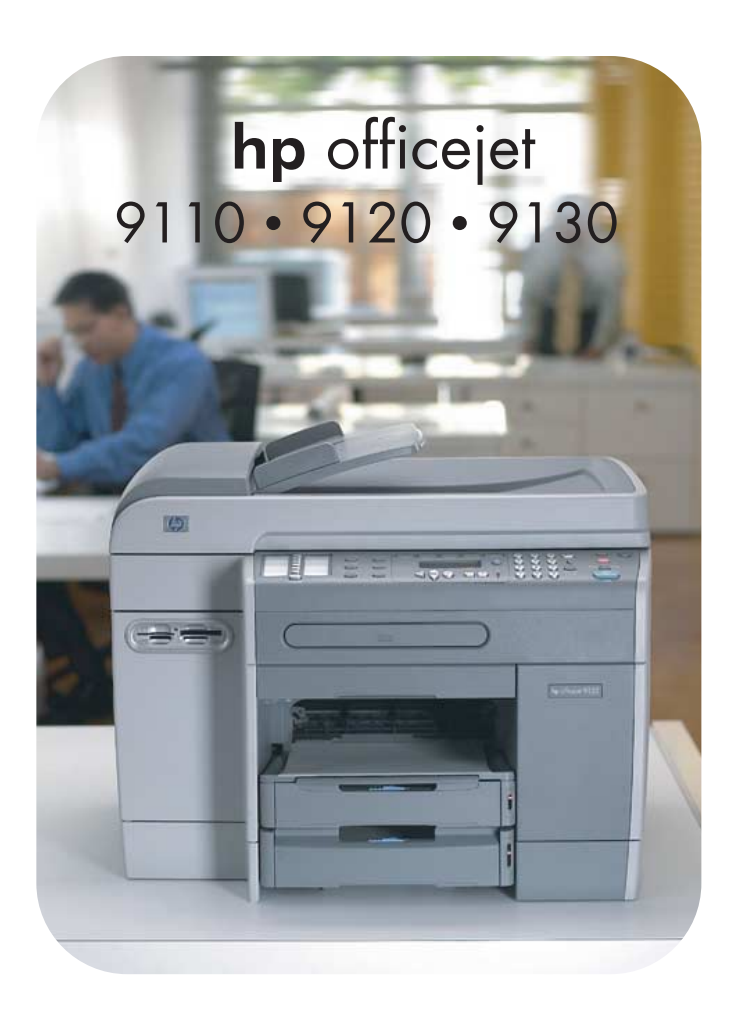

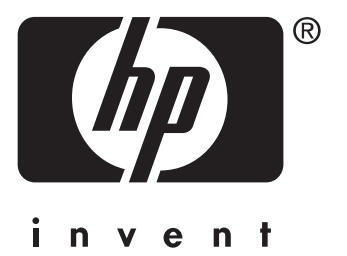

## Felhasználói Kézikönyv

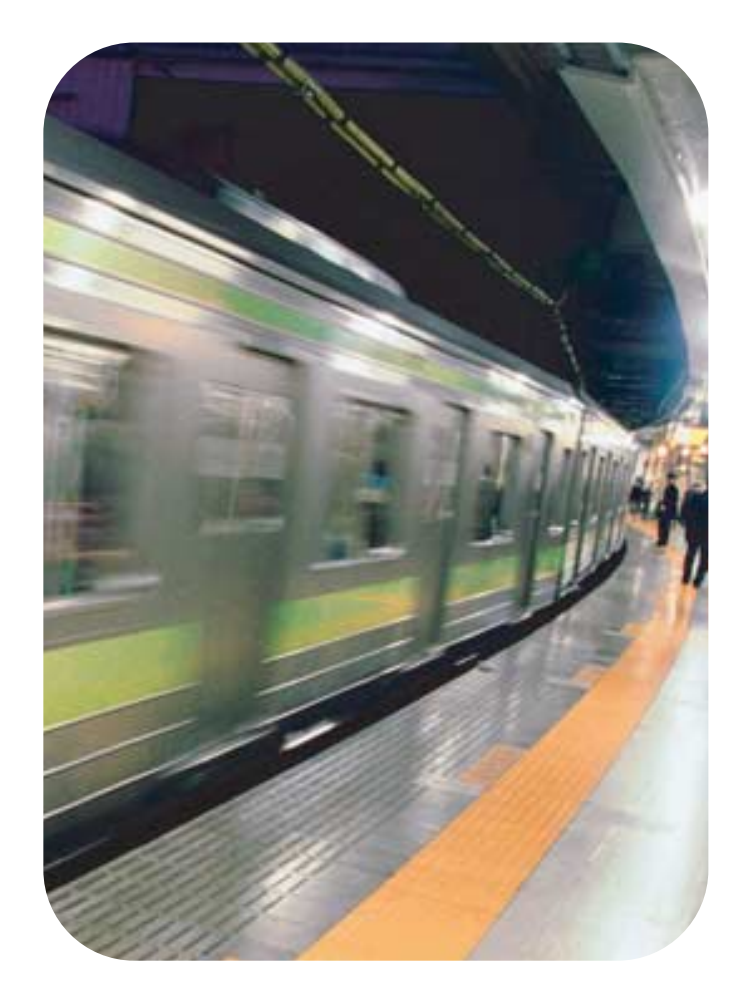

HP Officejet 9100-as sorozatú többfunkciós készülék

Felhasználói Kézikönyv

#### Szerzői jogokkal kapcsolatos információk

© 2004 Copyright Hewlett-Packard Development Company, L.P.

1. kiadás, 2004/3

A hatályos szerzői jogi törvények keretein kívül e kézikönyv egyetlen része sem reprodukálható, használható fel vagy fordítható le más nyelvre a könyv kiadójának előzetes, írásbeli engedélye nélkül.

Az itt foglalt információ minden előzetes értesítés nélkül megváltozhat.

A HP termékekre és szolgáltatásokra vonatkozó garanciák a termékekhez és szolgáltatásokhoz mellékelt jótállási nyilatkozatokban találhatók. Az itt foglaltak semmilyen módon nem értelmezhetők további garanciaként. A HP nem vonható felelősségre az itt található technikai vagy szerkesztési hibákért, valamint kihagyásokért.

Copyright © 1991–92, RSA Data Security, Inc. Létrehozva: 1991. Minden jog fenntartva.

A licenc vonatkozik a szoftver másolására és használatára, amennyiben feltünteti az "RSA Data Security, Inc. MD4 Message-Digest Algorithm" szöveget az összes anyagban, amely említi a szoftvert vagy funkciót, illetve amely hivatkozik azokra.

A licenc azt is megengedi, hogy létrehozzon és használjon másodlagos termékeket, amennyiben feltünteti az "RSA Data Security, Inc. MD4 Message-Digest Algorithm" szöveget az összes anyagban, amely említi a másodlagos anyagot, illetve amely hivatkozik arra.

Az RSA Data Security, Inc. semmilyen kötelezettséget nem vállal a szoftver eladhatóságával vagy annak bármely célra való alkalmasságával kapcsolatban. A szoftvert "ahogy van" kapja meg, bármiféle kifejezett vagy beleértett garancia nélkül.

Ezeket a megjegyzéseket fel kell tüntetni a dokumentáció és/vagy a szoftver bármely részének a másolatán.

#### Másolási korlátozások

Számos helyen törvény tiltja az alábbiak másolását. Amennyiben kétségei vannak, kérje ki jogtanácsos véleményét.

- Kormányzati papírok vagy dokumentumok:
  - Útlevelek
  - Bevándorlási papírok
  - Különféle szolgálati papírok
  - Azonosítókártyák, kitűzők, ismertető jelvények

- Kormányzati bélyegzők:
  - Postai bélyegzők
  - Élelmiszer-utalványokat
- Kormányzati irodák által intézményezett csekkek vagy váltók
- Bankjegyek, utazási csekkek és pénzesutalványok
- Letéti igazolások
- Szerzői jog által védett munkák

#### Korlátozásokkal védett anyagok

Jelen HP termék az alábbi olyan anyagokat tartalmazza, amelyek elhasználódás után különleges kezelést igényelnek:

 a lapolvasó fluoreszcens lámpájában levő higany (< 1,5 mg)</li>

Az újrahasznosításról a következő webhelyen találhat információkat: http://www.hp.com/go/recycle, illetve kapcsolatba léphet a helyi hatóságokkal vagy az Electronics Industry Alliance (Elektronikai Ipari Szövetség) szervezettel a http://www.eiae.org címen.

A HP környezetvédelmi fenntarthatósági programjáról a következő helyen olvashat további információkat: Környezetvédelmi fenntarthatósági program.

#### Áruvédjegyhez kapcsolódó megjegyzések

Az Adobe<sup>®</sup> az Adobe PostScript<sup>®</sup> 3™, valamint az Acrobat<sup>®</sup> az Adobe Systems Incorporated védjegyei.

Az ENERGY STAR<sup>®</sup> és az ENERGY STAR embléma<sup>®</sup> a United States Environmental Protection Agency Egyesült Államokban bejegyzett védjegyei.

A HP-UX 10.20 és újabb kiadásai, valamint a HP-UX 11.00 és újabb kiadásai (32 és 64 bites konfigurációkban) minden HP 9000 számítógépen az Open Group UNIX 95 márkaneves termékei.

A Microsoft<sup>®</sup>, az MS-DOS<sup>®</sup>, a Windows<sup>®</sup> és a Windows NT<sup>®</sup> a Microsoft Corporation Egyesült Államokban bejegyzett védjegyei.

A Netscape és a Netscape Navigator a Netscape Communications Corporation Egyesült Államokban bejegyzett védjegyei.

A PANTONE<sup>®</sup> a Pantone, Inc. színellenőrző szabványa.

A Pentium<sup>®</sup> az Intel Corporation Egyesült Államokban bejegyzett védjegye.

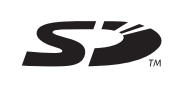

A termék támogatja a Secure Digital memóriakártya használatát. Az SD embléma védjegy.

A TrueType™ az Apple Computer, Inc. USA-ban bejegyzett védjegye.

A UNIX<sup>®</sup> az Open Group bejegyzett védjegye.

#### Biztonsági tájékoztató

A jelen kézikönyvben bemutatott termék alkalmazásakor mindenkor érvényesítse azokat az alapvető biztonsági intézkedéseket, amelyek révén elkerülhetők a tűz vagy áramütés okozta személyi sérülések.

- Olvassa át alaposan a termék dokumentációjában található utasításokat.
- 2 Kizárólag földelt elektromos aljzathoz csatlakoztassa a terméket. Amennyiben nem biztos abban, hogy a csatlakozó aljzat el van látva földeléssel, forduljon szakképzett villanyszerelőhöz.
- 3 Vegye figyelembe a készüléken olvasható összes figyelmeztetést és utasítást.
- 4 A termék tisztítása előtt szüntesse meg annak áramellátását.
- 5 A készüléket nem szabad víz közelében üzembe helyezni, és akkor sem, ha az üzembe helyezést végző személy vagy ruházata nedvessé vált.
- 6 A készüléket vízszintes, szilárd felületen kell elhelyezni.
- 7 Olyan biztonságos helyen üzemeltesse a készüléket, ahol senki nem léphet a kábelekre, illetve senki nem botolhat meg vezetékekben, és ahol mód van a vezetékek károsodásoktól való megvédésére.
- 8 Ha a készülék nem mûködik megfelelően, lásd: Karbantartás és hibaelhárítás.
- 9 A termék belsejében nincsenek felhasználó által javítható alkatrészek. Amennyiben a termék szervizelésre szorul, lépjen kapcsolatba szervizszakemberrel.

# Tartalomjegyzék

## 1 Alapvető tudnivalók

| További források                               | 9 |
|------------------------------------------------|---|
| A funkciók és a konfigurációk ismertetése1     | 1 |
| Szolgáltatások                                 | 1 |
| Konfigurációk                                  | 2 |
| A többfunkciós készülék részeinek bemutatása 1 | 3 |
| Elölnézet                                      | 3 |
| Kezelőpanel1                                   | 4 |
| Nyomtatási kellékeket tartalmazó rekesz 1      | 7 |
| Hátulnézet                                     | 7 |

#### 2 Tartozékok telepítése

| Az automatikus duplex egység telepítése 1               | 19 |
|---------------------------------------------------------|----|
| A HP Jetdirect nyomtatószerver telepítése 2             | 20 |
| A HP Jetdirect nyomtatószerver funkciói 2               | 20 |
| A belső nyomtatószerver telepítése 2                    | 21 |
| További tájékoztatás                                    | 22 |
| Memóriamodulok telepítése 2                             | 22 |
| A 2. tálca telepítése                                   | 25 |
| A billentyűzet telepítése 2                             | 26 |
| Tartozékok bekapcsolása a nyomtatóillesztő-programban 2 | 28 |

## 3 A többfunkciós készülék használata

| A többfunkciós készülék üzemmódjainak használata                              | 29 |
|-------------------------------------------------------------------------------|----|
| A többfunkciós készülék beállításainak megváltoztatása                        | 31 |
| Feladatok visszavonása a kezelőpanelről                                       | 32 |
| A HP Fotó és kép alkalmazás használata                                        | 33 |
| A HP Officejet 9100-as sorozatú többfunkciós készülék szoftvereinek eltérései | 33 |
| A HP Fotó és kép szoftver megnyitása                                          | 34 |
| Számok és szöveg bevitele a kezelőpanel billentyűzetéről                      | 34 |
| Az eredetik betöltése                                                         | 35 |
| Eredeti betöltése az automatikus dokumentumadagolóba (ADF)                    | 35 |
| Eredeti behelyezése a lapolvasó üveglapjára                                   | 36 |
| Nyomtatási hordozók betöltése                                                 | 37 |
| Tanácsok a hordozók betöltésével kapcsolatban                                 | 37 |
| Hordozók behelyezése az 1. vagy 2. tálcába                                    | 38 |
| Tálcák kiválasztása                                                           | 39 |
| Nyomtatási hordozó kiválasztása                                               | 40 |
| Támogatott hordozóméretek                                                     | 40 |
| Támogatott hordozótípusok és -súlyok                                          | 42 |
| Ajánlott HP hordozók                                                          | 43 |
| Minimális margók                                                              | 44 |
| Útmutatás a hordozók tárolásához                                              | 45 |
| Különleges hordozók használata                                                | 45 |
| Kártyák és borítékok használata                                               | 46 |
| Írásvetítő fóliák használata                                                  | 46 |
| Egyéni méretű hordozók használata                                             | 47 |
| Fényképpapír használata                                                       | 47 |

| Nyomtatás a papír mindkét oldalára                                     | 48 |
|------------------------------------------------------------------------|----|
| Gyorstárcsázási bejegyzések beállítása                                 | 49 |
| Faxszámok beállítása gyorstárcsázási bejegyzésként vagy csoportként    | 49 |
| E-mail címek beállítása gyorstárcsázási bejegyzésként vagy csoportként | 51 |
| Hálózati mappák beállítása gyorstárcsázási bejegyzésként               | 53 |
| A gyorstárcsázási bejegyzések listájának kinyomtatása és megtekintése  | 53 |
| A kezelőpanelre helyezhető gyorstárcsázási sablon nyomtatása           | 54 |

## 4 Nyomtatás

| Nyomtatás a nyomtatóillesztő-programokon keresztül          | 55 |
|-------------------------------------------------------------|----|
| A feladat általános beállításainak megváltoztatása          | 55 |
| Alapértelmezések beállítása az összes nyomtatási feladathoz | 57 |
| Kétoldalas nyomtatás                                        | 59 |
| Automatikus kétoldalas nyomtatás                            | 59 |
| Kézi kétoldalas nyomtatás                                   | 60 |

#### 5 Másolás

| Másolatok készítése                                        | 3 |
|------------------------------------------------------------|---|
| A feladat altalanos beallitasainak megvaltoztatasa         | 4 |
| Alapértelmezések beállítása az összes másolási feladathoz6 | 5 |
| Másolási beállítások visszaállítása 65                     | 5 |
| Speciális másolási funkciók használata 60                  | 6 |
| Több eredeti másolása egy lapra 60                         | 6 |
| A kép eltolása a kötési margó növelése érdekében6          | 7 |
| Poszter készítése                                          | В |
| Kép több példányának klónozása egy oldalra68               | В |
| Tükrözött kép készítése az eredetiről 69                   | 9 |
| Beállítások használata                                     | C |

## 6 Beolvasott dokumentumok elküldése

| Beolvasott dokumentumok elküldése                                          | 1 |
|----------------------------------------------------------------------------|---|
| Beolvasott dokumentumok elküldése hálózati mappába (hálózati kapcsolat) 72 | 2 |
| Beolvasott dokumentumok elküldése számítógépen futó programba              |   |
| (közvetlen kapcsolat)                                                      | 3 |
| A beolvasott dokumentumok elküldése e-mail mellékletként                   | 4 |
| Beolvasott dokumentumok küldése TWAIN-kompatibilis vagy                    |   |
| WIA-kompatibilis programból hálózati számítógépre                          | 5 |
| A feladat általános beállításainak megváltoztatása                         | 5 |
| Alapértelmezések beállítása az összes lapolvasási feladathoz               | 6 |
| Az optikai karakterfelismerő (OCR) szoftver használata                     | 7 |

## 7 Memóriakártyák használata

| Memóriakártya behelyezése és eltávolítása                | 9 |
|----------------------------------------------------------|---|
| Fényképek mentése                                        | 1 |
| Fényképek mentése hálózati mappába (hálózati kapcsolat)8 | 1 |
| Fényképek mentése a számítógépre (közvetlen kapcsolat)   | 1 |
| Képfájlok megtekintése és szerkesztése 82                | 2 |
| Fényképek elküldése e-mail mellékletként                 | 3 |
| Nyomtatás memóriakártyáról84                             | 4 |
| Ellenőrzőlap nyomtatása                                  | 4 |
| Fényképek nyomtatása a kezelőpanelről 8                  | 5 |
| Fényképek nyomtatása DPOF segítségével 8                 | 5 |
| Ellenőrzőlap használata                                  | 6 |
| Az ellenőrzőlap kitöltése                                | 6 |
| Fényképek nyomtatása vagy küldése e-mail mellékletként   | 6 |

#### 8 Fax használata

| Faxok küldése       88         Fax küldése a kezelőpanelről       90         Fax küldése számítógépről a HP Fotó és kép szoftver segítségével | )<br>) |
|----------------------------------------------------------------------------------------------------|--------|
| (közvetlen kancsolat)                                                                                                    | 1      |
| Fax küldése más gvártó szoftverprogramiának segítségével                                                                                      | 1      |
| Tárcsázási hívókód beszúrása                                                                                                    | 2      |
| A tárcsázás figyelése                                                                                                    | 2      |
| Fax ütemezése                                                                                                    | 2      |
| A feladat általános beállításainak megváltoztatása                                                                                            | 3      |
| Speciális beállítások megadása                                                                                                    | 4      |
| Beérkező faxok automatikus továbbítása egy másik faxszámra                                                                                    | 4      |
| Beérkező faxok automatikus archiválása 98                                                                                                    | 5      |
| Beérkező faxok automatikus kicsinyítése 96                                                                                                    | 3      |
| Faxszámok letiltása és engedélyezése 97                                                                                                    | 7      |
| Faxok fogadása                                                                                                    | 3      |
| Fax fogadása automatikusan vagy kézzel                                                                                                    | 3      |
| A memóriában tárolt fogadott faxok újranyomtatása                                                                                             | 3      |
| Jelentések használata                                                                                                    | 9      |
| A faxnapló nyomtatása és megtekintése 99                                                                                                    | 9      |
| Letiltott faxszámok listájának megtekintése                                                                                                   | )      |

## 9 Az adminisztrációs szolgáltatások kezelése

| Adminisztrációs szolgáltatások és eszközök                   | . 101 |
|--------------------------------------------------------------|-------|
| Az adminisztrációs szolgáltatások és eszközök áttekintése    | . 101 |
| Beágyazott webszerver (EWS) (hálózati kapcsolat)             | . 104 |
| HP Web Jetadmin szoftver                                     | . 106 |
| Eszközkészlet (közvetlen kapcsolat)                          | . 106 |
| HP Instant Support                                           | . 107 |
| myPrintMileage                                               | . 109 |
| A többfunkciós készülék megfigyelése                         | . 111 |
| A működés és az állapot megfigyelése                         | . 111 |
| A hordozók és a kellékek megfigyelése                        | . 113 |
| A jogosult felhasználók használati adatainak megfigyelése,   |       |
| illetve a használati számlálók visszaállítása                | . 114 |
| A feladatok megfigyelése                                     | . 115 |
| A többfunkciós készülék adminisztrálása.                     | . 115 |
| Az adminisztrátori PIN-kód módosítása.                       | . 116 |
| Jogosult felhasználók konfigurálása                          | . 116 |
| Feladatszámlázási beállítások megadása                       | . 117 |
| Biztonsági beállítások megadása                              | . 117 |
| Riasztások és figyelmeztetések beállítása                    | . 118 |
| A HP JetDirect nyomtatószerver visszaállítása                | . 118 |
| A többfunkciós készülék eszközkezelő programjának frissítése | . 119 |
| A rendszerbeállítások megadása.                              | . 120 |
| A nyelv és az ország/régió beállítása                        | . 120 |
| Az energiatakarékos üzemmód időbeállításainak megadása       | . 121 |
| A csengetés és a hangjelzések hangerejének beállítása        | . 121 |
| Az automatikus papírtípus-érzékelő beállítása                | . 122 |
| A hálózati beállítások megadása                              | . 122 |
| Az I/O időtúllépés beállítása                                | . 122 |
| A hálózati paraméterek konfigurálása                         | . 123 |
| A nyomtatási beállítások megadása                            | . 124 |
| A nyomtatási alapértelmezések beállítása                     | . 124 |
| A másolási beállítások megadása                              | . 125 |
| A színes másolás engedélyezése és letiltása                  | . 125 |

| A lapolvasási beállítások megadása                                         | . 125 |
|----------------------------------------------------------------------------|-------|
| A hálózati beállítások megadása lapolvasáshoz                              | . 125 |
| A HP Fotó és kép szoftver lapolvasási szolgáltatásának beállítása          |       |
| (közvetlen kapcsolat)                                                      | . 126 |
| A fényképekkel (memóriakártyákkal) kapcsolatos beállítások megadása        | . 126 |
| A fénykép (memóriakártya) szolgáltatás engedélyezése és letiltása          | . 126 |
| Az e-mail beállítások megadása (hálózati kapcsolat)                        | . 127 |
| Az e-mail üzenet formátumával kapcsolatos alapértelmezések megadása        |       |
| (hálózati kapcsolat)                                                       | . 127 |
| Az automatikus titkos másolat (BCC) konfigurálása                          | . 128 |
| Az SMTP konfigurálása                                                      | . 128 |
| Az LDAP konfigurálása                                                      | . 129 |
| A faxbeállítások megadása                                                  | . 129 |
| A faxjelentések automatikus nyomtatásának beállítása                       | . 130 |
| A színes faxolás engedélyezése és letiltása                                | . 130 |
| A fax hibajavítási mód beállítása                                          | . 130 |
| Csendérzékelés beállítása régebbi faxkészülékeken                          | . 131 |
| A tárcsázás típusának beállítása                                           | . 131 |
| Az újratárcsázási beállítások megadása                                     | . 132 |
| A többfunkciós készülék felkészítése a faxolásra                           | . 132 |
| A többfunkciós készülék csatlakoztatása telefonvonalhoz                    | . 132 |
| További telefonkészülék csatlakoztatása                                    | . 133 |
| Az idő, a dátum és a faxfejléc beállítása                                  | . 134 |
| A válaszbeállítások megadása (automatikus válasz)                          | . 135 |
| A válaszolási csengetési minta beállítása (igény szerint)                  | . 136 |
| A többfunkciós készülék szoftverének telepítése és a többfunkciós készülék |       |
| beállítása a működési környezetekhez                                       | . 137 |
| A támogatott kapcsolattípusok                                              | . 137 |
| A többfunkciós készülék működtetéséhez szükséges előkészületek             | . 138 |
| A többfunkciós készülék szoftverének összetevői                            | . 141 |
| A szoftver telepítése Windows rendszert futtató számítógépekre             | . 145 |
| A szoftver telepítése Macintosh rendszert futtató számítógépekre           | . 150 |
| A Customization Utility (Testreszabási segédprogram) használata            | . 152 |
| A többfunkciós készülék szoftverének eltávolítása                          | . 152 |
| A szoftver eltávolítása Windows rendszert futtató számítógépekről          | . 152 |
| A szoftver eltávolítása Macintosh rendszerű számítógépekről                |       |
| (valamennyi verzió esetén)                                                 | . 153 |
|                                                                            |       |

## 10 Karbantartás és hibaelhárítás

| A kellékeket tartalmazó rekesz elérése 15                            | 56 |
|----------------------------------------------------------------------|----|
| A nyomtatófejek karbantartása 15                                     | 56 |
| A nyomtatófejek tisztítása 15                                        | 56 |
| A nyomtatófejek érintkezőinek tisztítása 18                          | 57 |
| A nyomtatófejek beigazítása 15                                       | 58 |
| A tintapatronok cseréje 15                                           | 59 |
| A nyomtatófejek cseréje 15                                           | 59 |
| A színek beállítása                                                  | 60 |
| A soremelés beállítása                                               | 60 |
| A többfunkciós készülék tisztítása 16                                | 31 |
| A lapolvasó üveglapjának, az automatikus dokumentumadagoló (ADF)     |    |
| fedél borításának, és az ADF ablakának tisztítása                    | 31 |
| A készülék burkolatának tisztítása 16                                | 62 |
| Hibaelhárítási tippek és források 16                                 | 62 |
| A többfunkciós készülékkel felmerülő problémák elhárítása 16         | 64 |
| A másolás folyamán felmerülő problémák megoldása16                   | 66 |
| A beolvasott oldalak elküldésével kapcsolatos problémák megoldása 16 | 39 |
| Nyomtatási hibák megoldása 17                                        | 71 |
| Lapolvasási hibák megoldása 18                                       | 32 |

| Faxproblémák megoldása                                           | . 187 |
|------------------------------------------------------------------|-------|
| Fényképekkel (memóriakártyákkal) kapcsolatos problémák megoldása | . 192 |
| Színproblémák megoldása.                                         | . 193 |
| Hordozókezelési problémák megoldása                              | . 196 |
| Elakadások elhárítása                                            | . 198 |
| Elakadások elhárítása a többfunkciós készülékben                 | . 198 |
| Elakadások elhárítása az automatikus dokumentumadagolóban        | 200   |
| Tanácsok az elakadások megelőzéséhez                             | 202   |

## 11 HP tartozékok és kellékek rendelése

| artozékok                             |
|---------------------------------------|
| Tálcák                                |
| Billentyűzetek                        |
| Kétsoros memóriamodulok (DIMM-ek) 204 |
| Párhuzamos kábelek                    |
| USB kábel                             |
| ellékek                               |
| Tintapatronok                         |
| Nyomtatófejek                         |
| HP hordozók                           |

## 12 Ügyfélszolgálat és jótállás

| Kapcsolatfelvétel az ügyfélszolgálattal         | . 209 |
|-------------------------------------------------|-------|
| Hewlett-Packard korlátozott garancianyilatkozat | . 211 |

#### 13 Jellemzők és szabályozási információk

| Jellemzők                                 | 213 |
|-------------------------------------------|-----|
| Az előírásokra vonatkozó információ       | 233 |
| Környezetvédelmi fenntarthatósági program | 240 |
| Csökkentés és megelőzés.                  | 240 |
| Teljesítményfelvétel                      | 240 |
| Veszélyes anyagok                         | 241 |
| Újrahasznosítás                           | 241 |
| Anyagbiztonsági adatlapok                 | 242 |
| Termék visszaküldése az élettartam végén  | 242 |
|                                           |     |

## A A kezelőpanel üzemmód- és beállítási menüi

| Üzemmódmenük                               | . 244 |
|--------------------------------------------|-------|
| Az üzemmódmenük elérése és használata      | . 244 |
| A másolás üzemmódmenüje                    | . 245 |
| A lapolvasás üzemmódmenüje                 | . 247 |
| A fénykép üzemmódmenüje                    | . 248 |
| Az e-mail üzemmódmenüje                    | . 248 |
| A fax üzemmódmenüje                        | . 249 |
| Beállítási menük                           | . 251 |
| A beállítási menük elérése és használata   | . 251 |
| A beállítási menük térképének kinyomtatása | . 251 |
| JELENTÉS NYOMTATÁSA menü                   | . 252 |
| MÁSOLÁSBEÁLL. menü                         | . 253 |
| FAXBEÁLLÍT. menü                           | . 253 |
| SPEC. FAXBEÁLL menü                        | 254   |
| BEOLV BEÁLL menü                           | 255   |
| E-MAIL REÁL menü                           | 256   |
|                                            | 00    |

| FÉNYKÉP menü        | 256 |
|---------------------|-----|
| NYOMTATÓ menü       | 256 |
| HÁLÓZAT ÉS I/O menü | 257 |
| ADMIN menü          | 258 |
| KARBANTARTÁS menü   | 259 |

## B A kezelőpanel üzenetei

| A kezelőpanel üzeneteinek típusai | 261 |
|-----------------------------------|-----|
| A kezelőpanel üzenetei            | 262 |

## C Nyomtatás PostScript emuláció használatával

| Telepítési megjegyzések<br>A Windows korábbi verziójának frissítése<br>Különböző nyomtatóillesztő-programok azonosítása a Windows NT 4.0 | 267<br>267 |
|----------------------------------------------------------------------------------------------------|------------|
| rendszerben                                                                                                    | 268        |
| A nyomtatóillesztő-program telepítése külön                                                                                              | 268        |
| Jelenlegi HP Officejet felhasználók                                                                                                    | 268        |
| Tanácsok néhány nyomtatási funkcióhoz                                                                                                    | 269        |
| Nyomtatási tulajdonságok                                                                                                    | 269        |
| Nyomtatási funkciók                                                                                                    | 269        |

## Tárgymutató

# Alapvető tudnivalók

A témakörökből megtudhatja, hogyan kell használni a többfunkciós készüléket, illetve megtalálhatja a további információkat tartalmazó erőforrások listáját.

- További források
- A funkciók és a konfigurációk ismertetése
- A többfunkciós készülék részeinek bemutatása

## További források

A többfunkciós készülékről az alábbi források kínálnak további információt.

| Forrás                                                                                  | Leírás                                                                                                    | Hely                                                                                                    |
|-----------------------------------------------------------------------------------------|----------------------------------------------------------------------------------------------------|----------------------------------------------------------------------------------------------------|
| Alapvető<br>tudnivalók<br>útmutatója                                                    | A többfunkciós készülék üzembe helyezésével<br>kapcsolatos tudnivalókat, illetve a garanciával<br>és a biztonsági kérdésekkel kapcsolatos<br>információkat tartalmaz.                                                                                                    | A többfunkciós egységhez mellékelt nyomtatott útmutató.                                                                                                    |
| Termékbemutató                                                                          | A többfunkciós készülék lehetőségeinek rövid,<br>animációkat tartalmazó bemutatója. A<br>bemutatót bármikor megtekintheti.                                                                                                    | Az 1. Starter CD-lemezen<br>található. Helyezze be<br>az 1. Starter CD-lemezt<br>a CD-meghajtóba, és kattintson<br>a termékbemutató hivatkozásra.                                                                                                    |
| Beágyazott<br>webszerver<br>(hálózati<br>kapcsolat)                                     | Webes alapú eszköz az állapotinformációk<br>megtekintéséhez, a beállítások módosításához,<br>valamint a többfunkciós készülék hálózatra<br>kapcsolódó számítógépről való kezeléséhez.<br>Tartalmazza a HP Instant Support és a<br>myPrintMileage webes eszközöket a<br>többfunkciós készülék hibaelhárításához,<br>valamint tevékenységének és kellékeinek<br>hatékonyabb kezeléséhez.<br>További információért lásd: Beágyazott<br>webszerver (EWS) (hálózati kapcsolat),<br>HP Instant Support és myPrintMileage. | Bármilyen szabványos<br>webböngészővel elérhető.<br>Nyissa meg a böngészőt, gépelje<br>be a többfunkciós készülék<br>internetprotokoll (IP) címét, majd<br>nyomja meg az Enter billentyűt<br>a billentyűzeten.                                                      |
| Eszköztár<br>(Microsoft <sup>®</sup><br>Windows <sup>®</sup><br>közvetlen<br>kapcsolat) | Állapotadatokat, karbantartási és<br>feladatszámlázási információkat biztosít<br>a többfunkciós készülékkel kapcsolatban<br>(például az egyes felhasználók által küldött<br>munkák száma, vagy az azokkal kapcsolatos<br>statisztika). Ezen kívül tartalmazza a jelen<br>útmutatóban található feladatok<br>végrehajtására és a többfunkciós készülék<br>beállításának megadására irányuló lépéseket.<br>További információ: Eszközkészlet (közvetlen<br>kapcsolat).                                                | Elérhető a számítógépen,<br>az Eszköztár használata közben.<br>Kattintson a <b>Start</b> menüre,<br>a <b>Programok</b> menüpontra,<br>a <b>HP Officejet 9100 series</b><br>elemre, majd kattintson<br>a <b>HP Officejet 9100 series</b><br><b>Eszköztár</b> ikonra. |

| Forrás                                                        | Leírás                                                                                                    | Hely                                                                                                    |
|---------------------------------------------------------------|----------------------------------------------------------------------------------------------------|----------------------------------------------------------------------------------------------------|
| Nyomtatóillesztő<br>-program súgója<br>(Windows)              | A nyomtatóillesztő-program funkcióinak<br>leírását tartalmazza.                                                                                                    | Elérhető a számítógépen,<br>a nyomtatóillesztő-program<br>használata közben.                                                                                                    |
| HP Fotó és kép<br>szoftver súgója<br>(közvetlen<br>kapcsolat) | Képernyőn megjelenő súgó a HP Fotó és kép<br>szoftverhez (Windows), illetve a HP Image Zone<br>szoftverhez (Macintosh), amelynek telepítése<br>akkor történik meg, amikor a többfunkciós<br>készüléket közvetlenül csatlakoztatja<br>számítógéphez.<br>További tájékoztatásért lásd: A HP Fotó és kép<br>alkalmazás használata. | Elérhető a számítógépen,<br>a HP Fotó és kép szoftver<br>használata közben.                                                                                                    |
| HP Jetdirect<br>Adminisztrátorok<br>kézikönyve                | Információt kínál a hálózati kapcsolatokról,<br>a HP Jetdirect nyomtatószerver többfunkciós<br>készülékkel való konfigurálásáról és<br>hibaelhárításáról.                                                                                                    | Megtalálható PDF-fájl<br>formájában (minden nyelv) és<br>CHM-formátumban (csak angol)<br>az 1. Starter CD-lemezen.<br>Helyezze be<br>a 1. Starter CD-lemezt<br>a CD-meghajtóba, majd kattintson<br>a dokumentáció hivatkozására.                                                                                                    |
| HP Instant<br>Támogatás                                       | A webes alapú hibaelhárító-eszközök<br>készletével gyorsan megtalálhatja,<br>azonosíthatja és megoldhatja a számítógép<br>és a nyomtatás hibáit.<br>További információ: HP Instant Support.                                                                                                    | Bármilyen szabványos<br>webböngészővel elérhető.<br>Nyissa meg a böngészőt,<br>gépelje be a többfunkciós<br>készülék IP-címét, majd nyomja<br>meg az Enter billentyűt<br>a billentyűzeten. Amikor<br>megjelenik a beágyazott<br>webszerver, kattintson a bal oldali<br>ablakban található <b>HP Instant</b><br><b>Support</b> hivatkozásra. |
| HP honlapok a<br>világhálón (World<br>Wide Web)               | A többfunkciós készülékhez tartozó legújabb<br>nyomtatószoftverek, termékinformációk és<br>támogatási információk.                                                                                                    | http://www.hp.com/support/<br>officejet9100                                                                                                    |
|                                                               |                                                                                                    | http://www.hp.com                                                                                                    |

## A funkciók és a konfigurációk ismertetése

Ebben a szakaszban a három típus szolgáltatásiról és konfigurációiról olvashat.

- Szolgáltatások
- Konfigurációk

## Szolgáltatások

A HP Officejet 9100 sorozatú többfunkciós készülék olyan nagy teljesítményű üzleti eszköz, amely az irodai felszerelések egész sorának lehetőségeit kínálja. A többfunkciós készüléket fekete-fehér, szürkeskálás vagy színes nyomtatáshoz, másoláshoz, lapolvasáshoz, faxoláshoz és nyomtatáshoz, valamint e-mail küldéshez használhatja, továbbá digitális fényképezőgép memóriakártyájáról is nyomtathat segítségével fényképeket. Megfelelő hálózati kapcsolatok esetén beolvashatja a dokumentumokat, és akár több e-mail címre is elküldheti, vagy hálózati mappába mentheti azokat, illetve bejövő faxokat fogadhat egy hálózati mappába.

A többfunkciós készülék többek között az alábbi szolgáltatásokat kínálja:

- Költséghatékony nyomtatás négy nagy kapacitású, különálló tintapatronnal, hosszú élettartamú nyomtatófejekkel és robusztus nyomtatási ciklusokkal (akár 10 000 oldal havonta).
- Automatikus duplex egység a hordozó mindkét oldalára való másoláshoz vagy nyomtatáshoz.
- Automatikus dokumentumadagoló (ADF) és síkágyas lapolvasó sokrétű beolvasási lehetőségekkel.
- Kiváló minőségű beolvasás 2400 x 2400 pont hüvelykenként (dpi) felbontással, Legal méretű optikai lapolvasóval, amely HP Premium Photo papíron akár 4800 dpi felbontást is képes biztosítani.
- Több nagy hatékonyságot biztosító funkció:
  - Előre elvégzett lapbeolvasás többfeladatos működés során A feladat már akkor beolvasható a memóriába, amikor a többfunkciós készülék még egy korábbi munkát végez, hogy ha elkészült, azonnal elkezdhesse az új feladatot. Másolási feladatok esetén akár 30 oldal is beolvasható előre.
  - Egyszeri beolvasás sokszori kinyomtatáshoz Több oldal másolásakor a többfunkciós készülék minden oldalt beolvas a memóriába, és az egyszeri beolvasás alapján nyomtatja ki a másolatokat, ahelyett, hogy nyomtatás előtt egyenként kellene beolvasni az oldalakat.
- Teljeskörű, 33,6 kb/sec (kbps) faxolás, és 4 megabájt (MB) méretű memória a bejövő faxok tárolásához.
- Honosított billentyűzet az e-mail címek és a hálózati mappaútvonalak egyszerűbb beviteléhez a kezelőpanelről.
- Vezetékes és vezeték nélküli munkacsoport-kapcsolatot kínáló hálózati csatlakozási lehetőségek, illetve közvetlen kapcsolat a számítógéppel USB- vagy párhuzamos kábel használatával.
- A két kétsoros memóriamodul (DIMM) foglalattal 25 MB-ra bővíthető a memória, valamint akár 650 lapra bővíthető papírbemeneti kapacitás.
- A többfunkciós készülék konfigurálásához, megfigyeléséhez és hibaelhárításához szükséges hálózati eszközök. A nyomtatási költségek kezelésére szolgáló egyéb eszközök, beépített számlázási szolgáltatásokkal, valamint a színhasználat szabályozásának lehetőségével.

## Konfigurációk

A következő témakörökben információt talál a HP Officejet 9100-as sorozatú többfunkciós készülék valamennyi kiépítésének funkcióiról és tartozékairól. Bár egyes tartozékok csak egy adott kiépítésben találhatók meg, minden tartozékot megrendelhet a többfunkciós készülék kiegészítéséhez. A tartozékok megrendelésével kapcsolatban lásd: HP tartozékok és kellékek rendelése.

## HP Officejet 9110 többfunkciós készülék

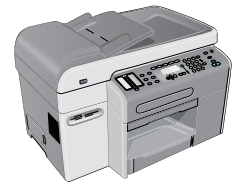

- Tálcák. A többfunkciós készülék alapkiépítésben egy adagolótálcával rendelkezik (1. tálca), amelybe 150 lap vagy 30 írásvetítő fólia tölthető, illetve egy kimeneti tálcával rendelkezik, amelyben legfeljebb 100 lap fér el.
- Csatlakoztathatóság. A többfunkciós készülék egy szokványos kétirányú párhuzamos porttal (IEEE-1284 kompatibilis) és egy USB-porttal van felszerelve. A többfunkciós készülék ezen kívül egy továbbfejlesztett bemenet/kimenet EIO-kártyafoglalatot is tartalmaz, amelybe hálózati kártya illeszthető.
- Memória.A többfunkciós készülék 128 MB memóriával rendelkezik. Memóriabővítéshez a többfunkciós készülék két DIMM-foglalattal rendelkezik, 64 MB-os vagy 128 MB-os közvetlen elérésű memóriamodul (RAM) használatához. A többfunkciós készülék összesen legfeljebb 384 MB memóriát támogat (beleértve a többfunkciós készülékben eleve megtalálható 128 MB memóriát).
- Automatikus dokumentumadagoló (ADF) és síkágyas lapolvasó. Az ADF-be legfeljebb 50 lap helyezhető, a síkágyas lapolvasóról pedig beolvashatók azok az eredetik, amelyek nem tölthetők be az ADF-be.
- Automatikus duplex egység. A többfunkciós készülék az automatikus duplex egység segítségével automatikusan képes nyomtatni a lapok mindkét oldalára, így költségeket és papírt takaríthat meg.

#### HP Officejet 9120 többfunkciós készülék

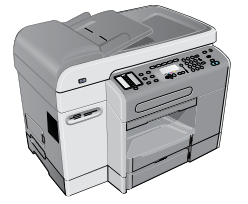

Ez a modell a HP Officejet 9110 többfunkciós készülék jellemzőin túlmenően egy HP Jetdirect nyomtatószervert is kínál, amellyel hálózati környezetben megosztható a többfunkciós készülék, továbbá a többfunkciós készülékről a dokumentumok e-mail címekre és hálózati helyekre olvashatók be (ez a lehetőség az úgynevezett "digitális küldés"). A többfunkciós készülékhez 2. tálca is tartozik, amelybe akár 250 papírlap helyezhető be.

#### HP Officejet 9130 többfunkciós készülék

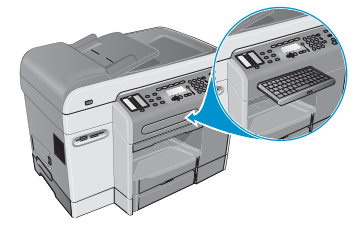

Ez a modell rendelkezik a HP Officejet 9120 többfunkciós készülék jellemzőivel, valamint billentyűzete is van a hálózati mappacímek és e-mail címek egyszerűbb beviteléhez.

## A többfunkciós készülék részeinek bemutatása

Ez a szakasz a következő témakörökről tartalmaz információkat:

- Elölnézet
- Kezelőpanel
- Nyomtatási kellékeket tartalmazó rekesz
- Hátulnézet

#### Elölnézet

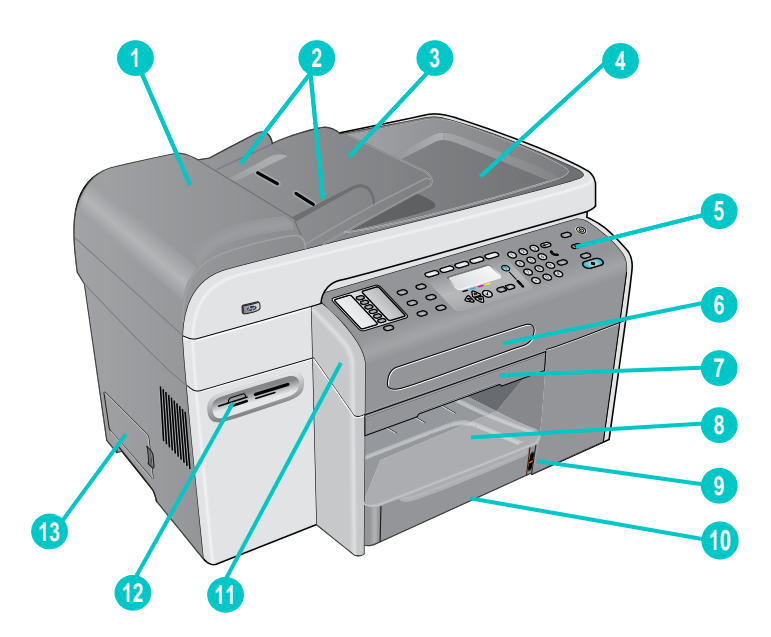

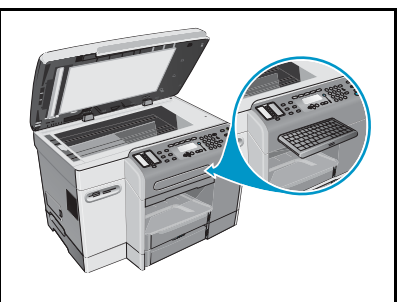

Nézet a 2. tálcával és a billentyűzettel, valamint a síkágyas lapolvasó üveglapjával.

- 1 Automatikus dokumentumadagoló (ADF)
- 2 ADF szélességállítók
- 3 ADF bemeneti tálca
- 4 ADF kimeneti tálca
- 5 Kezelőpanel (részletekért lásd: Kezelőpanel)
- 6 Billentyűzettálca
- 7 Kocsi ajtajának fogantyúja
- 8 Kimeneti tálca

- 9 Papírszintjelző
- 10 1. tálca
- 11 Kocsi ajtaja
- 12 Memóriakártya-foglalatok támogatott memóriakártyákhoz
- 13 DIMM oldalsó fedőlapja

## Kezelőpanel

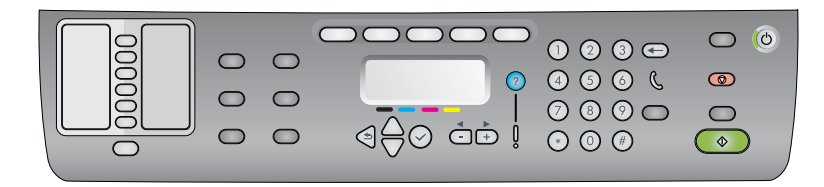

#### A kezelőpanel bal oldala

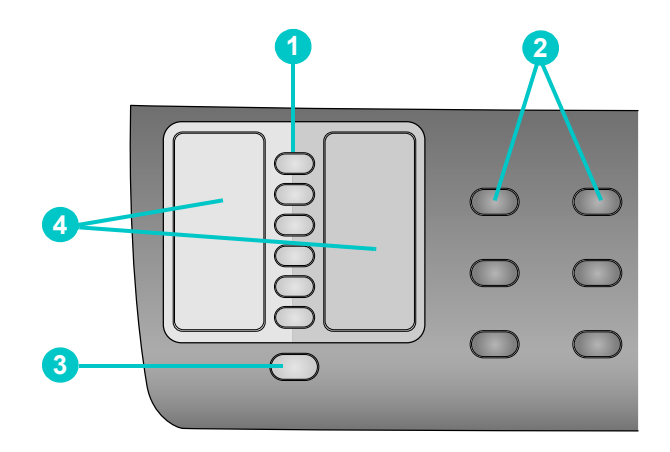

#### 1 Gyorstárcsázási gombok

Ezekkel választhat a gyorstárcsázási bejegyzések előre konfigurált listájáról. A hat gomb a lista első hat bejegyzésének felel meg. A bejegyzés lehet egy vagy több faxszám, e-mail cím vagy e-mail címek csoportja, illetve hálózati mappa.

#### 2 Beállítás gombok

A KICSINYÍTÉS/NAGYÍTÁS, VILÁGOSABB/SÖTÉTEBB, KÉTOLDALAS BEÁLLÍTÁS, MINŐSÉG ÉS TÁLCA/TÍPUS gombokkal változtathatja meg a feladat beállításait. A MENÜ gombbal jeleníthetők meg a kezelőpanelen az alapértelmezett beállítások megadásához szükséges menük. További információkért lásd: A kezelőpanel üzemmód- és beállítási menüi.

#### 3 NÉVJEGYEK gomb

Gyors elérést biztosít a korábban megadott faxszámok és e-mail címek listájához. További tájékoztatásért lásd: Gyorstárcsázási bejegyzések beállítása.

#### 4 Gyorstárcsázási bejegyzések listája

Itt adhatja meg a hat gyorstárcsázási gombnak megfelelő gyorstárcsázási bejegyzést. A bejegyzéseket feljegyezheti a mellékelt papírra, illetve a listát ki is nyomtathatja. További tájékoztatásért lásd: A kezelőpanelre helyezhető gyorstárcsázási sablon nyomtatása.

#### A kezelőpanel közepe

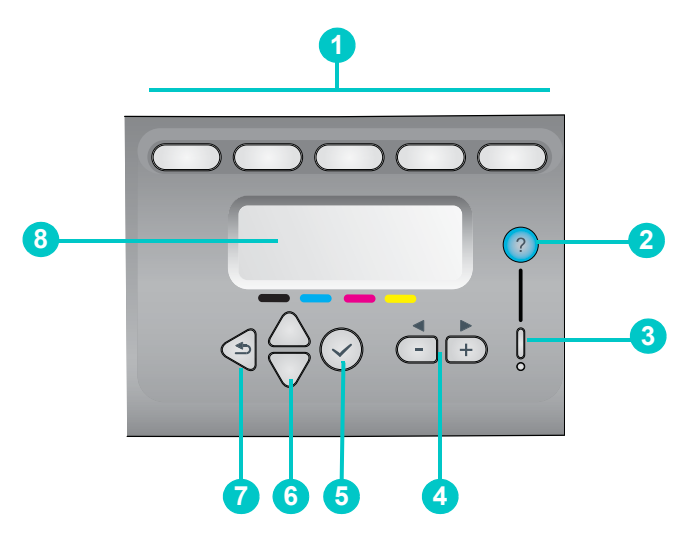

#### 1 Üzemmód gombok

A MÁSOLÁS, LAPOLVASÁS, FÉNYKÉP, E-MAIL és FAX üzemmód gombok megnyomásával kezdheti meg az adott típusú feladatot. Az üzemmód gomb akkor világít, amikor a készülék az adott üzemmódban végez feladatot. Ha megnyomja valamelyik üzemmód gombot, akkor a jelzőfény villogni kezd, amennyiben a készülék a háttérben éppen ilyen üzemmódban dolgoz fel feladatot

#### 2 ? (súgó) gomb

További információt kínál a kezelőpanel kijelzőjén megjelenő üzenetekről vagy menükről. Hardverproblémák esetén a probléma leírását tartalmazó üzenetet jelenít meg.

#### 3 Figyelem jelzőfény

Figyelmet igénylő hardverprobléma felmerülése esetén villog. Nyomja meg a ? (súgó) gombot a problémaleíró üzenet megjelenítéséhez.

#### 4 - és + gombok

- · Végiglapozhatja az adott beállításhoz rendelkezésre álló értékeket.
- Szövegbeviteli mezők esetén balra és jobbra mozgatja a kurzort.

#### 5 🗸 (kiválasztás) gomb

A kezelőpanel kijelzőjén megjelenő beállítás kiválasztásához vagy mentéséhez.

#### 6 ▲ (fel) és ▼ (le) gombok

Felfelé és lefelé mozoghat a beállítások és bejegyzések listáján.

#### 7 🌙 (vissza) gomb

Visszatérés az előző szintre.

#### 8 Kezelőpanel kijelzője

Állapot- és hibaüzenetek, üzemmód- és telepítési menük, beállítások, súgóinformációk és patronok tintaszintjének megjelenítése. A következő helyeken olvashat további tájékoztatást: A kezelőpanel üzenetei és A kezelőpanel üzemmód- és beállítási menüi.

#### A kezelőpanel jobb oldala

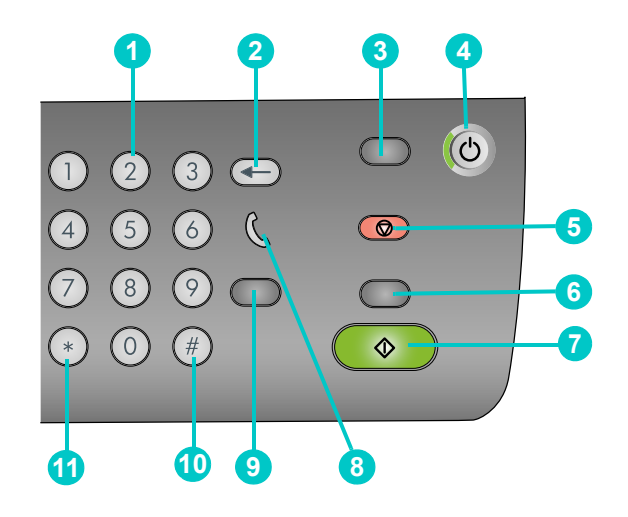

#### 1 Billentyűzet

Faxszámok tárcsázásához vagy szöveg begépeléséhez. A begépelt szöveget a készülék beszúrja (nem írja felül a kurzortól közvetlen jobbra található levő karaktereket). További információkért lásd: Számok és szöveg bevitele a kezelőpanel billentyűzetéről.

#### 2 ← (visszaléptetés) gomb

#### 3 ALAPHELYZET/VISSZATARTÁS PIN-KÓDHOZgomb

A többfunkciós készülék visszaáll KÉSZ állapotba; az üzemmódok visszakapják alapértelmezett értékeiket.

Ha a rendszergazda konfigurálta a többfunkciós készüléket felhasználók számára, akkor a gomb 2 másodpercnél tovább tartó nyomva tartásával zárolható a többfunkciós készülék. A készülék működtetése ezt követően csak a személyi azonosítószám (PIN) megadásával lehetséges.

#### 4 U TÁPELLÁTÁS gomb és Kész jelzőfény

A Kész jelzőfény zölden világít, ha a többfunkciós készülék be van kapcsolva.

5 💮 STOP gomb

#### 6 FEKETE/SZÍNES gomb

Színes és fekete-fehér üzemmód közötti átkapcsoláshoz.

7 🚸 START gomb

Az adott üzemmódban a feladatot a beállítások konfigurálása után kezdi meg.

#### 8 🐧 a kagyló felvételét jelző fény

Világít a faxvonal használata közben, és villog, amikor a faxvonal csörög.

#### 9 ÚJRATÁRCSÁZÁS/VÁLASZ gomb

- Az újratárcsázás a legutóbb tárcsázott faxszámra vonatkozik, és akkor használható, ha a többfunkciós készülék KÉSZ állapotban van.
- Kézzel veheti fel a bejövő faxot.

#### 10 SZÜNET / \_\_\_ (szóköz) gomb

#### **11** JELEK gomb

## Nyomtatási kellékeket tartalmazó rekesz

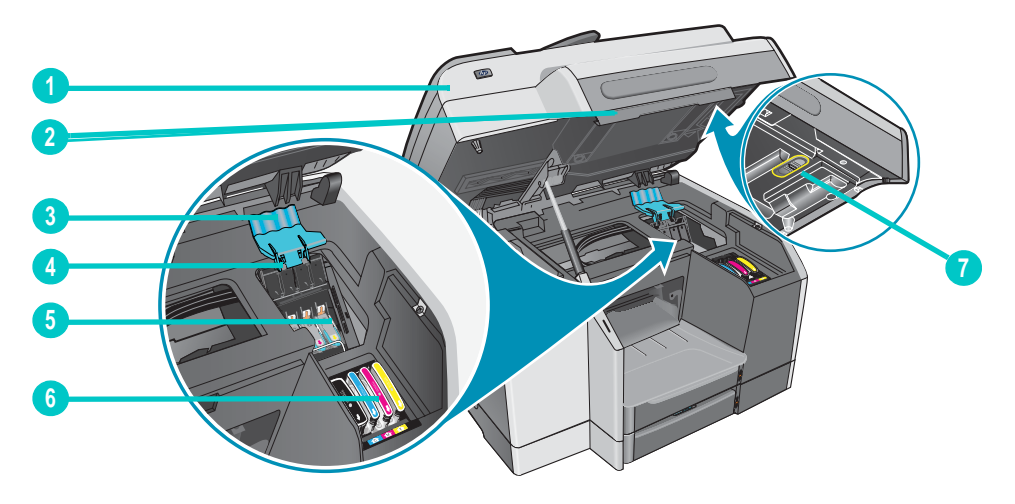

- 1 Kocsi ajtaja
- 2 Kocsi ajtajának fogantyúja
- 3 Nyomtatófej rögzítőzárja (a nyomtatófejek telepítéséhez vagy eltávolításához szükséges hozzáférést biztosítja)
- 4 Fém rögzítősín (a nyomtatófej rögzítőzárjának kampójához csatlakozva rögzíti azt)
- 5 Nyomtatófejek
- 6 Tintapatronok
- 7 Lapolvasó zárja

#### Megjegyzés

A lapolvasó működéséhez a lapolvasó zárjának nyitva kell lennie. Mindig zárja be a többfunkciós készülék szállításakor, és nyissa ki az ismételt használat előtt.

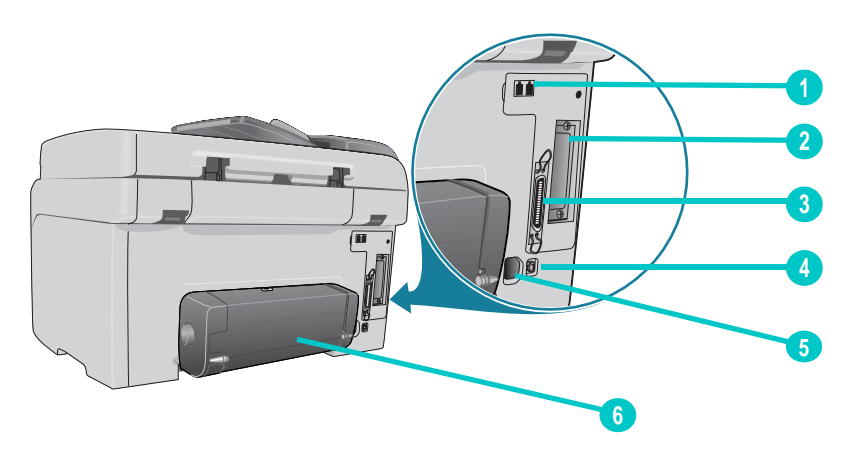

#### Hátulnézet

- 1 Fax 🖀 (telefon) és 🗄 (vonalbemenet) portok
- 2 EIO-foglalat HP Jetdirect nyomtatószerverhez
- 3 Párhuzamos port
- 4 USB-port
- 5 Tápfeszültség-bemenet
- 6 Automatikus duplex egység

# Tartozékok telepítése

Ez a szakasz a következő témakörökről tartalmaz információkat.

- Az automatikus duplex egység telepítése
- A HP Jetdirect nyomtatószerver telepítése
- Memóriamodulok telepítése
- A 2. tálca telepítése
- A billentyűzet telepítése
- Tartozékok bekapcsolása a nyomtatóillesztő-programban

A tartozékok megrendelésével kapcsolatban lásd: HP tartozékok és kellékek rendelése.

## Az automatikus duplex egység telepítése

A többfunkciós készülék az automatikus duplex egység segítségével automatikusan tud nyomtatni a papír mindkét oldalára. Az automatikus duplex egység telepítés utáni használatával kapcsolatban további tájékoztatást a következő szakaszokban olvashat: Nyomtatás a papír mindkét oldalára és Kétoldalas nyomtatás.

#### Az automatikus duplex egység telepítése

- 1 A többfunkciós készülék kikapcsolásához nyomja meg a 🕁 (TÁPELLÁTÁS) gombot.
- 2 Csúsztassa be az automatikus duplex egységet a többfunkciós készülékbe, amíg az a helyére nem kattan.

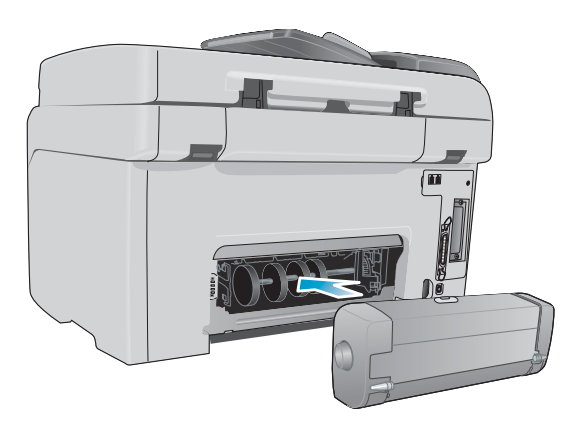

## A HP Jetdirect nyomtatószerver telepítése

A többfunkciós készülék egy HP Jetdirect nyomtatószerver telepítésével megoszthatóvá válik hálózati környezetben. A HP Jetdirect nyomtatószerver használható kliens-szerver és egyenrangú nyomtatási beállításokkal is. A többfunkciós készülék bizonyos modelljei alapkiépítésben rendelkeznek telepített HP Jetdirect nyomtatószerverrel.

Ez a szakasz a következő témakörökről tartalmaz információkat.

- A HP Jetdirect nyomtatószerver funkciói
- A belső nyomtatószerver telepítése
- További tájékoztatás

## A HP Jetdirect nyomtatószerver funkciói

A HP Officejet 9120 és a HP Officejet 9130 többfunkciós készülék alapkiépítésben rendelkezik telepített HP Jetdirect 620n nyomtatószerverrel. Ha HP Officejet 9110 többfunkciós készülékkel rendelkezik, amelyet hálózatba szeretne kapcsolni, akkor támogatott HP Jetdirect nyomtatószervert kell használnia. A használni kívánt nyomtatószerver kiválasztásakor vegye figyelembe, hogy milyen műveleteket kíván elvégezni vele, milyen típusú hálózati kapcsolattal rendelkezik, valamint hány eszközt szeretne a nyomtatószerverhez csatlakoztatni.

A következő táblázat bemutatja a többfunkciós készülék által támogatott nyomtatószerverek funkcióit. A HP Jetdirect nyomtatószerverek megrendelésével kapcsolatban a következő szakaszban olvashat további tudnivalókat: HP Jetdirect nyomtatószerverek.

|                                                                                    | Funkciók*    |                 |        |              |     |       |
|------------------------------------------------------------------------------------|--------------|-----------------|--------|--------------|-----|-------|
| Nyomtatószerver                                                                    | Nyomtatás    | Lap-<br>olvasás | E-mail | Fénykép      | Fax | EWS** |
| Belső (EIO) nyomtatószerverek                                                      |              |                 |        |              |     |       |
| <ul> <li>HP Jetdirect 620n (ajánlott)<br/>(Fast Ethernet 10/100Base-TX)</li> </ul> | $\checkmark$ | ~               | ~      | $\checkmark$ | ~   | ~     |
| <ul> <li>HP Jetdirect 615n<br/>(Fast Ethernet, 10/100Base-TX)</li> </ul>           | $\checkmark$ |                 | ~      |              |     |       |
| HP Jetdirect 680n     (802.11b Wireless Ethernet)                                  | $\checkmark$ |                 | ~      |              |     |       |
| Külső (EX) nyomtatószerverek***                                                    | ~            |                 |        |              |     |       |

\* Minden belső és külső nyomtatószerver támogatja a másolási funkciót.

\*\* Jelzi a beágyazott webszerver elérésének lehetőségét. Az ilyen webalapú eszközök leírását a következő helyen olvashatja: Beágyazott webszerver (EWS) (hálózati kapcsolat).

\*\*\* A külső nyomtatószerverek csak a másolási és nyomtatási funkciót támogatják. A HP Officejet 9100-as sorozatú többfunkciós készülékek a következő külső nyomtatószervereket támogatják:

- HP Jetdirect 380x (802.11b vezeték nélküli Ethernet, USB 1.1)
- HP Jetdirect 170x (10Base-T, 1 port párhuzamos)
- HP Jetdirect 175x (10/100Base-TX, 1 port USB 1.1)
- HP Jetdirect 300x (10/100Base-TX, 1 port párhuzamos)
- HP Jetdirect 500x (10/100Base-TX, 10Base2, 3 port – párhuzamos)
- HP Jetdirect en3700 (Ethernet 10/100Base-TX, 1 port – USB 2.0)

## A belső nyomtatószerver telepítése

#### FIGYELEM!

A HP Jetdirect nyomtatószerver-kártya olyan elektronikus összetevőkkel rendelkezik, amelyekben a sztatikus elektromosság kárt okozhat. A sztatikus elektromosság kialakulásának megakadályozása érdekében gyakran érintse meg a többfunkciós készülék valamelyik csupasz fémfelületét. Ha lehet, viseljen földelt csuklópántot (vagy hasonló védőfelszerelést). A nyomtatószerver-kártyát mindig óvatosan kezelje. Ne érintse meg az elektronikus összetevőket vagy az áramköröket. Ha nem tartja be ezeket a javaslatokat, a készülék alkatrészei károsodhatnak.

#### A belső nyomtatószerver telepítése

- 1 A többfunkciós készülék kikapcsolásához nyomja meg a 也 (TÁPELLÁTÁS) gombot.
- 2 Húzza ki a hálózati kábelt és az összes csatlakozókábelt.
- 3 Csillagcsavarhúzó segítségével lazítsa meg és távolítsa el az üres EIO-foglalat fedelét tartó két csavart.
- 4 Határozottan illessze a HP Jetdirect nyomtatószerver-kártyát az EIO-foglalatba.

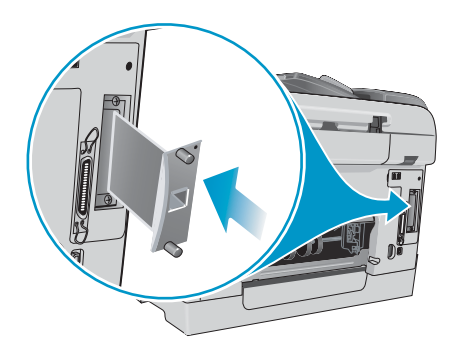

- 5 Illessze be és húzza meg a HP Jetdirect nyomtatószerver-kártya csomagolásában található rögzítőcsavarokat.
- 6 A HP Jetdirect nyomtatószerver-kártyát és a hálózatot kapcsolja össze egy hálózati kábellel.

#### A nyomtatószerver megfelelő telepítésének ellenőrzése

- 1 Csatlakoztassa a tápkábelt, majd nyomja meg a し (TÁPELLÁTÁS) gombot a többfunkciós készülék bekapcsolásához.
- 2 Nyomtasson egy konfigurációs oldalt (lásd: Konfigurációs oldal).

A készülék két oldalt nyomtat ki. A második oldal a HP Jetdirect konfigurációs oldala, amely tartalmazza azokat a beállítási adatokat (például: LAN HW ADDRESS), amelyek a többfunkciós készülék hálózati számítógépekhez történő beállításához szükségesek.

Ha a készülék nem nyomtat HP Jetdirect konfigurációs oldalt, távolítsa el és telepítse újból a nyomtatószerver-kártyát annak ellenőrzéséhez, hogy a kártya megfelelően illeszkedik-e a foglalatba.

## További tájékoztatás

Ha bármilyen probléma vagy nehézség merülne fel a hálózati nyomtatás során, a következő forrásokból kaphat segítséget.

| Dokumentum                                                                  | Leírás                                                                                                    |
|-----------------------------------------------------------------------------|----------------------------------------------------------------------------------------------------|
| HP Jetdirect<br>Adminisztrátorok kézikönyve                                 | Az 1. Starter CD-lemezen található kézikönyv részletes tájékoztatást<br>nyújt a HP Jetdirect nyomtatószerver beállításával és használatával<br>kapcsolatban.                                                                             |
|                                                                             | Továbbá tudnivalókat tartalmaz a következő témakörökről is:                                                                                                    |
|                                                                             | HP szoftvermegoldások HP Jetdirect nyomtatószerverekhez                                                                                                    |
|                                                                             | TCP/IP konfiguráció                                                                                                    |
|                                                                             | <ul> <li>Line Printer Daemon (LPD) szolgáltatások a HP Jetdirect<br/>nyomtatószerveren</li> </ul>                                                                                                    |
|                                                                             | File Transfer Protocol (FTP) nyomtatás                                                                                                    |
|                                                                             | A konfigurációs oldal üzenetei, hibaelhárítás                                                                                                    |
|                                                                             | <ul> <li>Beágyazott webszerver, a hálózati eszközök beállításának és<br/>kezelésének webes alapú eszköze</li> </ul>                                                                                                    |
| Az operációs rendszer és a<br>hálózati operációs rendszer<br>dokumentációja | Ez a dokumentáció a számítógéphez vagy a hálózati operációs<br>rendszerhez mellékelve található, és alapvető tájékoztatást nyújt<br>az összes hálózati nyomtatóra és többfunkciós készülékre vonatkozó<br>hálózati nyomtatási kérdésben. |

Ezeken a forrásokon kívül, a többfunkciós készülék adatai és beállítási funkciói elérhetők a HP Web Jetadmin szoftver segítségével is. További tudnivalókért lásd: HP Web Jetadmin szoftver.

Ha bővebb tájékoztatást szeretne kapni a HP Web Jetadmin programról, valamint a HP hálózati nyomtatókkal és többfunkciós készülékekkel használható egyéb szoftvereiről, látogasson el a http://www.hp.com/support/officejet9100 webhelyre.

## Memóriamodulok telepítése

Ha gyakran nyomtat bonyolult grafikákat vagy PostScript<sup>®</sup> (PS) dokumentumokat, illetve ha az automatikus duplex egység segítségével nyomtat, akkor szükség lehet a többfunkciós készülék memóriájának bővítésére. A memóriabővítés révén a többfunkciós készülék el tudja végezni ezeket a bonyolultabb nyomtatási feladatokat, de ezzel nem növelhető a feldolgozási sebesség.

A többfunkciós készülék 128 MB memóriával rendelkezik. Két DIMM-foglalattal rendelkezik, amelyek 64 MB vagy 128 MB méretű RAM modulok fogadására képesek. A többfunkciós készülék összesen legfeljebb 384 MB memória támogatására képes (beleértve a többfunkciós készülékben eleve megtalálható 128 MB memóriát). A konfigurációs oldal kinyomtatásával megtudhatja, mennyi memória található a készülékben (lásd: Konfigurációs oldal). További memóriát is vásárolhat tartozékként (a rendeléssel kapcsolatos részletes tudnivalókért lásd: HP tartozékok és kellékek rendelése).

FIGYELEM! A DIMM-memóriák elektronikus összetevőket tartalmaznak, amelyek sztatikus elektromosság következtében károsodhatnak. A sztatikus elektromosság kialakulásának megakadályozása érdekében gyakran érintse meg a többfunkciós készülék valamelyik csupasz fémfelületét. Ha lehet, viseljen földelt csuklópántot (vagy hasonló védőfelszerelést). A DIMM-memóriákat mindig kezelje óvatosan. Ne érintse meg az elektronikus összetevőket vagy az áramköröket. Ha nem tartja be ezeket a javaslatokat, a készülék alkatrészei károsodhatnak.

#### **DIMM-memória telepítése**

- 1 Ha még nem tette meg, akkor a további memória hozzáadása előtt nyomtasson ki egy Konfigurációs oldalt annak megállapításához, hogy mennyi memória található a készülékben (lásd: Konfigurációs oldal).
- 2 A többfunkciós készülék kikapcsolásához nyomja meg a ان (TÁPELLÁTÁS) gombot.
- 3 Húzza ki a hálózati kábelt és az összes csatlakozókábelt.
- 4 A többfunkciós készülék bal oldali fedőlapját lazítsa meg és távolítsa el.

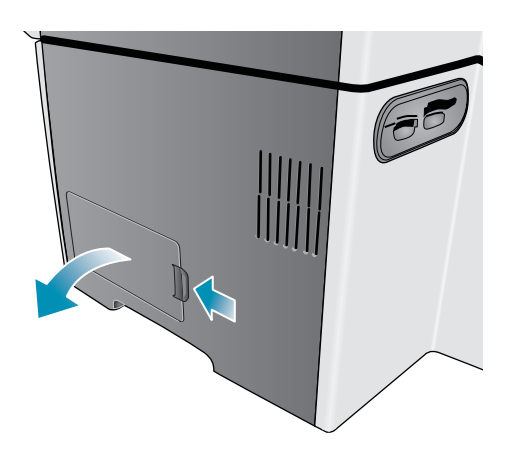

5 Távolítsa el a DIMM-memória fedelét.

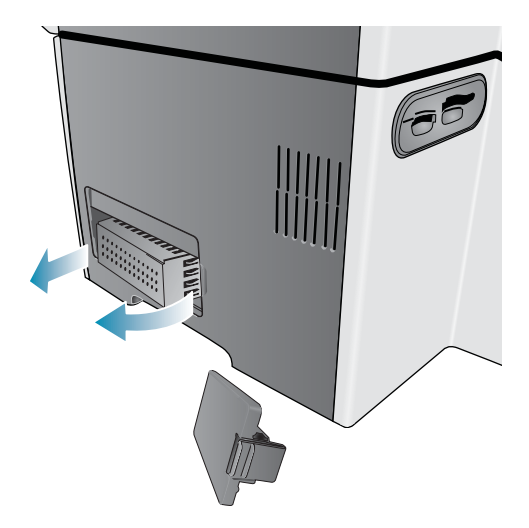

6 Vegye ki a DIMM-modult az antisztatikus csomagolásból.

7 A DIMM-modult úgy igazítsa be, hogy alsó élének hornyai egy vonalban legyenek a DIMM-foglalat kiemelkedő vezetőbütykeivel. Bármelyik üres foglalatot használhatja.

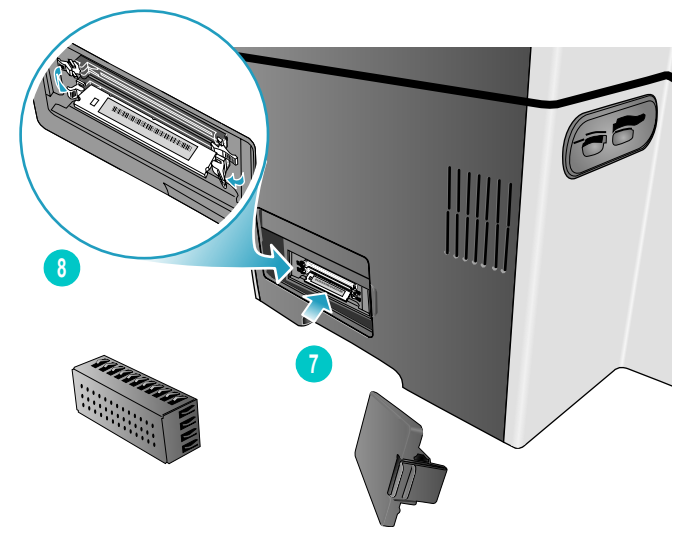

- 8 Illessze be és nyomja be a DIMM-modult a foglalatba, amíg az a helyére nem kattan.
- 9 Helyezze vissza a DIMM-modul fedelét, majd az oldalsó fedőlapot is.

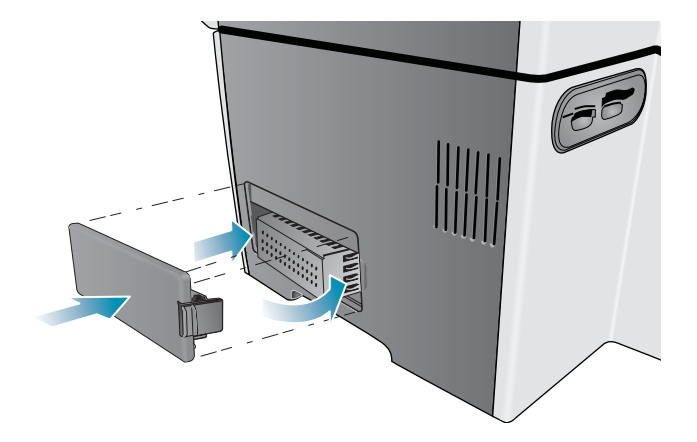

- 10 Csatlakoztassa újra a tápkábelt és a többi kábelt, majd nyomja meg a 山 (TÁPELLÁTÁS) gombot a többfunkciós készülék bekapcsolásához.
- 11 A DIMM-modulok nyomtatóillesztő-programban való bekapcsolásáról a következő helyen olvashat további tájékoztatást: Tartozékok bekapcsolása a nyomtatóillesztő-programban.

#### A DIMM-modul megfelelő telepítésének ellenőrzése

- Győződjön meg arról, hogy a tápkábel és a többi kábel csatlakoztatva van, és a tápfeszültség be van kapcsolva.
- 2 Ellenőrizze, hogy a KÉSZ felirat megjelenik-e a kezelőpanel kijelzőjén. Ha hibaüzenet jelenik meg, akkor lehet, hogy rosszul telepítette a DIMM-memóriát.
- 3 Nyomtasson egy konfigurációs oldalt (lásd: Konfigurációs oldal). Tekintse meg a memóriára vonatkozó részt, és hasonlítsa össze a memória mennyiségét azzal a mennyiséggel, amely a DIMM-memória telepítése előtt nyomtatott konfigurációs oldalon szerepel. Ha a memória mennyisége nem növekedett, a következő problémák valamelyike állhatott elő:
  - Lehet, hogy a DIMM-modult nem megfelelően telepítette. Távolítsa el a DIMM-modult és ismételje meg a telepítési eljárást.
  - · Lehet, hogy a DIMM-modul hibás. Próbáljon ki egy új DIMM-modult.

## A 2. tálca telepítése

A 2. tálca a HP Officejet 9120 és a HP Officejet 9130 többfunkciós készülék alapfelszereléséhez tartozik. A HP Officejet 9110 készülék esetén ez egy választható tartozék. A 2. tálca legfeljebb 250 normál papírlap tárolására képes. A tálca kicserélhető egy 500 lap adagolására alkalmas tálcára. A tartozékok megrendelésével kapcsolatban lásd: HP tartozékok és kellékek rendelése.

#### A 2. tálca telepítése

- 1 Csomagolja ki a tálcát, távolítsa el a ragasztószalagot és a csomagolóanyagokat, majd vigye a tálcát az előkészített helyére.
- 2 A többfunkciós készülék kikapcsolásához nyomja meg a 🕛 (TÁPELLÁTÁS) gombot.
- 3 Húzza ki a tápkábelt.
- 4 Ha HP Officejet 9110 többfunkciós készülékre telepíti a tálcát, távolítsa el a tálca rámpáját. Nyissa ki a kocsi ajtaját, és egy csillagcsavarhúzó segítségével távolítsa el a tálca rámpáját rögzítő két csavart, majd csúsztassa ki a rámpát a készülékből.

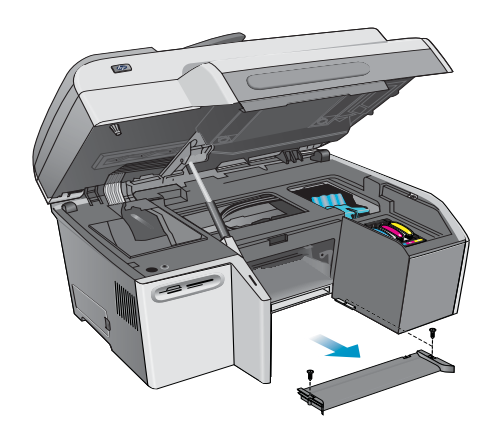

5 Állítsa rá a készüléket a tálcára.

FIGYELMEZTETÉS! Ügyeljen, hogy ujjaival és kezével ne érjen a készülék aljához.

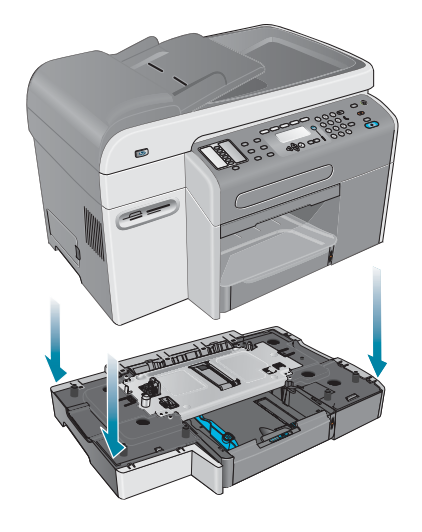

- 6 Dugja be a tápkábelt, majd nyomja meg a ⊕ (TÁPELLÁTÁS) gombot a többfunkciós készülék bekapcsolásához.
- 7 A 2. tálca nyomtatóillesztő-programban való bekapcsolásáról a következő szakaszban olvashat további tájékoztatást: Tartozékok bekapcsolása a nyomtatóillesztő-programban.

## A billentyűzet telepítése

A billentyűzet a HP Officejet 9130 készülék alapfelszereléséhez tartozik. A HP Officejet 9110 és a HP Officejet 9120 készülék esetén ez egy választható tartozék. A tartozékok megrendelésével kapcsolatban lásd: HP tartozékok és kellékek rendelése.

Megjegyzés

Amikor a beolvasott dokumentumokat hálózati mappába vagy e-mail mellékletben küldi el a hálózathoz kapcsolt többfunkciós készülékről, akkor az összes szükséges adatot (például a felhasználói adatokat vagy az e-mail címeket) a többfunkciós készülék billentyűzetén kell megadnia.

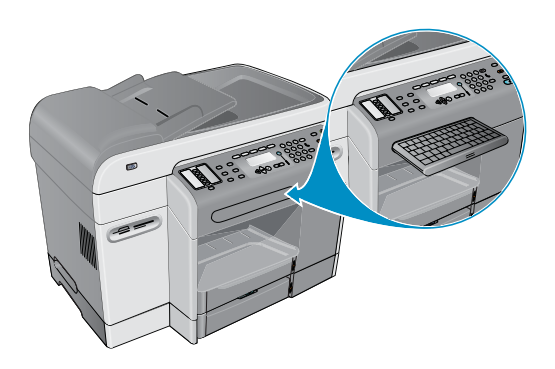

#### A billentyűzet telepítése

- 1 A többfunkciós készülék kikapcsolásához nyomja meg a 🕛 (TÁPELLÁTÁS) gombot.
- 2 Húzza ki a tápkábelt.
- 3 Az ajtó fogantyújának felemelésével nyissa fel a kocsi ajtaját.

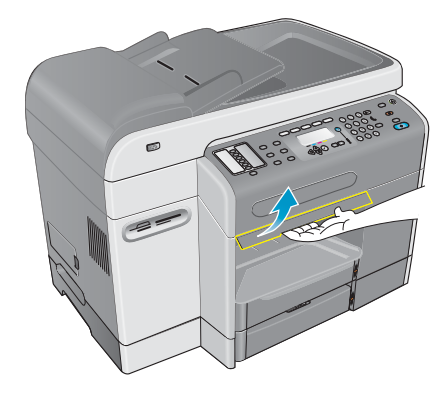

4 Távolítsa el a billentyűzettálca zárját a kocsi ajtajának alsó részéről.

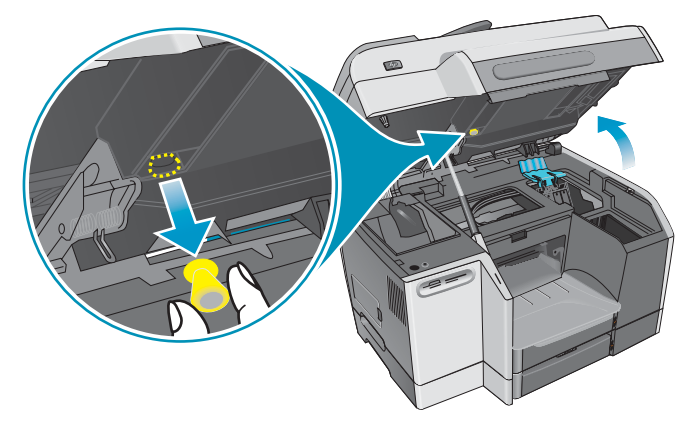

5 Zárja be a kocsi ajtaját.

6 A tálca kinyitásához nyomja meg és engedje fel a billentyűzettálca elejét.

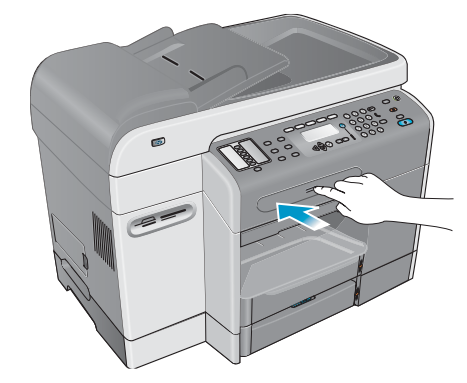

7 Ha a billentyűzettálca fedéllel van ellátva, távolítsa el a fedelet a tálca alján található két rögzítőzár megnyomásával.

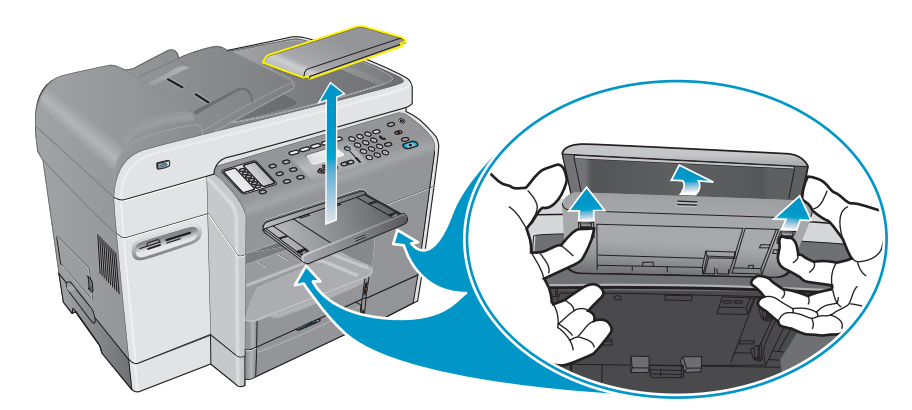

8 Illessze a billentyűzet hátsó szélét a tálcára, majd nyomja le a billentyűzetet, amíg az a helyére nem kattan.

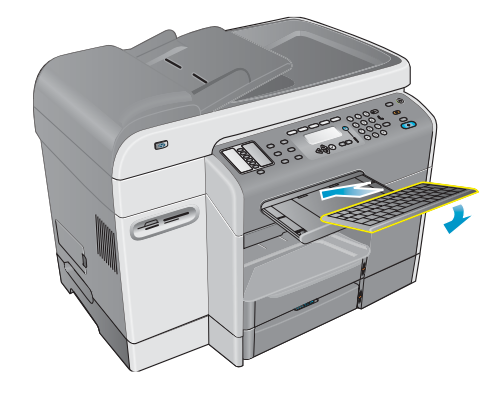

9 Dugja be a tápkábelt, majd nyomja meg a () (TÁPELLÁTÁS) gombot a többfunkciós készülék bekapcsolásához.

#### A billentyűzet megfelelő telepítésének ellenőrzése

- 1 Győződjön meg arról, hogy a tápkábel csatlakoztatva van, és a tápellátás be van kapcsolva.
- 2 Ellenőrizze, hogy a KÉSZ felirat megjelenik-e a kezelőpanel kijelzőjén. Ha hibaüzenet jelenik meg, akkor lehet, hogy rosszul telepítette a billentyűzetet.

- 3 Nyomtasson egy konfigurációs oldalt (lásd: Konfigurációs oldal). Ha a billentyűzet nem szerepel a listán, akkor a következő problémák valamelyik fordulhatott elő:
  - Lehet, hogy a billentyűzetet nem megfelelően telepítette. Távolítsa el a billentyűzetet és ismételje meg a telepítési eljárást.
  - Lehet, hogy a billentyűzet hibás.

## Tartozékok bekapcsolása a nyomtatóillesztő-programban

# Tartozékok bekapcsolása Windows operációs rendszert futtató számítógépeken

Miután telepítette a többfunkciós készülék szoftverét a Windows operációs rendszert futtató számítógépre, be kell kapcsolnia a 2. tálcát és a DIMM-modulokat a nyomtatóillesztő-programban, hogy azok együttműködhessenek a többfunkciós készülékkel. (Az automatikus duplex egységet és a billentyűzetet nem kell bekapcsolni.)

- 1 A nyomtatóillesztő-program elindításához válasszon a következő módszerek közül:
  - Windows 98, Windows Millennium Edition (Me), Windows NT 4.0<sup>®</sup> és Windows 2000 esetén:

Kattintson a **Start** gombra, mutasson a **Beállítások** elemre, majd kattintson a **Nyomtatók** menüpontra.

- Windows XP esetén: Kattintson a Start gombra, majd a Nyomtatók és faxok menüpontra. Alternatív megoldásként kattintson a Start gombra, kattintson a Vezérlőpult menüpontra, majd válassza a Nyomtatók és faxok ikont.
- 2 Kattintson a jobb egérgombbal a megfelelő nyomtatóillesztő-program ikonjára, majd kattintson a Tulajdonságok elemre.
- 3 Válasszon az alábbi lapok közül: Konfigurálás, Eszközbeállítások vagy Eszköz beállításai. (A lap elnevezése a nyomtatóillesztő-programtól és az operációs rendszertől függ.) A kiválasztott lapon kattintson arra a tartozékra, amelyet be szeretne kapcsolni, majd a legördülő menüben válassza a Telepítve lehetőséget, és kattintson az OK gombra.

#### Tartozékok bekapcsolása Macintosh számítógépeken

A Mac OS operációs rendszer a többfunkciós készülék szoftverének telepítésekor automatikusan bekapcsolja az összes tartozékot a nyomtatóillesztő-programban.

- 1 Kattintson a többfunkciós készülék asztalon található ikonjára.
- 2 Válassza a Nyomtatás menü Beállítás módosítása parancsát.
- 3 A **Módosítás** előbukkanó menüben kattintson a bekapcsolandó tartozékra.
- 4 Válassza az Állapot előbukkanó menü Telepítve parancsát.
- 5 Kattintson a **Jó** gombra.

# A többfunkciós készülék használata

Ez a szakasz az alábbi információkat tartalmazza a többfunkciós készülék használatával kapcsolatban.

- A többfunkciós készülék üzemmódjainak használata
- A többfunkciós készülék beállításainak megváltoztatása
- Feladatok visszavonása a kezelőpanelről
- A HP Fotó és kép alkalmazás használata
- Számok és szöveg bevitele a kezelőpanel billentyűzetéről
- Az eredetik betöltése
- Nyomtatási hordozók betöltése
- Nyomtatási hordozó kiválasztása
- Különleges hordozók használata
- Nyomtatás a papír mindkét oldalára
- Gyorstárcsázási bejegyzések beállítása

## A többfunkciós készülék üzemmódjainak használata

A többfunkciós készülék öt üzemmódja a kezelőpanelen található öt üzemmód gombnak felel meg.

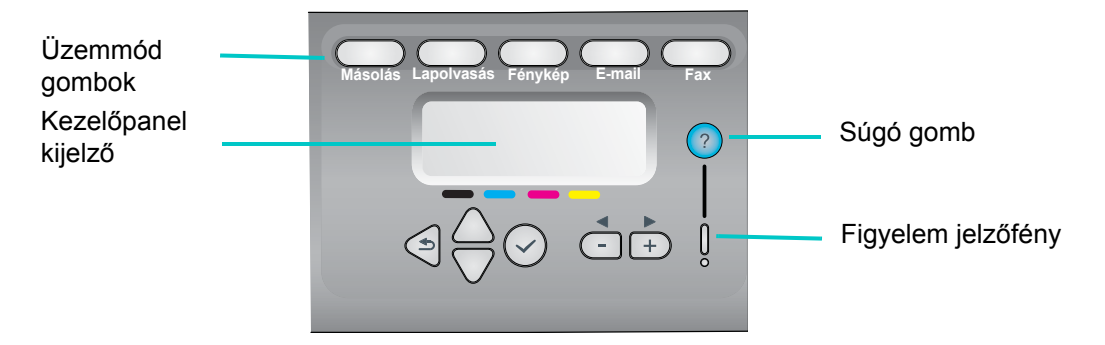

| Állapot<br>megtekintése és a                 | A kezelőpanel kijelzője folyamatosan kiírja a többfunkciós készülék állapotára vonatkozó tudnivalókat.                                                                                                    |  |  |  |  |  |
|----------------------------------------------|----------------------------------------------------------------------------------------------------|--|--|--|--|--|
| súgó<br>igénybevétele                        | Nyomja meg a ? (súgó) gombot, ha az állapottal kapcsolatban további információra van szüksége.                                                                                                    |  |  |  |  |  |
|                                              | A Figyelem jelzőfény villogása esetén a ? (súgó) gomb<br>megnyomásával jelenítheti meg a probléma leírását tartalmazó<br>üzenetet.                                                                                                    |  |  |  |  |  |
|                                              | A hibaüzenetek listáját és magyarázatát lásd: A kezelőpanel üzenetei.                                                                                                    |  |  |  |  |  |
| Üzemmód indítása                             | A kívánt üzemmód indításához nyomja meg a megfelelő gombot<br>a kezelőpanelen. Két dolog történik:                                                                                                    |  |  |  |  |  |
|                                              | <ul> <li>Világítani kezd az üzemmód gombja, és folyamatosan világít addig,<br/>amíg az adott üzemmódban használja a készüléket.</li> </ul>                                                                                                    |  |  |  |  |  |
|                                              | <ul> <li>A kezelőpanel kijelzőjén megjelennek az üzemmódra vonatkozó<br/>üzenetek és beállítások.</li> </ul>                                                                                                    |  |  |  |  |  |
|                                              | Ha az adminisztrátor úgy állította be a többfunkciós készüléket,<br>akkor lehet, hogy a folytatáshoz meg kell adnia személyi<br>azonosítószámát (PIN).                                                                                                    |  |  |  |  |  |
| Kilépés<br>üzemmódból                        | Ha ki szeretne lépni az üzemmódból, akkor nyomja meg<br>az ALAPHELYZET/PIN-KÓD gombot a kezelőpanelen. Az üzemmód<br>jelzőfények kialszanak, és a többfunkciós készülék készenléti<br>állapotba tér vissza.                                                                                                    |  |  |  |  |  |
| Üzemmód<br>beállításainak<br>megváltoztatása | Az üzemmód beállításait kétféleképpen változtathatja meg:                                                                                                    |  |  |  |  |  |
|                                              | <ul> <li>A kezelőpanelen lévő gombok segítségével. A gombokról<br/>a következő szakaszban találhat további információkat: Kezelőpa</li> </ul>                                                                                                    |  |  |  |  |  |
|                                              | <ul> <li>A kezelőpanel kijelzőjén lévő beállítások segítségével.</li> </ul>                                                                                                    |  |  |  |  |  |
|                                              | További tájékoztatásért lásd: A többfunkciós készülék beállításainak megváltoztatása.                                                                                                    |  |  |  |  |  |
| Feladatprioritások<br>áttekintése            | A többfunkciós készülék többféle üzemmódú feladatok egyidejű<br>feldolgozására is képes. Egy faxolási munka eredetijének beolvasása<br>mellett például feldolgozhat egy másolási munkát is.                                                                                                    |  |  |  |  |  |
|                                              | A többfunkciós készülék által készített jelentések (például<br>az automatikus faxjelentések) elsőbbséget élveznek a kezelőpanelről<br>indított többi feladathoz képest.                                                                                                    |  |  |  |  |  |
|                                              | A kezelőpanelről indított feladatok elsőbbséget élveznek a<br>számítógépről vagy hálózatról érkező feladatokkal szemben. Az éppen<br>nyomtatás alatt levő feladatnak azonban véget kell érnie, mielőtt egy<br>újabb nyomtatási feladat kezdődhetne.                                                                                 |  |  |  |  |  |
|                                              | Az üzemmódból való kilépés után a többfunkciós készülék<br>kezelőpaneljének kijelzőjén rövid ideig egy csillag (*) jelenik meg<br>a KÉSZ felirat mellett. Ezalatt az idő alatt a többfunkciós készülék csak<br>helyben használható. Az eközben érkező nyomtatási feladatok<br>nyomtatása csak a csillag eltűnése után kezdődik meg. |  |  |  |  |  |
|                                              | Ha valamelyik számítógép épp memóriakártyára ír, az összes<br>fényképpel kapcsolatos művelet felfüggesztésre kerül,<br>amíg a számítógép nem végzett a feladattal.                                                                                                    |  |  |  |  |  |
|                                              | A számítógépről a TWAIN- vagy WIA-kompatibilis programból<br>indított feladatok elsőbbséget élveznek a kezelőpanelen indított<br>feladatokkal szemben.                                                                                                    |  |  |  |  |  |

| A különböző<br>feladatok közötti<br>kölcsönhatások<br>áttekintése | A kizárólag beolvasásra irányuló feladatok a nyomtatási<br>feladatokkal párhuzamosan is elvégezhetők. (A beolvasási feladatok<br>és a nyomtatási feladatok a többfunkciós készülék más részeit<br>veszik igénybe.)                                      |  |  |  |  |
|-------------------------------------------------------------------|----------------------------------------------------------------------------------------------------|--|--|--|--|
|                                                                   | Egyes feladatok során az eredeti először a memóriába kerül (például<br>másolási feladatok és nem valósidejű faxfeladatok esetén).<br>Amikor a készülék végzett a feladat beolvasási részével, a többfunkciós<br>készülék kész az új feladat fogadására. |  |  |  |  |
|                                                                   |                                                                                                    |  |  |  |  |

## A többfunkciós készülék beállításainak megváltoztatása

A többfunkciós készülék beállításait kétféleképpen változtathatja meg:

- A kezelőpanelen (hálózati kapcsolat és közvetlen kapcsolat esetén)
- A HP Fotó és kép szoftverből (Windows közvetlen kapcsolat) vagy a HP Image Zone szoftverből (Macintosh közvetlen kapcsolat) (bővebb információkért lásd: A HP Fotó és kép alkalmazás használata)

#### Megjegyzés

Amikor megadja a beállításokat a HP Fotó és kép szoftverben vagy a HP Image Zone szoftverben, nem láthatja a kezelőpanelen konfigurált beállításokat (például a lapolvasási beállításokat).

#### Az aktuális feladatra vonatkozó beállítások módosítása a kezelőpanelről

- 1 Nyomja meg a kezelőpanelen valamelyik üzemmód gombot (például a MÁSOLÁS gombot).
- 2 A kívánt beállítás eléréséhez kövesse az alábbi módszerek valamelyikét:
  - Nyomja meg a kezelőpanel egyik gombját (például a VILÁGOSABB/SÖTÉTEBB gombot).
  - Válasszon a kezelőpanel kijelzőjén megjelenő beállítások közül, majd nyomja meg a ✓ (kiválasztás) gombot.
- 3 A vagy + gomb segítségével adja meg a kívánt értéket, majd nyomja meg a ✓ (kiválasztás) gombot.

## A jövőbeli feladatokra alkalmazható alapértelmezett beállítások módosítása a kezelőpanelről

- 1 Nyomja meg a kezelőpanelen valamelyik üzemmód gombot (például a MÁSOLÁS gombot).
- 2 Módosítsa a beállításokat azokra, amelyeket alapértelmezett beállításként kíván menteni. Lásd az előző szakaszt: Az aktuális feladatra vonatkozó beállítások módosítása a kezelőpanelről.
- A ▼ (le) gomb megnyomásával jelölje ki a Beállítás elemet, majd nyomja meg a ✓ (kiválasztás) gombot.
- 4 A módosítandó beállítás kijelöléséhez nyomja meg a ▲ (fel) vagy ▼ (le) gombot, majd nyomja meg a ✓ (kiválasztás) gombot.
- 5 A vagy + gomb segítségével adja meg a kívánt értéket, majd nyomja meg a ✓ (kiválasztás) gombot.

Beállítások megváltoztatása a HP Fotó és kép szoftverből Mac OS X (10.1 és 10.2.x verziók) operációs rendszert futtató számítógépeken (közvetlen kapcsolat)

- 1 Kattintson a HP Rendező ikonra a Dock-on belül.
- 2 A HP Rendező menüben kattintson a Beállítások parancsra.
- 3 Kattintson a módosítandó elemre.

#### Beállítások megváltoztatása a HP Fotó és kép szoftverből Windows és Mac OS 9.2.*x* operációs rendszert futtató számítógépeken (közvetlen kapcsolat)

- 1 Indítsa el a HP Fotó és kép alkalmazást. További tájékoztatásért lásd: A HP Fotó és kép szoftver megnyitása.
- 2 Kattintson az Eszköz kiválasztása legördülő listára, majd a többfunkciós készülékre.
- 3 Kattintson a Beállítások legördülő listára.
- 4 Kattintson a módosítandó elemre.

## Feladatok visszavonása a kezelőpanelről

A kezelőpanelről az éppen feldolgozás alatt levő feladatok többségét le lehet állítani. A következő feladatok azonban nem vonhatók vissza. Ha ezek valamelyikét próbálja visszavonni, a kezelőpanel kijelzőjén megjelenik egy üzenet.

- Folyamatban lévő e-mail átvitel
- A hálózati mappában éppen archiválás alatt lévő bejövő fax

A többfunkciós készülék egyszerre akár több feladatot is végezhet. Dokumentum nyomtatása közben például faxot is fogadhat (bővebb tájékoztatásért lásd a táblázatot: A többfunkciós készülék üzemmódjainak használata). Ilyen esetben vegye figyelembe az alábbi tényezőket:

- A kezelőpanel kijelzője az előtérben feldolgozás alatt levő feladattal kapcsolatos információkat jeleníti meg. A STOP gomb megnyomásával ezt a feladatot állíthatja le.
- Ha a háttérben ez alatt más feladatok is folyamatban vannak, akkor a STOP gomb lenyomásakor a kezelőpanel kijelzőjén megjelenik a feladatok listája. Válassza ki a listáról a visszavonni kívánt feladatot.

A feladat visszavonásához szükséges időtartam a feladat méretétől függ. Az is előfordulhat, hogy a feladat a visszavonást követően rövid ideig még folytatódik. Ha például az automatikus dokumentumadagoló már félig behúzta az eredetit, a feladat addig folytatódik, amíg az eredetit teljesen be nem húzza, majd ki nem adja a készülék.

#### Feladat visszavonása a kezelőpanelről

1 Nyomtatási feladat esetén: Nyomja meg a STOP gombot.

Bármilyen más típusú feladat esetén: Nyomja meg a feladat típusának megfelelő üzemmód gombot (másolási feladat esetén a MÁSOLÁS gombot), majd nyomja meg a STOP gombot.

Megjegyzés

A STOP gombot elég egyszer megnyomni.

Ha a készülék egyszerre több feladatot végez, a feladatok listája megjelenik a kezelőpanel kijelzőjén. A visszavonandó feladat kijelöléséhez nyomja meg a ▲ (fel) vagy ▼ (le) gombot, majd nyomja meg a ✓ (kiválasztás) gombot.

## A HP Fotó és kép alkalmazás használata

Amikor közvetlen kapcsolat esetén telepíti a többfunkciós készülék szoftverét, akkor egyúttal a HP eszközök (például többfunkciós készülékek, lapolvasók, fényképnyomtatók és digitális fényképezőgépek) egységes felületét biztosító Fotó és kép szoftvert is telepíti.

- HP Fotó és kép alkalmazás (Windows)
- HP Image Zone szoftver (Macintosh)

A szoftver biztosítja az együttműködési lehetőségeket az eszközök számára, eredetik beolvasásához, képek e-mailben vagy faxon való küldéséhez, valamint megtekintéséhez, szerkesztéséhez és nyomtatásához. A többfunkciós készülék kezelőpaneljéről indított folyamatok nagy többsége számítógépről is elindítható a HP Fotó és kép szoftverrel vagy a HP Image Zone szoftverrel.

A szoftver számos összetevőt tartalmaz, ilyen például a HP Rendező és a Memories Disc Creator.

Megjegyzés Windows-alapú számítógépeken a Szokásos telepítést kell választani, hogy a HP Fotó és kép szoftver telepítése is megtörténjen. Ezen kívül a megfelelő lapolvasási teljesítmény biztosításához ajánlatos USB-csatlakozást használni.

A HP Fotó és kép szoftverről vagy a HP Image Zone szoftverről, valamint ezek lehetőségeiről az online súgó kínál bővebb információt.

Ez a szakasz a következő témakörökről tartalmaz információkat.

- A HP Officejet 9100-as sorozatú többfunkciós készülék szoftvereinek eltérései
- A HP Fotó és kép szoftver megnyitása

# A HP Officejet 9100-as sorozatú többfunkciós készülék szoftvereinek eltérései

A többfunkciós készülékhez telepített HP Fotó és kép szoftver és a HP Image Zone szoftver között az alábbi eltérések vannak:

- A többfunkciós készülék nem támogatja a szoftver Másolatok készítése funkcióját. Másolatok készítéséhez használja a többfunkciós készülék kezelőpaneljét.
- A többfunkciós készülék nem támogatja a szoftver Diák/negatívok beolvasása funkcióját.
- A többfunkciós készülék csoportos gyorstárcsázási bejegyzéseinek konfigurálása másképp történik, mint ahogy a szoftver ezt a funkciót kezeli. A többfunkciós készülék használatával kapcsolatos eljárásokról a következő helyen olvashat: Gyorstárcsázási bejegyzések beállítása.
- A többfunkciós készülék nem támogatja a szoftver keret nélküli nyomtatás funkcióját.

## A HP Fotó és kép szoftver megnyitása

#### A szoftver megnyitása Windows számítógépeken

- 1 Válasszon az alábbi módszerek közül:
  - Kattintson duplán a HP Rendező ikonra az asztalon.
  - Kattintson a Windows tálcán a Start gombra, mutasson a Programok vagy Minden program menüpontra, a HP elemre, és végül kattintson a HP Rendező parancsra.
- 2 Az Eszköz kiválasztása párbeszédpanelen kattintva jelenítse meg a telepített HP eszközök listáját.
- 3 Kattintson a többfunkciós készülékre.

#### A szoftver megnyitása Macintosh számítógépeken

Mac OS X (10.1 és 10.2.x verziójú) operációs rendszert futtató számítógépeken kattintson a **HP Rendező** ikonra a Dock-on belül.

Mac OS 9.2.x számítógépeken válasszon az alábbi módszerek közül:

- Kattintson duplán a **HP Rendező** ikonra a munkaasztalon.
- Kattintson duplán a HP Rendező parancsikonra a Programok:Hewlett-Packard:HP Fotó és kép mappában.

## Számok és szöveg bevitele a kezelőpanel billentyűzetéről

Az alábbiakból megtudhatja, hogyan gépelhet be számokat és szöveget a kezelőpanel billentyűzetén.

• Nyomja meg a billentyűzeten a név betűinek megfelelő számot.

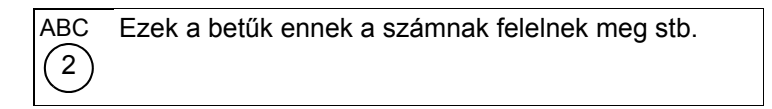

 Nyomja meg többször a gombot, ha valamely kisbetűs betűt nagybetűsre szeretne váltani. A szó első betűje automatikusan nagybetűvel jelenik meg.

| JKL | Ehhez a karakterhez:                              | j | k | Ι | J | Κ | L | 5 |  |
|-----|---------------------------------------------------|---|---|---|---|---|---|---|--|
| (5) | Nyomja meg ennyi<br>alkalommal az 5-ös<br>gombot: | 1 | 2 | 3 | 4 | 5 | 6 | 7 |  |

- A megfelelő betű megjelenése után nyomja meg a név következő betűjének megfelelő számbillentyűt. Ismét nyomja meg annyiszor a gombot, ahányszor a kívánt betű megjelenéséhez szükséges.
- A kurzor a legutóbbi gomb megnyomása után 1,5 másodperccel automatikusan jobbra lép.
- Ha szóközt kíván beírni, nyomja meg a kettőskereszt (#) vagy a SZÜNET/ (szóköz) gombot.
- Különböző szimbólumok, például a @ jel beviteléhez a csillag vagy a JELEK gomb ismételt lenyomásával lapozza végig a rendelkezésre álló szimbólumok listáját.

A (\) karakter nem érhető el, mert arra hálózati elérési útvonalak megadásakor van szükség.

- Ha hibát ejt, nyomja meg a kezelőpanelen a ← (visszaléptetés) gombot, majd gépelje be a megfelelő karaktert.
- Megjegyzés A kezelőpanel nem támogatja lokalizált, különleges karakterek bevitelét. Ezeket a lokalizált billentyűzet segítségével viheti be, amely opcionális kelléke a többfunkciós készüléknek. A lokalizált billentyűzetekkel kapcsolatban lásd: Billentyűzetek.

Amikor a beolvasott dokumentumokat hálózati mappába vagy e-mail mellékletben küldi el a hálózathoz kapcsolt többfunkciós készülékről, akkor az összes szükséges adatot (például a felhasználói adatokat vagy az e-mail címeket) a többfunkciós készülék billentyűzetén kell megadnia.

## Az eredetik betöltése

Az eredetiket az alábbi két helyre töltheti be:

- Automatikus dokumentumadagoló (ADF)
- Síkágyas lapolvasó

Ha az automatikus dokumentumadagolóban és a síkágyas lapolvasó üvegén egyaránt van eredeti, az ADF élvez elsőbbséget. A legjobb minőségű beolvasást a síkágyas lapolvasó biztosítja.

Ez a szakasz a következő témakörökről tartalmaz információkat.

- Eredeti betöltése az automatikus dokumentumadagolóba (ADF)
- Eredeti behelyezése a lapolvasó üveglapjára

# Eredeti betöltése az automatikus dokumentumadagolóba (ADF)

A többfunkciós készülék automatikus dokumentumadagolójába legfeljebb 50 eredeti helyezhető be. Az ADF-be helyezhető hordozóméretekről, -típusokról, valamint súlyokról, illetve az ajánlott hordozókról bővebben a következő helyen olvashat: Nyomtatási hordozók betöltése.

#### Eredeti behelyezése az automatikus dokumentumadagolóba

1 Az eredetiket mindig nyomtatott oldalukkal felfelé helyezze az ADF adagolótálcájába, úgy, hogy az elsőként beolvasandó, másolandó vagy faxolandó lap kerüljön a köteg tetejére.

Megjegyzés Ha az eredetik mindkét oldala nyomtatott, válassza ki a megfelelő kétoldalas beállítást a kezelőpanel KÉTOLDALAS BEÁLLÍTÁS gombjával.

Ha fényképek vagy JPEG-fájlok létrehozásához végez lapolvasást, akkor a többfunkciós készülék csak egyoldalas lapolvasást támogat. A kezelőpanelen megjelenik egy üzenet, amely felszólítja, hogy helyezze az eredeti dokumentumot a lapolvasó üveglapjára.

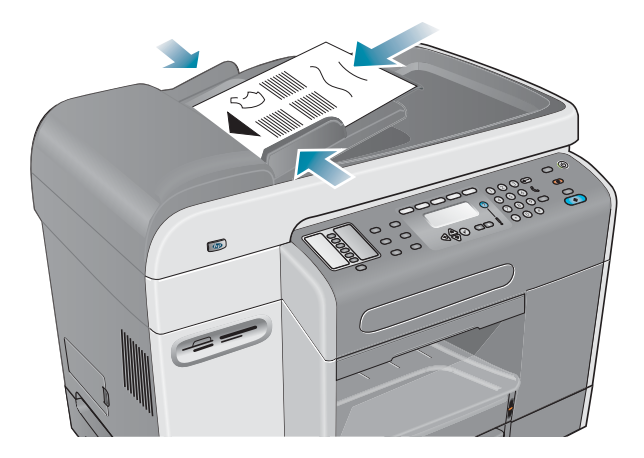

2 A dokumentumvezetők beállításával igazítsa be az ADF szélességét az eredetik szélességéhez.

## Eredeti behelyezése a lapolvasó üveglapjára

A beolvasó üveglapjára helyezve bármilyen eredetit másolhat és beolvashat.

Megjegyzés A többfunkciós készülék némelyik beállítása nem fog megfelelően működni, ha a lapolvasó üveglapja vagy az ADF-fedél borítása nem tiszta. További tájékoztatásért lásd: A többfunkciós készülék tisztítása.

### Dokumentum behelyezése a lapolvasó üveglapjára

- Győződjön meg arról, hogy az automatikus dokumentumadagolóba nem helyezett eredeti dokumentumokat.
- 2 Emelje fel az ADF-fedelet.
- 3 Helyezze az eredetiket beolvasni kívánt oldalukkal lefelé a lapolvasó üvegére, a sarokhoz igazítva azt, az alábbi ábrának megfelelően. Az eredeti széleinek érinteniük kell a jobb oldali és az első szegélyt.

Fontos, hogy az eredetit az ábrának megfelelően helyezze be, különben a beolvasás során hiányozni fog az eredeti egy része.

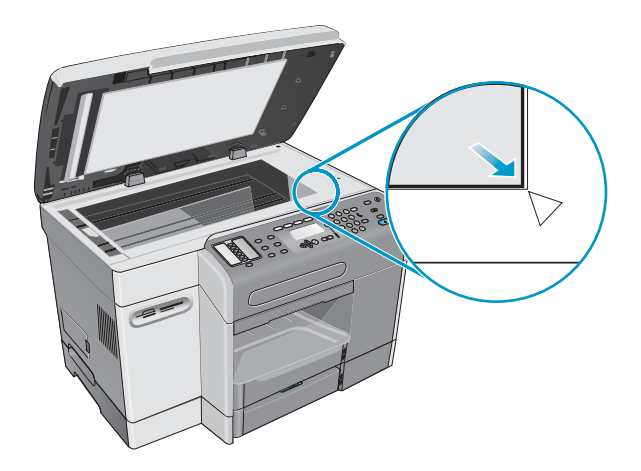

| Megjegyzés | Ha írásvetítő fóliáról készít másolatot (azaz az eredetit írásvetítő fóliára nyomtatták),<br>helyezzen egy üres papírlapot az írásvetítő fólia és a síkágyas lapolvasó fedele közé. |
|------------|----------------------------------------------------------------------------------------------------|
|            | 4 Csukja le az ADF fedelét.                                                                                                    |
| FIGYELEM!  | A többfunkciós készülék sérülésének elkerüléséhez ne hagyja, hogy a lapolvasó fedele ráessen a síkágyas lapolvasó felületére.                                                       |
|            | Mindig tartsa lecsukva az ADF fedelét, amikor a többfunkciós készüléket nem használja.                                                                                              |

# Nyomtatási hordozók betöltése

Ez a szakasz a következő témakörökről tartalmaz információkat.

- Tanácsok a hordozók betöltésével kapcsolatban
- Hordozók behelyezése az 1. vagy 2. tálcába
- Tálcák kiválasztása

## Tanácsok a hordozók betöltésével kapcsolatban

Az 1. tálcába legfeljebb 150 lap helyezhető, a 2. tálcában pedig 250 lap fér el.

- Helyezze az 1. tálcába a borítékokat, kártyákat, írásvetítő fóliákat és fényképpapírokat.
- Mindig csak az előírásoknak megfelelő hordozót használjon. További tájékoztatásért lásd: Nyomtatási hordozó kiválasztása.
- A tálca feltöltésekor helyezze a hordozót nyomtatandó felületével lefelé a tálcába, úgy, hogy a hordozó jobb széle igazodjon a tálca jobb széléhez és elülső vezetőjéhez.
   Előnyomott űrlapok és fejléces papírok esetén úgy helyezze be a hordozót, hogy először a felső széle kerüljön a többfunkciós készülékbe.
- Az elakadások elkerülése végett egyszerre mindig csak egy típusú hordozót helyezzen a tálcába.
- Más hordozó betöltésekor vegye ki a tálcában levő lapokat, majd igazítsa a tálcát az új hordozó szélességéhez és hosszához.

Az elakadások elkerülésével kapcsolatban a következő szakaszban olvashat: Tanácsok az elakadások megelőzéséhez.

## Hordozók behelyezése az 1. vagy 2. tálcába

- 1 Húzza ki a tálcát a többfunkciós készülékből.
- 2 Az 1. tálca megtöltésekor emelje fel és távolítsa el a kimeneti tálcát.

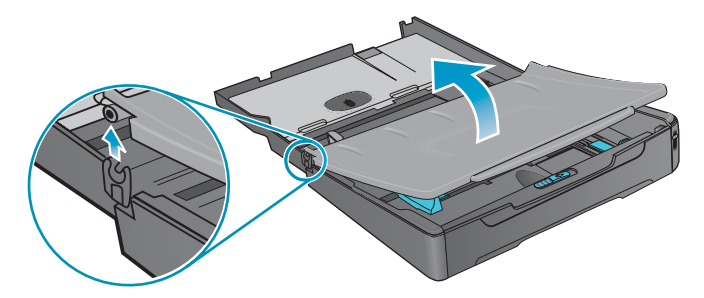

3 279 mm és 356 mm közötti hosszúságú papírlapok (például Legal méretű papír) betöltése esetén a következő ábrán látható módon vigye a rögzítőt a tálca jobb oldalára, majd engedje le a tálca elejét.

Megjegyzés

A4-es vagy Letter méretű, illetve annál kisebb hordozó esetén nem szükséges a tálca elejét leengedni.

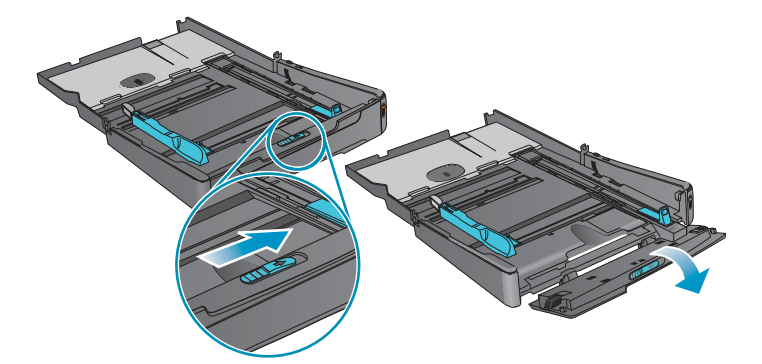

4 Helyezze a hordozót nyomtatandó oldalával lefelé a tálcába, majd illessze a papírvezetőket a hordozóköteg hosszabb és rövidebb széléhez.

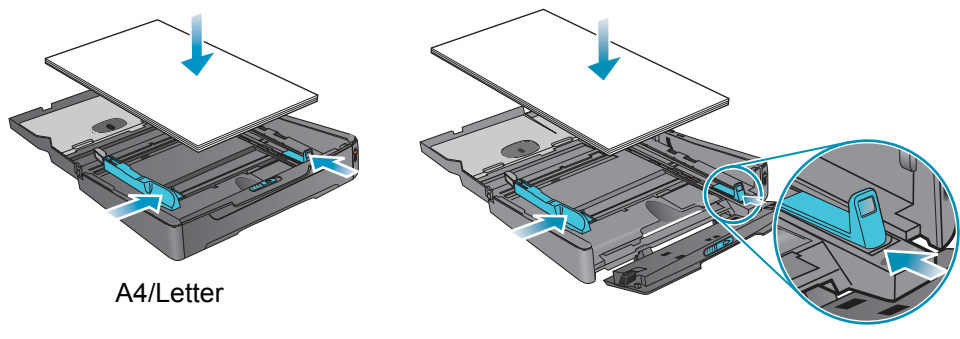

Legal

5 Az 1. tálca megtöltésekor helyezze vissza, és zárja le a kimeneti tálcát.

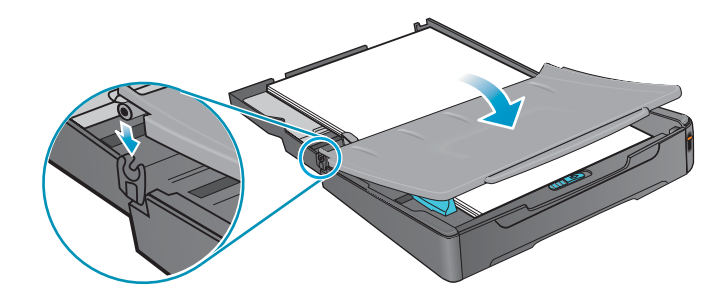

6 Csúsztassa a tálcát a többfunkciós készülékbe.

FIGYELEM! Legal méretű hordozó használata esetén ne emelje fel a tálca elejét, mert ezzel kárt okozhat a hordozóban vagy a többfunkciós készülékben.

7 Húzza ki a kimeneti tálca hosszabbítóját.

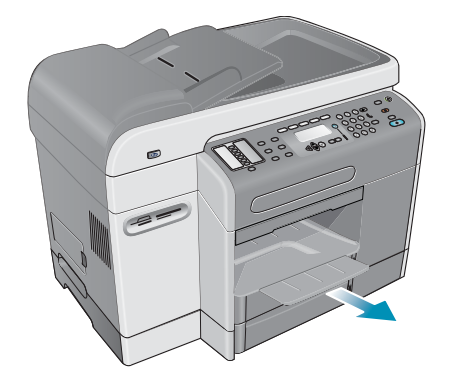

8 Nyomtatáskor válassza ki a kívánt hordozótípust és -méretet a programból vagy a nyomtatóillesztő-programból.

## Tálcák kiválasztása

Dokumentum másolásakor vagy nyomtatásakor engedélyezheti, hogy a többfunkciós készülék válassza ki a feladathoz a tálcát, illetve Ön is megadhatja, melyik tálcát kívánja használni.

Ha nem ad meg tálcát, a többfunkciós készülék automatikusan kiválasztja azt. Alapértelmezés szerint a többfunkciós készülék elsősorban a 2. tálcába helyezett papírt használja. A többfunkciós készülék az alábbi esetekben használja a 1. tálcába helyezett papírt:

- Nem telepítette a 2. tálcát.
- A 2. tálcába nem töltött hordozókat.
- A 2. tálca nem támogatja a feladathoz szükséges hordozótípust vagy -méretet.

# Tálca kiválasztása a számítógépre telepített nyomtatóillesztő-programból

A beállítások Windows nyomtatóillesztő-programok esetén az **A forrás:** vagy a **Papírforrás** legördülő menüben, Mac OS nyomtatóillesztő-programok esetén pedig a **Minden oldal innen:** előbukkanó menüben találhatók.

### Alapértelmezett tálca kiválasztása a kezelőpanel segítségével

- 1 Nyomja meg a kezelőpanelen a MENÜ gombot.
- 2 A ▲ (fel) vagy ▼ (le) gombbal jelölje ki a NYOMTATÓ parancsot, majd nyomja meg a ✓ (kiválasztás) gombot.
- A ▼ (le) gombbal jelölje ki a Tálca konfigurációja parancsot, majd nyomja meg a ✓ (kiválasztás) gombot.
- A ▼ (le) gombbal álljon az Alapértelm. tálca parancsra, majd nyomja meg a ✓ (kiválasztás) gombot.
- A vagy + gombbal válassza ki a kívánt tálcát, majd nyomja meg a ✓ (kiválasztás)gombot.

# Nyomtatási hordozó kiválasztása

A többfunkciós készüléket úgy alakították ki, hogy az irodai papírtípusok legtöbb fajtájával, és 25%-os gyapottartalmú bankposta papírral is jól működjön. Mielőtt nagy mennyiség nyomtatásába kezdene, érdemes többféle nyomtatási hordozótípust kipróbálni. Válasszon olyan hordozótípust, amely beválik és könnyen beszerezhető.

Ez a szakasz a következő témakörökről tartalmaz információkat.

- Támogatott hordozóméretek
- Támogatott hordozótípusok és -súlyok
- Ajánlott HP hordozók
- Minimális margók
- Útmutatás a hordozók tárolásához

## Támogatott hordozóméretek

Az alábbi táblázat a többfunkciós készülékkel kompatibilis hordozóméreteket tartalmazza, valamint jelzi, hogy melyik eszközzel mely méretek használhatók.

| Но | ordozó                                                | 1. tálca     | 2. tálca     | Automatikus<br>duplex<br>egység* | ADF<br>(egyoldalas<br>működés) | ADF<br>(kétoldalas<br>működés) |
|----|-------------------------------------------------------|--------------|--------------|----------------------------------|--------------------------------|--------------------------------|
| Sz | abványos papírméretek                                 |              |              |                                  |                                |                                |
| •  | U.S. letter (216 x 279 mm; 8,5 x 11 hüvelyk)          | $\checkmark$ | $\checkmark$ | ~                                | ~                              | ~                              |
| •  | U.S. legal (216 x 356 mm; 8,5 x 14 hüvelyk)           | $\checkmark$ | $\checkmark$ |                                  | ~                              |                                |
| •  | A4 (210 x 297 mm; 8,3 x 11,7 hüvelyk)                 | $\checkmark$ | $\checkmark$ | $\checkmark$                     | $\checkmark$                   | $\checkmark$                   |
| •  | U.S. executive (184 x 267 mm; 7,25 x<br>10,5 hüvelyk) | ~            | ~            | ~                                | ~                              | ~                              |
| •  | U.S. statement (140 x 216 mm; 5,5 x<br>8,5 hüvelyk)   | ~            |              |                                  | ~                              |                                |
| •  | A5 (148 x 210 mm; 5,8 x 8,3 hüvelyk)                  | $\checkmark$ |              | $\checkmark$                     | ~                              |                                |
| •  | ISO B5 (176 x 250 mm; 6,9 x 9,8 hüvelyk)              | ~            |              | $\checkmark$                     | $\checkmark$                   |                                |
| •  | JIS B5 (182 x 257 mm; 7,2 x 10,1 hüvelyk)             | $\checkmark$ | $\checkmark$ | ~                                | $\checkmark$                   |                                |

| Hordozó                                                                                                    | 1. tálca     | 2. tálca  | Automatikus<br>duplex<br>egység* | ADF<br>(egyoldalas<br>működés) | ADF<br>(kétoldalas<br>működés) |
|----------------------------------------------------------------------------------------------------|--------------|-----------|----------------------------------|--------------------------------|--------------------------------|
| Borítékok                                                                                                    | ×            |           |                                  |                                |                                |
| • U.S. #10 (105 x 241 mm: 4.125 x 9.5 hüvelvk)                                                                                     | ·            |           |                                  |                                |                                |
| • A2 (111 x 146 mm: 4.375 x 5.75 hüvelvk)                                                                                          |              |           |                                  |                                |                                |
| • Monarch (98 x 191 mm: 3.88 x 7.5 hüvelvk)                                                                                        |              |           |                                  |                                |                                |
| <ul> <li>HP üdvözlőkártya (111 x 152 mm;<br/>4.375 x 6 hüvelvk)</li> </ul>                                                         |              |           |                                  |                                |                                |
| • DL (110 x 220 mm; 4.3 x 8.7 hüvelvk)                                                                                             |              |           |                                  |                                |                                |
| • C5 (162 x 229 mm; 6.4 x 9 hüvelvk)                                                                                               |              |           |                                  |                                |                                |
| • C6 (114 x 162 mm; 4.5 x 6.4 hüvelvk)                                                                                             |              |           |                                  |                                |                                |
| <ul> <li>Japán Chou #3 (120 x 235 mm; 4,7 x<br/>9.3 hüvelyk)</li> </ul>                                                            |              |           |                                  |                                |                                |
| <ul> <li>Japán Chou #4 (90 x 205 mm; 3,5 x<br/>8,1 hüvelyk)</li> </ul>                                                             |              |           |                                  |                                |                                |
| Kártvák                                                                                                    |              |           |                                  |                                |                                |
| <ul> <li>Kartotékkártva (76 x 127 mm; 3 x 5 hüvelvk)</li> </ul>                                                                    | $\checkmark$ |           |                                  |                                |                                |
| <ul> <li>Kartotékkártva (102 x 152 mm: 4 x 6 hüvelvk)</li> </ul>                                                                   | ~            |           |                                  |                                |                                |
| <ul> <li>Kartotékkártva (127 x 203 mm: 5 x 8 hüvelvk)</li> </ul>                                                                   | ~            |           |                                  |                                |                                |
| • Hagaki (100 x 148 mm: 3.9 x 5.8 hüvelvk)                                                                                         | ~            |           |                                  |                                |                                |
| <ul> <li>Ofuku Hagaki (148 x 200 mm; 5,8 x<br/>7.9 hüvelvk)</li> </ul>                                                             | ~            |           | $\checkmark$                     |                                |                                |
| • A6 (105 x 148 mm; 4,1 x 5,8 hüvelyk)                                                                                             | $\checkmark$ |           |                                  |                                |                                |
| Fovéni méretű hordozó (1. tálca)                                                                                                   | ~            |           |                                  |                                |                                |
| 76,2 és 216 mm közötti szélesség, valamint 127 és 356 mm közötti hosszúság (3–8,5 hüvelyk széles és 5–14 hüvelyk hosszú)           | ·            |           |                                  |                                |                                |
| Fovéni méretű hordozó (2. tálca)                                                                                                   |              | ×         |                                  |                                |                                |
| 182 és 216 mm közötti szélesség, valamint 257 és<br>356 mm közötti hosszúság (7,2–8,5 hüvelyk széles<br>és 10,1–14 hüvelyk hosszú) |              | ·         |                                  |                                |                                |
| Egyéni méretű hordozó (automatikus duplex egység)                                                                                  |              |           | ~                                |                                |                                |
| 76,2 és 216 mm közötti szélesség, valamint 127 és 297 mm közötti hosszúság (3–8,5 hüvelyk széles és 5–11,7 hüvelyk hosszú)         |              |           |                                  |                                |                                |
| Egyéni méretű hordozó (ADF)                                                                                                    |              |           |                                  | ~                              |                                |
| 127 és 216 mm közötti szélesség, valamint 241 és<br>305 mm közötti hosszúság (5–8,5 hüvelyk széles<br>és 9,5–12 hüvelyk hosszú)    |              |           |                                  |                                |                                |
| Egyéni méretű hordozó (ADF)                                                                                                    |              |           |                                  |                                | ~                              |
| 127 és 216 mm közötti szélesség, valamint 178 és<br>305 mm közötti hosszúság (5–8,5 hüvelyk széles<br>és 7–12 hüvelyk hosszú)      |              |           |                                  |                                |                                |
| * Az automatikus duplex egység segítségével auton mindkét oldalára.                                                                | natikusan i  | nyomtatha | t a papír                        |                                |                                |

# Támogatott hordozótípusok és -súlyok

#### FIGYELEM!

Egyes hordozók, például a borítékok, kártyák, írásvetítő fóliák és fényképpapírok csak az 1. tálcával használhatók. Ha nem támogatott hordozót helyez a 2. tálcába, az automatikus duplex egységbe vagy az automatikus dokumentumadagolóba, papírelakadás történhet, és károsodhat a készülék.

| Tálca                           | Hordozótípus                                                                                    | Súly                                                      | Befogadóképesség                                                   |
|---------------------------------|-------------------------------------------------------------------------------------------------|-----------------------------------------------------------|--------------------------------------------------------------------|
| 1. tálca                        | Papír                                                                                           | 60–90 g/m <sup>2</sup><br>(16 – 24 font<br>bankposta)     | Legfeljebb 150 ív (15 mm vagy 0,6 hüvelyk<br>magas köteg)          |
|                                 | Fóliák<br>(például<br>HP Premium Inkjet<br>Transparency Film<br>írásvetítő fólia)               | 60–90 g/m <sup>2</sup><br>(16 – 24 font<br>bankposta)     | Legfeljebb 30 ív<br>(8 mm vagy 0,3 hüvelyk magas köteg)            |
|                                 | Borítékok                                                                                       | 75–90 g/m <sup>2</sup><br>(20 – 24 font<br>bankposta)     | Legfeljebb 22 darab<br>(15 mm vagy 0,6 hüvelyk magas köteg)        |
|                                 | Kártyák                                                                                         | Legfeljebb 200 g/m <sup>2</sup><br>(110 font kartotéklap) | Legfeljebb 60 darab<br>(15 mm vagy 0,6 hüvelyk magasságú<br>köteg) |
| 2. tálca                        | Papír<br>(csak Ofuku Hagaki)                                                                    | 60–90 g/m <sup>2</sup><br>(16 – 24 font<br>bankposta)     | Legfeljebb 250 ív (25 mm vagy 1 hüvelyk<br>magasságú köteg)        |
| Automatikus<br>duplex<br>egység | Papír                                                                                           | 60–90 g/m <sup>2</sup><br>(16 – 24 font<br>bankposta)     | Egyszerre egyet                                                    |
|                                 | Kártyák<br>(csak Ofuku Hagaki)                                                                  | Legfeljebb160 g/m <sup>2</sup><br>(90 fontos kártya)      | Egyszerre egyet                                                    |
| ADF                             | Papír                                                                                           | 60–90 g/m <sup>2</sup><br>(16 – 24 font<br>bankposta)     | Legfeljebb 50 lap                                                  |
|                                 | Különleges HP papír<br>(például<br>HP Premium Inkjet<br>papír, HP Bright<br>White Inkjet papír) | 60–90 g/m <sup>2</sup><br>(16 – 24 font<br>bankposta)     | Legfeljebb 50 lap                                                  |
|                                 | Írásvetítő-fóliák<br>(például<br>HP Premium Inkjet<br>Transparency Film<br>írásvetítő fólia)    | 60–90 g/m <sup>2</sup><br>(16 – 24 font<br>bankposta)     | Egyszerre egyet<br>Ajánlatos a síkágyas lapolvasót használni       |
|                                 | Fényképek<br>(különleges<br>fényképpapír,<br>például HP Premium<br>Photo Paper)                 | 60–90 g/m <sup>2</sup><br>(16 – 24 font<br>bankposta)     | Egyszerre egyet<br>Ajánlatos a síkágyas lapolvasót használni       |
|                                 | Ingatlanűrlapok                                                                                 |                                                           | Egyszerre egyet                                                    |
| Kimeneti<br>tálca               | Összes támogatott<br>hordozó                                                                    |                                                           | Legfeljebb 100 ív normál papír<br>(szövegnyomtatás)                |

# Ajánlott HP hordozók

Az alábbi táblázat összefoglalja, mely hordozó használható a tálcákkal, az automatikus duplex egységgel és az automatikus dokumentumadagolóval. A HP hordozók megrendelésével kapcsolatban lásd: HP tartozékok és kellékek rendelése.

| Hordozó                                                                                                    | 1. tálca     | 2. tálca | Automatikus<br>duplex<br>egység | ADF          |
|----------------------------------------------------------------------------------------------------|--------------|----------|---------------------------------|--------------|
| <ul> <li>Normál papír:</li> <li>HP Bright White Inkjet Paper (fényes papír tintasugaras nyomtatáshoz)</li> <li>HP Office Paper (irodai papír)</li> <li>HP Office Recycled Paper (irodai újrahasznosított papír)</li> <li>HP Multipurpose Paper (többcélú papír)</li> <li>HP Printing Paper (nyomtatópapír)</li> <li>HP Everyday Paper (mindennapos felhasználásra)</li> <li>HP Everyday Copy &amp; Print Paper (mindennapos másoló- és nyomtatópapír)</li> </ul> | ~            | ~        | ~                               | ~            |
| HP Premium Paper                                                                                                    | $\checkmark$ |          |                                 | $\checkmark$ |
| HP Premium Inkjet Heavyweight Paper (nehéz tintasugaras papír)                                                                                                    | ~            |          | ~                               |              |
| Írásvetítő fóliák:                                                                                                    | ~            |          |                                 |              |
| <ul> <li>HP Premium Inkjet Transparency Film<br/>(írásvetítő fólia)</li> <li>HP Premium Plus Inkjet Transparency Film<br/>(írásvetítő fólia)</li> </ul>                                                                                                    |              |          |                                 |              |
| HP Everyday Photo Paper (fényképpapír<br>mindennapos használatra)                                                                                                    | ~            |          | ~                               |              |
| <ul> <li>Kiváló minőségű fényképpapír:</li> <li>HP Colorfast Photo Paper (fényképpapír)</li> <li>HP Premium Plus Photo Paper (fényképpapír)</li> <li>HP Premium Photo Paper (fényképpapír)</li> <li>HP Photo Paper (fényképpapír)</li> </ul>                                                                                                    | ~            |          |                                 |              |
| HP Brochure and Flyer Paper (brosúra- és szórólappapír)                                                                                                    | ~            |          | ~                               |              |

## Minimális margók

A dokumentum margóinak meg kell haladniuk az álló tájolásra vonatkozó minimális margóbeállításokat, vagy meg kell egyezniük azzal. Az alábbi ábra azt mutatja, hogy a papír és a boríték mely oldala felel meg az egyes margóknak.

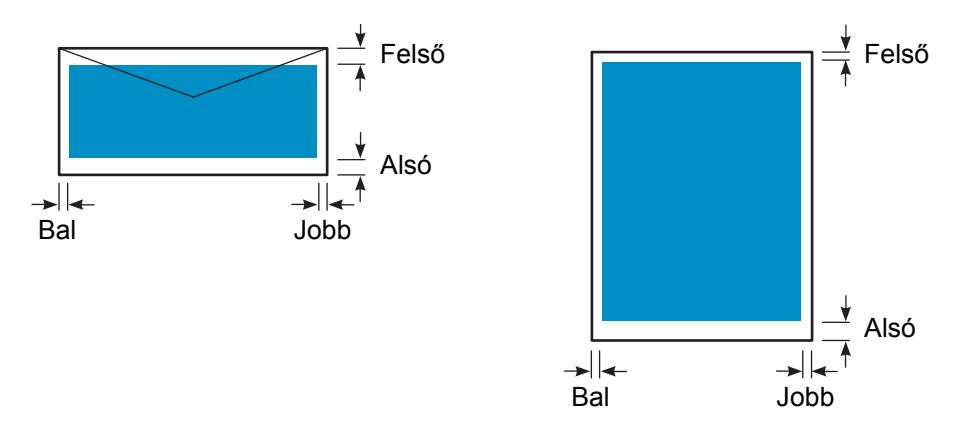

| Hordozó                                                 | Bal margó                | Jobb margó                                                                                                    | Felső margó               | Alsó margó                                                                                                    |
|---------------------------------------------------------|--------------------------|----------------------------------------------------------------------------------------------------|---------------------------|----------------------------------------------------------------------------------------------------|
| Letter, Legal,                                          | 6,4 mm                   | 6,4 mm                                                                                                    | 3,0 mm                    | 12,7 mm                                                                                                    |
| Executive, Statement                                    | (0,25 hüvelyk)           | (0,25 hüvelyk)                                                                                                    | (0,12 hüvelyk)            | (0,50 hüvelyk)                                                                                                    |
| A4, A5, ISO B5, JIS                                     | 3,4 mm                   | 3,4 mm                                                                                                    | 3,0 mm                    | 12,7 mm                                                                                                    |
| B5 és kártyák                                           | (0,13 hüvelyk)           | (0,13 hüvelyk)                                                                                                    | (0,12 hüvelyk)            | (0,50 hüvelyk)                                                                                                    |
| Borítékok                                               | 3,4 mm                   | 3,4 mm                                                                                                    | 12,7 mm                   | 12,7 mm                                                                                                    |
|                                                         | (0,13 hüvelyk)           | (0,13 hüvelyk)                                                                                                    | (0,50 hüvelyk)            | (0,50 hüvelyk)                                                                                                    |
| Egyéni méretű<br>hordozó (1. tálca,<br>2. tálca)        | 3,4 mm<br>(0,13 hüvelyk) | 3,4 mm<br>(0,13 hüvelyk)                                                                                                    | 3,0 mm<br>(0,12 hüvelyk)  | 12,7 mm<br>(0,50 hüvelyk)                                                                                                   |
| Egyéni méretű<br>hordozó (automatikus<br>duplex egység) | 5,1 mm<br>(0,20 hüvelyk) | 5,1 mm<br>(0,20 hüvelyk)                                                                                                    | 12,7 mm<br>(0,50 hüvelyk) | 12,7 mm<br>(0,50 hüvelyk)                                                                                                   |
| Egyéni méretű                                           | 1,0 mm                   | 1,0 mm                                                                                                    | 2,0 mm                    | 3,0 mm                                                                                                    |
| hordozó (ADF)                                           | (0,04 hüvelyk)           | (0,04 hüvelyk)                                                                                                    | (0,08 hüvelyk)            | (0,12 hüvelyk)                                                                                                    |
| Egyéni méretű<br>hordozó (síkágyas<br>lapolvasó)        | 1,0 mm<br>(0,04 hüvelyk) | Nem alkalmazható<br>(a többfunkciós<br>készülék érzékeli<br>a méretet és<br>levágja a képet<br>a jobb és alsó<br>margóknál) | 1,0 mm<br>(0,04 hüvelyk)  | Nem alkalmazható<br>(a többfunkciós<br>készülék érzékeli<br>a méretet és<br>levágja a képet<br>a jobb és alsó<br>margóknál) |

#### Megjegyzés

Az automatikus duplex egység használata esetén a felső és az alsó margónak legalább 12,7 mm (0,5 hüvelyk) méretűnek kell lennie.

# Útmutatás a hordozók tárolásához

Az alábbi irányelvekkel biztosítható a többfunkciós készülék optimális működése, és elkerülhetők a helytelenül tárolt hordozók okozta problémák (például a papírelakadások vagy a rossz minőségű nyomtatás).

- A hordozókat szoba- vagy ahhoz közeli hőmérsékleten kell tárolni. A levegő lehetőleg ne legyen se túl száraz, se túl páradús.
  - Nem megfelelő környezet esetén a hordozó elveszítheti formáját, és papírelakadást okozhat a többfunkciós készülékben. A hőmérsékletnek 20 és 24°C (68–75F), a relatív páratartalomnak pedig 45 és 55 % között kell lennie.
  - Hő hatására a hordozó nedvességtartalma elpárolog, míg a hideg környezet a nedvesség lecsapódását idézheti elő a lapokon. A fűtőrendszerek és a légkondicionálók jelentősen csökkentik a páratartalmat a helyiségben. A nedves időjárás és a vízzel működő hűtők növelik a páratartalmat a helyiségben.
- Csak annyi hordozót szerezzen be, amennyit rövid idő (kb. 3 hónap) alatt biztosan felhasznál.
  - A hosszú ideig tárolt hordozókat nagyobb valószínűséggel éri károsodást előidéző szélsőséges hőmérséklet vagy páratartalom.
- Ne nyissa fel a hordozó csomagjait, amíg nincs szükség a hordozókra.
  - A kinyitott, használatban lévő hordozó a környezeti tényezőktől függően nedvességet veszít vagy szív magába, ami csíkozódást vagy elmosódást, illetve túl világos nyomtatást eredményezhet.
  - A lezárt kötegekben tárolt kibontatlan hordozók használat előtt akár több hónapig is megőrizhetik minőségüket.
  - A kinyitott hordozócsomagot további tárolás esetén a legjobb szorosan visszaburkolni eredeti nedvességálló csomagolásába. Ha a tárolási körülmények szélsőségesek, akkor a nem kívánt nedvességtartalom-változások megelőzése érdekében csak a napi felhasználásnak megfelelő mennyiségű hordozót csomagolja ki.

# Különleges hordozók használata

Ez a szakasz az alábbi információkat tartalmazza a többfunkciós készülékkel használható, különleges hordozókkal kapcsolatban.

- Kártyák és borítékok használata
- Írásvetítő fóliák használata
- Egyéni méretű hordozók használata
- Fényképpapír használata

A támogatott hordozótípusokkal és –méretekkel kapcsolatos információk a következő helyen találhatók: Nyomtatási hordozó kiválasztása.

Megjegyzés A különleges hordozókat mindig az 1. tálcába helyezze, majd válassza ki a megfelelő hordozótípust, nyomtatási minőséget és hordozóforrást a feladathoz.

## Kártyák és borítékok használata

Amennyiben a szoftver támogatja a kártyákra vagy borítékokra való nyomtatást, használatukhoz kövesse a program utasításait.

Kártyákat és borítékokat csak az 1. tálcába töltsön.

### Kártyák és borítékok használata

- 1 Távolítsa el az 1. tálcát a nyomtatóból.
- 2 Távolítsa el a kimeneti tálcát, majd távolítsa el az 1. tálcában található összes hordozót.
- 3 Helyezze a kártyákat vagy borítékokat a tálcába (a borítékokat a ragasztócsíkkal vagy fülekkel felfelé és a jobb oldal felé helyezze be).
- 4 Igazítsa a hordozóvezetőket a kártyák vagy borítékok szélességéhez és hosszúságához.
- 5 Helyezze vissza a kimeneti tálcát, és csúsztassa be az 1. tálcát a nyomtatóba.
- 6 Miután meggyőződött arról, hogy a megfelelő hordozótípust és -méretet választotta ki, indítsa el a feladatot a programból.

A következő szakaszban olvashat további információkat a nyomtatási beállítások megadásáról: A többfunkciós készülék beállításainak megváltoztatása.

## Írásvetítő fóliák használata

Írásvetítő fóliákra való nyomtatáskor kövesse az alábbi útmutatásokat:

- A nyomtatáshoz használni kívánt fóliákat az 1. tálcába töltse. Legfeljebb 30 fóliát helyezzen az adagolótálcába.
- A fóliákat csak a szélüknél fogja meg. A bőrről származó zsiradékok miatt romolhat a nyomtatás minősége.
- Használja a HP Premium Inkjet Transparency Film vagy HP Premium Plus Inkjet Transparency Film fóliát, amelyet kifejezetten a többfunkciós készülékkel való használatra terveztek, vagy válasszon a HP Inkjet nyomtatókhoz való egyéb fóliák közül. A fóliák megrendelésével kapcsolatban lásd: HP tartozékok és kellékek rendelése.

## Írásvetítő fóliák használata

- 1 Távolítsa el az 1. tálcát a nyomtatóból.
- 2 Távolítsa el a kimeneti tálcát, majd távolítsa el az 1. tálcában található összes hordozót.
- 3 Helyezze a fóliákat a tálcába, durvább oldalával lefelé, úgy, hogy először a ragasztócsíkos részét húzza be a többfunkciós készülék.
- 4 Igazítsa be a hordozóvezetőket a fóliák szélességéhez és hosszúságához.
- 5 Helyezze vissza a kimeneti tálcát, és csúsztassa be az 1. tálcát a nyomtatóba.
- 6 Miután meggyőződött arról, hogy a megfelelő hordozótípust és -méretet választotta ki, indítsa el a feladatot a programból.

A beállításokkal kapcsolatban a következő szakaszban találhat további tájékoztatást: A többfunkciós készülék beállításainak megváltoztatása.

7 Nyomtatás után vegye ki egyenként a fóliákat a tálcából, és tegye félre őket a száradáshoz. A még nedves fóliák egymásra helyeződéskor elkenődhet a nyomtatás.

## Egyéni méretű hordozók használata

Ha 76,2 és 216 mm közötti szélességű, valamint 127 és 356 mm közötti hosszúságú (3–8,5 hüvelyk széles és 5–14 hüvelyk hosszú) papírra nyomtat, használja az 1. tálcát.

Ha a program támogatja az egyéni méretű hordozók használatát, a dokumentum létrehozása és nyomtatása előtt állítsa be a programban a megfelelő hordozóméretet. Ha a program nem támogatja az egyéni méretű hordozók használatát, adja meg a kívánt méretet a nyomtatóillesztő-programban, majd hozza létre a dokumentumot és nyomtassa ki. (Előfordulhat, hogy a meglévő dokumentumokat újra kell formázni, ha egyedi papírméretre szeretné azokat megfelelően kinyomtatni.)

## Egyéni méretű hordozók használata

- 1 Távolítsa el az 1. tálcát a nyomtatóból.
- 2 Távolítsa el a kimeneti tálcát, majd távolítsa el az 1. tálcában található összes hordozót.
- 3 Helyezze be az egyéni méretű hordozót a tálcába.
- 4 Igazítsa be a hordozóvezetőket a hordozók szélességéhez és hosszúságához.
- 5 Helyezze vissza a kimeneti tálcát, és csúsztassa be az 1. tálcát a nyomtatóba.
- 6 Miután meggyőződött arról, hogy a megfelelő hordozótípust és -méretet választotta ki, indítsa el a feladatot a programból.

A következő szakaszban olvashat további információkat a nyomtatási beállítások megadásáról: A többfunkciós készülék beállításainak megváltoztatása.

## Fényképpapír használata

A digitális fényképezőgéppel készített fényképeket a többfunkciós készülékbe helyezett memóriakártyáról, vagy egy szoftverből, például a HP Fotó és kép szoftverből is kinyomtathatja. További tájékoztatásért lásd: Nyomtatás memóriakártyáról.

Fényképek nyomtatásához használja a **Legjobb** minőségbeállítást. Ezzel a beállítással tovább tart a nyomtatás, és több memóriát foglal le a számítógépen.

A többfunkciós készülék 4800 x 1200 dpi optimalizált felbontást biztosít (legfeljebb 4800 x 1200 dpi optimalizált színes nyomtatás Premium fényképpapírra, 1200 x 1200 bemeneti dpi felbontásról) az alábbi nyomtatóillesztő-programok használata esetén:

#### • PCL 6

Windows 98, Windows Me, Windows 2000 és Windows XP esetén

• PS

Windows 2000, Windows XP, Mac OS 9.2.x és Mac OS X (10.1.x és 10.2.x) esetén

#### Digitális fényképek nyomtatása

- Helyezze be a megfelelő hordozót az 1. tálcába. Bővebb információért lásd: Nyomtatási hordozók betöltése.
- 2 Ha memóriakártyáról szeretné kinyomtatni a fényképeket, helyezze be a memóriakártyát a többfunkciós készülék megfelelő foglalatába. További tájékoztatásért lásd: Memóriakártya behelyezése és eltávolítása.
- 3 Indítsa el a feladatot a programból vagy a kezelőpanelről (bővebb információért lásd: Nyomtatás memóriakártyáról). Ellenőrizze, hogy a megfelelő nyomtatási minőségbeállításokat, hordozóméretet és hordozótípust választotta-e ki.

A beállításokkal kapcsolatban a következő szakaszban találhat további tájékoztatást: A többfunkciós készülék beállításainak megváltoztatása.

Távolítsa el nyomtatás után az egyes hordozókat, és tegye őket félre a száradáshoz.
 Ha a nedves hordozók egymásra kerülnek, akkor elkenődhet a nyomat.

# Nyomtatás a papír mindkét oldalára

A többfunkciós készülék az automatikus duplex egység segítségével automatikusan tud nyomtatni a hordozó mindkét oldalára. A kétoldalas nyomtatás automatikus használatával kapcsolatos információk a következő helyen találhatók: Kétoldalas nyomtatás.

Ha a papír mindkét oldalára nyomtat, kövesse az alábbi irányelveket.

- Az automatikus duplex egység a következő hordozóméreteket támogatja: letter, executive, A4, A5, ISO B5, JIS B5, kartotékkártyák (3 x 5 hüvelyk, 4 x 6 hüvelyk és 5 x 8 hüvelyk), Hagaki, Ofuku Hagaki és A6 kártya. Ezen kívül egyéni méretű hordozókkal is használható, amennyiben azok szélessége 76,2–216 mm, hosszúsága pedig 127– 297 mm közé esik (3–8,5 hüvelyk széles és 5–11,7 hüvelyk hosszú).
- Ne nyomtasson fóliák, borítékok, fényképpapír, brosúrapapír, fényes hordozó vagy 60 g/m<sup>2</sup> (16 font bankposta) papírnál könnyebb, valamint 90 g/m<sup>2</sup> (24 font bankposta) papírnál nehezebb papír mindkét oldalára. Ezek a hordozótípusok elakadást okozhatnak. A különleges kétoldalas HP hordozók azonban használhatók az automatikus duplex egységgel.
- A papír mindkét oldalára történő nyomtatáshoz szükséges beállítást a szoftverben vagy a nyomtatóillesztő-programban végezze el (lásd: Kétoldalas nyomtatás).

Ha nem Windows vagy Mac OS operációs rendszert használ, kapcsolja be a Kétoldalas beállítást a kezelőpanelen. További tájékoztatásért lásd: NYOMTATÓ menü.

- Az alsó és felső margót nem javasolt 12,7 mm-nél (0,5 hüvelyk) kisebb méretűre állítani.
- Fejléces, előre nyomtatott, vízjeles vagy lyukasztott hordozók használata esetén győződjön meg arról, hogy a hordozókat nyomtatandó felületükkel lefelé helyezte a tálcába.
- Amikor automatikus nyomtatást végez a lap mindkét oldalára, a készülék először az első oldalt nyomtatja ki, majd a nyomtató leáll, és megvárja a tinta megszáradását. A második oldal kinyomtatásához a lapnak részben ki kell jönnie a nyomtatóból, hogy az meg tudja fordítani. A nyomtatás befejezésekor a papír a kimeneti tálcára kerül. Ne próbálja eltávolítani a lapot a nyomtatóból, amíg az nem végzett mindkét oldal nyomtatásával.

# Gyorstárcsázási bejegyzések beállítása

Gyorstárcsázási bejegyzésként faxszámokat, e-mail címeket és hálózati mappákat vehet fel. Az egyes céltípusok első hat bejegyzése a kezelőpanel hat gyorstárcsázási gombjának felel meg.

Ez a szakasz a következő témakörökről tartalmaz információkat.

- Faxszámok beállítása gyorstárcsázási bejegyzésként vagy csoportként
- E-mail címek beállítása gyorstárcsázási bejegyzésként vagy csoportként
- Hálózati mappák beállítása gyorstárcsázási bejegyzésként
- A gyorstárcsázási bejegyzések listájának kinyomtatása és megtekintése
- A kezelőpanelre helyezhető gyorstárcsázási sablon nyomtatása

# Faxszámok beállítása gyorstárcsázási bejegyzésként vagy csoportként

Legfeljebb 99 faxszám vagy faxszám-csoport tárolható gyorstárcsázási bejegyzésként. Az 1-től 6-ig terjedő gyorstárcsázási bejegyzések a kezelőpanelen található hat gyorstárcsázási gombhoz vannak hozzárendelve.

A beállított gyorstárcsázási bejegyzések listájának kinyomtatásával kapcsolatban a következő szakaszban olvashat: A gyorstárcsázási bejegyzések listájának kinyomtatása és megtekintése.

#### Gyorstárcsázási bejegyzések beállítása

- Beágyazott webszerver (hálózati kapcsolat)
   Nyissa meg a beágyazott webszervert, kattintson a Beállítások lapra, majd annak bal oldali ablakában a Fax gyorstárcsázás parancsra. Kattintson a bejegyzés számát tartalmazó fülre (például Gyorstárcsázás 26-50).
  - Bejegyzés felvétele vagy módosítása: Adja meg, vagy módosítsa a mezők adatait.
  - Bejegyzés törlése: Használja a jobb oldalon levő Törlés jelölőnégyzetet.
  - Amikor elkészült, kattintson az Alkalmaz parancsra.
- HP Fotó és kép alkalmazás (közvetlen kapcsolat)
   Nyissa meg a HP Fotó és kép szoftvert, és kövesse az online súgó utasításait.

#### Kezelőpanel

Nyomja meg a MENÜ gombot, nyissa meg a FAX BEÁLLÍTÁSA menüt, majd válassza a Fax gyorstárcsázás beállítást.

- Bejegyzés felvétele vagy módosítása: A vagy + gombokkal léphet a még felhasználatlan bejegyzésekre, vagy be is gépelheti a bejegyzés számát a billentyűzeten vagy a numerikus billentyűzeten. Gépelje be a faxszámot, majd nyomja meg a ✓ (kiválasztás) gombot. A számba az összes szükséges szünetet, illetve egyéb számjegyet vagy jelet iktassa be (helyközi vagy nemzetközi távhívási számok, a mellékállomásról a fővonalra jutáshoz szükséges szám – általában 9 vagy 0 – stb.). Gépelje be a nevet, majd nyomja meg a ✓ (kiválasztás) gombot.
- Egy bejegyzés, vagy az összes bejegyzés törlése: A ▲ (fel) vagy ▼ (le) gomb segítségével jelölje ki a törölni kívánt gyorstárcsázási bejegyzést, vagy gépelje be a bejegyzés számát a billentyűzeten vagy a numerikus billentyűzeten. A – vagy + gombbal válassza a TÖRLÉS parancsot vagy az ÖSSZES TÖRLÉSE parancsot, majd nyomja meg a ✓ (kiválasztás) gombot.

## Gyorstárcsázási csoport beállítása

Ha ugyanazon faxszámokra rendszeresen küld adatokat, akkor az egyszerűbb használat kedvéért érdemes csoportos gyorstárcsázási bejegyzést megadni. A csoport gyorstárcsázási bejegyzése a kezelőpanelen található hat gyorstárcsázási gombhoz rendelhető.

Az adott címzett csak abban az esetben vehető fel gyorstárcsázási csoportba, ha már szerepel a gyorstárcsázási listán. Minden csoportba legfeljebb 20 faxszám vehető fel (faxszámonként maximum 50 karakter engedélyezett).

#### • Beágyazott webszerver (hálózati kapcsolat)

Nyissa meg a beágyazott webszervert, kattintson a **Beállítások** lapra, majd annak bal oldali ablakában a **Fax gyorstárcsázás** parancsra. Kattintson a bejegyzés számát tartalmazó fülre (például **Gyorstárcsázás 26-50**).

- Csoport felvételéhez kattintson a még fel nem használt sorok egyike mellett a Csoport szerk. lehetőségre, és vegyen fel bejegyzéseket a csoportba. A lista első hat bejegyzése (amelyek lehetnek csoportok is) a kezelőpanel hat gyorstárcsázási gombjának felel meg.
- Csoport bejegyzéseinek felvétele, módosítása vagy törlése: Kattintson a csoporthoz tartozó Csoport szerk. parancsra, majd vegye fel, módosítsa vagy törölje a bejegyzéseket.
- · Csoport törlése: Használja a jobb oldalon levő Törlés jelölőnégyzetet.
- Amikor elkészült, kattintson az Alkalmaz parancsra.
- HP Fotó és kép alkalmazás (közvetlen kapcsolat)
   Nyissa meg a HP Fotó és kép szoftvert, és kövesse az online súgó utasításait.

#### • Kezelőpanel

Nyomja meg a MENÜ gombot, nyissa meg a FAX BEÁLLÍTÁSA menüt, majd válassza a Fax gyorstárcsázás beállítást.

- Csoport felvétele: A vagy + gombokkal léphet a még felhasználatlan gyorstárcsázási bejegyzésekre, vagy be is gépelheti a bejegyzés számát a billentyűzeten vagy a numerikus billentyűzeten. Ezután vegyen fel bejegyzéseket a csoportba.
- Bejegyzések felvétele csoportba: A vagy + gomb segítségével álljon a Csoport szerk. elemre, majd nyomja meg a ✓ (kiválasztás) gombot. Gépelje be a csoportba felvenni kívánt faxszámot, majd nyomja meg a ✓ (kiválasztás) gombot. A számba az összes szükséges szünetet, illetve egyéb számjegyet vagy jelet iktassa be (helyközi vagy nemzetközi távhívási számok, a mellékállomásról a fővonalra jutáshoz szükséges szám – általában 9 vagy 0 – stb.). A ▼ (le) gomb segítségével álljon a következő mezőre a faxszám begépeléséhez, majd nyomja meg a ✓ (kiválasztás) gombot. Ismételje meg a fenti lépéseket a csoportba felvenni kívánt többi faxszám esetében is. Amikor befejezte, nyomja meg a ✓ (kiválasztás) gombot. Gépelje be a csoport nevét, majd nyomja meg a ✓ (kiválasztás) gombot.

A csoportba meglévő gyorstárcsázási bejegyzés is felvehető. Kattintson a kezelőpanelen a NÉVJEGYEK gombra a rendelkezésre álló gyorstárcsázási bejegyzések listájának megjelenítéséhez. Lépjen arra a gyorstárcsázási bejegyzésre, amelyet fel szeretne venni, majd nyomja meg a ✓ (kiválasztás) gombot.

- Bejegyzés törlése a csoportból: A vagy + gomb segítségével álljon a Csoport szerk. elemre, majd nyomja meg a ✓ (kiválasztás) gombot. Válassza ki a törölni kívánt bejegyzést, majd válassza a Törlés lehetőséget, és nyomja meg a ✓ (kiválasztás) gombot.
- Csoport törlése: A vagy + gomb segítségével álljon a Csoport szerk. elemre, majd nyomja meg a ✓ (kiválasztás) gombot. Válassza ki a törölni kívánt csoportot, majd válassza a Törlés lehetőséget, és nyomja meg a ✓ (kiválasztás) gombot.

# E-mail címek beállítása gyorstárcsázási bejegyzésként vagy csoportként

Legfeljebb 99 e-mail cím vagy e-mail címcsoport tárolható gyorstárcsázási bejegyzésként. Az 1-től 6-ig terjedő gyorstárcsázási bejegyzések a kezelőpanelen található hat gyorstárcsázási gombhoz vannak hozzárendelve.

A beállított gyorstárcsázási bejegyzések listájának kinyomtatásával kapcsolatban a következő szakaszban olvashat: A gyorstárcsázási bejegyzések listájának kinyomtatása és megtekintése.

## Gyorstárcsázási bejegyzések beállítása

#### Beágyazott webszerver (hálózati kapcsolat)

Nyissa meg a beágyazott webszervert, kattintson a **Beállítások** lapra, majd annak bal oldali ablakában az **E-mail gyorstárcsázás** parancsra. Kattintson a bejegyzés számát tartalmazó fülre (például **Gyorstárcsázás 26-50**).

- Bejegyzés felvétele vagy módosítása: Adja meg, vagy módosítsa a mezők adatait.
- Bejegyzés törlése: Használja a jobb oldalon levő Törlés jelölőnégyzetet.
- Amikor elkészült, kattintson az Alkalmaz parancsra.
- HP Fotó és kép alkalmazás (közvetlen kapcsolat)
   Nyissa meg a HP Fotó és kép szoftvert, és kövesse az online súgó utasításait.

#### Kezelőpanel

Nyomja meg a MENÜ gombot, nyissa meg az E-MAIL menüt, majd válassza az E-mail gyorstárcsázás beállítást. Csoport felvétele: A – vagy + gombokkal léphet a még felhasználatlan gyorstárcsázási bejegyzésekre, vagy be is gépelheti a bejegyzés számát a billentyűzeten vagy a numerikus billentyűzeten. Ezután vegyen fel bejegyzéseket a csoportba.

Bejegyzések felvétele csoportba: A – vagy + gomb segítségével álljon a Csoport szerk. elemre, majd nyomja meg a ✓ (kiválasztás) gombot. Gépelje be az e-mail címet, amelyet fel szeretne venni a csoportba, majd nyomja meg a ✓ (kiválasztás) gombot. A ▼ (le) gomb segítségével álljon a következő mezőre egy másik e-mail cím begépeléséhez, majd nyomja meg a ✓ (kiválasztás) gombot. Ismételje meg a fenti lépéseket a csoportba felvenni kívánt többi e-mail cím esetében is. Amikor befejezte, nyomja meg a ✓ (kiválasztás) gombot. Gépelje be a csoport nevét, majd nyomja meg a ✓ (kiválasztás) gombot.

A csoportba meglévő gyorstárcsázási bejegyzés is felvehető. Kattintson a kezelőpanelen a NÉVJEGYEK gombra a rendelkezésre álló gyorstárcsázási bejegyzések listájának megjelenítéséhez. Lépjen arra a gyorstárcsázási bejegyzésre, amelyet fel szeretne venni, majd nyomja meg a  $\checkmark$  (kiválasztás) gombot.

- Bejegyzés törlése a csoportból: A vagy + gomb segítségével álljon a Csoport szerk. elemre, majd nyomja meg a ✓ (kiválasztás) gombot. Válassza ki a törölni kívánt bejegyzést, majd válassza a Törlés lehetőséget, és nyomja meg a ✓ (kiválasztás) gombot.
- Csoport törlése: A vagy + gomb segítségével álljon a Csoport szerk. elemre, majd nyomja meg a ✓ (kiválasztás) gombot. Válassza ki a törölni kívánt csoportot, majd válassza a Törlés lehetőséget, és nyomja meg a ✓ (kiválasztás) gombot.

## Gyorstárcsázási csoport beállítása

Ha ugyanazon e-mail címekre rendszeresen küld információt, akkor az egyszerűbb használat kedvéért érdemes csoportos gyorstárcsázási bejegyzést megadni. A csoport gyorstárcsázási bejegyzése a kezelőpanelen található hat gyorstárcsázási gombhoz rendelhető.

Az adott címzett csak abban az esetben vehető fel gyorstárcsázási csoportba, ha már szerepel a gyorstárcsázási listán. Minden csoportba legfeljebb 20 e-mail cím vehető fel.

#### • Beágyazott webszerver (hálózati kapcsolat)

Nyissa meg a beágyazott webszervert, kattintson a **Beállítások** lapra, majd annak bal oldali ablakában az **E-mail gyorstárcsázás** parancsra. Kattintson a bejegyzés számát tartalmazó fülre (például **Gyorstárcsázás 26-50**).

- Csoport felvételéhez kattintson a még fel nem használt sorok egyike mellett a Csoport szerk. lehetőségre, és vegyen fel bejegyzéseket a csoportba. A lista első hat bejegyzése (amelyek lehetnek csoportok is) a kezelőpanel hat gyorstárcsázási gombjának felel meg.
- Csoport bejegyzéseinek felvétele, módosítása vagy törlése: Kattintson a csoporthoz tartozó Csoport szerk. parancsra, majd vegye fel, módosítsa vagy törölje a bejegyzéseket.
- · Csoport törlése: Használja a jobb oldalon levő Törlés jelölőnégyzetet.
- Amikor elkészült, kattintson az Alkalmaz parancsra.

#### HP Fotó és kép alkalmazás (közvetlen kapcsolat)

Nyissa meg a HP Fotó és kép szoftvert, és kövesse az online súgó utasításait.

#### Kezelőpanel

Nyomja meg a MENÜ gombot, nyissa meg az E-MAIL BEÁLLÍTÁSA menüt, majd válassza az E-mail gyorstárcsázás beállítást.

- Csoport felvétele: A vagy + gombokkal léphet a még felhasználatlan gyorstárcsázási bejegyzésekre, vagy be is gépelheti a bejegyzés számát a billentyűzeten vagy a numerikus billentyűzeten. Ezután vegyen fel bejegyzéseket a csoportba.
- Bejegyzések felvétele csoportba: A vagy + gomb segítségével álljon a Csoport szerk. elemre, majd nyomja meg a ✓ (kiválasztás) gombot. Gépelje be az e-mail címet, amelyet fel szeretne venni a csoportba, majd nyomja meg a ✓ (kiválasztás) gombot.

A ▼ (le) gomb segítségével álljon a következő mezőre egy másik e-mail cím begépeléséhez, majd nyomja meg a ✓ (kiválasztás) gombot. Ismételje meg a fenti lépéseket a csoportba felvenni kívánt többi e-mail cím esetében is. Amikor befejezte, nyomja meg a ✓ (kiválasztás) gombot. Gépelje be a csoport nevét, majd nyomja meg a ✓ (kiválasztás) gombot.

A csoportba meglévő gyorstárcsázási bejegyzés is felvehető. Kattintson a kezelőpanelen a NÉVJEGYEK gombra a rendelkezésre álló gyorstárcsázási bejegyzések listájának megjelenítéséhez. Lépjen arra a gyorstárcsázási bejegyzésre, amelyet fel szeretne venni, majd nyomja meg a  $\checkmark$  (kiválasztás) gombot.

- Bejegyzés törlése a csoportból: A vagy + gomb segítségével álljon a Csoport szerk. elemre, majd nyomja meg a ✓ (kiválasztás) gombot. Válassza ki a törölni kívánt bejegyzést, majd válassza a Törlés lehetőséget, és nyomja meg a ✓ (kiválasztás) gombot.
- Csoport törlése: A vagy + gomb segítségével álljon a Csoport szerk. elemre, majd nyomja meg a ✓ (kiválasztás) gombot. Válassza ki a törölni kívánt csoportot, majd válassza a Törlés lehetőséget, és nyomja meg a ✓ (kiválasztás) gombot.

## Hálózati mappák beállítása gyorstárcsázási bejegyzésként

Legfeljebb hat hálózati mappa állítható be gyorstárcsázási bejegyzésként. A hat gyorstárcsázási bejegyzés a kezelőpanelen található hat gyorstárcsázási gombhoz van hozzárendelve.

A beállított gyorstárcsázási bejegyzések listájának kinyomtatásával kapcsolatban a következő szakaszban olvashat: A gyorstárcsázási bejegyzések listájának kinyomtatása és megtekintése.

### Gyorstárcsázási bejegyzések beállítása

- Beágyazott webszerver (hálózati kapcsolat)
   Nyissa meg a beágyazott webszervert, kattintson a Beállítások lapra, majd annak bal oldali ablakában a Hálózati gyorstárcsázás parancsra.
  - Bejegyzés felvétele vagy módosítása: Adja meg, vagy módosítsa a mezők adatait.
  - Bejegyzés törlése: Használja a jobb oldalon levő Törlés jelölőnégyzetet.
  - Amikor elkészült, kattintson az Alkalmaz parancsra.
- HP Fotó és kép alkalmazás (közvetlen kapcsolat) Nyissa meg a HP Fotó és kép szoftvert, és kövesse az online súgó utasításait.
- Kezelőpanel

Nyomja meg a MENÜ gombot, nyissa meg a BEOLV. BEÁLLÍTÁSA menüt, majd válassza a Mappa gyorstárcsázás beállítást.

- Bejegyzés törlése: A ▲ (fel) vagy ▼ (le) gomb segítségével jelölje ki a törölni kívánt gyorstárcsázási bejegyzést, vagy gépelje be a bejegyzés számát a billentyűzeten vagy a numerikus billentyűzeten. A vagy + gombbal jelölje ki a TÖRLÉS parancsot, majd nyomja meg a ✓ (kiválasztás) gombot.

## A gyorstárcsázási bejegyzések listájának kinyomtatása és megtekintése

A beállított gyorstárcsázási bejegyzések listáját kívánság szerint kinyomtathatja vagy megtekintheti. A listán szereplő bejegyzések a következő adatokat tartalmazzák:

- Gyorstárcsázási szám (az első hat bejegyzés a kezelőpanelen található hat gyorstárcsázási gombnak felel meg)
- A faxszámhoz vagy faxszám-csoporthoz megadott név
- Fax gyorstárcsázási lista esetén a faxszám (vagy a csoporthoz tartozó összes faxszám)
- E-mail gyorstárcsázási lista esetén az e-mail cím (vagy a csoporthoz tartozó összes e-mail cím)
- Hálózati mappalista esetén a mappa elérési útvonala

## Gyorstárcsázási bejegyzések listájának kinyomtatása

#### Kezelőpanel

Nyomja meg a MENÜ gombot, nyissa meg a JELENTÉS NYOMTATÁSA menüt, majd válassza a Gyorstárcsázási lista lehetőséget.

#### Gyorstárcsázási bejegyzések listájának megtekintése

- Beágyazott webszerver (hálózati kapcsolat) Nyissa meg a beágyazott webszervert, kattintson a Beállítások lapra, majd annak bal oldali ablakában a Fax gyorstárcsázás, E-mail gyorstárcsázás vagy Hálózati gyorstárcsázás parancsra.
- HP Fotó és kép alkalmazás (közvetlen kapcsolat) Nyissa meg a HP Fotó és kép szoftvert, és kövesse az online súgó utasításait.

# A kezelőpanelre helyezhető gyorstárcsázási sablon nyomtatása

Lehetőség nyílik a kezelőpanelre helyezhető sablon kinyomtatására, amely a faxszámokhoz, e-mail címekhez és hálózati mappákhoz beállított hat gyorstárcsázási bejegyzést tartalmazza. Vágja a listát méretre, és helyezze be a kezelőpanel hat gyorstárcsázási gombja melletti helyekre.

## Gyorstárcsázási sablon nyomtatása

Kezelőpanel

Nyomja meg a MENÜ gombot, nyissa meg a JELENTÉS NYOMTATÁSA menüt, majd válassza a Gyorstárcsázási sablon lehetőséget.

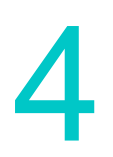

# Nyomtatás

A nyomtatáshoz használt szoftver általában automatikusan kezeli a nyomtatási beállítások többségét. A beállításokat csak akkor kell kézzel módosítani, ha más nyomtatási minőséget szeretne használni, vagy különleges hordozóra, illetve különleges szolgáltatások igénybevételével kíván nyomtatni.

Ez a szakasz a következő témakörökről tartalmaz információkat.

- Nyomtatás a nyomtatóillesztő-programokon keresztül
- A feladat általános beállításainak megváltoztatása
- Alapértelmezések beállítása az összes nyomtatási feladathoz
- Kétoldalas nyomtatás

## Nyomtatás a nyomtatóillesztő-programokon keresztül

A legtöbb esetben valószínűleg a nyomtatóillesztő-programon keresztül, a számítógépről nyomtatja majd ki a dokumentumokat. Bár néhány beállítás az éppen használt szoftvertől függően változik, a nyomtatóillesztő-program általában a szoftver **Fájl** menüjében található **Nyomtatás** paranccsal érhető el.

A nyomtatóillesztő-program beállításaival és annak funkcióival kapcsolatban további információkat az online súgóban talál. Az adott szoftverből való nyomtatásról részletes leírást a program dokumentációjában talál.

Megjegyzés Macintosh számítógépről való nyomtatáshoz lásd: A beállítások módosítása Macintosh számítógépen.

Windows 98, Windows Me és Windows NT 4.0 operációs rendszereken használt PS nyomtatóillesztő-programokkal való nyomtatáshoz lásd: Nyomtatás PostScript emuláció használatával. Egyéb Windows operációs rendszerekhez a nyomtatóillesztő-program online súgójában talál információt.

## A feladat általános beállításainak megváltoztatása

A feladat beállításait akkor érdemes megváltoztatni, ha a korábban megadott alapértelmezett beállításoktól eltérő beállításokat szeretne használni, vagy azokon kívül további funkciókra, például kétoldalas nyomtatásra is szüksége van. A módosítások kizárólag az aktuális feladatra vonatkoznak.

A beállítások a kezelőpanelről, a szoftverből és a nyomtatóillesztő-programból egyaránt módosíthatók.

#### Megjegyzés A szoftver beállításai (például a hordozó mérete) mindig elsődlegesek, és felülbírálják a nyomtatóillesztő-programban vagy a kezelőpanelen megadott beállításokat.

Ha csak az adott programból nyomtatott dokumentumok nyomtatásához kívánja módosítani a nyomtatási beállításokat, akkor a program beállításait módosítsa. A program bezárása után a nyomtató visszaáll a nyomtatóillesztő-programban konfigurált alapértelmezett beállításokra.

Amennyiben a számítógépről használt összes szoftverre vonatkozólag szeretné módosítani a nyomtatási beállításokat, módosítsa az alapértelmezett beállításokat a kezelőpanelen vagy a nyomtatóillesztő-programban.

Ez a szakasz a következő témakörökről tartalmaz információkat.

- Beállítások módosítása a kezelőpanelről
- A beállítások módosítása Windows-alapú számítógépen
- A beállítások módosítása Macintosh számítógépen

#### Beállítások módosítása a kezelőpanelről

A nyomtatási feladat gyakori beállításait a kezelőpanel beállítás gombjaival módosíthatja.

#### A beállítások módosítása Windows-alapú számítógépen

- 1 Nyissa meg a dokumentumot a szoftverben.
- 2 A program Fájl menüjében válassza a Nyomtatás parancsot.
- 3 Válassza ki a nyomtatóillesztő-programot (PCL 5c, PCL 6 vagy PS), majd kattintson a Beállítás vagy Tulajdonságok lehetőségre. (A beállítások programtól függően eltérőek lehetnek.)
- 4 Végezze el a módosításokat, majd kattintson az **OK** gombra.
- 5 A dokumentum kinyomtatásához kattintson a **Nyomtatás** vagy az **OK** gombra.

### A beállítások módosítása Macintosh számítógépen

A beállításokat Mac OS operációs rendszeren a **Lapbeállítás** és **Nyomtasd** párbeszédpanelen módosíthatja.

Az alapértelmezett eszközt is megadhatja. Az alapértelmezett eszköz az, amelyet a **Nyomtasd** parancsra kattintva annak megadása nélkül indíthat el, hogy mely eszközt kívánja használni az adott programmal. Alapértelmezett eszközként a leggyakrabban használt eszközt ajánlatos megadni.

A lapbeállítások megváltoztatásához kövesse az alábbi lépéseket.

- 1 Nyissa meg a dokumentumot a szoftverben.
- 2 A program lrat menüjében válassza a Lapbeállítás parancsot.
- 3 A Formázás előbukkanó menüben válassza ki azt az eszközt, amelyhez a dokumentumot meg kívánja formázni, majd adja meg a kívánt beállításokat (például az oldalméretet).
- 4 A Papírméret előbukkanó menüben (Mac OS X, 10.1 és 10.2.x verziók) vagy a Papír előbukkanó menüben (Mac OS 9.2.x) válassza ki azt a hordozóméretet, amire nyomtatni kíván.
- 5 A dokumentum nyomtatásához kattintson a **Jó** gombra.

A nyomtatási beállítások megváltoztatásához kövesse az alábbi lépéseket.

- 1 Nyissa meg a dokumentumot a szoftverben.
- 2 A program Irat menüjében válassza a Nyomtasd parancsot.
- 3 Válassza ki annak a hordozónak vagy hordozótípusnak a helyét, amelyre nyomtatni kíván.
  - Mac OS X (10.1.x és 10.2.x): Az előbukkanó menüben kattintson a Papíradagolás parancsra, majd az Összes oldal innen beállításra, és válassza ki a hordozó forrását. A hordozótípus megváltoztatásához kattintson a Nyomtató szolgáltatásai parancsra.
  - Mac OS 9.2.x: Az előbukkanó menüben kattintson az Összes oldal innen beállításra, és válassza ki a hordozó forrását vagy típusát.
- 4 Igény szerint változtassa meg az egyéb beállításokat (például a nyomtatás minőségét).
- 5 A dokumentum nyomtatásához kattintson a **Nyomtasd** parancsra.

#### Válassza ki a megfelelő nyomtatási sort

Győződjön meg arról, hogy a nyomtatási sor beállításai megfelelnek-e az operációs rendszer és a kapcsolat típusának.

- Ha Macintosh számítógépéhez közvetlenül, USB-kábellel és CommApp használatával csatlakoztatja a nyomtatót, akkor Mac OS 9 esetén az Officejet 9100 series Printer nyomtatási sort használja. Mac OS 10 esetén az Officejet 9100 series (Printer) nyomtatási sort használja.
- Ha Macintosh számítógépéhez hálózaton (csak IP-nyomtatás) és CommApp használatával csatlakoztatja a nyomtatót, használja a xxx.xxx.xxx OJ9100 nyomtatási sort. Mac OS 10 esetén használja a Officejet 9100 series@macaddress nyomtatási sort.
- Ha Macintosh számítógépéhez hálózaton (IP-nyomtatás), de CommApp nélkül csatlakoztatja a nyomtatót, használja a xxx.xxx.xxx OJ9100 - NET nyomtatási sort. Mac OS 10 esetén használja a Officejet 9100 series@macaddress - NET nyomtatási sort.

## Alapértelmezések beállítása az összes nyomtatási feladathoz

A többfunkciós készülékhez olyan alapértelmezéseket is beállíthat, amelyek minden nyomtatási feladatra egyaránt vonatkoznak. Megadhatja például a nyomtatandó példányok alapértelmezett számát, valamint az alapértelmezett tálcát.

A beállítások magyarázatához lásd: NYOMTATÓ menü.

Megjegyzés A szoftver beállításai és a nyomtatóillesztő-program beállításai (például a hordozó mérete) mindig elsődlegesek, és felülbírálják a kezelőpanelen megadott beállításokat.

# Alapértelmezések megadása a nyomtatóillesztő-programból (Windows-alapú számítógépek)

- A nyomtatóillesztő-program Windows asztalról való megnyitásához válasszon a következő módszerek közül.
  - Windows 98, Windows Me, Windows NT 4.0 és Windows 2000 esetén: Kattintson a Start gombra, mutasson a Beállítások elemre, majd kattintson a Nyomtatók menüpontra.
  - Windows XP: Kattintson a Start gombra, majd a Nyomtatók és faxok menüpontra. Alternatív megoldásként kattintson a Start gombra, kattintson a Vezérlőpult menüpontra, majd válassza a Nyomtatók és faxok ikont.

- 2 Kattintson az egér jobb oldali gombjával a többfunkciós készülék ikonjára, majd az operációs rendszernek megfelelő lehetőségre:
  - Windows 98 és Windows Me: Kattintson a Tulajdonságok parancsra.
  - Windows NT 4.0: Kattintson a **Dokumentum alapbeállításai** vagy a **Tulajdonságok** parancsra.
  - Windows 2000 és Windows XP: Kattintson a Nyomtatási beállítások vagy a Tulajdonságok parancsra.
- 3 Végezze el a módosításokat, majd kattintson az OK gombra.

## Alapértelmezések megadása a kezelőpanel segítségével

Az alapértelmezéseket csak akkor adja meg a kezelőpanelen, ha azokat sem a szoftverből, sem a nyomtatóillesztő-programból nem tudja beállítani. A kezelőpanelen adhatja meg például a beállításokat Windows vagy Mac OS operációs rendszertől eltérő operációs rendszer használata esetén.

| MENÜ                                   |
|----------------------------------------|
|                                        |
| 7: NYOMTATÓ<br>Nyomtatás konfigurálása |
| Tálca konfigurálása                    |
| PCL konfigurálása                      |
| nyomtatása KIKAPCSOLVA                 |
| Felügyelet nélküli                     |
| nyomtatás KIKAPCSOLVA<br>Üzemmód AUTO  |
|                                        |
|                                        |

- 1 Nyomja meg a kezelőpanelen a MENÜ gombot.
- A ▲ (fel) vagy ▼ (le) gomb megnyomásával jelölje ki a NYOMTATÓ elemet, majd nyomja meg a ✓ (kiválasztás) gombot.

A – és a + gomb segítségével jelölje ki a NYOMTATÓ elemet, majd nyomja meg a  $\checkmark$  (kiválasztás) gombot.

- A kívánt beállítás kijelöléséhez nyomja meg a ▼ (le) gombot, majd nyomja meg a ✓ (kiválasztás) gombot.
  - A Nyomtatás konfig. lehetőséggel nyithatja meg a NYOMTATÁS almenüt.
  - A Tálca konfigurációja lehetőséggel nyithatja meg a TÁLCA almenüt.
  - Az almenüben a ▼ (le) gomb megnyomásával jelölje ki a kívánt beállítást, majd nyomja meg a ✓ (kiválasztás) gombot.
- 4 A vagy + gomb segítségével adja meg a kívánt értéket, majd nyomja meg a ✓ (kiválasztás) gombot.

Amennyiben nem jelenik meg – vagy + jel a beállítás körül, a beállítás nem módosítható.

| [NYOMTATÁS]        |        |
|--------------------|--------|
| Példányszám        | 1      |
| Alapért. papírmér. | LTR    |
| Alapért. papírtíp. | NORMÁL |
| Alapért. nyomt.    |        |
| minőség            | VÁZLAT |
| Duplex             | KI     |
| A4 vagy Letter     |        |
| felülbírálása      | NEM    |
|                    |        |

| [TÁLCA]<br>1. tálca méret<br>2. tálca papírtíp.<br>2. tálca méret<br>2. tálca papírtíp.<br>Alapértelm. tálca<br>Hordozótípus autom | LTR<br>NORMÁL<br>LTR<br>NORMÁL<br>1 |
|----------------------------------------------------------------------------------------------------|-------------------------------------|
| Alapértelm. tálca                                                                                                    | 1                                   |
| Hordozótípus autom.                                                                                                    |                                     |
| érzékelése                                                                                                    | KI                                  |
|                                                                                                    |                                     |

# Kétoldalas nyomtatás

A többfunkciós készüléket automatikus és kézi kétoldalas nyomtatáshoz is használhatja.

Ez a szakasz a következő témakörökről tartalmaz információkat:

- Automatikus kétoldalas nyomtatás
- Kézi kétoldalas nyomtatás

## Automatikus kétoldalas nyomtatás

A többfunkciós készülék automatikus duplex egységgel rendelkezik, amellyel automatikus kétoldalas nyomtatás hajtható végre.

Az automatikus duplex szolgáltatás az automatikus duplex egység által nem támogatott hordozótípus használatakor nem érhető el. További tudnivalókért lásd: Támogatott hordozótípusok és -súlyok.

#### Automatikus kétoldalas nyomtatás Windows számítógépeken

- 1 Töltse be a megfelelő papírt az 1. vagy 2. tálcába. A lapokat nyomtatandó oldalukkal lefelé helyezze a tálcába. További tájékoztatásért lásd: Nyomtatási hordozók betöltése.
- 2 A program Fájl menüjében kattintson a Nyomtatás parancsra, majd kattintson a Tulajdonságok menüpontra. (A beállítások programtól függően eltérőek lehetnek.)
- 3 Kattintson a **Befejezés** fülre, majd azon a **Nyomtatás mindkét oldalra** gombra.
- 4 Kétoldalas nyomtatás esetén előfordulhat, hogy a felső margót meg kell növelni az oldalak megfelelő igazítása érdekében. Emiatt az oldal tartalma átcsúszhat a következő lapra. Ellenőrizze, hogy az Elrendezés megőrzése jelölőnégyzet be van-e jelölve az oldal tartalmának kicsinyítéshez és az eredeti oldalelrendezés megőrzéséhez.
- 5 A kötési margó helyének megfelelően jelölje be vagy törölje a Lapozás felfelé jelölőnégyzetet. Tekintse meg a nyomtatóillesztő-programban található ábrákat.
- 6 Kattintson az **OK** gombra a párbeszédpanel bezárásához.
- 7 A dokumentum nyomtatásához kattintson az **OK** gombra.

# Automatikus kétoldalas nyomtatás Mac OS X (10.1 és 10.2.x) számítógépeken

- 1 Töltse be a megfelelő papírt az 1. vagy 2. tálcába. A lapokat nyomtatandó oldalukkal lefelé helyezze a tálcába. További információkért lásd: Nyomtatási hordozók betöltése.
- 2 A program Fájl menüjében válassza a Nyomtatás parancsot.
- 3 A Kétoldalas lapon kattintson a Nyomtatás mindkét oldalra négyzetre, és válassza ki a kívánt kötési tájolást (jelölje be a megfelelő ikont).
- 4 A Nyomtatás parancsra kattintva nyomtassa ki a dokumentumot.

### Automatikus kétoldalas nyomtatás Mac OS 9.2.x számítógépeken

- 1 Töltse be a megfelelő papírt az 1. vagy 2. tálcába. A lapokat nyomtatandó oldalukkal lefelé helyezze a tálcába. További információkért lásd: Nyomtatási hordozók betöltése.
- 2 A program Irat menüjében válassza a Nyomtasd parancsot.
- 3 Az Elrendezés lapon kattintson a Nyomtass mindkét oldalra négyzetre, és válassza ki a kívánt kötési tájolást (jelölje be a megfelelő ikont).
- 4 A dokumentum nyomtatásához kattintson a Nyomtasd parancsra.

## Kézi kétoldalas nyomtatás

A kézi kétoldalas nyomtatást az alábbi nyomtatóillesztő-programokkal végezheti el:

- PCL 5 és PCL 6 nyomtatóillesztő-programok: Windows 2000 és Windows XP
- PS nyomtatóillesztő-programok: Csak Windows XP esetén

Amennyiben az automatikus duplex egység nem támogatja a kiválasztott hordozóméretet, a többfunkciós készülék csak a papír egyik oldalára nyomtat.

Mielőtt elkezdené a nyomtatást, ellenőrizze, hogy a kézi kétoldalas nyomtatást bekapcsolta-e a nyomtatóillesztő-programban.

#### Kézi kétoldalas nyomtatás bekapcsolása a nyomtatóillesztő-programban

- 1 A nyomtatóillesztő-program megnyitásához válasszon az alábbi módszerek közül:
  - Windows 2000 Kattintson a Start gombra, mutasson a Beállítások elemre, majd kattintson a Nyomtatók menüpontra.
  - Windows XP
     Kattintson a Start gombra, majd a Nyomtatók és faxok menüpontra.
     Alternatív megoldásként kattintson a Start gombra, kattintson a Vezérlőpult menüpontra, majd válassza a Nyomtatók és faxok ikont.
- 2 Kattintson a jobb egérgombbal a kívánt nyomtatóillesztő-program ikonjára, majd kattintson a Tulajdonságok elemre.
- 3 Válasszon az alábbi lapok közül: Konfigurálás, Eszközbeállítások vagy Eszköz beállításai. (A lap elnevezése a nyomtatóillesztő-programtól és az operációs rendszertől függ.) A kiválasztott lapon kattintson a Kézi dupla oldali adagolás eng. parancsra, a legördülő menüben kattintson az Engedélyezve gombra, majd kattintson az OK gombra.

### Kézi kétoldalas nyomtatás végrehajtása

- 1 Töltse be a megfelelő papírt az 1. vagy 2. tálcába. A lapokat nyomtatandó oldalukkal lefelé helyezze a tálcába. További tájékoztatásért lásd: Nyomtatási hordozók betöltése.
- 2 A program Fájl menüjében kattintson a Nyomtatás parancsra, majd kattintson a Tulajdonságok menüpontra. (A beállítások programtól függően eltérőek lehetnek.)
- 3 A **Speciális** lapon kattintson az **Oldalak sorrendje** alatt található **Előlap hátlaphoz** lehetőségre.
- 4 A Befejezés lapon válassza a Nyomtatás mindkét oldalra (kézi) gombot.
- 5 A kötési margó helyének megfelelően jelölje be vagy törölje a **Lapozás felfelé** jelölőnégyzetet. Tekintse meg a nyomtatóillesztő-programban található ábrákat.
- 6 Kattintson az **OK** gombra a párbeszédpanel bezárásához.
- 7 A nyomtatáshoz kattintson az **OK** gombra.
- 8 Miután az első oldalak nyomtatása megtörtént, kövesse a képernyőn megjelenő utasításokat a nyomtatott oldalak betöltéséhez, és folytassa a feladatot.

# Másolás

A többfunkciós egységgel sokféle típusú és méretű papírra nyomtathat kiváló minőségű színes és szürkeskálás nyomatokat.

Ez a szakasz a következő témakörökről tartalmaz információkat.

- Másolatok készítése
- A feladat általános beállításainak megváltoztatása
- Alapértelmezések beállítása az összes másolási feladathoz
- Másolási beállítások visszaállítása
- Speciális másolási funkciók használata
- Beállítások használata

# Másolatok készítése

A másolatokat közvetlenül a kezelőpanelről is elkészítheti.

Megjegyzés A készülék kezelőpaneljén megadott beállítások egy perccel azután törlésre kerülnek, hogy a többfunkciós egység befejezi a másolást, kivéve, ha ezeket a beállításokat alapértelmezett beállításként menti. További tudnivalókért lásd: Alapértelmezések beállítása az összes másolási feladathoz.

Előfordulhat, hogy a színes másolás nem engedélyezett. További tudnivalókért lásd: A színes másolás engedélyezése és letiltása.

#### Másolatok készítése a kezelőpanel segítségével

- 1 Helyezze az eredeti példányt a lapolvasó üveglapjára vagy az automatikus dokumentumadagolóba. További tudnivalókért lásd: Az eredetik betöltése.
- 2 Ha szükséges, adja meg PIN-kódját a numerikus billentyűzeten vagy a billentyűzeten.
- 3 Nyomja meg a MÁSOLÁS gombot.
- 4 Színes másolatok készítéséhez nyomja meg a FEKETE/SZÍNES gombot.
- 5 A másolási beállítások megadásához válasszon az alábbi módszerek közül:

  - Válasszon a kezelőpanel kijelzőjén megjelenő beállítások közül (például Sötétebb/ Világosabb), adja meg a kívánt értéket, majd nyomja meg a ✓ (kiválasztás) gombot.
- 6 Nyomja meg a START gombot.

# A feladat általános beállításainak megváltoztatása

A feladat beállításait akkor érdemes megváltoztatni, ha a korábban megadott alapértelmezett beállításoktól eltérő beállításokat szeretne használni, vagy azokon kívül további funkciókra, például leválogatásra vagy kétoldalas nyomtatásra is szüksége van. A módosítások kizárólag az aktuális feladatra vonatkoznak.

A beállításokat kétféleképpen változtathatja meg:

- Használja a kezelőpanel valamelyik gombját (például MINŐSÉG).
- Nyissa meg a másolási üzemmód menüt, és válassza ki a megváltoztatni kívánt beállítást (például Minőség).

Ha több információt szeretne, olvassa el a következő témaköröket.

- Az alapértelmezett beállítások megváltoztatásával kapcsolatban lásd: Alapértelmezések beállítása az összes másolási feladathoz.
- Ha a gyakorta használt beállításokat előre tárolt nyomtatási beállításként szeretné menteni, hogy a későbbi másolási feladatokhoz is elérhetővé váljanak, akkor tekintse meg a következő szakaszt: Beállítások használata.
- A speciális másolási funkciók magyarázatához lásd: Speciális másolási funkciók használata.

A beállítások magyarázatához lásd: A másolás üzemmódmenüje.

#### Az általános beállítások megváltoztatása a Másolás üzemmód menüben

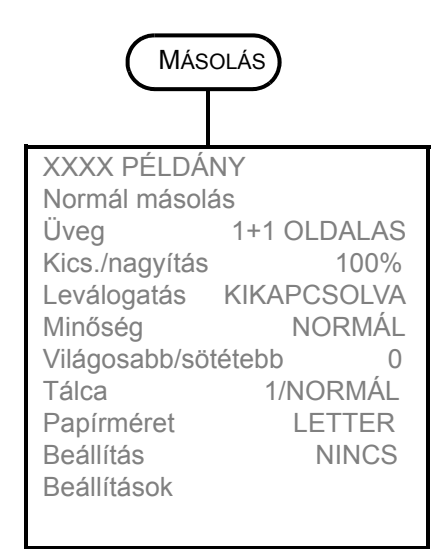

# 1 Nyomja meg a kezelőpanelen a MÁSOLÁS gombot.

2 Nyomja meg a ▼ (le) gombot a kívánt beállítás megkereséséhez, majd a kiválasztáshoz nyomja meg a ✓ (kiválasztás) gombot.

A Normál másolás kiválasztásával az alább felsorolt speciális másolási beállításokat érheti el.

 Nyomja meg a – vagy + gombot a kívánt érték kiválasztásához, majd nyomja meg a ✓ (kiválasztás) gombot.

#### Speciális másolási funkciók

- TELJES OLDAL MÁSOLÁSA
- LEGAL->LETTER
- A4->LETTER
- 2 MÁSOLÁSA 1-RE
- OLDALMÉRETRE
- MARGÓELTOLÁS
- POSZTER
- KLÓNOZÁS
- TÜKRÖZÖTT MÁSOLÁS

# Alapértelmezések beállítása az összes másolási feladathoz

A többfunkciós készülék számára olyan alapértelmezéseket állíthat be, amelyek minden másolási feladatra egyaránt vonatkoznak. Átállíthatja például a színerősséget, vagy beállíthatja úgy a másolást, hogy minél jobb fényképeket eredményezzen.

A beállítások magyarázatához lásd: MÁSOLÁSBEÁLL. menü.

#### Alapértelmezések megadása

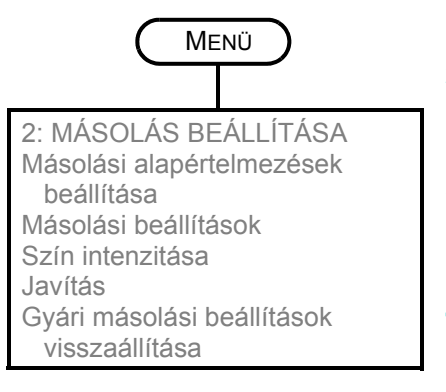

- 1 Nyomja meg a kezelőpanelen a MENÜ gombot.
- A ▲ (fel) vagy ▼ (le) gomb megnyomásával jelölje ki a MÁSOLÁSBEÁLL. elemet, majd nyomja meg a ✓ (kiválasztás) gombot.
- A kívánt beállítás kijelöléséhez nyomja meg a ▼ (le) gombot, majd nyomja meg a ✓ (kiválasztás) gombot.
- 4 A vagy + gomb segítségével adja meg a kívánt értéket, majd nyomja meg a ✓ (kiválasztás) gombot.

Amennyiben nem jelenik meg – vagy + a beállítás körül, a beállítás nem módosítható.

#### Aktuális beállítások mentése alapértelmezettként

- 1 Nyomja meg a kezelőpanelen a MÁSOLÁS gombot.
- 2 Adja meg azokat a másolási beállításokat, amelyeket alapértelmezett beállításként kíván menteni.
- A Beállítás elem kijelöléséhez nyomja meg a ▼ (le) gombot, majd nyomja meg a ✓ (kiválasztás) gombot.
- Miközben a kurzor a Másolási alapértelmezések beállítása mellett áll, nyomja meg a ✓ (kiválasztás) gombot.
- 5 A vagy + gombbal jelölje ki a MENTÉS lehetőséget, majd nyomja meg a ✓ (kiválasztás) gombot.

# Másolási beállítások visszaállítása

Visszaállíthatja azokat a gyári másolási beállításokat, amelyekkel a többfunkciós készülék eleve rendelkezett.

FIGYELEM! A beállítások visszaállításával az Ön által megadott (tárolt) beállítások elvesznek.

### Így állíthatja vissza a gyári alapbeállításokat

- 1 Nyomja meg a kezelőpanelen a MENÜ gombot.
- 2 A ▲ (fel) vagy ▼ (le) gomb megnyomásával jelölje ki a MÁSOLÁSBEÁLL. elemet, majd nyomja meg a ✓ (kiválasztás) gombot.
- 3 A ▼ (le) gomb megnyomásával lépjen a Gyári nyomtatási beállítások parancsra, majd nyomja meg a ✓ (kiválasztás) gombot.
- A vagy + gombbal jelölje ki a VISSZAÁLLÍTÁS parancsot, majd nyomja meg a ✓ (kiválasztás) gombot.

# Speciális másolási funkciók használata

Ez a szakasz a következő témakörökről tartalmaz információkat.

- Több eredeti másolása egy lapra
- A kép eltolása a kötési margó növelése érdekében
- Poszter készítése
- Kép több példányának klónozása egy oldalra
- Tükrözött kép készítése az eredetiről

## Több eredeti másolása egy lapra

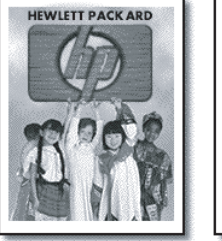

|   |   |   | _ |
|---|---|---|---|
|   | _ |   |   |
|   |   |   | _ |
| _ |   |   | _ |
| _ |   |   | - |
| _ |   |   | _ |
| _ |   | _ | - |
|   | _ |   |   |
|   |   |   |   |

| HEWLITT PACK AND |
|------------------|
|------------------|

Két vagy akár több eltérő Letter méretű vagy A4-es eredetit is másolhat egy lapra (a funkció neve 2 másolása 1-re). A másolt képek fekvő helyzetben kerülnek egymás mellé a lapra.

Ez a funkció a kétoldalas másolási lehetőséggel együtt is használható, ezáltal kétoldalas, egy-egy oldalán több eredetit tartalmazó nyomatok készülhetnek.

Vegye figyelembe az alábbiakat:

- Amennyiben csak egy eredeti van, de a 2 másolása 1-re funkciót használja, a többfunkciós készülék csak úgy tudja elvégezni a feladatot, hogy a második, dokumentum nélküli beolvasást is elvégzi.
- A funkció nem használható a leválogatás funkcióval együtt.
- Ha az oldal méreteként Letter méretet állított be, de a másolt eredeti Legal méretű, akkor a másolt kép egy része csonkolódik.
- A lapolvasó üvegére helyezett eredetik esetén csak két eredeti másolható egy oldalra. Az automatikus dokumentumadagolóval kettőnél több eredeti is másolható egy lapra.

## Több eredeti másolása egy lapra

- 1 A lapolvasó üvegének használata esetén helyezze az első eredetit a lapolvasó üvegére. Az automatikus dokumentumadagoló (ADF) használata esetén az összes eredetit helyezze az ADF adagolótálcájába. További tudnivalókért lásd: Az eredetik betöltése.
- 2 Ha szükséges, adja meg PIN-kódját a numerikus billentyűzeten vagy a billentyűzeten.
- 3 Nyomja meg a MÁSOLÁS gombot.
- 4 Vigye a kurzort a Normál másolás beállítás mellé, majd nyomja meg a ✓ (kiválasztás) gombot.
- 5 A kívánt másolási beállítás kiválasztásához nyomja meg a vagy + gombot, majd nyomja meg a ✓ (kiválasztás) gombot.
- 6 Nyomja meg a START gombot.
- 7 Ha a lapolvasó üvegét használja, csak akkor helyezze a második eredetit az üvegre, ha a készülék erre felszólítja. Ezután nyomja meg a ✓ (kiválasztás) gombot.

## A kép eltolása a kötési margó növelése érdekében

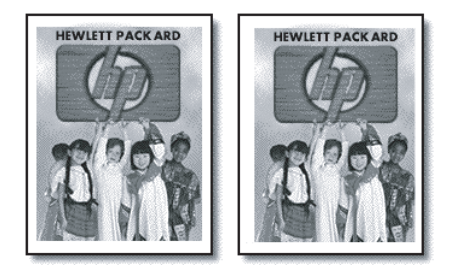

A margóeltolás funkcióval a kötési margó méretének növeléséhez a képet balra vagy jobbra tolhatja.

MegjegyzésEbben az üzemmódban a kicsinyítés/nagyítás funkciót is használhatja. Gépelje be a<br/>százalék értékét a numerikus billentyűzeten vagy a billentyűzeten. A margó beállítása<br/>6,35 mm-es lépésekben adható meg. Ezért a margó -12,7 és 12,7 mm közé állítható.

#### A kép eltolása a kötési margó növelése érdekében

- 1 Helyezze az eredeti példányt a lapolvasó üveglapjára vagy az automatikus dokumentumadagolóba. További tudnivalókért lásd: Az eredetik betöltése.
- 2 Ha szükséges, adja meg PIN-kódját a numerikus billentyűzeten vagy a billentyűzeten.
- 3 Nyomja meg a MÁSOLÁS gombot.
- 4 Vigye a kurzort a Normál másolás beállítás mellé, majd nyomja meg a ✓ (kiválasztás) gombot.
- 5 A vagy + gombbal jelölje ki a Margóeltolás parancsot, majd nyomja meg a ✓ (kiválasztás) gombot.
- 6 Az vagy + gombbal tolja el a margót, majd nyomja meg a ✓ (kiválasztás) gombot.
- 7 Nyomja meg a START gombot.

## Poszter készítése

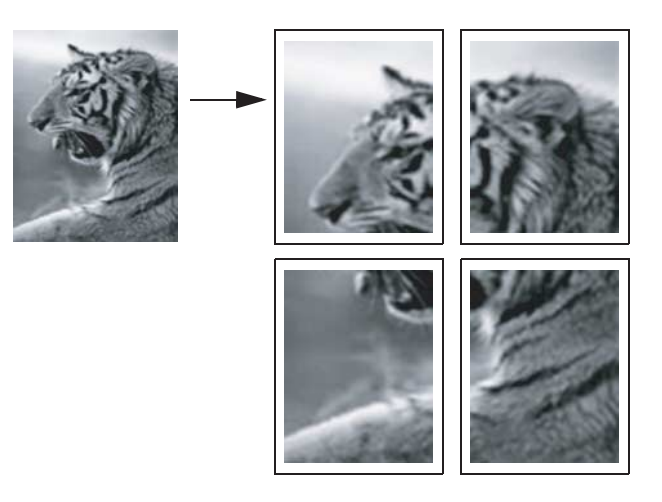

A poszter funkció használatakor a többfunkciós készülék részekre osztja az eredetit, és az egyes részeket Letter vagy A4-es méretű lapokra nagyítja ki, amelyeket összeillesztve poszter készíthető.

#### Megjegyzés

Csak a lapolvasó üvegére helyezett eredetiről készíthető poszter.

#### Poszter készítése

- Helyezze az eredetit a lapolvasó üveglapjára. További tudnivalókért lásd: Az eredetik betöltése.
- 2 Ha szükséges, adja meg PIN-kódját a numerikus billentyűzeten vagy a billentyűzeten.
- 3 Nyomja meg a Másolás gombot.
- 4 Vigye a kurzort a Normál másolás beállítás mellé, majd nyomja meg a ✓ (kiválasztás) gombot.
- A ▼ (le) gomb megnyomásával jelölje ki a Poszter parancsot, majd nyomja meg a ✓ (kiválasztás) gombot.
- 6 A vagy + gombbal válassza ki, milyen széles legyen a poszter (1-4 lap), majd nyomja meg a ✓ (kiválasztás) gombot.
- 7 Nyomja meg a START gombot.

## Kép több példányának klónozása egy oldalra

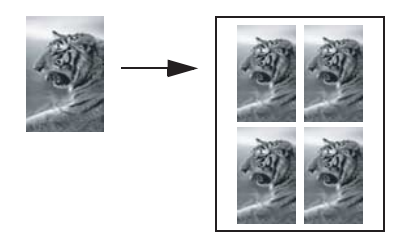

Egy eredetiről több másolatot is készíthet egy oldalra, ha kiválasztja a méretet, valamint megadja, hány példányt szeretne egy oldalra kinyomtatni.

Megjegyzés

Csak a lapolvasó üvegére helyezett eredeti klónozható.

### Kép több példányának klónozása egy oldalra

- 1 Helyezze az eredetit a lapolvasó üveglapjára. További tudnivalókért lásd: Az eredetik betöltése.
- 2 Ha szükséges, adja meg PIN-kódját a numerikus billentyűzeten vagy a billentyűzeten.
- 3 Nyomja meg a MÁSOLÁS gombot.
- 4 Vigye a kurzort a Normál másolás beállítás mellé, majd nyomja meg a ✓ (kiválasztás) gombot.
- 5 A ▼ (le) gombbal álljon a Klónozás parancsra, majd nyomja meg a ✓ (kiválasztás) gombot.
- 6 A vagy + gombbal válassza ki a megfelelő méretet, majd nyomja meg a
   ✓ (kiválasztás) gombot.
- 7 A vagy + gombbal adja meg, hány példányban szeretné klónozni az adott oldalra a képet, majd nyomja meg a ✓ (kiválasztás) gombot.

Kiválaszthatja, hogy 1 példány vagy pedig az egy oldalon elférő lehető legtöbb példány kerüljon a lapra. A maximális érték a hordozó méretétől és a kép méretétől függően változik.

8 Nyomja meg a START gombot.

## Tükrözött kép készítése az eredetiről

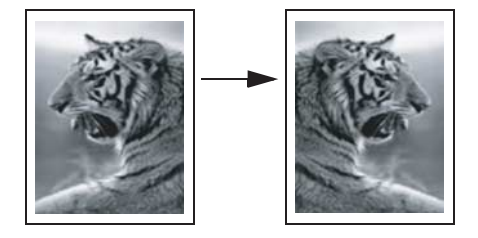

A tükrözött kép lehetőséggel balról jobbra tükrözheti a képet. Nyomtatáskor a szöveg és a kép is fordítottan jelenik meg ahhoz képest, ami a számítógép képernyőjén látható.

Ezzel a funkcióval készíthet írásvetítő-fóliákat bemutatókhoz. Amikor a fóliát az írásvetítőre helyezi, annak nyomtatott oldala lesz lefelé. Így anélkül írhat a fólia hátoldalára, illetve törölheti le az oda írtakat, hogy a nyomtatott oldala megsérülne.

#### Tükrözött kép készítése az eredetiről

- Helyezze az eredeti példányt a lapolvasó üveglapjára vagy az automatikus dokumentumadagolóba. További tudnivalókért lásd: Az eredetik betöltése.
- 2 Ha szükséges, adja meg PIN-kódját a numerikus billentyűzeten vagy a billentyűzeten.
- 3 Nyomja meg a MÁSOLÁS gombot.
- 4 A fel és le nyilakkal görgessen a Normál másolás beállításhoz.
- 5 Az vagy + gombbal jelölje ki a Tükrözött másolás parancsot, majd nyomja meg a ✓ (kiválasztás) gombot.
- 6 Nyomja meg a START gombot.

# Beállítások használata

Ha gyakran használja ugyanazokat a másolási beállításokat egy-egy feladattípushoz, akkor lehetősége van menteni a beállításokat. A mentett beállításokat később felhasználhatja a jövőbeni másolási feladatokhoz.

Legfeljebb 3 beállításkészlet hozható létre.

#### Másolási beállítások tárolása

- 1 Nyomja meg a kezelőpanelen a MÁSOLÁS gombot.
- 2 Adja meg azokat a másolási beállításokat, amelyeket menteni kíván.
- 3 Nyomja meg a MENÜ gombot.
- 4 A ▼ (le) gomb megnyomásával válassza ki a Másolási beállítások parancsot.
- 5 A vagy + gombbal válassza ki azt a beállításcsoportot, amelybe menteni kívánja a beállításokat, majd nyomja meg a ✓ (kiválasztás) gombot.
- 6 Gépelje be a beállításcsoport nevét a numerikus billentyűzeten vagy a billentyűzeten, vagy fogadja el az alapértelmezett nevet. Ezután nyomja meg a ✓ (kiválasztás) gombot.

A beállításcsoportot nem kötelező elnevezni. Ha nem ad meg nevet, a készülék az alapértelmezett nevet használja (1. beállítás, 2. beállítás, 3. beállítás).

#### Beállítások alkalmazása másolási feladatokhoz

- 1 Helyezze az eredeti példányt a lapolvasó üveglapjára vagy az automatikus dokumentumadagolóba. További tájékoztatásért lásd: Az eredetik betöltése.
- 2 Ha szükséges, adja meg PIN-kódját a numerikus billentyűzeten vagy a billentyűzeten.
- 3 Nyomja meg a MÁSOLÁS gombot.
- 4 A ▼ (le) gomb segítségével álljon a Beállítás elemre.
- 5 A vagy + gomb segítségével válassza ki a kívánt beállítást, majd nyomja meg a ✓ (kiválasztás) gombot.
- 6 Nyomja meg a START gombot.
# Beolvasott dokumentumok elküldése

A többfunkciós készülékkel fekete-fehér és színes eredetiket olvashat be, majd elküldheti azokat különféle címekre, például egy vagy több e-mail címre, hálózati mappába, vagy a futó programba. Ehhez használhatja a kezelőpanelt, a HP Fotó és kép szoftvert, valamint a számítógépen futó TWAIN-kompatibilis vagy WIA-kompatibilis programokat.

#### Megjegyzés

Ahhoz, hogy a HP Fotó és kép szoftvert lapolvasáshoz is használhassa, először be kell állítani a szoftverben a lapolvasási szolgáltatást. További tájékoztatásért lásd: A HP Fotó és kép szoftver lapolvasási szolgáltatásának beállítása (közvetlen kapcsolat).

Ha Windows operációs rendszert futtató számítógépéhez közvetlenül csatlakoztatja a nyomtatót, akkor az optimális lapolvasási teljesítményhez USB-csatlakozást érdemes használnia.

Amikor a beolvasott dokumentumokat hálózati mappába vagy e-mail mellékletben küldi el a hálózathoz kapcsolt többfunkciós készülékről, akkor az összes szükséges adatot (például a felhasználói adatokat vagy az e-mail címeket) a többfunkciós készülék billentyűzetén kell megadnia.

Ez a szakasz a következő témakörökről tartalmaz információkat.

- Beolvasott dokumentumok elküldése
- A feladat általános beállításainak megváltoztatása
- Alapértelmezések beállítása az összes lapolvasási feladathoz
- Az optikai karakterfelismerő (OCR) szoftver használata

## Beolvasott dokumentumok elküldése

Ez a szakasz a következő témakörökről tartalmaz információkat.

- Beolvasott dokumentumok elküldése hálózati mappába (hálózati kapcsolat)
- Beolvasott dokumentumok elküldése számítógépen futó programba (közvetlen kapcsolat)
- A beolvasott dokumentumok elküldése e-mail mellékletként
- Beolvasott dokumentumok küldése TWAIN-kompatibilis vagy WIA-kompatibilis programból hálózati számítógépre

# Beolvasott dokumentumok elküldése hálózati mappába (hálózati kapcsolat)

Az eredetiket közvetlenül, számítógépen futó szoftver nélkül is beolvashatja a többfunkciós készülékről egy hálózati mappába. A megosztott mappa lehet fájlszerveren vagy akár a hálózatra csatlakozó valamely egyéb számítógépen.

A többfunkciós készülék fájlnevet ad meg a létrehozott fájlhoz, amely az alábbi részekből áll:

- 10 karakteres előtag a többfunkciós készülék nevének megfelelően, amelyet a felhasználó adhat meg
- 4 számjegyből álló sorszám, amely az elkészített fájlok számának megfelelően emelkedik
- ".ext" fájlkiterjesztés

Előfordulhat, hogy az adminisztrátor előre beállította a fájlnevet. A fájlnév ideiglenes megváltoztatásához használja a kezelőpanelt vagy a billentyűzetet. Az alapértelmezett beállítás visszaállításához nyomja meg az ALAPHELYZET gombot. Az alapértelmezett beállítások megadásáról lásd: Alapértelmezések beállítása az összes lapolvasási feladathoz.

#### Beolvasott dokumentum elküldése hálózati mappába

- 1 Helyezze az eredeti példányt a lapolvasó üveglapjára vagy az automatikus dokumentumadagolóba. További tájékoztatásért lásd: Az eredetik betöltése.
- 2 Ha szükséges, adja meg PIN-kódját a numerikus billentyűzeten vagy a billentyűzeten.
- 3 Nyomja meg a LAPOLVASÁS gombot.
- 4 Vigye a kurzort a <GAZDA\Megosztásnév> beállítás mellé, majd nyomja meg a ✓ (kiválasztás) gombot.
- 5 A célhely megadásához válasszon az alábbi módszerek közül:
  - Gépelje be a hálózati mappa elérési útvonalát a numerikus billentyűzeten vagy a billentyűzeten.
  - Ha a hálózati mappákhoz már megadott gyorstárcsázási bejegyzéseket, nyomja meg a megfelelő gyorstárcsázó gombot.
- 6 A beolvasási beállítások megadásához válasszon az alábbi módszerek közül:
  - Nyomja meg a kezelőpanel valamelyik gombját (például MINŐSÉG), válassza ki a kívánt értéket, majd nyomja meg a ✓ (kiválasztás) gombot.
  - Válasszon a kezelőpanel kijelzőjén megjelenő beállítások közül (például Világosabb/ Sötétebb) adja meg a kívánt értéket, majd nyomja meg a ✓ (kiválasztás) gombot.
- 7 Nyomja meg a START gombot.

Az összeköttetés létrehozása általában némi időt igényel.

- 8 Amikor a készülék kéri, adja meg felhasználónevét, majd nyomja meg a ✓ (kiválasztás) gombot.
- 9 Amikor a készülék kéri, gépelje be jelszavát, majd nyomja meg a ✓ (kiválasztás) gombot.

# Beolvasott dokumentumok elküldése számítógépen futó programba (közvetlen kapcsolat)

Kövesse az alábbi utasításokat, ha a többfunkciós készülék USB- vagy párhuzamos kábellel, közvetlenül csatlakozik a számítógéphez.

Amikor a beolvasás befejeződött, megnyílik a kiválasztott program, és megjeleníti a beolvasott dokumentumot.

A lapolvasási folyamat során a dokumentum a Beolvasott dokumentumok mappába kerül.

## Beolvasott dokumentum elküldése számítógépen futó programba a HP Fotó és kép szoftverből

- Indítsa el a számítógépen a HP Fotó és kép alkalmazást. További tájékoztatásért lásd: A HP Fotó és kép alkalmazás használata.
- 2 A témával kapcsolatban az online súgóban olvashat további tájékoztatást.

## Beolvasott dokumentumok elküldése számítógépen futó programba a kezelőpanelről

- 1 Helyezze az eredeti példányt a lapolvasó üveglapjára vagy az automatikus dokumentumadagolóba. További tájékoztatásért lásd: Az eredetik betöltése.
- 2 Ha szükséges, adja meg PIN-kódját a numerikus billentyűzeten vagy a billentyűzeten.
- 3 Nyomja meg a LAPOLVASÁS gombot.
- 4 Nyomja meg a ✓ (kiválasztás) gombot.
- 5 A vagy + gombbal válassza a Lapolvasás USB-re vagy a Lapolvasás párhuzamosra parancsot.
- 6 Ezután válassza az Alk. lehetőséget, majd nyomja meg a ✓ (kiválasztás) gombot.
- 7 Nyomja meg a vagy + gombot a használni kívánt program (például a HP Fotó és kép szoftver) kiválasztásához, majd nyomja meg a ✓ (kiválasztás) gombot.
- 8 A beolvasási beállítások megadásához válasszon az alábbi módszerek közül:
  - Nyomja meg a kezelőpanel valamelyik gombját (például MINŐSÉG), válassza ki a kívánt értéket, majd nyomja meg a ✓ (kiválasztás) gombot.
  - Válasszon a kezelőpanel kijelzőjén megjelenő beállítások közül (például Felbontás), adja meg a kívánt értéket, majd nyomja meg a ✓ (kiválasztás) gombot.
- 9 Nyomja meg a START gombot.

## A beolvasott dokumentumok elküldése e-mail mellékletként

Az eredetiket beolvashatja, majd elküldheti mellékletként egy vagy több e-mail címre.

A szolgáltatással kapcsolatban az alábbi szempontokat érdemes figyelembe venni:

- Előfordulhat, hogy az adminisztrátor a FELADÓ és a TÁRGY mezőket előre konfigurálta. A szöveget azonban megváltoztatja (kivéve, ha a többfunkciós készüléket úgy állította be az adminisztrátor, hogy a FELADÓ mező módosítása nem engedélyezett).
- Amennyiben a létrehozott e-mail melléklet túl nagy, a többfunkciós készülék feldarabolja azt, és több e-mail üzenet mellékleteként küldi el.

Megjegyzés Amikor a beolvasott dokumentumokat e-mail mellékletben küldi el a hálózathoz kapcsolt többfunkciós készülékről, akkor az összes szükséges adatot a többfunkciós készülék billentyűzetén kell megadnia.

## Beolvasott dokumentum elküldése e-mail mellékletként a HP Fotó és kép alkalmazásból

- Indítsa el a számítógépen a HP Fotó és kép alkalmazást. További tájékoztatásért lásd: A HP Fotó és kép alkalmazás használata.
- 2 A témával kapcsolatban az online súgóban olvashat további tájékoztatást.

## Beolvasott dokumentum elküldése e-mail mellékletként a kezelőpanelről (hálózati kapcsolat)

- 1 Helyezze az eredeti példányt a lapolvasó üveglapjára vagy az automatikus dokumentumadagolóba. További tájékoztatásért lásd: Az eredetik betöltése.
- 2 Ha szükséges, adja meg PIN-kódját a numerikus billentyűzeten vagy a billentyűzeten.
- **3** Nyomja meg az E-маіL gombot.
- 4 A célhely vagy célhelyek megadásához válasszon az alábbi módszerek közül:
  - Írja be az e-mail címet a numerikus billentyűzeten vagy a billentyűzeten.
  - Ha az e-mail címhez vagy az e-mail címek csoportjához már megadott gyorstárcsázási bejegyzéseket, nyomja meg a megfelelő gyorstárcsázó gombot.
  - Nyomja meg a NÉVJEGYEK gombot, és válassza ki a megfelelő e-mail címet vagy e-mail címek csoportját a kezelőpanel kijelzőjéről (legfeljebb 99 bejegyzés állítható be).
  - Nyomja meg a NÉVJEGYEK gombot, a vagy + gomb segítségével válassza ki az ELKÜLDÖTT ÜZENETEK beállítást, majd válasszon az e-mail listán található címek közül.
  - Nyomja meg a NÉVJEGYEK gombot, majd a vagy + segítségével válassza ki a vállalati címjegyzékben (LDAP) való keresést lehetővé tevő elemet, amennyiben az adminisztrátor azt korábban konfigurálta a készüléken (a címjegyzék-bejegyzések száma korlátlan).
- 5 A beolvasási beállítások megadásához válasszon az alábbi módszerek közül:
  - Nyomja meg a kezelőpanel valamelyik gombját (például MINŐSÉG), adja meg a kívánt értéket, majd nyomja meg a ✓ (kiválasztás) gombot.
  - Válasszon a kezelőpanel kijelzőjén megjelenő beállítások közül (például Világosabb/ Sötétebb), adja meg a kívánt értéket, majd nyomja meg a ✓ (kiválasztás) gombot.
- 6 Nyomja meg a START gombot.

# Beolvasott dokumentumok küldése TWAIN-kompatibilis vagy WIA-kompatibilis programból hálózati számítógépre

A többfunkciós készülék TWAIN-kompatibilis, WIA-kompatibilis és minden olyan programmal működik, amely támogatja a TWAIN- és WIA-kompatibilis lapolvasó készülékeket. Ha TWAIN-vagy WIA-kompatibilis programmal dolgozik, hozzáférhet a beolvasási szolgáltatáshoz, és be tud olvasni egy képet közvetlenül a programba.

A TWAIN technológiát minden Windows és Macintosh operációs rendszer támogatja, mind hálózati kapcsolat, mind pedig közvetlen kapcsolat esetén.

A Windows operációs rendszerek esetében a WIA-technológia csak a Windows XP közvetlen kapcsolatok esetén támogatott. Ez a technológia a Mac OS operációs rendszernél nem támogatott.

#### Beolvasott dokumentumok küldése TWAIN-kompatibilis programból

Általában elmondható, hogy egy szoftver akkor TWAIN-kompatibilis, ha rendelkezik **Betöltés**, **Fájl betöltése**, **Beolvasás**, **Új objektum importálása**, **Beszúrás** vagy **Lapolvasó** paranccsal. Amennyiben nem tudja eldönteni, hogy a program kompatibilis-e, és nem ismeri a megfelelő parancs nevét, a szoftver súgójából vagy dokumentációjából tájékozódhat.

Indítsa el a lapolvasást a TWAIN-kompatibilis programból. A szükséges parancsokról és lépésekről a szoftver súgójából vagy dokumentációjából értesülhet.

#### Beolvasott dokumentum küldése WIA-kompatibilis programból

Egy szoftver általában akkor WIA-kompatibilis, ha a **Beszúrás** vagy **Fájl** menüjében megtalálható a **Kép/Lapolvasóból vagy fényképezőgépből** parancs. Amennyiben nem tudja eldönteni, hogy a program kompatibilis-e, és nem ismeri a megfelelő parancs nevét, a szoftver súgójából vagy dokumentációjából tájékozódhat.

Indítsa el a lapolvasást a WIA-kompatibilis programból. A szükséges parancsokról és lépésekről a szoftver súgójából vagy dokumentációjából értesülhet.

## A feladat általános beállításainak megváltoztatása

A feladat beállításait akkor érdemes megváltoztatni, ha a korábban megadott alapértelmezett beállításoktól eltérő beállításokat szeretne használni, vagy azokon kívül további szolgáltatásokra, például leválogatásra vagy kétoldalas nyomtatásra is szüksége van. A módosítások kizárólag az aktuális feladatra vonatkoznak.

A beállításokat kétféleképpen változtathatja meg:

- Használja a kezelőpanel valamelyik gombját (például MINŐSÉG).
- Nyissa meg a lapolvasás üzemmód menüjét, és válassza ki a megváltoztatni kívánt beállítást (például Felbontás).

Az alapértelmezett beállítások megváltoztatásával kapcsolatos információért lásd: Alapértelmezések beállítása az összes lapolvasási feladathoz.

A beállítások magyarázatához lásd: A lapolvasás üzemmódmenüje.

### Az általános beállítások megváltoztatása a lapolvasás üzemmód menüben

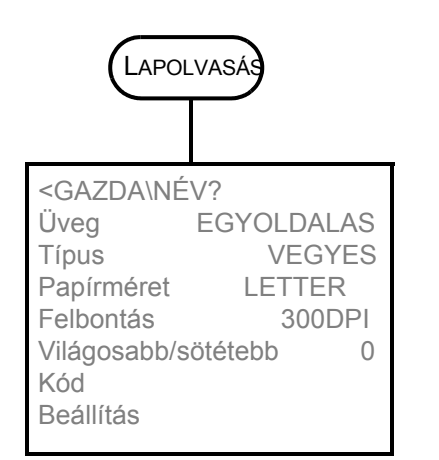

- 1 Nyomja meg a kezelőpanelen a LAPOLVASÁS gombot.
- 2 Nyomja meg a ▼ (le) gombot a kívánt beállítás megkereséséhez, majd a kiválasztáshoz nyomja meg a ✓ (kiválasztás) gombot.
- Nyomja meg a vagy + gombot a kívánt érték kiválasztásához, majd nyomja meg a ✓ (kiválasztás) gombot.

## Alapértelmezések beállítása az összes lapolvasási feladathoz

A többfunkciós egységhez alapértelmezéseket állíthat be, amelyek minden lapolvasási feladatra egyaránt vonatkoznak. Beállíthatja például a felbontást vagy a kontrasztot.

#### Aktuális beállítások mentése alapértelmezettként

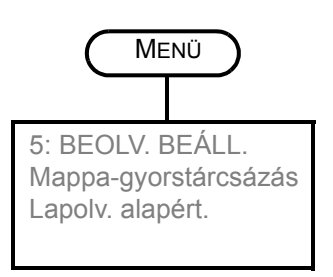

- 1 Nyomja meg a kezelőpanelen a LAPOLVASÁS gombot.
- 2 Adja meg azokat a lapolvasási beállításokat, amelyeket alapértelmezett beállításként kíván menteni.
- 3 Nyomja meg a MENÜ gombot.
- A ▲ (fel) vagy ▼ (le) gomb megnyomásával jelölje ki a BEOLV. BEÁLL. elemet, majd nyomja meg a ✓ (kiválasztás) gombot.
- 5 A ▼ (le) gomb megnyomásával jelölje ki a Lapolv. alapért. elemet, majd nyomja meg a ✓ (kiválasztás) gombot.
- 6 A vagy + gombbal jelölje ki a MENTÉS parancsot, majd nyomja meg a ✓ (kiválasztás) gombot.

Amennyiben nem jelenik meg – vagy + jel a beállítás körül, a beállítás nem módosítható.

## Az optikai karakterfelismerő (OCR) szoftver használata

Az OCR szoftverrel szerkesztés céljából szövegszerkesztő programba importálhatja a beolvasott szöveget. Ezáltal faxokat, leveleket, újságkivágásokat és számos más dokumentumot szerkeszthet.

Az OCR szoftver a többfunkciós egység telepítőszoftveréhez tartozik.

#### Hálózati kapcsolat

Telepítse az opcionális ReadIris szoftvert a Starter CD 2 lemezről.

Közvetlen kapcsolat

Amikor a többfunkciós készülék szoftverét közvetlen kapcsolathoz telepíti, az OCR szoftver telepítése is megtörténik, amely szerves része a HP Fotó és kép szoftverösszetevőnek. (Windows számítógépek esetén válassza a **Szokásos** telepítést. Az **Egyszerű telepítés** nem tartalmazza az OCR szoftvert.)

Közvetlen kapcsolat esetén meghatározhatja a szerkesztéshez használandó szövegszerkesztő programot. Ha a szövegszerkesztő ikonja hiányzik vagy nem aktív, akkor nincsen szövegszerkesztő alkalmazás telepítve a számítógépén, vagy a lapolvasó szoftver nem ismerte föl telepítés közben. A szövegszerkesztő programra mutató hivatkozás létrehozásáról a HP Fotó és kép szoftver online súgója kínál részletes leírást.

Az OCR szoftver nem támogatja színes szöveg beolvasását. A színes szöveget a készülék először fekete-fehér szöveggé alakítja, és úgy küldi el az OCR-nek. Így a végleges dokumentum az eredeti színtől függetlenül fekete-fehér lesz.

Egyes szövegszerkesztő programok összetettsége, valamint a többfunkciós készülékkel való együttműködésük miatt némely esetben érdemesebb a Wordpad (Windows kellék) szövegszerkesztőbe beolvasni a dokumentumot, majd a szöveget ott kijelölni és bemásolni a kívánt szövegszerkesztő programba.

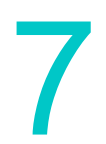

# Memóriakártyák használata

|            | A többfunkciós készülék memóriakártya-olvasót tartalmaz, amely a digitális<br>fényképezőgéphez használható memóriakártyák számos típusát képes olvasni. A készülék<br>segítségével mentheti, nyomtathatja vagy e-mail üzenetként elküldheti a memóriakártyákról<br>beolvasott fotókat. Nyomtathat ellenőrzőlapot is, amely a memóriakártyán tárolt fotók<br>kicsinyített méretű képeit tartalmazza. |
|------------|----------------------------------------------------------------------------------------------------|
|            | A hálózati rendszergazda korlátozhatja a Fénykép üzemmód használatát. A funkció<br>korlátozása esetén a memóriakártya behelyezésekor vagy a FÉNYKÉP gomb megnyomásakor<br>hangjelzés hallható, és megjelenik a következő üzenet: Fotókártya letiltva. Forduljon a<br>hálózati rendszergazdához.                                                                                                    |
| Megjegyzés | Macintosh számítógépeken a <b>Fotó Mentése</b> gomb akkor is megjelenik a HP Fotó és<br>kép alkalmazásban, ha a Fénykép üzemmód korlátozva van. Ha azonban a gombra kattint,<br>a többfunkciós készülék leáll. Ilyen esetben lépjen ki a programból.                                                                                                    |
|            | Ez a szakasz a következő témakörökről tartalmaz információkat.                                                                                                    |
|            | Memóriakártya behelyezése és eltávolítása                                                                                                    |
|            | Fényképek mentése                                                                                                    |
|            | Képfájlok megtekintése és szerkesztése                                                                                                    |
|            | Fényképek elküldése e-mail mellékletként                                                                                                    |
|            | Nyomtatás memóriakártyáról                                                                                                    |
|            |                                                                                                    |

• Ellenőrzőlap használata

## Memóriakártya behelyezése és eltávolítása

A többfunkciós készülékben egyszerre csak egy memóriakártya használható. Ha több memóriakártyát is elhelyez a foglalatokban, akkor a készülék nem működik.

FIGYELEM! Ne helyezzen be vagy távolítson el memóriakártyát, ha a memóriakártya-olvasó jelzőfénye villog. Ellenkező esetben a készülék, a memóriakártya vagy a kártyán lévő adatok károsodhatnak. Ha a foglalat melletti jelzőfény folyamatosan világít vagy már nem villog, akkor a memóriakártyát biztonságosan eltávolíthatja.

#### A memóriakártya behelyezése

A memóriakártyát úgy helyezze be a megfelelő foglalatba, hogy az érintkezőkkel (lyukakkal) ellátott végét csúsztassa a készülékbe. Ha rosszul helyezi be a kártyát, elgörbülhetnek a foglalatban található tűk vagy megsérülhet a memóriakártyákat olvasó mechanizmus.

A készülék négy foglalattal rendelkezik: egy-egy foglalattal a támogatott memóriakártya-típusokhoz.

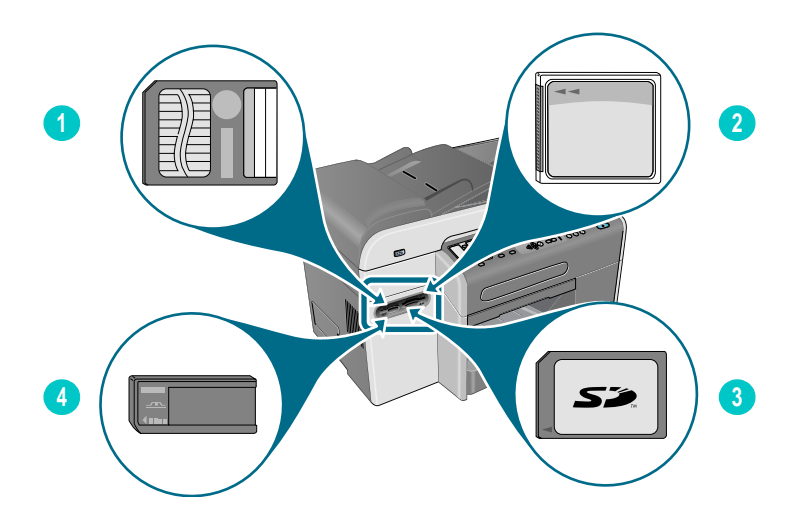

- 1 SmartMedia memóriakártya
- 2 CompactFlash (CF) memóriakártya
- 3 Secure Digital vagy MultiMedia Card (MMC) memóriakártya
- 4 Memory Stick memóriakártya

A memóriakártya behelyezését követően három dolog történik:

- A kezelőpanel kijelzőjén megjelenik a MEMÓRIAKÁRTYA OLVASÁSA... üzenet.
- A memóriakártya olvasása közben a kártya foglalata melletti jelzőfény zölden villog.
- A kezelőpanelen található Fénykép gomb villog.

Ha fordítva helyezi be a memóriakártyát, a foglalat melletti jelzőfény sárgán villog, és a kezelőpanel kijelzőjén megjelenik A kártya fordítva van vagy A kártya nincs megfelelően behelyezve üzenet.

Ha a készülék befejezte a memóriakártya beolvasását, megjelenik egy másik üzenet, amely tartalmazza a memóriakártyán talált fényképek számát.

#### A memóriakártya eltávolítása

Ha el szeretné távolítani a memóriakártyát, egyszerűen húzza ki a foglalatból.

## Fényképek mentése

A memóriakártyán tárolt fényképeket közvetlenül hálózati mappába (hálózati kapcsolat) vagy a számítógépre (közvetlen kapcsolat) is mentheti. Ezután tetszés szerint megtekintheti és szerkesztheti a fotókat egy fényképszerkesztő program segítségével (például a HP Fotó és kép alkalmazás használatával).

Ez a szakasz a következő témakörökről tartalmaz információkat:

- Fényképek mentése hálózati mappába (hálózati kapcsolat)
- Fényképek mentése a számítógépre (közvetlen kapcsolat)

### Fényképek mentése hálózati mappába (hálózati kapcsolat)

Az eljárás használatával a memóriakártyán tárolt fényképeket hálózati mappába mentheti.

#### Fényképek mentése hálózati mappába

- 1 Helyezze be a memóriakártyát a többfunkciós készülék megfelelő foglalatába. További tudnivalókért lásd: Memóriakártya behelyezése és eltávolítása.
- 2 Nyomja meg a FÉNYKÉP gombot.
- A ▼ (le) gombbal jelölje ki a Mentés hálózatra parancsot, majd nyomja meg a ✓ (kiválasztás) gombot.
- 4 A hálózati mappa elérési útvonalának megadásához válasszon a következő módszerek közül:
  - Gépelje be a hálózati mappa elérési útvonalát a billentyűzeten, majd nyomja meg a ✓ (kiválasztás). gombot.
  - Ha már létrehozott hálózati mappákra mutató gyorstárcsázási bejegyzéseket, akkor nyomja meg a megfelelő hálózati mappa gyorstárcsázó gombját. Ezután nyomja meg a ✓ (kiválasztás) gombot.

Az összeköttetés létrehozása általában némi időt igényel.

- 5 Amikor a készülék kéri, adja meg felhasználónevét, majd nyomja meg a ✓ (kiválasztás) gombot.
- 6 Amikor a készülék kéri, írja be jelszavát, majd nyomja meg a ✓ (kiválasztás) gombot.

## Fényképek mentése a számítógépre (közvetlen kapcsolat)

#### Fényképek mentése számítógépre a kezelőpanelről (közvetlen kapcsolat)

Alapértelmezés szerint az eljárás a következő helyekre menti a fényképeket:

- Windows 2000 esetén: C:\Dokumentumok és beállítások\<felhasználó neve>\Dokumentumok\Képek\<nap-hónap-év>
- Egyéb Windows verziók esetén: C:\Dokumentumok\Képek\<nap-hónap-év>
- Macintosh esetén: HD:felhasználók:<felhasználó neve>:Dokumentumok:HP többfunkciós készülék adatmappája: Képek:<nap-hónap-év>

Az eljárás során választhat más helyet is. Fontos, hogy létező és megosztott mappát válasszon. Ha kiválaszt egy mappát, a készülék létrehoz egy <nap-hónap-év> mappát az adott mappán belül, és ebben tárolja a fényképeket.

- 1 Helyezze be a memóriakártyát a többfunkciós készülék megfelelő foglalatába. További tájékoztatásért lásd: Memóriakártya behelyezése és eltávolítása.
- 2 Ha szükséges, adja meg PIN-kódját a numerikus billentyűzeten vagy a billentyűzeten.
- 3 Nyomja meg a FÉNYKÉP gombot. A kezelőpanel kijelzőjén megjelenik a memóriakártyán tárolt fényképek száma.
- 4 A ▼ (le) gombbal jelölje ki a Fénykép mentése számítógépre parancsot, majd nyomja meg a ✓ (kiválasztás) gombot.
- 5 Adja meg a mentés helyét, majd nyomja meg a ✓ (kiválasztás) gombot.

## Fényképek mentése számítógépre a Windows Intéző alkalmazásból (Windows operációs rendszert futtató számítógépek esetén)

A számítógép a memóriakártya-olvasót a hajlékonylemez-meghajtóhoz, CD-meghajtóhoz vagy a merevlemez-meghajtóhoz hasonlóan kezeli, és betűjelet rendel hozzá (például: G). A memóriakártya-meghajtót ugyanúgy használhatja, mint a számítógép bármely másik meghajtóját.

- 1 Indítsa el a Windows Intéző programot.
- 2 Keresse meg a memóriakártya-olvasó meghajtóját.
- 3 Kattintson duplán a meghajtóra, és megjelenik a memóriakártyán tárolt fényképfájlok listája.
- 4 Másolja a menteni kívánt fájlokat a memóriakártya-olvasó meghajtójáról a kívánt helyre.

## Fényképek mentése számítógépre a HP Fotó és kép programból (közvetlen kapcsolat)

- 1 Indítsa el a HP Fotó és kép alkalmazást. További tájékoztatásért lásd: A HP Fotó és kép alkalmazás használata.
- 2 A szoftverre vonatkozóan további tájékoztatást az online súgóban olvashat.

## Képfájlok megtekintése és szerkesztése

Ha meg szeretné tekinteni és szerkeszteni kívánja a képfájlokat, helyezze át azokat a digitális fényképezőgépből a számítógépre. Ezt követően tetszés szerinti fényképszerkesztő programot használhat, például a HP Fotó és kép alkalmazást.

## Fényképek elküldése e-mail mellékletként

A fényképeket közvetlenül a memóriakártyáról is elküldheti akár több e-mail címre is. A memóriakártyán tárolt összes fényképet is elküldheti, de a kívánt képek kiválasztására is lehetőség nyílik.

Ha nem ismeri az egyes fényképek sorszámát, nyomtasson egy ellenőrzőlapot, amelyről kiválaszthatja a nyomtatandó fotókat. További tájékoztatásért lásd: Ellenőrzőlap nyomtatása.

#### Fényképek elküldése e-mail mellékletként a HP Fotó és kép alkalmazásból

# Megjegyzés Amikor a beolvasott dokumentumokat e-mail mellékletben küldi el a hálózathoz kapcsolt többfunkciós készülékről, akkor az összes szükséges adatot a többfunkciós készülék billentyűzetén kell megadnia.

- Indítsa el a HP Fotó és kép alkalmazást. További tájékoztatásért lásd: A HP Fotó és kép alkalmazás használata.
- 2 Ha szükséges, adja meg PIN-kódját a billentyűzettel.

#### Fényképek elküldése e-mail mellékletként a kezelőpanelről

- 1 Helyezze be a memóriakártyát a többfunkciós készülék megfelelő foglalatába. További tájékoztatásért lásd: Memóriakártya behelyezése és eltávolítása.
- 2 Ha szükséges, adja meg PIN-kódját a numerikus billentyűzeten vagy a billentyűzeten.
- 3 Nyomja meg a FÉNYKÉP gombot. A kezelőpanel kijelzőjén megjelenik a memóriakártyán tárolt fényképek száma.
- A ▼ (le) gombbal jelölje ki a Fényképek e-mailben parancsot, majd nyomja meg a ✓ (kiválasztás) gombot.
- 5 A vagy + gomb segítségével válasszon az alábbi beállítások közül:
  - DPOF (a fényképezőgép által kiválasztott összes fotó kijelölése) A DPOF beállítással kapcsolatban a következő helyen olvashat további tájékoztatást: Fényképek nyomtatása DPOF segítségével.
  - ÖSSZES (a memóriakártyán tárolt összes fénykép kiválasztása)
  - EGYEDI (a megfelelő fényképek kiválasztása kézzel)
- 6 Ha az EGYEDI beállítást választotta, adja meg a megfelelő fényképek számait, majd nyomja meg a ✓ (kiválasztás) gombot.
- 7 Írjon be egy vagy több e-mail címet a billentyűzeten, majd nyomja meg a ✓ (kiválasztás) gombot.
- 8 Adja meg a TÁRGY adatait, majd nyomja meg a ✓ (kiválasztás) gombot.
- 9 Adja meg a FELADÓ adatait, majd nyomja meg a ✓ (kiválasztás) gombot.
- **10** Nyomja meg a START gombot.

## Nyomtatás memóriakártyáról

A kezelőpanel segítségével abban az esetben is nyomtathat fényképeket a memóriakártyáról, ha a többfunkciós készülék nincs számítógéphez csatlakoztatva. Nyomtathat ellenőrzőlapot, a memóriakártyán tárolt összes fényképet vagy kiválasztott fényképeket. A Digital Print Order Format (DPOF) segítségével is nyomtathat fényképeket, ha a digitális fényképezőgép támogatja a DPOF funkciót.

A HP Fotó és kép alkalmazás használatával a digitális fényképek kinyomtatása mellett a lehetőségek széles skálája is rendelkezésére áll. A digitális fényképek felhasználásával például posztereket, feliratokat, címkéket nyomtathat, és egyéb kreatív feladatokat végezhet el.

Ez a szakasz a következő témakörökről tartalmaz információkat.

- Ellenőrzőlap nyomtatása
- Fényképek nyomtatása a kezelőpanelről
- Fényképek nyomtatása DPOF segítségével

### Ellenőrzőlap nyomtatása

Az ellenőrzőlap segítségével egyszerűen és kényelmesen kiválaszthatja a fényképeket, és számítógép csatlakoztatása nélkül közvetlenül a memóriakártyáról nyomtathat. Az ellenőrzőlap, amely akár több oldalból is állhat, megjeleníti a memóriakártyán tárolt fényképek kicsinyített változatát. A kicsinyített képek alatt a fájl neve, az indexszám, valamint a dátum látható. Az ellenőrzőlap használatával egyszerűen készíthet nyomtatott katalógust digitális fényképeiből.

Az ellenőrzőlapon látható fényképszám megadásával kiválaszthatja a nyomtatandó fényképeket. Ez a szám eltérhet attól a számtól, amelyet a digitális fényképezőgép rendel a fényképhez. Ha fényképeket vesz fel vagy töröl a memóriakártyáról, ismét ki kell nyomtatnia az ellenőrzőlapot, hogy megtekinthesse az új fényképek számait.

Az ellenőrzőlap nyomtatásához szükséges idő attól függően változhat, hogy hány fénykép van a memóriakártyán.

#### Ellenőrzőlap nyomtatása

- Helyezze be a memóriakártyát a többfunkciós készülék megfelelő foglalatába. További tájékoztatásért lásd: Memóriakártya behelyezése és eltávolítása.
- 2 Ha szükséges, adja meg PIN-kódját a numerikus billentyűzeten vagy a billentyűzeten.
- 3 Nyomja meg a FÉNYKÉP gombot.
- A ▼ (le) gombbal jelölje ki a Kis képek nyomtat. parancsot, majd nyomja meg a ✓ (kiválasztás) gombot.
- 5 A ▼ (le) gombbal jelölje ki az ÖSSZES, AZ UTOLSÓ 20, vagy a DPOF elemet, majd nyomja meg a ✓ (kiválasztás) gombot.

## Fényképek nyomtatása a kezelőpanelről

A következő eljárás segítségével egyedi fényképeket vagy a memóriakártyán található összes fényképet nyomtathatja ki.

Ha nem ismeri a fényképek számát, nyomtasson egy ellenőrzőlapot, amelyről kiválaszthatja a nyomtatandó egyedi fotókat (további tájékoztatásért lásd: Ellenőrzőlap nyomtatása).

#### Egyedi fényképek vagy az összes fénykép nyomtatása

- 1 Helyezze be a memóriakártyát a többfunkciós készülék megfelelő foglalatába. További tájékoztatásért lásd: Memóriakártya behelyezése és eltávolítása.
- 2 Ha szükséges, adja meg PIN-kódját a numerikus billentyűzeten vagy a billentyűzeten.
- 3 Nyomja meg a FÉNYKÉP gombot.
- 4 A ▼ (le) gomb megnyomásával jelölje ki a Fényképek nyomtatása parancsot, majd nyomja meg a ✓ (kiválasztás) gombot.
- 5 Az összes fénykép nyomtatása: A vagy + gombbal jelölje ki az ÖSSZES parancsot, majd nyomja meg a ✓ (kiválasztás) gombot.

*Egyedi fényképek nyomtatása:* A – vagy + gomb segítségével jelölje ki az EGYEDI parancsot, nyomja meg a  $\checkmark$  (kiválasztás) gombot, írja be a nyomtatandó fényképek számát, majd nyomja meg a  $\checkmark$  (kiválasztás) gombot.

6 Nyomja meg a START gombot. A készülék kinyomtatja a fényképeket.

## Fényképek nyomtatása DPOF segítségével

A Digital Print Order Format (DPOF) egy ipari szabványnak megfelelő fájlnyomtatási kérelem, amelyet bizonyos digitális fényképezőgépek képesek létrehozni. A fényképezőgép által kiválasztott fényképek azok, amelyeket a felhasználó a fényképezőgép segítségével nyomtatásra jelölt ki. Ha a fényképezőgéppel kiválasztja a fényképeket, akkor a fényképezőgép létrehoz egy DPOF-fájlt, amely azonosítja a nyomtatásra kijelölt fényképeket. A többfunkciós készülék beolvassa a DPOF-fájlt a memóriakártyáról, így nem kell újból kiválasztania a nyomtatandó fényképeket.

Nem mindegyik digitális fényképezőgép képes nyomtatásra kijelölni a fényképeket. A digitális fényképezőgép dokumentációjában ellenőrizheti, hogy fényképezőgépe támogatja-e a DPOF funkciót.

A digitális fényképezőgép a memóriakártyán tárolja a DPOF-fájlt, amely meghatározza, hogy mely fotókat kell kinyomtatni és megadja a nyomtatandó fotók példányszámát.

Ha fényképezőgép által kiválasztott fényképeket nyomtat, nem érvényesek a többfunkciós készülék nyomtatási beállításai. A DPOF-fájlban szereplő fényképelrendezési és a példányszámra vonatkozó beállítások felbírálják a készülék beállításait.

#### Fényképek nyomtatása a DPOF-fájl használatával

- 1 Helyezze be a memóriakártyát a többfunkciós készülék megfelelő foglalatába. További tájékoztatásért lásd: Memóriakártya behelyezése és eltávolítása.
- 2 Ha szükséges, adja meg PIN-kódját a numerikus billentyűzeten vagy a billentyűzeten.
- 3 Nyomja meg a FÉNYKÉP gombot.
- 4 A ▼ (le) gomb megnyomásával jelölje ki a Fényképek nyomtatása parancsot, majd nyomja meg a ✓ (kiválasztás) gombot.
- 5 A vagy + gombbal jelölje ki a DPOF parancsot, majd nyomja meg a ✓ (kiválasztás) gombot.
- 6 Nyomja meg a START gombot. A készülék kinyomtatja a DPOF által kiválasztott fényképeket.

## Ellenőrzőlap használata

Az ellenőrzőlap nyomtatása után (lásd: Ellenőrzőlap nyomtatása) jelölje be a nyomtatandó fényképek melletti köröket, majd helyezze az ellenőrzőlapot a lapolvasó üvegére. A készülék beolvassa az ellenőrzőlapot és kinyomtatja a fényképeket.

Ez a szakasz a következő témakörökről tartalmaz információkat.

- Az ellenőrzőlap kitöltése
- Fényképek nyomtatása vagy küldése e-mail mellékletként

## Az ellenőrzőlap kitöltése

Az ellenőrzőlap kitöltésével kiválaszthatja a nyomtatni kívánt fényképeket, megadhatja a nyomatok számát, a fényképek méretét, valamint a használandó papír típusát.

#### Az ellenőrzőlap kitöltése

- Az ellenőrzőlap 1. lépésében válassza ki azokat a fényképeket, amelyeket nyomtatni szeretne. Sötét tollal jelölje be a fényképek alatti köröket.
- 2 A 2. lépésben adja meg a nyomatok számát, a papír és a kép méretét, valamint a papír típusát.

MegjegyzésHa részletesebben szeretné megadni a nyomtatási beállításokat, mint ahogy erre az<br/>ellenőrzőlapon lehetősége van, akkor a fényképek nyomtatását közvetlenül a kezelőpanelről<br/>is elvégezheti. További tájékoztatásért lásd: Fényképek nyomtatása a kezelőpanelről.

## Fényképek nyomtatása vagy küldése e-mail mellékletként

Az ellenőrzőlap nyomtatását és kitöltését követően az ellenőrzőlapról nyomtatásra és e-mail mellékletként való elküldésre is kiválaszthat fényképeket.

Győződjön meg arról, hogy a lapolvasó üvege teljesen tiszta, mert különben a készülék nem tudja tökéletesen beolvasni az ellenőrzőlapot. További tájékoztatásért lásd: A lapolvasó üveglapjának, az automatikus dokumentumadagoló (ADF) fedél borításának, és az ADF ablakának tisztítása.

## Ellenőrzőlap beolvasása nyomtatáshoz vagy e-mailben történő elküldéshez

- 1 Töltse be a használni kívánt típusú papírt (például fotópapír). Ellenőrizze, hogy a betöltött papír típusa megegyezik az ellenőrzőlapon bejelölt típussal.
- 2 Helyezze be a memóriakártyát a többfunkciós készülék megfelelő foglalatába. További tájékoztatásért lásd: Memóriakártya behelyezése és eltávolítása.
- 3 Nyissa fel a síkágyas lapolvasó fedelét, helyezze a kitöltött ellenőrzőlapot nyomtatott oldalával lefelé az üvegre, majd zárja be a lapolvasó fedelét.
- 4 Ha szükséges, adja meg PIN-kódját a numerikus billentyűzeten vagy a billentyűzeten.
- 5 Nyomja meg a FÉNYKÉP gombot.
- 6 A ▼ (le) gombbal jelölje ki a Kis képek beolv. elemet.
- 7 Nyomja meg a START gombot. A többfunkciós készülék beolvassa az ellenőrzőlapot.
- 8 A vagy + gombbal jelölje ki az E-MAIL (hálózati kapcsolat esetén) vagy a NYOMTATÁS parancsot, majd nyomja meg a ✓ (kiválasztás) gombot.
- 9 Amennyiben az E-MAIL parancsot választotta, hajtsa végre a következő műveleteket:
  - a Írja be az e-mail címeket a numerikus billentyűzeten vagy a billentyűzeten, majd nyomja meg a ✓ (kiválasztás) gombot.
  - b Adja meg a TÁRGY adatait, majd nyomja meg a ✓ (kiválasztás) gombot.
  - c Adja meg a FELADÓ adatait, majd nyomja meg a ✓ (kiválasztás) gombot.

A készülék beolvassa az ellenőrzőlapot, a fényképeket pedig vagy kinyomtatja vagy e-mail üzenet mellékleteként továbbítja.

# Fax használata

A többfunkciós készülék használatával fekete-fehér és színes faxokat küldhet, illetve fogadhat. A faxküldést későbbi időpontra ütemezheti, valamint a gyakran használt telefonszámokhoz beállíthat gyorstárcsázást, amely segítségével gyorsan és könnyen el tudja küldeni a faxüzeneteket.

Ha a többfunkciós készülék közvetlenül egy számítógéphez csatlakozik, a HP Fotó és kép szoftver segítségével végrehajthat olyan faxokkal kapcsolatos műveleteket, amelyek nem érhetők el a többfunkciós készülék kezelőpaneljéről. A HP Fotó és kép szoftver használatával kapcsolatos további tájékoztatásért lásd: A HP Fotó és kép alkalmazás használata.

Ez a szakasz a következő témakörökről tartalmaz információkat:

- Faxok küldése
- A feladat általános beállításainak megváltoztatása
- Speciális beállítások megadása
- Faxok fogadása
- Jelentések használata

## Faxok küldése

Minden egyes adatátvitel után egy megerősítő üzenet jelenik meg rövid időre a kezelőpanel kijelzőjén, amely jelzi a fax sikeres elküldését. Alapértelmezés szerint a többfunkciós készülék csak akkor nyomtat jelentést, ha valamilyen probléma jelentkezik. Ha azt szeretné, hogy a többfunkciós készülék jelentést nyomtasson minden egyes faxküldés után, olvassa el a következő fejezetet: A faxjelentések automatikus nyomtatásának beállítása.

A színes faxok küldésével kapcsolatban vegye figyelembe a következőket:

- Színes fax küldésekor a legjobb minőség elérése érdekében a HP javasolja, hogy lehetőség szerint színes eredetit használjon, ne pedig színes másolatot.
- Ha színes faxot próbál küldeni egy fekete-fehér faxkészülékre, a többfunkciós készülék fekete-fehérben küldi el az üzenetet.
- A kezelőpanelen lévő gyorstárcsázó gombok segítségével nem lehet színes faxot küldeni egy csoport részére. Ha ilyen faxot szeretne küldeni, akkor a faxot a számítógépről kell elküldenie. További tájékoztatásért lásd: Fax küldése számítógépről a HP Fotó és kép szoftver segítségével (közvetlen kapcsolat).
- A színes faxolás korlátozható. További tájékoztatásért lásd: A színes faxolás engedélyezése és letiltása.
- Csak az egyoldalas eredetiket lehet színesben elküldeni a faxkészülékkel. Ezért színes faxok küldésekor csak az EGYOLDALAS érték áll rendelkezésre a kétoldalas beállításnál.
- A küldési (adatátviteli) beállítások nem használhatók színes faxok küldéséhez, mert a színes faxoláshoz valós idejű adatátvitel szükséges (vagyis a faxok nem olvashatók be előre).

Ez a szakasz a következő témakörökről tartalmaz tudnivalókat:

- Fax küldése a kezelőpanelről
- Fax küldése számítógépről a HP Fotó és kép szoftver segítségével (közvetlen kapcsolat)
- Fax küldése más gyártó szoftverprogramjának segítségével
- Tárcsázási hívókód beszúrása
- A tárcsázás figyelése
- Fax ütemezése

## Fax küldése a kezelőpanelről

A fejezet leírja, hogyan küldhet fekete-fehér vagy színes faxot egy vagy több címzett részére.

#### Fax küldése a kezelőpanelről

1 Helyezze az eredeti példányt a lapolvasó üveglapjára vagy az automatikus dokumentumadagolóba. További tájékoztatásért lásd: Az eredetik betöltése.

Ha több oldalt olvas be a lapolvasó üvegéről, a többfunkciós készülék üzenetben kéri a következő oldal betöltését.

- 2 Ha szükséges, adja meg PIN-kódját a numerikus billentyűzeten vagy a billentyűzeten.
- 3 Nyomja meg a FAX gombot.
- 4 Ha egy címzetthez szeretné továbbítani a faxot, a műveletet a következő módszerek valamelyikével végezheti el:
  - Írja be a telefonszámot a numerikus billentyűzeten vagy a billentyűzeten.
  - Ha már megadott gyorstárcsázási bejegyzéseket, nyomja meg a megfelelő gyorstárcsázó gombot.
  - Nyomja meg a NÉVJEGYEK gombot, és válasszon egy címet a kezelőpanel kijelzőjén megjelenő listából, ha már létrehozta a faxszámokat tartalmazó címlistát.

Ha több címzetthez szeretné továbbítani a faxot, a műveletet a következő módszerek valamelyikével végezheti el:

- Ha már megadott csoportos gyorstárcsázási bejegyzéseket, nyomja meg a csoporthoz tartozó gyorstárcsázó gombot.
- Nyomja meg a NÉVJEGYEK gombot, és válasszon egy csoportot a kezelőpanel kijelzőjén megjelenő listából, ha már létrehozta a faxszámcsoportokat.

Ha további tájékoztatásra van szüksége a számok és szöveg billentyűzet segítségével történő beírásáról, tanulmányozza a Számok és szöveg bevitele a kezelőpanel billentyűzetéről fejezetet.

- 5 Színes fax küldéséhez a FEKETE/SZÍNES gomb megnyomásával váltson át színes beállításra.
- 6 A faxbeállítások megadásához válasszon az alábbi módszerek közül:

  - Válasszon a kezelőpanel kijelzőjén megjelenő beállítások közül (például Világosabb/ Sötétebb) adja meg a kívánt értéket, majd nyomja meg a ✓ (kiválasztás) gombot.

- 7 Nyomja meg a START gombot.
- 8 Ha több oldalt szeretne beolvasni a lapolvasó üvegéről, helyezze a következő oldalt az üvegre, amikor a rendszer kéri, majd nyomja meg a ✓ (kiválasztás) gombot. Ismételje meg a műveletet az összes oldal beolvasásához, majd nyomja meg a START gombot.

# Fax küldése számítógépről a HP Fotó és kép szoftver segítségével (közvetlen kapcsolat)

Ha a többfunkciós készülék számítógéphez van csatlakoztatva, a faxokat a HP Fotó és kép szoftver használatával is elküldheti.

#### Fax küldése a számítógépről

- 1 Helyezze az eredeti példányt a lapolvasó üveglapjára vagy az automatikus dokumentumadagolóba. További tájékoztatásért lásd: Az eredetik betöltése.
- 2 Indítsa el a számítógépen a HP Fotó és kép alkalmazást. További tájékoztatásért lásd: A HP Fotó és kép alkalmazás használata.
- 3 További útmutatást a HP Fotó és kép szoftver online súgójában olvashat.

## Fax küldése más gyártó szoftverprogramjának segítségével

A faxküldéshez más gyártó szoftverét is használhatja, mint például Microsoft Word alkalmazást.

#### Fax küldése más gyártó programjával

- 1 Nyissa meg a dokumentumot a más gyártótól származó programmal.
- 2 Kattintson a Fájl menüre, majd a Nyomtatás parancsra.
- 3 Válassza ki a faxnyomtatási illesztőprogramot a nyomtatókat tartalmazó listáról. Megjelenik a faxszoftver.
- 4 Adja meg a címzett (címzettek) faxszámát.
- 5 Tetszés szerint csatoljon fedőlapot is.
- 6 Kattintson a **Küldés most** gombra.

Megjegyzés Győződjön meg arról, hogy a faxsor beállításai megfelelnek-e az operációs rendszer és a kapcsolat típusának.

Ha Macintosh számítógépéhez közvetlenül, USB-kábellel és CommApp használatával csatlakoztatja a nyomtatót, akkor Mac OS 9 esetén az **Officejet 9100 series Fax** faxsort használja. Mac OS 10 esetén az **Officejet 9100 series (Fax)** faxsort használja.

## Tárcsázási hívókód beszúrása

A hívókód olyan szám (vagy számcsoport), amelyet a rendszer automatikusan beír minden faxszám elejére, akár a kezelőpanelen, akár a szoftver segítségével lett megadva. A hívókód karaktereinek maximális száma 50.

Alapbeállítás szerint nincs bekapcsolva. Előfordulhat, hogy be kell kapcsolni ezt a beállítást és meg kell adni egy hívókódot, például abban az esetben, ha a cégnél a külső vonal eléréséhez egy számot (pl. 9-et) kell tárcsázni.

Akkor is tárcsázhat faxszámot hívókód nélkül, ha ez a beállítás be van kapcsolva. További tájékoztatásért lásd: A tárcsázás figyelése.

## A tárcsázás figyelése

Némelyik telefonrendszerben fontos lehet annak igazolása, hogy a tárcsázás sikeres volt. Általában a többfunkciós készülék a START gomb megnyomása után tárcsáz. Előfordulhat azonban, hogy azt szeretné, hogy a készülék a beírással egyidőben tárcsázza a számokat. Ha a faxhívást hívókártya használatával számoltatja el, előbb tárcsáznia kell a faxszámot, meg kell várnia a telefontársaság engedélyezésre utaló hangjelét, majd be kell írnia a hívókártya számát. Nemzetközi hívások alkalmával előfordulhat, hogy a hívószám egy részének tárcsázása után várnia kell a tárcsahangra, mielőtt a többi számjegyet tárcsázhatná.

A tárcsázás figyelését csak egyenként engedélyezheti a faxszámokra (azaz a rendszer nem tudja elvégezni a faxszámcsoportok tárcsázásának figyelését).

### A tárcsázás figyelése

Ha valamelyik lépéssel kapcsolatban további tájékoztatásra van szüksége, olvassa el a Fax küldése a kezelőpanelről fejezetet.

- Helyezze az eredeti példányt a lapolvasó üveglapjára vagy az automatikus dokumentumadagolóba.
- 2 Adja meg a PIN-kódját, ha szükséges.
- 3 Nyomja meg a FAX gombot.
- 4 Adja meg a fax küldéséhez szükséges beállításokat.
- 5 Nyomja meg a START gombot. A 🐧 (a kagyló felvételét jelző) fény bekapcsol.
- 6 Kezdje meg a tárcsázást a numerikus billentyűzet vagy pedig a billentyűzet segítségével. A többfunkciós készülék a számjegyek lenyomásával egyidőben tárcsáz, és hang jelzi a billentyűk lenyomását. Ez lehetővé teszi, hogy a felhasználó megvárja a szüneteket, a tárcsahangot, a nemzetközi tárcsahangot vagy a hívókártya használatát engedélyező hangjelet, mielőtt folytatná a tárcsázást.
- 7 Adja meg a fax küldéséhez szükséges beállításokat.

## Fax ütemezése

Beállíthatja, hogy a készülék egy későbbi időpontban automatikusan küldjön fekete-fehér faxot egy vagy több címzett részére. Ha elvégzi ezt a műveletet, a többfunkciós készülék beolvassa a dokumentumot a memóriába, majd visszaáll KÉSZ állapotba, hogy a felhasználó egyéb feladatokat is elvégezhessen a készülék segítségével.

Fax ütemezését csak a kezelőpanelről végezheti el.

#### Fax ütemezése

Kövesse a Fax küldése a kezelőpanelről fejezetben leírt alaplépéseket (itt részletes tudnivalókat olvashat ezekről a lépésekről), és végezze el a félkövér betűtípussal kiemelt további műveleteket is.

- 1 Helyezze az eredetit a lapolvasó üvegére.
- 2 Adja meg a PIN-kódját, ha szükséges.
- 3 Nyomja meg a FAX gombot.
- 4 Adja meg a faxszámot vagy csoportot, ahova küldeni szeretné a faxot.
- 5 Adja meg a fax küldéséhez szükséges beállításokat.
- A vagy + gombokkal válassza ki a Nem valós idejű lehetőséget, majd nyomja meg a ✓ (kiválasztás) gombot.
- 7 A várakozás utáni időtartam megadásához válasszon az alábbi módszerek közül:
  - Az időpont megadásához nyomja meg a vagy a + gombot (az idő 15 perces léptékkel módosítható), majd nyomja meg a ✓ (kiválasztás) gombot.
  - A numerikus billentyűzet vagy a billentyűzet segítségével írja be az időpontot, majd nyomja meg a ✓ (kiválasztás) gombot.
- 8 Nyomja meg a Start gombot.

## A feladat általános beállításainak megváltoztatása

A feladat beállításait akkor érdemes megváltoztatni, ha a korábban megadott alapértelmezett beállításoktól eltérő beállításokat szeretne használni, vagy azokon kívül további funkciókra, például leválogatásra vagy kétoldalas nyomtatásra is szüksége van. A módosítások kizárólag az aktuális feladatra vonatkoznak.

A beállításokat kétféleképpen változtathatja meg:

- Használja a kezelőpanel valamelyik gombját (például MINŐSÉG).
- Nyissa meg a faxolási üzemmód menüt, és válassza ki a megváltoztatni kívánt beállítást (például Felbontás).

A beállítások magyarázatához lásd: A fax üzemmódmenüje.

#### Az általános beállítások megváltoztatása a Faxolási üzemmód menüben

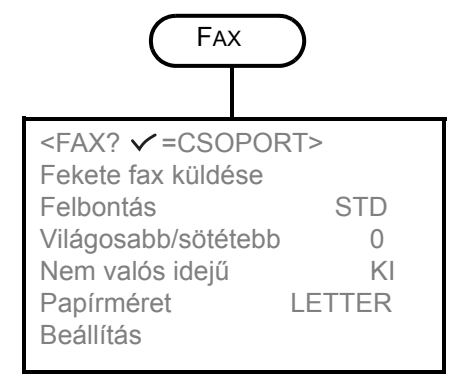

- 1 Nyomja meg a kezelőpanelen a FAX gombot.
- 2 Nyomja meg a ▼ (le) gombot a kívánt beállítás megkereséséhez, majd a kiválasztáshoz nyomja meg a ✓ (kiválasztás) gombot.
- Nyomja meg a vagy + gombot a kívánt érték kiválasztásához, majd nyomja meg a ✓ (kiválasztás) gombot.

## Speciális beállítások megadása

Ez a szakasz a következő témakörökről tartalmaz tudnivalókat:

- Beérkező faxok automatikus továbbítása egy másik faxszámra
- Beérkező faxok automatikus archiválása
- Beérkező faxok automatikus kicsinyítése
- Faxszámok letiltása és engedélyezése

### Beérkező faxok automatikus továbbítása egy másik faxszámra

A többfunkciós készüléket beállíthatja úgy, hogy az automatikusan továbbítsa a beérkező faxokat egy másik faxszámra. Amikor a fax megérkezik, a többfunkciós készülék tárolja azt a memóriában. Ezt követően a készülék tárcsázza azt a faxszámot, amelyet a felhasználó megadott a továbbításhoz, majd elküldi a faxot. Ha valamilyen hiba miatt nem tudja továbbítani a faxot (például foglalt a szám), és az ismételt újratárcsázási kísérlet is eredménytelen marad, a készülék kinyomtatja az üzenetet.

Ha a többfunkciós készülék memóriája a fax fogadása közben betelik, leállítja a beérkező faxot, és csak azokat az oldalakat és oldalrészeket továbbítja, amelyeket a memóriában tárolt.

A továbbítási funkció használatához a többfunkciós készüléken kell fogadni a faxokat (nem pedig a számítógépen) és be kell kapcsolni az Automatikus válasz funkciót (további tájékoztatásért lásd: A válaszbeállítások megadása (automatikus válasz)).

Megadhatja a továbbítás befejezésének napját és időpontját. A befejezés megadott időpontjában az automatikus továbbítási funkció automatikusan kikapcsol.

## Beérkező faxok automatikus továbbítása a beágyazott webszerverről (hálózati kapcsolat)

- Nyissa meg a beágyazott webszervert. További tájékoztatásért lásd: A beágyazott webszerver megnyitása.
- Kattintson a Beállítások fülre.
- 3 Kattintson a bal oldali ablakban található Fax hivatkozásra.
- 4 Kattintson a Továbbítás/Archiválás fülre.
- 5 Töltse ki a Faxtovábbítás csoportban lévő mezőket.
- 6 Kattintson az Alkalmaz parancsra.

#### Beérkező faxok automatikus továbbítása a kezelőpanelről

- 1 Nyomja meg a kezelőpanelen a MENÜ gombot.
- 2 A ▲ (fel) vagy ▼ (le) gomb megnyomásával jelölje ki a SPEC. FAXBEÁLL. elemet, majd nyomja meg a ✓ (kiválasztás) gombot.
- 3 A ▼ (le) gomb segítségével jelölje ki az Automatikus faxtovábbítás parancsot, majd nyomja meg a ✓ (kiválasztás) gombot.
- 4 A vagy + gombbal válassza a BE vagy a KI beállítást, majd nyomja meg a √ (kiválasztás) gombot.

5 Ha a KI lehetőséget választotta, ugorjon a következő lépésre.

Amennyiben a BE lehetőséget választotta, hajtsa végre a következő műveleteket:

- A numerikus billentyűzet vagy a billentyűzet segítségével adja meg, hogy a készülék melyik faxszámra továbbítsa a beérkező faxokat.
- b Adja meg a befejezés napját és idejét.
- c Nyomja meg a ✓ (kiválasztás) gombot.

### Beérkező faxok automatikus archiválása

A többfunkciós készüléket kétféleképpen állíthatja be a beérkező faxok automatikus archiválására:

#### • E-mail üzenethez csatolva

A készülék a beérkező faxot fájllá alakítja át, majd egy e-mail üzenethez csatolja, amelyet elküld a megadott e-mail címre.

#### Hálózati mappában

A beérkező faxot fájllá alakítja, majd elhelyezi a megadott mappában.

Vegye figyelembe az alábbiakat:

- Csak a fekete-fehér faxok archiválhatók.
- A többfunkciós készülék archiválás előtt kinyomtatja a fax másolatát.
- A fájlnév a többfunkciós készülék háromjegyű kódjából, a nyolcjegyű faxszámból, valamint egy ötjegyű sorszámból áll.

## Beérkező faxok automatikus archiválása a beágyazott webszerverről (hálózati kapcsolat)

- 1 Nyissa meg a beágyazott webszervert. További tájékoztatásért lásd: A beágyazott webszerver megnyitása.
- 2 Kattintson a Beállítások fülre.
- 3 Kattintson a bal oldali ablakban található Fax hivatkozásra.
- 4 Kattintson a Továbbítás/Archiválás fülre.
- 5 A Fax archiválása csoportban töltse ki az Archiválás e-mail üzenetben vagy a Fax archiválása hálózati mappába mezőt.
- 6 Kattintson az Alkalmaz parancsra.

#### Beérkező faxok automatikus archiválása a kezelőpanelről

- 1 Nyomja meg a kezelőpanelen a MENÜ gombot.
- 2 A ▲ (le) vagy ▼ (le) gomb megnyomásával jelölje ki az ADMIN elemet, majd nyomja meg a ✓ (kiválasztás) gombot.
- 3 A ▼ (le) gomb megnyomásával jelölje ki a Fax archiválása lehetőséget, majd nyomja meg a ✓ (kiválasztás) gombot.
- 4 A vagy a + gombbal válassza az E-MAIL vagy a Hálózat parancsot, majd nyomja meg a ✓ (kiválasztás) gombot.
- 5 Adja meg az e-mail címet vagy a hálózati mappát, majd nyomja meg a ✓ (kiválasztás) gombot.

## Beérkező faxok automatikus kicsinyítése

Az automatikus kicsinyítési funkció segítségével meghatározhatja, hogyan kezelje a többfunkciós készülék a hosszú faxokat:

• Automatikus kicsinyítés bekapcsolva

A többfunkciós készülék automatikusan, akár 75 százalékkal lekicsinyíti a hosszú faxokat, hogy az adatok ráférjenek az alapértelmezés szerinti papírra (például a faxot Legal méretűről Letter méretűre kicsinyíti).

Automatikus kicsinyítés kikapcsolva
 A többfunkciós készülék eredeti méretükben, több lapra nyomtatja a hosszú faxokat.

A papírformátum beállításának igazodnia kell a papírbemeneti tálcába helyezett papír méretéhez.

## Beérkező faxok automatikus kicsinyítése a beágyazott webszerverről (hálózati kapcsolat)

- 1 Nyissa meg a beágyazott webszervert. További tájékoztatásért lásd: A beágyazott webszerver megnyitása.
- 2 Kattintson a Beállítások fülre.
- 3 Kattintson a bal oldali ablakban található Fax hivatkozásra.
- 4 Kattintson a **Speciális** fülre.
- 5 Az Automatikus kicsinyítés engedélyezéséhez válassza a Be lehetőséget.
- 6 Kattintson az **Alkalmaz** parancsra.

## Beérkező faxok automatikus kicsinyítése a HP Fotó és kép szoftver alkalmazásból (közvetlen kapcsolat)

- Indítsa el a számítógépen a HP Fotó és kép alkalmazást. További tájékoztatásért lásd: A HP Fotó és kép szoftver megnyitása.
- 2 További útmutatást a HP Fotó és kép szoftver online súgójában olvashat.

#### Beérkező faxok automatikus kicsinyítése a kezelőpanelről

- 1 Nyomja meg a kezelőpanelen a MENÜ gombot.
- 2 A ▲ (fel) vagy ▼ (le) gomb megnyomásával jelölje ki a SPEC. FAXBEÁLL. elemet, majd nyomja meg a ✓ (kiválasztás) gombot.
- 3 A ▼ (le) gomb megnyomásával jelölje ki az Automatikus kicsinyítés parancsot, majd nyomja meg a ✓ (kiválasztás) gombot.
- 4 A vagy + gombbal válassza a BE vagy a KI beállítást, majd nyomja meg a ✓ (kiválasztás) gombot.

## Faxszámok letiltása és engedélyezése

Ha nem szeretne faxot fogadni bizonyos személyektől vagy cégektől, akár 20 faxszámot is letilthat. Ha letiltott egy bizonyos faxszámot, és erről a számról valaki faxot szeretne küldeni Önnek, akkor a készülék jelzi a kezelőpanel kijelzőjén, hogy a szám le van tiltva, és a faxot nem nyomtatja ki és nem menti a memóriába. A letiltott faxszámokról érkező faxokat a készülék bejegyzi a faxnaplóba "elvetve" megjelöléssel. A letiltott faxszámokat bármikor engedélyezheti.

A letiltott számokról érkező faxokkal kapcsolatos adatok megjelennek a faxnaplóban.

#### Faxszám letiltása és engedélyezése a beágyazott webszerverről

- 1 Nyissa meg a beágyazott webszervert. További tájékoztatásért lásd: A beágyazott webszerver megnyitása.
- 2 Kattintson a Beállítások fülre.
- 3 Kattintson a bal oldali ablakban található Fax hivatkozásra.
- 4 Kattintson a Letiltott faxok fülre.
- 5 A letiltáshoz írja be a faxszámot a listába.

Ha engedélyezni szeretné a faxszámot, akkor törölje azt a listából.

6 Kattintson az Alkalmaz parancsra.

## Faxszám letiltása és engedélyezése a HP Fotó és kép szoftver alkalmazásból

- Indítsa el a számítógépen a HP Fotó és kép alkalmazást. További tájékoztatásért lásd: A HP Fotó és kép szoftver megnyitása.
- 2 További útmutatást a HP Fotó és kép szoftver online súgójában olvashat.

#### Faxszám letiltása a kezelőpanelről

- 1 Nyomja meg a kezelőpanelen a MENÜ gombot.
- 2 A ▲ (fel) vagy ▼ (le) gomb megnyomásával jelölje ki a SPEC. FAXBEÁLL. elemet, majd nyomja meg a ✓ (kiválasztás) gombot.
- A ▼ (le) gombbal jelölje ki a Letiltott számok parancsot, majd nyomja meg a ✓ (kiválasztás) gombot.
- 4 A letiltani kívánt faxszám megadásához válasszon a következő módszerek közül:
  - Írja be a számot a numerikus billentyűzeten vagy a billentyűzeten, majd nyomja meg a ✓ (kiválasztás) gombot.
  - Nyomja meg a Névjegyek gombot, majd válasszon egy lehetőséget a megjelenő listából (például letilthatja a legutóbb elküldött vagy utoljára beérkezett fax számát, vagy letilthat egy számot a gyorstárcsázási listából). Ezután nyomja meg
    - a 🗸 (kiválasztás) gombot.

## Faxok fogadása

A többfunkciós készülék beállításától függően faxokat fogadhat automatikusan vagy kézzel (további tudnivalókért lásd: A válaszbeállítások megadása (automatikus válasz)).

- Automatikus válasz mód (automatikus válasz bekapcsolva) A többfunkciós készülék a megadott csengetésszám vagy a speciális faxhang felismerése után válaszol a bejövő hívásokra.
- Kézi válasz mód (automatikus válasz kikapcsolva)
   A készülék nem válaszol a hívásokra. A fogadási folyamatot a felhasználónak kell

elindítania.

Ha Legal méretű faxot fogad, és a többfunkciós készülékbe nem Legal méretű papír van töltve, a készülék automatikusan lekicsinyíti a faxot, hogy az ráférjen a betöltött papírra (kivéve, ha kikapcsolta az automatikus kicsinyítési funkciót). További tájékoztatásért lásd: Beérkező faxok automatikus kicsinyítése.

Ez a szakasz a következő témakörökről tartalmaz tudnivalókat:

- Fax fogadása automatikusan vagy kézzel
- A memóriában tárolt fogadott faxok újranyomtatása

## Fax fogadása automatikusan vagy kézzel

#### Fax fogadása automatikusan

A faxok automatikus fogadásához az Automatikus válasz funkciót be kell kapcsolni. A beállítás ellenőrzésével és szükség szerinti módosításával kapcsolatban további tájékoztatást olvashat a A válaszbeállítások megadása (automatikus válasz) fejezetben.

#### Fax fogadása kézzel

A faxok kézzel történő fogadásához az Automatikus válasz funkciót ki kell kapcsolni. A beállítás ellenőrzésével és szükség szerinti módosításával kapcsolatban további tájékoztatást olvashat a A válaszbeállítások megadása (automatikus válasz) fejezetben.

Ha a faxok kézi fogadását választja, készenlétben kell állnia, hogy személyesen válaszoljon a beérkező faxhívásra, mert különben a többfunkciós készülék nem tud faxot fogadni.

Ha a készülék csenget, nyomja meg az ÚJRATÁRCSÁZÁS/VÁLASZ gombot a kezelőpanelen.

## A memóriában tárolt fogadott faxok újranyomtatása

Előfordulhat, hogy még egy másolatot szeretne nyomtatni a fogadott faxról (ha például az eredeti fax minősége gyenge). A többfunkciós készülék annyi faxot tárol, amennyi elfér a memóriájában. A tárolt faxok maximális száma 50 körüli (amely körülbelül 250 oldalt jelent). Ha a memória betelt, a készülék eltávolítja a legrégebbi faxokat, hogy helyet szabadítson fel az újak számára.

Választhatja az utoljára fogadott fax nyomtatását, az utolsó öt fogadott fax nyomtatását, vagy a memóriában tárolt összes fax nyomtatását.

#### A memóriában tárolt faxok újranyomtatása

- 1 Nyomja meg a kezelőpanelen a MENÜ gombot.
- 2 A ▲ (fel) vagy ▼ (le) gomb megnyomásával jelölje ki a JELENTÉS NYOMTATÁSA. elemet.
- 3 A ▼ (le) gomb segítségével jelölje ki a Memóriában tárolt faxok újranyomtat. beállítást, majd nyomja meg a ✓ (kiválasztás) gombot.
- 4 A vagy + gomb segítségével válassza ki az utolsó faxot, az utolsó öt faxot vagy az összes faxot.
- 5 Nyomja meg ismét a ✓ (kiválasztás) gombot a faxok nyomtatásához.

## Jelentések használata

Ez a szakasz a következő témakörökről tartalmaz tudnivalókat:

- A faxnapló nyomtatása és megtekintése
- Letiltott faxszámok listájának megtekintése

### A faxnapló nyomtatása és megtekintése

Kinyomtathatja a többfunkciós készülék által fogadott és elküldött faxok naplóját. A naplóban szereplő bejegyzések a következő adatokat tartalmazzák:

- Adatátvitel dátuma és ideje
- Típus (fogadott vagy küldött)
- Faxszám
- Időtartam
- Oldalak száma
- Adatátvitel eredménye (állapota)

#### A faxnapló megtekintése a beágyazott webszerverről (hálózati kapcsolat)

A naplók tartalmazzák a kezelőpanelről küldött faxokat, valamint az összes fogadott faxot.

- 1 Nyissa meg a beágyazott webszervert. További tájékoztatásért lásd: A beágyazott webszerver megnyitása.
- 2 Az Információ lapon kattintson a Napló elemre.
- 3 Kattintson a **Beérkező fax** vagy a **Kimenő fax** fülre.

## A faxnapló megtekintése a HP Fotó és kép szoftver alkalmazásból (közvetlen kapcsolat)

A napló tartalmazza a HP Fotó és kép szoftver alkalmazásból küldött faxokat, valamint az összes fogadott faxot.

- Indítsa el a számítógépen a HP Fotó és kép alkalmazást. További tájékoztatásért lásd: A HP Fotó és kép szoftver megnyitása.
- 2 További útmutatást a HP Fotó és kép online súgójában olvashat.

### A faxnapló nyomtatása a kezelőpanelről

A napló tartalmazza a kezelőpanelről és a HP Fotó és kép szoftver alkalmazásból küldött faxokat, valamint az összes fogadott faxot.

- 1 Nyomja meg a kezelőpanelen a MENÜ gombot.
- 2 A ▼ (le) gombbal jelölje ki a JELENTÉS NYOMTATÁSA parancsot, majd nyomja meg a ✓ (kiválasztás) gombot.
- A ▼ (le) gombbal jelölje ki a Faxnapló parancsot, majd nyomja meg a ✓ (kiválasztás) gombot.
- 4 A napló nyomtatásához nyomja meg ismét a ✓ (kiválasztás) gombot.

## Letiltott faxszámok listájának megtekintése

A letiltott faxszámok listáját csak a beágyazott webszerverről tekintheti meg, amelyhez hálózati kapcsolat szükséges.

### A letiltott számok listájának megtekintése

- 1 Nyissa meg a beágyazott webszervert. További tájékoztatásért lásd: A beágyazott webszerver megnyitása.
- 2 Kattintson a **Beállítások** fülre.
- 3 Kattintson a bal oldali ablakban található **Fax** hivatkozásra.
- 4 Kattintson a Letiltott faxok fülre.

# Az adminisztrációs szolgáltatások kezelése

Ezt a szakaszt a többfunkciós készülék adminisztrátorának, illetve a többfunkciós készülék kezeléséért felelős személynek ajánlatos elolvasnia. Ez a szakasz a következő témakörökről tartalmaz információkat.

- Adminisztrációs szolgáltatások és eszközök
- A többfunkciós készülék adminisztrálása
- A többfunkciós készülék megfigyelése
- A rendszerbeállítások megadása
- A hálózati beállítások megadása
- A nyomtatási beállítások megadása
- A másolási beállítások megadása
- A lapolvasási beállítások megadása
- A fényképekkel (memóriakártyákkal) kapcsolatos beállítások megadása
- Az e-mail beállítások megadása (hálózati kapcsolat)
- A faxbeállítások megadása
- A többfunkciós készülék felkészítése a faxolásra
- A többfunkciós készülék szoftverének telepítése és a többfunkciós készülék beállítása a működési környezetekhez
- A többfunkciós készülék szoftverének eltávolítása

## Adminisztrációs szolgáltatások és eszközök

### Az adminisztrációs szolgáltatások és eszközök áttekintése

A következő táblázat az adminisztrációs szolgáltatásokkal és az elvégzésükhöz használható eszközökkel kapcsolatban tartalmaz információkat. A táblázatban felsorolt adminisztrációs eszközökkel kapcsolatban az alábbi szakaszokban olvashat.

- Kezelőpanel
- Beágyazott webszerver (EWS) (hálózati kapcsolat)
- Eszközkészlet (közvetlen kapcsolat)
- HP Web Jetadmin szoftver
- myPrintMileage

Megjegyzés A táblázatban az adminisztrációs szolgáltatásokhoz használt legáltalánosabb eszközök jelennek meg. Egyéb műveletek elvégzéséhez más módszerekre lehet szükség.

|                                                                 | Adminisztrációs eszköz |                                             |                                        |                    |                    |  |  |
|-----------------------------------------------------------------|------------------------|---------------------------------------------|----------------------------------------|--------------------|--------------------|--|--|
| Szolgáltatás                                                    | Kezelő-<br>panel       | Beágya-<br>zottweb-<br>szerver<br>(hálózat) | Eszköz-<br>készlet<br>(közvet-<br>len) | HP Web<br>Jetadmin | myPrint<br>Mileage |  |  |
| A többfunkciós készülék megfigyelése                            |                        |                                             |                                        |                    |                    |  |  |
| A működés és az állapot megfigyelése                            | ~                      | ~                                           |                                        |                    |                    |  |  |
| A hordozók és a kellékek megfigyelése                           | ~                      | ~                                           | $\checkmark$                           | $\checkmark$       | ~                  |  |  |
| A használat megfigyelése                                        |                        | ~                                           |                                        |                    | ~                  |  |  |
| A feladatok megfigyelése                                        |                        | ~                                           | ~                                      |                    | ~                  |  |  |
| A többfunkciós készülék adminisztrálása                         |                        |                                             |                                        |                    |                    |  |  |
| Az adminisztrátori PIN-kód módosítása                           | ~                      | ~                                           |                                        |                    | ~                  |  |  |
| Jogosult felhasználók konfigurálása                             | ~                      | ~                                           |                                        |                    | ~                  |  |  |
| Feladatszámlázási beállítások megadása                          |                        | $\checkmark$                                | $\checkmark$                           |                    | ~                  |  |  |
| Biztonsági beállítások megadása                                 |                        | ~                                           |                                        | ~                  | ~                  |  |  |
| Riasztások és figyelmeztetések beállítása                       |                        | ~                                           | ~                                      | ~                  | ~                  |  |  |
| Beállítások mentése és visszaállítása                           | ~                      | ~                                           | $\checkmark$                           |                    |                    |  |  |
| A HP JetDirect nyomtatószerver visszaállítása                   | ~                      |                                             |                                        |                    |                    |  |  |
| A többfunkciós készülék eszközkezelő<br>programjának frissítése |                        |                                             |                                        | ~                  |                    |  |  |
| A rendszerbeállítások megadása                                  |                        |                                             |                                        |                    |                    |  |  |
| A nyelv és az<br>ország/régió beállítása                        | ~                      | ~                                           |                                        |                    |                    |  |  |
| Az energiatakarékos üzemmód időbeállításainak megadása          | ~                      |                                             |                                        |                    |                    |  |  |
| A csengetés és a hangjelzések hangerejének beállítása           | ~                      | ~                                           |                                        |                    |                    |  |  |
| Az automatikus papírtípus-érzékelő beállítása                   | ~                      |                                             |                                        |                    |                    |  |  |
| A hálózat                                                       | i beállítás            | sok megadá                                  | isa                                    |                    |                    |  |  |
| Az I/O időtúllépés beállítása                                   | ~                      |                                             |                                        |                    |                    |  |  |
| A hálózati paraméterek konfigurálása                            | ~                      | $\checkmark$                                |                                        | ~                  |                    |  |  |
| A nyomtatási beállítások megadása                               |                        |                                             |                                        |                    |                    |  |  |
| Nyomtatási alapértelmezések beállítása                          | ~                      | $\checkmark$                                |                                        |                    |                    |  |  |
| A tálcák alapértelmezéseinek beállítása                         | ~                      | $\checkmark$                                |                                        |                    |                    |  |  |
| A PCL-betűtípusok alapértelmezéseinek<br>beállítása             | ~                      |                                             |                                        |                    |                    |  |  |
| A PostScript hibák nyomtatásának be- és kikapcsolása            | ~                      |                                             |                                        |                    |                    |  |  |
| A felügyelet nélküli nyomtatás be- és kikapcsolása              | ~                      |                                             |                                        |                    |                    |  |  |
| Az üzemmód beállítása                                           | $\checkmark$           |                                             |                                        |                    |                    |  |  |
| A másolási beállítások megadása                                 |                        |                                             |                                        |                    |                    |  |  |
| A színes másolás engedélyezése és letiltása                     | ~                      | ~                                           |                                        |                    |                    |  |  |

|                                                                       | Adminisztrációs eszköz |                                             |                                        |                    |                    |  |  |
|-----------------------------------------------------------------------|------------------------|---------------------------------------------|----------------------------------------|--------------------|--------------------|--|--|
| Szolgáltatás                                                          | Kezelő-<br>panel       | Beágya-<br>zottweb-<br>szerver<br>(hálózat) | Eszköz-<br>készlet<br>(közvet-<br>len) | HP Web<br>Jetadmin | myPrint<br>Mileage |  |  |
| A lapolvasási beállítások megadása                                    |                        |                                             |                                        |                    |                    |  |  |
| A hálózati beállítások megadása                                       |                        | $\checkmark$                                |                                        |                    |                    |  |  |
| A HP Fotó és kép szoftver beolvasási szolgáltatásának testreszabása   |                        |                                             |                                        |                    |                    |  |  |
| A fényképekkel (memóriakártyákkal) kapcsolatos beállítások megadása   |                        |                                             |                                        |                    |                    |  |  |
| A fénykép (memóriakártya) szolgáltatás<br>engedélyezése és letiltása  | ~                      | ~                                           |                                        |                    |                    |  |  |
| Az e-mail beállítások megadása                                        |                        |                                             |                                        |                    |                    |  |  |
| Az e-mail üzenetek formátumával kapcsolatos alapértelmezések megadása | i                      | ~                                           |                                        |                    |                    |  |  |
| Az automatikus titkos másolat (BCC)<br>konfigurálása                  | ~                      | ~                                           |                                        |                    |                    |  |  |
| Az SMTP konfigurálása                                                 | $\checkmark$           | ~                                           |                                        |                    |                    |  |  |
| Az LDAP konfigurálása                                                 |                        | ~                                           |                                        |                    |                    |  |  |
| A faxt                                                                | oeállításol            | c megadása                                  | l                                      |                    |                    |  |  |
| A faxjelentések automatikus nyomtatásának beállítása                  | ~                      | ~                                           |                                        |                    |                    |  |  |
| A színes faxolás engedélyezése és letiltása                           | ~                      | ~                                           |                                        |                    |                    |  |  |
| A fax hibajavítási mód beállítása                                     | ~                      | ~                                           |                                        |                    |                    |  |  |
| Csendérzékelés beállítása régebbi<br>faxkészülékeken                  | ~                      | ~                                           |                                        |                    |                    |  |  |
| A tárcsázás típusának beállítása                                      | ~                      | ~                                           |                                        |                    |                    |  |  |
| Az újratárcsázási beállítások megadása                                | ~                      | ~                                           |                                        |                    |                    |  |  |
| A többfunkciós készülék csatlakoztatása telefonvonalra                |                        |                                             |                                        |                    |                    |  |  |
| További eszközök csatlakoztatása                                      |                        |                                             |                                        |                    |                    |  |  |
| A faxfejléc beállítása                                                | ~                      | ~                                           |                                        |                    |                    |  |  |
| A dátum és az idő beállítása                                          | ~                      |                                             |                                        |                    |                    |  |  |
| A válasz mód beállítása (automatikus válasz)                          | ~                      |                                             |                                        |                    |                    |  |  |
| A válaszolási csengetési minta beállítása                             | ~                      | ~                                           |                                        |                    |                    |  |  |

## Beágyazott webszerver (EWS) (hálózati kapcsolat)

Ha a többfunkciós készülék az ajánlott HP Jetdirect belső nyomtatószerver segítségével csatlakozik a hálózathoz, akkor beágyazott webszerver is üzemel rajta (a HP Jetdirect nyomtatószerverekkel kapcsolatban a következő helyen olvashat: A HP Jetdirect nyomtatószerver funkciói). A beágyazott webszerver a hálózathoz kapcsolt számítógépekről elérhető kezelőfelületet szolgáltat, amely bármilyen általánosan használt webböngészőből megnyitható és használható.

A beágyazott webszerver segítségével állapotinformációkat tekinthet meg, beállításokat módosíthat, valamint a többfunkciós készüléket hálózatra kapcsolódó számítógépéről kezelheti.

Megjegyzés A beágyazott webszerver bizonyos beállításait jelszóval lehet védeni.

#### Rendszerkövetelmények

A beágyazott webszerver használatához a következőkkel kell rendelkeznie:

- TCP/IP-alapú hálózat (az IPX/SPX-alapú hálózatok nem támogatottak)
- A számítógépre telepített webböngésző (Netscape Navigator 4.8, Microsoft Internet Explorer 5.0 vagy újabb verzió)

A többfunkciós készüléknek kapcsolódnia kell a hálózathoz. Ha a többfunkciós készülék közvetlenül csatlakozik a számítógéphez, akkor nem használható a beágyazott webszerver.

A beágyazott webszervert abban az esetben is megnyithatja és használhatja, ha nem rendelkezik internetkapcsolattal. Egyes szolgáltatások azonban így nem érhetők el. A beágyazott webszerver lapjait csak a tűzfal azonos oldalán elhelyezkedő számítógépekről érheti el.

#### A beágyazott webszerver megnyitása

A számítógép támogatott webböngészőjének cím megadására szolgáló mezőjébe írja be a többfunkciós készülék beállított IP-címét. Ha a többfunkciós készülék IP-címe például 123.123.123.123, akkor a következő címet kell beírnia a webböngészőbe:

http://123.123.123.123

A többfunkciós készülék IP-címe a konfigurációs oldalról olvasható le (lásd: Konfigurációs oldal). A cím a többfunkciós készülék tétlen állapotában a kezelőpanel kijelzőjén is megjelenik (a kijelzőn a KÉSZ felirat látható).

A beágyazott webszerver megnyitása után felveheti az oldalt a Kedvencek közé, így később bármikor egyszerűen megnyithatja azt.

### A beágyazott webszerver lapjai

A beágyazott webszerver olyan lapokat tartalmaz, amelyek segítségével megtekintheti a termékkel kapcsolatos információkat, illetve módosíthatja a beállításokat. A lapokon egyéb online szolgáltatásokra mutató hivatkozások is találhatók.

| Lapok                 | Tartalom                                                                                                    |  |
|-----------------------|----------------------------------------------------------------------------------------------------|--|
| Információk           | <ul> <li>Készülék         <ul> <li>A többfunkciós készülékkel kapcsolatos információkat tartalmazza, például a típusszámot, a gyári számot, valamint a telepített tálcákkal és a memóriával kapcsolatos tájékoztatást. A tintapatronok tintaszintje is ellenőrizhető itt.</li> </ul> </li> <li>Tintaellátás         <ul> <li>A tintapatronokkal és a nyomtatófejekkel kapcsolatos információkat jeleníti meg. A többfunkciós készülék tintapatronjainak aktuális tintaszintjéről, valamint a nyomtatófejek állapotáról tartalmaz információkat. Azt is megtudhatja, hogy hozzávetőleg hány oldal nyomtatható még ki a rendelkezésre álló tintával színes, üzleti jellegű színes vagy fekete-fehér, szöveges dokumentumok esetén.</li> </ul> </li> <li>Használat         <ul> <li>A kellékekhez, feladatokhoz és felhasználókhoz tartozó használati statisztikákat jeleníti meg.</li> </ul> </li> <li>Napló             <ul> <li>A tasok beérkezését) rögzítő naplókat jeleníti meg.</li> </ul> </li> </ul>                                                                                                    |  |
| Beállítások           | Megjeleníti a többfunkciós készüléken megadott beállításokat, és lehetőséget biztosít ezek módosítására.                                                                                                    |  |
| Hálózat               | A hálózat állapotát, és a többfunkciós készülék számára a HP Jetdirect<br>nyomtatószerveren megadott hálózati beállításokat jeleníti meg. Ha a többfunkciós<br>készülék nem HP Jetdirect nyomtatószerver-kártya használatával kapcsolódik<br>a hálózathoz, akkor ezek a lapok nem jelennek meg. További tájékoztatást<br>az 1. Starter CD-lemezen található <i>HP Jetdirect adminisztrátorok kézikönyve</i> című<br>dokumentumban olvashat.                                                                                                    |  |
| Egyéb<br>hivatkozások | <ul> <li>Segítségükkel további forrásokhoz férhet hozzá. Az online szolgáltatások használatához internetkapcsolattal kell rendelkeznie.</li> <li>HP Instant Support <ul> <li>A HP Instant Support</li> <li>A HP Instant Support web alapú hibaelhárító-eszközök készlete asztali számítógépekhez és nyomtatási termékekhez. A HP Instant Support segítségével gyorsan beazonosíthatja, diagnosztizálhatja és megoldhatja a számítógéppel és a nyomtatással kapcsolatos problémákat. További információkért lásd: HP Instant Support.</li> </ul> </li> <li>Kellékek rendelése <ul> <li>Ezen a lapon az egyes tintapatronok élettartamát kísérheti figyelemmel, valamint a kellékek (például tintapatronok és hordozók) online megrendeléséhez használható hivatkozásokat találhat.</li> <li>myPrintMileage <ul> <li>Ezzel az eszközzel hatékonyabban felügyelheti a nyomtatási folyamatokat és a többfunkciós készülék kellékeit. További tájékoztatásért lásd: myPrintMileage.</li> </ul> </li> <li>Ezen kívül megadhat öt olyan hivatkozások a beágyazott webszerver valamennyi lapjának bal oldali paneljén megjelennek.</li> </ul> </li> </ul> |  |

## HP Web Jetadmin szoftver

A HP Web Jetadmin szoftver olyan web alapú kezelőmegoldás, melynek használatával távolról végezhet telepítést, konfigurálást, megfigyelést és hibaelhárítást (a HP által gyártott és nem a HP által gyártott) hálózati perifériák széles skáláján. A HP Web Jetadmin szoftver telepítése után a teljes belső hálózatról elérheti azt egy általánosan használt webböngésző segítségével. A hálózati adminisztrátorok a HP Web Jetadmin szoftver segítségével egyenként vagy csoportosan konfigurálhatják a hálózati perifériákat (például a többfunkciós készülékeket), kezelhetik szolgáltatásaikat, távoli diagnosztikát végezhetnek, illetve ellenőrizhetik a készülékek állapotát, például a rendelkezésre álló kellékek mennyiségét.

A HP Web Jetadmin szoftver a következő operációs rendszerek alatt telepíthető:

- Windows 2000 Professional, Server és Advanced Server
- Windows XP Professional
- Windows NT 4.0 Server és Workstation, 3-as vagy újabb szervizcsomaggal
- Windows Server 2003
- Red Hat Linux 9.0
- SuSE Linux 8.2

A HP Web Jetadmin szoftverrel kapcsolatos további tájékoztatás megtekintéséhez, illetve a szoftver letöltéséhez látogasson el a http://www.hp.com/go/webjetadmin oldalra.

## Eszközkészlet (közvetlen kapcsolat)

Az Eszközkészlet a többfunkciós készülék állapotával és karbantartásával kapcsolatban kínál tájékoztatást. Ezenkívül hivatkozások útján kapcsolatot biztosít az online felhasználói kézikönyv azon szakaszaihoz is, amelyek az alapvető nyomtatási feladatok végrehajtását és a hibák elhárítását mutatják be.

Megjegyzés Az Eszközkészlet csak Windows operációs rendszert futtató számítógépeken érhető el.

Ha egy megosztott porthoz (például \\portnév\nyomtatónév) csatlakozó többfunkciós készüléket szeretne ügyfélgépről megfigyelni, akkor az Eszközkészlet programnak a kiszolgálón és az ügyfélgépen egyaránt futnia kell.

#### Az Eszközkészlet megnyitása

- 1 Kattintson a számítógép Start menüjének Programok pontjára.
- 2 Mutasson a HP Officejet 9100 series mappára.
- 3 Kattintson a HP Officejet 9100 series Eszközkészlet parancsra.
## Az Eszközkészlet lapjai

Az Eszközkészlet olyan lapokat tartalmaz, amelyek segítségével megtekintheti a termékkel kapcsolatos információkat, illetve módosíthatja a beállításokat.

| Lapok                | Tartalom                                                                                                    |
|----------------------|----------------------------------------------------------------------------------------------------|
| Nyomtató<br>állapota | <ul> <li>Tintaszint-információ<br/>Az egyes tintapatronok becsült tintaszintjét jeleníti meg.</li> <li>Kellékek rendelése<br/>Új tintapatronok megrendelésével kapcsolatban nyújt tájékoztatást.</li> <li>Tintapatronnal kapcsolatos adatok<br/>A telepített tintapatronok cikkszámaival és szavatossági idejével kapcsolatban<br/>jelenít meg tájékoztatást.</li> <li>Beállítások<br/>Lehetőséget biztosít az Eszközkészlet megjeleníteni kívánt üzeneteinek<br/>kiválasztására. Meghatározhatja, hogy szeretne-e hiba esetén hangjelzést hallani,<br/>illetve hogy milyen típusú hibaüzeneteket szeretne látni. Beállíthatja például azt,<br/>hogy csak a tintaellátással kapcsolatos hibaüzenetek jelenjenek meg. Ezenkívül<br/>bekapcsolhatja a myPrintMileage AutoSend szolgáltatást, amely a myPrintMileage<br/>webhelyen pontosabb előrejelzést nyújt a többfunkciós készülék használatával<br/>kapcsolatban. További tájékoztatásért lásd: myPrintMileage.</li> </ul> |
| Információk          | <ul> <li>Nyomtatóinformációk         Hivatkozásokat biztosít a myPrintMileage szolgáltatáshoz, és megjeleníti         a többfunkciós készülék hardverével és a nyomtatófejek állapotával kapcsolatos         információkat. A lapon a tinta- és hordozóhasználattal kapcsolatos összesített         információk, az utolsó 20 feladathoz tartozó statisztikák, illetve a feladatkövetési         adatok is megjelennek. További tájékoztatásért lásd: myPrintMileage.</li> <li>Súgó         Hivatkozásokat biztosít a HP Instant Support szolgáltatásokhoz és         a HP Ügyfélszolgálathoz, valamint a feladatok végrehajtását és a hibaelhárítást         bemutató online felhasználói kézikönyvhöz. Ezen kívül a többfunkciós készülék         online regisztrálását segítő útmutatásokat is tartalmazza. További információkért         lásd: HP Instant Support.</li> </ul>                                                                                            |
| Szolgáltatások       | Lehetőséget biztosít a faxbeállítások és a fax gyorstárcsázási bejegyzések mentésére és visszaállítására.                                                                                                    |

# **HP Instant Support**

A HP Instant Support web alapú hibaelhárító-eszközök készlete asztali számítógépekhez és nyomtatási termékekhez. A HP Instant Support szolgáltatással a HP többet nyújt Önnek — megbízhatóbb működést, átfogóbb szervizt és támogatást, valamint sokrétűbb helyi szakértelmet. A HP Instant Support választásával időt és pénzt takaríthat meg, hiszen szakembereink egyszerűen azonosítják, diagnosztizálják és oldják meg számítógépes és nyomtatással kapcsolatos problémáit.

A HP Instant Support a következő információkkal szolgál többfunkciós készülékéhez:

Könnyű hozzáférés a hibaelhárítási tippekhez

A többfunkciós készülékkel kapcsolatos problémák gyors orvoslása vagy előfordulásuk megakadályozása érdekében a HP Instant Support tippeket ad saját többfunkciós készülékéhez.

### • A többfunkciós készülék meghatározott hibáinak megoldása

A HP Instant Support közvetlen hozzáférést ad a többfunkciós készülék speciális hibáival kapcsolatos információkhoz. A probléma leírásának, valamint a kijavítás vagy a megelőzés módjának megtekintéséhez kattintson az üzenetben található hivatkozásra. A többfunkciós készülék korábbi hibáinak listáját megjelenítheti, ha a HP Instant Support lap bal oldalán található **Riasztások** lehetőségre kattint.

#### Értesítés a nyomtatóillesztő-program és az eszközkezelő program frissítéseiről

Amikor elérhető egy új frissítés a többfunkciós készülék nyomtatóillesztő-programjához vagy eszközkezelő programjához a HP webhelyén, akkor egy üzenet jelenik meg a HP Instant Support honlapján. Kattintson a hivatkozásra, hogy közvetlenül a HP webhely letöltési oldalára ugorjon.

#### • Támogatási szolgáltatások megrendelése

A HP számos támogatási szolgáltatást nyújt a többfunkciós készülék karbantartásának segítéséhez. A HP Instant Support elkészíti a többfunkciós készülékéhez igénybe vehető szolgáltatások listáját. Bővebben olvashat vagy megrendelheti a szolgáltatást, ha a megfelelő hivatkozásra kattint.

#### • Tinta- és hordozófelhasználás követése (myPrintMileage)

A myPrintMileage funkció segíti a nyomtatási tevékenységek és a készletek kezelését. Az eszköz nyomon követi a többfunkciós készülék használati adatait és segít a kellékek vásárlásának megtervezésében.

#### • A többfunkciós készülék önellenőrzése

Az Instant Support oldal **Self Help** menüjének parancsával ellenőrizheti a többfunkciós készüléket. A nyomtatók tesztjének elindítása után az Instant Support ellenőrzi a számítógépet, és megjeleníti a beállított eszközök listáját. A tesztelni kívánt eszköz kiválasztása után a HP Instant Support a következőket hajtja végre:

- Ellenőrzi, hogy az elérhető legújabb nyomtatóillesztő-programot használja-e.
- Ellenőrizi a számítógép és a többfunkciós készülék kapcsolatát.
- Jelenti a nyomtató állapotát, és hozzáférést biztosít a nyomtató részletes diagnosztikai adataihoz.
- Ellenőrzi, hogy az elérhető legújabb Jetdirect eszközkezelő programot használja-e.

Ha a lépések során bármely hibát talál, akkor lehetőséget kap a nyomtatóillesztő-program vagy a Jetdirect eszközkezelő program frissítésére, illetve a többfunkciós készülék részletes diagnsztikai tesztelésére. Ha a probléma nem szűnik meg, akkor egy támogatási jegy elküldésével felveheti a kapcsolatot a HP-vel, ehhez kattintson az **Active Chat** lehetőségre. Az Instant Support diagnosztikai tesztjei közben gyűjtött részletes adatok ezzel elküldheti a HP támogatási szakértőknek.

### • A HP szakemberei által végzett online tanácsadás (élő csevegővonalak)

A élő csevegővonalak szolgáltatással testre szabott segítséget kaphat egy HP támogatási szakértőtől a weben keresztül bármikor, akár éjjel, akár nappal. Egyszerűen küldje el kérdését vagy problémájának leírását. A közelmúlt eseményeit, a rendszer konfigurációját és az esetegesen elvégzett műveleteket a program automatikusan elküldni a HP-nek (az Ön beleegyezése után), hogy ne legyen szükség a probléma leírására. A probléma megoldásához egy HP támogatási szakértő valós időban válaszol az online webes beszélgetésben.

A támogatási jegy elküldésekor az élő csevegővonalak funkció adatokat gyűjt a számítógépről, és elküldi azokat egy online támogatási szakértőnek. Az adatok gyűjtése akár fél percig is eltarthat a számítógép konfigurációjától függően. A támogatási jegy elküldése után kap egy nyugtázó üzenetben megkapja az eset azonosítóját, saját tartózkodási helyének támogatási idejét, valamint a válasz visszaküldéséig becsült időt.

#### • Tudásadatbázis

A HP tudásadatbázis segítségével gyorsan választ találhat kérdéseire. A kérdés elküldésekor egy nagyteljesítményű keresőmotor visszaadja a HP tudásadatbázisában található kapcsolódó anyagokat.

## A HP Instant Support megnyitása

A HP Instant Support szolgáltatás az Eszközkészletből vagy a beágyazott webszerverről nyitható meg.

#### • Eszközkészlet (Windows rendszer, közvetlen kapcsolat)

Az Eszközkészlet Információk lapján kattintson a **HP Instant Support** hivatkozásra. Kövesse a képernyőn megjelenő utasításokat a többfunkciós készülék aktuális HP Instant Support adatainak megjelenítéséhez.

Beágyazott webszerver (hálózati kapcsolat)

A webböngészőben írja be a többfunkciós készülékhez rendelt IP-címet. Az **Információk** vagy a **Beállítások** lap **Egyéb hivatkozások** szakaszában kattintson a **HP Instant Support** hivatkozásra.

Megjegyzés A HP Instant Support megnyitásához használt weblapokat ne vegye fel a Kedvencek mappába. Ha felveszi a webhelyet a Kedvencek közé, és így próbálja megnyitni a lapokat, akkor azok nem az aktuális információkat jelenítik majd meg. A HP Instant Support szolgáltatáshoz ehelyett az itt leírt módon csatlakozzon.

## Biztonság és személyes adatok

A HP Instant Support használata során a HP részletes adatokat kap a többfunkciós készülékkel kapcsolatban, amelyek például a készülék gyári számát, valamint a hiba körülményeit és állapotát tartalmazzák. A Hewlett-Packard tiszteletben tartja személyes adatainak biztonságát, és ezeket az információkat a Hewlett-Packard online adatvédelmi szabályzatának (http://www.hp.com/country/us/eng/privacy.htm) megfelelően kezeli.

Megjegyzés A Hewlett-Packard céghez eljuttatott valamennyi adat megtekintéséhez nyissa meg a webböngészője Nézet menüjét, majd válassza a Forrás (Internet Explorer esetén) vagy Az oldal forrása (Netscape esetén) parancsot.

## myPrintMileage

A HP által biztosított myPrintMileage szolgáltatás segítségével nyomon követheti a többfunkciós készülék használatát, és elkészítheti a kellékek jövőbeni megrendeléséhez szükséges előrejelzéseket. Két részből áll. Ezek:

- A myPrintMileage webhely.
- A myPrintMileage AutoSend segédprogram, amely rendszeresen frissíti a többfunkciós készülék használatával kapcsolatos információkat a myPrintMileage webhelyen.

A myPrintMileage webhely és a myPrintMileage Agent használatához a következőkkel kell rendelkeznie:

- Telepített Eszközkészlet
- Internetkapcsolat
- Csatlakoztatott többfunkciós készülék
- Bekapcsolt AutoSend szolgáltatás (további tájékoztatásért lásd: Riasztások és figyelmeztetések beállítása)

Megjegyzés Az AutoSend bekapcsolása és az adatok küldésének megkezdése után ajánlatos legalább 3–6 hónapot várni, hogy a myPrintMileage szolgáltatás használatához elegendő adat gyűljön össze.

A webhelyen a következő tételek láthatók.

#### • Nyomtatási elemzés

- A felhasznált tinta mennyisége; a myPrintMileage előrejelzi a tintapatronok élettartamát, és az évente elhasznált tintapatronok számát.
- A felhasznált fekete és színes tinta mennyiségének összehasonlítása.
- A havonta felhasznált hordozók mennyisége a hordozótípusok szerinti bontásban.
- A kinyomtatott oldalak száma, valamint a rendelkezésre álló tintamennyiséggel nyomtatható oldalak becsült száma.
- A faxolt, másolt és nyomtatott oldalak száma a tinta- és hordozófelhasználás alapján.

#### Nyomtatási számlázás

A Nyomtatási számlázás szolgáltatások használatához regisztrálni kell a myPrintMileage webhelyen. (A webhely megnyitásával kapcsolatban a következő helyen olvashat részletes utasításokat: A myPrintMileage megnyitása).

A webhely Nyomtatási számlázás lapjának használatával a következő feladatokat végezheti el.

- Megadott időszakra vetített jelentéseket készíthet a használati adatokról, az oldalankénti nyomtatási költségekről, illetve a feladatonkénti nyomtatási költségekről. A költségek kiszámítása a tinta és a hordozók adminisztrátor által megadott árai alapján történik.
- Az adatokat időszak szerint rendezve havi, kétheti, heti és napi bontásokat is készíthet.
- A nyomtatási számlázási adatokat Microsoft Excel táblázatokba is exportálhatja.
- A nyomtatási számlázással kapcsolatos jelentésekhez e-mail értesítéseket is beállíthat.

## A myPrintMileage megnyitása

A myPrintMileage szolgáltatást a következő módszerek egyikével nyithatja meg:

- Beágyazott webszerver
   A beépített webkiszolgáló Egyéb hivatkozások szakaszában kattintson a myPrintMileage lehetőségre.
- Eszközkészlet Az Eszközkészlet Információk lapján kattintson a myPrintMileage hivatkozásra. A myPrintMileage legfrissebb adatainak megtekintéséhez kövesse az utasításokat.
- Windows tálca
   Az egér jobb oldali gombjával kattintson a myPrintMileage ikonra a Windows tálcán, majd válassza a Nyomtatóhasználat megtekintése parancsot.

```
Megjegyzés A myPrintMileage megnyitásához használt weblapokat ne vegye fel a Kedvencek mappába.
Ha felveszi a webhelyet a Kedvencek közé, és így próbálja megnyitni a lapokat, akkor azok
nem az aktuális információkat jelenítik majd meg. A myPrintMileage szolgáltatáshoz ehelyett
a fentebb leírt módon csatlakozzon.
```

# A többfunkciós készülék megfigyelése

Ez a szakasz a következő témakörökről tartalmaz információkat.

- A működés és az állapot megfigyelése
- A hordozók és a kellékek megfigyelése
- A jogosult felhasználók használati adatainak megfigyelése, illetve a használati számlálók visszaállítása
- A feladatok megfigyelése

## A működés és az állapot megfigyelése

A többfunkciós készüléken a következő típusú adatokat figyelheti meg:

- A működési állapotot (például azt, hogy a készülék készen áll-e a használatra vagy hibát érzékel-e)
- A többfunkciós készülékhez és az üzemmódokhoz tartozó konfiguráció állapotát (például az eszközkezelő program verzióját és a telepített tartozékokat)
- A feldolgozás alatt lévő feladatok állapotát (például a feldolgozás alatt álló feladat típusát)
- A felmerült eseményeket (például a beérkezett és elküldött faxokat)

## A működés és az állapot megfigyelése

#### Kezelőpanel

A kezelőpanel jelzőfényei és üzenetei a feldolgozás alatt álló feladatok állapotával, és a többfunkciós készülék működésével kapcsolatban jelenítenek meg tájékoztatást. A következő helyeken olvashat további tájékoztatást: Kezelőpanel és A kezelőpanel üzenetei.

### Konfigurációs oldal

A konfigurációs oldal tartalmazza az aktuális nyomtatóbeállításokat, ezenkívül segít a elhárításában, valamint a külön telepíthető tartozékok, például a memóriák (DIMM-ek), tálcák és nyomtatásvezérlő nyelvek telepítésének ellenőrzésében is. A konfigurációs oldal a legutóbbi események naplóját is tartalmazza. Ha a többfunkciós készülékre HP Jetdirect nyomtatószervert is telepített, akkor egy további HP Jetdirect konfigurációs oldal is nyomtatásra kerül, amely a nyomtatószerver hálózati beállításait tartalmazza. Nyomja meg a kezelőpanel MENÜ gombját, nyissa meg a JELENTÉSNYOMT. menüt, majd válassza a Készülékkonfiguráció lehetőséget. További tudnivalókért lásd: Konfigurációs oldal.

### A Beállítás menü térképe

A térkép bemutatja a kezelőpanel valamennyi beállítási menüjének felépítését és tartalmát, valamit a beállítások elhelyezkedését és értékeit. Nyomja meg a kezelőpanel MENÜ gombját, nyissa meg a JELENTÉSNYOMT. menüt, majd válassza a Menütérkép info lehetőséget.

#### • Beágyazott webszerver (hálózati kapcsolat)

Nyissa meg a beágyazott webszervert, kattintson az **Információk** lapra, majd annak bal oldali paneljén kattintson a **Napló** parancsra. Az **Esemény**, a **Beérkező fax** és a **Kimenő fax** lapokon a különböző eseményekkel kapcsolatos információkat olvashatja.

### HP Fotó és kép alkalmazás (közvetlen kapcsolat)

A faxolási tranzakciók figyelése a kezelőpanel segítségével. Nyissa meg a HP Fotó és kép alkalmazást, majd tekintse meg az online súgó faxnaplóval kapcsolatos tájékoztatását.

#### HP Web Jetadmin szoftver

Nyissa meg a HP Web Jetadmin szoftvert. A működés és az állapot megfigyelésével kapcsolatban a szoftver dokumentációjában olvashat.

## Konfigurációs oldal

A konfigurációs oldalon megtekintheti a többfunkciós készülék aktuális beállításait, segítséget kaphat a hibák elhárításához, valamint ellenőrizheti a külön telepíthető tartozékok, például a memóriamodulok (DIMM-ek), tálcák és nyomtatásvezérlő nyelvek telepítését is.

#### Megjegyzés

Ha a többfunkciós készülékben HP Jetdirect nyomtatószerver is működik, akkor egy további HP Jetdirect konfigurációs oldal is nyomtatásra kerül. Az oldalon a nyomtatószerver hálózati beállításai jelennek meg.

| HP                                                                                                    | Officeje                                                                                                    | er 910                                                                                     | o serie                                     | S                         |   |
|----------------------------------------------------------------------------------------------------|----------------------------------------------------------------------------------------------------|--------------------------------------------------------------------------------------------|---------------------------------------------|---------------------------|---|
| CON                                                                                                    | FIGURATIO                                                                                                    | ON PAG                                                                                     | E                                           |                           |   |
| Printe                                                                                                    | r Information                                                                                                    | _                                                                                          |                                             |                           |   |
| Product In<br>Product IS<br>Product IS<br>Revenue II<br>Lacotory<br>Asset Tax<br>Production<br>Production<br>Pro | Jame Toy Lablack mile<br>Jakob Tauriese Cascolik<br>mile Number Occosed<br>1 14281<br>Simalere Scooled I II.J<br>I 14281<br>Simalere Scooled I II.J<br>I 2 Simaler<br>1 Simaler<br>1 Si | 111<br>1010A31-Oug<br>1020 A31-Oug<br>1020 Engly<br>1020 Engly<br>1020 Engly<br>1020 Engly | 2022 13 20 million , m<br>8, 1 million - 19 |                           |   |
| Country 1                                                                                                    | neri - 2000, Pett - 2.<br>tone                                                                                                    | Sherith Place -                                                                            |                                             |                           |   |
| Print                                                                                                    | and the subort                                                                                                    |                                                                                            |                                             |                           | _ |
| Ceter                                                                                                    | Sadas                                                                                                    |                                                                                            | 14" Pad Bartland                            | Automational Intel Design |   |
| =1.                                                                                                    | -                                                                                                    |                                                                                            | 1011 (200104)                               | 10.00                     |   |
|                                                                                                    |                                                                                                    |                                                                                            | and the second                              |                           |   |
|                                                                                                    |                                                                                                    |                                                                                            | THE REAL PROPERTY AND INCOME.               |                           |   |
|                                                                                                    |                                                                                                    |                                                                                            | in the second second                        |                           |   |
| Produced                                                                                                    | Baba Odor Daba                                                                                                    | in some lines.                                                                             |                                             |                           |   |
|                                                                                                    | · Pastinal is not                                                                                                    | I wanted in the Pa                                                                         | and property in region                      | the printicesi norm       |   |
|                                                                                                    | · Perfect his o                                                                                                    | econded unage                                                                              | the Piece spine Pe                          | privitional               |   |
| Ink Ca                                                                                                    | artridge Informa                                                                                                    | lion                                                                                       |                                             |                           |   |
| Cour                                                                                                    | in Company in a                                                                                                    |                                                                                            | 19 Pull Namint                              | Experiment Dates          |   |
| E •                                                                                                    | And the loss new loss                                                                                                    |                                                                                            | 1010-0248448                                | 0007-03-08                |   |
| <b>a</b> •                                                                                                    |                                                                                                    |                                                                                            | HP11/C48964                                 | 2008-10-28                |   |
|                                                                                                    | the set of the                                                                                                    | the lot and                                                                                | 1011-024034                                 | 3000-03-04                |   |
|                                                                                                    |                                                                                                    |                                                                                            | HALL CONTRACT                               | 2007-04-08                |   |
| Event                                                                                                    | Log                                                                                                    |                                                                                            |                                             |                           |   |
| 0 1                                                                                                    |                                                                                                    | famil.                                                                                     | Page Court                                  | Description .             |   |
| 194 2                                                                                                    | 105-08-22 12:50-00                                                                                                    | 0008-368A                                                                                  | 19                                          | 49. Jan 728               |   |
| 157 20                                                                                                    | 的神经结构的                                                                                                    | 0009-046A                                                                                  | 18                                          | de., 10+11:728            |   |
| 158                                                                                                    | 008-08-01 21 18 28                                                                                                    | 0000-0001                                                                                  | 18                                          | Formation Largential      |   |
| 154 25                                                                                                    | 035-08-01 21 ha 21                                                                                                    | 0000-0881                                                                                  | 18                                          | Forward Lingraded         |   |
| 155 20                                                                                                    | 120-09-01 21:00.06                                                                                                    | 99900-0081<br>99900-0881                                                                   | -12                                         | Freedom Lappend           |   |
|                                                                                                    |                                                                                                    | Annal Annal                                                                                | 10                                          | Research Finished         |   |
| 11 2                                                                                                    | 225-08-21 19-20.58                                                                                                    | 8000-0001                                                                                  |                                             | Converse contracts        |   |

- 1 Készülékinformációk: A többfunkciós készülékkel kapcsolatos általános információkat tartalmazza, például az eszközkezelő program verziószámát, a típusszámot, valamint a telepített memória mennyiségét.
- 2 **Nyomtatófejjel kapcsolatos adatok**: A nyomtatófej állapotát jeleníti meg, illetve figyelmeztet a nyomtatófej cseréjének szükségességére.
- **3 Tintapatronnal kapcsolatos adatok**: A becsült tintaszinteket jeleníti meg (grafikus formában).
- 4 Eseménynapló: A közelmúltban előforduló események naplóját tartalmazza.

# A hordozók és a kellékek megfigyelése

Több helyről is figyelemmel kísérheti a felhasznált hordozók számát, a rendelkezésre álló tinta mennyiségét, valamint a nyomtatófejek állapotát.

## A hordozóhasználat megfigyelése

### Beágyazott webszerver (hálózati kapcsolat)

Nyissa meg a beágyazott webszervert, kattintson az **Információk** lapra, majd annak bal oldali paneljén kattintson a **Használat** parancsra. A felhasznált hordozók összesített száma a jobb oldali panelen látható.

Kattintson a **Beállítások** fülre, majd a bal oldali panelen található **Feladatszámlázás** elemre. A **Felhasználók** lapon az összes kinyomtatott oldal száma látható.

## A tintafelhasználás és a kellékek megfigyelése

## Kezelőpanel

A becsült tintaszinteket minden egyes tintapatron esetében grafikus kijelzők jelenítik meg. Ha az egyik tintapatron tintaszintje 16 százalék alá süllyed, akkor alacsony tintaszinttel kapcsolatos figyelmeztetés jelenik meg a kezelőpanel kijelzőjén. Ha az egyik tintapatron kiürül, akkor a tintaszintkijelző villog, és üzenet jelenik meg a kezelőpanel kijelzőjén. Ha az adott tintapatron hiányzik vagy hibásan működik, akkor a tintaszintkijelző helyén egy ? karakter jelenik meg.

## Beágyazott webszerver (hálózati kapcsolat)

Nyissa meg a beágyazott webszervert, kattintson az **Információk** lapra, majd annak bal oldali paneljén kattintson a **Tintaellátás** parancsra. A tintaszinttel kapcsolatos információk az **Állapot** lapon jelennek meg. A **Nyomtatható oldalak** fülre kattintva megtudhatja, hogy hozzávetőleg hány oldal nyomtatható ki a rendelkezésre álló tintával színes, üzleti jellegű színes vagy fekete-fehér, szöveges dokumentumok esetén.

Kattintson az **Információk** fülre, majd az összesített tintafelhasználási értékek megjelenítéséhez kattintson a bal oldali panel **Használat** lehetőségére.

Kattintson a **Beállítások** fülre, majd a bal oldali panelen található **Feladatszámlázás** elemre. A **Felhasználók** lapon megtekintheti az elhasznált tinta teljes mennyiségét, valamint az egyes felhasználók által felhasznált tintamennyiséget.

### Eszközkészlet (közvetlen kapcsolat)

Nyissa meg az Eszközkészletet. A tintaszinttel kapcsolatos információk a **Nyomtató** állapota lapon jelennek meg. Az új tintapatronokkal és a szavatossági idővel kapcsolatos tájékoztatást a **Tintapatronnal kapcsolatos adatok** elemre kattintva tekintheti meg.

### myPrintMileage

Nyissa meg az Eszközkészletet, kattintson az **Információk** fülre, majd a **myPrintMileage** lehetőségre. Az ablakot úgy is megnyithatja, hogy a beágyazott webszerver megnyitása után a bal oldali panel **myPrintMileage** hivatkozására kattint.

## Konfigurációs oldal

Nyomja meg a kezelőpanel MENÜ gombját, nyissa meg a JELENTÉSNYOMT. menüt, majd válassza a Készülékkonfiguráció lehetőséget. A konfigurációs oldal grafikus formában megjeleníti a becsült tintaszinteket.

### HP Web Jetadmin szoftver

Nyissa meg a HP Web Jetadmin szoftvert. A hordozók és a kellékek megfigyelésével kapcsolatban a szoftver dokumentációjában olvashat.

## A nyomtatófejek állapotának megfigyelése

## • Beágyazott webszerver (hálózati kapcsolat)

Nyissa meg a beágyazott webszervert, majd kattintson a bal oldali panelen látható **Tintaellátás** hivatkozásra. Az **Állapot** lapról megtudhatja, hogy az egyes nyomtatófejek állapota a használati határértékeken belül van-e, illetve megközelíti-e vagy már át is lépte-e azokat.

#### • Konfigurációs oldal

Nyomja meg a kezelőpanel MENÜ gombját, nyissa meg a JELENTÉSNYOMT. menüt, majd válassza a Készülékkonfiguráció lehetőséget. A konfigurációs oldal megjeleníti a nyomtatófej állapotát, illetve figyelmeztet a nyomtatófejek cseréjének szükségességére.

# A jogosult felhasználók használati adatainak megfigyelése, illetve a használati számlálók visszaállítása

Ha jogosult felhasználókat állított be, akkor megfigyelheti használati adataikat (további tájékoztatásért lásd: Jogosult felhasználók konfigurálása). Minden egyes jogosult felhasználóhoz három számláló tartozik:

- Nyomtatott oldalak (a kétoldalas nyomtatással készült lapok kettőnek számítanak)
- Felhasznált fekete tinta (milliliterben kifejezve)
- Felhasznált színes tinta (milliliterben kifejezve)

Valamennyi számláló lenullázható. A felhasználó nevének vagy PIN-kódjának módosításakor a számlálók nem állnak vissza automatikusan nullára.

## A használati információk megtekintése

Beágyazott webszerver (hálózati kapcsolat) Nyissa meg a beágyazott webszervert, kattintson a Beállítások lapra, majd annak bal oldali paneljén a Feladatszámlázás hivatkozásra. A Felhasználók lap az egyes jogosult felhasználók által nyomtatott oldalak számáról és a felhasznált tinta mennyiségéről ad tájékoztatást.

## A használati számlálók visszaállítása

- Beágyazott webszerver (hálózati kapcsolat) Nyissa meg a beágyazott webszervert, kattintson a Beállítások lapra, majd annak bal oldali paneljén kattintson a Feladatszámlázás hivatkozásra. Kattintson a Beállítások fülre, majd állítsa alaphelyzetbe a használati számlálókat.
- Kezelőpanel

Nyomja meg a MENÜ gombot, nyissa meg az ADMIN menüt, majd válassza a Számláló visszaáll parancsot.

# A feladatok megfigyelése

A feladatokkal kapcsolatban az alábbi tételek figyelhetők meg:

- Az egyes feladatok esetében a nyomtatott oldalak száma, a felhasznált hordozótípus és az elhasznált tinta mennyisége.
- Az egyes feladatok esetében a feladat elvégzésének időpontja, a feladat oldalszáma, az időtartam (amennyiben alkalmazható), az eredmény (amennyiben alkalmazható) és a leírás.

## A feladatok megfigyelése

#### Beágyazott webszerver (hálózati kapcsolat)

Nyissa meg a beágyazott webszervert, kattintson a **Beállítások** lapra, majd annak bal oldali paneljén kattintson a **Feladatszámlázás** hivatkozásra. A **Feladat** lapon a feldolgozott feladatok, illetve azok jellemzői jelennek meg (például a nyomtatott oldalak száma, a használt hordozótípus és az elhasznált tinta mennyisége).

Az Információk lapon kattintson a bal oldali panelen látható Napló elemre. Az Esemény, Beérkező fax és Kimenő fax lapokon az ezekhez a kategóriákhoz tartozó feladatokkal kapcsolatban olvashat információkat.

#### Eszközkészlet (közvetlen kapcsolat)

Nyissa meg az Eszközkészletet, kattintson az **Információk** fülre, majd a **Feladatszámlázás** lehetőségre. A **Feladat** lapon a feldolgozott feladatok, illetve az egyes feladatok jellemzői jelennek meg (például a nyomtatott oldalak száma, a használt hordozótípus és az elhasznált tinta mennyisége).

#### • myPrintMileage

Nyissa meg az Eszközkészletet, kattintson az **Információk** fülre, majd a **myPrintMileage** lehetőségre. A megnyitásra úgy is lehetősége van, hogy a beágyazott webszerver megnyitása után a bal oldali panel **myPrintMileage** hivatkozására kattint.

#### HP Web Jetadmin szoftver

Nyissa meg a HP Web Jetadmin szoftvert. A feladatok megfigyelésével kapcsolatban a szoftver dokumentációjában olvashat

# A többfunkciós készülék adminisztrálása

Ez a szakasz a következő témakörökről tartalmaz információkat.

- Az adminisztrátori PIN-kód módosítása
- Jogosult felhasználók konfigurálása
- Feladatszámlázási beállítások megadása
- Biztonsági beállítások megadása
- Riasztások és figyelmeztetések beállítása
- A HP JetDirect nyomtatószerver visszaállítása
- A többfunkciós készülék eszközkezelő programjának frissítése

# Az adminisztrátori PIN-kód módosítása

Az ADMIN menü megnyitásához adminisztrátori PIN-kódra van szükség. Ennek a menünek a segítségével a kezelőpanelről konfigurálhatja az adminisztrációs beállításokat (például a jogosult felhasználókat, valamint a színes másolás és faxolás engedélyezését). További tájékoztatásért lásd: ADMIN menü.

Az adminisztrátori PIN-kódot szinkronizálhatja azzal a jelszóval, amely a beágyazott webszerver **Beállítások** és **Hálózat** lapjának megnyitásához szükséges. Szinkronizálás esetén a PIN-kód és a jelszó ugyanaz a négyjegyű szám.

## Az adminisztrátori PIN-kód módosítása vagy törlése

- Beágyazott webszerver (hálózati kapcsolat) Nyissa meg a beágyazott webszervert, kattintson a Beállítások lapra, majd annak bal oldali paneljén kattintson a Biztonság hivatkozásra.
- Kezelőpanel Nyissa meg az ADMIN menüt, majd válassza az Admin. PIN beáll. parancsot.

# Az adminisztrátori PIN-kód és a beágyazott webszerver jelszavának szinkronizálása

Beágyazott webszerver (hálózati kapcsolat) Nyissa meg a beágyazott webszervert, kattintson a Beállítások lapra, majd annak bal oldali paneljén kattintson a Biztonság hivatkozásra. Válassza ki a PIN-kódot és a webszerver jelszavát szinkronizáló beállítást, majd azonosítsa a PIN-kódot és a jelszót.

## Jogosult felhasználók konfigurálása

Beállíthatja, hogy csak a jogosult felhasználók használhassák a többfunkciós készüléket a kezelőpultról. Ebben az esetben zárolva lesznek azok a funkciók, amelyek a kezelőpult valamely gombjának lenyomását igénylik.

A felhasználók beállításához adminisztrátori PIN-kód szükséges. További tájékoztatásért lásd: Az adminisztrátori PIN-kód módosítása.

Bármely felhasználó indíthat feladatot számítógépről (ez azt jelenti, hogy amennyiben a hitelesítés be van állítva, a készülék csak a kezelőpanelről indított feladatok esetében igényel hitelesítést).

Legfeljebb 20 jogosult felhasználó megadására nyílik lehetőség. Minden felhasználóhoz egy négyjegyű személyi azonosítószámot (PIN-kódot) kell rendelni.

Minden egyes jogosult felhasználóhoz három számláló tartozik: a nyomtatott oldalak száma, a felhasznált fekete tinta mennyisége, és az elhasznált színes tinta összesített mennyisége. További tájékoztatásért lásd: A jogosult felhasználók használati adatainak megfigyelése, illetve a használati számlálók visszaállítása.

## Felhasználók hozzáadása, módosítása és törlése

- Beágyazott webszerver (hálózati kapcsolat)
   Nyissa meg a beágyazott webszervert, kattintson a Beállítások fülre, kattintson a lap bal oldali paneljén a Biztonság hivatkozásra, majd válassza a Felhasználók PIN-kódja fület.
- Kezelőpanel

Nyissa meg az ADMIN menüt, majd válassza az Felhasználók konf. parancsot.

# Feladatszámlázási beállítások megadása

A feladatszámlázás beállításával összegyűjthető információkkal kapcsolatban a következő helyen olvashat: A feladatok megfigyelése. Ez a beállítás lehetővé teszi az egyénekhez tartozó használati adatok rögzítését, amely különösen hasznos az ügyfelek felé való számlázás során.

A következő beállítási lehetőségek állnak rendelkezésre:

- Be- vagy kikapcsolhatja a szolgáltatást
- Beállíthatja az információk tárolására használandó hálózati mappát
- Beállíthat egy bejelentkezési nevet és jelszót (csak abban az esetben, ha a beágyazott webszerverről határozza meg a beállítást)

## A feladatszámlázási beállítások megadása

- Beágyazott webszerver (hálózati kapcsolat) Nyissa meg a beágyazott webszervert, kattintson a Beállítások fülre, kattintson a lap bal oldali paneljén található Feladatszámlázás hivatkozásra, majd válassza a Távoli tárolás fület.
- Eszközkészlet (közvetlen kapcsolat) Nyissa meg az Eszközkészletet, kattintson az Információk fülre, a Feladatszámlázás lehetőségre, majd a Követés fülre.

## Biztonsági beállítások megadása

A biztonság az alábbi módszerek segítségével valósítható meg:

- Az adminisztrációs szolgáltatások beállításához tartozó adminisztrátori PIN-kód használatával. További tájékoztatásért lásd: Az adminisztrátori PIN-kód módosítása.
- A jogosult felhasználók konfigurálásával, amelynek révén a jogosulatlan személyek nem használhatják a többfunkciós készüléket a kezelőpanelről. További tájékoztatásért lásd: Jogosult felhasználók konfigurálása.
- A hálózati műveletekhez (például LDAP és SMTP) rendelhető jelszavakkal.
- A titkos másolatok beállításának lehetőségével e-mail üzenetek küldése során. Ezzel a szolgáltatással megakadályozható, hogy a többfunkciós készülékről kilétüket titkolni kívánó személyek küldjenek üzeneteket, illetve meggátolható a készülék helytelen használata (például a nem céges célokra való használat). További tájékoztatásért lásd: Az automatikus titkos másolat (BCC) konfigurálása.
- Az e-mail üzenetek FELADÓ mezőjében található szöveg módosíthatóságának megakadályozásával, így a személyazonosság leplezésének meggátolásával. További tájékoztatásért lásd: Az e-mail üzenet formátumával kapcsolatos alapértelmezések megadása (hálózati kapcsolat).
- MegjegyzésHa a hálózati jelszót a beágyazott webszerver segítségével állítja be, akkor a jelszavak<br/>biztonságával kapcsolatban vegye figyelembe az alábbi szempontokat:

Az SSL (Secure Sockets Layer — https) titkosítás nem támogatott.

A jelszavak Base64-formátumban kerülnek kódolásra, és nem titkosítottak.

## A biztonság kezelése

## Beágyazott webszerver (hálózati kapcsolat)

Nyissa meg a beágyazott webszervert, kattintson a **Beállítások** fülre, majd a lap bal oldali paneljén kattintson a **Biztonság** hivatkozásra. A **Webszerver és kezelőpanel** lapon beállíthatja a hálózati jelszót, valamint a jelszó és az adminisztrátori PIN-kód szinkronizálását.

## • HP Web Jetadmin szoftver

Nyissa meg a HP Web Jetadmin szoftvert. A biztonsággal kapcsolatban a szoftver dokumentációjában olvashat további tájékoztatást.

# Riasztások és figyelmeztetések beállítása

A következő típusú riasztásokat és figyelmeztetéseket állíthatja be:

- E-mail értesítések a kellékekkel és a papírtovábbítási útvonalon előforduló hibákkal kapcsolatban
- Hangriasztások hibák esetén
- Hiba esetén a kezelőpanel kijelzőjén megjelenő hibaüzenetek
- A használati információk automatikus továbbítása a többfunkciós készülékről a HP számára, melynek révén a myPrintMileage szolgáltatás pontosan nyomon követheti a használati adatokat (ez az AutoSend funkció). További tájékoztatásért lásd: myPrintMileage.

## Riasztások és figyelmeztetések beállítása

## Beágyazott webszerver (hálózati kapcsolat)

Nyissa meg a beágyazott webszervert, kattintson a **Beállítások** fülre, majd a lap bal oldali paneljén kattintson a **Riasztások** hivatkozásra. A **Figyelmeztetés** lapon a a kellékekkel és a papírtovábbítási útvonalon előforduló hibákkal kapcsolatos e-mail riasztásokat állíthatja be. Az **AutoSend** lapon az AutoSend szolgáltatást kapcsolhatja be.

### • Eszközkészlet (közvetlen kapcsolat)

Nyissa meg az Eszközkészletet. A **Nyomtató állapota** lapon kattintson a **Beállítások** parancsra. A párbeszédpanelen megadhatja a riasztásokat és figyelmeztetéseket kiváltó eseményeket, valamint a hiba jelentésbe foglalandó körülményeit.

#### HP Web Jetadmin szoftver

Nyissa meg a HP Web Jetadmin szoftvert. A riasztásokkal és a figyelmeztetésekkel kapcsolatban a szoftver dokumentációjában olvashat.

# A HP JetDirect nyomtatószerver visszaállítása

A HP Jetdirect nyomtatószerver visszaállításakor a HP Jetdirect nyomtatószerver beállításai gyári alapértékekre állnak vissza.

Megjegyzés Ha visszaállítja a gyári alapértékeket a HP Jetdirect nyomtatószerveren, akkor az előzőleg tárolt valamennyi EIO-beállítás elvész.

## A HP JetDirect nyomtatószerver visszaállítása

- 1 A többfunkciós készülék kikapcsolásához nyomja meg a 🕛 (TÁPELLÁTÁS) gombot.
- A kezelőpanel ▼ (le), –, és FEKETE/SZÍNES gombjainak lenyomva tartása mellett
   a ∪ (TÁPELLÁTÁS) gombot megnyomásával kapcsolja be a többfunkciós készüléket.

# A többfunkciós készülék eszközkezelő programjának frissítése

A Hewlett-Packard időről időre frissített eszközkezelő programokat ad ki készülékeihez. Ezek a frissítések további szolgáltatásokat vagy megbízhatóbb működést biztosítanak. Ha a többfunkciós készülékhez frissített eszközkezelő program áll rendelkezésre, akkor a HP Instant Support webhelyen értesítés jelenik meg erről. A letöltési webhelyet erről a lapról nyithatja meg. A rendelkezésre álló frissítésekről a következő címen is tájékozódhat: http://www.hp.com/support/officejet9100.

Az eszközkezelő program frissítését az alábbi szakaszokban olvasható lépések alapján végezheti el. További részleteket az eszközkezelő program frissítéséhez tartozó readme fájlban olvashat.

A frissítés elvégzése után már nem szükséges megtartania az eszközkezelő program frissítésének fájlját.

FIGYELEM! Az eszközkezelő program frissítésének megkezdése után ne szakítsa meg a folyamatot. A folyamat megszakítása a többfunkciós készülék eszközkezelő programjának sérülését okozhatja.

# Az eszközkezelő program frissítése a eszközkezelő program letöltési segédprogramjának (FDU) segítségével

- 1 Töltse le az eszközkezelő program frissítésének fájlját a HP webhelyéről a számítógép merevlemezére.
- 2 Keresse meg a fájlt a merevlemezen, majd nyissa meg azt.

# Az eszközkezelő program frissítése MS-DOS parancssorból (csak Windows esetén)

- Töltse le az eszközkezelő program frissítésének fájlját a HP webhelyéről a számítógép merevlemezére.
- 2 Nyisson egy MS-DOS parancssor ablakot.
- 3 A parancssorba írja be a copy /b útvonal\fájlnév portnév parancsot.
  - az útvonal az eszközkezelő program frissítési fájljának helye
  - a fájlnév a webhelyről letöltött eszközkezelő program frissítési fájljának neve
  - a portnév a megfelelő nyomtatóport (például LPT1)
- 4 Nyomja meg az ENTER billentyűt. A számítógép a nyomtatóra másolja az eszközkezelő program frissítési fájlját, amely felülírja a régi eszközkezelő programot.

# A rendszerbeállítások megadása

Ez a szakasz a következő, konfigurálással kapcsolatos témakörökről tartalmaz információkat.

- A nyelv és az ország/régió beállítása
- Az energiatakarékos üzemmód időbeállításainak megadása
- A csengetés és a hangjelzések hangerejének beállítása
- Az automatikus papírtípus-érzékelő beállítása

## A nyelv és az ország/régió beállítása

A nyelvet és az ország/régió beállítást általában a többfunkciós készülék első beállításakor kell megadni. A beállítások azonban bármikor módosíthatók.

A nyelv beállítása az alábbi tényezőket befolyásolja:

- A kezelőpanel kijelzőjén megjelenő üzenetek nyelvét
- A billentyűzet beállított nyelvvel kapcsolatos funkcióit (amennyiben telepített billentyűzetet) (további tájékoztatásért lásd: Billentyűzetek)

Az ország/régió beállítása az alábbi tényezőket befolyásolja:

- A másolási funkció klónozás szolgáltatásának működését (az egyes országokhoz/ régiókhoz eltérő klónozási méretek tartoznak) (további tájékoztatásért lásd: Kép több példányának klónozása egy oldalra)
- A rendelkezésre álló hordozóméreteket (az egyes országok/régiók eltérő méretszabványokkal rendelkeznek)
- Faxbeállítások:
  - Csengetések száma (további tájékoztatásért lásd: FAXBEÁLLÍT. menü)
  - Válasz mód (további tájékoztatásért lásd: A válaszbeállítások megadása (automatikus válasz))
  - Válaszolási csengetési minta (további tájékoztatásért lásd: A válaszolási csengetési minta beállítása (igény szerint))
  - Hangfrekvenciás vagy impulzusos tárcsázás (további tájékoztatásért lásd: A tárcsázás típusának beállítása)
  - Csendérzékelés (további tájékoztatásért lásd: Csendérzékelés beállítása régebbi faxkészülékeken)
  - Csengetés és hangjelzések hangereje (további tájékoztatásért lásd: A csengetés és a hangjelzések hangerejének beállítása)
  - Automatikus faxjelentések (további tájékoztatásért lásd: A faxjelentések automatikus nyomtatásának beállítása)
  - Foglalt számok újratárcsázása, nem fogadott újratárcsázása (további tájékoztatásért lásd: Az újratárcsázási beállítások megadása)
  - Automatikus kicsinyítés (további tájékoztatásért lásd: Beérkező faxok automatikus kicsinyítése)
    - Hibajavítási mód (további tájékoztatásért lásd: A fax hibajavítási mód beállítása)

Megjegyzés Az ors

Az ország/régió beállítás módosítása esetén az általa befolyásolt valamennyi beállítás a kiválasztott ország/régió beállításhoz tartozó alapértelmezett értéket veszi fel.

## A nyelv beállítása

## • Beágyazott webszerver (hálózati kapcsolat)

Nyissa meg a beágyazott webszervert, kattintson a **Beállítások** fülre, majd a lap bal oldali paneljén kattintson a **Nemzetközi** hivatkozásra. Kattintson a **Nyelv** fülre, majd állítsa be a nyelvet.

### Kezelőpanel

Nyomja meg a MENÜ gombot, nyissa meg az ADMIN menüt, majd válassza a Nyelv parancsot.

## Az ország/régió beállítása

### Beágyazott webszerver (hálózati kapcsolat)

Nyissa meg a beágyazott webszervert, kattintson a **Beállítások** fülre, majd a lap bal oldali paneljén kattintson a **Nemzetközi** hivatkozásra. Kattintson az **Ország/régió** fülre, majd válassza a kívánt beállítást.

### Kezelőpanel

Nyomja meg a MENÜ gombot, nyissa meg az ADMIN menüt, majd válassza az Ország/ régió parancsot.

## Az energiatakarékos üzemmód időbeállításainak megadása

Ezzel az eljárással beállíthatja, hogy a többfunkciós készülék mennyi ideig maradjon tétlen, mielőtt energiatakarékos üzemmódba lépne (például 15 percig, 1 óráig vagy 4 óráig). Az energiatakarékos üzemmód tétlen állapotban minimálisra csökkenti a többfunkciós készülék áramfelvételét, valamint csökkenti az elektromos alkatrészek igénybevételét. Mikor a többfunkciós készülék energiatakarékos módba lép, a háttérvilágítás kikapcsol, és a következő üzenet jelenik meg a kezelőpanel kijelzőjén: Energiatakarékos. Ha a többfunkciós készülékkel bármilyen műveletet végez (például megnyomja az egyik gombját, kinyitja a tálcáját vagy új adatokat fogad), akkor a készülék kilép az energiatakarékos üzemmódból.

## Az energiatakarékos üzemmód időbeállításainak megadása

### Kezelőpanel

Nyomja meg a MENÜ gombot, nyissa meg a KARBANTARTÁS menüt, majd válassza az Energiatak. üzemmód időbeál. parancsot.

## A csengetés és a hangjelzések hangerejének beállítása

A következő hangjelzések hangerejét állíthatja be:

- A kezelőpanel gombjainak lenyomásakor hallható hangjelzés
- A készülék azon hangjelzése, amelyet akkor hallat, mikor eredeti dokumentumokat érzékel az automatikus dokumentumadagolóban
- A kimenő faxokhoz tartozó telefonvonali hangok
- Az érkező faxok esetén hallható csengetés

## A csengetés és a hangjelzések hangerejének beállítása

## Beágyazott webszerver (hálózati kapcsolat)

Nyissa meg a beágyazott webszervert, majd kattintson a **Beállítások** fülre. Kattintson a bal oldali panelen található **Karbantartás** hivatkozásra, kattintson az **Eszközbeállítások** fülre, majd válassza a **Csöngetési hangerő** lehetőséget.

## Kezelőpanel

Nyomja meg a MENÜ gombot, nyissa meg a KARBANTARTÁS menüt, majd válassza a Csöngetési hangerő parancsot.

# Az automatikus papírtípus-érzékelő beállítása

Meghatározhatja, hogy a többfunkciós készülék a betöltött hordozónak megfelelő nyomtatási beállításokat válassza ki. A szolgáltatás bekapcsolása esetén a többfunkciós készülék érzékeli a hordozótípust (például normál papírt vagy fóliát), majd automatikusan kiválasztja a feladatnak leginkább megfelelő nyomtatási minőségbeállításokat.

## Az automatikus papírtípus-érzékelő beállítása

### Kezelőpanel

Nyomja meg a MENÜ gombot, majd nyissa meg a NYOMTATÓ menüt. A Tálca konfigurálása lehetőség kiválasztásával nyissa meg a TÁLCA almenüt, majd válassza a Hordozótípus autom. érzékelése beállítást.

# A hálózati beállítások megadása

Ez a szakasz a következő témakörökről tartalmaz információkat.

- Az I/O időtúllépés beállítása
- A hálózati paraméterek konfigurálása

# Az I/O időtúllépés beállítása

Beállíthatja azt az időtartamot, ameddig a többfunkciós készülék a nyomtatási feladat további adataira várni fog. A beállított idő elteltével a többfunkciós készülék kinyomtatja a feladatot.

## Az I/O időtúllépés beállítása

### Kezelőpanel

Nyomja meg a MENÜ gombot, nyissa meg a HÁLÓ ÉS I/O menüt, majd válassza az I/O időtúllépés lehetőséget.

# A hálózati paraméterek konfigurálása

Ha a többfunkciós készülék HP Jetdirect nyomtatószerver használatával kapcsolódik a hálózathoz, akkor a következő protokollokat állíthatja be a készüléken. A beállításokkal kapcsolatban az 1. Starter CD-lemezen található, *HP Jetdirect Adminisztrátorok kézikönyve* című dokumentumban olvashat bővebb tájékoztatást. Az aktuális beállításokat a konfigurációs oldalról olvashatja le (lásd: Konfigurációs oldal).

- DLC/LLC
- IPX/SPX
- TCP/IP
- AppleTalk

Gyári alapértelmezés szerint minden támogatott hálózati protokoll engedélyezett. A használaton kívüli protokollok kikapcsolása a következő előnyökkel jár:

- Csökken a többfunkciós készülék által létrehozott hálózati forgalom.
- A jogosultsággal nem rendelkező felhasználók számára letiltódik a többfunkciós készülékről való nyomtatás.
- Csak a lényeges információk jelennek meg a konfigurációs oldalon.
- Lehetővé válik, hogy a kezelőpanelen adott protokollra vonatkozó hibaüzenetek és figyelmeztető üzenetek jelenjenek meg.

Megjegyzés Ha egyes felhasználók Windows 98, Windows NT, Windows Me, Windows 2000 vagy Windows XP rendszer alól nyomtatnak a többfunkciós készülék használatával, akkor ne kapcsolja ki az IPX/SPX-protokollt.

Olyan folyamatok esetében, melyek során a készülék fájlokat visz át hálózati mappákba, vegye figyelembe az alábbi támogatási információkat:

- A többfunkciós készülék általában nem támogatja a Kerberos, az NTLM v2 és az Active Directory rendszert.
- A többfunkciós készülék nem támogatja a normál szöveges (plain text) hitelesítési sémát.
- A többfunkciós készülék nem támogatja a szerverhivatkozásokat (Distributed File System — DFS).

## A hálózati paraméterek konfigurálása

- Beágyazott webszerver (hálózati kapcsolat) Nyissa meg a beágyazott webszervert, majd kattintson a Hálózat fülre.
- Kezelőpanel

Nyomja meg a MENÜ gombot, nyissa meg a HÁLÓ ÉS I/O menüt, majd válassza a Kibővített I/O lehetőséget. Ne feledje, hogy a konfigurálható tételek a telepített nyomtatószervertől függően változhatnak.

• HP Web Jetadmin

Nyissa meg a HP Web Jetadmin szoftvert. A hálózati paraméterek konfigurálásával kapcsolatban a szoftver dokumentációjában olvashat.

# A nyomtatási beállítások megadása

Ez a szakasz a következő témakörökről tartalmaz információkat.

A nyomtatási alapértelmezések beállítása

## A nyomtatási alapértelmezések beállítása

A beágyazott webszerveren a következő alapértelmezéseket határozhatja meg a nyomtatási feladatok számára:

- A használandó tálca, valamint az egyes tálcákhoz tartozó papírméret és papírtípus
- A hordozótípus automatikus érzékelése (be vagy ki)
- Nyomtatási sebesség

A kezelőpanelen a következő alapértelmezéseket határozhatja meg a nyomtatási feladatok számára:

- A nyomtatandó példányok száma
- A papír mérete, típusa és minősége, valamint a papírméreteket felülbíráló beállítások
- Kétoldalas nyomtatás (be vagy ki)
- A használandó tálca, valamint az egyes tálcákhoz tartozó papírtípus és papírméret
- A hordozótípus automatikus érzékelése (be vagy ki)
- A PCL-betűtípusok jellemzői
- A PostScript-hibák nyomtatása (be vagy ki)
- Felügyelet nélküli nyomtatás (be vagy ki)
- Üzemmód

Megjegyzés A szoftverben megadott beállítások (például a hordozóméret) mindig elsődlegesek, és felülbírálják a nyomtatóillesztő-programban vagy a kezelőpanelen megadott beállításokat.

A nyomtatóillesztő-programban megadott beállítások mindig felülbírálják a kezelőpanel beállításait.

## A nyomtatási alapbeállítások megadása

- Beágyazott webszerver (hálózati kapcsolat) Nyissa meg a beágyazott webszervert, kattintson a Beállítások fülre, majd a lap bal oldali paneljén kattintson a Papírkezelés hivatkozásra.
- Kezelőpanel Nyomja meg a MENÜ gombot, majd határozza meg a NYOMTATÓ menüből elérhető beállításokat.

# A másolási beállítások megadása

Ez a szakasz a következő témakörről tartalmaz információkat.

• A színes másolás engedélyezése és letiltása

# A színes másolás engedélyezése és letiltása

Engedélyezheti vagy letilthatja a színes másolási szolgáltatást. A színes másolás korlátozásával színes tintát takaríthat meg.

## A színes másolás engedélyezése és korlátozása

- Beágyazott webszerver (hálózati kapcsolat) Nyissa meg a beágyazott webszervert, kattintson a Beállítások fülre, majd a lap bal oldali paneljén kattintson a Színhasználat hivatkozásra.
- Kezelőpanel

Nyomja meg a MENÜ gombot, nyissa meg az ADMIN menüt, majd válassza a Színes másolás parancsot.

# A lapolvasási beállítások megadása

Ez a szakasz a következő témakörökről tartalmaz információkat.

- A hálózati beállítások megadása lapolvasáshoz
- A HP Fotó és kép szoftver lapolvasási szolgáltatásának beállítása (közvetlen kapcsolat)

## A hálózati beállítások megadása lapolvasáshoz

A következő feltételek teljesülése szükséges ahhoz, hogy a készülék a beolvasott dokumentumokat hálózati mappákba küldhesse:

- Telepített és TCP/IP-protokollhoz konfigurált HP Jetdirect nyomtatószerver (további tájékoztatásért lásd: A HP Jetdirect nyomtatószerver funkciói)
- Konfigurált Windows Internet Naming Service (WINS) szervercím és alhálózati maszk (ha a HP Jetdirect nyomtatószerver DHCP használatára van konfigurálva, akkor ezeket a DHCP-szerver automatikusan kioszthatja)
- Konfigurált DNS-szerver (tartománynévrendszer-szerver)
- A többfunkciós készülékhez tartozó billentyűzet a hálózati elérési utak és a bejelentkezési adatok megadásához (lásd: HP tartozékok és kellékek rendelése).

Ha nincs beállítva WINS-szerver, akkor a többfunkciós készülék csak az azonos alhálózaton található számítógépekhez képes csatlakozni. Ha azonban ismeri az alhálózaton kívül található számítógép IP-címét, akkor a számítógép neve helyett az is használható.

## A WINS-szerver, az alhálózati maszk és a DNS-szerver konfigurálása

### Beágyazott webszerver (hálózati kapcsolat)

Nyissa meg a beágyazott webszervert, kattintson a **Beállítások** fülre, kattintson a bal oldali panelen található **Digitális küldés** hivatkozásra, majd adja meg az információkat az **SMTP-szerver** lapon.

# A HP Fotó és kép szoftver lapolvasási szolgáltatásának beállítása (közvetlen kapcsolat)

A HP Fotó és kép alkalmazás lapolvasás funkciójának használatához először meg kell határoznia a lapolvasási beállításokat. Nyissa meg a HP Fotó és kép alkalmazást, és az online Súgóban leírt utasítások követésével válassza ki azt a szövegszerkesztő programot, amelyet az optikai karakterfelismeréshez és az egyéb lapolvasási szolgáltatásokhoz használni kíván.

# A fényképekkel (memóriakártyákkal) kapcsolatos beállítások megadása

Ez a szakasz a következő témakörről tartalmaz információkat.

A fénykép (memóriakártya) szolgáltatás engedélyezése és letiltása

# A fénykép (memóriakártya) szolgáltatás engedélyezése és letiltása

Beállíthatja a többfunkciós készüléket úgy, hogy a felhasználók ne használhassák a FÉNYKÉP üzemmódot.

Miután telepítette a többfunkciós készülék szoftverjét és közvetlenül a számítógéphez csatlakoztatta a készüléket, a memóriakártya-olvasó meghajtóként válik elérhetővé. Ha Windows operációs rendszert futtató számítógépeken a kezelőpanelről vagy a beágyazott webszerverről korlátozza a fénykép szolgáltatás használatát, akkor a memóriakártya-olvasó továbbra is meghajtóként érhető el a számítógépről. Ha meg szeretné szüntetni a memóriakártya-olvasó meghajtóként való elérhetőségét, akkor az Eszközkezelőben is le kell tiltania azt.

Megjegyzés

Windows operációs rendszert futtató számítógépeken a fénykép szolgáltatás működése érdekében a **Szokásos** telepítést kell választani. További tájékoztatásért lásd: Szoftverösszetevők Windows rendszert futtató számítógépekhez.

## A szolgáltatás engedélyezése és letiltása

- Beágyazott webszerver (hálózati kapcsolat) Nyissa meg a beágyazott webszervert, és kattintson a Beállítások fülre, majd a Memóriakártyák hivatkozásra. Kapcsolja ki a többfunkciós készüléket, majd kapcsolja ismét be.
- Kezelőpanel

Nyomja meg a MENÜ gombot, nyissa meg az ADMIN menüt, majd válassza a Fénykép üzemmód parancsot. Kapcsolja ki a többfunkciós készüléket, majd kapcsolja ismét be.

# A memóriakártya-olvasó eltávolítása a meghajtók listájáról (Windows operációs rendszert futtató számítógép és közvetlen kapcsolat esetén)

- Nyissa meg a számítógépen az Eszközkezelő ablakát. (Az ablak megnyitásának módszere, illetve az ablak elérésének módja az operációs rendszertől függően eltérő.)
- 2 Nyissa meg a meghajtók mappáját.
- 3 Kattintson az egér jobb oldali gombjával a memóriakártya-olvasó ikonjára (melynek címkéje Többfunkciós készülék tárolóeszköz, Nyomtató kártyaolvasó vagy ehhez hasonló).
- 4 Kattintson a Letiltás vagy az Engedélyezés menüpontra.
- 5 A művelet jóváhagyásához kattintson az Igen gombra.

# Az e-mail beállítások megadása (hálózati kapcsolat)

Az alábbi feltételek teljesülése szükséges ahhoz, hogy a beolvasott eredeti dokumentumokat hálózati kapcsolaton keresztül e-mail üzenetek mellékleteként küldhesse el:

- Telepített és TCP/IP-protokollhoz konfigurált HP Jetdirect nyomtatószerver (további tájékoztatásért lásd: A HP Jetdirect nyomtatószerver funkciói)
- A hálózathoz csatlakozó, konfigurált SMTP-szerver
- A céges e-mail címjegyzék használatához a hálózathoz csatlakozó, konfigurált LDAP-szerver
- Megjegyzés A többfunkciós készülékhez tartozó billentyűzet e-mail címek és más adatok megadásához (lásd: HP tartozékok és kellékek rendelése).

Ez a szakasz a következő témakörökről tartalmaz információkat.

- Az e-mail üzenet formátumával kapcsolatos alapértelmezések megadása (hálózati kapcsolat)
- Az automatikus titkos másolat (BCC) konfigurálása
- Az SMTP konfigurálása
- Az LDAP konfigurálása

# Az e-mail üzenet formátumával kapcsolatos alapértelmezések megadása (hálózati kapcsolat)

A többfunkciós készülékről küldött e-mail üzenetekhez az alábbi alapértelmezéseket állíthatja be:

- A melléklet maximális mérete
- A FELADÓ sor alapértelmezett szövege
- A FELADÓ sor felhasználók általi módosíthatóságának engedélyezése vagy korlátozása
- A TÁRGY sor alapértelmezett szövege
- Az alapértelmezett fájlformátum (PDF vagy TIFF)
- Alapértelmezett dokumentumtípus

Ha meg van adva a melléklet mérete, akkor a megadott méretnél nagyobb mellékleteket a rendszer feldarabolja, és több e-mail üzenetben küldi el.

Az üzenettörzs adott, és az alábbi információkat tartalmazza:

- Az e-mail üzenet létrehozási módjának bemutatását
- A többfunkciós készülék IP-címére mutató hivatkozást
- A mellékelt fájl tulajdonságait (nevét, beolvasásának dátumát és időpontját, valamint a lapolvasás beállításait)
- Az e-mail feladat számát (amely a több részből álló e-mail átvitelek esetén az összes üzenetben azonos)
- PDF fájlformátum használata esetén az Adobe<sup>®</sup> Acrobat<sup>®</sup> Reader program letöltési hivatkozását

## Az e-mail üzenet formátumával kapcsolatos alapértelmezések megadása

 Beágyazott webszerver (hálózati kapcsolat) Nyissa meg a beágyazott webszervert, és kattintson a Beállítások fülre, a Digitális küldés hivatkozásra, majd az SMTP-szerver fülre.

## Az automatikus titkos másolat (BCC) konfigurálása

Ezzel az eljárással beállíthatja, hogy a többfunkciós készülék az összes e-mail üzenetről titkos másolatot küldjön egy megadott e-mail címre.

## Az automatikus titkos másolat beállítása

- Beágyazott webszerver (hálózati kapcsolat) Nyissa meg a beágyazott webszervert, és kattintson a Beállítások fülre, a bal oldali panelen található Digitális küldés hivatkozásra, majd az SMTP-szerver fülre. Írja be az e-mail címet, amelyre a titkos másolatokat szeretné küldeni.
- **Kezelőpanel** Nyomja meg a MENÜ gombot, nyissa meg az E-MAIL BEÁLL.menüt, majd válassza az Auto BCC parancsot.

## Az SMTP konfigurálása

Ezzel az eljárással konfigurálhatja az SMTP-szerver nevét és portszámát, a hitelesítéshez szükséges bejelentkezési nevet és jelszót, valamint az e-mail mellékletek méretét.

A szolgáltatással kapcsolatban az alábbi biztonsági szempontokat érdemes figyelembe venni:

- A többfunkciós készülék nem támogatja a biztonságos (titkosított) SMTP-munkameneteket.
- A többfunkciós készülék csak a normál szöveges, és a bejelentkezéses hitelesítési módszereket támogatja.

## Az SMTP konfigurálása

### Beágyazott webszerver (hálózati kapcsolat)

Nyissa meg a beágyazott webszervert, kattintson a **Beállítások** fülre, kattintson a bal oldali panelen található **Digitális küldés** hivatkozásra, majd adja meg a szükséges információkat az **SMTP-szerver** lapon.

### Kezelőpanel

Nyomja meg a MENÜ gombot, nyissa meg az E-MAIL BEÁLL.menüt, majd válassza az SMTP konfiguráció parancsot.

## Az LDAP konfigurálása

Az LDAP (Lightweight Directory Address Protocol) szolgáltatás segítségével a többfunkciós készülékről küldött e-mail üzenetekhez is használhatja a céges címjegyzéket, amennyiben a cég rendelkezik ilyennel. Legfeljebb 99 e-mail cím konfigurálható.

A szolgáltatással kapcsolatban az alábbi biztonsági szempontokat érdemes figyelembe venni:

- A többfunkciós készülék nem támogatja a biztonságos (titkosított) LDAP-munkameneteket.
- A többfunkciós készülék csak a normál szöveges (plain text) hitelesítési sémát támogatja.
- A többfunkciós készülék nem támogatja a szerverhivatkozásokat (Distributed File System — DFS).

## Az LDAP konfigurálása

Beágyazott webszerver (hálózati kapcsolat)
 Nyissa meg a beágyazott webszervert, és kattintson a Beállítások fülre, a bal oldali panelen található Digitális küldés hivatkozásra, majd az LDAP-szerver fülre.

# A faxbeállítások megadása

A többfunkciós készülék alapvető tudnivalókat ismertető útmutatójában olvasható lépések végrehajtása után a jelen szakasz következő lépéseinek követésével módosíthatja a kezdeti beállításokat, illetve megadhatja a faxolással kapcsolatos egyéb beállításokat.

Ez a szakasz a következő témakörökről tartalmaz információkat.

- A faxjelentések automatikus nyomtatásának beállítása
- A színes faxolás engedélyezése és letiltása
- Csendérzékelés beállítása régebbi faxkészülékeken
- A tárcsázás típusának beállítása
- Az újratárcsázási beállítások megadása

# A faxjelentések automatikus nyomtatásának beállítása

Beállíthatja, hogy a többfunkciós készülék az utolsó elküldött vagy fogadott faxról automatikusan jelentést nyomtasson. A faxjelentés az alábbi információkat tartalmazza:

- Az adatátvitel dátuma és ideje
- Típus (fogadott vagy küldött)
- Faxszám
- Időtartam
- Oldalak száma
- Az adatátvitel eredménye (állapota)

## A faxjelentések automatikus nyomtatásának beállítása

#### Beágyazott webszerver (hálózati kapcsolat)

Nyissa meg a beágyazott webszervert, kattintson a **Beállítások** fülre, kattintson a bal oldali panelen a **Fax** hivatkozásra, majd kattintson a **Speciális** lehetőségre. Állítsa be az automatikus jelentésnyomtatásnak megfelelő értéket.

#### Kezelőpanel

Nyomja meg a MENÜ gombot, nyissa meg a SPEC. FAXBEÁLLmenüt, majd válassza az Autom. jelentések parancsot.

## A színes faxolás engedélyezése és letiltása

Engedélyezheti vagy letilthatja a színes faxolási szolgáltatást. A színes faxolás korlátozásával színes tintát takaríthat meg.

## A színes másolás engedélyezése és korlátozása

- Beágyazott webszerver (hálózati kapcsolat) Nyissa meg a beágyazott webszervert, kattintson a Beállítások fülre, majd a lap bal oldali paneljén kattintson a Színhasználat hivatkozásra.
- Kezelőpanel

Nyomja meg a MENÜ gombot, nyissa meg az ADMIN menüt, majd válassza a Színes faxolás parancsot.

## A fax hibajavítási mód beállítása

A többfunkciós készülék alapbeállítás szerint figyeli a telefonvonalat, miközben faxot küld vagy fogad. Ha a készülék hibajelzést kap a faxátvitel során, és a hibajavítás be van kapcsolva, akkor a készülék kérheti a fax egy részének újraküldését.

A hibajavítást csak abban az esetben célszerű kikapcsolni, ha az átvitel során problémák fordulnak elő, és el szeretné fogadni az átviteli hibákat. A beállítás kikapcsolása hasznos lehet más országba/térségbe irányuló faxátvitel esetén, valamint műholdas telefonösszeköttetés használata esetén is.

## A fax hibajavítási mód beállítása

### Beágyazott webszerver (hálózati kapcsolat)

Nyissa meg a beágyazott webszervert, kattintson a **Beállítások** fülre, kattintson a bal oldali panelen a **Fax** hivatkozásra, majd kattintson a **Speciális** lehetőségre.

Kezelőpanel

Nyomja meg a MENÜ gombot, nyissa meg a SPEC. FAXBEÁLLmenüt, majd válassza a Hibajavítási mód parancsot.

# Csendérzékelés beállítása régebbi faxkészülékeken

Ez a beállítás azt szabályozza, hogy a többfunkciós készülék fogadhat-e olyan régebbi típusú faxkészülékek által küldött faxokat, amelyek az átvitel során nem küldenek faxjelet. A kézikönyv kiadásának időpontjában már csak nagyon kevés csendes faxkészülék van használatban.

Csak abban az esetben kapcsolja be a csendérzékelés beállítást, ha ilyen régi típusú faxkészülékről is szeretne faxot fogadni.

## A csendérzékelés beállítása

- Beágyazott webszerver (hálózati kapcsolat)
   Nyissa meg a beágyazott webszervert, kattintson a Beállítások fülre, kattintson a bal oldali panelen a Fax hivatkozásra, majd kattintson a Speciális lehetőségre.
- Kezelőpanel

Nyomja meg a MENÜ gombot, nyissa meg a SPEC. FAXBEÁLLmenüt, majd válassza a Csend érzékelése parancsot.

# A tárcsázás típusának beállítása

Ezzel az eljárással azt állíthatja be, hogy a többfunkciós készülék hangfrekvenciás vagy impulzusos tárcsázást használjon-e. A gyári alapbeállítás a HANGFREKVENCIÁS. Csak abban az esetben módosítsa a beállítást, ha biztos abban, hogy a telefonvonalán nem használható hangfrekvenciás tárcsázás.

Megjegyzés Az impulzusos tárcsázási üzemmód nem áll rendelkezésre az összes országban/régióban.

## A tárcsázás típusának beállítása

- Beágyazott webszerver (hálózati kapcsolat)
   Nyissa meg a beágyazott webszervert, kattintson a Beállítások fülre, kattintson a bal oldali panelen a Fax hivatkozásra, majd kattintson az Alapvető lehetőségre.
- Kezelőpanel Nyomja meg a MENÜ gombot, nyissa meg a FAXBEÁLLÍT. menüt, majd válassza a Tárcsázás típusa parancsot.

# Az újratárcsázási beállítások megadása

Ha a többfunkciós készülék nem tudott elküldeni egy faxot, mert a fogadó faxkészülék nem válaszolt vagy foglalt volt, akkor a többfunkciós készülék megpróbálja újratárcsázni a számot a foglalt számok újratárcsázása vagy a válasz hiányában újratárcsázás beállításnak megfelelően. A következő eljárás alapján kapcsolhatja be vagy ki a beállításokat.

## Foglalt számok újratárcsázása

Ha ez a beállítás be van kapcsolva, akkor a többfunkciós készülék foglalt jelzés esetén automatikusan újratárcsáz. A beállítás gyári alapértéke BE.

### Nem fogadott újratárcsázása

Ha ez a beállítás be van kapcsolva, akkor a többfunkciós készülék automatikusan újratárcsáz, ha a fogadó faxkészülék nem válaszol. A beállítás gyári alapértéke KI.

## Az újratárcsázási beállítások megadása

### Beágyazott webszerver (hálózati kapcsolat)

Nyissa meg a beágyazott webszervert, kattintson a **Beállítások** fülre, kattintson a bal oldali panelen a **Fax** hivatkozásra, majd kattintson a **Speciális** lehetőségre.

### Kezelőpanel

Nyomja meg a MENÜ gombot, nyissa meg a SPEC. FAXBEÁLL menüt, majd válassza a Nem fogadott újratárcsázása parancsot.

# A többfunkciós készülék felkészítése a faxolásra

Ez a szakasz a következő témakörökről tartalmaz információkat. Ezeket az eljárásokat általában csak egy alkalommal szükséges elvégezni.

- A többfunkciós készülék csatlakoztatása telefonvonalhoz
- További telefonkészülék csatlakoztatása
- Az idő, a dátum és a faxfejléc beállítása
- A válaszbeállítások megadása (automatikus válasz)
- A válaszolási csengetési minta beállítása (igény szerint)

## A többfunkciós készülék csatlakoztatása telefonvonalhoz

A többfunkciós készülék faxszolgáltatásainak használatához először a telefonvonalhoz kell csatlakoztatnia a többfunkciós készüléket. Az alábbi lépések követésével csatlakoztathatja a többfunkciós készüléket egy egyvonalas telefonaljzathoz még abban az esetben is, ha a vonalhoz két telefonszám tartozik, és csengetési minta szolgáltatást is használ (például megkülönböztető csengetést).

Ha további telefonkészüléket szeretne csatlakoztatni a vonalra (például modemet vagy telefont), akkor tekintse át a következő szakaszt: További telefonkészülék csatlakoztatása.

FIGYELEM! A többfunkciós készülék faxolási szolgáltatása analóg, így nem kompatibilis a DSL (digitális előfizetői vonal) szolgáltatással. Ha a többfunkciós készüléket közvetlenül DSL-vonalhoz csatlakoztatja, akkor megsérülhetnek a berendezések. A DSL-szolgáltatótól kapott megfelelő szűrő alkalmazásával azonban használhat DSL-vonalat is. Ez a szűrő eltávolítja a digitális jelet, amely meggátolná a többfunkciós készülék kommunikációját a telefonvonalon. Csatlakoztassa a DSL-szűrő kábelét a telefonaljzathoz. Ezután a többfunkciós készülékhez tartozó telefonkábel használatával kösse össze a DSL-szűrő aljzatát és a többfunkciós készülék l (vonalbemenet) aljzatát.

## A többfunkciós készülék csatlakoztatása telefonvonalhoz

FIGYELMEZTETÉS! A többfunkciós készülék megfelelő működésének biztosításához a készülékhez tartozó telefonkábelt kell használnia. A telefonkártya No. 26 AWG vagy annál nagyobb telekommunikációs kábel használatát igényli a tűzveszély csökkentése érdekében.

- 1 Ha a telefonos aljzathoz bármilyen telefonkábel csatlakozik, akkor húzza ki és tegye azt félre.
- 3 Dugja be a telefonkábel másik végét a fali telefoncsatlakozóba.

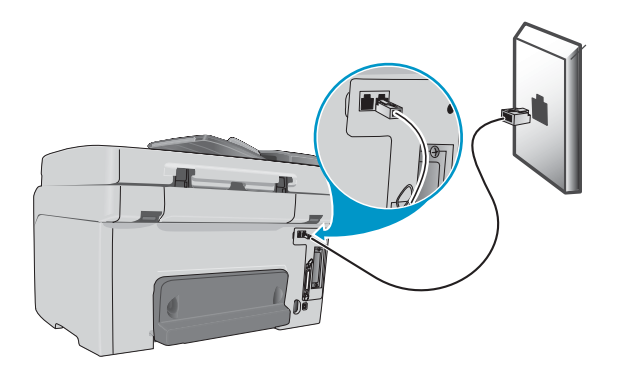

# További telefonkészülék csatlakoztatása

## A csatlakoztatható telefonkészülékek

A telefonvonalak tulajdonságaitól függően a többfunkciós készülék mellett még az alábbi telefonos készülékek valamelyikét is csatlakoztathatja a telefonvonalhoz.

Megjegyzés Az optimális teljesítmény érdekében a HP legfeljebb csak egy további telefonkészülék csatlakoztatását javasolja a többfunkciós készülékhez.

#### Modem

Ha a fax vonalát elektronikus levelezésre vagy internetelérésre is szeretné használni, akkor számítógépes modemet (külsőt vagy belsőt) is csatlakoztathat a faxvonalhoz. A modem használata közben azonban nincs lehetőség faxok küldésére vagy fogadására.

A többfunkciós készülék nem helyettesíthet számítógépes modemet. Nem használható olyan adatmodemként sem, amely elektronikus levelezésre, internetcsatlakozásra vagy egyéb, számítógépekkel folytatott kommunikációra szolgál.

#### • További telefonkészülék

Ha a fax vonaláról kimenő hívásokat szeretne kezdeményezni, akkor egy további telefonkészüléket is csatlakoztathat hozzá.

Üzenetrögzítő

#### • Hívószámkijelző készülék

A következő készüléket ne csatlakoztassa a többfunkciós készülékhez:

Számítógépes hangposta

Ha számítógépes hangpostát használ, akkor a (belső vagy külső) modemet a kifejezetten erre a célra szolgáló hangvonalra csatlakoztassa. Ezután a hanghívásokra szolgáló telefonvonalat használja az interneteléréshez és a hangüzenetek fogadásához.

## További telefonkészülék csatlakoztatása a többfunkciós készülékhez

- 1 Húzza ki a csatlakoztatni kívánt eszköz tápkábelét.
- 2 Győződjön meg arról, hogy a többfunkciós készülék 🗄 (vonalbemenet) aljzata csatlakozik a fali telefonos aljzathoz. További tájékoztatásért lásd: A többfunkciós készülék csatlakoztatása telefonvonalhoz.
- 3 Távolítsa el a műanyag záródugót a többfunkciós készülék hátlapján található a (telefon) aljzatból.
- 4 Csatlakoztassa a telefonkábel megfelelő végét a 🖀 (telefon) aljzathoz.
- FIGYELMEZTETÉS! A tűzveszély csökkentése érdekében No. 26 AWG, vagy annál nagyobb telekommunikációs kábelt használjon.
  - 5 Csatlakoztassa a telefonkábel másik végét a telefonkészülék "vonal" aljzatához.
- Megjegyzés Egyes modemek rendelkeznek még egy "vonal" aljzattal, amelyhez egy hanghívásokra elkülönített vonalat lehet csatlakoztatni. Ha két "vonal" aljzattal rendelkező modemet csatlakoztat, akkor a modem dokumentációjának alapján válassza ki a csatlakoztatandó "vonal" aljzatot.
  - 6 Csatlakoztassa a telefonkészülék tápkábelét a fali csatlakozóaljzathoz.

## Az idő, a dátum és a faxfejléc beállítása

A többfunkciós készülék faxszolgáltatásának használata előtt be kell állítania az időt, a dátumot és a faxfejlécet. Fax küldésekor a faxfejléc mellett az aktuális dátumot és időpontot is elküldi a készülék. A dátum- és időformátum a nyelv és az ország/régió beállítástól függ.

Az Egyesült Államokban és sok más országban/régióban az idő, a dátum és a faxfejléc egyéb adatainak megadására törvény kötelez.

A billentyűzet használatával kapcsolatban a következő helyen olvashat: Számok és szöveg bevitele a kezelőpanel billentyűzetéről.

Megjegyzés A faxszám legfeljebb 50 karakterből állhat. A fax neve legfeljebb 40 karaktert tartalmazhat.

## A dátum, az idő és a faxfejléc beállítása vagy módosítása

## • Beágyazott webszerver (hálózati kapcsolat)

A faxfejléc beállításához nyissa meg a beágyazott webszervert, kattintson a **Beállítások** fülre, kattintson a bal oldali panelen a **Fax** hivatkozásra, majd kattintson az **Alapvető** lehetőségre.

A dátum és az idő beállításához nyissa meg a beágyazott webszervert, kattintson a **Beállítások** fülre, majd a lap bal oldali paneljén kattintson az **Időszolgáltatások** hivatkozásra.

Kezelőpanel

A dátum és az idő beállításához nyomja meg a MENÜ gombot, nyissa meg a KARBANTARTÁS menüt, majd válassza a Dátum és idő beáll. parancsot. A faxfejléc beállításához nyomja meg a MENÜ gombot, nyissa meg a FAXBEÁLLÍT. menüt, majd válassza a Faxfejléc lehetőséget.

Faxbeállítás varázsló (Windows rendszer, közvetlen kapcsolat)

A többfunkciós készülék Windows közvetlen kapcsolathoz telepített szoftvere tartalmazza a Faxbeállítás varázslót is, amely a faxfejléc beállítására szolgál (a faxolás egyéb beállításai mellett). A Faxbeállítás varázsló indításához nyissa meg a HP Rendezőt, kattintson a **Beállítások** pontra, válassza a **Faxbeállítás** lehetőséget, majd kattintson a **Faxbeállítás varázsló** parancsra.

 Setup Assistant (Beállítási kalauz) (Mac OS X 10.1 vagy újabb operációs rendszeren, közvetlen kapcsolat esetén)

A többfunkciós készülék Mac OS X (10.1.x vagy 10.2.x) rendszer alatti közvetlen kapcsolathoz telepített szoftvere egy beállítási kalauzt is tartalmaz, amely a dátum, az idő és a faxfejléc beállítására szolgál. A Dock-on belüli HP Rendezőben kattintson a **Beállítások** lehetőségre, válassza a **Faxküldési beállítások** pontot, majd kattintson a legördülő lista **Általános** elemére.

Beállítási kalauz (Mac 9.2.x rendszer alatt, közvetlen kapcsolat esetén)
 A többfunkciós készülék Mac 9.2.x rendszer alatti közvetlen kapcsolathoz telepített szoftvere egy beállítási kalauzt is tartalmaz, amely a faxfejléc beállítására szolgál.
 Az íróasztalról megnyitható HP Rendezőben kattintson a Beállítások lehetőségre, válassza a Faxküldési beállítások pontot, majd kattintson a legördülő lista Általános elemére.

# A válaszbeállítások megadása (automatikus válasz)

A helyzettől függően beállíthatja, hogy a többfunkciós készülék válaszolási módja automatikus vagy kézi legyen.

- Automatikus válasz mód (automatikus válasz bekapcsolva)
   Ez az alapértelmezett beállítás. A többfunkciós készülék a megadott csengetésszám vagy a speciális faxhang felismerése után válaszol a bejövő hívásokra.
- Kézi válasz mód (automatikus válasz kikapcsolva)
   A készülék nem válaszol a hívásokra. A fogadási folyamatot a felhasználónak kell elindítania.

## Az automatikus vagy a kézi válasz mód beállítása

### • Kezelőpanel

Nyomja meg a MENÜ gombot, nyissa meg a FAXBEÁLLÍT. menüt, majd válassza az Automatikus válasz parancsot.

# A válaszolási csengetési minta beállítása (igény szerint)

A csengetési minta vagy a megkülönböztető csengetés szolgáltatás néhány helyi telefonszolgáltatónál érhető el, és segítségével több telefonszámot is társíthat egyetlen telefonvonalhoz. Minden egyes telefonszámhoz egyedi csengetési minta tartozik, és így lehetővé válik, hogy a hanghívásokat a felhasználó, a faxhívásokat pedig a többfunkciós készülék fogadja.

Ha a telefonszolgáltatónál csengetési minta szolgáltatást igényel, akkor a többfunkciós készüléket úgy kell beállítania, hogy a megfelelő csengetési mintára válaszoljon.

#### Megjegyzés Ha nem igényelt csengetési minta szolgáltatást, és a beállítás számára nem a Minden cseng. értéket adja meg, akkor előfordulhat, hogy a többfunkciós készülék képtelenné válik a faxhívások fogadására.

A többfunkciós készülék a következő csengetési mintákat ismeri:

- Minden csengetés
- Egyetlen csengetés
- Dupla csengetés
- Három csengetés
- Dupla és három csengetés

## A válaszolási csengetési minta beállítása

# Beágyazott webszerver (hálózati kapcsolat) Nyissa meg a beágyazott webszervert, kattintson a Beállítások fülre, kattintson a bal oldali panelen a Fax hivatkozásra, majd kattintson a Speciális lehetőségre.

#### • Kezelőpanel

Nyomja meg a MENÜ gombot, nyissa meg a SPEC. FAXBEÁLL menüt, majd válassza a Vál. cseng. minta parancsot. A válaszolási csengetési minta működésének ellenőrzéséhez kérje meg egy ismerősét, hogy küldjön faxot a készülékre. Győződjön meg arról, hogy a megfelelő faxszámot adja meg.

# A többfunkciós készülék szoftverének telepítése és a többfunkciós készülék beállítása a működési környezetekhez

Ez a szakasz a következő témakörökről tartalmaz információkat.

- A támogatott kapcsolattípusok
- A többfunkciós készülék működtetéséhez szükséges előkészületek
- A többfunkciós készülék szoftverének összetevői
- A szoftver telepítése Windows rendszert futtató számítógépekre
- A szoftver telepítése Macintosh rendszert futtató számítógépekre
- A Customization Utility (Testreszabási segédprogram) használata

## A támogatott kapcsolattípusok

A többfunkciós készülék hálózati kapcsolatot és közvetlen kapcsolatot támogat Windows és Macintosh rendszerű számítógépek használata esetén.

## Hálózati kapcsolat

Ha a többfunkciós készülék telepített HP Jetdirect nyomtatószerverrel rendelkezik, akkor a hálózathoz történő csatlakoztatás után a készülék megosztható a hálózati környezetben. Ez a kapcsolattípus az alábbi előnyöket nyújtja:

- Nagyobb teljesítmény, mint a nem hálózati kapcsolatok esetében
- A többfunkciós készülék a hálózat több számítógépéről is használható
- Az LDAP-szerveren található céges címjegyzék is használható
- A többfunkciós készülék beállítására és kezelésére használható beágyazott webszerver a hálózat valamennyi számítógépéről elérhető

További információért olvassa el a következő témaköröket.

- A HP Jetdirect nyomtatószerver funkciói
- Beágyazott webszerver (EWS) (hálózati kapcsolat)

A HP Officejet 9120 és a HP Officejet 9130 többfunkciós készülék alapkiépítésben rendelkezik telepített HP Jetdirect nyomtatószerverrel. A HP Officejet 9110 sorozatú többfunkciós készülékhez külön rendelhető nyomtatószerver. További tájékoztatásért lásd: HP tartozékok és kellékek rendelése.

## Közvetlen kapcsolat

A többfunkciós készüléket USB-kábellel vagy párhuzamos kábellel csatlakoztathatja közvetlenül a számítógéphez.

A többfunkciós készülék közvetlen csatlakoztatása esetén is elérhetővé teheti azt más számítógépekről.

### Windows rendszert futtató számítógépek

Ha a többfunkciós készüléket USB-kábellel vagy párhuzamos kábellel csatlakoztatta a számítógéphez, akkor lehetőség nyílik a helyileg megosztott hálózat néven ismert egyszerű hálózati megoldás használatára. Ennek a módszernek a használatával megoszthatja a többfunkciós készüléket más, Windows rendszert futtató számítógépekkel. További tájékoztatásért lásd: Közvetlen kapcsolat.

### Macintosh rendszert futtató számítógépek

Ha a többfunkciós készüléket USB-kábellel csatlakoztatta a Macintosh rendszerű számítógéphez, akkor is lehetőség nyílik helyileg megosztott hálózat használatára. Ennek a módszernek a használatával megoszthatja a többfunkciós készüléket más, Macintosh rendszerű számítógépekkel. További tájékoztatásért lásd: A többfunkciós készülék megosztása egyenrangú hálózaton.

# A többfunkciós készülék működtetéséhez szükséges előkészületek

Az alábbi táblázat bemutatja, hogy a különböző kapcsolattípusok esetén hogyan kell beállítani a többfunkciós készüléket a különböző szolgáltatások használatához. A táblázatban szereplő lépések feltételezik, hogy az alábbi műveleteket már elvégezte:

- Kicsomagolta a többfunkciós készüléket.
- Telepítette a tartozékokat.
- Csatlakoztatta a készüléket a táphálózathoz.
- Beállította a kezelőpanel nyelvét (igény szerint).
- Telepítette a tintapatronokat és a nyomtatófejeket.
- Hordozókat töltött a tálcákba.

| A szolgáltatás<br>használatához                                        | ezeket a lépéseket kell végrehajtani.                                                                                                    |                                                                                                    |                                                                                                    |  |
|------------------------------------------------------------------------|----------------------------------------------------------------------------------------------------|----------------------------------------------------------------------------------------------------|----------------------------------------------------------------------------------------------------|--|
|                                                                        | Hálózati kapcsolat<br>(hálózati kapcsolaton vagy<br>másik számítógépen<br>keresztül kapcsolódik<br>a hálózatra)                                                                                                    | Közvetlen kapcsolat<br>(USB-kábel vagy<br>párhuzamos kábel<br>használatával közvetlenül<br>kapcsolódik<br>a számítógéphez)                                                                                                    | Nincs kapcsolat<br>(sem hálózaton keresztül,<br>sem közvetlenül nem<br>kapcsolódik<br>számítógéphez)                                                                                                    |  |
| Másolás                                                                | Nincs szükség további lépések<br>elvégzésére.                                                                                                    | Nincs szükség további lépések<br>elvégzésére.                                                                                                    | Nincs szükség további lépések elvégzésére.                                                                                                    |  |
| Nyomtatás                                                              | <ol> <li>Csatlakoztassa a<br/>többfunkciós készüléket<br/>a hálózathoz.</li> <li>Telepítse a hálózati<br/>kapcsolathoz szükséges<br/>szoftvert.</li> </ol>                                                                                                    | 1 Telepítse a többfunkciós<br>készülék közvetlen<br>kapcsolathoz szükséges<br>szoftverét. Ennek a lépésnek<br>része a többfunkciós<br>készülék számítógéphez<br>történő csatlakoztatása is.                                                                                                    | Nem alkalmazható.                                                                                                    |  |
| Fax                                                                    | <ol> <li>Csatlakoztassa<br/>a többfunkciós készüléket<br/>telefonvonalhoz.</li> <li>Csatlakoztasson további<br/>telefonkészüléket<br/>(nem kötelező). További<br/>tájékoztatásért lásd: További<br/>telefonkészülék<br/>csatlakoztatása.</li> <li>Adja meg a faxbeállításokat<br/>(faxfejléc, válaszolási mód és<br/>csengetési minták).</li> <li>Megjegyzés:</li> <li>A faxoláshoz nincs szükség<br/>hálózatra. A faxot<br/>a többfunkciós készülék<br/>közvetlenül a telefonvonalra<br/>továbbítja.</li> <li>A faxoláshoz nincs szükség<br/>a többfunkciós készülék<br/>közvetlen kapcsolathoz<br/>használatos szoftverére.</li> </ol> | <ol> <li>Csatlakoztassa<br/>a többfunkciós készüléket<br/>telefonvonalhoz.</li> <li>Csatlakoztasson további<br/>telefonkészüléket<br/>(nem kötelező). További<br/>tájékoztatásért lásd: További<br/>telefonkészülék<br/>csatlakoztatása.</li> <li>Telepítse a közvetlen<br/>kapcsolathoz szükséges<br/>szoftvert. Ennek a lépésnek<br/>része a többfunkciós<br/>készülék számítógéphez<br/>történő csatlakoztatása is.</li> <li>A faxbeállítások<br/>megadásához hajtsa végre<br/>a szoftvertelepítés során<br/>a Faxbeállítási varázsló<br/>(Windows) vagy a Beállítási<br/>segéd (Macintosh)<br/>utasításait.</li> </ol> | <ol> <li>Csatlakoztassa<br/>a többfunkciós készüléket<br/>telefonvonalhoz.</li> <li>Csatlakoztasson további<br/>telefonkészüléket<br/>(nem kötelező). További<br/>tájékoztatásért lásd: További<br/>telefonkészülék<br/>csatlakoztatása.</li> <li>Adja meg a faxbeállításokat<br/>(faxfejléc, válaszolási mód és<br/>csengetési minták).</li> </ol> |  |
| Beolvasott<br>dokumentum<br>küldése<br>számítógépes<br>program számára | Nem alkalmazható.                                                                                                    | <ol> <li>Telepítse a közvetlen<br/>kapcsolathoz szükséges<br/>szoftvert. Ennek a lépésnek<br/>része a többfunkciós<br/>készülék számítógéphez<br/>történő csatlakoztatása is.</li> <li>A lapolvasási feladatok<br/>végrehajtásához adja meg<br/>a HP Fotó és kép alkalmazás<br/>lapolvasási beállításait.<br/>További tájékoztatást<br/>az online súgóban olvashat.</li> </ol>                                                                                                    | Nem alkalmazható.                                                                                                    |  |

| A szolgáltatás<br>használatához                             | ezeket a lépéseket kell végrehajtani.                                                                                                    |                                                                                                    |                                                                                                    |  |  |
|-------------------------------------------------------------|----------------------------------------------------------------------------------------------------|----------------------------------------------------------------------------------------------------|----------------------------------------------------------------------------------------------------|--|--|
|                                                             | Hálózati kapcsolat<br>(hálózati kapcsolaton vagy<br>másik számítógépen<br>keresztül kapcsolódik<br>a hálózatra)                                                                                                    | Közvetlen kapcsolat<br>(USB-kábel vagy<br>párhuzamos kábel<br>használatával közvetlenül<br>kapcsolódik<br>a számítógéphez)                                                                                                    | Nincs kapcsolat<br>(sem hálózaton keresztül,<br>sem közvetlenül nem<br>kapcsolódik<br>számítógéphez) |  |  |
| Beolvasott<br>dokumentum<br>küldése e-mail<br>mellékletként | <ol> <li>Csatlakoztassa<br/>a többfunkciós készüléket<br/>a hálózathoz.</li> <li>Szükség esetén állítsa be<br/>vagy módosítsa a<br/>többfunkciós készülék<br/>IP-címét a beágyazott<br/>webszerveren.</li> <li>Állítsa be az SMTP-szervert<br/>a beágyazott webszerveren.</li> <li>Amennyiben rendelkezik<br/>LDAP-szerverrel, állítsa be<br/>azt a beágyazott<br/>webszerveren.</li> <li>Megjegyzés:<br/>A beolvasott dokumentumok<br/>e-mail mellékletként történő<br/>elküldéséhez nincs szükség<br/>a többfunkciós készülék<br/>közvetlen kapcsolathoz<br/>használatos szoftverére.</li> </ol> | <ol> <li>Telepítse a közvetlen<br/>kapcsolathoz szükséges<br/>szoftvert. Ennek a lépésnek<br/>része a többfunkciós<br/>készülék számítógéphez<br/>történő csatlakoztatása is.</li> <li>A lapolvasási feladatok<br/>végrehajtásához adja meg<br/>a HP Fotó és kép alkalmazás<br/>lapolvasási beállításait.<br/>További tájékoztatást<br/>az online súgóban olvashat.</li> </ol> | Nem alkalmazható.                                                                                    |  |  |
| Beolvasott<br>dokumentum<br>elküldése hálózati<br>mappába   | <ol> <li>Csatlakoztassa<br/>a többfunkciós készüléket<br/>a hálózathoz.</li> <li>Szükség esetén állítsa be<br/>vagy módosítsa a<br/>többfunkciós készülék<br/>IP-címét a beágyazott<br/>webszerveren.</li> <li>Adja meg a hálózati mappa<br/>beállításait a beágyazott<br/>webszerveren.</li> <li>Megjegyzés:<br/>A beolvasott dokumentumok<br/>hálózati mappába történő<br/>elküldéséhez nincs szükség<br/>a többfunkciós készülék<br/>közvetlen kapcsolathoz<br/>használatos szoftverére.</li> </ol>                                                                                             | Nem alkalmazható.                                                                                                    | Nem alkalmazható.                                                                                    |  |  |
| Fénykép küldése<br>e-mail mellékletként                     | <ol> <li>Csatlakoztassa<br/>a többfunkciós készüléket<br/>a hálózathoz.</li> <li>Telepítse a hálózati<br/>kapcsolathoz szükséges<br/>szoftvert.</li> <li>Szükség esetén állítsa be<br/>a többfunkciós készülék<br/>IP-címét a beágyazott<br/>webszerveren.</li> </ol>                                                                                                    | <ol> <li>Telepítse a közvetlen<br/>kapcsolathoz szükséges<br/>szoftvert. Ennek a lépésnek<br/>része a többfunkciós<br/>készülék számítógéphez<br/>történő csatlakoztatása is.</li> </ol>                                                                                                    | Nem alkalmazható.                                                                                    |  |  |

| A szolgáltatás<br>használatához                | ezeket a lépéseket kell végrehajtani.                                                                                                    |                                                                                                    |                                                                                                    |  |  |  |
|------------------------------------------------|----------------------------------------------------------------------------------------------------|----------------------------------------------------------------------------------------------------|----------------------------------------------------------------------------------------------------|--|--|--|
|                                                | Hálózati kapcsolat<br>(hálózati kapcsolaton vagy<br>másik számítógépen<br>keresztül kapcsolódik<br>a hálózatra)                                            | Közvetlen kapcsolat<br>(USB-kábel vagy<br>párhuzamos kábel<br>használatával közvetlenül<br>kapcsolódik<br>a számítógéphez)                                        | Nincs kapcsolat<br>(sem hálózaton keresztül,<br>sem közvetlenül nem<br>kapcsolódik<br>számítógéphez) |  |  |  |
| Lapolvasás<br>TWAIN-kompatibilis<br>programból | <ol> <li>Csatlakoztassa a<br/>többfunkciós készüléket<br/>a hálózathoz.</li> <li>Telepítse a hálózati<br/>kapcsolathoz szükséges<br/>szoftvert.</li> </ol> | 1 Telepítse a közvetlen<br>kapcsolathoz szükséges<br>szoftvert. Ennek a lépésnek<br>része a többfunkciós<br>készülék számítógéphez<br>történő csatlakoztatása is. | Nem alkalmazható.                                                                                    |  |  |  |

## A többfunkciós készülék szoftverének összetevői

A többfunkciós készülék szoftvere a készülékhez tartozó Starter CD-lemezeken található meg. A telepített összetevők az alábbi tényezőktől függően változnak:

- A kapcsolat típusa (hálózati vagy közvetlen)
- Az operációs rendszer (Windows vagy Mac OS)
- Közvetlenül kapcsolódó, Windows rendszert futtató számítógépek esetén, ha Szokásos vagy Egyszerű telepítést választott:

Szokásos telepítés esetén az összes szolgáltatáshoz tartozó szoftver telepítésre kerül. Egyszerű telepítés esetén csak az összetevők egy része kerül telepítésre. További tájékoztatást a Szoftverösszetevők Windows rendszert futtató számítógépekhez című rész táblázatában olvashat. Az Egyszerű telepítést például abban az esetben érdemes választani, ha a számítógép nem felel meg a Jellemzők szakaszban olvasható minimális követelményeknek, ha merevlemez-területet szeretne megtakarítani, vagy ha a számítógép reakcióideje (sebessége) nem megfelelő.

Megjegyzés A problémamentes telepítés érdekében a többfunkciós készülék szoftverét helyi CD-meghajtó használatával telepítse.

Ez a szakasz a következő témakörökről tartalmaz információkat.

- Szoftverösszetevők Windows rendszert futtató számítógépekhez
- Szoftverösszetevők Macintosh rendszert futtató számítógépekhez
- Választható szoftverek
- Egyéb források

## Szoftverösszetevők Windows rendszert futtató számítógépekhez

Az alábbi táblázat a Windows rendszert futtató számítógépekre telepített szoftverösszetevőket sorolja fel.

| Összatovő                              | L oírás                                                                                                    | Hálózati  | Közvetlen kapcsolat |          |
|----------------------------------------|----------------------------------------------------------------------------------------------------|-----------|---------------------|----------|
| 033261640                              |                                                                                                    | kapcsolat | Szokásos            | Egyszerű |
| Nyomtatóillesztő-<br>programok         | A nyomtatóillesztő-programok hozzáférést biztosítanak<br>a többfunkciós készülék nyomtatási szolgáltatásaihoz,<br>és képessé teszik a számítógépet a többfunkciós<br>készülékkel a nyomtatás során folytatott<br>kommunikációra.<br>A többfunkciós készülék által támogatott<br>nyomtatóillesztő-programok listáját a következő helyen<br>olvashatja: Nyomtatóillesztő-programok Windows<br>rendszert futtató számítógépekhez.            | ~         | ~                   | ~        |
| Nyomtatás faxba<br>illesztőprogram     | A nyomtatás faxba illesztőprogram képessé teszi<br>a számítógépet arra, hogy digitális dokumentumokat<br>faxként küldjön el.                                                                                                    |           | ~                   |          |
| Illesztőprogram<br>TWAIN-lapolvasáshoz | A TWAIN-lapolvasás illesztőprogramja lehetővé teszi<br>a számítógép számára, hogy beolvassa a lapolvasás<br>eredményét a készülékről.                                                                                                    | ~         | ~                   | ~        |
| HP Fotó és kép<br>szoftver             | Ez a szoftver közös kezelőfelületet biztosít<br>a HP eszközök, például a többfunkciós készülékek,<br>lapolvasók, fényképnyomtatók és digitális<br>fényképezőgépek számára. A szoftver biztosítja<br>az együttműködési lehetőségeket az eszközök számára<br>eredetik beolvasásához, továbbá képek e-mailben vagy<br>faxon való küldéséhez, megtekintéséhez,<br>szerkesztéséhez és nyomtatásához. A szoftverhez<br>online súgó is tartozik. |           | ~                   |          |
| Mass Storage Device<br>Class (MSDC)    | Ez a szoftver lehetővé teszi a számítógép számára<br>a memóriakártyák tartalmának olvasását és írását.                                                                                                    |           | ~                   | ~        |
| Eszközkészlet                          | Az Eszközkészlet a többfunkciós készülék állapotával<br>és karbantartásával kapcsolatban kínál tájékoztatást.<br>További tájékoztatásért lásd: Eszközkészlet (közvetlen<br>kapcsolat).                                                                                                    | ~         | ~                   | ~        |
| Képernyőn megjelenő<br>betűtípusok     | A képernyőn megjelenő betűtípusok (más néven<br>"nyomtatónak megfelelő betűtípusok") a számítógépen<br>használatosak a nyomtatón található betűtípusok<br>megfeleltetésére. Képernyőn megjelenő<br>PostScript-betűtípusok is rendelkezésre állnak.                                                                                                    | ~         | ~                   | ~        |

# Nyomtatóillesztő-programok Windows rendszert futtató számítógépekhez

A nyomtatóillesztő-programok elérhetővé teszik a többfunkciós készülék nyomtatási szolgáltatásait, valamint biztosítják a számítógép és a többfunkciós készülék közötti kommunikációt. A többfunkciós készülékhez a következő táblázatban felsorolt nyomtatóillesztő-programok tartoznak.

A szolgáltatások a nyomtatóillesztő-programtól és az operációs rendszertől függően különbözőek lehetnek. Részletes tájékoztatást a nyomtatóillesztő-program online súgójában olvashat. Ha Windows 98 vagy Windows Me rendszeren az emulált PostScript nyomtatóillesztő-programot használja, akkor tekintse meg a következő szakaszt: Nyomtatás PostScript emuláció használatával.
| Operációs rendszer     | PCL 5c, PCL 6 és<br>PostScript (PS) level 3 emuláció                                   |   |
|------------------------|----------------------------------------------------------------------------------------|---|
| Windows 98, Windows Me | ×                                                                                      |   |
| Windows NT 4.0         | ✓<br>(a 2. Starter CD-lemezen található)                                               |   |
| Windows 2000           | ✓                                                                                      |   |
| 32 bites Windows XP    | ✓                                                                                      | - |
| 64 bites Windows XP    | s XP<br>(csak a következő címen érhető el:<br>http://www.hp.com/support/officejet9100) |   |
| Windows Server 2003    | ✓                                                                                      |   |

#### Szoftverösszetevők Macintosh rendszert futtató számítógépekhez

| Összetevő                                                                                                    | Leírás                                                                                                    | Hálózati<br>kapcsolat | Közvetlen<br>kapcsolat |
|----------------------------------------------------------------------------------------------------|----------------------------------------------------------------------------------------------------|-----------------------|------------------------|
| PostScript<br>nyomtatóleíró fájlok<br>(PPD-k)<br>és<br>Nyomtató<br>párbeszédpanel-<br>kiterjesztések<br>(PDE-k) | Az Apple LaserWriter 8 nyomtatóillesztő-program<br>és a PPD-k kombinálásával elérhetővé válnak<br>a többfunkciós készülék szolgáltatásai,<br>és a számítógép képessé válik a többfunkciós<br>készülékkel folytatott kommunikációra. PPD-fájlok<br>a következő rendszerekre léteznek: Mac OS 9,<br>Mac OS 10.1. <i>x</i> és Jaguar.<br>A PDE-k olyan beépülő kódmodulok, amelyekkel<br>a nyomtató szolgáltatásai állíthatók be (például<br>a példányok száma, a kétoldalas nyomtatás és<br>a minőségbeállítások). A PDE-k csak Mac OS X<br>(10.1-es és újabb verziójú) rendszereken<br>érhetők el.<br>Használja a számítógépen megtalálható Apple<br>LaserWriter 8 nyomtatóillesztő-programot<br>(csak Mac OS 9 esetén). További tájékoztatásért<br>lásd: Szoftverösszetevők Macintosh rendszert<br>futtató számítógépekhez. | *                     | ~                      |
| Nyomtatás faxba<br>illesztőprogram                                                                              | A nyomtatás faxba illesztőprogram képessé<br>teszi a számítógépet arra, hogy digitális<br>dokumentumokat faxként küldjön el.                                                                                                    |                       | ~                      |
| Illesztőprogram<br>TWAIN-<br>Iapolvasáshoz                                                                      | A TWAIN-lapolvasás illesztőprogramja lehetővé<br>teszi a számítógép számára, hogy beolvassa<br>a lapolvasás eredményét a készülékről.                                                                                                    | ~                     | ~                      |
| HP Image Zone<br>szoftver                                                                                       | Ez a szoftver közös kezelőfelületet biztosít<br>a HP eszközök, például a többfunkciós<br>készülékek, lapolvasók, fényképnyomtatók és<br>digitális fényképezőgépek számára. A szoftver<br>biztosítja az együttműködési lehetőségeket<br>az eszközök számára eredetik beolvasásához,<br>továbbá képek e-mailben vagy faxon való<br>küldéséhez, megtekintéséhez, szerkesztéséhez<br>és nyomtatásához. A szoftverhez online súgó is<br>tartozik.                                                                                                    |                       | ~                      |

Az alábbi táblázat a Macintosh rendszert futtató számítógépekre telepített szoftverösszetevőket sorolja fel.

| Összetevő           | Leírás                                                                                                    | Hálózati<br>kapcsolat | Közvetlen<br>kapcsolat |
|---------------------|----------------------------------------------------------------------------------------------------|-----------------------|------------------------|
| PhotoSave           | Ez a szoftver lehetővé teszi a számítógép<br>számára a memóriakártyák tartalmának<br>olvasását.                                                                                                    |                       | ~                      |
| HP LaserJet Utility | <ul> <li>A HP LaserJet Utility olyan szolgáltatásokhoz<br/>biztosít hozzáférést, amelyek más módszerekkel<br/>nem érhetők el. A HP LaserJet Utility ábrákkal<br/>ellátott képernyőinek segítségével a többfunkciós<br/>készülék szolgáltatásait választhatja ki,<br/>és az alábbiakhoz hasonló feladatokat<br/>végezhet el:</li> <li>Fájlok letöltése, betűtípusok megtekintése<br/>és a többfunkciós készülék számos<br/>beállításának módosítása</li> <li>A tintapatronok tintaszintjeinek ellenőrzése</li> <li>A többfunkciós készülék beállítása<br/>IP-protokollon vagy AppleTalk-protokollon<br/>keresztül végzett nyomtatáshoz</li> <li>A HP LaserJet Utility csak Mac OS 9.2.x és<br/>Mac OS X Classic operációs rendszerhez áll<br/>rendelkezésre.</li> <li>A HP LaserJet Utility csak akkor érhető el,<br/>ha a nyomtatást a Network Printing Utility<br/>segédprogrammal telepítette.</li> </ul> | ~                     |                        |

#### Választható szoftverek

A Starter CD-lemezek az alábbi választható szoftverösszetevőket tartalmazzák.

Readiris

Ez a szoftver a többfunkciós készülék által beolvasott fájlokon végzett optikai karakterfelismeréshez használható.

- Adobe Acrobat Reader
   Ez a szoftver az 1. Starter CD-lemezen található, elektronikus felhasználói kézikönyvet tartalmazó PDF-fájl megnyitásához szükséges.
- Customization Utility (Testreszabási segédprogram) (csak Windows esetén)
   Ez a segédprogram lehetőséget biztosít a telepítési beállítások kiválasztására, és olyan egyéni telepítő létrehozására, amely felügyelet nélküli telepítést végez egy kötegelt parancsfájl indításával.

#### Egyéb források

- A UNIX<sup>®</sup> (HP-UX, Sun Solaris) alapú hálózatokhoz tartozó telepítőszoftver a következő címen érhető el: http://www.hp.com.
- Ha Linux operációs rendszer alól szeretne HP nyomtatókat és többfunkciós készülékeket használni, látogasson el a következő címre: http://www.linuxprinting.org.
- Ha további tájékoztatásra van szüksége az IBM PostScript 3 emulációs nyomtatóillesztő-program IBM OS/2 rendszer alatt történő használatával kapcsolatban, akkor látogasson a következő címre: http://www.software.ibm.com/2bcprod.nsf.

# A szoftver telepítése Windows rendszert futtató számítógépekre

Ez a szakasz a következő témakörökről tartalmaz információkat.

- Hálózati kapcsolat
- Közvetlen kapcsolat

Ha 64 bites Windows XP operációs rendszert futtató számítógéppel kapcsolódik a többfunkciós készülékhez, akkor töltse le a nyomtatóillesztő-programot a http://www.hp.com/support/officejet9100 címről, és a Nyomtatók vagy a Nyomtatók és faxok mappában található Nyomtató hozzáadása parancs használatával telepítse azt.

A Windows NT 4.0 rendszerhez készült nyomtatóillesztő-programok csak nyomtatási funkciókat kínálnak. Ezek a 2. Starter CD-lemezen találhatók meg. A Windows NT 4.0 rendszerhez készült nyomtatóillesztő-program telepítéséhez használja a **Nyomtató hozzáadása** parancsot.

#### Hálózati kapcsolat

#### A szoftver telepítése Windows rendszerű szerverre

Az alábbi lépések segítségével telepítheti a többfunkciós készülék szoftverét szerverként működtetett Windows rendszerű számítógépre.

- A többfunkciós készülék faxszolgáltatásainak használatához telefonvonalhoz is csatlakoztatnia kell a többfunkciós készüléket. További tájékoztatásért lásd: A többfunkciós készülék csatlakoztatása telefonvonalhoz.
- 2 Csatlakoztassa a többfunkciós készüléket a hálózathoz.
- 3 Zárja be az esetleg futó programokat.
- 4 Helyezze be az 1. Starter CD-lemezt a CD-meghajtóba. Automatikusan megnyílik a CD-lemez tallózóablaka.

Ha nem nyílik meg automatikusan a CD-lemez tallózóablaka, akkor kattintson a **Start** gombra, majd a **Futtatás**parancsra. Tallózással lépjen a számítógép CD-meghajtójára, kattintson a **Setup.exe** nevű fájlra, majd kattintson a **Megnyitás** gombra. Kattintson a **Futtatás** párbeszédpanel **OK** gombjára.

- 5 Kattintson a Szoftver telepítése parancsra, majd kövesse a képernyőn megjelenő utasításokat.
- 6 A kapcsolat típusának megadására szolgáló ablakban kattintson a Hálózati kapcsolat lehetőségre, majd a Tovább gombra.
- 7 Windows rendszerű szerver esetén: A megfelelő párbeszédpanelen válassza ki a többfunkciós készülék megosztásának lehetőségét, majd válassza a Windows ügyfelekhez készült illesztőprogramok telepítését. A telepítőprogram telepíti az illesztőprogramot a szerverre, az ügyfél-illesztőprogramokat pedig a szerver felhasználók (ügyfelek) által elérhető helyére másolja.
- 8 Végezze el a telepítést a képernyőn megjelenő utasítások alapján.
- 9 A kívánt választható szoftverek telepítéséhez a CD-lemez tallózóablakának üdvözlő képernyőjén kattintson a Optional Software (Választható szoftver) lehetőségre. További tájékoztatásért lásd: Választható szoftverek.
- **10** Ha megjelenik a számítógép újraindítását kérő felszólítás, akkor indítsa újra a gépet.

- 11 Adja meg a faxbeállításokat (idő, dátum, faxfejléc, válaszolási mód és csengetési minta). A következő szakaszokban olvashat további tájékoztatást:
  - Az idő, a dátum és a faxfejléc beállítása
  - A válaszbeállítások megadása (automatikus válasz)
  - A válaszolási csengetési minta beállítása (igény szerint)
- 12 Windows rendszerű szerver esetén: Ha a többfunkciós készüléket Windows rendszert futtató ügyfélgépekkel szeretné megosztani, kövesse a következő szakaszban olvasható utasításokat: A nyomtatószoftver telepítése Windows rendszerű ügyfélre.

#### A nyomtatószoftver telepítése Windows rendszerű ügyfélre

Miután telepítette az illesztőprogramokat a szerverként működő számítógépre, a nyomtatási funkciók megoszthatók. A hálózati többfunkciós készüléket használni kívánó egyéni Windows-felhasználóknak telepíteniük kell a szoftvert számítógépeikre (ügyfélgépeikre). Az ügyfélszámítógépek a következő módokon kapcsolódhatnak a többfunkciós készülékhez:

- A Nyomtatók mappában kattintson duplán a Nyomtató hozzáadása ikonra, majd kövesse a hálózati telepítéshez tartozó utasításokat.
- A hálózaton tallózzon a többfunkciós készülékhez, és húzza be annak ikonját a Nyomtatók mappába.
- Végezze el rendszerén a többfunkciós készülék hozzáadását, és telepítse a szükséges szoftvert a hálózaton elérhető INF-fájlból.

Az 1. Starter CD-lemezen az INF-fájlok a következő formátumot alkalmazó mappákban találhatók: <CD>:\Setup\Drivers\<illesztőprogram>\<operációs rendszer>\<nyelv>.

Ha például a CD-meghajtó betűjele D, akkor a D:\Setup\Drivers\PCL6\Win2k\_XP\English elérési útvonalon az angol nyelvű PCL 6 INF-fájl található Windows 2000 és Windows XP operációs rendszerekhez.

# A nyomtatóillesztő-program telepítése a Nyomtató hozzáadása segédprogrammal

- 1 A Windows asztalon hajtsa végre a megfelelő műveletet:
  - Windows 98, Windows Me, Windows NT 4.0 és Windows 2000 esetén: Kattintson a Start gombra, mutasson a Beállítások elemre, majd kattintson a Nyomtatók menüpontra.
  - Windows XP esetén: Kattintson a Start gombra, majd a Nyomtatók és faxok menüpontra. Alternatív megoldásként kattintson a Start gombra, kattintson a Vezérlőpult menüpontra, majd válassza a Nyomtatók és faxok ikont.
- 2 Kattintson duplán a Nyomtató hozzáadása ikonra, majd kattintson a Tovább gombra.
- 3 Hajtsa végre a megfelelő műveletet:
  - Windows 98, Windows Me, Windows 2000 és Windows XP esetén: Válassza a Hálózati nyomtató lehetőséget.
  - Windows NT 4.0 esetén: Válassza a Hálózati nyomtatókiszolgáló lehetőséget.
- 4 Kattintson a **Tovább** gombra.

- 5 Hajtsa végre a megfelelő műveletet:
  - Írja be a megosztott nyomtató hálózati elérési útvonalát vagy a sor nevét, majd kattintson a Tovább gombra. A nyomtató típusának kiválasztását kérő párbeszédpanelen kattintson a Saját lemez gombra.
  - Kattintson a **Tovább** gombra, majd keresse meg a nyomtatót a **Megosztott nyomtatók** listán.
- 6 Kattintson a Tovább gombra, majd a telepítés befejezéséhez kövesse a képernyőn megjelenő utasításokat.

#### Közvetlen kapcsolat

Ha a számítógép rendelkezik USB-porttal, Windows 98, Windows Me, Windows 2000 vagy Windows XP operációs rendszer használata esetén a többfunkciós készüléket USB-kábel használatával csatlakoztathatja a számítógéphez.

Ha a számítógép nem felel meg ezeknek a követelményeknek, akkor a többfunkciós készüléket párhuzamos kábellel csatlakoztathatja.

Megjegyzés A telepítés során ne csatlakoztasson egyszerre USB-kábelt és párhuzamos kábelt is a többfunkciós készülékhez.

A szoftvert ajánlatos a többfunkciós készülék számítógéphez történő csatlakoztatása előtt telepíteni a számítógépre. Az USB-kábelt vagy a párhuzamos kábelt csak akkor csatlakoztassa, amikor erre a telepítőprogram felszólítja. Ezzel biztosíthatja az összes szoftverösszetevő megfelelő telepítését.

A legtöbb esetben a többfunkciós készülék szoftverének telepítése és a készülék csatlakoztatása után anélkül telepíthet további USB-kábellel csatlakozó nyomtatókat, hogy a többfunkciós készülék szoftverét újra kellene telepítenie.

#### A szoftver telepítése a hardver előtt (ajánlott eljárás)

Ha még nem csatlakoztatta az USB-kábelt vagy a párhuzamos kábelt, akkor kövesse az alábbi telepítési eljárást. Ez az ajánlott módszer.

# Megjegyzés Windows 2000 vagy Windows XP rendszer használata esetén a nyomtatóillesztő-programok telepítéséhez rendszergazdai jogosultsággal kell rendelkeznie.

- A többfunkciós készülék faxszolgáltatásainak használatához telefonvonalhoz is csatlakoztatnia kell a többfunkciós készüléket. További tájékoztatásért lásd: A többfunkciós készülék csatlakoztatása telefonvonalhoz.
- 2 Zárja be az esetleg futó programokat.
- 3 Helyezze be az 1. Starter CD-lemezt a CD-meghajtóba. Automatikusan megnyílik a CD-lemez tallózóablaka.

Ha nem nyílik meg automatikusan a CD-lemez tallózóablaka, akkor kattintson a **Start** gombra, majd a **Futtatás**parancsra. Tallózással lépjen a számítógép CD-meghajtójára, kattintson a **Setup.exe** nevű fájlra, majd kattintson a **Megnyitás** gombra. Kattintson a **Futtatás** párbeszédpanel **OK** gombjára.

4 Kattintson a Szoftver telepítése parancsra, majd kövesse a képernyőn megjelenő utasításokat.

| 5 | A kapcsolat típusának megadására szolgáló párbeszédpanel megjelenésekor kövesse |
|---|---------------------------------------------------------------------------------|
|   | az alábbi lépéseket:                                                            |

a Kattintson a Közvetlenül csatlakozik ehhez a számítógéphez lehetőségre, majd a Tovább gombra.

| b                                                                        | USB-kapcsolat: Kattintson az USB-kábel lehetőségre, majd a Tovább gombra. |  |  |  |
|--------------------------------------------------------------------------|---------------------------------------------------------------------------|--|--|--|
| Párhuzamos kapcsolat: Kattintson a Párhuzamos kábel lehetőségre, majd va |                                                                           |  |  |  |
| ki azt a párhuzamos portot, amelyhez a többfunkciós készülék csatlakozik |                                                                           |  |  |  |
|                                                                          | (általában LPT1). Kattintson a <b>Tovább</b> gombra.                      |  |  |  |

- 6 A telepítés típusának meghatározásakor válassza a Szokásos telepítés (ajánlott) lehetőséget. (Szokásos telepítés esetén az összes szolgáltatáshoz tartozó összetevő telepítésre kerül. További tájékoztatásért lásd: A többfunkciós készülék szoftverének összetevői.)
- 7 A csatlakoztatásra vonatkozó felszólítás megjelenésekor csatlakoztassa az USB-kábelt vagy a párhuzamos kábelt a számítógép és a többfunkciós készülék portjaihoz.

Elindul az Új hardver varázsló, és a Nyomtatók mappában megjelenik a többfunkciós készülék ikonja. Végezze el a telepítést a képernyőn megjelenő utasítások alapján.

- 8 A kívánt választható szoftverek telepítéséhez a CD-lemez tallózóablakának üdvözlő képernyőjén kattintson a Választható szoftver lehetőségre. További tájékoztatásért lásd: Választható szoftverek.
- 9 Ha megjelenik a számítógép újraindítását kérő felszólítás, akkor indítsa újra a gépet.
- 10 A HP Fotó és kép szoftver lapolvasási szolgáltatásának használatához kövesse a következő helyen olvasható utasításokat: A HP Fotó és kép szoftver lapolvasási szolgáltatásának beállítása (közvetlen kapcsolat).

#### A hardver telepítése a szoftver előtt

Amennyiben már csatlakoztatta az USB-kábelt vagy a párhuzamos kábelt a számítógép és a többfunkciós készülék portjaihoz, és a számítógép képernyőjén megjelent az Új hardver varázsló, akkor az alábbi utasítások követésével hajtsa végre a telepítést.

Megjegyzés Ha csatlakoztatta a párhuzamos kábelt vagy az USB-kábelt a többfunkciós készülékhez, és be is kapcsolta azt, akkor a telepítőprogram futása során ne kapcsolja ki és ne húzza ki a kábelt a többfunkciós készülékből. Ellenkező esetben a telepítőprogram működése megszakad.

- A többfunkciós készülék faxszolgáltatásainak használatához telefonvonalhoz is csatlakoztatnia kell a többfunkciós készüléket. További tájékoztatásért lásd: A többfunkciós készülék csatlakoztatása telefonvonalhoz.
- 2 Az illesztőprogram megkeresésének módszerét meghatározó párbeszédpanelen válassza a Speciális lehetőséget, és kattintson a **Tovább** gombra.

# Megjegyzés Ne engedélyezze az Új hardver varázsló számára, hogy automatikusan keresse meg az illesztőprogramot.

- 3 Válassza ki az illesztőprogram elérési helyének megadásához tartozó jelölőnégyzetet, és győződjön meg arról, hogy a többi négyzet ne legyen bejelölve.
- 4 Helyezze be az 1. Starter CD-lemezt a CD-meghajtóba.

Amennyiben megnyílik a CD-lemez tallózóablaka, akkor annak bezárásához kattintson két alkalommal a **Kilépés** gombra.

- 5 Keresse meg a 1. Starter CD-lemez (például D meghajtó) gyökérkönyvtárát, majd kattintson az OK gombra.
- 6 Kattintson a Tovább gombra, majd kövesse a képernyőn megjelenő utasításokat.

- 7 Az Új hardver varázsló bezárásához kattintson a **Befejezés** gombra. A varázsló automatikusan elindítja a telepítőprogramot (ez eltarthat egy rövid ideig).
- 8 A HP Fotó és kép szoftver telepítéséhez hajtsa végre a telepítési folyamatot.
- 9 A kívánt választható szoftverek telepítéséhez a CD-lemez tallózóablakának üdvözlő képernyőjén kattintson a Optional Software (Választható szoftver) lehetőségre. További tájékoztatásért lásd: Választható szoftverek.
- 10 Ha megjelenik a számítógép újraindítását kérő felszólítás, akkor indítsa újra a gépet.
- 11 A HP Fotó és kép szoftver lapolvasási szolgáltatásának használatához kövesse a következő helyen olvasható utasításokat: A HP Fotó és kép szoftver lapolvasási szolgáltatásának beállítása (közvetlen kapcsolat).

#### A többfunkciós készülék nyomtatási szolgáltatásainak megosztása helyileg megosztott hálózaton

A helyileg megosztott hálózatokon a többfunkciós készülék USB-kábel vagy párhuzamos kábel használatával közvetlenül csatlakozik a kijelölt számítógéphez (szerverhez), és a többi számítógép (ügyfelek) számára megosztva érhető el. Ezt az elrendezést kis csoportok és alacsony használati mutatók esetén érdemes alkalmazni. A többfunkciós készülékhez csatlakozó számítógép lelassul, ha sokan nyomtatnak a többfunkciós készülékkel.

Ha a többfunkciós készülékhez csatlakozó számítógépen Windows operációs rendszer fut, akkor lehetőség nyílik a többfunkciós készülék helyileg megosztott hálózaton történő megosztására. (Macintosh rendszerű számítógépek esetén a többfunkciós készülék nem osztható meg.)

- MegjegyzésKözvetlenül csatlakozó többfunkciós készülék megosztása esetén a legújabb operációs<br/>rendszerrel rendelkező számítógépet használja szerverként. Windows 2000 vagy<br/>Windows XP operációs rendszert futtató számítógépet ajánlatos szerverként használni.
  - 1 A Windows asztalon hajtsa végre a megfelelő műveletet:
    - Windows 98, Windows Me, Windows NT 4.0 és Windows 2000 esetén: Kattintson a Start gombra, mutasson a Beállítások elemre, majd kattintson a Nyomtatók menüpontra.
    - Windows XP esetén: Kattintson a Start gombra, majd a Nyomtatók és faxok menüpontra. Alternatív megoldásként kattintson a Start gombra, kattintson a Vezérlőpult menüpontra, majd válassza a Nyomtatók és faxok ikont.
  - 2 Az egér jobb oldali gombjával kattintson a többfunkciós készülék ikonjára, válassza a helyi menü **Tulajdonságok** parancsát, majd lépjen a **Megosztás** lapra.
  - 3 Válassza a többfunkciós készülék megosztásának lehetőségét, majd adja meg a megosztott többfunkciós készülék nevét.
  - 4 Ha a többfunkciós készüléket a Windows különböző verzióit futtató ügyfélszámítógépek között osztja meg, akkor a További illesztőprogramok lehetőségre kattintva a könnyebb használhatóság érdekében telepítheti azok illesztőprogramjait is. Ennek végrehajtásához az 1. Starter CD-lemeznek a CD-meghajtóban kell lennie.

# A szoftver telepítése Macintosh rendszert futtató számítógépekre

A hálózati kapcsolathoz és a közvetlen kapcsolathoz tartozó szoftver telepítése hasonlóan zajlik.

Ez a szakasz a következő témakörökről tartalmaz információkat.

- A szoftver telepítése hálózati kapcsolathoz vagy közvetlen kapcsolathoz
- Csak a nyomtatóillesztő-program telepítése a Network Print Setup Utility (Hálózati nyomtató telepítése) segédprogrammal
- A többfunkciós készülék megosztása egyenrangú hálózaton

#### A szoftver telepítése hálózati kapcsolathoz vagy közvetlen kapcsolathoz

- A többfunkciós készülék faxszolgáltatásainak használatához telefonvonalhoz is csatlakoztatnia kell a többfunkciós készüléket. További tájékoztatásért lásd: A többfunkciós készülék csatlakoztatása telefonvonalhoz.
- 2 Hálózati kapcsolat: Csatlakoztassa a többfunkciós készüléket a hálózathoz.
- 3 Helyezze be a 2. Starter CD-lemezt a CD-meghajtóba. Automatikusan megnyílik a CD-lemez tallózóablaka.

Ha a CD-lemez tallózóablaka nem nyílik meg automatikusan, akkor kattintson duplán az íróasztalon található CD ikonra, majd kattintson duplán az **Installer** (Telepítő) ikonra.

- 4 Kattintson az Install Software (Szoftvertelepítés) parancsra, majd kövesse a kapcsolat típusának megfelelő, képernyőn megjelenő utasításokat.
- 5 Közvetlen kapcsolat: Az erre vonatkozó felszólítás megjelenésekor csatlakoztassa az USB-kábelt a számítógép és a többfunkciós készülék portjához, majd kapcsolja be a többfunkciós készüléket.
- 6 A kívánt választható szoftverek telepítéséhez a CD-lemez tallózóablakának üdvözlő képernyőjén kattintson a Optional Software (Választható szoftver) lehetőségre. További tájékoztatásért lásd: Választható szoftverek.
- 7 Hálózati kapcsolat: Adja meg a faxbeállításokat (idő, dátum, faxfejléc, válaszolási mód és csengetési minta). A következő szakaszokban olvashat további tájékoztatást:
  - Az idő, a dátum és a faxfejléc beállítása
  - A válaszbeállítások megadása (automatikus válasz)
  - A válaszolási csengetési minta beállítása (igény szerint)

(A közvetlen kapcsolathoz tartozó telepítési folyamat a faxbeállítások megadását is magában foglalja.)

- 8 A HP Image Zone szoftver lapolvasási szolgáltatásának használatához kövesse a következő helyen olvasható utasításokat: A HP Fotó és kép szoftver lapolvasási szolgáltatásának beállítása (közvetlen kapcsolat).
- 9 Tegye elérhetővé a többfunkciós készüléket a többi Macintosh-felhasználó számára.
  - Hálózati kapcsolat

A hálózati többfunkciós készüléket használni kívánó egyéni Macintosh-felhasználóknak telepíteniük kell a többfunkciós készülék szoftverét számítógépükre.

#### Közvetlen kapcsolat

Ossza meg a többfunkciós készüléket a többi Macintosh-felhasználóval. További tájékoztatásért lásd: A többfunkciós készülék megosztása egyenrangú hálózaton.

# Csak a nyomtatóillesztő-program telepítése a Network Print Setup Utility (Hálózati nyomtató telepítése) segédprogrammal

- 1 Helyezze be a 2. Starter CD-lemezt a CD-meghajtóba.
- 2 Zárja be a CD-lemez megnyíló tallózóablakát.
- 3 A Network Printing Installer (Hálózati nyomtatás beállítása) mappában keresse meg a Network Print Setup Utility (Hálózati nyomtató telepítése) segédprogramot, majd a megnyitáshoz kattintson rá.

#### A többfunkciós készülék megosztása egyenrangú hálózaton

A megosztás csak a nyomtatási és lapolvasási szolgáltatásokra vonatkozik.

A Macintosh környezetben megvalósított megosztásnak a következő alapvető követelményei vannak:

- A Macintosh rendszerű számítógépeknek TCP/IP-protokoll használatával kell kommunikálniuk a hálózaton, valamint mindegyiknek saját IP-címmel is rendelkeznie kell. (Az AppleTalk nem támogatott.)
- A megosztott többfunkciós készüléknek a gazda Macintosh számítógép beépített USB-portjához kell csatlakoznia.
- A gazdagépre és a többfunkciós készüléket használó ügyfélgépekre is telepíteni kell nyomtatómegosztási szoftvert, valamint a többfunkciós készülék nyomtatóillesztő-programját vagy PPD-jét. (Az Installer (Telepítő) program futtatásával telepíthet nyomtatómegosztási szoftvert és az ahhoz tartozó súgófájlokat.)
- Az ügyfélgépekre telepíteni kell a megfelelő HP nyomtatóillesztő-programokat.
- Az ügyfélgépeknek PowerMac számítógépeknek kell lenniük.
- Megosztott USB PostScript nyomtató használatához a számítógépeknek USB-porttal kell rendelkezniük.

Az USB-nyomtatómegosztással kapcsolatban az Apple webhelyén (http://www.apple.com) található támogatási információk között, illetve a számítógépen elérhető Mac segítőben olvashat.

Az alábbi utasítások követésével oszthatja meg a többfunkciós készüléket azonos operációs rendszert futtató, Macintosh rendszerű számítógépek között.

- Kapcsolja be a nyomtatómegosztást a többfunkciós készülékhez csatlakozó számítógépen (a gazdagépen).
  - Mac OS X (10.1.x és 10.2.x): Nyissa meg a System Preferences (Rendszerbeállítások) ablakot, kattintson a Sharing (Megosztás) lehetőségre, kattintson a Services (Szolgáltatások) pontra, majd jelölje be a Printer Sharing (Nyomtatómegosztás) jelölőnégyzetet.
  - Mac OS 9.2.x: Nyissa meg a Control Panels (Üzemmódtáblák) ablakot, majd kattintson az USB Printer Sharing (USB nyomtatómegosztás) parancsra.
- 2 Ha a hálózatra csatlakozó többi Macintosh számítógépről (az ügyfelekről) szeretne nyomtatni, akkor válassza ki a nyomtatót az USB Printer Sharing (USB nyomtatómegosztás) (Mac OS 9.2.*x* esetén) vagy a Sharing (Megosztás) (Mac OS X 10.1.x és 10.2.x esetén) ablakban. Ezután válassza ki azt a rendszert, amelyben megosztotta a nyomtatót, majd válassza ki a nyomtatót.

|            | An<br>me<br>lép | nennyiben Mac OS X (10.1.x vagy 10.2.x) operációs rendszert futtató gazdagépről szeretné<br>egosztani a készüléket Mac OS 9.2.x rendszerű számítógépekkel, kövesse az alábbi<br>séseket.                                                                                                    |
|------------|-----------------|----------------------------------------------------------------------------------------------------|
| Megjegyzés | .A<br>(∣<br>S   | az USB-nyomtatók csak a Mac OS X (10.1.x és 10.2.x) operációs rendszer Classic<br>Klasszikus) környezetében oszthatók meg más, Mac OS 9.2. <i>x</i> és Mac OS X rendszerű<br>zámítógépekkel.                                                                                                    |
|            | 1               | A Mac OS X (10.1.x és 10.2.x) operációs rendszert futtató gazdagépen nyissa meg<br>a <b>System Preferences</b> (Rendszerbeállítások) ablakot, győződjön meg arról,<br>hogy a nyomtatómegosztás ki legyen kapcsolva, majd lépjen ki a <b>System Preferences</b><br>(Rendszerbeállítások) ablakból. |
|            | 2               | Keresse meg a Mac OS 9 rendszermappát, nyissa meg a <b>Control Panel</b> (Üzemmódtábla)<br>ablakot, majd az <b>USB Printer Sharing</b> (USB nyomtatómegosztás) ablakot. (Ha a Classic<br>(Klasszikus) környezet még nem fut, akkor most elindul.)                                                 |
|            | 3               | Kattintson a Start/Stop (Indítsd/Állj) fülre, majd a Start (Indítsd) parancsra.                                                                                                    |
|            | 4               | Az "USB Printer Sharing On" (USB nyomtatómegosztás bekapcsolva) üzenet<br>megjelenése után kattintson a <b>My Printers</b> (Saját nyomtatók) fülre.                                                                                                    |
|            | 5               | Jelölje be a megosztani kívánt eszköz melletti jelölőnégyzetet.                                                                                                    |
|            | 6               | Zárja be a vezérlőpanelt.                                                                                                    |
|            |                 |                                                                                                    |

## A Customization Utility (Testreszabási segédprogram) használata

A Customization Utility (Testreszabási segédprogram) lehetőséget biztosít a telepítési beállítások kiválasztására, és olyan egyéni telepítő létrehozására, amely felügyelet nélküli telepítést végez egy kötegelt parancsfájl indításával. A segédprogram az 1. Starter CD-lemezen található meg. További tájékoztatást az 1. Starter CD-lemezen található readme fájlban olvashat.

# A többfunkciós készülék szoftverének eltávolítása

Ez a szakasz a következő témakörökről tartalmaz információkat.

- A szoftver eltávolítása Windows rendszert futtató számítógépekről
- A szoftver eltávolítása Macintosh rendszerű számítógépekről (valamennyi verzió esetén)

# A szoftver eltávolítása Windows rendszert futtató számítógépekről

Windows 2000 vagy Windows XP rendszer használata esetén a többfunkciós készülék szoftverének eltávolításához rendszergazdai jogosultsággal kell rendelkeznie.

Ha a szoftver telepítése sikertelenül zárult, vagy ha az eltávolító nem található, akkor futtassa a Scrubber segédprogramot.

#### A szoftver eltávolítása

- 1 Zárja be az esetleg futó programokat.
- 2 A Start menüből nyissa meg a Vezérlőpult ablakát.
- 3 Kattintson duplán a **Programok telepítése és törlése** ikonra.
- 4 Válassza ki a többfunkciós készülék eltávolítandó szoftverét, kattintson az Eltávolítás gombra, majd az eltávolítás befejezéséhez kövesse a képernyőn megjelenő utasításokat. Végezze el ezt a lépést az összes eltávolítandó összetevő esetében.

Az alábbi összetevők tartoznak a többfunkciós készülékhez. Ezeket az összetevőket más HP eszközök, például digitális fényképezőgépek és lapolvasók is használhatják. Ha más eszközök is használják ezeket az összetevőket, akkor ne távolítsa el azokat.

- HP Officejet 9100-as sorozat
- Memories Disc Creator
- HP Fotó és kép 3.0
- HP Software Update
- 5 Indítsa újra a számítógépet.

#### A Scrubber segédprogram futtatása

#### Megjegyzés A Scrubber segédprogram nem áll rendelkezésre Windows NT 4.0 rendszerhez.

- 1 Válassza le a többfunkciós készüléket a számítógépről.
- 2 Indítsa újra a Windows operációs rendszert futtató számítógépet.
- 3 Helyezze be az 1. Starter CD-lemezt a CD-meghajtóba.
- 4 Keresse meg a Scrubber segédprogramot az 1. Starter CD-lemezen, majd futtassa azt.
  - Windows 98 és Windows Me: Használja a Utils\Scrubber\Win9x\_Me mappában található Scrub9x.exe fájlt.
  - Windows 2000 és Windows XP: Használja a Utils\Scrubber\Win2k\_XP mappában található Scrub2k.exe fájlt.

# A szoftver eltávolítása Macintosh rendszerű számítógépekről (valamennyi verzió esetén)

Az eltávolító segédprogram a többfunkciós készülékhez tartozó valamennyi HP szoftverösszetevőt eltávolítja. Nem távolítja el azokat az összetevőket, amelyeket más HP termékek és programok is használnak. Az eltávolító segédprogram kérdést tesz fel, hogy a többfunkciós készülék működéséhez tartozó, harmadik féltől származó szoftvereket is el szeretné-e távolítani.

#### A szoftver eltávolítása

- 1 Kattintson duplán a többfunkciós készülék mappájában található **Uninstall** (Távolítsd el) ikonra.
- 2 A képernyőn megjelenő utasítások alapján távolítsa el a szoftvert.

# **10** Karbantartás és hibaelhárítás

Ez a szakasz az alábbi információkat tartalmazza a többfunkciós készülék karbantartásával kapcsolatban:

- A kellékeket tartalmazó rekesz elérése
- A nyomtatófejek karbantartása
- A tintapatronok cseréje
- A nyomtatófejek cseréje
- A színek beállítása
- A soremelés beállítása
- A többfunkciós készülék tisztítása

Ez a szakasz az alábbi információkat tartalmazza a többfunkciós készülék hibaelhárításával kapcsolatban:

- Hibaelhárítási tippek és források
- A többfunkciós készülékkel felmerülő problémák elhárítása
- A másolás folyamán felmerülő problémák megoldása
- A beolvasott oldalak elküldésével kapcsolatos problémák megoldása
- Nyomtatási hibák megoldása
- Lapolvasási hibák megoldása
- Faxproblémák megoldása
- Fényképekkel (memóriakártyákkal) kapcsolatos problémák megoldása
- Színproblémák megoldása
- Hordozókezelési problémák megoldása
- Elakadások elhárítása

# A kellékeket tartalmazó rekesz elérése

A nyomtatópatronok és a nyomtatófejek a kocsi ajtaja alatt találhatók.

#### A kellékeket tartalmazó rekesz elérése

 Az ajtó fogantyújának felemelésével az alábbi ábrán látható módon nyissa fel a kocsi ajtaját.

**FIGYELEM!** A kocsi ajtaját ne a billentyűzetnél fogva nyissa fel. Ellenkező esetben meghibásodhat a billentyűzet.

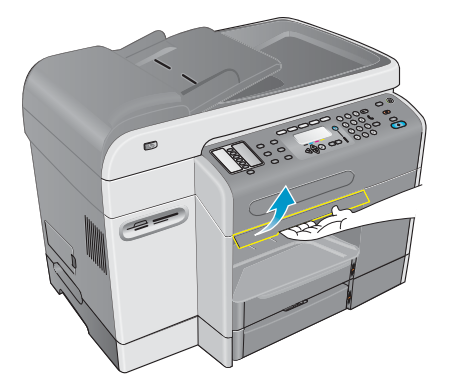

- 2 Nyissa fel a kocsi ajtaját addig a pontig, amíg a helyére nem kattan.
- 3 Az ajtó bezárásához emelje meg egy kicsit az ajtót, majd csukja le.

## A nyomtatófejek karbantartása

Ez a szakasz a következő témakörökről tartalmaz információkat.

- A nyomtatófejek tisztítása
- A nyomtatófejek érintkezőinek tisztítása
- A nyomtatófejek beigazítása

#### A nyomtatófejek tisztítása

A többfunkciós készülék nyomtatófejein mikroszkopikus fúvókák találhatók. A többfunkciós készülék megakadályozza a fúvókák kiszáradását a készülék üresjárati vagy kikapcsolt állapotában.

A nyomtatófejeket az alábbi esetekben kell kitisztítani:

 Ha a nyomtatófej fúvókái eldugultak. A fúvókák abban az esetben dugulhatnak el, ha több percre levegő éri őket. A hosszú ideig nem használt nyomtatófej is eldugulhat, ami a nyomtatási minőség észrevehető romlásával jár. Ha vonalak vagy pontok hiányoznak a nyomtatot szövegről vagy képről.

A nyomtatófejek tisztítása percekig tart. A folyamat befejeztével a többfunkciós készülék két lapot nyomtat, amelyek tisztítási mintákat tartalmaznak.

Megjegyzés Csak szükség esetén tisztítsa meg a nyomtatófejeket. Ha a nyomtatott szövegen vagy képen nem fordulnak elő hibák, akkor a nyomtatófejek tisztításával szükségtelenül fogy a tinta és csökken a nyomtatófejek élettartama.

#### A nyomtatófejek tisztítása

- 1 Nyomja meg a kezelőpanelen a MENÜ gombot.
- 2 A ▲ (fel) vagy ▼ (le) gombbal jelölje ki a KARBANTARTÁS parancsot, majd nyomja meg a ✓ (kiválasztás) gombot.
- 3 A ▼ (le) gombbal álljon a Nyomtatófejek tisztítása parancsra, majd nyomja meg a ✓ (kiválasztás) gombot.

## A nyomtatófejek érintkezőinek tisztítása

Ha a nyomtatófejek tisztítása után még mindig vonalak és pontok hiányoznak a nyomtatott szövegről vagy képről, akkor előfordulhat, hogy a nyomtatófej érintkezői piszkosak lettek.

FIGYELEM! A HP azt javasolja, hogy csak a nyomtatófejek tisztítása *után* próbálkozzon a nyomtatófejek érintkezőinek tisztításával. A nyomtatófejek érintkezői érzékeny és sérülékeny elektronikus alkatrészeket tartalmaznak.

#### A nyomtatófejek érintkezőinek tisztítása

- 1 Kapcsolja be a többfunkciós készüléket.
- 2 Az ajtó fogantyújának felemelésével nyissa fel a kocsi ajtaját. További tájékoztatásért lásd: A kellékeket tartalmazó rekesz elérése.
- 3 Hátulról emelje ki a nyomtatófej rögzítőzárját, majd húzza előre és lefelé, így a horog kiszabadul a fémakasztóból.

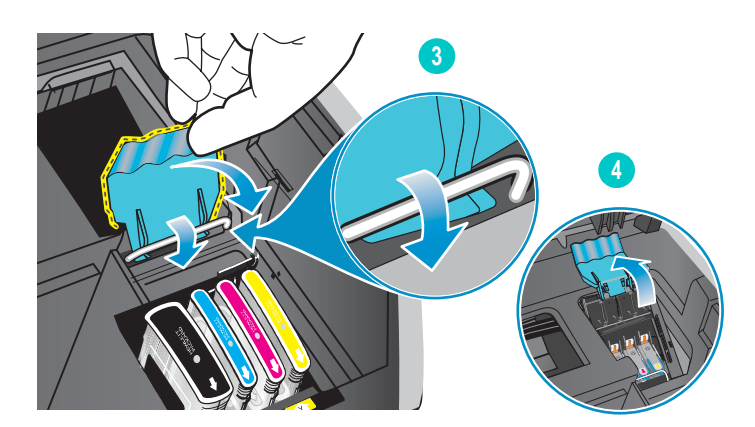

4 Emelje meg és nyomja a rögzítőzárat a többfunkciós készülék hátsó része felé.

5 A nyomtatófej eltávolításához illessze mutatóujját a nyomtatófej fogantyúján található nyílásba, és óvatosan felfelé húzva emelje ki a kocsiból.

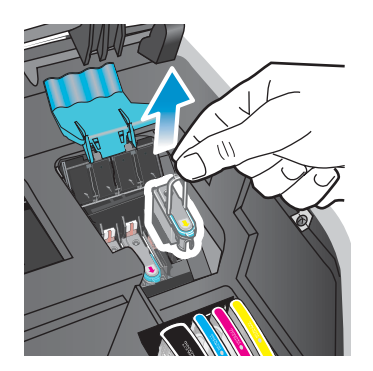

6 Puha, száraz, nem bolyhosodó ruhával óvatosan törölje le a nyomtatófej, valamint a többfunkciós készülék nyomtatófej-foglalatának érintkezőin található tintát.

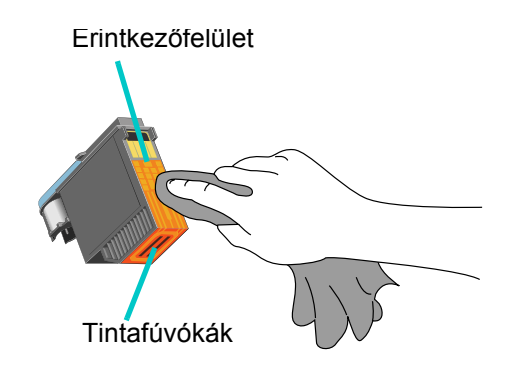

#### FIGYELEM!

- A nyomtatófej alján található fúvókákat ne tisztítsa meg.
  - 7 Helyezze vissza a nyomtatófejet a megfelelő színkóddal jelölt aljzatába. A megfelelő érintkezés érdekében határozottan nyomja helyére a nyomtatófejet.

Ha a kezelőpanel kijelzőjén megjelenő üzenet szerint a nyomtatófej Nem megfelelő vagy hiányzik, akkor a többfunkciós készülék nem ismeri fel a nyomtatófejet. A megfelelő érintkezés létrehozásához ismételje meg ezt a lépést.

- 8 A többi nyomtatófejjel kapcsolatban ismételje meg az 5–7. lépéseket.
- 9 Húzza a nyomtatófejek rögzítőzárját előre és lefelé ütközésig, majd akassza a horgot a fémakasztóra. Nyomja a rögzítőzárat a többfunkciós készülék hátsó része felé. Előfordulhat, hogy a lezáráshoz erősen meg kell nyomnia a rögzítőzárat.
- 10 Zárja be a kocsi ajtaját.
- 11 Várja meg, hogy a többfunkciós készülék beigazítsa a nyomtatófejeket. Ez percekig is eltarthat. A folyamat végeztével a készülék egy beigazítási oldalt nyomtat.

## A nyomtatófejek beigazítása

A nyomtatófejek beigazítása a telepítés után automatikusan megtörténik. A hibásan beigazított nyomtatófejek miatt a nyomatokon egyenetlen élek vagy nem kívánatos pontok jelenhetnek meg. Ha a nyomtatófejek nincsenek megfelelően beigazítva, akkor a kezelőpanelről a következő eljárás segítségével igazíthatja be azokat.

A folyamat befejeztével a többfunkciós készülék igazítási mintákat tartalmazó lapot nyomtat.

#### A nyomtatófejek beigazítása

- 1 Nyomja meg a kezelőpanelen a MENÜ gombot.
- 2 A ▲ (fel) vagy ▼ (le) gombbal jelölje ki a KARBANTARTÁS parancsot, majd nyomja meg a ✓ (kiválasztás) gombot.
- A ▼ (le) gombbal álljon a Nyomtatófejek beállítása parancsra, majd nyomja meg a ✓ (kiválasztás) gombot.

## A tintapatronok cseréje

A kezelőpanelen látható tintaszint-kijelzők a tinta szintjét mutatják. Ha a tinta szintje alacsony vagy ha a tintapatron kiürült, akkor cserélje az adott tintapatront.

• Alacsony tintaszint

Ha a patron tintaszintje alacsony (16 százalék alatt), akkor a kezelőpanel kijelzőjén a RENDELJEN [SZÍN] NYOMTATÓPATRONT üzenet jelenik meg.

Üres tintapatron

Ha a tintapatron üres, akkor a kezelőpanel kijelzőjén a [SZÍN] TINTAPATRON CSERÉJE üzenet villog.

A többfunkciós készülék csak akkor működik, ha mind a négy nyomtatópatront megfelelően helyezte be.

#### Tintapatron cseréje

Kövesse a nyomtatópatronhoz tartozó utasításokat.

## A nyomtatófejek cseréje

Ha a kezelőpanel kijelzőjén az alábbi üzenetek egyike jelenik meg, akkor cserélnie kell a nyomtatófejeket:

Cserélje ki a [szín] nyomtatófejet

Nem megfelelő [szín] nyomtatófej

A tisztítással még a fenti üzenetek megjelenésekor is növelheti a nyomtatófejek élettartamát. A csere előtt próbálja megtisztítani a nyomtatófejeket vagy a nyomtatófejek érintkezőit. A következő helyeken olvashat további tájékoztatást: A nyomtatófejek tisztítása és A nyomtatófejek érintkezőinek tisztítása.

#### A nyomtatófej cseréje

Kövesse A nyomtatófejek érintkezőinek tisztítása című szakaszban leírt utasításokat, de hagyja ki a nyomtatófejek érintkezőinek tisztításával kapcsolatos lépéseket.

# A színek beállítása

A többfunkciós készülék a nyomtatófej vagy tintapatron cseréje esetén automatikusan beállítja a színeket.

Ha a többfunkciós készüléken színekkel kapcsolatos hibát észlel, akkor mindenekelőtt a színek beállításával próbálkozzon.

#### A színek kalibrálása a kezelőpanel segítségével

- 1 Nyomja meg a kezelőpanelen a MENÜ gombot.
- 2 A ▲ (fel) vagy ▼ (le) gomb megnyomásával jelölje ki az KARBANTARTÁS elemet, majd nyomja meg a ✓ (kiválasztás) gombot.
- A ▼ (le) gombbal álljon a Nyomtatófejek beállítása parancsra, majd nyomja meg a ✓ (kiválasztás) gombot.

A készülék beállítási oldalt nyomtat (melyen az utasítások is szerepelnek), és a kezelőpanel kijelzőjén az alábbi üzenet jelenik meg:

Válasszon színmintát szám

- 4 Nyomja meg a ✓ (kiválasztás) gombot.
- 5 A beállítási lapon keresse meg a háttérszínnel leginkább egyező mezőt, és jegyezze fel a számát.
- 6 A kezelőpanelen a ▲ (fel) és ▼ (le) gombok segítségével válasza ki a mező számát, majd nyomja meg a ✓ (kiválasztás) gombot.

## A soremelés beállítása

Ha a nyomtatott szövegen vagy képen rendszeresen ismétlődő vízszintes sávok jelennek meg, akkor az alábbi eljárás szerint állítsa be a soremelést.

#### A soremelés beállítása

- 1 Nyomja meg a kezelőpanelen a MENÜ gombot.
- 2 A ▲ (fel) vagy ▼ (le) gomb megnyomásával jelölje ki az KARBANTARTÁS elemet, majd nyomja meg a ✓ (kiválasztás) gombot.
- A ▼ (le) gombbal jelölje ki a Soremelés beáll. parancsot, majd nyomja meg a ✓ (kiválasztás) gombot.

A készülék beállítási oldalt nyomtat (melyen az utasítások is szerepelnek), és a kezelőpanel kijelzőjén az alábbi üzenet jelenik meg:

Vál. a legkevésbé vil./sötét vonalat

- 4 Nyomja meg a ✓ (kiválasztás) gombot.
- 5 A beállítási lapon keresse meg a legkevesebb vízszintes sávval rendelkező mezőt, és jegyezze fel a számát.
- 6 A kezelőpanelen a ▲ (fel) és ▼ (le) gombok segítségével válasza ki a mező számát, majd nyomja meg a ✓ (kiválasztás) gombot.

# A többfunkciós készülék tisztítása

Ebben a szakaszban a többfunkciós készülék karbantartásával kapcsolatos utasításokat olvashatja. A bemutatott karbantartási eljárásokat szükség esetén hajtsa végre.

- A lapolvasó üveglapjának, az automatikus dokumentumadagoló (ADF) fedél borításának, és az ADF ablakának tisztítása
- A készülék burkolatának tisztítása

## A lapolvasó üveglapjának, az automatikus dokumentumadagoló (ADF) fedél borításának, és az ADF ablakának tisztítása

A lapolvasó üvegére, az ADF-fedél borítására vagy az ADF-ablakra került por vagy piszok csökkentheti a teljesítményt, ronthatja a beolvasott dokumentumok minőségét, és pontatlanná teheti a különleges szolgáltatások (például a másolatok illesztését egy adott lapmérethez) végrehajtását.

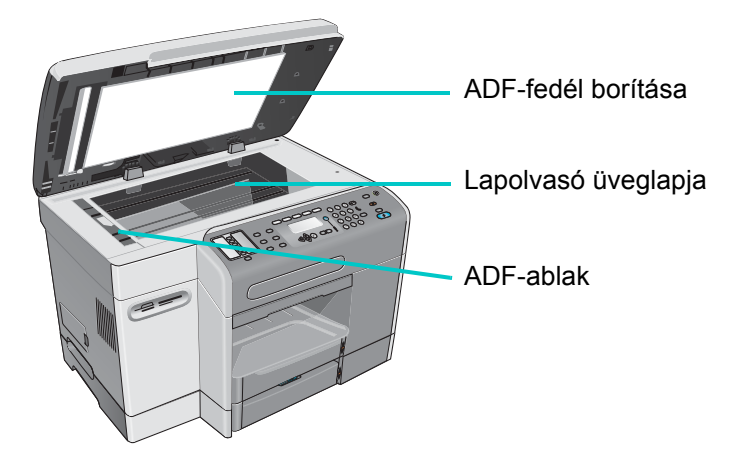

#### A lapolvasó üveglapjának és az ADF ablakának tisztítása

- 1 Kapcsolja ki a többfunkciós készüléket.
- 2 Húzza ki a tápkábelt az elektromos aljzatból.
- 3 Emelje fel az ADF-fedelet.
- 4 Karcmentes üvegtisztítóval átitatott puha ruhával vagy szivaccsal tisztítsa meg a lapolvasó üveglapját és az ADF-ablakot.

FIGYELEM! A lapolvasó üveglapjának tisztításához ne használjon karcoló anyagot, acetont, benzint, etilalkoholt vagy szén-tetrakloridot, mert ezek károsíthatják a többfunkciós készüléket. Ne permetezzen folyadékot közvetlenül a lapolvasó üveglapjára. A folyadék az üveglap alá szivároghat és károsíthatja a többfunkciós készüléket.

- 5 A foltok kialakulásának elkerülése érdekében törölje szárazra a lapolvasó üveglapját és az ADF-ablakot szarvasbőr vagy cellulózszivacs segítségével.
- 6 Csukja le az ADF-fedelet, dugja be a tápkábelt, majd kapcsolja be a többfunkciós készüléket.

#### Az ADF-fedél borításának tisztítása

- 1 Kapcsolja ki a többfunkciós készüléket.
- 2 Húzza ki a tápkábelt az elektromos aljzatból.
- 3 Emelje fel az ADF-fedelet.
- 4 Híg szappanos vízzel átitatott puha ruhával vagy szivaccsal tisztítsa meg az ADF-fedél borítását. A lerakódások fellazításához gyengéden törölje át a borítást, de ne dörzsölje azt.
- 5 Szarvasbőr segítségével törölje szárazra a borítást.

#### FIGYELEM! Ne használjon papíralapú törlőkendőket, mert ezek megkarcolhatják a borítást.

- 6 Ha a borítás még mindig nem eléggé tiszta, akkor ismételje meg az előző lépéseket izopropil-alkohol használatával. Nedves ruha segítségével törölje le az alkoholt, majd az 5. lépésben leírtak alapján törölje szárazra a borítást.
- 7 Csukja le az ADF-fedelet, dugja be a tápkábelt, majd kapcsolja be a többfunkciós készüléket.

## A készülék burkolatának tisztítása

# Megjegyzés A többfunkciós készülék tisztítása előtt kapcsolja ki a tápellátást, és húzza ki a hálózati kábelt a fali aljzatból.

Puha, nedves, nem bolyhosodó ruha használatával törölje le a port és a foltokat a burkolatról. A többfunkciós készülék burkolata nem igényel tisztítást. Sem a többfunkciós készülék belsejébe, sem a kezelőpanelre nem kerülhet folyadék.

# Hibaelhárítási tippek és források

Ha problémákat tapasztal a többfunkciós készülék vagy a hozzá tartozó szoftver használata során, akkor a következő tippek és források segítségével elháríthatja a hibákat.

- A szoftver hibáinak elhárításához használja a képernyőn megjelenő Súgót.
- A hibákat a beágyazott webkiszolgáló (hálózati kapcsolat esetén) vagy az Eszköztár (közvetlen kapcsolat esetén) segítségével ellenőrizheti. További tájékoztatásért lásd: Beágyazott webszerver (EWS) (hálózati kapcsolat), Eszközkészlet (közvetlen kapcsolat).
- Elsőként a többfunkciós készülék ki- és bekapcsolásával próbálja megszüntetni a hibát. Sok esetben ennek az eljárásnak a segítségével folytathatja a munkát a többi szolgáltatás haszálatával. Előfordulhat, hogy a kezelőpanel kijelzőjén olyan üzenet jelenik meg, amely pontosabban körülhatárolja a hibát.

| Erőforrás                                                                                      | Leírás                                                                                                    | Hely                                                                                                    |
|------------------------------------------------------------------------------------------------|----------------------------------------------------------------------------------------------------|----------------------------------------------------------------------------------------------------|
| Readme fájl és<br>kiadási megjegyzések                                                         | A legfrissebb információk mellett hibaelhárítási tippeket tartalmaznak.                                                                                                    | Az 1. Starter CD-lemezen érhető el.                                                                            |
| A beállítási menü térképe                                                                      | Bemutatja a kezelőpanel valamennyi beállítási<br>menüjének felépítését és tartalmát, valamit<br>a beállítások elhelyezkedését és értékeit.                                                                                                    | Lásd: A beállítási menük térképének kinyomtatása.                                                              |
| Beágyazott webkiszolgáló<br>(hálózati kapcsolat esetén)                                        | Hibaelhárítási, diagnosztikai és konfigurációs<br>információkat biztosít a többfunkciós<br>készülékkel kapcsolatban (amennyiben<br>a többfunkciós készülék hálózathoz<br>kapcsolódik).                                                                                                    | Bármilyen szabványos webböngészővel<br>elérhető.<br>Lásd: Beágyazott webszerver (EWS)<br>(hálózati kapcsolat). |
| Eszköztár<br>(csak Windows rendszert<br>futtató számítógépeken,<br>közvetlen kapcsolat esetén) | A többfunkciós készülék állapotával,<br>karbantartásával és feladatszámlázásával<br>kapcsolatban kínál tájékoztatást. Ezen kívül<br>az ebben a dokumentumban bemutatott<br>eljárások lépéseihez, a HP Ügyfélszolgálathoz,<br>a HP Instant Support és a myPrintMileage<br>szolgáltatáshoz biztosít hivatkozásokat.                                                                                                    | Elérhető a számítógépen, az Eszköztár<br>használata közben.<br>Lásd: Eszközkészlet (közvetlen<br>kapcsolat).   |
| HP Instant Support                                                                             | Webes alapú hibaelhárító-eszközök készlete<br>asztali számítógépekhez és nyomtatási<br>termékekhez.                                                                                                    | A beágyazott webkiszolgálón és<br>az Eszközkészleten keresztül érhető el.<br>Lásd: HP Instant Support.         |
| A kezelőpanel üzenetei                                                                         | A többfunkciós készülék működésével<br>kapcsolatos állapot-, hiba- és figyelmeztető<br>üzenetek.                                                                                                    | Lásd: A kezelőpanel üzenetei.                                                                                  |
| Kezelőpanel ? (súgó)<br>gomb                                                                   | További információt kínál a kezelőpanel<br>kijelzőjén megjelenő üzenetekről vagy<br>menükről.                                                                                                    | A kezelőpanelen található.                                                                                     |
| Naplók és jelentések                                                                           | <ul> <li>Tájékoztatást nyújt a megtörtént eseményekről.</li> <li>Eseménynapló</li> <li>Faxnapló</li> <li>PostScript hibajelentés</li> </ul>                                                                                                    | További információ: A működés és az<br>állapot megfigyelése.                                                   |
| Konfigurációs oldal                                                                            | Tájékoztatást nyújt a hardverrel kapcsolatban<br>(például az eszközkezelő program verziójáról<br>és a készülék modellszámáról), a többfunkciós<br>készülék beállításairól, illetve a telepített<br>tartozékokról (például a memóriáról, a tálcákról<br>és a nyomtató nyelveiről). Ha a többfunkciós<br>készülékre HP Jetdirect nyomtatószervert is<br>telepített, akkor egy további HP Jetdirect<br>konfigurációs lap is nyomtatásra kerül, amely<br>a nyomtatószerver hálózati beállításait<br>tartalmazza. | Lásd: Konfigurációs oldal.                                                                                     |
| Rendszerellenőrzés és<br>nyomatok                                                              | <ul> <li>A nyomtató mechanizmusában és a papír<br/>útvonalán adódó problémák azonosítását segítő<br/>információkat nyújt.</li> <li>Ellenőrző nyomat</li> <li>Papírút teszt</li> </ul>                                                                                                    | A következő helyeken olvashat további<br>tájékoztatást: JELENTÉS NYOMTATÁSA<br>menü és KARBANTARTÁS menü.      |
| Nyomtatóillesztő-program<br>súgója (csak Windows esetén)                                       | Hibaelhárítási tájékoztatást kínál<br>a nyomtatóillesztő-programmal kapcsolatban<br>(csak Windows rendszert futtató<br>számítógépeken).                                                                                                    | Elérhető a számítógép képernyőjén,<br>a nyomtatóillesztő-program használata<br>közben.                         |

| Erőforrás                                    | Leírás                                                                                                    | Hely                                                                                  |
|----------------------------------------------|----------------------------------------------------------------------------------------------------|---------------------------------------------------------------------------------------|
| HP Fotó és kép szoftver<br>súgója            | A képernyőn megjelenő súgó a HP Fotó és<br>kép szoftverrel kapcsolatban tartalmaz<br>hibaelhárítási tájékoztatást, amelynek telepítése<br>akkor történik meg, amikor a többfunkciós<br>készüléket közvetlenül csatlakoztatja<br>számítógéphez. | Elérhető a számítógép képernyőjén,<br>a HP Fotó és kép szoftver használata<br>közben. |
| HP Jetdirect Adminisztrátorok<br>kézikönyve  | Információt kínál a többfunkciós készülékre<br>telepített HP Jetdirect nyomtatószerver<br>konfigurálásáról és hibaelhárításáról.                                                                                                    | Az 1. Starter CD-lemezen érhető el.                                                   |
| HP honlapok a világhálón<br>(World Wide Web) | A többfunkciós készülékkel kapcsolatos<br>hibaelhárítási és támogatási információkat<br>biztosítanak.                                                                                                    | http://www.hp.com/support/officejet9100<br>http://www.hp.com                          |

# A többfunkciós készülékkel felmerülő problémák elhárítása

Ha az alábbi témakörökben található információk nem segítenek, akkor a HP támogatással kapcsolatban lásd: Kapcsolatfelvétel az ügyfélszolgálattal.

- A többfunkciós készülék nincs áram alatt és egyetlen jelzőfény sem világít a kezelőpanelen.
- A többfunkciós készülék nem válaszol
- A Figyelem jelzőfény villog
- A Figyelem jelzőfény és a Kész jelzőfény felváltva villog
- A többfunkciós készülék váratlanul kikapcsol

#### Megjegyzés

Ha a többfunkciós készülék hálózaton üzemel, akkor a hálózati hibaelhárítási információkat az 1. Starter CD-lemezen található *HP Jetdirect Adminisztrátorok kézikönyve* című dokumentumban olvashatja el.

# A többfunkciós készülék nincs áram alatt és egyetlen jelzőfény sem világít a kezelőpanelen.

- Ellenőrizze a tápellátást
  - Győződjön meg arról, hogy a tápkábel megfelelően csatlakozik a többfunkciós készülékhez és az elektromos aljzathoz is, illetve hogy bekapcsolta a többfunkciós készüléket.
  - Ha a tápkábel elosztóhoz vagy túlfeszültség elleni védőeszközhöz csatlakozik, akkor győződjön meg arról, hogy az elosztó vagy a túlfeszültség elleni védőeszköz be van kapcsolva és megfelelően működik.

#### A többfunkciós készülék nem válaszol

- Ellenőrizze a többfunkciós készülék állapotát
  - Előfordulhat, hogy a többfunkciós készülék egy üresjárati időszak után éppen energiatakarékos üzemmódból tér vissza, ami egy rövid időre késlelteti a feldolgozást. Várja meg, hogy a többfunkciós készülék elérje a KÉSZ állapotot.
  - Nézze meg a kezelőpanelen megjelenő üzeneteket. A többfunkciós készülék üzeneteinek listáját és magyarázatát lásd: A kezelőpanel üzenetei.

#### Ellenőrizze a többfunkciós készülék beállításait

 Győződjön meg arról, hogy a tintapatronokat, nyomtatófejeket és hordozókat megfelelően helyezte a készülékbe.

- Győződjön meg arról, hogy valamennyi vezeték és kábel megfelelően csatlakozik például a többfunkciós készülék és az elektromos aljzat közötti tápkábel, a hálózati kábel (hálózati csatlakozás esetén) és a többfunkciós készüléket a számítógéppel összekötő kábel (közvetlen csatlakozás esetén).
- Ha párhuzamos illesztőfelület használatával csatlakoztatja a készüléket, akkor győződjön meg arról, hogy a megfelelő port van kiválasztva (LPTx, ahol az "x" a port száma), és a többfunkciós készülék megfelelően csatlakozik a számítógéphez. Ha a többfunkciós készülék nyomtatóelosztóhoz kapcsolódik, akkor győződjön meg arról, hogy a kapcsoló a megfelelő állásban van. Vagy csatlakoztassa a többfunkciós készüléket a nyomtatóelosztó kihagyásával közvetlenül a számítógéphez.
- Ellenőrizze, hogy a többfunkciós készülék van-e kiválasztva aktuális vagy alapértelmezett nyomtatóként. Az alapértelmezett eszköz kiválasztásával kapcsolatban a számítógép operációs rendszerének súgójában találhat tájékoztatást.
- Ellenőrizze a tápellátást
  - Ha a többfunkciós készülék nincs bekapcsolva, akkor nyomja meg a () (TÁPELLÁTÁS) gombot. A rövid indítási folyamat után a kezelőpanelen található Kész jelzőfénynek folyamatos zöld fénnyel kell világítania.

#### A Figyelem jelzőfény villog

Vagy egy felhasználói beavatkozást igénylő esemény történt, vagy pedig hiba fordult elő. Előfordulhat például, hogy a fedél nincs megfelelően lezárva, vagy hogy a kocsi elakadt.

- Nézze meg a kezelőpanelen megjelenő üzeneteket.
  - Nyomja meg a ? (súgó) gombot a problémát leíró üzenet megjelenítéséhez. Tekintse meg A kezelőpanel üzenetei című szakaszt, majd az ott javasolt eljárások végrehajtásával oldja meg a problémát.
- Indítsa újra a többfunkciós készüléket
  - Az üzenetek egy része a többfunkciós készülék újraindításával törölhető. A többfunkciós készülék kikapcsolásához nyomja meg a () (TÁPELLÁTÁS) gombot. Pár másodperc elteltével kapcsolja be ismét a készüléket. Ha a hiba mégis fennmarad, akkor ennek az eljárásnak a segítségével folytathatja a munkát a többi szolgáltatás használatával. Előfordulhat, hogy az újraindítás után a kezelőpanel kijelzőjén megjelenő üzenet pontosabban körülhatárolja a hibát.
  - Ha az üzenet továbbra is látható marad, akkor jegyezze fel a hibakódot, majd a HP Instant Support webhelyen keresse meg az üzenetet kiváltó lehetséges okokat. További tájékoztatásért lásd: HP Instant Support.
  - Ha a hiba továbbra is fennáll, akkor a készülék javítást igényel. További tájékoztatásért lásd: Ügyfélszolgálat és jótállás.

#### A Figyelem jelzőfény és a Kész jelzőfény felváltva villog

Súlyos hiba történt, és a többfunkciós készülék beavatkozást igényel.

- Nézze meg a kezelőpanelen megjelenő üzeneteket.
  - Ezt a jelzést általában üzenet kíséri. Tekintse meg A kezelőpanel üzenetei című szakaszt, majd az ott javasolt eljárások végrehajtásával oldja meg a problémát.
- Indítsa újra a többfunkciós készüléket
  - Az üzenetek egy része a többfunkciós készülék újraindításával törölhető.
     A többfunkciós készülék kikapcsolásához nyomja meg a () (TÁPELLÁTÁS) gombot.
     Pár másodperc elteltével kapcsolja be ismét a készüléket.

- Ha az üzenet továbbra is látható marad, akkor jegyezze fel a hibakódot, majd a HP Instant Support webhelyen keresse meg az üzenetet kiváltó lehetséges okokat. További tájékoztatásért lásd: HP Instant Support.
- Ha a hiba továbbra is fennáll, akkor a készülék javítást igényel. További tájékoztatásért lásd: Ügyfélszolgálat és jótállás.

#### A többfunkciós készülék váratlanul kikapcsol

- Ellenőrizze a tápellátást
  - Győződjön meg arról, hogy a tápkábel megfelelően csatlakozik a többfunkciós készülékhez és az elektromos aljzathoz is, illetve hogy bekapcsolta a többfunkciós készüléket. A kezelőpanel Kész jelzőfényének zölden kell világítania.
  - Próbálkozzon a többfunkciós készülék újraindításával. A többfunkciós készülék kikapcsolásához nyomja meg a () (TÁPELLÁTÁS) gombot. Pár másodperc elteltével kapcsolja be ismét a készüléket.

## A másolás folyamán felmerülő problémák megoldása

Ha az alábbi témakörökben található információk nem segítenek, akkor a HP támogatással kapcsolatban lásd: Kapcsolatfelvétel az ügyfélszolgálattal.

- A készülék nem adott ki másolatot
- A másolatok üresek
- Nem a megfelelő eredeti dokumentum került másolásra.
- A képek hiányoznak vagy halványak
- A méret csökkent
- A másolatok minősége gyenge
- A másolaton hibák vehetők észre

#### A készülék nem adott ki másolatot

- Ellenőrizze a tápellátást
  - Győződjön meg arról, hogy a tápkábel megfelelően csatlakozik a többfunkciós készülékhez, és a többfunkciós készülék be van kapcsolva.
- Ellenőrizze a többfunkciós készülék állapotát
  - Előfordulhat, hogy a többfunkciós készülék éppen egy másik feladatot hajt végre. A kezelőpanel kijelzőjén tekintse meg a feladatok állapotát. Várja meg a feldolgozás alatt levő feladatok befejeződését.
  - Lehet, hogy a többfunkciós készülékben elakadt a papír. Ellenőrizze az esetleges papírelakadásokat. További tájékoztatásért lásd: Elakadások elhárítása.

#### Ellenőrizze a tálcákat

 Ellenőrizze, hogy töltött-e papírt a készülékbe. További tájékoztatásért lásd: Nyomtatási hordozók betöltése.

#### A másolatok üresek

#### • Ellenőrizze a tálcákat

- Ha az automatikus dokumentumadagoló használatával másol, győződjön meg arról, hogy az eredeti dokumentumokat megfelelően töltötte be. További tájékoztatásért lásd: Az eredetik betöltése.
- Ha a lapolvasó üveglapjának használatával másol, győződjön meg arról, hogy az automatikus dokumentumadagoló üres.

#### • Ellenőrizze a hordozókat

 Lehet, hogy a papír nem felel meg a Hewlett-Packard hordozókkal szemben felállított követelményeinek (például túl nedves vagy túl durva). További tájékoztatásért lásd: Nyomtatási hordozó kiválasztása.

#### • Ellenőrizze a nyomtatófejeket

- Lehet, hogy nem távolította el a védőszalagot a nyomtatófejekről. A többfunkciós készülékből kivéve ellenőrizzen minden egyes nyomtatófejet. Ha még mindig a nyomtatófejen van, akkor húzza le a védőszalagot. Ezután helyezze vissza a nyomtatófejeket. További tájékoztatásért lásd: A nyomtatófejek cseréje.
- Ellenőrizze a beállításokat
  - Lehet, hogy a kontraszt túl világosra van beállítva. A kezelőpanelen található VILÁGOSABB/SÖTÉTEBB gombok segítségével készíthet sötétebb másolatokat.

#### Nem a megfelelő eredeti dokumentum került másolásra.

- Ellenőrizze a tálcákat
  - Ha a lapolvasó üveglapjának használatával másol, győződjön meg arról, hogy automatikus dokumentumadagoló üres.

#### A képek hiányoznak vagy halványak

- Ellenőrizze a hordozókat
  - Lehet, hogy a papír nem felel meg a Hewlett-Packard hordozókkal szemben felállított követelményeinek (például túl nedves vagy túl durva). További tájékoztatásért lásd: Nyomtatási hordozó kiválasztása.
- Ellenőrizze a beállításokat
  - A Másolás mód menüben megadott hordozóbeállítás eltérhet a BEÁLLÍTÁSOK menüben megadott értéktől. További tájékoztatásért lásd: A másolás üzemmódmenüje, MÁSOLÁSBEÁLL. menü.
  - A GYORS minőségbeállítási lehetőség (amely vázlatminőségű nyomatok készítésére szolgál) kiválasztása is okozhat hiányzó vagy halvány képeket. Válassza a NORMÁL vagy a LEGJOBB beállítást.
- Ellenőrizze az eredeti dokumentumot
  - A másolás pontossága függ az eredeti dokumentum minőségétől és méretétől. Próbáljon változtatni a kontraszt beállításán. Ha az eredeti dokumentum túl halvány, akkor a másolat ezt még a kontraszt átállításával sem biztos, hogy képes korrigálni.
  - A színes hátterek azt eredményezhetik, hogy az előtér képei túlságosan a háttérbe olvadnak, vagy a háttér más árnyalatban jelenik meg.

#### A méret csökkent

#### • Ellenőrizze a beállításokat

- Előfordulhat, hogy a kezelőpulton nagyítási/kicsinyítési szolgáltatást, vagy egyéb másolási szolgáltatást választott, amely a beolvasott kép kicsinyítéséhez vezet. Győződjön meg arról, hogy a másolási munka beállításai között nem adott meg a méretet befolyásoló értéket.
- Lehet, hogy a HP Fotó és kép szoftver beállításai között van megadva a beolvasott kép kicsinyítése. Szükség esetén módosítsa a beállításokat. További tájékoztatást a HP Fotó és kép szoftver súgójában olvashat.

#### A másolatok minősége gyenge

- Próbálja javítani a másolatok minőségét
  - Másoljon a síkágyas lapolvasó segítségével. Így jobb minőségű másolatokat készíthet, mint az automatikus dokumentumadagoló segítségével.
  - Használjon jó minőségű eredeti dokumentumokat.
  - Töltse be helyesen a hordozókat. Ha a hordozó helytelenül van betöltve, elferdülhet, ami elmosódott képet eredményezhet. További tájékoztatásért lásd: Nyomtatási hordozók betöltése.
  - Az eredeti dokumentum védelme érdekében használjon vagy készítsen hordozólapot.
- Ellenőrizze a többfunkciós készüléket
  - Lehet, hogy az automatikus dokumentumadagoló nincs megfelelően lezárva.
  - Előfordulhat, hogy meg kell tisztítani a lapolvasó üveglapját, az automatikus dokumentumadagoló (ADF) fedél borítását vagy az ADF ablakát. További tájékoztatásért lásd: A többfunkciós készülék tisztítása.

#### A másolaton hibák vehetők észre

- Függőleges fehér vagy halvány csíkok
  - Lehet, hogy a papír nem felel meg a Hewlett-Packard hordozókkal szemben felállított követelményeinek (például túl nedves vagy túl durva). További tájékoztatásért lásd: Nyomtatási hordozó kiválasztása.
- Túl világos vagy túl sötét
  - Próbálja beállítani a kontrasztot és a másolási minőséget.
- Nem kívánt vonalak
  - Ellenőrizze, hogy a tálcák a helyükön vannak-e.
  - Előfordulhat, hogy meg kell tisztítani a lapolvasó üveglapját vagy az automatikus dokumentumadagoló (ADF) fedél borítását. További tájékoztatásért lásd: A többfunkciós készülék tisztítása.
- Fekete pontok vagy csíkok
  - Lehet, hogy tinta, ragasztó, javítófolyadék vagy egyéb nem kívánt anyag került a lapolvasó üveglapjára vagy az automatikus dokumentumadagoló fedél borítására. Próbálkozzon a többfunkciós készülék tisztításával. További tájékoztatásért lásd: A többfunkciós készülék tisztítása.

#### Elmosódott szöveg

- · Próbálja beállítani a kontrasztot és a másolási minőséget.
- Lehet, hogy az alapértelmezett javítási beállítás nem felel meg a feladathoz. Ellenőrizze a beállítást, és szükség esetén állítsa be a szöveg élességének vagy a fényképek színeinek javítását. További tájékoztatásért lásd: MÁSOLÁSBEÁLL. menü.

- Hiányosan kitöltött szöveg vagy grafika
  - Próbálja beállítani a kontrasztot és a másolási minőséget.
- A másolat ferde
  - Győződjön meg arról, hogy az automatikus dokumentumadagolóban nincs túl sok dokumentum.
  - Győződjön meg arról, hogy az automatikus dokumentumadagoló dokumentumvezetői felfekszenek a dokumentumok szélére.
- A nagy fekete betűképek foltosnak tűnnek (nem egyenletesek)
  - Lehet, hogy az alapértelmezett javítási beállítás nem felel meg a feladathoz. Ellenőrizze a beállítást, és szükség esetén állítsa be a szöveg élességének vagy a fényképek színeinek javítását. További tájékoztatásért lásd: MÁSOLÁSBEÁLL. menü.
- A világosszürke és a közepesen szürke átmeneteken szemcsés vagy fehér vízszintes sávok figyelhetők meg
  - Lehet, hogy az alapértelmezett javítási beállítás nem felel meg a feladathoz. Ellenőrizze a beállítást, és szükség esetén állítsa be a szöveg élességének vagy a fényképek színeinek javítását. További tájékoztatásért lásd: MÁSOLÁSBEÁLL. menü.

# A beolvasott oldalak elküldésével kapcsolatos problémák megoldása

Ha az alábbi témakörökben található információk nem segítenek, akkor a HP támogatással kapcsolatban lásd: Kapcsolatfelvétel az ügyfélszolgálattal.

- Nem működik a hálózati kapcsolat
- Nem működik az e-mail levelezés
- Nem működik a címjegyzék (LDAP)
- Nem sikerül beolvasni mappába

#### Nem működik a hálózati kapcsolat

- A "... Kapcsolódás" üzenet megjelenik, de semmi sem történik
  - Ellenőrizze, hogy a kezelőpanel kijelzőjén megjelenik-e a helyes IP-cím a digitális küldési feladat indítása előtt. DHCP/BOOTP esetén, az IP-cím nem jelenik meg addig, amíg a kiszolgáló ki nem oszt egyet.
  - Ellenőrizze, hogy a hálózati kábel helyesen van-e csatlakoztatva.
  - Ellenőrizze, hogy az EIO kártya helyesen van-e csatlakoztatva.
- A "… Kapcsolódás" üzenet, majd utána a "Hálózati kapcsolati hiba…" üzenet jelenik meg
  - Ellenőrizze, hogy a célszámítógép IP-címe helyesen van-e beállítva (0.0.0.0). Ha a beállítás helytelen, vagy ha a célszámítógép nem csatlakozik a hálózathoz a kapcsolódás megkísérlésekor, akkor ez a hibaüzenet jelenhet meg.
  - Ellenőrizze, hogy a megfelelő IP-cím, alhálózati maszk és átjáró használatával lehetővé válik-e a sikeres kapcsolódás a célszámítógéphez.
  - Ellenőrizze, hogy a célszámítógépen nem fut-e tűzfalprogram. Amennyiben igen, akkor a programban engedélyezheti a kapcsolódást. A beállítás során a következő alapértelmezett portokat használja: E-mail: TCP/25; LDAP: TCP/389, valamint CIFS: TCP/445, TCP/139, UDP/137.

- A "Nem sikerült kapcsolódni a megadott szerverhez…" üzenet jelenik meg
  - Ellenőrizze, hogy helyesen adta-e meg az IP-címet és a portszámot, és hogy a szolgáltatás fut-e a célszámítógépen.
- A hálózati kapcsolat működik, de idő előtt megszakad, és megjelenik a "Hálózati kapcsolati hiba..." üzenet
  - Előfordulhat, hogy a nagy hálózati forgalom miatt a kapcsolat időtúllépés miatt leáll. A többfunkciós készülék IP-címét megváltoztathatja ezalatt, akár a kezelőpultról, akár a beágyazott webszerverről.
  - Ellenőrizze, hogy a hálózati kábel helyesen van-e csatlakoztatva.

#### Nem működik az e-mail levelezés

- Az "Érvénytelen felhasználónév vagy jelszó…" üzenet jelenik meg
  - Győződjön meg arról, hogy a felhasználónév és a jelszó helyesen van megadva.
  - Ellenőrizze, hogy a kiszolgáló engedi-e a Feladó mezőben szereplő e-mail címnek a levelek küldését a megadott felhasználónévvel és jelszóval.
  - Ellenőrizze, hogy az automatikus BCC-cím érvényes e-mail címet tartalmaz-e (aktiválás szükséges).
- Az "LDAP hitelesítési módszer nincs támogatva..." üzenet jelenik meg
  - A többfunkciós készülék csak a bejelentkezéses hitelesítési sémát támogatja. Az SMTP-kiszolgáló ebben az esetben más (erősebb) hitelesítési sémát igényel, amely nem támogatott.

#### Nem működik a címjegyzék (LDAP)

- A keresés találatok nélkül tért vissza, pedig a bejegyzés helyes
  - Ellenőrizze, hogy a keresési bejegyzés megfelelően használja-e a három használható keresési típust: ELEJE, TARTALMA és VÉGE.

#### Nem sikerül beolvasni mappába

- A "Hálózati kapcsolati hiba..." üzenet jelenik meg
  - Győződjön meg arról, hogy a számítógép neve helyes és érvényes.
  - Ellenőrizze, hogy nincs-e érvénytelen vagy nem működő elsődleges WINS-kiszolgálói bejegyzés a hálózati beállítások között.
  - Ellenőrizze, hogy a WINS-kiszolgáló helyes IP-címet ad-e vissza.
  - Ellenőrizze, hogy a célszámítógép szerepel-e a WINS-kiszolgáló bejegyzései között, és hogy a többfunkciós készülékkel azonos alhálózaton helyezkedik-e el.
- A "Helytelen felh. név vagy jelszó…" üzenet jelenik meg
  - Ellenőrizze, hogy az adott felhasználói fiók jelszava nem járt-e le, illetve nem szükséges-e a jelszó megváltoztatása a további elérés engedélyezéséhez. Például új fiók létrehozásakor általában engedélyezve lesz az alapértelmezett "A felhasználónak meg kell változtatnia a jelszót a következő bejelentkezéskor" beállítás – ilyenkor a megadott jelszót a felhasználónak kézzel meg kell változtatnia a belépés engedélyezéséhez.
  - Ellenőrizze, hogy helyes-e a tartomány neve. Ha a felhasználónévben nem szerepel tartomány, akkor a hitelesítési eljárás a célszámítógép tartományát használja, amely nem feltétlenül egyezik meg a felhasználói fiók tartományával. Amennyiben a felhasználói fiók helyi fiók a célszámítógépen, akkor a tartománynév a számítógép neve, amelyet általában meg kell adni a sikeres hitelesítéshez.

- "A fájl nem hozható létre..."
  - Ellenőrizze, hogy a megosztott célmappa megosztási engedélyei és biztonsági beállításai engedélyezik-e a távoli felhasználó számára a fájlok létrehozását és írását (legalább Módosítási engedély szükséges).

# Nyomtatási hibák megoldása

Ha az alábbi témakörökben található információk nem segítenek, akkor a HP támogatással kapcsolatban a nyomtatóillesztő-programban vagy a következő helyen olvashat: Kapcsolatfelvétel az ügyfélszolgálattal.

- A készülék nem nyomtat
- A többfunkciós készülék túl sokáig nyomtatja a feladatot
- A nyomtató teljesen üres oldalakat ad ki nyomtatáskor
- A többfunkciós készülék nem nyomtat a hordozó mindkét oldalára
- A szöveg és a képek elhelyezkedése nem megfelelő
- A szöveg vagy grafika nyomtatása félbeszakadt a papír szélén
- Nem megfelelő betűtípus kerül nyomtatásra
- A betűk élei egyenetlenek
- A nyomat hibás vagy egy része hiányzik
- Értelmetlen karakterek kerültek nyomtatásra
- A tinta elkenődik
- A tinta nem tölti ki teljesen a betűket vagy a képet
- A nyomtatási minőség gyenge
- Nyomtatási hibák vehetők észre

#### A készülék nem nyomtat

- Ellenőrizze a tintapatronokat és a nyomtatófejeket
  - Lehet, hogy kifogyott a tinta. Ebben az esetben a kezelőpanel kijelzőjén üzenet jelenik meg. Cserélje ki a kiürült tintapatronokat. További tájékoztatásért lásd: A tintapatronok cseréje. A tintapatronok megrendelésével kapcsolatban lásd: Kellékek.
  - Lehet, hogy nem távolította el a védőszalagot a nyomtatófejekről. A többfunkciós készülékből kivéve ellenőrizzen minden egyes nyomtatófejet. Ha még mindig a nyomtatófejen van, akkor húzza le a védőszalagot. Ezután helyezze vissza a nyomtatófejeket. További tájékoztatásért lásd: A nyomtatófejek cseréje.

#### Ellenőrizze a többfunkciós készülék állapotát

- Előfordulhat, hogy a többfunkciós készülék egy üresjárati időszak után éppen energiatakarékos üzemmódból tér vissza, ami egy rövid időre késlelteti a feldolgozást. Várja meg, hogy a többfunkciós készülék elérje a KÉSZ állapotot.
- A többféle betűtípust, grafikát és színes fényképet tartalmazó dokumentumok nyomtatásának megkezdéséhez több idő kell. Amikor a többfunkciós készülék feldolgozza a nyomtatandó információkat, a Feladat feldolgozása üzenet jelenik meg a kezelőpanel kijelzőjén, és villogni kezd a Kész jelzőfény. Várja meg az előkészítő feldolgozás befejeződését.
- Lehet, hogy egy másik feladat magasabb prioritással rendelkezik az Ön által elküldött feladatnál. A többfunkciós készülékről indított feladatok például megelőzik a számítógépről küldött feladatokat.

- Előfordulhat, hogy a feladata végrehajtásához szükséges erőforrást egy másik feladat foglalja le. Ha a feladat ebből az okból kifolyólag nem indulhat el, akkor a kezelőpanel kijelzőjén egy "használatban" üzenet jelenik meg (például A nyomtató használatban).
- Hiba akadályozza meg azt, hogy a többfunkciós készülék folytassa a műveletet. Ebben a helyzetben általában üzenet jelenik meg a kezelőpanel kijelzőjén. Tekintse meg A kezelőpanel üzenetei című szakaszt, majd az ott javasolt eljárások végrehajtásával oldja meg a problémát.
- Előfordulhat, hogy a többfunkciós készülék nem rendelkezik elegendő memóriával a feladat feldolgozásához. Megjelenik a "nincs elegendő memória" üzenet. Az adott feladat nyomtatásának időtartamára csökkentheti a felbontást vagy kisebb méretű hordozóra nyomtathat. Ha a memóriaprobléma többször is jelentkezik, akkor fontolja meg a többfunkciós készülék memóriájának bővítését. További tájékoztatásért lásd: Memóriamodulok telepítése.
- Előfordulhat, hogy a többfunkciós készülékből kifogyott a hordozó, vagy a hordozó nincs megfelelően betöltve. Szükség esetén töltsön be hordozót. Szüntesse meg az esetleges papírelakadásokat. A következő helyeken olvashat további tájékoztatást: Nyomtatási hordozók betöltése és Elakadások elhárítása.

#### Ellenőrizze a csatlakozásokat

- Győződjön meg arról, hogy a tápkábel megfelelően csatlakozik a többfunkciós készülékhez és az elektromos aljzathoz is, illetve hogy bekapcsolta a többfunkciós készüléket. A kezelőpanel Kész jelzőfényének zölden kell világítania.
- Győződjön meg arról, hogy a csatolókábel (USB-, párhuzamos- vagy hálózati kábel) megfelelően csatlakozik.
- Próbálkozzon a többfunkciós készülék újraindításával. A többfunkciós készülék kikapcsolásához nyomja meg a () (TÁPELLÁTÁS) gombot. Pár másodperc elteltével kapcsolja be ismét a készüléket.

#### Próbáljon ellenőrző nyomtatot készíteni

 Az ellenőrző nyomat annak ellenőrzésére szolgál, hogy a nyomtató mechanikája megfelelően működik-e. Amennyiben igen, úgy feltehetően kommunikációs hiba áll fenn. Nyomja meg a kezelőpanel MENÜ gombját, nyissa meg az JELENTÉS NYOMTATÁSA menüt, majd válassza az Ellenőrző nyomat lehetőséget.

#### Ellenőrizze a többfunkciós készülék beállításait

- Ellenőrizze, hogy a többfunkciós készülék van-e kiválasztva aktuális vagy alapértelmezett nyomtatóként. Az alapértelmezett eszköz kiválasztásával kapcsolatban a számítógép operációs rendszerének súgójában találhat tájékoztatást.
- Ha számítógépén Windows operációs rendszer fut, akkor győződjön meg arról, hogy a Nyomtatás felfüggesztése lehetőség nincs kiválasztva. Tegye a következő lehetőségek valamelyikét:
  - Windows 98, Windows Me, Windows NT 4.0 és Windows 2000 esetén: Kattintson a **Start** gombra, mutasson a **Beállítások** elemre, majd kattintson a **Nyomtatók** menüpontra.
  - Windows XP esetén: Kattintson a Start gombra, majd a Nyomtatók és faxok menüpontra. Alternatív megoldásként kattintson a Start gombra, kattintson a Vezérlőpult menüpontra, majd válassza a Nyomtatók és faxok ikont.

Kattintson a jobb oldali egérgombbal a többfunkciós készülék ikonjára, majd győződjön meg arról, hogy a **Nyomtatás felfüggesztése** lehetőség nincs kiválasztva.

- Macintosh számítógépek esetén győződjön meg arról, hogy a nyomtatási sor beállításai megfelelnek-e az operációs rendszer és a kapcsolat típusának.
  - Ha Macintosh számítógépéhez közvetlenül, USB-kábellel csatlakoztatja a nyomtatót, akkor Mac OS 9 esetén az Officejet 9100 series Printer nyomtatási sort használja. Mac OS 10 esetén az Officejet 9100 series (Printer) nyomtatási sort használja.
  - Ha Macintosh számítógépéhez hálózaton (csak IP-nyomtatás) és CommApp használatával csatlakoztatja a nyomtatót, használja a xxx.xxx.xxx OJ9100 nyomtatási sort. Mac OS 10 esetén használja az Officejet 9100 series@macaddress nyomtatási sort.
  - Ha Macintosh számítógépéhez hálózaton (IP-nyomtatás), de CommApp nélkül csatlakoztatja a nyomtatót, használja a xxx.xxx.xxx OJ9100 - NET nyomtatási sort. Mac OS 10 esetén használja az Officejet 9100 series@macaddress - NET nyomtatási sort.

#### • Ellenőrizze a nyomtatóillesztő-program beállításait

- Előfordulhat, hogy egymásnak ellentmondó nyomtatási beállításokat választott ki. Ha egymással nem kompatibilis nyomtatási szolgáltatásokat választ ki, hibaüzenet jelenik meg. Ha például a Papírtípus beállítás számára a HP Premium Photo papír lehetőséget választja, és a Nyomtatás mindkét oldalra beállítás értéke Be, akkor nem nyomtathat az ilyen típusú papír mindkét oldalára. Módosítsa az üzenetben említett nyomtatási beállítások egyikét. Ha a lapok mindkét oldalára szeretne nyomtatni, akkor papírtípusként válassza például a Normál papír beállítást.
- Lehetséges, hogy a kiválasztotta a fájlba nyomtatás beállítást. Ha a nyomtatóillesztő-programban kiválasztotta a Nyomtatás fájlba beállítást, akkor a nyomtatási feladat a számítógépen található fájlba kerül mentésre ahelyett, hogy a készülék kinyomtatná azt.
  - Windows: Kattintson a program Fájl menüjének Nyomtatás parancsára. Győződjön meg arról, hogy a Nyomtatás fájlba lehetőség nincs kiválasztva.
  - Macintosh: Győződjön meg arról, hogy a Nyomtatás párbeszédpanel fő előbukkanó menüjén található Nyomtatás fájlba lehetőség nincs kiválasztva.

#### Ellenőrizze a hálózati beállításokat

- Győződjön meg arról, hogy a többfunkciós készülék megfelelően van beállítva a hálózati környezeten belül. A többfunkciós készülék hálózati beállításaival és használatával kapcsolatban az 1. Starter CD-lemezen található HP Jetdirect Adminisztrátorok kézikönyve című dokumentumban olvashat.
- Kapcsolja ki a többfunkciós készüléket, majd kapcsolja ismét be.

#### A többfunkciós készülék túl sokáig nyomtatja a feladatot

#### Ellenőrizze a nyomtatási feladat jellemzőit

- Az összetett jellemzőkkel rendelkező nyomtatási feladatok nyomtatása hosszabb ideig tart. A kétoldalas nyomtatási feladatok például hosszabb ideig tartanak az egyoldalas feladatoknál. A magas minőségi beállításokkal, illetve többféle betűtípussal, grafikával és színes fényképpel rendelkező feladatok nyomtatása több időt vesz igénybe.
- Ellenőrizze a rendszer konfigurációját
  - Győződjön meg arról, hogy a számítógép megfelel a rendszerkövetelményeknek (lásd: Jellemzők). Bár a többfunkciós készülék képes együttműködni a minimális rendszerkövetelményeknek megfelelő számítógépekkel is, az optimális teljesítményét mégis csak az ajánlott rendszerkövetelményeknek megfelelő, vagy annál fejlettebb számítógépekkel képes elérni.

- Győződjön meg arról, hogy a számítógépen elegendő mennyiségű szabad merevlemez-terület áll rendelkezésre
  - Ha sok képet tartalmazó fájlokat nyomtat, akkor győződjön meg arról, hogy elegendő szabad merevlemez-területtel rendelkezik.
- Győződjön meg arról, hogy a számítógépen a port beállításaként a Fejlett/Bővített képességű port (ECP) lehetőséget választotta ki (csak Windows 98 operációs rendszer esetén)
  - A port beállításának módosításával kapcsolatban a számítógép dokumentációjában olvashat vagy a számítógép gyártójától érdeklődhet.
- Győződjön meg arról, hogy a számítógépen elegendő mennyiségű szabad erőforrás áll rendelkezésre (csak Windows operációs rendszert futtató számítógépeken)
  - Ha a számítógép erőforrásainak kevesebb mint 80 százaléka áll rendelkezésre, akkor a nyomtatás jelentősen lassulhat. Ha a számítógép erőforrásainak nagyobb részét szeretné szabaddá tenni, akkor zárja be a használaton kívüli programokat és küldje el ismét a nyomtatási feladatot.
  - Szükség esetén indítsa újra a rendszert, és küldje el újra a nyomtatási feladatot.
- Ellenőrizze, hogy a többfunkciós készülék nem mostanában váltott-e üzemkész állapotba
  - Egy üzemmódból való kilépés után a többfunkciós készülék kezelőpaneljének kijelzőjén rövid ideig egy csillag (\*) látszik a KÉSZ felirat mellett. Ezalatt az idő alatt a többfunkciós készülék csak helyben használható. Az ezalatt érkező nyomtatási feladatok nyomtatása csak a csillag eltűnése után kezdődik meg.

#### A nyomtató teljesen üres oldalakat ad ki nyomtatáskor

- Nézze meg a kezelőpanelen megjelenő üzeneteket
  - A hibaüzenetek listáját és magyarázatát lásd: A kezelőpanel üzenetei.
- Ellenőrizze a nyomtatófejeket
  - Lehet, hogy nem távolította el a védőszalagot a nyomtatófejekről. A többfunkciós készülékből kivéve ellenőrizzen minden egyes nyomtatófejet. Ha még mindig a nyomtatófejen van, akkor húzza le a védőszalagot. Ezután helyezze vissza a nyomtatófejeket. További tájékoztatásért lásd: A nyomtatófejek cseréje.
- Ellenőrizze a többfunkciós készülék beállításait
  - Ellenőrizze, hogy a többfunkciós készülék van-e kiválasztva aktuális vagy alapértelmezett nyomtatóként. Az alapértelmezett eszköz kiválasztásával kapcsolatban a számítógép operációs rendszerének súgójában találhat tájékoztatást.
- Ellenőrizze az USB- vagy a párhuzamos portot a számítógépen
  - Ellenőrizze, hogy a többfunkciós készülék közvetlenül csatlakozik az USBvagy a párhuzamos porthoz. Ne használja a portot más eszközökkel, például Zip meghajtóval megosztva.

#### Ellenőrizze a nyomtatandó fájlt

• Lehetséges, hogy a nyomtatandó fájl üres oldalakat is tartalmaz.

#### A többfunkciós készülék nem nyomtat a hordozó mindkét oldalára

#### Ellenőrizze a beállításokat

- Előfordulhat, hogy a nyomtató illesztőprogramjában nem választotta ki a kétoldalas nyomtatás lehetőséget. Ellenőrizze, hogy a kétoldalas nyomtatás lehetőség ki van-e választva. További tájékoztatásért lásd: A többfunkciós készülék beállításainak megváltoztatása.
- Az automatikus duplex egység nem támogatja a hordozó típusát vagy méretét
  - Bizonyos hordozóknak (például a legal méretű lapoknak, a fóliáknak és borítékoknak) nem nyomtathat mindkét oldalára. A következő helyeken olvashat további tájékoztatást: Támogatott hordozóméretek és Támogatott hordozótípusok és -súlyok.

#### A szöveg és a képek elhelyezkedése nem megfelelő

#### • Ellenőrizze a beállításokat

- Győződjön meg arról, hogy a szoftverben kiválasztott hordozóméret és laptájolás megegyezik a nyomtatóillesztő-programban megadott beállításokkal.
- Előfordulhat, hogy a szoftver a hiba forrása. Az ismert szoftveres ütközésekkel kapcsolatban az 1. Starter CD-lemezen található readme fájlban olvashat. Ha itt nem talál megoldást, akkor tekintse át a szoftverhez tartozó dokumentációt, vagy a hiba megoldásával kapcsolatos pontos tudnivalókért lépjen kapcsolatba a szoftver gyártójával.

#### • Ellenőrizze a hordozókat

- Győződjön meg arról, hogy a papírvezetők a papírköteg hosszabb és rövidebb szélére egyaránt felfekszenek.
- Győződjön meg arról, hogy az 1. tálcába legfeljebb 150 lapot töltött (a köteg legfeljebb 15 mm magas lehet). Az 1. tálca legfeljebb 30 fólia tárolására képes. További tájékoztatásért lásd: Nyomtatási hordozók betöltése.
- Győződjön meg arról, hogy a 2. tálcába legfeljebb 250 lapot töltött (a köteg legfeljebb 25 mm magas lehet). További információkért lásd: Nyomtatási hordozók betöltése.

#### A szöveg vagy grafika nyomtatása félbeszakadt a papír szélén

- Ellenőrizze a beállításokat
  - Lehet, hogy a kiválasztott laptájolás nem felel meg a nyomtatandó dokumentumnak. További tájékoztatásért lásd: A többfunkciós készülék beállításainak megváltoztatása.
  - Ha a szöveg vagy grafika nyomtatása félbeszakadt a papír szélén, akkor győződjön meg arról, hogy a dokumentum margóbeállításai megegyeznek vagy meghaladják a többfunkciós készülék minimális margóméretét. További tájékoztatásért lásd: Minimális margók.
  - Előfordulhat, hogy a szoftver a hiba forrása. Az ismert szoftveres ütközésekkel kapcsolatban az 1. Starter CD-lemezen található readme fájlban olvashat. Ha itt nem talál megoldást, akkor tekintse át a szoftverhez tartozó dokumentációt, vagy a hiba megoldásával kapcsolatos pontos tudnivalókért lépjen kapcsolatba a szoftver gyártójával.

#### Ellenőrizze a nyomtatandó fájlt

 A nyomtatandó dokumentum mérete meghaladhatja a tálcába töltött hordozó méretét. Győződjön meg arról, hogy a nyomtatandó dokumentum illeszkedik a többfunkciós készülék által támogatott hordozóméretek egyikére, majd töltse be a megfelelő méretű hordozót. Győződjön meg arról, hogy a megfelelő laptájolást választotta.

#### • Ellenőrizze a hordozókat

- Győződjön meg arról, hogy a papírvezetők a papírköteg hosszabb és rövidebb szélére egyaránt felfekszenek.
- Ellenőrizze, hogy a hordozó megfelel-e a specifikációknak. Bizonyos hordozótípusok nem felelnek meg a többfunkciós készülékben való használatra, mivel nem adagolhatók megfelelően a készülékbe. További tájékoztatásért lásd: Nyomtatási hordozó kiválasztása.

#### Nem megfelelő betűtípus kerül nyomtatásra

#### Ellenőrizze a betűtípusokat

- Győződjön meg arról, hogy megfelelően alkalmazta a használni kívánt betűtípust. Grafikai programokban például olyan méretben helyezze el a szavakat, amilyen méretben nyomtatni kívánja azokat; ne méretezze át a szavakat az egér segítségével.
- Ellenőrizze, hogy a számítógépen rendelkezésre áll-e a betűtípus. Előfordulhat, hogy a dokumentumban használt betűtípusok nem egyeznek meg a számítógépen éppen rendelkezésre álló betűtípusokkal, vagy az alkalmazott betűtípus nincs kijelölve nyomtatáshoz. Győződjön meg arról, hogy a betűtípus rendelkezésre áll a szoftver betűtípus-választó mezőjében, és arról, hogy TrueType™ betűtípusról van szó. A TrueType olyan technológia, amely a betűk megadott körvonala alapján bármilyen méretű betűket képes létrehozni. A TrueType betűtípusok átméretezhetők. Az átméretezés a számítógép képernyőjén való megjelenítéshez vagy a többfunkciós készüléken történő nyomtatáshoz is végrehajtható. Ez a Windows alapvető betűtípus-méretezési technológiája.

#### Ellenőrizze a nyomtatóillesztő-programot

 Ellenőrizze, hogy a többfunkciós készülék van-e kiválasztva aktuális vagy alapértelmezett nyomtatóként. Az alapértelmezett eszköz kiválasztásával kapcsolatban a számítógép operációs rendszerének súgójában találhat tájékoztatást.

#### • Ellenőrizze a szoftvert

 Előfordulhat, hogy a szoftver a hiba forrása. Az ismert szoftveres ütközésekkel kapcsolatban az 1. Starter CD-lemezen található readme fájlban olvashat. Ha itt nem talál megoldást, akkor tekintse át a szoftverhez tartozó dokumentációt, vagy a hiba megoldásával kapcsolatos pontos tudnivalókért lépjen kapcsolatba a szoftver gyártójával.

#### A betűk élei egyenetlenek

#### • Ellenőrizze a betűtípusokat

 Ellenőrizze, hogy a megfelelő betűtípust választotta-e ki. Bizonyos szoftverek olyan egyéni betűtípusokat vagy bitképbetűket használnak, amelyek döntés, nagyítás vagy nyomtatás esetén egyenetlen élekkel jelennek meg. TrueType betűtípusok használatával biztosíthatja, hogy a többfunkciós készülék sima élű betűket nyomtasson. A betűtípus kiválasztásakor figyeljen a TrueType ikonra.

#### • Ellenőrizze a hordozókat

 Előfordulhat, hogy nem megfelelő hordozótípust használ. A többfunkciós készüléket úgy alakították ki, hogy az irodai papírtípusok legtöbb fajtájával, és 25%-os pamut bankposta papírral is jól működjön. Mivel a többfunkciós készülék tinta segítségével nyomtat képeket, ezért a tintát legjobban felvenni képes hordozóval érheti el a legjobb eredményeket. A durva felületű hordozók kevésbé jól veszik fel a tintát, ezért a nem lehet rájuk jó minőségben szöveget vagy képeket nyomtatni. Annak eldöntéséhez, hogy a problémát a hordozó típusa okozza-e, próbálja ugyanazt a dokumentumot olyan típusú hordozóra nyomtatni, amelyet már sikerrel használt a többfunkciós készülékkel. További tájékoztatásért lásd: Nyomtatási hordozó kiválasztása.

#### Ellenőrizze a szoftvert

 Előfordulhat, hogy a szoftver a hiba forrása. Az ismert szoftveres ütközésekkel kapcsolatban az 1. Starter CD-lemezen található readme fájlban olvashat. Ha itt nem talál megoldást, akkor tekintse át a szoftverhez tartozó dokumentációt, vagy a hiba megoldásával kapcsolatos pontos tudnivalókért lépjen kapcsolatba a szoftver gyártójával.

#### A nyomat hibás vagy egy része hiányzik

Ha a hiba a színekben jelentkezik, akkor lásd: Színproblémák megoldása.

- Ellenőrizze a beállításokat
  - Győződjön meg arról, hogy a dokumentum margóbeállításai megegyeznek a többfunkciós készülék minimális margóméretével vagy meghaladják azt. További tájékoztatásért lásd: Minimális margók.
  - Lehetséges, hogy a színes nyomtatási beállítások nem megfelelők. Átállíthatja a többfunkciós készüléket szürkeskálában történő nyomtatásra. A beállítás ellenőrzéséhez kövesse az operációs rendszeréhez tartozó utasításokat.
    - Windows: A szoftver Fájl menüjében kattintson a Nyomtató menüpontra, majd kattintson a Beállítások vagy a Tulajdonságok lehetőségre. Győződjön meg arról, hogy a Szürkeskála lehetőség nincs kiválasztva.
    - Mac OS X (10.1.x és 10.2.x): A Nyomtatás párbeszédpanel fő előbukkanó menüjéről válassza a HP képminőség lehetőséget. Győződjön meg arról, hogy a Színek nyomtatása szürkén lehetőség nincs kiválasztva.
    - Mac OS 9.2.x: A Nyomtatás párbeszédpanel fő előbukkanó menüjéről válassza a Színegyeztetés lehetőséget. Győződjön meg arról, hogy a Szín nyomtatása előbukkanó menüben nincs kiválasztva a Fekete-fehér vagy a Szürkeskála menüpont.
- Ellenőrizze a nyomtatóillesztő-programot
  - Ellenőrizze, hogy a többfunkciós készülék van-e kiválasztva aktuális vagy alapértelmezett nyomtatóként. Az alapértelmezett eszköz kiválasztásával kapcsolatban a számítógép operációs rendszerének súgójában találhat tájékoztatást.

#### Értelmetlen karakterek kerültek nyomtatásra

- Ellenőrizze a kábelcsatlakozást
  - Az értelmetlen karakterek nyomtatásának általános oka a számítógép és a többfunkciós készülék közötti hibás kábelkapcsolat. Győződjön meg arról, hogy az összekötőkábel mindkét végén megfelelően csatlakozik, és a kábel megfelelően rögzítve van.

#### • Indítsa újra a rendszert

 Lehet, hogy újra kell indítani a rendszert. Ha a többfunkciós készülék közvetlenül kapcsolódik a számítógéphez, akkor kapcsolja ki a számítógépet. A többfunkciós készülék kikapcsolásához nyomja meg a () (TÁPELLÁTÁS) gombot. Pár másodperc elteltével kapcsolja be ismét a két készüléket. Próbálja meg ismét a nyomtatást.

#### Ellenőrizze a nyomtatóillesztő-programot

 Ellenőrizze, hogy a többfunkciós készülék van-e kiválasztva aktuális vagy alapértelmezett nyomtatóként. Az alapértelmezett eszköz kiválasztásával kapcsolatban a számítógép operációs rendszerének súgójában találhat tájékoztatást.

#### Ellenőrizze a nyomtatandó fájlt

- Előfordulhat, hogy a dokumentum fájlja megsérült. Ha az adott programból képes más dokumentumokat nyomtatni, akkor próbálkozzon a kívánt dokumentum biztonsági másolatának kinyomtatásával, amennyiben rendelkezik ilyennel.
- Előfordulhat, hogy olyan rendszeren próbál kétbájtos karaktereket nyomtatni, amely csak egybájtos karaktereket támogat. Nyisson meg egy olyan webhelyet, amelyen a nyomtatni kívánt nyelvű szöveg olvasható. Ha a betűk megfelelően jelennek meg, akkor a hiba a többfunkciós egységben van.
- Ellenőrizze a hálózat vírusmentességét
  - Előfordulhat, hogy vírusok miatt jelennek meg értelmetlen karakterek a nyomtatásban.

#### A tinta elkenődik

- Ellenőrizze a nyomatot
  - Lehetséges, hogy a dokumentumnak nem volt elegendő ideje kiszáradni. Ha sok tintát igénylő dokumentumokat nyomtat, akkor több időt kell hagynia a lapok kiszáradásához. Ez különösen fontos fóliák esetében.

A nyomtatóillesztő-program **Normál** nyomtatásiminőség-beállítása optimális száradási időt és nyomtatási sebességet eredményez. Az ebben az üzemmódban nyomtatott dokumentumok a legtöbb esetben tökéletes száradásra képesek. Ha azonban különösen párás körülmények között nyomtat, akkor a hosszabb száradási időtartamhoz válassza a **Legjobb** nyomtatási minőséget.

 Túl sok tinta használata a lap gyűrődését okozhatja. Az élénk, kevert színekkel rendelkező dokumentumok nyomtatásához sok tinta szükséges, amely a lap gyűrődéséhez és a tinta elkenődéséhez vezethet. A tinta mennyiségének csökkentéséhez válassza a Normál vagy a Gyors nyomtatási minőséget, vagy használjon élénk színű nyomatokhoz készült HP hordozót.

#### Ellenőrizze a hordozót és a hordozó típusát

- Bizonyos típusú hordozók kevés tintát képesek felvenni, ezért a tinta lassabban szárad és könnyebben elkenődik. A hordozókkal kapcsolatban lásd: Nyomtatási hordozó kiválasztása.
- Előfordulhat, hogy nem megfelelő hordozótípust választott. A megfelelő hordozótípust kell kiválasztani a nyomtatóillesztő-programban. Győződjön meg arról, hogy a nyomtatóillesztő-programban kiválasztott hordozó megegyezik a tálcába helyezett hordozóval.
- Lehet, hogy a hordozó párás környezetbe került. Ha a hordozó párás környezetbe került, akkor nehéz meghatározni a megfelelő száradási időt különösen abban az esetben, ha a hordozóra nagyon telített színeket nyomtat. Nyomtasson olyan hordozókötegre, amelyet hűvös, száraz helyen tárolt.

#### Ellenőrizze a nyomtatófejeket

 Ha a hiba több feladat esetében is ismételten előfordul, akkor hibásak lehetnek a nyomtatófejek. Próbálja megtisztítani a nyomtatófejeket, majd a nyomtatófejek érintkezőit. Ha a tisztítással nem oldódik meg a probléma, cserélje ki a nyomtatófejeket. További tájékoztatásért lásd: A nyomtatófejek tisztítása, A nyomtatófejek érintkezőinek tisztítása és A nyomtatófejek cseréje.
#### A tinta nem tölti ki teljesen a betűket vagy a képet

#### Ellenőrizze a nyomtatófejeket

- Lehet, hogy a nyomtatófejek érintkezése nem megfelelő. Távolítsa el, majd telepítse újra a nyomtatófejeket. További tájékoztatásért lásd: A nyomtatófejek cseréje.
- Lehet, hogy meg kell tisztítani a nyomtatófejeket. Ha a nyomtatási minőség érzékelhetően romlik, akkor mindig tanácsos megtisztítani a nyomtatófejeket. A nyomtatófejek tisztításával kapcsolatban lásd: A nyomtatófejek tisztítása.
- Lehet, hogy ki kell cserélni a nyomtatófejeket. Ha a nyomtatófejeket már évek óta használja, akkor lehet, hogy ki kell cserélni azokat. Ha a nyomtatófejek állapotával kapcsolatban szeretne tájékozódni, nyomtasson konfigurációs oldalt. A következő helyeken olvashat további tájékoztatást: Konfigurációs oldal és A nyomtatófejek cseréje.
- Ellenőrizze a hordozó típusát
  - Bizonyos hordozótípusok nem alkalmasak a többfunkciós készülékkel történő használatra. További tájékoztatásért lásd: Nyomtatási hordozó kiválasztása.
- Ellenőrizze a beállításokat
  - Lehetséges, hogy a nyomtatási minőségre vonatkozóan nem a megfelelő beállítást adta meg. Próbáljon a **Legjobb** nyomtatási minőség használatával nyomtatni.
- Ellenőrizze a memóriát
  - Előfordulhat, hogy a többfunkciós készülék nem rendelkezik elegendő memóriával a feladat feldolgozásához.

#### A nyomtatási minőség gyenge

- Ellenőrizze a beállításokat
  - Lehetséges, hogy a nyomtatási minőségre vonatkozóan nem a megfelelő beállítást adta meg. Próbáljon a **Legjobb** nyomtatási minőség használatával nyomtatni.
- Ellenőrizze a hordozó típusát
  - Bizonyos hordozótípusok nem alkalmasak a többfunkciós készülékkel történő használatra. További tájékoztatásért lásd: Nyomtatási hordozó kiválasztása.

#### Ellenőrizze a nyomtatófejeket

- Lehet, hogy a nyomtatófejek érintkezése nem megfelelő. Távolítsa el, majd telepítse újra a nyomtatófejeket. További tájékoztatásért lásd: A nyomtatófejek cseréje.
- Lehet, hogy meg kell tisztítani a nyomtatófejeket. Ha a nyomtatási minőség érzékelhetően romlik, akkor mindig tanácsos megtisztítani a nyomtatófejeket. A nyomtatófejek tisztításával kapcsolatban lásd: A nyomtatófejek tisztítása.
- Ki kell cserélni a nyomtatófejeket. Ha a nyomtatófejeket már évek óta használja, akkor lehet, hogy ki kell cserélni azokat. Ha a nyomtatófejek állapotával kapcsolatban szeretne tájékozódni, nyomtasson konfigurációs oldalt. A nyomtatófejek beigazításával kapcsolatban lásd: A nyomtatófejek cseréje.

#### • Ellenőrizze a memóriát

 Előfordulhat, hogy a többfunkciós készülék nem rendelkezik elegendő memóriával a feladat feldolgozásához. Megjelenik a "nincs elegendő memória" üzenet. Az adott feladat nyomtatásának időtartamára csökkentheti a felbontást vagy kisebb méretű hordozóra nyomtathat. Ha a memóriaprobléma többször is jelentkezik, akkor fontolja meg a többfunkciós készülék memóriájának bővítését. További tájékoztatásért lásd: Memóriamodulok telepítése.

#### • Ellenőrizze a felbontást

- A nyomtatni kívánt kép alacsony felbontású. (Az internetről származó képek felbontása csak 72 dpi, és nem nyomtathatók nagy felbontásban. A videoklipekről készült nyomatok sem nagy felbontásúak.) A legjobb nyomtatási eredmények eléréséhez vegye figyelembe az alábbi javaslatokat:
  - Ne nagyítsa az alacsony felbontású képeket.
  - A lapolvasás vagy a digitális fénykép készítése során növelje a felbontást.
  - A lapolvasóval beolvasott vagy a digitális fényképezőgépről származó fényképeket módosítás nélkül használja.
  - Jó minőségű hordozót használjon. Az ajánlott hordozótípusokkal kapcsolatban lásd: Nyomtatási hordozó kiválasztása.
- Ellenőrizze a lapolvasó üveglapját és az automatikus dokumentumadagoló (ADF) fedél borítását
  - Előfordulhat, hogy meg kell tisztítani a lapolvasó üveglapját vagy az automatikus dokumentumadagoló (ADF) fedél borítását. További tájékoztatásért lásd: A többfunkciós készülék tisztítása.

#### Nyomtatási hibák vehetők észre

- Világos nyomtatás vagy elhalványulás
  - Kevés a festék. Cserélje a tintapatronokat. További tájékoztatásért lásd: A tintapatronok cseréje.
  - Előfordulhat, hogy a hordozó nem felel meg a HP specifikációnak. Az ajánlott hordozótípusokkal kapcsolatban lásd: Nyomtatási hordozó kiválasztása.
- Szemcsék vagy pontok
  - Előfordulhat, hogy a hordozó nem felel meg a HP specifikációnak. Az ajánlott hordozótípusokkal kapcsolatban lásd: Nyomtatási hordozó kiválasztása.
  - Előfordulhat, hogy meg kell tisztítani a lapolvasó üveglapját vagy az automatikus dokumentumadagoló (ADF) fedél borítását. További tájékoztatásért lásd: A lapolvasó üveglapjának, az automatikus dokumentumadagoló (ADF) fedél borításának, és az ADF ablakának tisztítása.
  - Ellenőrizze az eredeti dokumentumot. Előfordulhat, hogy a hibák az eredeti dokumentumon vannak és nem a nyomtatási folyamat során jöttek létre.
- Kimaradt részek
  - · Lehet, hogy csak egyetlen lap anyaghibás. Próbálja újranyomtatni a feladatot.
  - A hordozó nedvességtartalma egyenetlenül oszlik el, vagy nedves foltok vannak a lap felületén. Próbáljon más hordozóra nyomtatni. Az ajánlott hordozótípusokkal kapcsolatban lásd: Nyomtatási hordozó kiválasztása.
  - Hibás a hordozócsomag. A gyártási folyamatok során a hordozó felületének egyes részei megsérülhettek, és nem veszik fel a tintát. Próbáljon más típusú hordozóra nyomtatni.

#### Egyszínű szürke háttér

- Ellenőrizze, hogy az adagolótálca a helyén van-e.
- · Cserélje a hordozót alacsonyabb súlyú hordozóra.
- Ellenőrizze a környezetet. Nagyon száraz (alacsony páratartalmú) körülmények között sötétebbé válik a háttér árnyalata.

#### • A nyomat ferde

- Győződjön meg arról, hogy megfelelően töltötte be a hordozót, és hogy a papírvezetők nem túl szorosan vagy lazán fekszenek fel a köteg szélére. További tájékoztatásért lásd: Nyomtatási hordozók betöltése.
- Ellenőrizze a hordozó típusát és minőségét. Az ajánlott hordozótípusokkal kapcsolatban lásd: Nyomtatási hordozó kiválasztása.

#### Hajlás vagy hullámosodás

- Ellenőrizze a hordozó típusát és minőségét. A túl magas hőmérséklet és páratartalom egyaránt a papír hajlásához vezet. Az ajánlott hordozótípusokkal kapcsolatban lásd: Nyomtatási hordozó kiválasztása.
- Lehet, hogy a hordozó túl hosszú ideig volt az adagolótálcán. Fordítsa át a hordozóköteget a tálcán. Ezen kívül próbálja meg 180 fokkal elforgatni a hordozókat a tálcán.

#### • Ráncok vagy gyűrődések

- Győződjön meg arról, hogy a hordozó megfelelően van betöltve. További tájékoztatásért lásd: Nyomtatási hordozók betöltése.
- Ellenőrizze a hordozó típusát és minőségét. Az ajánlott hordozótípusokkal kapcsolatban lásd: Nyomtatási hordozó kiválasztása.
- Győződjön meg arról, hogy a hordozó nem állt hosszú időn keresztül nem megfelelő tárolási körülmények között.
- Fordítsa át a hordozóköteget a tálcán. Ezen kívül próbálja meg 180 fokkal elforgatni a hordozókat a tálcán.

#### A szövegen vagy képen rendszeresen ismétlődő, vízszintes csíkok jelennek meg.

- Lehet, hogy be kell igazítani a nyomtatófejeket. A nyomtatófejek beigazítása az egyik fej cseréje után automatikusan megtörténik. A beigazítási eljárás végrehajtásával azonban észrevehető javulást tapasztalhat a nyomtatási minőségben. További tájékoztatásért lásd: A nyomtatófejek beigazítása.
- A többfunkciós készüléket kalibrálni kell. A következő szakaszban leírtak alapján végezze el a beállítást: A soremelés beállítása.

#### Foltok

 Előfordulhat, hogy a többfunkciós készülék nem rendelkezik elegendő memóriával a feladat feldolgozásához. Megjelenik a "nincs elegendő memória" üzenet. Az adott feladat nyomtatásának időtartamára csökkentheti a felbontást vagy kisebb méretű hordozóra nyomtathat. Ha a memóriaprobléma többször is jelentkezik, akkor fontolja meg a többfunkciós készülék memóriájának bővítését. További tájékoztatásért lásd: Memóriamodulok telepítése.

#### Elkenődések

• A HP Fotó és kép szoftverben keret nélküli nyomtatást választott. A többfunkciós készülék nem támogatja a keret nélküli nyomtatást.

#### Lapolvasási hibák megoldása

Ha az alábbi témakörökben található információk nem segítenek, akkor a HP támogatással kapcsolatban lásd: Kapcsolatfelvétel az ügyfélszolgálattal.

Megjegyzés Ha a számítógépről kezdeményezi a lapolvasást, akkor a hibaelhárítással kapcsolatban a program súgójában olvashat tájékoztatást.

- A lapolvasó nem lép működésbe
- A lapolvasó hangos kattogó vagy csikorgó zajt hallat
- A lapolvasás túl sokáig tart
- A kép egy része nem került beolvasásra, vagy hiányos a szöveg
- A szöveg nem szerkeszthető
- Hibaüzenetek jelennek meg
- A beolvasott kép gyenge minőségű
- Lapolvasási hibák vehetők észre

#### A lapolvasó nem lép működésbe

- Ellenőrizze az eredeti dokumentumot
  - Ellenőrizze, hogy az eredeti dokumentum helyesen van-e betöltve. További tájékoztatásért lásd: Az eredetik betöltése.
- Ellenőrizze a többfunkciós készüléket
  - Előfordulhat, hogy a többfunkciós készülék egy üresjárati időszak után éppen energiatakarékos üzemmódból tér vissza, ami egy rövid időre késlelteti a feldolgozást. Várja meg, hogy a többfunkciós készülék elérje a KÉSZ állapotot.
  - Győződjön meg arról, hogy a lapolvasó nincs lezárva. Szükség esetén állítsa a zárat nyitott állapotba. A zár elhelyezkedésével kapcsolatban lásd: Nyomtatási kellékeket tartalmazó rekesz.

#### A lapolvasó hangos kattogó vagy csikorgó zajt hallat

- Ellenőrizze a többfunkciós készüléket
  - Győződjön meg arról, hogy a lapolvasó nincs lezárva. Szükség esetén állítsa a zárat nyitott állapotba. A zár elhelyezkedésével kapcsolatban lásd: Nyomtatási kellékeket tartalmazó rekesz.

#### A lapolvasás túl sokáig tart

- Ellenőrizze a beállításokat
  - Ha túl nagy felbontást választ, akkor lapolvasási feladat tovább tart és nagyobb méretű fájlokat eredményez. Ha a lapolvasás vagy másolás során jó eredményt szeretne kapni, akkor ne használjon a szükségesnél nagyobb felbontást. A felbontás csökkentésével felgyorsul a lapolvasás.
  - A színes lapolvasás hosszabb időt vesz igénybe, mint a fekete-fehér. Ha TWAIN-kompatibilis alkalmazáson keresztül olvassa be a képet, akkor beállíthatja az eredeti dokumentumok fekete-fehér beolvasását. További tájékoztatást a TWAIN-kompatibilis program súgójában olvashat.

|           | <ul> <li>Ha a lapolvasás előtt nyomtatási vagy másolási feladatot küldött a készüléknek,<br/>akkor a lapolvasás csak a lapolvasó szabaddá válása után kezdődik meg.<br/>A nyomtatási és lapolvasási folyamatok azonban azonos memórián osztoznak,<br/>így a lapolvasás lelassulhat.</li> </ul>                                                    |
|-----------|----------------------------------------------------------------------------------------------------|
|           | <ul> <li>Ellenőrizze a számítógép kétirányú kommunikációs beállítását</li> </ul>                                                                                                    |
|           | <ul> <li>Az alapszintű bemeneti/kimeneti rendszer (BIOS) beállításainak módosításával<br/>kapcsolatban a számítógéphez tartozó dokumentációban olvashat. A párhuzamos port<br/>ajánlott kétirányú beállítása az ECP. Az USB-kapcsolaton keresztül minden esetben<br/>megvalósul a kétirányú kommunikáció.</li> </ul>                              |
|           | <ul> <li>Ellenőrizze a közvetlen kapcsolat típusát Windows esetén</li> </ul>                                                                                                    |
|           | <ul> <li>Ha Windows operációs rendszert futtató számítógépéhez közvetlenül csatlakoztatja<br/>a nyomtatót, akkor az optimális lapolvasási teljesítményhez USB-csatlakozást<br/>érdemes használnia.</li> </ul>                                                                                                    |
|           | A kép egy része nem került beolvasásra, vagy hiányos a szöveg                                                                                                    |
|           | Ellenőrizze az eredeti dokumentumot                                                                                                    |
|           | <ul> <li>Győződjön meg arról, hogy az eredeti dokumentumot megfelelően töltötte be.<br/>További tájékoztatásért lásd: Az eredetik betöltése.</li> </ul>                                                                                                    |
|           | <ul> <li>Lehet, hogy az eredeti dokumentum túl hosszú. Ha a lap nagyobb a maximális<br/>hosszúságnál, a lapolvasó leáll. (A másolatok hosszabbak lehetnek a beolvasott<br/>lapoknál.) További tájékoztatásért lásd: Támogatott hordozóméretek.</li> </ul>                                                                                         |
| FIGYELEM! | Ne próbálja meg az eredeti dokumentumot kihúzni az automatikus dokumentumadagolóból (ADF), mert ezzel károsodhat a lapolvasó vagy az eredeti dokumentum. További utasításokért lásd: Elakadások elhárítása az automatikus dokumentumadagolóban.                                                                                                   |
|           | <ul> <li>Lehet, hogy az eredeti dokumentum túl kicsi. Lehet, hogy elakadt az eredeti<br/>dokumentum. A következő helyeken olvashat további tájékoztatást: Támogatott<br/>hordozóméretek és Elakadások elhárítása.</li> </ul>                                                                                                    |
|           | <ul> <li>A színes hátterek azt eredményezhetik, hogy az előtér képei a háttérbe olvadnak.<br/>Az eredeti dokumentum beolvasása előtt próbáljon meg változtatni a beállításokon,<br/>vagy a beolvasás után próbálja javítani a kép minőségét.</li> </ul>                                                                                           |
|           | Ellenőrizze a beállításokat                                                                                                    |
|           | <ul> <li>Győződjön meg arról, hogy a bemeneti hordozóméret elég nagy a beolvasandó<br/>dokumentumhoz.</li> </ul>                                                                                                    |
|           | <ul> <li>A HP Fotó és kép szoftver (közvetlen csatlakozás) használata esetén előfordulhat,<br/>hogy a program alapértelmezett beállításai nem olyan feladathoz vannak megadva,<br/>amelynek végrehajtásával éppen próbálkozik. A tulajdonságok módosításával<br/>kapcsolatban a HP Fotó és kép szoftver súgójában olvashat útmutatást.</li> </ul> |
|           | A szöveg nem szerkeszthető                                                                                                    |
|           | Ellenőrizze a beállításokat                                                                                                    |
|           | <ul> <li>Ellenőrizze, hogy az optikai karakterfelismerő (OCR) szoftver szövegszerkesztési<br/>üzemmódban van-e.</li> </ul>                                                                                                    |
|           | <ul> <li>Az eredeti dokumentum beolvasásakor győződjön meg arról, hogy szerkeszthető<br/>szöveget eredményező dokumentumtípust választ ki. Ha a szöveget grafikaként<br/>olvassa be, akkor nem alakul át szöveggé.</li> </ul>                                                                                                    |
|           | <ul> <li>Lehet, hogy az optikai karakterfelismerő (OCR) program egy olyan</li> </ul>                                                                                                    |

Ellenőrizze a többfunkciós készülék állapotát

 Lehet, hogy az optikai karakterfelismerő (OCR) program egy olyan szövegszerkesztővel van összekapcsolva, amely nem képes OCR-feladatok végrehajtására. A programok összekapcsolásáról a szoftver súgójában olvashat további tájékoztatást.

#### Ellenőrizze az eredeti dokumentumokat

- Optikai karakterfelismerés (OCR) esetén a dokumentumokat felső élükkel előre, és beolvasandó felületükkel felfelé kell az automatikus dokumentumadagolóba (ADF) helyezni. A síkágyas lapolvasó használata esetén az eredeti dokumentumot beolvasandó felületével lefelé helyezze a lapolvasóra úgy, hogy a bal felső sarka a lapolvasó üvegének jobb alsó sarkára kerüljön.
- Lehet, hogy az optikai karaterfelismerő (OCR) program nem ismeri fel a túlságosan sűrű szöveget. Előfordulhat például, hogy az OCR alkalmazás által feldolgozott szövegben hiányoznak vagy összeolvadnak a karakterek (például az "rn" karakterek "m" karakterként jelennek meg).
- Az optikai karakterfelismerés pontossága függ a kép minőségétől, a szöveg méretétől, az eredeti dokumentum szerkezetétől, valamint a lapolvasási eljárás minőségétől is. Győződjön meg arról, hogy az eredeti dokumentum jó minőségű.
- A színes hátterek azt eredményezhetik, hogy az előtér képei túlságosan a háttérbe olvadnak. Az eredeti dokumentum beolvasása előtt próbáljon meg változtatni a beállításokon, vagy a beolvasás után próbálja javítani a kép minőségét. Ha optikai karakterfelismerési (OCR) műveletet hajt végre az eredeti dokumentumon, akkor a színes szöveg nem ismerhető fel megfelelően, illetve egyáltalán nem ismerhető fel.

#### Hibaüzenetek jelennek meg

- "A TWAIN-forrás nem aktiválható" vagy "Hiba a kép beolvasása során"
  - Ha olyan képet tölt be, amely másik készülékből származik (például egy digitális fényképezőgépből vagy másik lapolvasóból), akkor ellenőrizze, hogy a másik készülék TWAIN kompatibilis-e. A nem TWAIN-kompatibilis eszközök nem működnek a többfunkciós készülék szoftverével.
  - Győződjön meg arról, hogy az USB-eszközkábel (A-B) vagy az IEEE 1284-B szabványnak megfelelő párhuzamos kábel a megfelelő porthoz csatlakozik a számítógép hátoldalán. Ha a számítógépen van egy másik port is, akkor próbálja a vezetéket ehhez a porthoz csatlakoztatni. Győződjön meg arról, hogy a számítógépen EPP- (kétirányú) vagy ECP-kompatibilis párhuzamos port található. Az EPP párhuzamos port minimális követelmény; ECP-kompatibilis párhuzamos port használata ajánlott. A porttal kapcsolatban a számítógéphez tartozó dokumentációban találhat további tájékoztatást.
  - Előfordulhat, hogy bizonyos eszközök nem képesek osztozni a párhuzamos porton a többfunkciós eszközzel. Ha külső merevlemez vagy hálózati switch kapcsolódik ugyanarra a párhuzamos portra, amelyre a többfunkciós készülék, akkor lehet, hogy a másik készülékkel ütközés áll elő. Ahhoz, hogy a többfunkciós készüléket csatlakoztatni és üzemeltetni tudja, először le kell választania a másik eszközt, vagy két portot kell használnia a számítógépen. Lehet, hogy egy másik párhuzamos illesztőkártyát kell a számítógépbe helyezni. A Hewlett-Packard az ECP párhuzamos illesztőkártya használatát javasolja. Az új párhuzamos illesztőkártya telepítésével vagy az eszközütközések elhárításával kapcsolatban a számítógéphez tartozó dokumentációban olvashat tájékoztatást.
  - Győződjön meg arról, hogy a megfelelő TWAIN-forrás van kiválasztva. A szoftverben ellenőrizze, a TWAIN-forrás jelenlegi beállítását a Fájl menü Lapolvasó kiválasztása elemére kattintva.

#### A beolvasott kép gyenge minőségű

#### Az eredeti dokumentum nyomtatott fényképet vagy képet tartalmaz

Az újranyomtatott fényképek (például az újságokban vagy a képes folyóiratokban található képek) kis tintapontokból állnak, amelyek reprodukálják ugyan az eredeti fényképet, a minőséget azonban csökkentik. A tintapontok gyakorta nem kívánt mintákat alkotnak a kép beolvasása, nyomtatása vagy képernyőn történő megjelenítése során. Ha a következő javaslatok nem segítenek a hiba elhárításában, akkor az eredeti dokumentum jobb minőségű példányára van szükség.

- A minták eltávolításához próbálja csökkenteni a kép méretét a beolvasás után.
- · A kép minőségének javításához próbálja kinyomtatni azt.
- Győződjön meg arról, hogy a felbontás és a színbeállítások megfelelnek-e a beolvasási feladat típusának.
- A legjobb eredmény elérése érdekében a lapolvasás a során az automatikus dokumentumadagoló (ADF) helyett inkább a síkágyas lapolvasót használja.
- A kétoldalas eredeti dokumentum másik oldalán található szöveg vagy kép megjelenik a beolvasott dokumentumon
  - Ha az eredeti dokumentumok papírja túl vékony vagy túl átlátszó, akkor a kétoldalas eredeti dokumentumok esetében a másik oldalon található szöveg vagy kép "átszűrődhet".

#### A kép minősége nyomtatás esetén jobb

A képernyőn megjelenő kép nem mindig felel meg pontosan a beolvasás minőségének.

- A számítógép monitorának beállításai segítségével próbáljon több színt (vagy több szürkeárnyalatot) megjeleníteni. Windows operációs rendszert futtató számítógépek esetén ezt rendszerint a Vezérlőpulton található Megjelenítés ikon választásával teheti meg.
- Próbálja átállítani a felbontást és a színbeállításokat.
- A beolvasott kép ferde
  - Lehet, hogy nem megfelelően helyezte be az eredeti dokumentumot. Ne feledje megfelelően beállítani a papírvezetőket, mikor az eredeti dokumentumokat az automatikus dokumentumadagolóba (ADF) tölti. További tájékoztatásért lásd: Az eredetik betöltése.

#### A beolvasott képen foltok, vonalak, függőleges fehér csíkok vagy egyéb hibák látszanak

- Ha a lapolvasó üveglapja bepiszkolódott, akkor a beolvasott kép nem lesz ideális tisztaságú. A tisztítással kapcsolatban lásd: A lapolvasó üveglapjának, az automatikus dokumentumadagoló (ADF) fedél borításának, és az ADF ablakának tisztítása.
- Előfordulhat, hogy a hibák az eredeti dokumentumon vannak és nem a lapolvasási folyamat során jöttek létre.

#### A kép eltér az eredetitől

• Lehet, hogy a grafikai beállítások nem felelnek meg a végrehajtandó lapolvasási feladat típusának. Próbálkozzon a grafikai beállítások módosításával.

#### Próbálja javítani a lapolvasás minőségét

- Lapolvasáshoz az automatikus dokumentumadagoló (ADF) helyett inkább a síkágyas lapolvasót használja.
- Jó minőségű eredeti dokumentumokat használjon.
- Töltse be helyesen a hordozókat. Ha a hordozó helytelenül van betöltve, elferdülhet, ami elmosódott képet eredményezhet. További tájékoztatásért lásd: Nyomtatási hordozók betöltése.
- A szoftverbeállításokat a beolvasott kép felhasználási céljának megfelelően adja meg.
- Az eredeti dokumentum védelme érdekében használjon vagy készítsen hordozólapot.
- Tisztítsa meg a lapolvasó üveglapját. További tájékoztatásért lásd: A lapolvasó üveglapjának, az automatikus dokumentumadagoló (ADF) fedél borításának, és az ADF ablakának tisztítása.

#### Lapolvasási hibák vehetők észre

- Üres lapok
  - Lehet, hogy az eredeti dokumentumot fordítva helyezte be. Győződjön meg arról, hogy az eredeti dokumentumot megfelelően töltötte be. További tájékoztatásért lásd: Az eredetik betöltése.
  - Ha a síkágyas lapolvasó használata során üres lapok jönnek létre, akkor győződjön meg arról, hogy megfelelően töltötte be az eredeti dokumentumot. Az eredeti dokumentumot beolvasandó felületével lefelé helyezze a síkágyas lapolvasóra úgy, hogy a bal felső sarka a lapolvasó üveglapjának jobb alsó sarkára kerüljön. Győződjön meg arról is, hogy az automatikus dokumentumadagoló (ADF) üres.

#### • Túl világos vagy túl sötét

- Próbáljon változtatni a beállításokon. Győződjön meg arról, hogy a megfelelő felbontást és színbeállításokat használja.
- Lehetséges, hogy az eredeti kép túl világos, túl sötét, vagy színes lapra van nyomtatva.

#### • Nem kívánt vonalak

 Lehet, hogy tinta, ragasztó, javítófolyadék vagy egyéb nem kívánt anyag került a lapolvasó üveglapjára. Próbálja megtisztítani a lapolvasó üveglapját. További tájékoztatásért lásd: A lapolvasó üveglapjának, az automatikus dokumentumadagoló (ADF) fedél borításának, és az ADF ablakának tisztítása.

#### • Fekete pontok vagy csíkok

- Lehet, hogy tinta, ragasztó, javítófolyadék vagy egyéb nem kívánt anyag került a lapolvasó üveglapjára. Az is előfordulhat, hogy a lapolvasó üveglapja piszkos vagy megkarcolódott, valamint hogy az automatikus dokumentumadagoló fedél borítása piszkos. Próbálja megtisztítani a lapolvasó üveglapját és a fedél borítását. További tájékoztatásért lásd: A lapolvasó üveglapjának, az automatikus dokumentumadagoló (ADF) fedél borításának, és az ADF ablakának tisztítása. Ha a tisztítással nem oldódik meg a probléma, akkor lehet, hogy ki kell cserélni a lapolvasó üveglapját vagy az automatikus dokumentumadagoló fedelének borítását.
- Előfordulhat, hogy a hibák az eredeti dokumentumon vannak és nem a lapolvasási folyamat során jöttek létre.

#### Elmosódott szöveg

- Próbáljon változtatni a beállításokon. Győződjön meg arról, hogy a felbontás és a színbeállítások helyesek.
- A méret csökkent
  - Lehet, hogy a HP szoftver beállításai között a beolvasott kép kicsinyítését választotta ki. A beállítások módosításáról a szoftver súgójában olvashat további tájékoztatást.

#### Faxproblémák megoldása

Ha az alábbi témakörökben található információk nem segítenek, akkor a HP támogatással kapcsolatban lásd: Kapcsolatfelvétel az ügyfélszolgálattal.

Megjegyzés Ha a számítógépről kezdeményezi a faxküldést, akkor a hibaelhárítással kapcsolatban a program súgójában olvashat tájékoztatást.

- A faxolással kapcsolatos általános problémák
- A faxolási eljárás során az eredeti dokumentum adagolása megszakad
- A többfunkciós készülék fogadja a faxokat, de nem küld
- A kimenő faxhívásokkor a készülék folyamatosan tárcsáz
- Az elküldött faxok nem érkeznek meg a fogadó faxkészülékre.
- Nem tárcsázható a hosszú faxszám valamennyi számjegye
- A vonalhoz kapcsolt telefonkészülék nem fogadja a hanghívásokat
- A vonalhoz kapcsolt telefonkészülék nem fogadja a hanghívásokat
- A többfunkciós készülék nem válaszol a bejövő faxhívásokra
- A faxok átvitele vagy fogadása rendkívül lassú
- A készülék nem nyomtatja ki a faxokat, vagy hibásan nyomtatja ki azokat.
- A faxokat a készülék nem egy, hanem két oldalra nyomtatja ki.
- A bejövő faxok túl világosak, vagy a készülék csak az oldal felére nyomtat
- Nem nyomtathatók faxjelentések

#### A faxolással kapcsolatos általános problémák

- Ellenőrizze a faxbeállításokat
  - Győződjön meg arról, hogy a többfunkciós készülékhez tartozó telefonkábelt használja. A többfunkciós készülék a hozzá tartozó kábellel került tesztelésre, és bizonyítást nyert, hogy a kábel megfelel a termék specifikációinak.
  - Győződjön meg arról, hogy a telefonkábel a többfunkciós készülék megfelelő aljzatához csatlakozik. A 
     (vonalbemenet) aljzathoz kell csatlakoztatni. További tájékoztatásért lásd: A többfunkciós készülék csatlakoztatása telefonvonalhoz.
  - Győződjön meg arról, hogy a telefonkábel megfelelően csatlakozik a többfunkciós készülék hátlapján található aljzathoz. A kábel óvatos meghúzásával ellenőrizze, hogy megfelelően csatlakozik-e az aljzathoz.
  - Ellenőrizze, hogy a fali telefonos csatlakozóaljzat megfelelően működik-e. Csatlakoztasson egy telefonkészüléket a fali telefonos csatlakozóaljzathoz, és ellenőrizze a tárcsahangot és a telefonhívások bonyolításának lehetőségét.

|            | <ul> <li>Ha egy harmadik fél által készített szoftverrel küld Macintosh számítógépről faxot,<br/>akkor győződjön meg arról, hogy a nyomtatási sor beállításai megfelelnek-e az<br/>operációs rendszer és a kapcsolat típusának.</li> <li>Ha Macintosh számítógépéhez közvetlenül, USB-kábellel és CommApp használatával<br/>csatlakoztatia a nyomtatót, akkor Mac OS 9 esetén az Officeiet 9100 series Fax</li> </ul>                                                                                                    |
|------------|----------------------------------------------------------------------------------------------------|
|            | faxsort használja. Mac OS 10 esetén az <b>Officejet 9100 series (Fax)</b> faxsort használja.                                                                                                    |
| Megjegyzés | A többfunkciós készülékkel nem tanácsos párhuzamos vagy "T" elosztókat használni,<br>mivel ezzel csökkenhet a telefonos jelátvitel minősége. Ha a többfunkciós készülék mellett<br>még egy eszközt kell csatlakoztatnia a telefonvonalra, akkor a második eszközt a többfunkciós<br>készülék hátlapján található 🛋 (telefon) aljzathoz csatlakoztassa. További információkért<br>lásd: További telefonkészülék csatlakoztatása.                                                                                                    |
|            | <ul> <li>Amennyiben túlfeszültség elleni védőeszközt használ, ellenőrizze működését</li> </ul>                                                                                                    |
|            | <ul> <li>A túlfeszültség elleni védőeszköz a fali aljzat és a többfunkciós készülék közé<br/>telepíthető, és segítségével a többfunkciós készülék megvédhető a telefonvonalon<br/>keresztül érkező esetleges túlfeszültségtől. A túlfeszültség elleni védőeszközök<br/>a telefonos jelátvitel minőségének csökkentésével faxkommunikációs problémákat<br/>okozhatnak. Ha problémák adódnak a faxok küldése és fogadása során, és ilyen<br/>eszközt használ, akkor a túlfeszültség elleni védőeszköz esetleges hibájának<br/>megállapításához csatlakoztassa a többfunkciós készüléket közvetlenül a fali<br/>telefonos aljzathoz.</li> </ul> |
|            | A faxolási eljárás során az eredeti dokumentum adagolása megszakad                                                                                                    |
|            | Ellenőrizze az eredeti dokumentumot                                                                                                    |
|            | <ul> <li>Lehet, hogy az eredeti dokumentum túl hosszú az automatikus dokumentumadagoló<br/>(ADF) számára. A hosszú oldalak faxolása 381 mm-nél megáll. További tájékoztatásért<br/>lásd: Támogatott hordozóméretek.</li> </ul>                                                                                                    |
| FIGYELEM!  | Ne próbálja meg az eredeti dokumentumot kihúzni az automatikus dokumentumadagolóból (ADF), mert ezzel károsodhat a lapolvasó vagy az eredeti dokumentum. További utasításokért lásd: Elakadások elhárítása az automatikus dokumentumadagolóban.                                                                                                    |
|            | <ul> <li>Lehet, hogy az eredeti dokumentum túl kicsi. Lehet, hogy elakadt az eredeti<br/>dokumentum. A következő helyeken olvashat további tájékoztatást: Támogatott<br/>hordozóméretek és Elakadások elhárítása.</li> </ul>                                                                                                    |
|            | <ul> <li>Ellenőrizze a többfunkciós készüléket</li> </ul>                                                                                                    |
|            | <ul> <li>Lehet, hogy a többfunkciós készülékben elakadt a papír. Ellenőrizze az esetleges<br/>papírelakadásokat. Szüntesse meg az esetleges papírelakadásokat, és küldje el ismét<br/>a feladatot. További tájékoztatásért lásd: Elakadások elhárítása.</li> </ul>                                                                                                    |
|            | <ul> <li>Ha az automatikus dokumentumadagoló (ADF) segítségével kétoldalas<br/>dokumentumokat adagol faxolás céljára, akkor győződjön meg arról, hogy az ADF<br/>által támogatott lapméretet használ. A legal méretű lapok esetében nem támogatott<br/>a kétoldalas adagolás. Alakítsa a faxot egyoldalassá. Ha kétoldalas dokumentumról<br/>küld faxot a lapolvasó üveglapjáról a valós idejű beállítás megadásával, akkor<br/>a többfunkciós készülék üzenetet küld, mikor az eredeti dokumentum másik oldalának<br/>beolvasásához meg kell fordítania a lapot.</li> </ul>                                                                 |
|            | Ellenőrizze a fogadó faxkészüléket                                                                                                    |
|            | <ul> <li>Elképzelhető, hogy a fogadó faxkészülék hibás. Hívja fel a címzettet annak<br/>ellenőrzéséhez, hogy a faxkészülék bekapcsolt állapotú-e és megfelelően működik-e.</li> <li>Próbálja a faxot egy másik faxkészülékre küldeni.</li> </ul>                                                                                                    |
|            |                                                                                                    |

#### • Ellenőrizze a telefonvonalat

- Válassza le a többfunkciós készüléket a fali telefonos csatlakozóaljzatról, és csatlakoztasson az aljzathoz egy telefont. A telefonvonal működésének ellenőrzéséhez próbáljon hívást kezdeményezni.
- Ha saját hálózattal rendelkezik, akkor ehelyett inkább hajtsa végre a tárcsázás megfigyeléséhez szükséges eljárást. További tájékoztatásért lásd: A tárcsázás figyelése.

#### A többfunkciós készülék fogadja a faxokat, de nem küld

#### Ellenőrizze a beállításokat

- Ha a többfunkciós készülék PBX-rendszerben üzemel, akkor lehet, hogy a rendszer olyan tárcsahangot ad, amelyet a készülék nem érzékel. Hajtsa végre a tárcsázás megfigyeléséhez szükséges eljárást. További tájékoztatásért lásd: A tárcsázás figyelése.
- Ellenőrizze a telefoncsatlakozást
  - Lehetséges, hogy a telefonvonal átmenetileg nem megfelelően üzemel. Kísérelje meg a fax küldését később.
- Ellenőrizze a telefonvonalat
  - Válassza le a többfunkciós készüléket a fali telefonos csatlakozóaljzatról, és csatlakoztasson az aljzathoz egy telefont. A telefonvonal működésének ellenőrzéséhez próbáljon hívást kezdeményezni.

#### A kimenő faxhívásokkor a készülék folyamatosan tárcsáz

- Ellenőrizze a beállításokat
  - A többfunkciós készülék automatikusan újratárcsázza a faxszámot, amennyiben a foglalt számok automatikus újratárcsázása beállítás be van kapcsolva. Ha tárcsázás közben szeretné megszakítani az újratárcsázási folyamatot, nyomja meg a STOP gombot. További tájékoztatásért lásd: Az újratárcsázási beállítások megadása.

#### Az elküldött faxok nem érkeznek meg a fogadó faxkészülékre.

- Ellenőrizze a fogadó faxkészüléket
  - Hívja fel a címzettet annak ellenőrzéséhez, hogy a faxkészülék be van kapcsolva és készen áll faxok fogadására.
- Ellenőrizze, hogy a fax nem a készülék memóriájában várakozik-e
  - Azért lehet fax a memóriában, mert a többfunkciós készülék foglalt szám újratárcsázására vár, egyéb elküldésre váró feladatok előzik meg a faxot, vagy a faxküldést későbbi időpontra időzítette. Ha a többfunkciós készülék üresjárati állapotban van (a kezelőpanel kijelzőjén a KÉSZ üzenet jelenik meg), akkor a kezelőpanel kijelzőjén megjelenik a sorban várakozó faxok száma.

#### Nem tárcsázható a hosszú faxszám valamennyi számjegye

- Ellenőrizze tárcsázott faxszámot
  - Egy faxszám legfeljebb 50 számból vagy karakterből állhat.

#### A vonalhoz kapcsolt telefonkészülék nem fogadja a hanghívásokat

#### Ellenőrizze a telefonkábel csatlakozását

 Győződjön meg arról, hogy a telefonkábel megfelelően csatlakozik a telefonhoz és a többfunkciós készülékhez. A telefonvonalra csatlakozó eszközök közül a többfunkciós készüléknek kell az elsőnek lennie. További tájékoztatásért lásd: A többfunkciós készülék csatlakoztatása telefonvonalhoz.

#### Ellenőrizze a válaszbeállításokat

- A használandó beállítás megállapításához szükséges útmutatást lásd: A válaszbeállítások megadása (automatikus válasz).
- Ellenőrizze a telefonkészüléket
  - Csatlakoztassa a telefonkészüléket közvetlenül a telefonvonalhoz, és győződjön meg az üzemképességéről.

#### A többfunkciós készülék nem válaszol a bejövő faxhívásokra

#### Ellenőrizze a válaszbeállításokat

 Ha a válaszbeállításnál kézi lehetőséget adott meg, akkor a többfunkciós készülék nem fogadja automatikusan a hívásokat. A fogadási eljárást a felhasználónak kell elindítania. További tájékoztatásért lásd: A válaszbeállítások megadása (automatikus válasz).

#### Ellenőrizze a telefonkábel csatlakozását

 Győződjön meg arról, hogy a telefonkábel megfelelően csatlakozik a telefonhoz és a többfunkciós készülékhez. További tájékoztatásért lásd: A többfunkciós készülék csatlakoztatása telefonvonalhoz.

#### Ellenőrizze a telefonvonalhoz kapcsolt eszközöket

 Az optimális teljesítmény érdekében a HP legfeljebb csak egy további telefonkészülék csatlakoztatását javasolja a többfunkciós készülékhez.

#### • Ellenőrizze a telefonvonalat

 Válassza le a többfunkciós készüléket a fali telefonos csatlakozóaljzatról, és csatlakoztasson az aljzathoz egy telefont. A telefonvonal működésének ellenőrzéséhez próbáljon hívást kezdeményezni.

#### • Ellenőrizze a hordozókat

 Ha a többfunkciós készülék adagolótálcáján nincs több hordozó és a memóriája is megtelt, akkor nem képes faxok fogadására. Töltsön be hordozót. A többfunkciós készülék kinyomtatja a memóriájában tárolt faxokat, majd ismét képes lesz a beérkező faxhívások fogadására.

#### Ellenőrizze a többfunkciós készüléket

 Lehet, hogy a faxmemória megtelt, ezért a készülék nem képes további faxok fogadására. A memóriában tárolható faxok maximális száma hozzávetőleg 50 (amely körülbelül 250 oldalt jelent). Ha a többfunkciós készülékben elakadt a hordozó vagy kifogyott a tinta, akkor a faxok nem nyomtathatók, és a memóriába kerülnek. A többfunkciós készülék csak az elakadások megszüntetése és az üres tintapatronok cseréje után válik ismét képessé a faxok feldolgozására.

#### A faxok átvitele vagy fogadása rendkívül lassú

#### • Ellenőrizze a továbbított vagy fogadott faxot

- Lehet, hogy faxüzenet összetett. Az összetett faxdokumentumok (például a sok képet tartalmazó faxok) átvitele több időt igényel.
- Lehet, hogy a faxot túlságosan nagy felbontási beállítással továbbítja. A nagyobb felbontási érték jobb minőséget eredményez, ám az átviteli folyamatot lelassítja. Ha Ön a fax címzettje, akkor kérje meg telefonon a fax küldőjét, hogy küldje el ismét a faxot kisebb felbontással. Ha Ön a fax küldője, állítsa kisebbre a felbontás értékét és küldje újra a faxot.
- Nemzetközi hívások esetén az átviteli sebesség alacsonyabb. Ebben az esetben semmit nem lehet tenni.
- Ellenőrizze a fogadó faxkészülék modemsebességét
  - A többfunkciós készülék a faxot azzal a maximális modemsebességgel viszi át, amellyel a címzett faxberendezés azt fogadni képes. Lehet, hogy a fogadó faxkészülék modemsebessége túl alacsony.
- Ellenőrizze a telefoncsatlakozást
  - Ha rossz a telefonkapcsolat minősége, akkor a többfunkciós készülék és a másik faxkészülék a hibajavítás érdekében lelassítja az átvitelt. Próbálja meg újra elküldeni a faxot. Ha ez nem oldja meg a problémát, akkor ellenőriztesse a telefonvonalat a telefontársasággal.

## A készülék nem nyomtatja ki a faxokat, vagy hibásan nyomtatja ki azokat.

- Ellenőrizze a hordozókat
  - Ha a többfunkciós készülék adagolótálcáján nincs több hordozó és a memóriája is megtelt, akkor nem képes faxok fogadására. Töltsön be hordozót. A többfunkciós készülék kinyomtatja a memóriájában tárolt faxokat, majd ismét képessé válik a beérkező faxhívások fogadására.

#### A faxokat a készülék nem egy, hanem két oldalra nyomtatja ki.

- Ellenőrizze az automatikus kicsinyítési beállítást
  - Ha azt szeretné, hogy a faxokat a készülék lekicsinyítve egyetlen oldalra nyomtassa ki, akkor kapcsolja be az automatikus kicsinyítést. Ha ez a beállítás ki van kapcsolva, akkor a készülék több oldalra is nyomtathatja a faxokat. További tájékoztatásért lásd: Beérkező faxok automatikus kicsinyítése.

## A bejövő faxok túl világosak, vagy a készülék csak az oldal felére nyomtat

- Lépjen kapcsolatba a fax küldőjével
  - Lehet, hogy a faxként elküldött dokumentum túlságosan világos volt. Kérje meg a küldőt a küldést bonyolító faxkészülék beállításainak módosítására, majd a fax újraküldésére.

#### Nem nyomtathatók faxjelentések

- Ellenőrizze a beállításokat
  - Győződjön meg arról, hogy a többfunkciós készülék be van állítva faxjelentések nyomtatására. További tájékoztatásért lásd: A faxjelentések automatikus nyomtatásának beállítása.

#### Fényképekkel (memóriakártyákkal) kapcsolatos problémák megoldása

Ha az alábbi témakörökben található információk nem segítenek, akkor a HP támogatással kapcsolatban lásd: Kapcsolatfelvétel az ügyfélszolgálattal.

### Megjegyzés Ha a számítógépről kezdeményez memóriakártya-műveletet, akkor a hibaelhárítással kapcsolatban a program súgójában olvashat tájékoztatást.

- A többfunkciós készülék nem válaszol
- A többfunkciós készülék nem olvassa a memóriakártyát
- A többfunkciós készülék nem olvassa a memóriakártyán található fényképeket
- A memóriakártyán található egyes fényképek nem nyomtathatók, ezért a nyomtatási feladat megszakad

#### A többfunkciós készülék nem válaszol

- Ellenőrizze, hogy a kezelőpanel kijelzőjén nincs-e hibaüzenet.
  - Lehet, hogy a fényképüzemmód korlátozott. Ebben az esetben a többfunkciós készülék nem képes fényképekkel kapcsolatos funkciók végrehajtására. A kezelőpanelen megjelenő üzenet szerint az adminisztrátortól kell segítséget kérnie.
  - Macintosh számítógépeken a Fotó mentése gomb akkor is megjelenik a HP Fotó és kép alkalmazásban, ha a Fénykép üzemmód korlátozva van. Ha azonban a gombra kattint, a többfunkciós készülék leáll. Ilyen esetben lépjen ki a programból.

#### A többfunkciós készülék nem olvassa a memóriakártyát

#### Ellenőrizze a memóriakártyát

- Győződjön meg arról, hogy a memóriakártya típusa támogatott. További tájékoztatásért lásd: Memóriakártya behelyezése és eltávolítása.
- Egyes memóriakártyák a használatukat befolyásoló kapcsolóval rendelkeznek. A kapcsolót úgy állítsa be, hogy a memóriakártya olvasható legyen.
- Vizsgálja meg a memóriakártya érintkezőit, hogy nem került-e rájuk piszok, vagy olyan szennyeződés, amely eltakarja a nyílásokat vagy az érintkezőket. Tisztítsa meg az érintkezőket nem bolyhosodó ruha, és kis mennyiségű izopropil-alkohol segítségével.

#### • Ellenőrizze a memóriakártya-aljzatot

- Győződjön meg arról, hogy a memóriakártyát ütközésig csúsztatta a megfelelő aljzatba. További tájékoztatásért lásd: Memóriakártya behelyezése és eltávolítása.
- Távolítsa el a memóriakártyát (mikor a jelzőfény nem villog), és világítson be az üres aljzatba. Győződjön meg arról, hogy a belül található érintkezőtűk egyike sem görbült el. A számítógép kikapcsolt állapotában megpróbálhatja az enyhén elhajlott érintkezőtűket egy vékony, behúzott golyóstoll hegyével visszahajlítani.

Ha a tű annyira elhajlott, hogy egy másik tűhöz ér, akkor cserélje ki a memóriakártya-olvasót vagy javíttassa meg a töbfunkciós készüléket. További tájékoztatásért lásd: Ügyfélszolgálat és jótállás.

 Győződjön meg arról, hogy a memóriakártya-aljzatokba egyszerre csak egy kártyát helyezett. Ha több memóriakártyát is behelyezett, akkor a kezelőpanel kijelzőjén figyelmeztető üzenet jelenik meg.

## A többfunkciós készülék nem olvassa a memóriakártyán található fényképeket

- Ellenőrizze a memóriakártyát
  - Lehet, hogy memóriakártya megsérült.
  - Előfordulhat, hogy a fényképek a többfunkciós készülék számára felismerhetetlen formátumúak. Ha az olvasó nem ismeri fel a kártya formátumát, akkor a kezelőpanel kijelzőjén figyelmeztető üzenet jelenik meg. A fényképek nyomtatását érdemes a kezelőpanelről végeznie, mert ekkor a készülék több formátumot ismer fel (bővebb információ: Fényképek nyomtatása a kezelőpanelről). Ha a többfunkciós készülék számítógéphez van csatlakoztatva, akkor a memóriakártyán található fényképeket a számítógépre mentheti, majd egy szoftverből kinyomtathatja azokat.

## A memóriakártyán található egyes fényképek nem nyomtathatók, ezért a nyomtatási feladat megszakad

- Ellenőrizze a fényképfájlokat
  - Nyomtasson ellenőrzőlapot, és nézze meg, mely fényképek sérültek. Úgy állítsa be a nyomtatási feladatot, hogy az ne tartalmazza a sérült fényképeket. További tájékoztatásért lásd: Ellenőrzőlap nyomtatása.

#### Színproblémák megoldása

Ha a többfunkciós készüléken a színekkel kapcsolatos hibát észlel, akkor mindenekelőtt a színek beállításával próbálkozzon. További tájékoztatásért lásd: A színek beállítása.

Ha az alábbi témakörökben található információk nem segítenek, akkor a HP támogatással kapcsolatban lásd: Kapcsolatfelvétel az ügyfélszolgálattal.

- Nem jelennek meg színek
- A nyomatok halványak vagy fakók
- A színek fekete-fehérben jelennek meg.
- A nyomat színei nem egyeznek meg a képernyőn megjelenő színekkel
- A nyomaton összemosódnak a színek
- Új tintapatron behelyezése után a színek nem megfelelően jelennek meg
- A színek nem illeszkednek megfelelően egymáshoz
- A vékony, színes objektumok vagy vonalak fekete szakaszokat tartalmaznak a másolási feladatok esetén
- A másolási feladatok esetén színes pontok vesznek körbe egyes szövegrészeket.

#### Nem jelennek meg színek

- Ellenőrizze a konfigurációt
  - Előfordulhat, hogy a színes szolgáltatások korlátozottak. Ellenőrizze a színbeállításokat. A következő helyeken olvashat további tájékoztatást: A színes másolás engedélyezése és letiltása és A színes faxolás engedélyezése és letiltása.

#### A nyomatok halványak vagy fakók

#### Ellenőrizze a beállításokat

 Lehetséges, hogy a nyomtatási minőségnek a Gyors beállítást adta meg. A Gyors nyomtatási minőségbeállítás segítségével gyorsabban nyomtathat, ami például piszkozatok nyomtatása esetén jöhet jól. Ha jobb minőségű színes nyomatokat szeretne készíteni, akkor válassza a Normál vagy a Legjobb nyomtatási minőségbeállítást.

#### Ellenőrizze a hordozó típusát

- Előfordulhat, hogy nem megfelelő hordozótípus-beállítást választott. Ha fóliákra vagy egyéb különleges hordozókra nyomtat, akkor válassza ki a megfelelő hordozótípust a nyomtatóillesztő-programban vagy a kezelőpanelen.
- Előfordulhat, hogy nem megfelelő hordozótípust használ. Bizonyos hordozótípusok nem alkalmasak a többfunkciós készülékkel történő használatra. További tájékoztatásért lásd: Nyomtatási hordozó kiválasztása.

#### A színek fekete-fehérben jelennek meg.

- Ellenőrizze a beállításokat
  - Ellenőrizze, hogy a programban a megfelelő nyomtatóillesztő-programot választotta-e ki.
  - Feltehetően kiválasztotta a fekete-fehér nyomtatási beállítást a nyomtatóillesztő-programban. A beállítás ellenőrzéséhez kövesse az operációs rendszeréhez tartozó utasításokat.
    - Windows: A szoftver Fájl menüjében kattintson a Nyomtató menüpontra, majd kattintson a Beállítások vagy a Tulajdonságok lehetőségre. Győződjön meg arról, hogy a Szürkeskála lehetőség nincs kiválasztva.
    - Mac OS X (10.1.x és 10.2.x): A Nyomtatás párbeszédpanel fő előbukkanó menüjéről válassza a HP képminőség lehetőséget. Győződjön meg arról, hogy a Színek nyomtatása szürkén lehetőség nincs kiválasztva.
    - Mac OS 9.2.x: A Nyomtatás párbeszédpanel fő előbukkanó menüjéről válassza a Színegyeztetés lehetőséget. Győződjön meg arról, hogy a Szín nyomtatása előbukkanó menüben nincs kiválasztva a Fekete-fehér vagy a Szürkeskála menüpont.

#### Ellenőrizze a többfunkciós készülék konfigurációját

• Nyomtasson tesztoldalt. Ha a tesztoldalon nem jelennek meg színek, akkor lépjen kapcsolatba a HP-támogatással. A következő helyeken olvashat további tájékoztatást: Konfigurációs oldal és Kapcsolatfelvétel az ügyfélszolgálattal.

#### A nyomat színei nem egyeznek meg a képernyőn megjelenő színekkel

- Ellenőrizze a nyomtatóillesztő-programot
  - Ellenőrizze, hogy a programban a megfelelő nyomtatóillesztő-programot választotta-e ki.
- Ellenőrizze az eredeti dokumentumot
  - Ha a különösen világos vagy a különösen sötét színek nem megfelelően jelennek meg a nyomaton, akkor előfordulhat, hogy a program fehérként vagy feketeként kezeli ezeket a színeket. Kerülje a különösen világos és sötét színek használatát, vagy használjon más szoftvert.
- Ellenőrizze a hordozó típusát
  - Előfordulhat, hogy nem megfelelő hordozótípust használ. Bizonyos hordozótípusok nem alkalmasak a többfunkciós készülékkel történő használatra. További tájékoztatásért lásd: Nyomtatási hordozó kiválasztása.

#### A nyomaton összemosódnak a színek

#### Ellenőrizze a hordozó típusát

- Előfordulhat, hogy nem megfelelő hordozótípust választott. Bizonyos hordozótípus-beállítások (például a fólia kiválasztása) és nyomtatási minőségbeállítások (például a Legjobb minőség kiválasztása) megadásával a készülék a megszokottnál több tintát használ fel. Válasszon más nyomtatási beállításokat a nyomtatóillesztő-programban. Ezen kívül győződjön meg arról, hogy a nyomtatóillesztő-programban és a kezelőpanelen a megfelelő hordozótípust választotta.
- Előfordulhat, hogy nem megfelelő hordozótípust használ. Bizonyos hordozótípusok nem alkalmasak a többfunkciós készülékkel történő használatra. További tájékoztatásért lásd: Nyomtatási hordozó kiválasztása.

#### • Ellenőrizze a tintapatronokat

 Lehet, hogy újratöltött tintapatronokat használ. A HP nem vállal garanciát vagy támogatást az újratöltött tintapatronokkal kapcsolatban. Az újratöltési eljárásokkal és a nem megfelelő tinták használatával sérülhet a bonyolult nyomtatási rendszer, amely gyengébb nyomtatási minőséghez és akár a többfunkciós készülék meghibásodásához is vezethet. Az új tintapatronok megrendelésével kapcsolatban tekintse meg az eredeti HP tintapatronok csomagolásán található cikkszámot, vagy olvassa el a következő szakaszt: Kellékek.

#### Új tintapatron behelyezése után a színek nem megfelelően jelennek meg

#### Ellenőrizze a tintapatronokat

- Lehet, hogy a nyomtatópatronok érintkezése nem megfelelő. Próbálja eltávolítani, majd ismét visszahelyezni a tintapatronokat, és győződjön meg arról, hogy szorosan a helyükre kattannak. További tájékoztatásért lásd: A tintapatronok cseréje.
- Ellenőrizze a nyomtatófejeket
  - Lehet, hogy a nyomtatófejek eldugultak és meg kell tisztítani azokat. További tájékoztatásért lásd: A nyomtatófejek tisztítása.

#### A színek nem illeszkednek megfelelően egymáshoz

- Ellenőrizze a nyomtatófejeket
  - Lehet, hogy be kell igazítani a nyomtatófejeket. A nyomtatófejek beigazítása az egyik fej cseréje után automatikusan megtörténik. A beigazítási eljárás végrehajtásával azonban észrevehető javulást tapasztalhat a nyomtatási minőségben. További tájékoztatásért lásd: A nyomtatófejek beigazítása.

#### Ellenőrizze a dokumentum képeit

 Lehetséges, hogy a dokumentumban található képek elhelyezkedése nem megfelelő. A program nagyítás vagy nyomtatási kép funkciójának használatával ellenőrizze, hogy az oldalon található kép elhelyezkedése hézagmentes.

#### • A színek nem megfelelő árnyalatúak

 Lehet, hogy a többfunkciós készüléken színkalibrálást kell végrehajtani. További tájékoztatásért lásd: A színek beállítása.

## A vékony, színes objektumok vagy vonalak fekete szakaszokat tartalmaznak a másolási feladatok esetén

- Ellenőrizze a beállításokat
  - Lehet, hogy az alapértelmezett javítási beállítás nem felel meg a feladathoz. Ellenőrizze a beállítást, és szükség esetén állítsa be a szöveg élességének vagy a fényképek színeinek javítását. További tájékoztatásért lásd: MÁSOLÁSBEÁLL. menü.

## A másolási feladatok esetén színes pontok vesznek körbe egyes szövegrészeket.

- Ellenőrizze a beállításokat
  - Lehet, hogy az alapértelmezett javítási beállítás nem felel meg a feladathoz. Ellenőrizze a beállítást, és szükség esetén állítsa be a szöveg élességének vagy a fényképek színeinek javítását. További tájékoztatásért lásd: MÁSOLÁSBEÁLL. menü.

#### Hordozókezelési problémák megoldása

Ha az alábbi témakörökben található információk nem segítenek, akkor a HP támogatással kapcsolatban lásd: Kapcsolatfelvétel az ügyfélszolgálattal.

- A hordozók adagolása nem megfelelő
- Az egyik tálca nem illeszthető be
- A készülék nem húzza be a hordozókat a tálcából
- Lapok hullnak le a többfunkciós készülékről

#### A hordozók adagolása nem megfelelő

- Ellenőrizze az esetleges papírelakadásokat
  - Előfordulhat, hogy a többfunkciós készülékben vagy az automatikus dokumentumadagolóban (ADF) elakadt a hordozó. Ellenőrizze az esetleges papírelakadásokat. További tájékoztatásért lásd: Elakadások elhárítása.
- Ellenőrizze a hordozót és a hordozó típusát
  - Ha a többfunkciós készülék több lapot húz be egymás után, akkor győződjön meg arról, hogy az egyes tálcákban csak egyféle típusú hordozók találhatók.
  - Győződjön meg arról, hogy a papírvezetők a papírköteg hosszabb és rövidebb szélére egyaránt felfekszenek.
  - Előfordulhat, hogy nem megfelelő hordozótípust használ. Bizonyos hordozótípusok nem alkalmasak a többfunkciós készülékkel történő használatra. További tájékoztatásért lásd: Nyomtatási hordozó kiválasztása.
- Ellenőrizze a beállításokat
  - Ellenőrizze, hogy megfelelő oldaltájolási beállítást választott-e. További tájékoztatásért lásd: A többfunkciós készülék beállításainak megváltoztatása.
- Ellenőrizze a tálcákat és az egyéb alkatrészeket
  - Ellenőrizze, hogy az összes fedél és ajtó megfelelően be van-e zárva. Győződjön meg arról, hogy az automatikus duplex egységet megfelelően telepítette. További tájékoztatásért lásd: Az automatikus duplex egység telepítése.
  - Ellenőrizze, hogy a hordozókat megfelelően töltötte-e be a készülékbe. További tájékoztatásért lásd: Nyomtatási hordozók betöltése.

#### Az egyik tálca nem illeszthető be

#### • Ellenőrizze a tálca elhelyezkedését

- Lehet, hogy a többfunkciós készülékben található tárgy akadályozza a tálcát. Győződjön meg arról, hogy a tálcát fogadó nyílásban semmi olyan letört vagy elakadt tárgy nem található, amely megakadályozná a tálca becsúsztatását.
- Ha a tálca becsúsztatás után nem zárható be teljesen, akkor húzza ki a tálcát, és határozott mozdulattal tolja be ismét.
- A 2. tálca behelyezése esetén győződjön meg arról, hogy eltávolította a tálca rámpáját. További tájékoztatásért lásd: A 2. tálca telepítése.

#### A készülék nem húzza be a hordozókat a tálcából

- Ellenőrizze a hordozókat
  - Bizonyos hordozótípusok nem alkalmasak a többfunkciós készülékkel történő használatra. További tájékoztatásért lásd: Nyomtatási hordozó kiválasztása.
  - A papírvezető túl szorosan nyomódik a köteg oldalához. Győződjön meg arról, hogy a papírvezető pontosan, de nem túl szorosan nyomódik a köteg oldalához.
  - Lehet, hogy a hordozóköteg magassága meghaladja a tálcában megengedett maximális magasságot. A tálcában címke jelzi a megengedett maximális magasságot. Ha a hordozóköteg magassága meghaladja ezt a szintet, akkor vegyen le hordozókat a kötegről.
  - Ellenőrizze, hogy a felhasznált hordozók nem hajlottak-e meg. A hordozók meghajlása esetén óvatosan hajlítsa a köteget a hajlás irányával ellentétes irányba. Ha a hordozó párás környezetbe került, akkor meghajolhat. A hordozókat száraz, hűvös helyen kell tárolni.

#### • Ellenőrizze a beállításokat

- A tálcába töltött hordozók mérete vagy típusa nem egyezik meg a nyomtatóillesztő-programban vagy a kezelőpanelen kiválasztott mérettel vagy típussal. Ha a hordozók nem egyeznek meg a beállítással, akkor a kezelőpanel kijelzőjén a Helyezzen be [típus] [méret] papírt a(z) X tálcába üzenet jelenik meg. Töltsön megfelelő hordozókat a tálcába, és győződjön meg arról, hogy a papírvezetők a papírköteg hosszabb és rövidebb szélére egyaránt pontosan, de nem túl szorosan fekszenek fel.
- A tálca kezelőpanelen megadott hordozóméret- és hordozótípus-beállításai nem egyeznek meg a nyomtatóillesztő-programban kiválasztott méret- vagy típusbeállításokkal. Ha a hordozók nem egyeznek meg a beállítással, akkor a kezelőpanel kijelzőjén a Helyezzen be [típus] [méret] papírt a(z) X tálcába üzenet jelenik meg. Töltsön megfelelő hordozókat a tálcába, és győződjön meg arról, hogy a papírvezetők a papírköteg hosszabb és rövidebb szélére egyaránt pontosan, de nem túl szorosan fekszenek fel. Győződjön meg arról, hogy a kezelőpanelen megfelelően beállította a hordozók méretét és típusát.
- A hordozók és a beállítások eltérésének elkerüléséhez keresse meg a használni kívánt hordozókat tartalmazó tálcát, győződjön meg arról, hogy a hordozók mérete és típusa megfelelően be van állítva a kezelőpulton, majd válassza az adott tálcát a nyomtatóillesztő-programban.

#### Ellenőrizze a tálcát

- Lehet, hogy a tálcán belül található hordozóemelő-lemez a legalsó helyzetében beszorult. Húzza ki a tálcát, majd határozottan tolja be ismét.
- Ha készülék még mindig nem tudja behúzni a hordozókat a tálcáról, akkor nyissa ki a tálcát, és helyezze el másképp a hordozókat. Győződjön meg arról, hogy a papírvezetők a papírköteg hosszabb és rövidebb szélére egyaránt pontosan, de nem túl szorosan fekszenek fel. Csukja be a tálcát határozottan.

#### Lapok hullnak le a többfunkciós készülékről

- Ellenőrizze a kimeneti tálcát
  - Győződjön meg arról, hogy a kimeneti tálca meghosszabbítása teljesen ki van húzva.
  - A kimeneti tálca legfeljebb 100 ív normál papír tárolására képes attól függően, hogy a hordozók mennyire hajlanak meg és mennyi tinta kerül az egyes oldalakra. Távolítsa el a fölösleges mennyiségű hordozót a kimeneti tálcáról. Beállíthatja, hogy a többfunkciós készülék a kimeneti tálca megtelte után szüneteltesse a működést. További tájékoztatásért lásd: Az automatikus papírtípus-érzékelő beállítása.

#### Elakadások elhárítása

Időnként a hordozók elakadnak a feladatok végrehajtása közben. Az elakadás elhárítása előtt vegye figyelembe az alábbi szempontokat.

- Ellenőrizze, hogy a specifikációnak megfelelő médiára nyomtat-e. További tájékoztatásért lásd: Nyomtatási hordozó kiválasztása.
- Győződjön meg arról, hogy a nyomtatáshoz használt hordozók nem sérültek, és nincsenek meggyűrődve vagy behajtva.
- Ellenőrizze, hogy a többfunkciós készülék tiszta-e. További tájékoztatásért lásd: A többfunkciós készülék tisztítása.
- Győződjön meg arról, hogy az adagolótálcákba megfelelően töltötte be a hordozókat, és egyik tálca sincs túltöltve. További tájékoztatásért lásd: Nyomtatási hordozók betöltése.

Ez a szakasz a következő témakörökről tartalmaz információkat.

- Elakadások elhárítása a többfunkciós készülékben
- Elakadások elhárítása az automatikus dokumentumadagolóban
- Tanácsok az elakadások megelőzéséhez

#### Elakadások elhárítása a többfunkciós készülékben

Ha a nyomtatási hordozók elakadtak a többfunkciós készülékben, akkor az alábbi utasítások követésével háríthatja el az elakadást. Az elakadások megelőzésével kapcsolatban lásd: Tanácsok az elakadások megelőzéséhez.

#### Az elakadás elhárítása a többfunkciós készülékben

- 1 A többfunkciós készülék kikapcsolásához nyomja meg a 🕛 (TÁPELLÁTÁS) gombot.
- 2 Távolítsa el az összes hordozót a kimeneti tálcáról.
- 3 Ellenőrizze az automatikus duplex egységet.
  - **a** Nyomja meg az automatikus duplex egység két oldalán található gombokat, majd távolítsa e az egységet.

**b** Ha megtalálja az elakadt hordozót a többfunkciós készülék belsejében, akkor fogja meg mindkét kezével, és húzza önmaga felé.

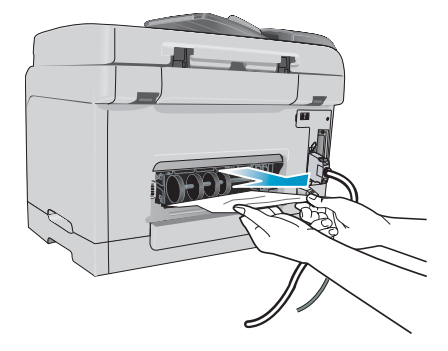

c Ha az elakadás nem ezen a helyen található, akkor nyomja meg az automatikus duplex egység tetején található reteszt, és eressze le a fedelét. Ha az elakadt hordozó bent található, akkor óvatosan távolítsa el. Csukja be a fedelet.

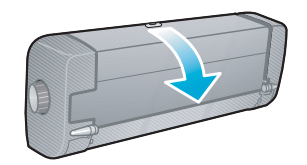

- d Helyezze vissza az automatikus duplex egységet a többfunkciós készülékbe.
- e Ha nem találja az elakadást, akkor hajtsa végre a következő lépést.
- 4 Emelje meg a kimeneti tálcát, és keresse az elakadást az 1. tálcában.
  - **a** Ha a hordozó az 1. tálcában akadt el, akkor húzza ki az 1. tálcát. (Ellenkező esetben ugorjon az 5. lépésre.)
  - b A következő ábrán látható módon húzza a papírt önmaga felé.

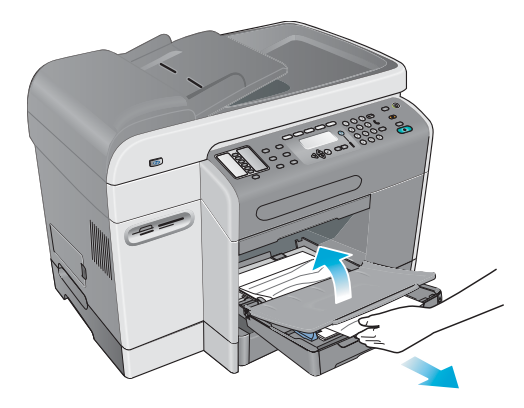

- c Engedje le a kimeneti tálcát és helyezze vissza az 1. tálcát.
- 5 Ha még nem találta meg az elakadást, akkor ellenőrizze a 2. tálcát (ha a készülék rendelkezik ilyennel). (Ellenkező esetben ugorjon a következő lépésre.)
  - a Húzza ki a 2. tálcát. Ha látja az elakadt hordozót, akkor húzza ki azt a 2. tálcából.
  - b Ha a 2. tálca többfunkciós készülékből történő eltávolítása után sem találja az elakadt hordozót, akkor kapcsolja ki a többfunkciós készüléket (ha még nem tette volna meg), majd húzza ki a tápkábelt.
  - c Emelje le a többfunkciós készüléket a 2. tálcáról.
  - d Távolítsa el az elakadt hordozót a többfunkciós készülék alsó feléről vagy a 2. tálcából.

- e Helyezze vissza a többfunkciós készüléket a 2. tálcára.
- 6 Nyissa ki a kocsi ajtaját, és győződjön meg arról, hogy a többfunkciós készülékben nem maradt több hordozó. Ha a többfunkciós készülékben hordozó maradt, akkor kövesse az alábbi lépéseket. (Ellenkező esetben ugorjon a 7. lépésre.)

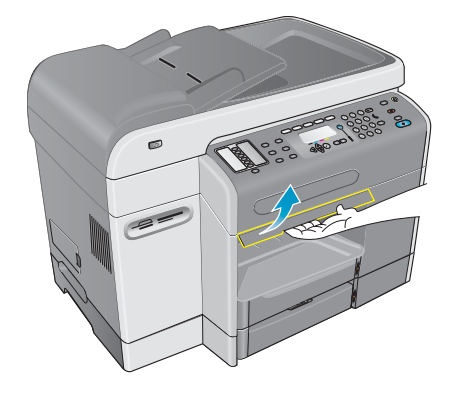

a A kocsi ajtajának kinyitásakor a kocsinak vissza kell térnie a többfunkciós készülék jobb oldalára. Ha a kocsi nem tér vissza a jobb oldalra, akkor kapcsolja ki a többfunkciós készüléket.

FIGYELMEZTETÉS! Ha a többfunkciós készülék be van kapcsolva és a kocsi elakadt, akkor ne nyúljon a készülék belsejébe.

- **b** Szabadítsa ki a hordozót, majd húzza önmaga felé a többfunkciós készülék tetején keresztül.
- 7 Az elakadás elhárítása után csukja le az összes fedelet, majd kapcsolja be a többfunkciós készüléket. Újra el kell küldenie a feladatot.

## Elakadások elhárítása az automatikus dokumentumadagolóban

Ha a nyomtatási hordozók elakadtak a többfunkciós készülékben, akkor az alábbi utasítások követésével háríthatja el az elakadást. Az elakadások megelőzésével kapcsolatban lásd: Tanácsok az elakadások megelőzéséhez.

#### Elakadás elhárítása az automatikus dokumentumadagolóban

- 1 Ha a lap kilóg a készülék egyik területéről, akkor próbálja finoman kihúzni anélkül, hogy elszakítaná. Amennyiben ellenállást érez, hajtsa végre a következő lépéseket.
- 2 Távolítsa el az automatikus dokumentumadagoló adagolótálcáját és nyissa fel az automatikus dokumentumadagoló fedelét.

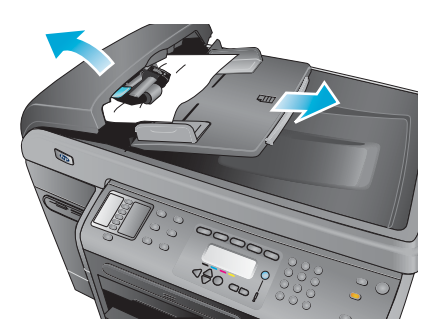

3 Távolítsa el az elakadáselhárítási alkatrészt. Két kézzel emelje felfelé a két fogantyút egészen addig, amíg az alkatrész ki nem ugrik a helyéről. Fordítsa el, majd emelje ki a karbantartási alkatrészt, és tegye félre.

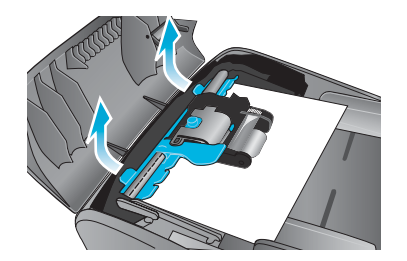

4 A zöld kar emelésével egyidejűleg fordítsa el a behúzómechanizmust egészen addig, amíg nyitva nem marad.

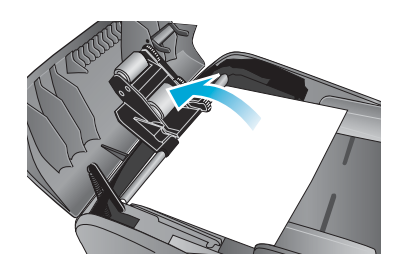

5 Próbálja óvatosan kihúzni a papírt anélkül, hogy eltépné. Amennyiben ellenállást érez, hajtsa végre a következő lépést.

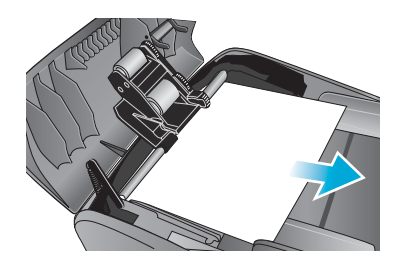

- 6 Nyissa fel az automatikus dokumentumadagolót, majd két kézzel óvatosan lazítsa meg a hordozót.
- 7 Ha a hordozó kiszabadul, húzza ki óvatosan.
- 8 Csukja le az automatikus dokumentumadagolót.
- 9 Eressze le a zöld kart.
- 10 Az ábrán látható módon helyezze vissza az elakadáselhárítási alkatrészt. Nyomja le a két fogantyút egészen addig, amíg az alkatrész a helyére nem kattan.

Ha az elakadáselhárítási alkatrészt nem megfelelően helyezi vissza, akkor az a jövőben további elakadásokat okozhat.

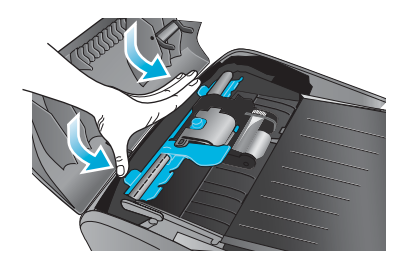

11 Csukja le az automatikus dokumentumadagolót és helyezze vissza az automatikus dokumentumadagoló adagolótálcáját.

#### Tanácsok az elakadások megelőzéséhez

Ha a hordozók gyakran elakadnak a többfunkciós készülékben, akkor az alábbi tanácsok betartásával megelőzheti a további elakadásokat.

- Ellenőrizze, hogy a nyomtatófej rögzítőzárja megfelelően záródik-e.
- Ellenőrizze, hogy a papír útvonalát semmi sem torlaszolja-e el.
- Ne töltsön túl sok hordozót a tálcákba. Az 1. tálcába legfeljebb 150 ív, a 2. tálcába pedig legfeljebb 250 ív papír helyezhető. Győződjön meg arról, hogy a hordozóköteg magassága nem lépi túl a tálca belsején látható jelölést.
- Helyesen töltse be a hordozókat. További tájékoztatásért lásd: Nyomtatási hordozók betöltése.
- Győződjön meg arról, hogy a papírvezetők a papírköteg hosszabb és rövidebb szélére egyaránt pontosan, de nem túl szorosan fekszenek fel, és a hordozókat nem gyűrik és nem hajlítják meg.
- Ne helyezzen egyszerre többféle típusú és méretű hordozót ugyanabba a tálcába.
- Csak a specifikációknak megfelelő hordozót használjon. További tájékoztatásért lásd: Nyomtatási hordozó kiválasztása.
- Ne használjon sérült, meghajlott, gyűrött vagy redőzött hordozókat. Ne használjon kivágott, perforált, durva felületű vagy dombornyomott hordozókat.
- Kerülje a túl vékony, síkos felületű vagy nyúlékony hordozók használatát. Az ilyen hordozók nem továbbíthatók megfelelően a többfunkciós készülékben.
- Nyomtatás vagy lapolvasás közben ne helyezzen hordozót a tálcába.

# 11 HP tartozékok és kellékek rendelése

A HP tartozékokat és kellékeket a HP webhelyéről rendelheti meg, a következő címen: http://www.hpshopping.com.

Ez a szakasz a következő témakörökről tartalmaz tudnivalókat:

- Tartozékok
- Kellékek

#### Tartozékok

#### Tálcák

| 250 lapos tálca | C8237A |
|-----------------|--------|
| 500 lapos tálca | C8238A |

#### Billentyűzetek

| Nyelv                                            | Ország/régió                                                                                                    | Cikkszám | Opció kódja |
|--------------------------------------------------|----------------------------------------------------------------------------------------------------|----------|-------------|
| dán, finn, norvég, svéd, holland                 | Dánia, Finnország, Norvégia,<br>Svédország, Hollandia,<br>Belgium (holland)                                                                                          | C8240A   | Opció: #UUW |
| angol (USA), francia (Kanada)                    | Kanada                                                                                                    | C8240A   | Opció: #A2L |
| angol (USA), francia (Kanada)                    | Egyesült Államok, Kína*,<br>Fülöp-szigetek, Tajvan*,<br>Korea*, Thaiföld*, Singapúr,<br>Malaysia, Hongkong*,<br>Ausztrália, Új-Zéland, India*,<br>Vietnam, Indonézia | C8240A   | Opció: #ABA |
| angol (UK), olasz, portugál,<br>lengyel, spanyol | Egyesült Királyság, Írország,<br>Dél-Afrika, Olaszország,<br>Spanyolország, Portugália,<br>Lengyelország, Izrael*                                                    | C8240A   | Opció: #ABU |
| angol (UK), olasz, portugál,<br>lengyel, spanyol | Mexikó, Brazília, Argentína,<br>Chile, Kolumbia, Venezuela,<br>Peru, Ecuador, Panama,<br>Guatemala, Costa Rica,<br>Uruguay, Paraguay                                 | C8240A   | Opció: #AKY |

| Nyelv                                     | Ország/régió                                                                                                    | Cikkszám | Opció kódja |
|-------------------------------------------|----------------------------------------------------------------------------------------------------|----------|-------------|
| angol (UK), cseh, görög,<br>magyar, török | Görögország, Törökország,<br>Magyarország, Cseh<br>Köztársaság, Szaúd-Arábia*,<br>Oroszország*, Szlovákia,<br>Horvátország, Szlovénia,<br>Bulgária*, Románia,<br>Jugoszlávia* | C8240A   | Opció: #AKB |
| francia                                   | Franciaország, Svájc (francia),<br>Belgium (francia)                                                                                                    | C8240A   | Opció: #ABF |
| német                                     | Németország, Svájc (német),<br>Ausztria                                                                                                    | C8240A   | Opció: #ABD |

\*A billentyűzet nem támogatja az egyszerűsített és a hagyományos kínai, a koreai, a cirill, az arab és a héber karaktereket.

#### Kétsoros memóriamodulok (DIMM-ek)

| HP 64 MB SDRAM DIMM  | Q1887A |
|----------------------|--------|
| HP 128 MB SDRAM DIMM | C9121A |

#### Párhuzamos kábelek

| HP IEEE-1284 A-B párhuzamos kábel, 2 m | C2950A |
|----------------------------------------|--------|
| HP IEEE-1284 A-B párhuzamos kábel, 3 m | C2951A |

#### USB kábel

| HP USB A-B, 2 m | C6518A  |
|-----------------|---------|
| 11 0007(0,211   | 00010/1 |

#### HP Jetdirect nyomtatószerverek

A legfrissebb adatokat tekintse meg a http://www.hp.com webhelyen.

| HP Jetdirect 620n (EIO) belső nyomtatószerver<br>(Fast Ethernet 10/100Base-TX)  | J7934A |
|---------------------------------------------------------------------------------|--------|
| HP Jetdirect 615n (EIO) belső nyomtatószerver<br>(Fast Ethernet 10/100Base-TX)  | J6057A |
| HP Jetdirect 680n (EIO) belső nyomtatószerver<br>(802.11b Wireless Ethernet)    | J6058A |
| HP Jetdirect 380x külső nyomtatószerver<br>(802.11b Wireless Ethernet, USB 1.1) | J6061A |
| HP Jetdirect 170x külső nyomtatószerver<br>(10Base-T, 1 port – párhuzamos)      | J3258B |

| HP Jetdirect 175x külső nyomtatószerver<br>(10/100Base-TX, 1 port – USB 1.1)             | J6035B/C |
|------------------------------------------------------------------------------------------|----------|
| HP Jetdirect 300x külső nyomtatószerver<br>(10/100Base-TX, 1 port – párhuzamos)          | J3263A   |
| HP Jetdirect 500x külső nyomtatószerver<br>(10/100Base-TX, 10Base2, 3 port – párhuzamos) | J3265A   |
| HP Jetdirect en3700 külső nyomtatószerver<br>(Ethernet 10/100Base-TX, 1 port – USB 2.0)  | J7942A   |

#### Kellékek

#### Tintapatronok

| HP No. 10 fekete tintapatron, 69 ml  | C4844A |
|--------------------------------------|--------|
| HP No. 11 ciánkék tintapatron, 28 ml | C4836A |
| HP No. 11 bíbor tintapatron, 28 ml   | C4837A |
| HP No. 11 sárga tintapatron, 28 ml   | C4838A |

#### Nyomtatófejek

| HP No. 11 fekete nyomtatófej  | C4810A |
|-------------------------------|--------|
| HP No. 11 ciánkék nyomtatófej | C4811A |
| HP No. 11 bíbor nyomtatófej   | C4812A |
| HP No. 11 sárga nyomtatófej   | C4813A |

#### HP hordozók

#### HP Bright White Inkjet Paper

| 500 lap | Letter (8,5 x 11 hüvelyk) | HPB1124 |
|---------|---------------------------|---------|
| 500 lap | A4 (210 x 297 mm)         | C1825A  |

#### HP Office Paper (irodai papír)

| 2500 lap                    | Letter (8,5 x 11 hüvelyk) | 25005 |
|-----------------------------|---------------------------|-------|
| 10 rizsmás karton           | Letter (8,5 x 11 hüvelyk) | C8511 |
| 10 rizsmás karton (3 lyukú) | Letter (8,5 x 11 hüvelyk) | C3HP  |
| 10 rizsmás karton           | Legal (8,5 x 14 hüvelyk)  | C8514 |

#### HP Office Recycled Paper (irodai újrahasznosított papír)

| 500 lap           | Letter (8,5 x 11 hüvelyk) | E1120 |
|-------------------|---------------------------|-------|
| 500 lap (3 lyukú) | Letter (8,5 x 11 hüvelyk) | E113H |
| 500 lap           | Letter (8,5 x 11 hüvelyk) | E1420 |

#### HP Multipurpose Paper (többcélú papír)

| 5 rizsmás karton  | Letter (8,5 x 11 hüvelyk) | M115R |
|-------------------|---------------------------|-------|
| 250 lap           | Letter (8,5 x 11 hüvelyk) | 25011 |
| 500 lap           | Letter (8,5 x 11 hüvelyk) | M1120 |
| 500 lap (3 lyukú) | Letter (8,5 x 11 hüvelyk) | M113H |
| 500 lap           | Legal (8,5 x 14 hüvelyk)  | M1420 |

#### HP Printing Paper (nyomtatópapír)

| 500 lap | Letter (8,5 x 11 hüvelyk) | P1122 |
|---------|---------------------------|-------|

#### HP Premium Plus Photo Paper

| 20 lap, fényes | Letter (8,5 x 11 hüvelyk) | C6831A |
|----------------|---------------------------|--------|
| 50 lap, fényes | Letter (8,5 x 11 hüvelyk) | Q1785A |
| 20 lap, fényes | 4 x 6 hüvelyk             | Q1977A |
| 20 lap, matt   | Letter (8,5 x 11 hüvelyk) | C6950A |
| 20 lap, fényes | A4 (210 x 297 mm)         | C6832A |
| 20 lap, matt   | A4 (210 x 297 mm)         | C6951A |

#### **HP Premium Photo Paper**

| 50 lap, fényes | Letter (8,5 x 11 hüvelyk) | C6979A |
|----------------|---------------------------|--------|
| 15 lap, fényes | A4 (210 x 297 mm)         | Q2519A |

#### **HP Photo Paper**

| 20 lap, kétoldalas fényes | Letter (8,5 x 11 hüvelyk) | C1846A |
|---------------------------|---------------------------|--------|
| 20 lap, kétoldalas fényes | A4 (210 x 297 mm)         | C1847A |
| 20 lap, egyoldalas fényes | A4 (210 x 297 mm)         | C6765A |

#### **HP Colorfast Photo Paper**

| 20 lap, fényes | Letter (8,5 x 11 hüvelyk) | C7013A |
|----------------|---------------------------|--------|
| 20 lap, fényes | A4 (210 x 297 mm)         | C7014A |

#### **HP Everyday Photo Paper**

| 100 lap, kétoldalas, matt     | Letter (8,5 x 11 hüvelyk)                   | C7007A |
|-------------------------------|---------------------------------------------|--------|
| 25 lap, kétoldalas, matt      | Letter (8,5 x 11 hüvelyk)                   | C6983A |
| 25 lap, kétoldalas, félfényes | A4 (210 x 297 mm) (Ázsia/<br>Csendes-óceán) | C7006A |

#### HP Brochure and Flyer Paper

| 50 lap, kétoldalas, fényes                    | Letter (8,5 x 11 hüvelyk) | C6817A |
|-----------------------------------------------|---------------------------|--------|
| 50 lap, matt                                  | Letter (8,5 x 11 hüvelyk) | C6955A |
| 100 lap, háromrét hajtott, kétoldalas, fényes | Letter (8,5 x 11 hüvelyk) | C7020A |
| 50 lap, kétoldalas, fényes                    | A4 (210 x 297 mm)         | C6818A |

#### **HP Premium Paper**

| 200 lap | Letter (8,5 x 11 hüvelyk) | 51634Y |
|---------|---------------------------|--------|
|---------|---------------------------|--------|

#### HP Premium Inkjet Paper

| 200 lap, bevont, matt  | A4 (210 x 297 mm) | 51634Z |
|------------------------|-------------------|--------|
| 100 lap, bevont, nehéz | A4 (210 x 297 mm) | C1853A |

#### HP Premium Inkjet Transparency Film

| 20 lap | Letter (8,5 x 11 hüvelyk) | C3828A |
|--------|---------------------------|--------|
| 50 lap | Letter (8,5 x 11 hüvelyk) | C3834A |
| 20 lap | A4 (210 x 297 mm)         | C3832A |
| 50 lap | A4 (210 x 297 mm)         | C3835A |

#### HP Premium Plus Inkjet Transparency Film

| 20 lap | Letter (8,5 x 11 hüvelyk) | C7030A |
|--------|---------------------------|--------|
| 50 lap | Letter (8,5 x 11 hüvelyk) | C7028A |

## **12** Ügyfélszolgálat és jótállás

Ez a szakasz a következő témakörökről tartalmaz információkat.

- Kapcsolatfelvétel az ügyfélszolgálattal
- Hewlett-Packard korlátozott garancianyilatkozat

#### Kapcsolatfelvétel az ügyfélszolgálattal

Ha a többfunkciós készülék működése során problémát észlel, és a hibaelhárítási lehetőségek nem segítenek, az alábbi módokon kaphat segítséget.

- HP súgó az interneten
- HP Instant Support
- HP telefonos támogatás

#### HP súgó az interneten

A többfunkciós készülékkel kapcsolatos információkért látogasson el a http://www.hp.com/support/officejet9100 címen található webhelyre. Itt megtalálja a többfunkciós készülék telepítésére és használatára vonatkozó tudnivalókat, letöltheti a nyomtatóillesztő-programokat, megkeresheti a problémák megoldását, tartozékokat és kellékeket rendelhet, valamint megtekintheti a többfunkciós készülék jótállását.

#### **HP Instant Support**

A HP Instant Support Professional Edition (ISPE) web alapú hibaelhárító-eszközök készlete asztali számítógépekhez és nyomtatási termékekhez. A HP Instant Support az alábbi eszközök valamelyikével érhető el:

- Beágyazott webszerver (hálózati kapcsolat) Nyissa meg a beágyazott webszervert (lásd: A beágyazott webszerver megnyitása). Kattintson a bal oldali ablakban található HP Instant Support hivatkozásra.
- Eszközkészlet (Windows számítógépek, közvetlen kapcsolat).
   Nyissa meg az Eszközkészletet (lásd: Az Eszközkészlet megnyitása). Kattintson az Információ lapon a HP Instant Support hivatkozásra. Kövesse az utasításokat a többfunkciós készülék aktuális HP Instant Support adatainak megjelenítéséhez.
- Megjegyzés A HP Instant Support weboldalait ne vegye fel a Kedvencek közé. Ha megjelöli a webhelyet, és a könyvjelzővel próbálja megnyitni a lapokat, azok nem az aktuális információt jelenítik meg. A weblapokhoz a beágyazott webszerver vagy az Eszközkészlet segítségével kapcsolódjon.

#### HP telefonos támogatás

A HP Ügyfélszolgálati Központ a jótállás időtartama alatt ingyenes támogatást biztosít a felhasználóknak.

Az Ügyfélszolgálat képviselői a többfunkciós készülék üzembe helyezésére, konfigurációjára, telepítésére, valamint használatára vonatkozó kérdéseire adnak választ. Ezen kívül segítséget nyújthatnak a hibaelhárítással és a többfunkciós készülék problémáinak diagnosztizálásával kapcsolatban, valamint tájékoztatják a szervizzel és a javítással kapcsolatos szempontokról.

A telefonos támogatást biztosító aktuális telefonszámok a többfunkciós készülékhez mellékelt HP ügyfélszolgálati útmutatóban találhatók.

#### Hívás előtt

Mielőtt felvenné a kapcsolatot az ügyfélszolgálattal, készítse elő az alábbi dolgokat:

- 1 Nyomtasson tesztoldalt. Lásd: Konfigurációs oldal.
- 2 Ha a többfunkciós készülék nem nyomtat, készítse elő az alábbi adatokat:
  - Mi a többfunkciós készülék sorozatszáma? (A többfunkciós készülék hátoldalán található.)
  - Mi a többfunkciós készülék modellszáma (HP Officejet 9110, HP Officejet 9120 vagy HP Officejet 9130)?
- 3 Milyen operációs rendszert használ?
- 4 Milyen nyomtatóillesztő-programot használ (PCL 5c, PCL 6 vagy PostScript emuláció), és mi a verziószáma?
- 5 Hogyan csatlakozik a többfunkciós készülék a rendszerhez (USB- vagy párhuzamos kábellel, vagy hálózaton keresztül)?
- 6 Ha a többfunkciós készülék hálózathoz kapcsolódik, milyen hálózati operációs rendszert használ?
- 7 Ha egy adott programból nem tud nyomtatni, mi annak a neve és verziószáma?

#### Hewlett-Packard korlátozott garancianyilatkozat

| HP termék                                                          | A korlátozott jótállás<br>időtartama |
|--------------------------------------------------------------------|--------------------------------------|
| Szoftver                                                           | 1 év                                 |
| Tartozékok                                                         | 1 év                                 |
| Nyomtatópatronok                                                   | 90 nap                               |
| Nyomtatófejek                                                      | 1 év                                 |
| A többfunkciós készülék hardverelemei (lásd az alábbi részleteket) | 1 év                                 |

#### A korlátozott garancia terjedelme

- 1 A Hewlett-Packard garantálja a végfelhasználónak, hogy a fent megnevezett HP termékek anyag- és gyártási hibáktól mentesen fognak működni, a végfelhasználó általi vásárlás napjától számított, fent megnevezett időtartamig.
- 2 Szoftvertermékekre vonatkozóan a HP korlátozott garanciája csak arra az esetre érvényes, ha a szoftver nem hajtja végre a programozott utasításokat. A HP nem garantálja, hogy bármely termék működése megszakításoktól, illetve hibáktól mentes lesz.
- 3 A HP korlátozott garancia csak a rendeltetésszerű használat során bekövetkezett meghibásodásokra vonatkozik, és nem érvényes, ha a meghibásodás többek között az alábbi okokra vezethetők vissza:
  - a Helytelen karbantartás vagy módosítás;
  - b Nem a HP által szállított vagy jóváhagyott szoftver, hordozó, alkatrész vagy kellék használata;
  - c A termék specifikációinak meg nem felelő üzemeltetés.
  - d Nem engedélyezett módosítás vagy nem rendeltetésszerű használat.
- 4 A nem HP tintapatronok vagy újratöltött tintapatronok használata nem befolyásolja a HP nyomtatótermékekre vonatkozó garanciáját, illetve a HP-vel kötött karbantartási szerződést. Ha azonban a nyomtató meghibásodását vagy károsodását a nem HP vagy újratöltött nyomtatópatronok használata okozza, a HP az adott nyomtatóhiba, illetve károsodás javításakor fel fogja számítani a szokásos munka- és anyagdíjakat.
- 5 Ha a garanciális időszak alatt a HP értesítést kap bármely garanciális HP termék meghibásodásáról, a HP belátása szerint a terméket megjavítja vagy kicseréli.
- 6 Ha a HP a hiba bejelentésétől számított méltányos időn belül nem tudná megjavítani vagy kicserélni a meghibásodott garanciális terméket, akkor a HP a termék vételárát visszatéríti.
- 7 A HP nem köteles a terméket megjavítani, kicserélni vagy a vételárat a vásárlónak visszatéríteni mindaddig, amíg a vásárló vissza nem juttatja a hibás terméket a HP-hez.
- 8 A cseretermék lehet új vagy újszerű állapotban levő termék, feltéve, hogy teljesítménye a kicserélt termékével megegyezik vagy annál jobb.
- 9 A HP termékek tartalmazhatnak az újjal megegyező teljesítményű újragyártott alkatrészeket, összetevőket vagy anyagokat is.

10 A HP korlátozott garanciája bármely olyan országban, illetve térségben érvényes, ahol a garancia alatt álló HP terméket a HP forgalmazza. További garanciális javítási szerződések (például helyszíni szerviz) is rendelkezésre állnak a hivatalos HP szervizközpontoknál vagy a hivatalos viszonteladók révén azokban az országokban, amelyekben a HP a terméket forgalmazza.

#### Garanciakorlátozások

AMENNYIBEN A HELYI TÖRVÉNYEK MÁSKÉNT NEM RENDELKEZNEK, SEM A HP, SEM PEDIG A HP HARMADIK FÉL BESZÁLLÍTÓI NEM VÁLLALNAK SEMMILYEN EGYÉB GARANCIÁT, ÉS KÜLÖNÖSKÉPPEN ELZÁRKÓZNAK AZ ELADHATÓSÁGRA, A KIELÉGÍTŐ MINŐSÉGRE ÉS AZ EGY ADOTT CÉLRA VALÓ ALKALMASSÁGRA VONATKOZÓ KIFEJEZETT VAGY BELEÉRTETT GARANCIÁKTÓL.

#### Felelősségkorlátozások

- 1 Amennyiben a helyi törvények másként nem rendelkeznek, a fenti garancianyilatkozat a vásárló számára biztosított egyedüli és kizárólagos jogorvoslat
- 2 AMENNYIBEN A HELYI TÖRVÉNYEK MÁSKÉNT NEM RENDELKEZNEK, A FENTI GARANCIANYILATKOZATBAN KIFEJEZETT FELELŐSSÉGET KIVÉVE, A HP VAGY A HP HARMADIK FÉL BESZÁLLÍTÓI NEM VÁLLALNAK SEMMILYEN FELELŐSSÉGET A KÖZVETLEN, KÖZVETETT, KÜLÖNLEGES, VÉLETLENSZERŰ VAGY KÖVETKEZMÉNYES KÁROKÉRT, SEM SZERZŐDÉS, MAGÁNJOGVÉTEK VAGY BÁRMILYEN MÁS JOGI MEGFONTOLÁS ALAPJÁN SEM, TEKINTET NÉLKÜL ARRA, HOGY A KÁR BEKÖVETKEZTÉNEK LEHETŐSÉGÉRE FELHÍVTÁK-E A FIGYELMET VAGY SEM.

#### Helyi törvény

- 1 Jelen garancianyilatkozat a vevőnek meghatározott törvényes jogokat biztosít. A vevőnek ezeken kívül lehetnek egyéb jogai is, amelyek az Egyesült Államokban államonként, Kanadában tartományonként, a világ más tájain országonként/térségenként változhatnak.
- 2 Amennyiben ez a garancianyilatkozat nincs összhangban a helyi törvényekkel, a garancianyilatkozatot a helyi törvények követelményeinek megfelelően módosítottnak kell tekinteni. Lehetséges, hogy az adott helyi törvények alapján az ezen garancianyilatkozatban található kizáró és korlátozó nyilatkozatok némelyike nem vonatkozik a vevőre. Például, az Egyesült Államok egyes államainak kormányai, illetve az Egyesült Államokon kívüli egyes kormányok (többek között kanadai provinciákban is) a következő korlátozásokat alkalmazhatják:
  - a Megakadályozhatják, hogy a Garancianyilatkozatban foglalt kizáró és korlátozó nyilatkozatok a vásárló alkotmányos jogait csorbítsák (pl. az Egyesült Királyság).
  - **b** Más módon korlátozhatják a gyártót abban, hogy az ilyen felelősség-kizárásoknak és korlátozásoknak érvényt szerezzen; vagy
  - c További garanciális jogokat biztosíthatnak a vevőknek, meghatározhatják a gyártó által el nem hárítható beleértett garancia időtartamát, illetve beleértett garancia időtartamára vonatkozóan korlátozásokat engedélyezhetnek.
- 3 AUSZTRÁLIÁBAN ÉS ÚJ-ZÉLANDON ÉRTÉKESÍTETT TERMÉKEK ESETÉN A GARANCIANYILATKOZATBAN FOGLALT FELTÉTELEK - A HELYI TÖRVÉNYEK ÁLTAL MEGENGEDETT MÉRTÉKBEN - NEM ZÁRJÁK KI, NEM KORLÁTOZZÁK ÉS NEM MÓDOSÍTJÁK, HANEM KIEGÉSZÍTIK A HP TERMÉKEK ÉRTÉKESÍTÉSÉRE VONATKOZÓ, A VEVŐKET MEGILLETŐ, KÖTELEZŐ ÉRVÉNYŰ TÖRVÉNYES JOGOKAT.

## **13** Jellemzők és szabályozási információk

Ez a fejezet a termékkel kapcsolatos tudnivalókat, elveket és követelményeket tartalmazza.

- Jellemzők
- Az előírásokra vonatkozó információ
- Környezetvédelmi fenntarthatósági program

#### Jellemzők

A hordozókkal és azok kezelésével kapcsolatban lásd: Nyomtatási hordozó kiválasztása.

| Típusok és fizikai jellemzők                           |                                            |                                                                                                    |
|--------------------------------------------------------|--------------------------------------------|----------------------------------------------------------------------------------------------------|
| Típusok                                                | HP Officejet 9110 többfunkciós<br>készülék | C8140A                                                                                             |
|                                                        | HP Officejet 9120 többfunkciós<br>készülék | C8143A                                                                                             |
|                                                        | HP Officejet 9130 többfunkciós<br>készülék | C8144A                                                                                             |
| Fizikai méretek<br>(szélesség x mélység<br>x magasság) | HP Officejet 9110 többfunkciós<br>készülék | 574 x 460 x 397 mm                                                                                 |
|                                                        | HP Officejet 9120 többfunkciós<br>készülék | 574 x 460 x 462 mm                                                                                 |
|                                                        | HP Officejet 9130 többfunkciós<br>készülék | 574 x 460 x 462 mm                                                                                 |
| Tömeg                                                  | HP Officejet 9110 többfunkciós<br>készülék | 20 kg<br>Nyomtatófejek és tintapatronok nélkül                                                     |
|                                                        | HP Officejet 9120 többfunkciós<br>készülék | 24,1 kg<br>Nyomtatófejek és tintapatronok nélkül<br>2. tálcával és automatikus duplex<br>egységgel |
|                                                        | HP Officejet 9130 többfunkciós<br>készülék | 24,1 kg<br>Nyomtatófejek és tintapatronok nélkül<br>2. tálcával és automatikus duplex<br>egységgel |

| Termék tulajdonságai és kapacitása |                                            |                                                                                                    |
|------------------------------------|--------------------------------------------|----------------------------------------------------------------------------------------------------|
| Csatlakoztathatóság                | HP Officejet 9110 többfunkciós<br>készülék | <ul> <li>IEEE 1284-szabványú kétirányú párhuzamos</li> <li>USB 2.0-szabványú teljes sebességű</li> <li>1 EIO-foglalat vezetékes és vezeték nélküli hálózati kapcsolatokhoz</li> <li>2 DIMM-foglalatok (100 érintkezős, SDRAM, PC 100 vagy gyorsabb)</li> <li>Memóriakártya-foglalatok a következő memóriakártyákhoz: SmartMedia, CompactFlash (CF), Secure Digital vagy MultiMedia Card (MMC), valamint Memory Stick</li> </ul>                                                                                           |
|                                    | HP Officejet 9120 többfunkciós<br>készülék | <ul> <li>IEEE 1284-szabványú kétirányú párhuzamos</li> <li>USB 2.0-szabványú teljes sebességű</li> <li>HP Jetdirect 620 belső nyomtatószerver Fast Ethernet 10/ 100Base-TX, EIO-foglalat, vezetékes és vezeték nélküli hálózati kapcsolatokhoz</li> <li>2 DIMM-foglalatok (100 érintkezős, SDRAM, PC 100 vagy gyorsabb)</li> <li>Memóriakártya-foglalatok a következő memóriakártyákhoz: SmartMedia, CompactFlash (CF), Secure Digital vagy MultiMedia Card (MMC), valamint Memory Stick</li> </ul>                       |
|                                    | HP Officejet 9130 többfunkciós<br>készülék | <ul> <li>IEEE 1284-szabványú kétirányú párhuzamos</li> <li>USB 2.0-szabványú teljes sebességű</li> <li>HP Jetdirect 620 belső nyomtatószerver Fast Ethernet 10/ 100Base-TX, EIO-foglalat, vezetékes és vezeték nélküli hálózati kapcsolatokhoz</li> <li>2 DIMM-foglalatok (100 érintkezős, SDRAM, PC 100 vagy gyorsabb)</li> <li>Memóriakártya-foglalatok a következő memóriakártyákhoz: SmartMedia, CompactFlash (CF), Secure Digital vagy MultiMedia Card (MMC), valamint Memory Stick</li> <li>Billentyűzet</li> </ul> |
| Nyomtatási módszer                 |                                            | Szabályozott adagolású termál tintasugaras nyomtatás                                                                                                    |
| Tintapatronok                      |                                            | 4 tintapatron (egy fekete, ciánkék,<br>bíbor és sárga)                                                                                                    |
| Nyomtatófejek                      |                                            | 4 nyomtatótej (egy fekete, ciánkék,<br>bíbor és sárga)                                                                                                    |
| Kellékek fogyása<br>(5% fedettség                                                                | Tintapatronok                                                                                         | <ul><li>Fekete: 1750 oldal</li><li>Ciánkék, bíbor és sárga: 1750 oldal</li></ul>                                                                                                    |
|--------------------------------------------------------------------------------------------------|----------------------------------------------------------------------------------------------------|----------------------------------------------------------------------------------------------------|
| mellett)                                                                                         | Nyomtatófejek                                                                                         | <ul><li>Fekete: 16 000 oldal</li><li>Ciánkék, bíbor és sárga: 24000 oldal</li></ul>                                                                                                    |
| Színkalibráció                                                                                   |                                                                                                    | <ul> <li>ColorSync</li> <li>ICC Profiles</li> <li>PANTONE<sup>®*</sup></li> </ul>                                                                                                    |
|                                                                                                  |                                                                                                    | *A PANTONE, Inc szabványos<br>színellenőrzési védjegye.                                                                                                    |
| Eszköznyelvek                                                                                    |                                                                                                    | <ul> <li>PCL 5c</li> <li>PCL 6</li> <li>PostScript 3 emuláció</li> <li>Automatikus nyelvváltás</li> </ul>                                                                                                    |
| Kezelőpanel nyelvei                                                                              |                                                                                                    | Cseh, dán, holland, angol, finn, francia,<br>német, görög, magyar, olasz, norvég,<br>lengyel, portugál, spanyol, svéd és török<br>(16 nyelv).                                                                                                    |
| Betűtípusok<br>támogatása                                                                        |                                                                                                    | <ul> <li>45 TrueType és 35 PostScript<br/>betűtípus beépítve (minden<br/>PostScript emulációnál, PCL 5c<br/>és 6 nyelveken elérhetők)</li> <li>Intellifont és TrueType raszterizáló<br/>beépítve a PCL 5c és PCL 6<br/>nyelvekbe</li> <li>Beépített támogatás arab, cirill,<br/>görög és héber<br/>karakterkészletekhez</li> </ul> |
| Terhelhetőség                                                                                    | Nyomtatás                                                                                             | Legfeljebb 10000 oldal havonta                                                                                                    |
| Speciális biztonság*<br>*A teljes kiépítésű HP<br>újabb eszközkezelő pr<br>és újabb), Külső (en3 | Jetdirect termékeknél, <i>x</i> .24. <i>yy</i> vagy<br>rogram verziószámtól – EIO (615n, 620n<br>700) | <ul><li>SNMP v3</li><li>SSL/TLS (HTTPS)</li></ul>                                                                                                    |
| Processzor és me                                                                                 | mória                                                                                                 |                                                                                                    |
| Készülék processzora                                                                             | ì                                                                                                    | <ul> <li>Motorola 32 bites ColdFire 4e RISC (256 MHz)</li> <li>ARM9 RISC (133 MHz)</li> </ul>                                                                                                    |
| Készülék memóriája                                                                               |                                                                                                    | <ul> <li>128 MB beépített RAM, bővíthető<br/>384 MB-ra</li> <li>Támogatja a rendelhető 64 MB vagy<br/>128 MB méretű DIMM-modulokat<br/>(SDRAM, 100 MHz)</li> <li>16 MB ROM flash memória (benne<br/>4 MB faxmemória, betűtípusok,<br/>másolásikártya-memória és<br/>formázásikártya-memória)</li> </ul>                            |

| Operációs rendsze                    | erek és hálózati protokollok                               |                                                                                                    |
|--------------------------------------|------------------------------------------------------------|----------------------------------------------------------------------------------------------------|
| Operációs rendszer<br>kompatibilitás | Közvetlen kapcsolat<br>(USB- vagy párhuzamos kábel esetén) | <ul> <li>Nyomtatási, számítógépes fax és<br/>lapolvasási funkciók a HP Fotó és kép<br/>szoftver (Windows) vagy a HP Image<br/>Zone szoftver (Mac OS) segítségével:</li> <li>Windows 98, Windows Me,<br/>Windows 2000 és 32 bites<br/>Windows XP (Professional és<br/>Home Edition)</li> <li>Mac OS 9.2.x és Mac OS X (10.1.x<br/>és 10.2.x)</li> </ul>                                                                                                    |
|                                      | Hálózati kapcsolat                                         | <ul> <li>Nyomtatási, lapolvasási és digitális<br/>küldési funkciók:</li> <li>Windows 98, Windows Me,<br/>Windows NT4.0*, Windows 2000 és<br/>32 bites Windows XP (Professional<br/>és Home Edition)</li> <li>Mac OS 9.2.x és Mac OS X (10.1.x<br/>és 10.2.x)</li> <li>*A nyomtatóillesztő-programok Windows<br/>esetén a Starter 2 CD-lemezen található<br/>Nyomtató hozzáadása<br/>segédprogrammal telepíthetők.<br/>Lapolvasási és nyomtatási<br/>telepítőprogramok a következő címen is<br/>elérhetők: http://www.hp.com/support/<br/>officejet9100.</li> </ul>                                                                                                    |
|                                      | Csak nyomtatási funkciók                                   | <ul> <li>Windows NT 4.0*</li> <li>Windows XP 64 bites változat**</li> <li>Mac OS 9.2.x és Mac OS X (10.1.x és 10.2.x)</li> <li>OS/2***</li> <li>Linux***</li> <li>UNIX***</li> <li>MS-DOS nyomtatóillesztő támogatása külső programokkal</li> <li>*A nyomtatóillesztő-programok Windows esetén a Starter 2 CD-lemezen található Nyomtató hozzáadása segédprogrammal telepíthetők. Lapolvasási és nyomtatási telepítőprogramok a következő címen is elérhetők: http://www.hp.com/support/officejet9100.</li> <li>***Elérhető: http://www.hp.com/support/officejet9100.</li> <li>***Bővebb tájékoztatásért a szoftverekkel, dokumentációval és a támogatással kapcsolatban lépjen kapcsolatba az operációs rendszer értékesítőjével.</li> </ul> |

## Kompatibilis hálózati operációs rendszerek

- Windows 98, Windows Me, Windows NT 4.0, Windows 2000, Windows XP 32 bites (Professional és Home Edition) és Windows XP 64 bites változatok
- Novell NetWare 4.x, 5.x, 6, NDS és NDPS
- HP-UX 10.20, 11.x
- Solaris 2.6, 7, 8 (csak SPARC rendszerek)
- RedHat Linux 7.1 és újabb
- SuSE Linux 7.1 és újabb
- Mac OS 9 (9.1 és újabb), Mac OS X (10.1 és újabb)
- IBM OS/2 Warp 4.x\*
- IBM AIX 3.2.5 és újabb\*
- MPE-iX\*
- Microsoft Windows Terminal Server Edition 4.0
- Microsoft Windows 2003 Server (korábban a Microsoft Windows XP Server Terminal Services)
- Microsoft Windows 2000 Server Terminal Services, Citrix MetaFrame 1.8 kiegészítéssel
- Microsoft Windows XP Server Terminal Services, Citrix MetaFrame 1.8 kiegészítéssel
- Microsoft Windows NT Terminal Server, Citrix 1.8 kiegészítéssel
- Microsoft Windows NT Terminal Server, Citrix XP kiegészítéssel
- Microsoft Windows 2000 Server Terminal Services, Citrix 1.8 kiegészítéssel
- Microsoft Windows 2000 Server Terminal Services, Citrix XP kiegészítéssel
- Microsoft Windows 2000 Server Terminal Services

Lépjen kapcsolatba a hálózati operációs rendszer értékesítőjével szoftver, dokumentáció és támogatás érdekében.

Hálózati protokoll kompatibilitás

- TCP/IP
- IPX/SPX
- AppleTalk\*
- DLC/LLC
- IP Direct Mode
- LPD
- FTP nyomtatás
- IPP
- NDS
- Bindery
- NCP
- NDPS
- iPrint
- Telnet
- SLP
- IGMP
- BOOTP/DHCP
- WINS
- SNMP
- HTTP

\*Az AppleTalk nem támogatott Token Ring nyomatószerver esetén.

A protokollok és operációs rendszerek nem minden kombinációban használhatók. Bővebb tájékoztatásért keresse fel a következő oldalalkat: http://www.hp.com és http://www.hp.com/support/ officejet9100. Rendszerkövetelmények

### \*Megjegyzés: A

legtöbb szabad merevlemez-területet a sok ábrát tartalmazó, bonyolult, nagy fájlok nyomtatása igényli.

Minimum: közvetlen kapcsolat esetén (USB- vagy párhuzamos kábel)

### Windows

### Szokásos telepítés

Windows 98, Windows Me, 32 bites Windows XP és Windows 2000 esetén:

 Intel Pentium® processzor, 128 MB RAM, 1,1 GB szabad merevlemez-terület, Microsoft Internet Explorer 5.00.2919.6306

### Egyszerű telepítés

Windows 98, Windows Me, 32 bites Windows XP és Windows 2000 esetén:

 Pentium processzor, 110 MB RAM, 100 MB szabad merevlemez-terület\*

### Megjegyzések:

- A Windows NT 4.0 nyomtatóillesztő-programok minimális igénye: Pentium processzor, 110 MB RAM és 100 MB szabad merevlemez-terület\*. A nyomtatóillesztő-programok a Starter 2 CD-lemezen található Nyomtató hozzáadása segédprogrammal telepíthetők. Lapolvasási és nyomtatási telepítőprogramok a következő címen is elérhetők: http://www.hp.com/support/ officejet9100.
- A 64 bites Windows XP nyomtatóillesztő-programok minimális igénye: Itanium processzor, 1 GB RAM és 100 MB szabad merevlemez-terület\*.
   Ezek a programok a következő címen érhetők el: http://www.hp.com/support/ officejet9100.

### Mac OS

- Mac OS 9.2.x: PowerPC G3, 32 MB RAM, 400 MB szabad merevlemez-terület.
- Mac OS X (10.1.x): PowerPC G3, 64 MB RAM, 500 MB szabad merevlemez-terület
- Mac OS X (10.2.x): PowerPC G3, 128 MB RAM, 500 MB szabad merevlemez-terület

Rendszerkövetelmények (folytatás) Minimum: hálózati kapcsolat esetén

### Windows

Windows 98, Windows Me, 32 bites Windows XP és Windows 2000 esetén:

 Pentium processzor, 110 MB RAM, 100 MB szabad merevlemez-terület\*

### Megjegyzések:

•

A Windows NT 4.0 nyomtatóillesztő-programok minimális igénye: Pentium processzor, 110 MB RAM és 100 MB szabad merevlemez-terület\*. A nyomtatóillesztő-programok a Starter 2 CD-lemezen található Nyomtató hozzáadása segédprogrammal telepíthetők. Lapolvasási és nyomtatási telepítőprogramok a következő címen is elérhetők: http://www.hp.com/support/

officejet9100.

 A 64 bites Windows XP nyomtatóillesztő-programok minimális igénye: Itanium processzor, 1 GB RAM és 100 MB szabad merevlemez-terület\*.
 Ezek a programok a következő címen érhetők el: http://www.hp.com/support/ officejet9100.

### Mac OS

### Szokásos telepítés

- Mac OS 9.2.x: PowerPC G3, 32 MB RAM, 400 MB szabad merevlemez-terület.
- Mac OS X (10.1.x): PowerPC G3, 64 MB RAM, 500 MB szabad merevlemez-terület.
- Mac OS X (10.2.x): PowerPC G3, 128 MB RAM, 500 MB szabad merevlemez-terület.

### Csak nyomtatási telepítés

- Mac OS 9.2.x: PowerPC G3, 32 MB RAM, 150 MB szabad merevlemez-terület.
- Mac OS X (10.1.x és 10.2.x): PowerPC G3, 64 MB RAM, 150 MB szabad merevlemez-terület

### \*Megjegyzés: A

legtöbb szabad merevlemez-területet a sok ábrát tartalmazó, bonyolult, nagy fájlok nyomtatási igényli. Rendszerkövetelmények (folytatás)

### \*Megjegyzés: A

legtöbb szabad merevlemez-területet a sok ábrát tartalmazó, bonyolult, nagy fájlok nyomtatása igényli.

Javasolt közvetlen kapcsolat esetén (USB- vagy párhuzamos kábel)

### Windows

### Szokásos telepítés

Windows 98, Windows Me, Windows NT 4.0, 32 bites Windows XP és Windows 2000 esetén:

 Pentium Pro/Pentium II processzor, 256 MB RAM, 1,2 GB szabad merevlemez-terület\*, Microsoft Internet Explorer 5.00.2919.6306

### Egyszerű telepítés

Windows 98, Windows Me, Windows NT 4.0, 32 bites Windows XP és Windows 2000 esetén:

 Pentium processzor, 190 MB RAM, 150 MB szabad merevlemez-terület\*

### Megjegyzések:

- A Windows NT 4.0 nyomtatóillesztő-programok ajánlott minimális igénye: Pentium processzor, 190 MB RAM és 150 MB szabad merevlemez-terület\*. A nyomtatóillesztő-programok a Starter 2 CD-lemezen található Nyomtató hozzáadása segédprogrammal telepíthetők. Lapolvasási és nyomtatási telepítőprogramok a következő címen is elérhetők: http:// www.hp.com/support/officejet9100.
- A 64 bites Windows XP nyomtatóillesztő-programok ajánlott minimális igénye: Itanium processzor, 1 GB RAM és 200 MB szabad merevlemez-terület\*. Ezek a programok a következő címen érhetők el: http://www.hp.com/ support/officejet9100.

### Mac OS

- Mac OS 9.2.x: PowerPC G3, 128 MB RAM, 500 MB szabad merevlemez-terület.
- Mac OS X (10.1.x): PowerPC G3, 128 MB RAM, 800 MB szabad merevlemez-terület
- Mac OS X (10.2.x): PowerPC G3, 256 MB RAM, 1 GB szabad merevlemez-terület

Rendszerkövetelmények (folytatás) Javasolt Hálózati kapcsolat

#### \*Megjegyzés: A

legtöbb szabad merevlemez-területet a sok ábrát tartalmazó, bonyolult, nagy fájlok nyomtatása igényli.

### Windows

Windows 98, Windows Me, 32 bites Windows XP és Windows 2000 esetén:

 Pentium processzor, 190 MB RAM, 150 MB szabad merevlemez-terület

### Megjegyzések:

- A Windows NT 4.0
  - nyomtatóillesztő-programok ajánlott minimális igénye: Pentium processzor, 190 MB RAM és 150 MB szabad merevlemez-terület\*. A nyomtatóillesztő-programok a Starter 2 CD-lemezen található Nyomtató hozzáadása segédprogrammal telepíthetők. Lapolvasási és nyomtatási telepítőprogramok a következő címen is elérhetők: http:// www.hp.com/support/officejet9100.
- A 64 bites Windows XP nyomtatóillesztő-programok ajánlott minimális igénye: Itanium processzor, 1 GB RAM és 200 MB szabad merevlemez-terület\*. Ezek a programok a következő címen érhetők el: http://www.hp.com/ support/officejet9100.

### Mac OS

### Szokásos telepítés

- Mac OS 9.2.x: PowerPC G3, 32 MB RAM, 400 MB szabad merevlemez-terület.
- Mac OS X (10.1.x):
   PowerPC G3, 64 MB RAM, 500 MB
   szabad merevlemez-terület
- Mac OS X (10.2.x): PowerPC G3, 128 MB RAM, 500 MB szabad merevlemez-terület

#### Csak nyomtatási telepítés

- Mac OS 9.2.x: PowerPC G3, 128 MB RAM, 300 MB szabad merevlemez-terület\*
- Mac OS X (10.1.x és 10.2.x): PowerPC G3, 128 MB RAM, 500 MB szabad merevlemez-terület\*

\*Telepítés után a szoftver helyigénye 12 MB merevlemez-terület.

### Hálózatkezelés

HP Web Jetadmin beépülő modulok

Beágyazott webszerver

- Képesség a hálózati eszközök távoli beállítására és kezelésére
- PIN-hitelesítési funkció
- Feladatszámlázás
- Képesség a fax, a másolás és a memóriakártya-műveletek színes használatának engedélyeztetésére
- HP myPrintMileage

| Működési jelle | emzők                      |                                                                                                    |
|----------------|----------------------------|----------------------------------------------------------------------------------------------------|
| Nyomtatás      | Sebesség (US Letter és A4) | <ul> <li>GYORS mód:</li> <li>Fekete szöveg: Percenként<br/>25 oldal (o/p)</li> <li>Szöveg és színes képek vegyesen:<br/>22 o/p</li> <li>GYORS NORMÁL mód:</li> <li>Fekete szöveg: 15 o/p</li> <li>Szöveg és színes képek vegyesen:<br/>11 o/p</li> <li>NORMÁL mód:</li> <li>Fekete szöveg: 9 o/p</li> <li>Szöveg és színes képek vegyesen:<br/>8,5 o/p</li> <li>LEGJOBB mód:</li> <li>Fekete szöveg: 4 o/p</li> <li>Szöveg és színes képek vegyesen:<br/>2 o/p</li> <li>Lézerminőségű sebesség*:</li> <li>Fekete szöveg: 9 o/p</li> <li>Szöveg és színes képek vegyesen:<br/>5 o/p</li> </ul> |
|                |                            | *A "lézerminőségű sebesség"<br>vizsgálatnál a HP Officejet 9100<br>sorozatú többfunkciós készülék<br>sebességét mértük a HP Color<br>LaserJet 4600 nyomtatási minőségét<br>véve alapul. Az összehasonlítás pusztán<br>a HP belső tesztelésén alapul.                                                                                                    |
|                | Felbontás                  | <ul> <li>Fekete-fehér:</li> <li>Legfeljebb 1200 x 600 dpi</li> <li>Színes:</li> <li>HP színes rétegezési technológia,<br/>PhotoREt III a fényképminőséghez<br/>(akár 4800 x 1200 optimalizált dpi<br/>premium fotópapírokon, 1200 x<br/>1200 bemeneti dpi)</li> </ul>                                                                                                    |

| Másolási<br>jellemzők | Szolgáltatások                         | <ul> <li>Digitális képfeldolgozás az optimális másolási minőséghez</li> <li>Akár 99 másolat egy eredetiről</li> <li>Másolási nagyítás és kicsinyítés 25% és 400% között</li> <li>Funkciók: Oldalméretre, Poszter, Klónozás, Tükrözés, Fénykép üzemmód, 2 másolása 1-re, valamint Margóeltolás</li> <li>Leválogatás több példány esetén</li> <li>Nem szükséges bemelegedési idő az azonnal használható lapolvasólámpával</li> <li>Első oldal sebessége: 12 másodperc az ADF-ről, 11 másodperc a lapolvasó üveglapjáról.</li> <li>Lapolvasás egyszer, nyomtatás sokszor (akár 30 oldal is beolvasható előre a memóriába)</li> </ul> |
|-----------------------|----------------------------------------|----------------------------------------------------------------------------------------------------|
|                       | Sebesség (a lapolvasó<br>üveglapjáról) | <ul> <li>GYORS mód:</li> <li>Fekete-fehér szöveg: 25 o/p</li> <li>Szöveg és színes képek vegyesen: 22 o/p</li> <li>GYORS NORMÁL mód:</li> <li>Fekete-fehér szöveg: 12 o/p</li> <li>Szöveg és színes képek vegyesen: 11 o/p</li> <li>NORMÁL mód:</li> <li>Fekete-fehér szöveg: 8,5 o/p</li> <li>Szöveg és színes képek vegyesen: 7,3 o/p</li> <li>LEGJOBB mód:</li> <li>Fekete-fehér szöveg: 2,3 o/p</li> <li>Szöveg és színes képek vegyesen: 1,3 o/p</li> </ul>                                                                                                    |

### Felbontás

Másolási jellemzők (folytatás) Fekete vagy színes:

GYORS mód:

- Nyomtatási felbontás: 600 x 600 dpi
- Lapolvasási felbontás: 300 x 300 dpi
- ADF lapolvasási felbontás: 300 x 300 dpi (legfeljebb 600 x 1200 dpi\*)

GYORS NORMÁL mód:

- Nyomtatási felbontás: 1200 x 600 dpi (1200 x 1200 dpi adott hordozóval\*\*)
- Lapolvasási felbontás: 300 x 300 dpi
- ADF lapolvasási felbontás: 300 x 300 dpi (legfeljebb 600 x 1200 dpi\*)
   NORMÁL mód:
- Nyomtatási felbontás: 600 x 600 dpi
- Lapolvasási felbontás: 300 x 300 dpi
- ADF lapolvasási felbontás: 300 x 300 dpi (legfeljebb 600 x 1200 dpi\*)

LEGJOBB mód:

- Nyomtatási felbontás: 1200 x 600 dpi (2400 x 1200 dpi fotópapírral\*\*)
- Lapolvasási felbontás: 600 x 600 dpi (1200 x 1200 dpi az üveglapról\* fotópapírral\*\*)
- ADF lapolvasási felbontás: 600 x 300 dpi (1200 x 2400 dpi az üveglapról\*)

\*400%-os méretezéssel \*\*Például HP Photo Paper és HP Premium Photo Paper

|                          | Szolgóltotópok                                   | Támagatia a lapalvasást USB                                                                                                    |
|--------------------------|--------------------------------------------------|----------------------------------------------------------------------------------------------------|
| Lapoivasasi<br>jellemzők | Szoigaitatasok                                   | <ul> <li>ramogatja a lapolivasast USB-,<br/>párhuzamos és hálózati kapcsolaton<br/>keresztül</li> </ul>                                                                                                    |
|                          |                                                  | <ul> <li>Akár legal méretű eredetik<br/>beolvasása</li> </ul>                                                                                                    |
|                          |                                                  | <ul> <li>A beolvasási sebesség függ a<br/>dokumentum bonyolultságától*</li> </ul>                                                                                                    |
|                          |                                                  | • Fényképgyűjtemények létrehozása**                                                                                                    |
|                          |                                                  | Képszerkesztő mellékelve**                                                                                                    |
|                          |                                                  | <ul> <li>Az optikai karakterfelismerő program<br/>automatikusan szerkeszthető<br/>szöveggé konvertálja a beolvasott<br/>szöveget**</li> </ul>                                                                                                    |
|                          |                                                  | *Az optimális lapolvasási<br>teljesítményhez, ha a többfunkciós<br>készüléket közvetlenül csatlakoztatja<br>a számítógépez használjon USB-kábelt.                                                                                                    |
|                          |                                                  | **A HP Fotó és kép alkalmazás és<br>az optikai karakterfelismerő program<br>akkor használható, ha a többfunkciós<br>készüléket közvetlenül csatlakoztatja<br>a számítógéphez. A Starter 2<br>CD-lemezen található optikai<br>karakterfelismerő program segítségével<br>a hálózaton keresztül beolvasott<br>szöveget szerkeszthető szöveggé<br>alakíthatja. A szoftvert ehhez telepítenie<br>kell az ügyfélszámítógépekre. |
|                          | Lapolvasási sebesség (alapértelmezett<br>módban) | Alapértelmezés: 11 o/p*<br>Előkép: 25 másodperc<br>*Figyelmen kívül hagyva a hálózat és<br>a számítógép sebességváltozásait                                                                                                    |
|                          | Felbontás                                        | <ul> <li>Optikai és műszaki:</li> <li>Legfeljebb 2400 x 2400 dpi</li> <li>Bővített lapolvasási felbontás 19200 dpi-ig (a lapolvasási felbontás felső határát meghatározza a számítógép memóriája, merevlemez-területe és a rendszer más tényezői)</li> <li>48 bites színmélység, 256 szürkeárnyalat</li> </ul>                                                                                                    |
|                          | Színek                                           | 42 bites hardveres képfeldolgozás,<br>akár 48 bites színmélység (több millió<br>szín csak 1200 dpi esetén)                                                                                                    |
|                          | Illesztőfelület                                  | TWAIN-megfelelés<br>WIA-megfelelés (csak Windows XP)                                                                                                    |

| Memóriakártyával<br>(fotókártyával)<br>kapcsolatos<br>jellemzők | Szolgáltatások          | <ul> <li>Támogatja a memóriakártyán tárolt<br/>fényképek közvetlen kinyomtatását.</li> <li>A fényképeket átmásolhatja a<br/>közvetlenül a többfunkciós<br/>készülékhez csatlakoztatott<br/>számítógépre a Mass Storage<br/>Device Class (MSDC) (Windows)<br/>vagy a PhotoSave (Mac OS)<br/>használatával.</li> <li>A memóriakártyán tárolt fényképeket<br/>elküldheti egy hálózati mappába<br/>vagy mellékletként e-mail<br/>üzenetben.*</li> </ul> |
|-----------------------------------------------------------------|-------------------------|----------------------------------------------------------------------------------------------------|
|                                                                 |                         | *Halozati kapcsolat es billentyuzet<br>esetén.                                                                                                    |
|                                                                 | Гатодатотт тетопакалуак | (Microdrive)<br>Hosszúság: 41 mm<br>Szélesség: 36 mm<br>Vastagság: 3–5 mm                                                                                                    |
|                                                                 |                         | Érintkezőtűk száma: 50                                                                                                    |
|                                                                 |                         | <b>Memory Stick</b><br>Hosszúság: 50 mm<br>Szélesség: 21,45 mm<br>Vastagság: 2,8 mm<br>Érintkezőtűk száma: 10                                                                                                    |
|                                                                 |                         | <b>MultiMedia Card (MMC)</b><br>Hosszúság: 32mm<br>Szélesség: 24mm<br>Vastagság: 1,4mm<br>Érintkezőtűk száma: 7                                                                                                    |
|                                                                 |                         | <b>Secure Digital</b><br>Hosszúság: 32mm<br>Szélesség: 24mm<br>Vastagság: 2,1mm<br>Érintkezőtűk száma: 7                                                                                                    |
|                                                                 |                         | <b>SmartMedia</b><br>Hosszúság: 45 mm<br>Szélesség: 37 mm<br>Vastagság: 0,76 mm<br>Érintkezőtűk száma: 22                                                                                                    |
| Digitális küldés<br>jellemzői                                   | Szolgáltatások          | Eredeti beolvasása az ADF-ről vagy<br>a lapolvasó üveglapjáról digitális<br>dokumentum létrehozásához<br>(hálózati kapcsolat esetén).<br>Digitális dokumentum vagy a<br>memóriakártyán tárolt kép elküldése<br>számos lehetséges helyre:<br>• Egy vagy több e-mail címre<br>(továbbküldésre alkalmas e-mail<br>melléklet küldése a kezelőpanelről)<br>• Egy hálózati mappába                                                                        |

| Küldés e-mail üzenetben           | SMTP levelezőszerver használata                                                                                                    |
|-----------------------------------|----------------------------------------------------------------------------------------------------|
|                                   | E-mail címkezelés                                                                                                    |
|                                   | <ul> <li>LDAP-SZEIVEIEKKEI</li> <li>Nagy üzenetmellékeletek</li> </ul>                                                                                 |
|                                   | automatikus felosztása több                                                                                                    |
|                                   | üzenetre                                                                                                    |
|                                   | <ul> <li>Létrehozhat e-mail terjesztési<br/>listákat, amelyeket a kezelőpanel<br/>Névjegyek és gyorstárcsázási<br/>gombiairól is basználbat</li> </ul> |
|                                   | <ul> <li>A memóriakártyán tárolt fényképeket<br/>elküldheti e-mail üzenetben,<br/>mellékletként.*</li> </ul>                                           |
|                                   | *Hálózati kapcsolat és billentyűzet esetén.                                                                                                    |
| Küldés hálózati mappába           | <ul> <li>Támogatja a hálózati mappák elérési<br/>útjainak előzetes megadását</li> </ul>                                                                |
|                                   | <ul> <li>I amogatja a nalozati<br/>gyorstárcsázást</li> </ul>                                                                                          |
|                                   | <ul> <li>A memóriakártyán tárolt fényképeket<br/>elküldheti hálózati mappába *</li> </ul>                                                              |
|                                   | *Hálózati kapcsolat és billentyűzet                                                                                                    |
|                                   | esetén                                                                                                    |
| Fax archívum                      | <ul> <li>Bejövő fax küldése hálózati<br/>mappába</li> </ul>                                                                                            |
|                                   | Formátum: TIFF                                                                                                    |
|                                   | <ul> <li>Csak a fekete-fehér faxok<br/>archiválhatók</li> </ul>                                                                                        |
|                                   | <ul> <li>Egy célmappa adható meg</li> </ul>                                                                                                    |
|                                   | <ul> <li>Alapértelmezett mappa: archívum<br/>és nyomtatás</li> </ul>                                                                                   |
| Felbontás                         | • 75 dpi                                                                                                    |
|                                   | • 150 dpi                                                                                                    |
|                                   | • 300 dpi                                                                                                    |
| Támogatott fájlformátumok         | PDF                                                                                                    |
|                                   |                                                                                                    |
|                                   | • JPG                                                                                                    |
| Támogatott hálózati konfigurációk | <ul> <li>TCP/IP-hálózat SMTP-szerverrel<br/>és e-mail ügyfelekkel</li> </ul>                                                                           |
|                                   | <ul> <li>LDAP-szerver (választható)</li> </ul>                                                                                                    |
|                                   | HTTP-ügyfélböngésző                                                                                                    |
|                                   | <ul> <li>HTTPS-ügyfélböngésző</li> </ul>                                                                                                    |
| Támogatott SMTP-szerverek         | MS Windows Exchange 5.5                                                                                                    |
|                                   | MS Windows Exchange 2000                                                                                                    |
|                                   | Lotus Domino 6     Novell Croupwice                                                                                                    |
|                                   |                                                                                                    |

| Atkaimazasok kompatubilitasa       • HP Attostore         Fax<br>jellemzők       Átvíteli sebesség       3 másodperc (33,6 kbps)         Szolgáltatások       • Színes fax a kezelőpanelről       • PC fax szolgáltatás számítógépr<br>a HP Fotó és kép szoftver<br>segítségével         • Legfeljebb 99 gyorstárcsázási<br>bejegyzés       • Akár 6 közvetlen gyorstárcsázási<br>bejegyzés a kezelőpanelen         • Legfeljebb 250 oldalas memória<br>4 MB flash memóriával a bejövő<br>faxokhoz (A szabványos ITU-T1<br>számú tesztképpel, szokásos<br>felbontással. Bonyolultabb oldali<br>vagy nagyobb felbontás tovább í<br>és több memóriát igényel.)         • Lehetőség van a faxok tárolásár<br>egy 4 MB-os flash memóriába<br>(nem valós idejű küldés)<br>fekete-fehér faxok esetén         • Automatikus újratárcsázás<br>(akár ötször: az első próbálkozá<br>után 1 percel, majd 5 percenké         • Lehívásos fogadás         • Küldő azonosítása         • Ködólási rendszer: MH/MR/MMF         • Folyamatos üzenetszórás<br>20 célállomásnak         • Nyugtázás és működési jelentés                      | Digitális küldés<br>jellemzői<br>(folytatás) | Támogatott LDAP-szerverek | <ul> <li>MS Exchange 5.x, 2000</li> <li>Lotus cc:Mail 8.2, Domino</li> <li>Novell GroupWise</li> <li>Sun ONE</li> <li>Novell eDir</li> <li>MS Active Dir 2000</li> <li>Critical Path</li> </ul>                                                                                                    |
|----------------------------------------------------------------------------------------------------|----------------------------------------------|---------------------------|----------------------------------------------------------------------------------------------------|
| Fax       Atviteli sebesség       3 másodperc (33,6 kbps)         jellemzők       Szolgáltatások       Színes fax a kezelőpanelről         Szolgáltatások       PC fax szolgáltatás számítógépr         a HP Fotó és kép szoftver segítségével       Legfeljebb 99 gyorstárcsázási bejegyzés         Akár 6 közvetlen gyorstárcsázás       bejegyzés         Akár 6 közvetlen gyorstárcsázási bejegyzés a kezelőpanelen       Legfeljebb 250 oldalas memória         4 MB flash memóriával a bejövő faxokhoz (A szabványos ITU-T 1 számú tesztképpel, szokásos felbontással. Bonyolultabb oldali vagy nagyobb felbontás tovább i és több memóriát igényel.)         Lehetőség van a faxok tárolásár egy 4 MB-os flash memóriában, ha megszakad a tápellátás.       Gyors lapolvasás memóriába (nem valós idejű küldés) fekete-fehér faxok esetén         Atumatikus újratárcsázás (akár ötször: az első próbálkozál után 1 percel, majd 5 percenké       Lehívásos fogadás         Küdő azonosítása       Kódolási rendszer: MH/MR/MMF         Folyamatos üzenetszórás 20 célállomásnak       Nyugtázá és működési jelentés |                                              |                           | HP Autostore                                                                                                    |
| <ul> <li>Szolgáltatások</li> <li>Színes fax a kezelőpanelről</li> <li>PC fax szolgáltatás számítógépr<br/>a HP Fotó és kép szoftver<br/>segítségével</li> <li>Legfeljebb 99 gyorstárcsázási<br/>bejegyzés</li> <li>Akár 6 közvetlen gyorstárcsázás<br/>bejegyzés a kezelőpanelen</li> <li>Legfeljebb 250 oldalas memória<br/>4 MB flash memóriaval a bejövő<br/>faxokhoz (A szabványos ITU-T<br/>számú tesztképpel, szokásos<br/>felbontással. Bonyolultabb oldal<br/>vagy nagyobb felbontás tovább<br/>és több memóriát igényel.)</li> <li>Lehetőség van a faxok tárolásár<br/>egy 4 MB-os flash memóriában,<br/>ha megszakad a tápellátás.</li> <li>Gyors lapolvasás memóriába<br/>(nem valós idejű küldés)<br/>fekete-fehér faxok esetén</li> <li>Automatikus újratárcsázás<br/>(akár ötször: az első próbálkozá<br/>után 1 perccel, majd 5 percenké</li> <li>Lehívásos fogadás</li> <li>Küldő azonosítása</li> <li>Ködolási rendszer: MH/MR/MMF</li> <li>Folyamatos üzenetszórás<br/>20 célállomásnak</li> <li>Nyugtázás és működési jelentés</li> <li>Itl LT Groun 3 fax bibajauító</li> </ul>                         | ⊦ax<br>jellemzők                             | Atviteli sebesseg         | 3 masodperc (33,6 kbps)                                                                                                    |
| <ul> <li>noer croup o rax, hisajavito<br/>móddal</li> <li>33,6 kbps átviteli sebesség</li> <li>Felhasználó által beállítható<br/>csengetésazonosítás automatiku<br/>fax/üzenetrögzítő kapcsolással</li> <li>Faxtovábbítás egy másik faxszá</li> <li>Bejövő faxok archiválása hálóza<br/>mappába (hálózati kapcsolat ese</li> </ul>                                                                                                    |                                              | Szolgáltatások            | <ul> <li>Színes fax a kezelőpanelről</li> <li>PC fax szolgáltatás számítógépről<br/>a HP Fotó és kép szoftver<br/>segítségével</li> <li>Legfeljebb 99 gyorstárcsázási<br/>bejegyzés</li> <li>Akár 6 közvetlen gyorstárcsázási<br/>bejegyzés a kezelőpanelen</li> <li>Legfeljebb 250 oldalas memória<br/>4 MB flash memóriával a bejövő<br/>faxokhoz (A szabványos ITU-T 1-es<br/>számú tesztképpel, szokásos<br/>felbontással. Bonyolultabb oldalak<br/>vagy nagyobb felbontás tovább tart<br/>és több memóriát igényel.)</li> <li>Lehetőség van a faxok tárolására<br/>egy 4 MB-os flash memóriában,<br/>ha megszakad a tápellátás.</li> <li>Gyors lapolvasás memóriába<br/>(nem valós idejű küldés)<br/>fekete-fehér faxok esetén</li> <li>Automatikus újratárcsázás<br/>(akár ötször: az első próbálkozás<br/>után 1 perccel, majd 5 percenként)</li> <li>Lehívásos fogadás</li> <li>Ködolási rendszer: MH/MR/MMR</li> <li>Folyamatos üzenetszórás<br/>20 célállomásnak</li> <li>Nyugtázás és működési jelentések</li> <li>ITU-T Group 3 fax, hibajavító<br/>móddal</li> <li>33,6 kbps átviteli sebesség</li> <li>Felhasználó által beállítható<br/>csengetésazonosítás automatikus<br/>fax/üzenetrögzítő kapcsolással</li> <li>Faxtovábbítás egy másik faxszámra</li> <li>Bejövő faxok archiválása hálózati<br/>mapnába (hálózati kapcsolat esetén)</li> </ul> |

| Felbontás                         | Fekete-fehér:                                                                                                    |
|-----------------------------------|----------------------------------------------------------------------------------------------------|
|                                   | <ul> <li>SZOKÁSOS (leggyorsabb átvitel):<br/>203 x 98 dpi</li> </ul>                                                                                                    |
|                                   | <ul> <li>FINOM (jó minőség, lassabb átvitel):<br/>203 x 196 dpi</li> </ul>                                                                                                    |
|                                   | LEGFINOMABB: 300 x 300 dpi                                                                                                    |
|                                   | <ul> <li>FÉNYKÉP (fényképek faxolásához,<br/>leglassabb átvitel): 203 x 196 dpi,<br/>féltónusokkal</li> </ul>                                                                                           |
|                                   | Színes:                                                                                                    |
|                                   | <ul> <li>SZOKÁSOS: 200 x 200 dpi,<br/>tömörítéssel*</li> </ul>                                                                                                    |
|                                   | <ul> <li>FINOM: 200 x 200 dpi, tömörítéssel*</li> <li>LEGFINOMABB: 200 x 200 dpi,<br/>tömörítéssel*</li> </ul>                                                                                          |
|                                   | <ul> <li>FÉNYKÉP: 200 x 200 dpi,<br/>tömörítéssel*</li> </ul>                                                                                                    |
|                                   | *a tömörítés mértéke elérő lehet                                                                                                    |
| Feladatok párhuzamos végrehajtása | <ul> <li>Lapolvasás előre a memóriába több<br/>feladat esetén</li> </ul>                                                                                                    |
|                                   | <ul> <li>A nyomtatási és a lapolvasási<br/>részegységek használata egy<br/>időben, eltérő feladatokra</li> </ul>                                                                                        |
| Garancia és termékminősítések     |                                                                                                    |
| Jótállás                          | 1 éves korlátozott garancia                                                                                                    |
| Biztonsági<br>minősítések         | CCC S&E (Kína), CSA (Kanada),<br>PSB (Szingapúr), UL (Egyesült<br>Államok), NOM-NYCE (Mexikó),<br>GS (Németország), K Mark (Korea),<br>CE (Európai Unió), B Mark<br>(Lengyelország), S Mark (Argentína) |
| EMC-minősítések                   | FCC Title CFR Part 15 (Egyesült<br>Államok), ATICK (Ausztrália),<br>MICMark (Korea), CE (Európai Unió),<br>BSMI (Tajvan), GOST (Oroszország),<br>ICES (Kanada)                                          |

| Környezeti jellema                         | zők                                                                            |                                                                                                    |
|--------------------------------------------|--------------------------------------------------------------------------------|----------------------------------------------------------------------------------------------------|
| Működési környezet                         | Működési hőmérséklet                                                           | 5–40°C                                                                                                    |
|                                            | Ajánlott működési feltételek                                                   | 15–35°C                                                                                                    |
|                                            | Ajánlott relatív páratartalom                                                  | 15–80 százalék, nem lecsapódó                                                                                                    |
| Tárolási feltételek                        | Tárolási hőmérséklet                                                           | -40–70°C                                                                                                    |
|                                            | Tárolási relatív páratartalom                                                  | Legfeljebb 90 százalék nem lecsapódó<br>65°C hőmérsékleten                                                                                                    |
| Elektromos jellem                          | zők                                                                            |                                                                                                    |
| Tápellátás                                 |                                                                                | Beépített univerzális tápegység                                                                                                    |
| Táphálózat                                 |                                                                                | Bemeneti feszültség: 110–240 VAC<br>(± 10%), 50–60 Hz                                                                                                    |
| Teljesítményfelvétel                       |                                                                                | <ul> <li>Nyomtatási és fénykép-<br/>(memóriakártya) funkciók<br/>(átlagosan): 47 W</li> <li>Másolás (átlagosan): 68 W</li> <li>Faxolás (átlagosan): 43 W</li> <li>Lapolvasás és e-mail küldése<br/>(átlagosan): 40 W</li> <li>Készenléti állapotban és<br/>energiatakarékos (PowerSave)<br/>üzemmódban: kevesebb mint<br/>21,4 W</li> <li>Kikapcsolva: kevesebb mint 1 W</li> </ul> |
| Energiatakarékos<br>(PowerSave)<br>üzemmód | Alapértelmezett időtartam az<br>energiatakarékos üzemmód<br>bekapcsolása előtt | 30 másodperc                                                                                                    |
| Zajkibocsátási jel<br>ISO 7779 szabván     | lemzők (nyomtatás és másolás<br>y alapján)                                     | s vázlat módban, zajszint az                                                                                                    |
| Hangnyomás (a kész                         | ülék környezetében)                                                            | LpAm 53 dB(A)                                                                                                    |
| Hangteliesítmény                           |                                                                                | LwAm 66 dB(A)                                                                                                    |

## Az előírásokra vonatkozó információ

Ebben a részben szabályozási információk szerepelnek.

- Szabályozási termékszám
- Hálózati tápkábellel kapcsolatos tudnivalók
- LED-osztályozás
- Notice to users of the U.S. telephone network: FCC requirements
- FCC statement
- Shielded cables
- Declaration of conformity statement/Normes de sécurité (Canada)
- Note r l'attention des utilisateurs du réseau téléphonique Canadien/notice to users of the Canadian telephone network
- Megjegyzések az Európai Gazdasági Térség felhasználóinak
- Megjegyzés az írországi telefonhálózatot használók számára
- Megjegyzés a németországi telefonhálózatot használók számára
- Geräuschemission
- Declaration of conformity (European Union)
- EMI statement (Korea)
- Declaration of conformity

### Szabályozási termékszám

A szabályozási azonosítás céljából a termék szabályozási termékszámmal rendelkezik. A termék szabályozási termékszáma SNPRC-0303. Ezt a szabályozási számot ne keverje össze a terméknévvel (HP Officejet 9100-as sorozat többfunkciós készülék) vagy a termékszámmal (C8140A, C8143A vagy C8144A).

### Hálózati tápkábellel kapcsolatos tudnivalók

A hálózati tápkábel nem javítható. Meghibásodása esetén dobja ki, vagy küldje vissza a szállítónak.

### LED-osztályozás

CLASS 1 LED PRODUCT LED KLASSE 1 APPARECCHIO LED DI CLASSE 1 PRODUCT CLASY 1 Z DIODAMI (EWHECYCMILED) Appareil à Diode Electriuminescente de Classe 1 ZARIZENI LED TRIY 1 KLASS 1 LED APPARAT LUOKAN 1 LED

### Notice to users of the U.S. telephone network: FCC requirements

This equipment complies with FCC rules, Part 68. On this equipment is a label that contains, among other information, the FCC Registration Number and Ringer Equivalent Number (REN) for this equipment. If requested, provide this information to your telephone company.

An FCC-compliant telephone cord and modular plug are provided with this equipment. This equipment is designed to be connected to the telephone network or premises wiring using a compatible modular jack which is Part 68 compliant. This equipment connects to the telephone network through the following standard network interface jack: USOC RJ-11C.

The REN is useful to determine the quantity of devices you may connect to your telephone line and still have all of those devices ring when your number is called. Too many devices on one line may result in failure to ring in response to an incoming call. In most, but not all, areas the sum of the RENs of all devices should not exceed five (5). To be certain of the number of devices you may connect to your line, as determined by the REN, you should call your local telephone company to determine the maximum REN for your calling area.

If this equipment causes harm to the telephone network, your telephone company may discontinue your service temporarily. If possible, they will notify you in advance. If advance notice is not practical, you will be notified as soon as possible. You will also be advised of your right to file a complaint with the FCC. Your telephone company may make changes in its facilities, equipment, operations, or procedures that could affect the proper operation of your equipment. If they do, you will be given advance notice so you will have the opportunity to maintain uninterrupted service.

If you experience trouble with this equipment, please contact the manufacturer, or look elsewhere in this manual, for warranty or repair information. Your telephone company may ask you to disconnect this equipment from the network until the problem has been corrected or until you are sure that the equipment is not malfunctioning.

This equipment may not be used on coin service provided by the telephone company. Connection to party lines is subject to state tariffs. Contact your state's public utility commission, public service commission, or corporation commission for more information.

This equipment includes automatic dialing capability. When programming and/or making test calls to emergency numbers:

- Remain on the line and explain to the dispatcher the reason for the call.
- Perform such activities in the off-peak hours, such as early morning or late evening.

Note

The FCC hearing aid compatibility rules for telephones are not applicable to this equipment.

The Telephone Consumer Protection Act of 1991 makes it unlawful for any person to use a computer or other electronic device, including fax machines, to send any message unless such message clearly contains in a margin at the top or bottom of each transmitted page or on the first page of transmission, the date and time it is sent and an identification of the business, other entity, or other individual sending the message and the telephone number of the sending machine or such business, other entity, or individual. (The telephone number provided may not be a 900 number or any other number for which charges exceed local or long-distance transmission charges.) In order to program this information into your fax machine, you should complete the steps described in the software.

### **FCC** statement

The U.S. Federal Communications Commission (in 47 cfr 15.105) has specified that the following notices be brought to the attention of users of this product.

This device complies with part 15 of the FCC rules. Operation is subject to the following two conditions: (1) This device may not cause harmful interference, and (2) this device must accept any interference received, including interference that may cause undesired operation.

### **Shielded cables**

Use of a shielded data cable is required to comply with the Class B limits of Part 15 of the FCC Rules.

Pursuant to Part 15.21 of the FCC Rules, any changes or modifications to this equipment not expressly approved by the Hewlett-Packard Company, may cause harmful interference and void the FCC authorization to operate this equipment.

- Note This equipment has been tested and found to comply with the limits for a Class B digital device, pursuant to Part 15 of the FCC Rules. These limits are designed to provide reasonable protection against harmful interference in a residential installation. This equipment generates, uses and can radiate radio frequency energy and, if not installed and used in accordance with the instructions, may cause harmful interference to radio communications. However, there is no guarantee that interference will not occur in a particular installation. If this equipment does cause harmful interference to radio or television reception, which can be determined by turning the equipment off and on, the user is encouraged to try to correct the interference by one or more of the following measures:
  - Reorient or relocate the receiving antenna.
  - Increase the separation between the equipment and receiver.
  - Connect the equipment into an outlet on a circuit different from that to which the receiver is connected.
  - Consult the dealer or an experienced radio/TV technician for help.

### Declaration of conformity statement/Normes de sécurité (Canada)

This digital apparatus does not exceed the Class B limits for radio noise emissions from digital apparatus set out in the Canadian ICES-003.

Le présent appareil numérique n'émet pas de bruits radioélectriques dépassant les limites applicables aux appareils numériques de Classe B prescrites dans la réglement sur le brouillage radioélectrique édicté par le NMB-003 du Canada.

### Note à l'attention des utilisateurs du réseau téléphonique Canadien/ notice to users of the Canadian telephone network

Cet appareil est conforme aux spécifications techniques des équipements terminaux d'Industrie Canada. Le numéro d'enregistrement atteste de la conformité de l'appareil. L'abréviation IC qui précède le numéro d'enregistrement indique que l'enregistrement a été effectué dans le cadre d'une Déclaration de conformité stipulant que les spécifications techniques d'Industrie Canada ont été respectées. Néanmoins, cette abréviation ne signifie en aucun cas que l'appareil a été validé par Industrie Canada.

Pour leur propre sécurité, les utilisateurs doivent s'assurer que les prises électriques reliées à la terre de la source d'alimentation, des lignes téléphoniques et du circuit métallique d'alimentation en eau sont, le cas échéant, branchées les unes aux autres. Cette précaution est particulièrement importante dans les zones rurales.

Le numéro REN (Ringer Equivalence Number) attribué à chaque appareil terminal fournit une indication sur le nombre maximal de terminaux qui peuvent être connectés à une interface téléphonique. La terminaison d'une interface peut se composer de n'importe quelle combinaison d'appareils, à condition que le total des numéros REN ne dépasse pas 5.

Basé sur les résultats de tests FCC Partie 68, le numéro REN de ce produit est 0.3B.

This equipment meets the applicable Industry Canada Terminal Equipment Technical Specifications. This is confirmed by the registration number. The abbreviation IC before the registration number signifies that registration was performed based on a Declaration of Conformity indicating that Industry Canada technical specifications were met. It does not imply that Industry Canada approved the equipment.

Users should ensure for their own protection that the electrical ground connections of the power utility, telephone lines and internal metallic water pipe system, if present, are connected together. This precaution may be particularly important in rural areas.

# Note The Ringer Equivalence Number (REN) assigned to each terminal device provides an indication of the maximum number of terminals allowed to be connected to a telephone interface. The termination on an interface may consist of any combination of devices subject only to the requirement that the sum of the Ringer Equivalence Numbers of all the devices does not exceed 5.

The REN for this product is 0.3B, based on FCC Part 68 test results.

## CE

A termék együttműködik a következő országok/térségek analóg telefonhálózataival:

| Ausztria      | Görögország | Portugália         |
|---------------|-------------|--------------------|
| Belgium       | Írország    | Spanyolország      |
| Dánia         | Olaszország | Svédország         |
| Finnország    | Luxemburg   | Svájc              |
| Franciaország | Hollandia   | Egyesült Királyság |
| Németország   | Norvégia    |                    |

A hálózati kompatibilitás függ az ügyfél által megadott beállításoktól, amelyeket alaphelyzetbe kell állítania, ha terméket a vásárlás országától/térségétől eltérő helyen kívánja használni. További támogatásért vegye fel a kapcsolatot a viszonteladóval vagy a Hewlett-Packard vállalattal.

A terméket a gyártó minősítette az 1999/5/EC (annex II) irányelv (pán-európai egyvégpontos kapcsolat nyilvános kapcsolt telefonhálózaton – PSTN) előírásai alapján. Az egyes országok nyilvános kapcsolt telefonhálózatainak eltérései miatt azonban a minősítés önmagában nem garantálja feltételek nélkül a megfelelő működést bármely nyilvános kapcsolt telefonhálózati végponton.

Problémák esetén először a készülék szállítójával vegye fel a kapcsolatot.

Ez a berendezés DTMF hangfrekvenciás tárcsázással és hurokmegszakításos tárcsázással működhet. Abban a valószínűtlen esetben, ha a hurokmegszakításos tárcsázás nem működik, a készüléket ajánlott DTMF hangfrekvenciás tárcsázással használni.

### Megjegyzés az írországi telefonhálózatot használók számára

Ez a berendezés DTMF hangfrekvenciás tárcsázással és hurokmegszakításos tárcsázással működhet. Abban a valószínűtlen esetben, ha a hurokmegszakításos tárcsázás nem működik, a készüléket ajánlott DTMF hangfrekvenciás tárcsázással használni.

### Megjegyzés a németországi telefonhálózatot használók számára

Ez a HP faxtermék csak analóg nyilvános kapcsolású telefonhálózattal (PSTN) használható. A HP Officejet 9100 sorozatú többfunkciós készülék esetén a tartozék TAE N telefondugóval csatlakoztassa a készüléket az N jelű fali aljzatba (TAE 6). Ezt a HP faxterméket használhatja különálló eszközként és/vagy más szabványos terminálberendezéssel együtt (sorosan).

### Geräuschemission

LpA < 70 dB am Arbeitsplatz im Normalbetrieb nach DIN 45635 T. 19

### **Declaration of conformity (European Union)**

The Declaration of Conformity in this document complies with ISO/IEC Guide 22 and EN 45014. It identifies the product, manufacturer's name and address, and applicable specifications recognized in the European community.

EMI statement (Korea)

사용자 안내문 (B 급기기)

이 기기는 비업무용으로 전자파 장해검정을 받은 기기로서, 주거지역에서는 물론 모든 지역에서 사용할 수 있습니다.

## Declaration of conformity

| DECLARATION OF CONFORMITY<br>according to ISO/IEC Guide 22 and EN 45014                                                                                                    |                                                                                                    |  |
|----------------------------------------------------------------------------------------------------|----------------------------------------------------------------------------------------------------|--|
| Manufacturer's Name:                                                                                                    | Hewlett-Packard Singapore (Pte) Ltd.                                                                           |  |
| Manufacturer's Address:                                                                                                    | Imaging and Printing Manufacturing Operations<br>60 Alexandra Terrace, #07-01, The Comtech<br>Singapore 118502 |  |
| declares, that the product                                                                                                    |                                                                                                    |  |
| Product Name:                                                                                                    | HP Officejet 9110 all-in-one, HP Officejet 9120 all-in-one,<br>HP Officejet 9130 all-in-one                    |  |
| Product Number:                                                                                                    | C8140A, C8143A, C8144A                                                                                         |  |
| Regulatory Model Number:                                                                                                    | SNPRC-0303                                                                                                    |  |
| Product Accessory Number:                                                                                                    | C8237A / 250-sheet Tray 2<br>J7934A / EIO LAN card<br>C8240A / KeyBoard                                        |  |
| Product Options:                                                                                                    | All                                                                                                    |  |
| conforms to the following Product Specifications:                                                                                                    |                                                                                                    |  |
| Safety:                                                                                                    | IEC 60950: 1999 / EN 60950: 2000<br>IEC 60825-1: 1993+A1: 1997+A2: 2001 / EN 60825-1: 1994 Class I for<br>LEDs |  |
| EMC:                                                                                                    | CISPR 22: 1997 + A1 / EN 55022:1998 + A1 Class B (1)<br>CISPR 24:1997 + A1 / EN 55024: 1998 + A1               |  |
|                                                                                                    | IEC 61000-3-2:1995 + A14 / EN 61000-3-2: 1995 + A14<br>IEC 61000-3-3:1994 + A1 / EN 61000-3-3:1995 + A1        |  |
|                                                                                                    | FCC Title 47 CFR, Part 15 Class B (1)<br>AS / NZS 3548:1995 / ICES-003, Issue 3 Class B (1)                    |  |
| Telecom:                                                                                                    | TBR 21:1998                                                                                                    |  |
| <ul> <li>Supplementary Information:</li> <li>The product herewith complies with the requirements of the Low Voltage Directive 73/23/EEC, EMC Directive 89/336/EEC and the R&amp;TTE Directive 1999/5/EC (Annex II) and carries the CE marking accordingly.</li> <li>(1) The product was tested in a typical configuration with Hewlett-Packard personal computer systems.</li> </ul> |                                                                                                    |  |
| 25 September 2003                                                                                                    | Chan Kum Yew<br>Director, Quality                                                                              |  |
| Australia Contact: Product Reg<br>Street, Blackburn, Victoria 3130                                                                                                    | gulations Manager, Hewlett-Packard Australia Ltd., 31-41 Joseph<br>, Australia                                 |  |
| European Contact: Hewlett-Pa<br>Germany                                                                                                    | ckard GmbH, HQ-TRE, Herrenberger Strasse 140, 71034 Boeblingen,                                                |  |
| <b>USA Contact:</b> Corporate Product Regulations Manager, Hewlett-Packard Company, 3000 Hanover Street, Palo Alto, CA 94304, USA (Phone: 415-857-1501)                                                                                                    |                                                                                                    |  |

## Környezetvédelmi fenntarthatósági program

A Hewlett-Packard elkötelezte magát a környezetkímélő, minőségi termékek gyártása mellett. A HP folyamatosan fejleszti termékeinek tervezési folyamatait, hogy csökkentse azok negatív hatását a termék gyártási, szállítási és használati helyeinek irodai és társadalmi környezetében. A HP olyan módszereket is kidolgozott, amelyek csökkentik a termék megsemmisítésének negatív hatását életciklusának végén.

A HP környezetvédelmi fenntarthatósági programjáról a következő webhelyen olvashat bővebben:

http://www.hp.com/hpinfo/globalcitizenship/environment/index.html.

Ez a szakasz a következő témakörökről tartalmaz tájékoztatást.

- Csökkentés és megelőzés
- Teljesítményfelvétel
- Veszélyes anyagok
- Újrahasznosítás
- Anyagbiztonsági adatlapok
- Termék visszaküldése az élettartam végén

### Csökkentés és megelőzés

### Papírhasználat

A papír mindkét oldalára (duplex) nyomtatással, valamint egy lapra több oldal nyomtatásával (egy lapra több oldal kerül) csökkenthető a papírfelhasználás, s így mérsékelhető a természeti erőforrások igénybevétele. Ezen funkciók használatával kapcsolatban a jelen dokumentumban további tájékoztatást talál.

### Tintahasználat

A Gyors üzemmód csökkenti a tintafogyasztást, ezáltal növelheti a tintapatronok élettartamát. További tájékoztatást a nyomtatóillesztő-program online súgójában olvashat.

### Ózonpajzsot károsító vegyi anyagok

Az ózonpajzsot károsító vegyi anyagok, például fluor-klór-szénhidrogének (CFC) felhasználását a HP megszüntette a gyártási folyamatok során.

### Teljesítményfelvétel

Az energiafogyasztás jelentősen csökken energiatakarékos (PowerSave) üzemmódban. Ezzel nem csak a természeti erőforrásokat kímélheti, hanem pénzt is megtakaríthat a nyomtató kiváló teljesítményének megőrzése mellett. Ez a készülék megfelel az ENERGY STAR<sup>®</sup> előírásainak, amely egy önkéntes program a hatékony energiafelhasználású termékek fejlesztésének ösztönzésére.

Az ENERGY STAR<sup>®</sup> az Egyesült Államokban bejegyzett védjegy, tulajdonosa az Egyesült Államok kormánya. A HP, mint ENERGY STAR® partner, megállapította, hogy a szóban forgó termék megfelel az ENERGY STAR® energiatakarékosságra vonatkozó útmutatásainak. További tájékoztatásért lásd:

http://www.energystar.gov.

## Veszélyes anyagok

Jelen HP termék az alábbi olyan anyagokat tartalmazza, amelyek elhasználódás után különleges kezelést igényelnek:

- Ólom a forraszanyagban
- Higany a lapolvasó lámpájában
- Egy lítium/MnO<sub>2</sub> elem az alaplapon

Az alábbi táblázat az elem jellemzőit tartalmazza.

| Műszaki adatok         | Matsushita/Panasonic    | Toshiba                 |
|------------------------|-------------------------|-------------------------|
| Elem termékszáma       | CR2032L                 | CR2032                  |
| Elem anyaga            | Lítium/MnO <sub>2</sub> | Lítium/MnO <sub>2</sub> |
| Elem típusa            | Gombelem                | Gombelem                |
| Mennyiség termékenként | 1                       | 1                       |
| Tömeg                  | ~ 2,9 g                 | 3,1 g                   |
| Lítium típusa          | Szilárd                 | Szilárd                 |
| Elem gyártója          | Panasonic, Japán        | Toshiba, Japán          |

## Újrahasznosítás

A termék tervezésekor figyelembe vettük az újrahasznosítási szempontokat:

- Az anyagok számát a minimálisra próbáltuk csökkenteni úgy, hogy közben biztosítsuk a megfelelő funkcionalitást és megbízhatóságot.
- A különféle anyagokat úgy terveztük, hogy könnyen szét lehessen választani őket.
- A kapcsokat és egyéb összekötőket könnyen meg lehet találni és el lehet távolítani a szokásos eszközökkel.
- A legfontosabb alkotóelemek könnyen hozzáférhetők és egyszerűen szétszedhetők, ha javításra szorulnak.

### A termék csomagolása

A termék csomagolásának anyagait úgy válogattuk össze, hogy a lehető legnagyobb védelmet nyújtsanak a lehető legkisebb költség mellett, miközben csökkenteni próbáltuk a környezeti hatást és elősegíteni az újrahasznosítást. A termék robusztus kialakítása segít mind a csomagolóanyagok mennyiségének, mind az esetleges károsodások valószínűségének csökkentésében.

### HP nyomtatási kellékek

Sok országban/térségben a termék nyomtatási kellékei (például a nyomtatófejek) visszaküldhetők a HP-nek a HP nyomtatókellék visszaküldési és újrahasznosítási programja keretében. Ez az egyszerű és ingyenes program több, mint 48 országban/térségben érhető el.

## Anyagbiztonsági adatlapok

Az anyagbiztonsági adatlapok (MSDS) a következő HP webhelyről tölthetők le: http://www.hp.com/go/msds.

## Termék visszaküldése az élettartam végén

A terméket leselejtezéskor visszaküldheti a HP-nek.

# A

## A kezelőpanel üzemmód- és beállítási menüi

A kezelőpanel menüivel tekintheti meg és módosíthatja meg a többfunkciós készülék beállításait és a használható üzemmódokat.

Az üzemmódmenükben eszközölt változtatások az éppen végrehajtott feladatra vonatkoznak. A beállítási menükben végrehajtott változtatások az összes későbbi feladat alapértelmezett beállításaivá válnak.

Ez a szakasz a következő témakörökről tartalmaz információkat.

### Üzemmódmenük

- Az üzemmódmenük elérése és használata
- A másolás üzemmódmenüje
- A lapolvasás üzemmódmenüje
- A fénykép üzemmódmenüje
- Az e-mail üzemmódmenüje
- A fax üzemmódmenüje

### Beállítási menük

- A beállítási menük elérése és használata
- A beállítási menük térképének kinyomtatása
- JELENTÉS NYOMTATÁSA menü
- MÁSOLÁSBEÁLL. menü
- FAXBEÁLLÍT. menü
- SPEC. FAXBEÁLL menü
- BEOLV. BEÁLL. menü
- E-MAIL BEÁLL. menü
- NYOMTATÓ menü
- HÁLÓZAT ÉS I/O menü
- ADMIN menü
- KARBANTARTÁS menü

## Üzemmódmenük

Ez a szakasz a következő témakörökről tartalmaz információkat.

- Az üzemmódmenük elérése és használata
- A másolás üzemmódmenüje
- A lapolvasás üzemmódmenüje
- A fénykép üzemmódmenüje
- Az e-mail üzemmódmenüje
- A fax üzemmódmenüje

### Az üzemmódmenük elérése és használata

- 1 A kezelőpanelen nyomja meg az üzemmód gombját (MÁSOLÁS, LAPOLVASÁS, FÉNYKÉP, E-MAIL vagy FAX). A menü megjelenik a kezelőpanel kijelzőjén.
- A kívánt beállítás megjelenítéséhez nyomja meg a ▲ (fel) vagy a ▼ (le) gombot, majd nyomja meg a ✓ (kiválasztás) gombot.
- 3 Nyomja meg a vagy + gombot a kívánt érték kiválasztásához, majd a beállítás mentéséhez nyomja meg a ✓ (kiválasztás) gombot.

## A másolás üzemmódmenüje

| Menüpont       | Leírás                                                                                                    |
|----------------|----------------------------------------------------------------------------------------------------|
| PÉLDÁNYSZÁM    | Beállítja az aktuális feladatban nyomtatni kívánt példányszámot.                                                                                                    |
| Normál másolás | Választhat a normál másolás és a következő speciális másolási<br>beállítások közül:                                                                                                    |
|                | TELJES OLD. MÁS.                                                                                                    |
|                | Lecsökkenti az eredeti dokumentum méretét 91%-ra, hogy egyik széléről<br>se veszhessen el információ.                                                                                                    |
|                | • LEGAL->LETTER                                                                                                    |
|                | Lecsökkenti az eredeti méretét legal méretről letter méretre.                                                                                                    |
|                | • A4->LETTER                                                                                                    |
|                | Lecsökkenti az eredeti méretét A4 méretről letter méretre.                                                                                                    |
|                | <ul> <li>2 MASULASA 1-RE</li> <li>Az orodoti kót oldalának márotát locsäkkonti, maid ogy fokyű tájolású langa</li> </ul>                                                                                             |
|                | nyomtatja. További tájékoztatásért lásd: Több eredeti másolása egy lapra.                                                                                                    |
|                | <ul> <li>MARGOELTOLAS</li> <li>Fltolia az eredeti margóját jobbra vagy balra, hogy belyet adjon a kötésnek</li> </ul>                                                                                                |
|                | További tájékoztatásért lásd: A kép eltolása a kötési margó növelése<br>érdekében.                                                                                                    |
|                | OLDALMÉRETRE                                                                                                    |
|                | Kicsinyíti vagy nagyítja az eredetit, hogy a másolási feladat számára<br>megadott méretű oldalra illeszkedjen.                                                                                                    |
|                | TÜKRÖZÖTT MÁSOL.                                                                                                    |
|                | Tükrözött másolatot készít az eredetiről. További tájékoztatásért lásd:                                                                                                    |
|                | Tükrözött kép készítése az eredetiről.                                                                                                    |
|                | POSZTER                                                                                                    |
|                | Az eredetit poszterméretűre nagyítja, amely 1–4 oldal széles lehet<br>(csak a lapolvasó üveglapjáról végezhető feladat). További tájékoztatásért<br>lásd: Poszter készítése.                                         |
|                | <ul> <li>KLÓNOZÁS</li> </ul>                                                                                                    |
|                | Klónozza (lemásolja) az eredetit egy oldalra annyiszor, ahányszor elfér<br>a lapra (csak a lapolvasó üveglapjával használható funkció). További<br>tájékoztatásért lásd: Kép több példányának klónozása egy oldalra. |
| Üveg<br>vagy   | Megadja, hogy a másolandó dokumentumot a lapolvasó üveglapjáról szeretné-e beolvasni. A másolási lehetőségek a következők:                                                                                           |
| ADF            | • EGYOLD>EGYOLD.                                                                                                    |
|                | Egyoldalas eredetiről egyoldalas másolatot készít. Az ADF és a lapolvasó<br>üveglapja is használható.                                                                                                    |
|                | <ul> <li>EGYOLD&gt;KÉTOLD.</li> </ul>                                                                                                    |
|                | Egyoldalas eredetiről kétoldalas másolatot készít. Az ADF és a lapolvasó<br>üveglapja is használható.                                                                                                    |
|                | • KÉTOLD>EGYOLD.                                                                                                    |
|                | Kétoldalas eredetiről egyoldalas másolatot készít. Csak az ADF használható.<br>A lehetőség nem jelenik meg, ha a lapolvasó üveglapját használja a<br>beolvasáshoz.                                                   |
|                | <ul> <li>KÉTOLD&gt;KÉTOLD.</li> </ul>                                                                                                    |
|                | Kétoldalas eredetiről kétoldalas másolatot készít. Az ADF és a lapolvasó<br>üveglapja is használható.                                                                                                    |
|                | A kétoldalas beállítás a kezelőpanel KÉTOLDALAS BEÁLLÍTÁS gombjával is elérhető.                                                                                                    |
|                | Legal méretű eredeti lehet kétoldalas, de legal méretű kimenő dokumentumok<br>nem készíthetők kétoldalas nyomtatással.                                                                                               |

| Menüpont             | Leírás                                                                                                    |
|----------------------|----------------------------------------------------------------------------------------------------|
| Kicsinyítés/nagyítás | Adott százalékkal nagyítja vagy kicsinyíti a másolatot. A nagyítás vagy kicsinyítés százalékát kétféleképpen adhatja meg:                                                                                                    |
|                      | <ul> <li>A – vagy + gombokkal növelheti vagy csökkentheti a méretet 1<br/>százalékonként. Ha a – vagy + gombokat 2 másodpercnél tovább tartja<br/>nyomva, akkor az érték 0,2 másodpercenként 5 százalékkal változik.</li> </ul>                                                                               |
|                      | <ul> <li>Írja be a százalékot a numerikus billentyűzeten vagy a billentyűzeten.</li> <li>Ezt a beállítást a kezelőpanel KICSINYÍTÉS/NAGYÍTÁS gombjával is elérheti.</li> </ul>                                                                                                    |
| Leválogatás          | Be- és kikapcsolja a másolatok leválogatását. Leválogatás esetén több<br>másolatköteget is készíthet, amelyek az eredetivel azonos sorrendben<br>tartalmazzák az oldalakat. A leválogatás használatához egynél több eredetiről<br>kell másolatot készítenie.                                                  |
|                      | Ez a funkció csak az ADF-fel használható.                                                                                                    |
|                      | A leválogatás csak a következő másolási beállítások esetén használható: Normál másolás, TELJES OLD. MÁS., MARGÓELTOLÁS, LEGAL->LETTER, A4->LETTER, LETTER->A4.                                                                                                    |
| Minőség              | Meghatározza a nyomtatási minőséget:                                                                                                    |
|                      | <ul> <li>NORMAL<br/>Jó minőségű másolatot készít, elfogadható sebességgel. Ez az ajánlott<br/>beállítás a legtöbb másolási feladathoz.</li> <li>LEGJOBB</li> </ul>                                                                                                    |
|                      | <ul> <li>Ezzel érheti el a legjobb minőséget az összes hordozó esetében,<br/>és megszüntetheti a sávok esetleges megjelenését a nagymértékben fedett<br/>területeken. A LEGJOBB minőségbeállítás lassabb másolást eredményez<br/>a többi minőségi beállításnál.</li> <li>GYORS</li> </ul>                     |
|                      | Vázlatminőségű másolatot készít, a legnagyobb sebességgel. Szöveg<br>esetén a másolat minősége hasonlít a NORMÁL beállításnál elérhetőhöz,<br>de képek esetén a minőség rosszabb lehet. Ezzel a beállítással<br>megnövelheti a tintapatron élettartamát, mert ilyenkor a készülék kevesebb<br>tintát használ. |
|                      | Ezt a beállítást a kezelőpanel MINŐSÉG gombjával is elérheti.                                                                                                    |
| Világosabb/Sötétebb  | Beállíthatja a másolatok világosságát, illetve sötétségét (–4 és +4 között).<br>Ezt a beállítást a kezelőpanel VILÁGOSABB/SÖTÉTEBB gombjával is elérheti.                                                                                                    |
| Tálca                | Megadhatja a kívánt bemeneti tálcát, és ezzel a használni kívánt hordozó típusát.                                                                                                    |
| Papírméret           | Megadja a papírméretet:                                                                                                    |
|                      | • LETTER                                                                                                    |
|                      | U.S. letter méret (8,5 x 11 hüvelyk)                                                                                                    |
|                      | • A4                                                                                                    |
|                      |                                                                                                    |
|                      | Legal méret (8,5 x 14 hüvelyk)                                                                                                    |
|                      | A beállítás megadja az eredeti és a kimenet méretét is, mert a készülék                                                                                                    |
|                      | feltételezi, hogy azok azonosak.                                                                                                    |
|                      | A beállítás nem érhető el a következő másolási beállításoknál:<br>LEGAL->LETTER, A4->LETTER, LETTER->A4.                                                                                                    |
| Beállítások          | A másolási feladathoz egy beállítást rendel hozzá (előre meghatározott másolási beállítások halmaza).                                                                                                    |
| D (11/1/             |                                                                                                    |
| Beallitás            | Megnyitja a MASOLASBEALL. menüt. A menü bemutatását a következő helyen olvashatja: MÁSOLÁSBEÁLL. menü.                                                                                                    |

## A lapolvasás üzemmódmenüje

| Menüpont                                 | Leírás                                                                                                    |
|------------------------------------------|----------------------------------------------------------------------------------------------------|
| <gazda\<br>Megosztásnév?&gt;</gazda\<br> | Itt adhatja meg a hálózati mappa elérési útját, valamint a párhuzamos vagy USB-csatlakozás célját.                                                                                                    |
| Üveg<br><b>vagy</b><br>ADF               | <ul> <li>Megadja, hogy a lapolvasás forrása a lapolvasó üveglapja vagy az ADF.</li> <li>A lapolvasáshoz tartozó beállítások a következők:</li> <li>EGYOLDALAS</li> <li>KÉTOLDALAS</li> <li>A kétoldalas beállítások a kezelőpanel KÉTOLDALAS BEÁLLÍTÁS gombjával is elérhetők.</li> </ul>                                                                                                    |
| Típus                                    | <ul> <li>Megadja a dokumentum típusát és formátumát:</li> <li>VEGYES/PDF <ul> <li>Ha az eredeti dokumentum szöveget és képeket is tartalmaz, akkor ezt a beállítást használja. A kimeneti formátum PDF.</li> </ul> </li> <li>FÉNYKÉP/JPEG <ul> <li>Ezt a beállítást abban az esetben használja, ha az eredeti dokumentum csak képeket tartalmaz. A kimeneti formátum JPEG (Joint Photographic Experts Group).</li> </ul> </li> <li>VEGYES/JPEG <ul> <li>Ha az eredeti dokumentum szöveget és képeket is tartalmaz, akkor ezt a beállítást használja. A kimeneti formátum JPEG (Joint Photographic Experts Group).</li> </ul> </li> <li>VEGYES/JPEG <ul> <li>Ha az eredeti dokumentum szöveget és képeket is tartalmaz, akkor ezt a beállítást használja. A kimeneti formátum JPEG.</li> </ul> </li> <li>FEKETE/TIF <ul> <li>Ha az eredeti dokumentum csak szöveget tartalmaz, és a későbbiekben szeretné a létrejövő dokumentum szövegét szerkeszteni, akkor ezt a beállítást használja. A kimeneti formátum TIFF (Tagged Information File Format).</li> </ul> </li> <li>SZÖVEG/PDF <ul> <li>Ezt a beállítást használja, ha az eredeti dokumentum csak szöveget tartalmaz. A kimeneti formátum PDF (Adobe Portable Document Format).</li> </ul> </li> <li>Ezt a beállítást a kezelőpanel TÁLCA/TÍPUs gombjával is elérheti.</li> </ul> |
|                                          | <ul> <li>U.S. letter méret (8,5 x 11 hüvelyk)</li> <li>A4<br/>A4 méret (210 x 297 mm)</li> <li>LEGAL<br/>Legal méret (8,5 x 14 hüvelyk)</li> <li>Ha a Típus beállítása FÉNYKÉP/JPEG, akkor a lista a fényképeknek megfelelő<br/>méreteket tartalmazza (például, 3 x 5 cm, 10 x 15 cm és 4 x 6 hüvelyk).</li> <li>A beállítás megadja az eredeti és a kimenet méretét is, mert a készülék<br/>feltételezi, hogy azok azonosak.</li> <li>Ezt a beállítást a kezelőpanel TÁLCA/TÍPUS gombjával is elérheti.</li> </ul>                                                                                                    |
| Felbontás                                | Meghatározza a felbontást:<br>• 300 DPI<br>• 150 DPI<br>• 75 DPI<br>Ezt a beállítást a kezelőpanel MINŐSÉG gombjával is elérheti.                                                                                                    |
| Világosabb/Sötétebb                      | Beállíthatja a beolvasott oldalak világosságát, illetve sötétségét (-4 és +4 között).<br>Ezt a beállítást a kezelőpanel VILÁGOSABB/SÖTÉTEBB gombjával is elérheti.                                                                                                    |
| Kód                                      | Megadja a beolvasott fájlok nevének első felét (legfeljebb 10 karakter).                                                                                                    |
| Beállítás                                | Megnyitja a BEOLV. BEÁLL. menüt. A menü bemutatását a következő helyen olvashatja: BEOLV. BEÁLL. menü.                                                                                                    |

## A fénykép üzemmódmenüje

| Menüpont                         | Leírás                                                                                                    |
|----------------------------------|----------------------------------------------------------------------------------------------------|
| XX FÉNYKÉPET<br>TALÁLT           | Megmutatja, hogy hány fényképfájl található a többfunkciós készülék megfelelő foglalatába helyezett memóriakártyán.                                                      |
| Fényképek<br>nyomtatása          | Elindítja a memóriakártyán található fényképek nyomtatásának folyamatát.<br>További tájékoztatás: Nyomtatás memóriakártyáról.                                            |
| Fényk. e-mailbe*                 | Elindítja a fényképek elküldési folyamatát e-mail üzenetek mellékletében.<br>További tájékoztatás: Fényképek elküldése e-mail mellékletként.                             |
| Kis képek nyomtat.               | Elindítja a memóriakártyán található fényképek ellenőrzőlapjának kinyomtatási folyamatát.<br>További tájékoztatás: Ellenőrzőlap nyomtatása.                              |
| Kis képek beolv.                 | Elindítja a memóriakártyán található fényképek ellenőrzőlapjának beolvasási folyamatát.<br>További tájékoztatás: Fényképek nyomtatása vagy küldése e-mail mellékletként. |
| Fénykép mentése<br>számítógépre* | Elindítja a memóriakártyán található fényképek számítógépre történő mentésének folyamatát.<br>További tájékoztatás: Fényképek mentése.                                   |
| Mentés hálózatra*                | Elindítja a memóriakártyán található fényképek hálózati mappába történő mentésének folyamatát.<br>További tájékoztatás: Fényképek mentése.                               |

\* Ez a művelet csak hálózati kapcsolat esetén jelenik meg.

## Az e-mail üzemmódmenüje

| Menüpont                                                                                                    | Leírás                                                                                                    |
|----------------------------------------------------------------------------------------------------|----------------------------------------------------------------------------------------------------|
| <címzett?<br><hr/> <hr/> &lt;</címzett?<br> | Itt adhatja meg az üzenet címzettjének e-mail címét. A kapcsolat lehet hálózati, párhuzamos vagy USB.                                                                                                    |
|                                                                                                    | Az e-mail cím megadásának különböző módjairól lásd: A beolvasott<br>dokumentumok elküldése e-mail mellékletként.                                                                                                    |
| Tárgy: Digitális kül                                                                                                    | Itt adhatja meg az e-mail üzenet TÁRGY sorának tartalmát. A TÁRGY sor maximális hossza 60 karakter.                                                                                                    |
|                                                                                                    | Előfordulhat, hogy az adminisztrátor a TÁRGY mezőt előre beállította. A szöveg<br>módosítható, kivéve azt az esetet, ha az adminisztrátor úgy állította be a<br>többfunkciós készüléket, hogy a TÁRGY mező módosítása nem engedélyezett.<br>További információ: Az e-mail üzenet formátumával kapcsolatos<br>alapértelmezések megadása (hálózati kapcsolat).                                                                 |
| Feladó:                                                                                                    | Itt adhatja meg az e-mail üzenet FELADÓ sorának tartalmát.<br>Előfordulhat, hogy az adminisztrátor a FELADÓ mezőt előre beállította.<br>A szöveg módosítható, kivéve azt az esetet, ha az adminisztrátor úgy állította<br>be a többfunkciós készüléket, hogy a FELADÓ mező módosítása nem<br>engedélyezett. További információ: Az e-mail üzenet formátumával kapcsolatos<br>alapértelmezések megadása (hálózati kapcsolat). |
| Üveg<br>vagy<br>ADF                                                                                                    | <ul> <li>Megadja, hogy a lapolvasás forrása a lapolvasó üveglapja vagy az ADF.</li> <li>A lapolvasáshoz tartozó beállítások a következők:</li> <li>EGYOLDALAS</li> <li>KÉTOLDALAS</li> <li>A kétoldalas beállítások a kezelőpanel KÉTOLDALAS BEÁLLÍTÁS gombjával is elérhetők.</li> </ul>                                                                                                    |

| Menüpont            | Leírás                                                                                                    |
|---------------------|----------------------------------------------------------------------------------------------------|
| Típus               | <ul> <li>Megadja a dokumentum típusát:<br/>Megadja a dokumentum típusát és formátumát:</li> <li>FEKETE/TIFF<br/>Ha az eredeti dokumentum csak szöveget tartalmaz, és a későbbiekben<br/>szeretné a létrejövő dokumentum szövegét szerkeszteni, akkor ezt<br/>a beállítást használja. A kimeneti formátum TIFF (Tagged Information File<br/>Format).</li> <li>SZÖVEG/PDF<br/>Ezt a beállítást használja, ha az eredeti dokumentum csak szöveget<br/>tartalmaz. A kimeneti formátum PDF (Adobe Portable Document Format).</li> <li>VEGYES/PDF<br/>Ha az eredeti dokumentum szöveget és képeket is tartalmaz, akkor ezt<br/>a beállítást használja. A kimeneti formátum PDF.</li> <li>FÉNYKÉP/JPEG<br/>Ezt a beállítást abban az esetben használja, ha az eredeti dokumentum<br/>csak képeket tartalmaz. A kimeneti formátum JPEG (Joint Photographic<br/>Experts Group).</li> <li>VEGYES/JPEG<br/>Ha az eredeti dokumentum szöveget és képeket is tartalmaz, akkor ezt<br/>a beállítást használja. A kimeneti formátum JPEG (Joint Photographic<br/>Experts Group).</li> <li>VEGYES/JPEG<br/>Ha az eredeti dokumentum szöveget és képeket is tartalmaz, akkor ezt<br/>a beállítást használja. A kimeneti formátum JPEG.</li> <li>Ezt a beállítást a kezelőpanel TÁLCA/TÍPUs gombjával is elérheti.</li> </ul> |
| Papírméret          | <ul> <li>Megadja a papírméretet:</li> <li>LETTER <ul> <li>U.S. letter méret (8,5 x 11 hüvelyk)</li> </ul> </li> <li>A4 <ul> <li>A4 méret (210 x 297 mm)</li> </ul> </li> <li>LEGAL <ul> <li>Legal méret (8,5 x 14 hüvelyk)</li> </ul> </li> <li>Ha a Típus beállítása FÉNYKÉP/JPEG, akkor a lista a fényképeknek megfelelő méreteket tartalmazza (például, 3 x 5 cm, 10 x 15 cm és 4 x 6 hüvelyk).</li> <li>A beállítás megadja az eredeti és a kimenet méretét is, mert a készülék feltételezi, hogy azok azonosak.</li> <li>Ezt a beállítást a kezelőpanel TÁLCA/TÍPUs gombjával is elérheti.</li> </ul>                                                                                                    |
| Felbontás           | Meghatározza a felbontást:<br>• 300 DPI<br>• 150 DPI<br>• 75 DPI<br>Ezt a beállítást a kezelőpanel MINŐSÉG gombjával is elérheti.                                                                                                    |
| Világosabb/Sötétebb | Beállíthatja a beolvasott oldalak világosságát, illetve sötétségét (-4 és +4 között).<br>Ezt a beállítást a kezelőpanel VILÁGOSABB/SÖTÉTEBB gombjával is elérheti.                                                                                                    |
| Beállítás           | Megnyitja a E-MAIL BEÁLL. menüt. A menü bemutatását a következő helyen olvashatja: E-MAIL BEÁLL. menü.                                                                                                    |

## A fax üzemmódmenüje

| Menüpont                              | Leírás                                                                                                    |
|---------------------------------------|----------------------------------------------------------------------------------------------------|
| <fax#? ✓="CSOP&lt;br">ORT&gt;</fax#?> | Itt adhatja meg a faxszámot.                                                                                                    |
| Fax színe                             | Megadja, hogy a többfunkciós készülék fekete-fehér vagy színes faxokat<br>küldjön. Az alábbi beállítások adhatók meg:<br>• FEKETE<br>• SZÍNES |

| Menüpont            | Leírás                                                                                                    |
|---------------------|----------------------------------------------------------------------------------------------------|
| ADF<br>vagy<br>Üveg | <ul> <li>Megadja, hogy a kimenő fax forrása a lapolvasó üveglapja vagy az ADF.<br/>Faxolás esetén a következő lehetőségek állnak rendelkezésre:</li> <li>EGYOLDALAS<br/>Egyoldalas eredetit küld el faxon. Az ADF és a lapolvasó üveglapja is<br/>használható.</li> <li>KÉTOLDALAS<br/>Kétoldalas eredetit küld faxon (csak fekete-fehérben). Az ADF és a lapolvasó<br/>üveglapja is használható.</li> </ul>                                                                                                    |
| Idő                 | <ul> <li>Megadja egy fekete-fehér fax elküldési módját (színes fax csak valós idejű módban küldhető):</li> <li>VALÓS IDEJŰ <ul> <li>A fax elküldése közvetlenül a lapolvasásból történik, amíg a felhasználó a kezelőpanelnél tartózkodik. A valós idejű fax megszakításakor vagy a többfunkciós készülék kikapcsolásakor újra be kell olvasnia a faxolási feladatot. Ez a leggyorsabb lehetőség. Különösen hosszú faxok küldésekor használja, mert előfordulhat, hogy a többfunkciós készüléknek nincs elég memóriája a fax tárolására a nem valós idejű üzemmódban.</li> <li>NEM VALÓS IDEJŰ <ul> <li>A készülék a küldés előtt először beolvassa a dokumentumot. Ilyenkor nem kell megvárnia a fax befejezését.</li> </ul> </li> <li>KÉSLELTETETT <ul> <li>A fax elküldése a megadott időpontban történik.</li> </ul> </li> </ul></li></ul> |
| Felbontás           | <ul> <li>Meghatározza a felbontás beállítását.</li> <li>Fekete-fehér faxok esetén: <ul> <li>SZOKÁSOS(98 dpi)</li> <li>FINOM (196 dpi)</li> </ul> </li> <li>LEGFINOMABB (300 dpi)</li> <li>FÉNYKÉP (196 dpi, féltónusokkal)</li> </ul> <li>Színes faxok: <ul> <li>SZOKÁSOS (200 dpi, nagymértékû tömörítéssel)</li> <li>FINOM (200 dpi, kismértékû tömörítéssel)</li> <li>LEGFINOMABB (200 dpi, kismértékû tömörítéssel)</li> <li>FÉNYKÉP (200 dpi, nagymértékû tömörítéssel)</li> <li>FÉNYKÉP (200 dpi, nagymértékû tömörítéssel)</li> </ul> </li>                                                                                                    |
| Világosabb/Sötétebb | Beállíthatja a faxok világosságát, illetve sötétségét (-4 és +4 között).<br>Ezt a beállítást a kezelőpanel VILÁGOSABB/SÖTÉTEBB gombjával is elérheti.                                                                                                    |
| Papírméret          | <ul> <li>Megadja a papírméretet:</li> <li>A4<br/>A4 méret (210 x 297 mm)</li> <li>LEGAL<br/>Legal méret (8,5 x 14 hüvelyk)</li> <li>LETTER<br/>U.S. letter méret (8,5 x 11 hüvelyk)</li> <li>A beállítás megadja az eredeti és a kimenet méretét is, mert a készülék<br/>feltételezi, hogy azok azonosak.</li> <li>Ezt a beállítást a kezelőpanel TÁLCA/TÍPUS gombjával is elérheti.</li> </ul>                                                                                                    |
| Lehívás fogadáshoz  | Lehetővé teszi a lehívandó faxszám(ok) beírását.                                                                                                    |
| Beállítás           | Megnyitja a FAXBEÁLL. menüt. A menü bemutatását a következő helyen olvashatja: FAXBEÁLLÍT. menü.                                                                                                    |
## Beállítási menük

Az illesztőprogram és a szoftveralkalmazás beállításai felülbírálják a kezelőpanel aktuális feladatra érvényes beállításait. A programok beállításai felülbírálják a nyomtatóillesztő-program alapértelmezett beállításait.

Ez a szakasz a következő témakörökről tartalmaz információkat.

- A beállítási menük elérése és használata
- A beállítási menük térképének kinyomtatása
- JELENTÉS NYOMTATÁSA menü
- MÁSOLÁSBEÁLL. menü
- FAXBEÁLLÍT. menü
- SPEC. FAXBEÁLL menü
- BEOLV. BEÁLL. menü
- E-MAIL BEÁLL. menü
- FÉNYKÉP menü
- NYOMTATÓ menü
- HÁLÓZAT ÉS I/O menü
- ADMIN menü
- KARBANTARTÁS menü

#### A beállítási menük elérése és használata

- 1 Nyomja meg a kezelőpanelen a MENÜ gombot.
- 2 A kívánt beállítás megjelenítéséhez nyomja meg a ▲ (fel) vagy a ▼ (le) gombot, majd nyomja meg a ✓ (kiválasztás) gombot.
- 3 Nyomja meg a vagy + gombot a kívánt érték kiválasztásához, majd a beállítás mentéséhez nyomja meg a ✓ (kiválasztás) gombot.

Amennyiben nem jelenik meg – vagy + jel a beállítás körül, a beállítás nem módosítható.

#### A beállítási menük térképének kinyomtatása

- 1 Nyomja meg a kezelőpanelen a MENÜ gombot.
- 2 Vigye a kurzort a JELENTÉS NYOMTATÁSA beállítás mellé, majd nyomja meg a ✓ (kiválasztás) gombot.
- 3 Vigye a kurzort a Menütérkép info parancs mellé, majd nyomja meg a ✓ (kiválasztás) gombot.

## JELENTÉS NYOMTATÁSA menü

| Menüpont                        | Leírás                                                                                                    |
|---------------------------------|----------------------------------------------------------------------------------------------------|
| Menütérkép info                 | Kinyomtatja a beállítási menük térképét, amely adatokat is tartalmaz a beállítások pillanatnyilag érvényes értékeiről.                                                                                                    |
| Utolsó átvitel                  | <ul> <li>Kinyomtatja a többfunkciós készülék által utoljára feldolgozott faxot<br/>(akár fogadott akár küldött dokumentum volt az). Az alábbi adatok jelennek meg:</li> <li>Adatátvitel dátuma és ideje</li> <li>Típus (fogadott vagy küldött)</li> <li>Faxszám</li> <li>Időtartam</li> <li>Oldalak száma</li> <li>Adatátvitel eredménye (állapota)</li> </ul>                                                                                                    |
| Faxnapló                        | <ul> <li>Kinyomtatja a faxnaplót, amely a többfunkciós készülék által fogadott és<br/>a kezelőpanelről küldött utolsó 20 faxról tartalmaz adatokat. Az alábbi adatok<br/>jelennek meg:</li> <li>Adatátvitel dátuma és ideje</li> <li>Típus (fogadott vagy küldött)</li> <li>Faxszám</li> <li>Időtartam</li> <li>Oldalak száma</li> <li>Adatátvitel eredménye (állapota)</li> <li>Volt-e nyomtatva a fax (csak fogadott fax esetén)</li> <li>Volt-e archiválva a fax (csak fogadott fax esetén)</li> </ul>                                                                                                    |
| Gyorstárcs. lista               | Kinyomtatja a faxszámokhoz és faxcsoportokhoz, e-mail címekhez és e-mail címcsoportokhoz, valamint hálózati mappákhoz megadott gyorstárcsázási bejegyzések listáját.                                                                                                    |
| Gyorstárcs. sablon              | Kinyomtatja a faxszámokhoz vagy -csoportokhoz, e-mail címekhez és hálózati<br>mappákhoz megadott első hat gyorstárcsázási bejegyzést. A listát a nyomtatás<br>után kivághatja, és behelyezheti a kezelőpanel hat gyorstárcsázási gombja<br>melletti helyekre.                                                                                                    |
| Készülékkonfiguráció            | <ul> <li>Kinyomtat egy konfigurációs oldalt, amely a következő információkat tartalmazza:</li> <li>Terméknév, modellszám, sorozatszám, szervizkód, egységszám, valamint az eszközkezelő program verziószáma</li> <li>A telepített kellékek</li> <li>A nyomtatófej termékszáma, valamint az összesített tintafelhasználás</li> <li>A tintapatronok termékszámai, tintaszintjei és lejárati dátumai</li> <li>Eseménynapló</li> <li>Ha a többfunkciós készülékre HP Jetdirect nyomtatószervert is telepített, akkor egy további HP Jetdirect konfigurációs lap is nyomtatásra kerül, amely a következő adatokat tartalmazza:</li> <li>A nyomtatószerver beállításainak adatai</li> <li>Biztonsági beállítások</li> <li>Hálózati statisztika</li> <li>Protokollbeállítások</li> <li>További tájékoztatás: Konfigurációs oldal.</li> </ul> |
| Felh. nyomtatások<br>összegzése | Kinyomtat egy összegző lapot, amelyen megtalálhatja a felhasználók számát és az elhasznált tinta mennyiségét.                                                                                                    |
| Ellenőrző nyomat                | Kinyomtathat egy ellenőrzőoldalt, amellyel ellenőrizheti a nyomtató mechanikájának megfelelő működését.                                                                                                    |
| PCL fontlista                   | Kinyomtatja a többfunkciós készüléken elérhető PCL-betűtípusok listáját.                                                                                                    |
| PS fontlista                    | Kinyomtatja a többfunkciós készüléken elérhető PS-betűtípusok listáját.                                                                                                    |

| Menüpont                                | Leírás                                                                                                    |
|-----------------------------------------|----------------------------------------------------------------------------------------------------|
| Memóriában tárolt<br>faxok újranyomtat. | Kinyomtathatja a memóriában tárolt fogadott faxok példányait. Választhatja<br>az utoljára fogadott fax nyomtatását, az utolsó öt fogadott fax nyomtatását,<br>illetve a memóriában tárolt összes fax nyomtatását. |

## MÁSOLÁSBEÁLL. menü

| Menüpont                                   | Leírás                                                                                                    |
|--------------------------------------------|----------------------------------------------------------------------------------------------------|
| Másolási<br>alapértelmezések<br>beállítása | Menti az aktuális másolási beállításokat a másolási feladatok alapértelmezett<br>beállításaiként.                                                                                                    |
| Másolási beállítások                       | Menti az aktuális másolási beállításokat, amelyeket azután előhívhat későbbi másolási feladatokhoz.                                                                                                    |
|                                            | További tájékoztatás: Beállítások használata.                                                                                                    |
| Szín intenzitása                           | Beállítja a másolási feladatok alapértelmezett színintenzitását (–3 és 3 között).<br>Ezzel a beállítással élénkebbé vagy halványabbá teheti a másolatok színeit.                                                                                                    |
| Javítások                                  | <ul> <li>Beállítja a másolási feladatok alapértelmezett javításait.</li> <li>SZÖVEG<br/>Élesíti a fekete szöveg éleit.</li> <li>FÉNYKÉP<br/>Javítja a fényképek színeit.</li> <li>VEGYES<br/>Javítja a szöveg élességét és a fényképek színeit is.</li> <li>NINCS<br/>Akkor válassza, ha nem szeretne javítást alkalmazni.</li> <li>A FÉNYKÉP vagy a VEGYES beállításokat a következő esetekben érdemes<br/>használnia:</li> <li>Színes pontok vesznek körbe egyes szövegrészeket a másolatokon.</li> <li>A nagy fekete betűk foltosnak tűnnek (nem egyenletesek).</li> <li>A vékony, színes objektumok vagy vonalak fekete szakaszokat<br/>tartalmaznak.</li> <li>A világosszürke és a közepesen szürke átmeneteken szemcsés vagy fehér<br/>vízszintes sávok jelennek meg.</li> </ul> |

## FAXBEÁLLÍT. menü

| Menüpont                   | Leírás                                                                                                    |
|----------------------------|----------------------------------------------------------------------------------------------------|
| Faxolási<br>gyorstárcsázás | Beállítja a faxoláshoz használt gyorstárcsázási bejegyzéseket.<br>További tájékoztatás: Faxszámok beállítása gyorstárcsázási bejegyzésként<br>vagy csoportként.                                                                                                    |
| Fax alapértelmez.          | Az aktuális beállításokat alapértelmezettként menti.                                                                                                    |
| Automatikus válasz         | <ul> <li>A válasz módot automatikusra vagy kézire állíthatja.</li> <li>BE<br/>A többfunkciós készülék a megadott csengetésszám vagy a speciális<br/>faxhang felismerése után válaszol a bejövő hívásokra.</li> <li>KI<br/>A készülék nem válaszol a hívásokra. A fogadási folyamatot a<br/>felhasználónak kell elindítania.</li> <li>További tájékoztatás: A válaszbeállítások megadása (automatikus válasz).</li> </ul> |

| Menüpont          | Leírás                                                                                                    |
|-------------------|----------------------------------------------------------------------------------------------------|
| Faxfejléc         | Beállíthatja a faxfejléchez használt faxszámot és nevet.                                                                                                    |
|                   | További tájékoztatás: Az idő, a dátum és a faxfejléc beállítása.                                                                                                    |
| Csengetések száma | Meghatározza, hogy hányat csengessen a telefon, mielőtt a készülék válaszol<br>a hívásra az Automatikus válasz bekapcsolása esetén.                                                                                         |
|                   | Ha megváltoztatja az ADMIN menüben az Ország/régió értékét, akkor ez<br>a beállítás az országra/régióra érvényes alapértelmezett beállításra változik.                                                                      |
| Tárcsázás típusa  | A többfunkciós készüléket beállíthatja hangfrekvenciás vagy impulzusos tárcsázásra.                                                                                                    |
|                   | Csak abban az esetben használja az impulzusos tárcsázást, ha biztos abban,<br>hogy a telefonvonalon nem használható hangfrekvenciás tárcsázás.<br>Az impulzusos tárcsázási üzemmód nem érhető el minden országban/régióban. |
|                   | Ha megváltoztatja az ADMIN menüben az Ország/régió értékét, akkor<br>ez a beállítás az országra/régióra érvényes alapértelmezett beállításra változik.<br>További tájékoztatás: A tárcsázás típusának beállítása.           |

## SPEC. FAXBEÁLL menü

| Menüpont                     | Leírás                                                                                                    |
|------------------------------|----------------------------------------------------------------------------------------------------|
| Autom. jelentések            | Engedélyezi vagy kikapcsolja az átviteli jelentések automatikus nyomtatását<br>olyankor, amikor a többfunkciós készülék elküld vagy fogad egy faxot.<br>A jelentésben a következő adatok szerepelnek:                   |
|                              | Adatátvitel dátuma és ideje                                                                                                    |
|                              | Típus (fogadott vagy küldött)                                                                                                    |
|                              | • Faxszám                                                                                                    |
|                              |                                                                                                    |
|                              | Oldalak szama                                                                                                    |
|                              | Adatatvitel eredmenye (allapota)                                                                                                    |
|                              | ez a beállítás az országra/régióra érvényes alapértelmezett beállításra változik.                                                                                                    |
| Vál. cseng. minta            | Beállítja, hogy a többfunkciós készülék a megfelelő csengőhangra válaszoljon,<br>amennyiben a telefontársaságnál igényelte a megkülönböztetett csengőhang<br>szolgáltatást. Az alábbi lehetőségek állnak rendelkezésre: |
|                              | Minden csengetés                                                                                                    |
|                              | Egyetlen csengetés                                                                                                    |
|                              | Dupla csengetés                                                                                                    |
|                              | Harom csengetes                                                                                                    |
|                              | <ul> <li>Dupla es narom csengetes</li> </ul>                                                                                                    |
|                              | Ha megvaltoztatja az ADMIN menuben az Orszag/regio erteket, akkor<br>ez a beállítás az országra/régióra érvényes alapértelmezett beállításra változik.                                                                  |
|                              | Tovabbi tajekoztatas. A valaszolasi csengetesi minta bealitasa (igeny szenint).                                                                                                    |
| Letiltott számok             | Beállíthat legfeljebb 30 olyan számot, amelyről a többfunkciós készülék nem<br>fogad el bejövő faxokat.                                                                                                    |
|                              | További tájékoztatás: Faxszámok letiltása és engedélyezése és Letiltott faxszámok listájának megtekintése.                                                                                                    |
| Foglalt számok<br>újratárcs. | Megadja a faxátvitel foglalt jelzés esetén érvénybe lépő újratárcsázási<br>beállítását. A szolgáltatás aktiválása esetén a többfunkciós készülék<br>automatikusan újratárcsáz, amennyiben a másik készülék foglalt.     |
|                              | Ha megváltoztatja az ADMIN menüben az Ország/régió értékét, akkor<br>ez a beállítás az országra/régióra érvényes alapértelmezett beállításra változik.                                                                  |
|                              | További tájékoztatásért lásd: Az újratárcsázási beállítások megadása.                                                                                                    |

| Menüpont                     | Leírás                                                                                                    |
|------------------------------|----------------------------------------------------------------------------------------------------|
| Nem fog. újratár.            | Megadja a faxátvitel újratárcsázási beállítását, amely akkor lép érvénybe,<br>ha a másik készülék nem fogadja a hívást. Ha bekapcsolja a funkciót,<br>akkor a többfunkciós készülék automatikusan újratárcsáz, amennyiben a másik<br>készülék nem fogadja a hívást.                                                                                                    |
|                              | Ha megváltoztatja az ADMIN menüben az Ország/régió értékét, akkor<br>ez a beállítás az országra/régióra érvényes alapértelmezett beállításra változik.<br>További tájékoztatásért lásd: Az újratárcsázási beállítások megadása.                                                                                                    |
| Automatikus<br>kicsinyítés   | <ul> <li>Meghatározhatja, hogyan kezelje a többfunkciós készülék a hosszú faxokat:</li> <li>BE<br/>A többfunkciós készülék automatikusan, akár 75 százalékkal lekicsinyíti<br/>a hosszú faxokat, hogy az adatok ráférjenek az alapértelmezett méretű<br/>papírra (például a faxot Legal méretűről Letter méretűre kicsinyíti).</li> <li>KI<br/>A többfunkciós készülék eredeti méretükben, több lapra nyomtatja a hosszú<br/>faxokat</li> </ul>                                                                                                    |
|                              | Ha megváltoztatja az ADMIN menüben az Ország/régió értékét, akkor<br>ez a beállítás az országra/régióra érvényes alapértelmezett beállításra változik.<br>További tájékoztatás: Beérkező faxok automatikus kicsinyítése.                                                                                                    |
| Automatikus<br>faxtovábbítás | A többfunkciós készüléket beállíthatja úgy, hogy az automatikusan átirányítsa<br>a beérkező faxokat egy másik faxszámra.<br>A funkcióhoz be kell kapcsolnia az Automatikus válasz funkciót is.<br>További tájékoztatás: Beérkező faxok automatikus továbbítása egy másik<br>faxszámra és A válaszbeállítások megadása (automatikus válasz).                                                                                                    |
| Hibajavító mód               | Ki- vagy bekapcsolja a hibajavító módot. A többfunkciós készülék általában<br>figyeli a telefonvonalon továbbított jeleket, miközben faxot küld vagy fogad.<br>Ha a készülék hibajelzést kap a faxátvitel során, és a hibajavítás be van<br>kapcsolva, akkor a készülék kérheti a fax egy részének újraküldését.<br>A hibajavítást csak abban az esetben célszerű kikapcsolni, ha az átvitel során<br>problémák fordulnak elő, és el szeretné fogadni az átviteli hibákat. A beállítás<br>kikapcsolása abban az esetben is hasznos lehet, ha más országgal/régióval<br>létesít faxátvitelt, vagy ha műholdas telefonösszeköttetéssel rendelkezik.<br>Ha megváltoztatja az ADMIN menüben az Ország/régió értékét, akkor<br>ez a beállítás az országra/régióra érvényes alapértelmezett beállításra változik.<br>További tájékoztatás: Csendérzékelés beállítása régebbi faxkészülékeken. |
| Csend érzékelése             | Meghatározhatja, hogy lehet-e fogadni faxokat olyan, régebbi<br>faxberendezésektől, amelyek az átvitel során nem küldenek faxjelet.<br>A kézikönyv kiadásának időpontjában már csak nagyon kevés csendes<br>faxkészülék van használatban.<br>Ezt a funkciót csak akkor célszerű bekapcsolnia, ha rendszeresen kap faxokat<br>faxjelet nem továbbító készülékekről.<br>További tájékoztatás: Csendérzékelés beállítása régebbi faxkészülékeken.                                                                                                    |

## BEOLV. BEÁLL. menü

| Menüpont                 | Leírás                                                                                                    |
|--------------------------|----------------------------------------------------------------------------------------------------|
| Mappa-<br>gyorstárcsázás | Beállítja a hálózati mappákhoz használt gyorstárcsázási bejegyzéseket.<br>További tájékoztatás: Hálózati mappák beállítása gyorstárcsázási<br>bejegyzésként. |
| Lapolv. alapért.         | Az aktuális beolvasási beállításokat a lapolvasási feladatok alapértelmezett beállításaiként menti.                                                          |

## E-MAIL BEÁLL. menü

| Menüpont                   | Leírás                                                                                                    |
|----------------------------|----------------------------------------------------------------------------------------------------|
| E-mail gyorstárcs.         | Beállítja az e-mail címek gyorstárcsázási bejegyzéseit.                                                                                                    |
|                            | További tájékoztatás: E-mail címek beállítása gyorstárcsázási bejegyzésként<br>vagy csoportként.                                                                                 |
| E-mail<br>alapértelmezések | Az aktuális e-mail beállításokat az e-mail feladatok alapértelmezett<br>beállításaiként menti.                                                                                   |
| Auto PCC                   | Poállítia, bogy a többfunkcióa kószülék automatikusan alküldia a kazalánanalrál                                                                                                  |
| Auto BCC                   | küldött e-mail üzenetek egy titkos másolatát a megadott címre.                                                                                                    |
|                            | További tájékoztatás: Az automatikus titkos másolat (BCC) konfigurálása.                                                                                                    |
| SMTP-konfiguráció          | Beállíthatja az SMTP-szerver nevét és portszámát, a hitelesítéshez használt fiók<br>bejelentkezési nevét és jelszavát, valamint az üzenetek mellékleteinek<br>maximális méretét. |
|                            | További tájékoztatás: Az SMTP konfigurálása.                                                                                                    |

## FÉNYKÉP menü

| Menüpont         | Leírás                                                                                            |
|------------------|---------------------------------------------------------------------------------------------------|
| Fénykép alapért. | Az aktuális beolvasási beállításokat a fényképfeladatok alapértelmezett<br>beállításaiként menti. |

## NYOMTATÓ menü

| Menüpont                    | Leírás                                                                                                    |
|-----------------------------|----------------------------------------------------------------------------------------------------|
| Nyomtatás<br>konfigurációja | Megnyitja a NYOMTATÁS KONFIGURÁCIÓJA almenüt, ahol a következő<br>beállítások alapértelmezett értékeit adhatja meg:                                                                                                    |
|                             | <ul> <li>Példányszám (alapértelmezett nyomtatási példányszám)</li> </ul>                                                                                                    |
|                             | Alapértelmezett papírméret                                                                                                    |
|                             | Alapertelmezett papirtipus     Alapért, nyomtatási minőség                                                                                                    |
|                             | <ul> <li>Kétoldalas</li> </ul>                                                                                                    |
|                             | • A4 vagy Letter felülbírálása? (az A4-méretű feladatokat letter méretű papírra nyomtatja, ha nincs betöltve A4 méretű papír, a letter méretű feladatokat pedig A4-méretű papírra nyomtatja, ha nincs betöltve letter méretű papír)                                                                                   |
| Tálca konfigurációja        | Megnyitja a TÁLCA KONFIGURÁCIÓJA almenüt, ahol a következő beállítások alapértelmezett értékeit adhatja meg:                                                                                                    |
|                             | 1. tálca méret                                                                                                    |
|                             | 1. tálca papírtípus                                                                                                    |
|                             | <ul> <li>2. talca meret</li> <li>2. tálca papírtínus</li> </ul>                                                                                                    |
|                             | <ul> <li>Alapértelm. tálca (a többfunkciós készülék ezt a tálcát használja,<br/>ha a nyomtatóillesztő-programban nem ad meg tálcát)</li> </ul>                                                                                                    |
|                             | <ul> <li>Hordozótípus autom. érzékelése (bekapcsolásakor a többfunkciós készülék<br/>érzékeli a hordozó típusát, és automatikusan kiválasztja a nyomtatási<br/>feladathoz a hordozótípust és a leginkább megfelelő nyomtatási minőséget;<br/>bővebben lásd: Az automatikus papírtípus-érzékelő beállítása)</li> </ul> |

| Menüpont                        | Leírás                                                                                                    |
|---------------------------------|----------------------------------------------------------------------------------------------------|
| PCL konfigurációja              | <ul> <li>Megnyitja a PCL KONFIGURÁCIÓJA almenüt, amellyel a következő<br/>PCL-beállításokat adhatja meg, amikor PCL 5c vagy PCL 6<br/>nyomtatóillesztő-programot használ:</li> <li>Fontszám</li> <li>Fontsűrűség</li> <li>Pontméret</li> <li>Szimbólumkészlet</li> <li>ISE fontok</li> <li>CR hozzáfűzése az LF-hez? (megadja, hogy kocsi vissza szerepeljen-e<br/>minden soremelés után a visszafelé kompatibilis PCL feladatoknál).</li> </ul> |
| PostScript hibák<br>nyomtatása  | <ul> <li>Meghatározza, hogy a nyomtató nyomtasson-e PS-hibaoldalt.</li> <li>BE<br/>A nyomtató PS-hibák esetén kinyomtat egy PS-hibaoldalt.</li> <li>KI<br/>A nyomtató soha nem nyomtat PS hibaoldalt.</li> </ul>                                                                                                    |
| Felügyelet nélküli<br>nyomtatás | <ul> <li>Meghatározza, hogy mit tegyen a nyomtató nagy nyomtatási feladatok esetén (körülbelül minden 100. oldal után):</li> <li>BE<br/>A többfunkciós készülék szünetelteti a nyomtatást, hogy elvehesse<br/>a papírokat a kimeneti tálcáról.</li> <li>KI<br/>A nyomtatás folytatódik.</li> </ul>                                                                                                    |
| Üzemmód                         | <ul> <li>Beállítja az alapértelmezett üzemmódot a következő lehetőségek egyikére:</li> <li>Automatikus váltás</li> <li>PCL 5</li> <li>PCL 6</li> <li>PS</li> </ul>                                                                                                    |

## HÁLÓZAT ÉS I/O menü

| Menüpont             | Leírás                                                                                                    |
|----------------------|----------------------------------------------------------------------------------------------------|
| I/O időtúllépés      | Beállítja azt az időtartamot (5–300 másodperc között), amennyit a többfunkciós készülék a nyomtatási feladat hátralevő adataira várakozik. Az idő leteltekor a többfunkciós készülék kinyomtatja a feladatot.                                                                                                    |
| Kibővített I/O       | <ul> <li>Megnyitja a KIBŐVÍTETT I/O almenüt, ahol a következő protokollbeállításokat adhatja meg:</li> <li>TCP/IP (Transmission Control Protocol/Internet Protocol)</li> <li>IPX/SPX (Internetwork Packet Exchange/Small Peripheral Controller)</li> <li>DLC/LLC (Data Link Control/Logical Link Control)</li> <li>Atalk (AppleTalk)</li> <li>A beállításokkal kapcsolatban a Starter CD 1 lemezen található, <i>HP Jetdirect Adminisztrátorok kézikönyve</i> című dokumentumban olvashat bővebb tájékoztatást.</li> </ul> |
| IP-cím megjelenítése | Megjeleníti a többfunkciós készülék IP-címét a kezelőpanelen.                                                                                                    |
| LDAP konfiguráció    | <ul> <li>Megnyitja az LDAP konfiguráció almenüt, ahol az LDAP-funkció következő<br/>beállításait adhatja meg:</li> <li>LDAP-kiszolg. neve</li> <li>Fióknév és jelszó</li> <li>Címtárszolg. kiszolg. port száma</li> <li>Keresési beállítások (maximális keresési idő másodpercben, visszaadott<br/>találatok maximális száma, a címtárkiszolgáló keresési gyökérmappája,<br/>valamint a keresési módszer)</li> </ul>                                                                                                    |

## **ADMIN** menü

A menü megnyitásához meg kell adnia a rendszergazda PIN-kódját.

| Menüpont            | Leírás                                                                                                    |  |
|---------------------|----------------------------------------------------------------------------------------------------|--|
| Admin. PIN beáll.   | A rendszergazda PIN-kódját állíthatja be.<br>További tájékoztatás: Az adminisztrátori PIN-kód módosítása.                                                                                                    |  |
| Felhasználók konf.  | Meghatározza azokat a felhasználókat, akik jogosultsággal rendelkeznek<br>a többfunkciós készülék kezelőpultról történő használatára.<br>További tájékoztatás: Jogosult felhasználók konfigurálása.                                                                                                    |  |
| Számláló visszaáll. | <ul> <li>Lenullázza az egyes jogosult felhasználók következő számlálóit:</li> <li>Nyomtatott oldalak (a kétoldalas nyomtatással készült lapok kettőnek számítanak)</li> <li>Felhasznált fekete tinta (ml-ben)</li> <li>Felhasznált színes tinta összesen (ml-ben)</li> <li>További tájékoztatás: A jogosult felhasználók használati adatainak megfigyelése, illetve a használati számlálók visszaállítása.</li> </ul> |  |
| Fax archívum        | Engedélyezi vagy letiltja a bejövő faxok archiválását.<br>További tájékoztatás: Beérkező faxok automatikus archiválása.                                                                                                    |  |
| Színes másolás      | A színes másolást engedélyezi vagy tiltja le.<br>További tájékoztatás: A színes másolás engedélyezése és letiltása.                                                                                                    |  |
| Színes faxolás      | A színes faxolást engedélyezi vagy tiltja le.<br>További tájékoztatás: A színes faxolás engedélyezése és letiltása.                                                                                                    |  |
| Fénykép üzemmód     | A fénykép üzemmód használatát engedélyezi vagy tiltja le.<br>További tájékoztatás: A fénykép (memóriakártya) szolgáltatás engedélyezése és<br>letiltása.                                                                                                    |  |
| E-mail feladója     | Engedélyezi a felhasználóknak, hogy megváltoztassák a kimenő e-mail<br>üzenetek Feladó mezőjét. A funkció bekapcsolásakor a felhasználók a kimenő<br>e-mail üzenetek feladó mezőjét tetszőlegesen megváltoztathatják,<br>kikapcsolásakor a Feladó mező mellett egy kis ikon jelzi a zárolást.                                                                                                    |  |
| Nyelv               | <ul> <li>Megadja a többfunkciós készülék nyelvét, amely a következő beállításokat határozza meg:</li> <li>A kezelőpanel kijelzőjén megjelenő üzenetek nyelve</li> <li>A billentyűzet működése a beállított nyelvnek megfelelően (ha van billentyűzet a készüléken)</li> <li>További tájékoztatás: A nyelv és az ország/régió beállítása.</li> </ul>                                                                   |  |

| Menüpont                           | Leírás                                                                                                    |
|------------------------------------|----------------------------------------------------------------------------------------------------|
| Ország/régió                       | Megadja azt az országot/régiót, ahol a többfunkciós készüléket használja.<br>Ez a következő beállításokat határozza meg:                                                                                            |
|                                    | <ul> <li>A másolási szolgáltatás klónozás funkciójának működése (az egyes<br/>országokban/régiókban eltérőek a klónozási méretek) (további tájékoztatás:<br/>Kép több példányának klónozása egy oldalra)</li> </ul> |
|                                    | <ul> <li>A rendelkezésre álló hordozóméretek (az egyes országok/régiók eltérő<br/>méretszabványokkal rendelkeznek)</li> </ul>                                                                                       |
|                                    | Faxbeállítások:                                                                                                    |
|                                    | <ul> <li>Csengetések száma (további tájékoztatás: FAXBEÁLLÍT. menü)</li> </ul>                                                                                                    |
|                                    | <ul> <li>Válasz mód (további tájékoztatás: A válaszbeállítások megadása<br/>(automatikus válasz))</li> </ul>                                                                                                    |
|                                    | <ul> <li>Válaszolási csengetési minta (további tájékoztatás: A válaszolási<br/>csengetési minta beállítása (igény szerint))</li> </ul>                                                                              |
|                                    | <ul> <li>Hangfrekvenciás vagy impulzusos tárcsázás (további tájékoztatás:<br/>A tárcsázás típusának beállítása)</li> </ul>                                                                                          |
|                                    | <ul> <li>Csendérzékelés (további tájékoztatás: Csendérzékelés beállítása<br/>régebbi faxkészülékeken)</li> </ul>                                                                                                    |
|                                    | <ul> <li>Csöngetés és hangjelzések hangereje (további tájékoztatás:<br/>A csengetés és a hangjelzések hangerejének beállítása)</li> </ul>                                                                           |
|                                    | <ul> <li>Automatikus faxjelentések (további tájékoztatás: A faxjelentések<br/>automatikus nyomtatásának beállítása)</li> </ul>                                                                                      |
|                                    | <ul> <li>Foglalt számok újratárcsázása, nem fogadott újratárcsázása<br/>(további tájékoztatás: Az újratárcsázási beállítások megadása)</li> </ul>                                                                   |
|                                    | <ul> <li>Automatikus kicsinyítés (további tájékoztatás: Beérkező faxok<br/>automatikus kicsinyítése)</li> </ul>                                                                                                    |
|                                    | <ul> <li>Hibajavító mód (további tájékoztatás: A fax hibajavítási mód beállítása)</li> </ul>                                                                                                    |
|                                    | További tájékoztatás: A nyelv és az ország/régió beállítása.                                                                                                    |
| Gyári eszközbeáll.<br>visszaállít. | Minden beállítás értékét visszaállítja a többfunkciós készülék gyári alapértelmezett beállítására.                                                                                                    |
|                                    | A gyári értékek visszaállítása nem befolyásolja a HP Jetdirect nyomtatószerver hálózati paramétereit. További tájékoztatás: A HP JetDirect nyomtatószerver visszaállítása.                                          |

## KARBANTARTÁS menü

| Menüpont                    | Leírás                                                                                                    |
|-----------------------------|----------------------------------------------------------------------------------------------------|
| Dátum és idő beáll.         | Beállítja a faxfejléchez használt dátumot és időt.<br>További tájékoztatás: Az idő, a dátum és a faxfejléc beállítása. |
| Tintaszint ellenőrzése      | Megjeleníti a tintaszinteket százalékos formában.<br>További tájékoztatás: A működés és az állapot megfigyelése.       |
| Nyomtatófejek<br>tisztítása | Elindítja a nyomtatófejek tisztítási folyamatát.<br>További tájékoztatás: A nyomtatófejek tisztítása.                  |
| Nyomtatófejek<br>beállítása | Elindítja a nyomtatófejek beállítási folyamatát.<br>További tájékoztatás: A nyomtatófejek beigazítása.                 |
| Színbeállítás               | Elindítja a színbeállítási folyamatot.<br>További tájékoztatás: A színek beállítása.                                   |
| Soremelés beáll.            | Elindítja a soremelés beállításának folyamatát.<br>További tájékoztatás: A soremelés beállítása.                       |

| Menüpont                         | Leírás                                                                                                    |
|----------------------------------|----------------------------------------------------------------------------------------------------|
| Csöngetési hangerő               | Meghatározza a csengetések és a kezelőpanel gombjainak lenyomását jelző hangjelzések hangerejét.                                                                                                    |
|                                  | Ha megváltoztatja az ADMIN menüben az Ország/régió értékét, akkor<br>ez a beállítás az országra/régióra érvényes alapértelmezett beállításra változik.<br>További tájákoztatás: A csengetés és a bangjalzásak bangerejének beállítása                                             |
|                                  |                                                                                                    |
| Energiatak.<br>üzemmód időbeáll. | Beállítja, hogy a nyomtató mennyi ideig várjon az energiatakarékos (PowerSave)<br>üzemmódba lépés előtt (például 15 perc, 1 óra vagy 4 óra).                                                                                                    |
|                                  | Az energiatakarékos üzemmód a következő előnyöket biztosítja:                                                                                                    |
|                                  | <ul> <li>A lehető legkisebbre csökkenti a többfunkciós készülék által használaton<br/>kívül fogyasztott energia mennyiségét.</li> </ul>                                                                                                    |
|                                  | <ul> <li>Csökkenti a többfunkciós készülék elektronikus alkatrészeinek<br/>elhasználódását (kikapcsolja a kijelző megvilágítását, de a kijelző továbbra<br/>is olvasható marad).</li> </ul>                                                                                       |
|                                  | A többfunkciós készülék automatikusan kilép az energiatakarékos módból,<br>ha a készülékre feladatot küld, megnyomja a kezelőpanel egyik gombját vagy<br>kinyitja a kocsi ajtaját.                                                                                                |
| Papírút tesztje                  | Megnyitja a PAPÍRÚT TESZTJE almenüt, amellyel elindíthatja a tesztet.<br>A papírút tesztelésekor a többfunkciós készülék behúzómechanizmusa a<br>kiválasztott tálcából húzza be a papírt. A teszt segítségével megállapítható,<br>hogy megfelelően működik-e a behúzómechanizmus. |
|                                  | A PAPÍRÚT TESZTJE almenüben a teszt következő beállításait találhatja meg:                                                                                                    |
|                                  | • Forrás (itt adhatja meg a tesztelni kívánt tálcát, azaz az 1. és a 2. tálca közül választhat; a készülék ekkor nem teszteli az ADF bemeneti tálcáját)                                                                                                    |
|                                  | <ul> <li>Kétoldalas (meghatározza, hogy a teszt során a hordozó végighaladjon-e az<br/>automatikus duplex egységen)</li> </ul>                                                                                                    |
|                                  | <ul> <li>Példányszám (megadja, hogy a teszt során a készülék hány lapot töltsön be<br/>a kiválasztott tálcáról)</li> </ul>                                                                                                    |
| Diagnosztikai old.<br>nyomtatása | A HP ügyfélszolgálatának segítségével hibakeresésre használhatja ezt az oldalt.                                                                                                    |

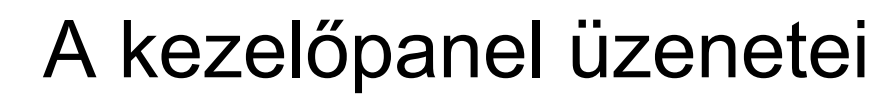

Ez a szakasz a kezelőpanelen megjelenő üzeneteket mutatja be.

Az üzenet által leírt helyzet megoldásához kövesse a kezelőpanel kijelzőjén megjelenő utasításokat. Ha az utasítások követésével nem oldható meg a helyzet, akkor kapcsolja ki a többfunkciós készüléket a () (TÁPELLÁTÁS) gomb használatával, majd kapcsolja be ismét. Ha az összes ajánlott teendő végrehajtása után a probléma továbbra is fennáll, akkor lépjen kapcsolatba a hivatalos HP szervizzel vagy a terméktámogatással.

- A kezelőpanel üzeneteinek típusai
- A kezelőpanel üzenetei

## A kezelőpanel üzeneteinek típusai

#### Állapotüzenetek

Az állapotüzenetek a többfunkciós készülék aktuális állapotát tükrözik. A többfunkciós készülék normál működéséről nyújtanak tájékoztatást, és megjelenésük esetén semmit sem kell tenni. A többfunkciós készülék állapotával együtt változnak. Ha a többfunkciós készülék készenlétben van, nem foglalt, és nem jelenít meg megoldásra váró figyelmeztető üzeneteket, akkor a többfunkciós készülék bekapcsolt állapotában a KÉSZ állapotüzenet jelenik meg.

#### Figyelmeztető üzenetek

A figyelmeztető üzenetek az olyan figyelmet igénylő eseményekről tájékoztatják, amelyek nem gátolják a többfunkciós készülék működését. A CIÁNKÉK KIFOGY például egy figyelmeztető üzenet. Ezek az üzenetek egészen addig láthatók maradnak, amíg meg nem oldja a helyzetet.

#### Hibaüzenetek

A hibaüzenetek egy művelet elvégzésére szólítanak fel, például hordozók betöltésére vagy papírelakadás elhárítására. Ezeket az üzeneteket általában a Figyelem jelzőfény vörös villogása kíséri. A nyomtatás folytatásához végezze el a megfelelő műveletet.

Ha a hibaüzenet hibakódot tartalmaz, akkor a () (TÁPELLÁTÁS) gomb megnyomásával kapcsolja ki a többfunkciós készüléket, majd kapcsolja be ismét. A legtöbb esetben ezzel megoldódik a probléma. Ha az üzenet továbbra is látható marad, akkor előfordulhat, hogy a többfunkciós készülék javítást igényel. Jegyezze fel a hibakódot, majd a HP Instant Support webhelyen keresse meg az üzenetet kiváltó lehetséges okokat. További tájékoztatásért lásd: HP Instant Support.

#### Súlyos hibát jelző üzenetek

A súlyos hibát jelző üzenetek a készülék meghibásodásáról tájékoztatnak. Az üzenetek egy része eltűnik, ha a () (TÁPELLÁTÁS) gomb segítségével kikapcsolja, majd ismét bekapcsolja a többfunkciós készüléket. Ha a súlyos hiba továbbra is fennáll, akkor a készülék javításra szorul. További tájékoztatásért lásd: Ügyfélszolgálat és jótállás.

## A kezelőpanel üzenetei

| Üzenet                                                                                                    | Leírás                                                                                                    |
|----------------------------------------------------------------------------------------------------|----------------------------------------------------------------------------------------------------|
| ADF fedele nyitva. Csukja be az ADF bemeneti tálca fedelét.                                                                           | Az ADF fedele nyitva van. A folytatáshoz csukja be a fedelet.                                                                                                    |
| ADF papírelakadás Nyissa fel az ADF fedelét az eredetik eltáv. Folytatás: 🗸                                                           | Elakadt a hordozó az automatikus<br>dokumentumadagolóban. Nyissa ki az ADF fedelét,<br>és távolítsa el az elakadt hordozókat. A<br>folytatáshoz nyomja meg a 🗸 (Kiválasztás)<br>gombot.                                                                                                    |
| A kiszolgálón kötelező a hitelesítés.<br>Folytatás: ✓                                                                                 | A kiszolgálón kötelező a hitelesítés. Írja be<br>a felhasználónevet és jelszót, majd nyomja meg<br>a ✓ (Kiválasztás) gombot.                                                                                                    |
| AUTOM. DUPLEX EGYSÉG HIÁNYZ.!<br>HELYEZZE BE A DUPLEX EGYSÉGET.<br><b>vagy</b><br>A [X. TÁLCA] NEM ÁLL<br>RENDELKEZÉSRE FOLYTATÁS: ✓. | A megadott tálca vagy automatikus duplex egység<br>nem áll rendelkezésre. Ha másik tálcából származó<br>hordozót szeretne használni, vagy nem szeretne<br>kétoldalas nyomtatást alkalmazni, akkor nyomja<br>meg a ✓ (Kiválasztás) gombot.                                                                                                   |
| Sikertelen kapcs. a kiszolgálóval.<br>Ell. a telepítést. FOLYTATÁS: ✓ .                                                               | A többfunkciós készülék képtelen a megadott<br>szerverhez csatlakozni. Ellenőrizze a csatlakozást<br>és a beállításokat, majd győződjön meg arról, hogy<br>a megadott szerveren megfelelően konfigurálta<br>a szükséges szolgáltatásokat. Ezen kívül<br>ellenőrizze az SMTP- és LDAP-beállításokban<br>megadott IP-címeket és portszámokat. |
| ISMERETLEN TINTAPATRON: [SZÍN].<br>NYOMJA AZ ✔ GOMBOT.                                                                                | A többfunkciós készülék nem HP tintapatront<br>érzékel. A jótállás nem vonatkozik a többfunkciós<br>készülék olyan meghibásodásaira, amelyek<br>a HP tintapatronok módosításából vagy<br>újratöltéséből, illetve nem HP tintapatronok<br>használatából erednek.<br>Az üzenetek törléséhez használjon HP tintapatront<br>(lásd: Kellékek).   |
| [SZÍN] TINTAPATRON KIÜRÜLT                                                                                                    | Az egyik tintapatron kiürült. A nyomtatás<br>folytatásához cserélje ki a tintapatront. További<br>tájékoztatásért lásd: A tintapatronok cseréje.                                                                                                    |
| [SZÍN] TINTAPATRON LEJÁRT                                                                                                    | Az egyik tintapatron lejárt. A nyomtatás<br>folytatásához cserélje ki a tintapatront. További<br>tájékoztatásért lásd: A tintapatronok cseréje.                                                                                                    |
| [SZÍN] TINTAPATRON HIÁNYZIK                                                                                                    | Az egyik tintapatron hiányzik, vagy nincs<br>megfelelően telepítve. Telepítse a tintapatront<br>a megfelelő aljzatba, és nyomja határozottan lefelé<br>egészen addig, amíg a helyére nem kattan. További<br>tájékoztatásért lásd: A tintapatronok cseréje.                                                                                  |
| [SZÍN] LEJÁR                                                                                                    | Az egyik tintapatron lejárati ideje közeledik.<br>Készüljön fel a tintapatron cseréjére.<br>Az üzenet törléséhez nyomja meg<br>a ✓ (Kiválasztás) gombot.                                                                                                    |

Az alábbi táblázat a kezelőpanel üzeneteit tartalmazza betűrendben.

| Üzenet                                                                | Leírás                                                                                                    |
|-----------------------------------------------------------------------|----------------------------------------------------------------------------------------------------|
| [SZÍN] KIFOGY                                                         | Az egyik tintapatronban már kevés a tinta.<br>Készüljön fel a tintapatron cseréjére.<br>Az üzenet törléséhez nyomja meg<br>a ✓ (Kiválasztás) gombot.                                                                                                    |
| Levál. mem. megtelt. A másolatok<br>újrarendezendők. Folytatáshoz: 🗸  | <ul> <li>A többfunkciós készülék memóriája megtelt.</li> <li>A leválogatás szolgáltatás belső memóriát igényel.</li> <li>A folyamatban lévő feladat valamennyi oldala nem<br/>fér el a többfunkciós készülék belső memóriájában.</li> <li>A ✓ (Kiválasztás) gomb lenyomásával folytathatja<br/>az aktuális feladatot, és a kinyomtatott másolatokat<br/>a feladat befejeztével megfelelően leválogathatja.</li> <li>Ezen kívül törölheti is a feladatot, amelyet több<br/>kisebb, kevesebb oldallal rendelkező feladatra<br/>bonthat fel.</li> </ul> |
| KOCSIELAKADÁS. TÁVOLÍTSA EL AZ<br>AKADÁLYT. FOLYTATÁSHOZ: 🗸 .         | A nyomtatófej kocsija elakadt. Ezt a nyomtatófej<br>kocsijának útját elzáró akadály okozhatja, például<br>elakadt papír vagy hordozó. Nyissa fel a kocsi<br>ajtaját, és távolítsa el az elakadt hordozót<br>vagy az akadályt. A folytatáshoz nyomja meg<br>a ✓ (Kiválasztás) gombot. Előfordulhat,<br>hogy a többfunkciós készülék kikapcsolása,<br>majd 5 másodperc elteltével ismételt bekapcsolása<br>segít a probléma megoldásában.                                                                                                    |
| KOMMUNIKÁCIÓS HIBA.<br>ELLENŐRIZZE A KAPCSOLATOKAT.<br>FOLYTATÁS: 🗸 . | Ellenőrizze a többfunkciós készüléket<br>a számítógéphez, illetve a hálózathoz kapcsoló<br>kábelt. Győződjön meg a megfelelő csatlakozásról,<br>majd nyomja meg a 🗸 (Kiválasztás) gombot.                                                                                                    |
| AZ AJTÓ NYITVA VAN. ZÁRJA BE A<br>KOCSI AJTAJÁT.                      | A többfunkciós készülék fedelei nyitva vannak,<br>vagy nincsenek teljesen bezárva. A nyomtatás<br>folytatásához zárja le az összes fedelet.                                                                                                    |
| A kiszolgálónak túl nagy az e-mail<br>melléklet. FOLYTATÁS: ✓ .       | A melléklet mérete túl nagy a kiszolgáló számára.<br>Az e-mail üzenetekhez csatolható mellékletek<br>maximális méretével kapcsolatban a hálózati<br>adminisztrátortól kérhet felvilágosítást. Csökkentse<br>a mellékletek maximális méretének értékét<br>a többfunkciós készülék SMTP-beállításai között<br>a megadott értékre, majd próbálja ismét elküldeni<br>az e-mail üzenetet.                                                                                                    |
| A FAXKÁRTYA HIÁNYZIK VAGY<br>SÉRÜLT.                                  | A többfunkciós készülék faxmodulja nem válaszol.<br>Ellenőrizze, hogy a telefonkábelt mindkét végén<br>csatlakoztatta-e. Ha a probléma továbbra is fennáll,<br>akkor kapcsolja ki a többfunkciós készüléket,<br>majd 5 másodperc elteltével ismét kapcsolja be.<br>Ha a probléma ezután is fennáll, akkor előfordulhat,<br>hogy a faxmodul hiányzik vagy sérült.                                                                                                    |
| A FAXKÁRTYA NEM VÁLASZOL.<br>Segítség: ? gomb.                        | A többfunkciós készülék faxmodulja nem válaszol.<br>Ellenőrizze, hogy a telefonkábelt mindkét végén<br>csatlakoztatta-e. Ha a probléma továbbra is fennáll,<br>akkor kapcsolja ki a többfunkciós készüléket,<br>majd 5 másodperc elteltével ismét kapcsolja be.<br>Ha a probléma ezután is fennáll, akkor előfordulhat,<br>hogy a faxmodul meghibásodott.                                                                                                    |

| Üzenet                                                                                                    | Leírás                                                                                                    |
|----------------------------------------------------------------------------------------------------|----------------------------------------------------------------------------------------------------|
| A FAXKÁRTYA NEM VÁLASZOL,<br>EZÉRT EL KELL AZT TÁVOLÍTANI AZ<br>EGYÉB FUNKCIÓK MEGFELELŐ<br>MŰKÖDÉSE ÉRDEKÉBEN.<br>KAPCSOLJA KI A KÉSZÜLÉKET,<br>SZERELJE KI A FAXKÁRTYÁT, MAJD<br>KAPCSOLJA VISSZA A KÉSZÜLÉKET. | A többfunkciós készülék faxmodulja nem válaszol.<br>A többfunkciós készülék egyéb szolgáltatásainak<br>használatához el kell távolítania a faxkártyát.<br>Kapcsolja ki a többfunkciós készüléket, távolítsa el<br>a faxkártyát, majd kapcsolja vissza a tápellátást.                                                                              |
| A faxmemória megtelt. Küldje<br>VALÓSIDEJŰ beállítással.                                                                                                    | A faxmemória megtelt. A fax küldéséhez nyissa<br>meg a Fax üzemmód menüt, majd az Idő<br>almenüben válassza a VALÓS IDEJŰ lehetőséget.                                                                                                    |
| Fax küldése sikertelen. Ellenőrizze a<br>faxszámot, majd próbálja meg újra.                                                                                                    | A többfunkciós készülék nem tudta elküldeni<br>a faxot. Ellenőrizze a faxszámot és a telefonkábel<br>csatlakozását, majd kísérelje meg újra.                                                                                                    |
| [SZÍN] NYOMTATÓFEJ NEM<br>KOMPATIBILIS                                                                                                    | Nem megfelelő nyomtatófejet telepített.<br>Távolítsa el a nyomtatófejet, és helyezzen be<br>megfelelő nyomtatófejet. A többfunkciós<br>készülékkel használható nyomtatófejekkel<br>kapcsolatban a következő helyen olvashat<br>tájékoztatást: Kellékek.                                                                                           |
| Az IP-cím nem elérhető vagy nincs<br>beállítva.                                                                                                    | Nem áll rendelkezésre IP-cím. Ellenőrizze a csatlakozást és a hálózati beállításokat.                                                                                                    |
| Az LDAP szerver nincs beállítva.<br>FOLYTATÁS: 🗸 GOMB.                                                                                                    | Az LDAP szerver nincs beállítva. A konfiguráláshoz<br>használja a Hálózat és I/O menüt vagy a<br>beágyazott webszerver szolgáltatást.                                                                                                    |
| HELYEZZEN BE [MÉRET] PAPÍRT A(Z)<br>[X] TÁLCÁBA. FOLYTATÁS: 🗸 .                                                                                                    | A megadott tálcához az elküldött nyomtatási feladat<br>számára szükséges hordozóméret van<br>meghatározva, de a tálca üres. Töltsön megadott<br>méretű hordozókat a tálcába, majd a folytatáshoz<br>nyomja meg a ✓ (Kiválasztás) gombot.                                                                                                    |
| HELYEZZEN BE [TÍPUS] [MÉRET]<br>PAPÍRT A(Z) [X] TÁLCÁBA.<br>FOLYTATÁS: ✔ .                                                                                                    | A megadott tálcához az elküldött nyomtatási feladat<br>számára szükséges hordozótípus és -méret van<br>meghatározva, de a tálca üres. Töltsön megadott<br>méretű és típusú hordozókat a tálcába, majd<br>a folytatáshoz nyomja meg a 🗸 (Kiválasztás)<br>gombot.                                                                                   |
| [SZÍN] NYOMTATÓFEJ HIÁNYZIK                                                                                                    | Az egyik nyomtatófej hiányzik, vagy nincs<br>megfelelően telepítve. Győződjön meg arról,<br>hogy a nyomtatófejről eltávolította a védőszalagot.<br>Telepítse a nyomtatófejet a megfelelő aljzatba,<br>és a megfelelő érintkezés biztosításának<br>érdekében nyomja határozottan lefelé. További<br>tájékoztatásért lásd: A nyomtatófejek cseréje. |
| Hálózati kapcsolati hiba. Próbálja meg<br>később. Folytatás: 🗸                                                                                                    | A többfunkciós készülék nem képes kapcsolódni<br>a hálózathoz. Ellenőrizze, hogy a hálózati kábelt<br>mindkét végén csatlakoztatta-e. Ezt a hibát a<br>hálózat terhelése, hálózati hiba vagy szerverhiba is<br>okozhatja. Próbálja később elvégezni a feladatot.                                                                                  |
| Egy vagy több e-mail cím<br>érvénytelen. Folytatás: ✓                                                                                                    | A megadott e-mail címek közül egy vagy több<br>érvénytelen. Győződjön meg arról, hogy az e-mail<br>címek formátuma megfelelő, és nem tartalmaznak<br>tiltott karaktereket.                                                                                                    |

| Üzenet                                                                                                    | Leírás                                                                                                    |  |
|----------------------------------------------------------------------------------------------------|----------------------------------------------------------------------------------------------------|--|
| A KIMENETI TÁLCA MEGTELT.<br>TÁVOLÍTSA EL A NYOMTATOTT<br>LAPOKAT, MAJD A FOLYTATÁSHOZ<br>NYOMJA MEG A(Z) 🗸 GOMBOT. | A kimeneti tálca megtelt. Távolítsa el a kinyomtatott<br>lapokat, majd a nyomtatás folytatásához nyomja<br>meg a ✓ (Kiválasztás) gombot.                                                                                                    |  |
| Papírelakadás. Vegye le a duplex<br>egységet a papír kivételéhez. Folyt: ✓                                          | A többfunkciós készülékben elakadt a hordozó.<br>Távolítsa el a hátsó panelt vagy az automatikus<br>duplex egységet, majd vegye ki az elakadt<br>hordozót. A nyomtatás folytatásához nyomja meg<br>a ✓ (Kiválasztás) gombot.                                                                                                    |  |
| NYOMTATÓFEJ RÖGZÍTŐ ZÁR<br>NYITVA. NYISSA KI A KOCSI AJTAJÁT.<br>CSUKJA BE A ZÁRAT.                                 | Győződjön meg arról, hogy a nyomtatófej<br>rögzítőzárja zárva van, és az összes fedelet<br>becsukta.                                                                                                    |  |
| Kétoldalas feladat feldolgozása. Ne<br>húzza ki a papírt a nyomtatás végéig.                                        | Mielőtt kivenné a papírt a többfunkciós készülékből,<br>győződjön meg arról, hogy a feladat végrehajtása<br>befejeződött.                                                                                                    |  |
| KÉSZ                                                                                                    | A többfunkciós készülék szabad, és készen áll<br>a feladatok fogadására.                                                                                                    |  |
| A KIMENETI TÁLCA MEGTELT.<br>TÁVOLÍTSA EL A NYOMTATOTT<br>LAPOKAT, MAJD A FOLYTATÁSHOZ<br>NYOMJA MEG A(Z) 🗸 GOMBOT. | A kimeneti tálca megtelt. Távolítsa el a kinyomtatott<br>lapokat, majd a nyomtatás folytatásához nyomja<br>meg a 🗸 (Kiválasztás) gombot.                                                                                                    |  |
| A fogadás sikertelen. Nincs megadva<br>súgóüzenet!                                                                  | A többfunkciós készülék nem tudta fogadni a faxot. Kérje meg a faxot küldő személyt arra, hogy próbálkozzon ismét.                                                                                                    |  |
| [SZÍN] TINTAPATRON(OK) CSERÉJE                                                                                      | Az egyik tintapatron kiürült vagy lejárt. A nyomtatás<br>folytatásához cserélje ki a tintapatront. További<br>tájékoztatásért lásd: A tintapatronok cseréje.                                                                                                    |  |
| [SZÍN] NYOMTATÓFEJ(EK) CSERÉJE                                                                                      | Az egyik nyomtatófej meghibásodott. A nyomtatás<br>folytatásához cserélje ki a nyomtatófejet. További<br>tájékoztatásért lásd: A nyomtatófejek cseréje.                                                                                                    |  |
| Lapolvasó lezárva. Segítségkérés: ?<br>gomb.                                                                        | A lapolvasó le van zárva. A lapolvasót a kocsi<br>ajtaja alatti zárral nyithatja ki. A lapolvasó zárjának<br>elhelyezkedésével kapcsolatban a következő<br>helyen olvashat: Nyomtatási kellékeket tartalmazó<br>rekesz. A lapolvasó kinyitásával kapcsolatban<br>az Alapvető tudnivalók útmutatója<br>dokumentumban olvashat. A lapolvasó kinyitása<br>után a ✓ (Kiválasztás) gomb lenyomásával<br>folytathatja a műveletet.                                                                                                    |  |
| A lapolvasó NEM VÁLASZOL. Segítség:<br>? gomb.                                                                      | A többfunkciós készülék lapolvasója nem válaszol.<br>Győződjön meg arról, hogy a lapolvasó nincs<br>lezárva. A lapolvasó zárjának elhelyezkedésével<br>kapcsolatban a következő helyen olvashat:<br>Nyomtatási kellékeket tartalmazó rekesz.<br>A lapolvasó kinyitásával kapcsolatban az Alapvető<br>tudnivalók útmutatója dokumentumban olvashat.<br>Ha a probléma továbbra is fennáll, akkor kapcsolja<br>ki a többfunkciós készüléket, majd 5 másodperc<br>elteltével ismét kapcsolja be. Ha a probléma ezután<br>is fennáll, akkor előfordulhat, hogy a lapolvasó<br>meghibásodott. |  |

| Üzenet                                                                                                    | Leírás                                                                                                    |  |
|----------------------------------------------------------------------------------------------------|----------------------------------------------------------------------------------------------------|--|
| SZOLGÁLTATÁSMEGSZAKÍTÁS.<br>FOLYTATÁSHOZ: 🗸 .                                                                                                    | <ul> <li>A többfunkciós készülék motorja elakadt.</li> <li>A ✓ (Kiválasztás) gomb lenyomásával<br/>a többfunkciós készülék megkísérli automatikusan<br/>elhárítani a hibát. Siker esetén az üzenet eltűnik.</li> <li>Ha az üzenet továbbra is látható, forduljon<br/>a hivatalos HP szervizhez vagy ügyfélszolgálathoz.</li> </ul> |  |
| Érvénytelen megosztásnév. FOLYTATÁS:<br>✓ .                                                                                                    | Érvénytelen a megosztásnév. A megosztásnév<br>kijavításához használja a kezelőpanelt vagy<br>a beágyazott webszerver szolgáltatást.                                                                                                    |  |
| Az SMTP-szerver nincs beállítva.<br>Folytatás: ✓ gomb.                                                                                                | Az SMTP-szerver nincs beállítva. Az SMTP-szerver<br>konfigurálásához használja az EMAIL BEÁLL<br>menüt vagy a beágyazott webszervert.                                                                                                    |  |
| A 2. tálca nem támogatja az egyéni<br>hordozóméretet. Egyéni méretű<br>hordozókat az 1. tálcába töltsön.<br>Folytatáshoz nyomja meg a(z) ✓<br>gombot. | Az egyéni méretű hordozók használatát csak az 1.<br>tálca támogatja. Töltse az egyéni méretű<br>hordozókat az 1. tálcába, majd a folytatáshoz<br>nyomja meg a ✓ (Kiválasztás) gombot.                                                                                                    |  |
| VÁRJA MEG AZ OLDAL<br>MEGSZÁRADÁSÁT, VAGY A<br>FOLYTATÁSHOZ nyomja meg: 🗸 .                                                                           | A többfunkciós készülék megvárja a kinyomtatott<br>oldal megszáradását, mielőtt folytatná<br>a nyomtatást. Eltávolíthatja a lapot a gyűjtőtálcából<br>(a tinta elkenésének elkerülése végett óvatosan<br>fogja meg), majd a ✓ (Kiválasztás) gomb<br>megnyomásával indíthatja a következő oldal<br>nyomtatását.                     |  |

# С

## Nyomtatás PostScript emuláció használatával

A nyomtatási funkciók a nyomtatóillesztő-programtól és az operációs rendszerektől függően különbözőek lehetnek. Ez a fejezet kizárólag a Windows 98, Windows Me és Windows NT 4.0 rendszerekre telepített emulált PostScript (PS) nyomtatóillesztő-program funkcióiról nyújt tájékoztatást.

| Operációs rendszer     | Verziószám                                                                                                    |
|------------------------|----------------------------------------------------------------------------------------------------|
| Windows 98, Windows Me | Microsoft PS illesztőprogram, 4.01-es verzió,<br>és HP Officejet 9100 sorozatú<br>többfunkciós készülékhez létrehozott<br>nyomtatóleíró fájllal (PPD) |
| Windows NT 4.0         | Microsoft PS-illesztőprogram, 4.50-es verzió,<br>és HP Officejet 9100-as sorozatú<br>többfunkciós készülékhez létrehozott<br>nyomtatóleíró fájl (PPD) |

#### Megjegyzés Ha más Windows operációs rendszert futtat, tekintse meg a használt nyomtatóillesztő-program online súgóját.

Ez a szakasz a következő témakörökről tartalmaz tudnivalókat:

- Telepítési megjegyzések
- Tanácsok néhány nyomtatási funkcióhoz

## Telepítési megjegyzések

Ha Windows környezetben dolgozik, a telepítő program automatikusan felismeri a használt operációs rendszer verzióját. A rendszer a területi beállításokban kiválasztott nyelven (a Windows Vezérlőpultján állítható be) telepíti a szoftvert. Például, ha a Windows angol verzióját futtatja és a spanyol nyelvet állítja be, a telepítő program a spanyol nyelvű szoftvert fogja alapértelmezettként telepíteni.

### A Windows korábbi verziójának frissítése

Ha a Windows egy újabb verziójára frissíti számítógépét, újra kell telepítenie a nyomtatóillesztő-programot. Ha például a Windows NT 4.0-s verzióját Windows 2000 rendszerre frissíti, újból telepítenie kell a nyomtatóillesztő-programot.

## Különböző nyomtatóillesztő-programok azonosítása a Windows NT 4.0 rendszerben

Ha már telepítette a többfunkciós készülék Windows operációs rendszeréhez kapott nyomtatóillesztő-programját és a készülékhez mellékelt szoftvert is, több nyomtatóillesztő-programat is találhat a számítógépes rendszerére telepítve. A következő műveletek elvégzésével megállapíthatja, hogy mely nyomtatóillesztő-programok vannak a számítógépre telepítve.

- 1 A Start menüben válassza a Beállítások elemet, majd kattintson a Nyomtatók pontra.
- 2 Kattintson a jobb egérgombbal a többfunkciós készülék nevére, majd a Tulajdonságok pontra.
- 3 A Tulajdonságok ablakban kattintson az Általános fülre, majd a Tesztoldal nyomtatása elemre.

Ha a többfunkciós készülékhez kapott nyomtatóillesztő-programot használja, a nyomtató tesztoldalán a következő adatok szerepelnek (minta adatokkal bemutatva).

A többfunkciós készülék neve: <a felhasználó által megadható>

A többfunkciós készülék modellje: HP Officejet 9100-as sorozatú többfunkciós készülék PS

Nyomtatóillesztő-program neve: PSCRIPT4.DLL

Nyomtatóillesztő-program verziója: 4.01

## A nyomtatóillesztő-program telepítése külön

Ha csak a nyomtatóillesztő-programot és az ahhoz tartozó fájlokat szerezte be (például a HP webhelyéről), akkor a következő lépések végrehajtásával telepítheti azokat.

- 1 Zárjon be minden alkalmazást, memóriarezidens (TSR) programot és vírusellenőrzőt.
- 2 A Start menüben kattintson a Beállítások, majd a Nyomtatók parancsra, és kattintson duplán a Nyomtató hozzáadása ikonra.
- 3 Ha a rendszer kéri, hogy válasszon eszközt, kattintson a Saját lemez gombra. A Tallózás gomb segítségével adja meg a nyomtatóillesztő-program fájljainak elérési útját.
- 4 Végezze el a telepítést a képernyőn megjelenő utasítások alapján.

### Jelenlegi HP Officejet felhasználók

Ha jelenleg egy korábbi HP Officejet nyomtatóillesztő-program van számítógépére telepítve, ezt az új szoftvert biztonságosan telepítheti. A szoftver nem ütközik más eszközök nyomtatóillesztő-programjaival. A rendszer csak az eszköz szoftverének előző verzióit fogja kicserélni és frissíteni. Az új nyomtatóillesztő-program a régebbihez hasonló tulajdonságlapokkal rendelkezik, amelyeken azonban a jelenlegi nyomtatóillesztő-program tulajdonságai és funkciói szerepelnek.

### Nyomtatási tulajdonságok

A nyomtatóillesztő-program alapbeállításai az alkalmazások többségénél rendelkezésre állnak. Ezeket a beállításokat csak akkor kell módosítani, ha új szolgáltatást telepít a többfunkciós készülékre (például bővíti a memóriát), vagy ha módosít egy bizonyos szolgáltatást.

| Nyomtatási funkció        | Windows 98, Windows Me | Windows NT   |
|---------------------------|------------------------|--------------|
| 1. tálca                  | $\checkmark$           | $\checkmark$ |
| 2. tálca                  | ~                      | $\checkmark$ |
| Automatikus duplex egység | $\checkmark$           | $\checkmark$ |
| Memóriakonfiguráció       | $\checkmark$           | $\checkmark$ |

A beállítások módosításának érvényesítéséhez kattintson az **Alkalmaz** vagy az **OK** gombra. Az **Alkalmaz** parancsra kattintva a rendszer a **Tulajdonságok** párbeszédpanel bezárása nélkül érvényesíti a módosításokat. Ha az **OK** gombra kattint, a rendszer érvényesíti a módosításokat, és bezárja a **Tulajdonságok** párbeszédpanelt.

## Nyomtatási funkciók

A következő táblázat mutatja, hogy mely funkciók használhatók az egyes Windows operációs rendszereken.

| Nyomtatási funkció                                | Windows 98, Windows Me | Windows NT   |
|---------------------------------------------------|------------------------|--------------|
| Papírtípus                                        | ~                      | $\checkmark$ |
| Nyomtatási minőség                                | ×                      | $\checkmark$ |
| Szürkeárnyalatos nyomtatás                        | ×                      | $\checkmark$ |
| Összefoglaló (több oldal<br>nyomtatása egy lapra) | ×                      | ~            |
| Vízjel                                            | ✓                      | $\checkmark$ |

#### Papírtípus (Windows 98)

| Operációs rendszer     | Helye a nyomtatóillesztő-programban |
|------------------------|-------------------------------------|
| Windows 98, Windows Me | Papír lap, További beállítások      |
| Windows NT 4.0         | Speciális lap, Nyomtató funkciói    |

#### Beállítások:

HP normál papír; HP Premium Inkjet Paper; HP Premium Inkjet Heavyweight Paper; HP Photo Quality Paper, Semi Gloss; HP Photo Quality Paper, Matte; HP Everyday Photo Paper, Semi Gloss; HP Everyday Photo Paper, Matte; HP Premium Transparency; HP Premium Plus Transparency; HP Photo Paper, Glossy; HP Premium Photo Paper, Glossy; HP Premium Plus Photo Paper, Glossy; HP Premium Plus Photo Paper, Matte; HP Colorfast Photo Paper, Glossy; HP Brochure & Flyer, Glossy; HP Brochure & Flyer, Matte A Papírtípus funkció segítségével adja meg, hogy milyen típusú papírra nyomtat (például normál papír vagy fólia). Ha normál papírra nyomtat, ne válassza a **HP Premium Transparencies** beállítást.

Megjegyzés A HP nem ajánlja kemény hordozók, például kartonlap, használatát.

#### Nyomtatási minőség

| Operációs rendszer     | Helye a nyomtatóillesztő-programban |
|------------------------|-------------------------------------|
| Windows 98, Windows Me | Papír lap, További beállítások      |
| Windows NT 4.0         | Speciális lap, Nyomtató funkciói    |

Beállítások:

Legjobb, Normál, Gyors

A Legjobb beállítással érhető el a lehető legjobb nyomtatási minőség. A Normál a mindennapos nyomtatáshoz ajánlott nyomtatási mód. A Gyors beállítással a készülék kevesebb tintát használ fel, de a minőség nem olyan jó, mint a normál nyomtatás esetében.

#### Szürkeárnyalatos nyomtatás

| Operációs rendszer     | Helye a nyomtatóillesztő-programban       |
|------------------------|-------------------------------------------|
| Windows 98, Windows Me | Eszköz beállításai lap, Nyomtató funkciói |
| Windows NT 4.0         | Speciális lap, Nyomtató funkciói          |

Beállítások:

Be, Ki

A szürkeárnyalatos nyomtatás aktiválásához kapcsolja be a **Szürkeárnyalatos nyomtatás** funkciót. Ez a parancs felülírja a színbeállításokat, és a készülék fekete-fehéren (szürkeárnyalatosan) nyomtatja ki a dokumentumokat. A szürkeárnyalat a szürke szín átmeneteit jelenti a fehérből a feketébe. Ha egy színes dokumentumot szürkeárnyalatosan nyomtat ki, a rendszer a színeket átalakítja a szürke színskála megfelelő értékeire, ami azt jelenti, hogy a különböző színek a szürke különféle árnyalataiban jelennek meg.

Ez a többfunkciós készülék összesen 256 szürkeárnyalatot képes nyomtatni. A készülék sokkal gyorsabban nyomtatja ki a színes képeket fekete-fehérben, és ezek könnyebben másolhatók a fénymásolókhoz és faxkészülékekhez hasonló fekete-fehér eszközökön. Ha a **Szürkeárnyalatos nyomtatás** be van kapcsolva, a készülék az összes dokumentumot szürkeárnyalatosan nyomtatja ki, amíg a funkciót ki nem kapcsolja.

#### Oldalak laponként

| Operációs rendszer     | Helye a nyomtatóillesztő-programban |
|------------------------|-------------------------------------|
| Windows 98, Windows Me | Papír lap, Elrendezés               |
| Windows NT 4.0         | Speciális lap, Nyomtató funkciói    |

Beállítások:

1, 2 vagy 4 oldal laponként

Az Oldalak laponként beállítás segítségével (amelyet néha elrendezésnek is neveznek) megadható, hogy a készülék hány oldalt nyomtasson egy papírlapra. Az oldalak kicsinyített méretben és a lapra nyomtatandó oldalak számától függő elrendezésben jelennek meg. Az Oldalak laponként funkció nem működik hatékonyan az összes oldalbeállítási lehetőséggel. Némelyik programhoz más felbontás, oldalméret, papírforrás vagy a dokumentum különböző oldalainak eltérő tájolása szükséges. Az Oldalak laponként funkció használata közben az oldalbeállítási lehetőségek kombinációjával váratlan nyomtatási eredmények érhetők el.

#### Vízjel nyomtatása

| Operációs rendszer     | Helye a nyomtatóillesztő-programban |
|------------------------|-------------------------------------|
| Windows 98, Windows Me | Eszköz beállításai lap              |
| Windows NT 4.0         | Speciális lap, Nyomtató funkciói    |

A Vízjel nyomtatása funkció segítségével a szöveget egy meglévő dokumentum mögé (a háttérbe) helyezheti el. Az első lapra vagy a dokumentum összes lapjára például nagy szürke betűkkel, átlósan rányomtathatja a "Vázlat" vagy a "Bizalmas" szót. Meghatározhatja a vízjel betűtípusát, méretét, szögét és stílusát is.

#### Vízjel/Rátét

Beállítások:

Nincs, Vízjel, Rátét

Ezzel a beállítással megadhatja, hogy a készülék nyomtasson-e vízjelet. A Rátét funkcióval a vízjelet bármilyen szöveg vagy grafika tetejére nyomtathatja úgy, hogy nem látható a vízjel mögötti rész.

#### Vízjeles oldal

Beállítások:

Minden oldal, Csak az első oldal

A Csak az első oldal beállítással a készülék csak az aktuális dokumentum első oldalára nyomtatja a vízjelet.

#### Vízjel

Beállítások:

Vázlat, Vállalati bizalmas, Vállalati szabadalom, Vállalati magán, Bizalmas, Másolat, Copyright, Fájlmásolat, Végleges, Csak belső használatra, Előzetes, Próbanyomat, Ellenőrző másolat, Minta, Szigorúan bizalmas, Sürgős, Egyéni

A felsorolt beállítások azokat a szavakat tartalmazzák, amelyeket vízjelként lehet a dokumentumra nyomtatni. Ha a saját szavait szeretné megadni, használja az Egyéni funkciót. A vízjelnyomtatás kikapcsolásához kattintson a Nincs parancsra. Ha a vízjelnyomtatás ki van kapcsolva, akkor az alábbi vízjeltulajdonságok nem használhatók.

#### Vízjel betűtípusa

Beállítások:

Courier Bold, Times Bold, Helvetica Bold

Vízjel nyomtatásakor válasszon a három betűtípus közül.

#### Vízjel mérete

Beállítások:

24, 30, 36, 42, 48, 54, 60, 66, 72, 78, 84, 90

A beállítás értéke pontokban van megadva. A vízjel mérete a vízjelként nyomtatandó szó pontméretét jelenti.

#### Vízjel szöge

Beállítások:

90, 75, 60, 45, 30, 15, 0, -15, -30, -45, -60, -75, -90

A beállítás értéke fokokban van megadva. A vízjelet 15 fokonként növelhető szögekben helyezheti el az oldalon. A nulla (0) érték a normál szöveget jelenti (vagyis a vízjel az oldal tetejével párhuzamosan helyezkedik el), a pozitív szögértékek pedig az óramutató járásával ellenkező irányban, legfeljebb 90 fokkal (függőleges) forgatják el a szöveget. Negatív szögértékek esetén a készülék a szöveget az óramutató járásával megegyező irányban, legfeljebb 90 fokkal (függőleges) forgatja el.

#### Vízjel stílusa

Beállítások:

Vékony kontúr, Közepes kontúr, Vastag kontúr, Vastag gyűrű, Kontúr

A vízjelstílus segítségével adható meg a vízjelként nyomtatandó szó vonalvastagsága.

#### Vízjel színe

Beállítások:

Szürke, Piros, Narancssárga, Sárga, Zöld, Kék, Lila

Ez a beállítás határozza meg a vízjel színét.

#### Vízjel intenzitása

Beállítások:

Legsötétebb, Sötétebb, Sötét, Közepesen sötét, Közepes, Közepesen világos, Világos, Világosabb, Legvilágosabb

A beállítások segítségével megadható a vízjel intenzitása (vagy sűrűsége).

## Tárgymutató

#### **Jelek**

+ és - gombok 15 ? gomb 15

#### 0-9

1. tálca aiánlott hordozók 43 befogadóképesség 42 elakadások 202 hordozók betöltése 37 kétoldalas nyomtatás 48 megkeresés 13 nyomtatás írásvetítő fóliákra 46 szolgáltatás elérése Windows operációs rendszereken 269 támogatott hordozók 42 támogatott hordozóméretek 40 10/100-BaseTX nyomtatószerverek. Lásd: HP Jetdirect nyomtatószerverek 2. tálca ajánlott hordozók 43 be- és kikapcsolás a nyomtatóillesztő-programban 28 cikkszám 203 elakadások 202 hordozók betöltése 37 kétoldalas nyomtatás 48 megkeresés 13 súly 213 szolgáltatás elérése Windows operációs rendszereken 269 támogatott hordozóméretek 40 telepítés 25 250 lapos tálca. Lásd: 2. tálca 500 lapos tálca, cikkszám 203

#### A

a háttér szürke a nyomtatás során, hibakeresés 180 A HP Fotó és kép szoftver Diák/negatívok beolvasása funkciója 33 A HP Fotó és kép szoftver Másolatok készítése funkciója 33 a kagyló felvételét jelző fény 16 a készülék szolgáltatásai 11 a másolás folyamán felmerülő problémák elhárítása a készülék nem adott ki másolatot 166 a másolatok minősége gyenge 168 a másolaton hibák vehetők észre 168 a méret csökkent 168 képek hiányoznak vagy halványak 167 nem a megfelelő eredeti dokumentum került másolásra 167 üres lapok 167 a memóriakártyák foglalata 13, 79 a nyomtatófej rögzítőzárjának fém rögzítősínje 17 a nyomtatófej rögzítőzárjának rögzítősínje 17 a termék bemutatója 9

a termék konfigurációi 12 a tinta nem tölti ki teljesen a betűket vagy a képet, hibaelhárítás 179 a többfunkciós készülékkel felmerülő problémák elhárítása A Figyelem jelzőfény és a Kész jelzőfény felváltva villog 165 egyetlen jelzőfény sem világít a kezelőpanelen 164 Figyelem jelzőfény villog 165 nem válaszol 164 tápellátás 166 accessory numbers 239 Active Directory-támogatás 123 adagolási problémák faxolás során 188 hordozók használata, hibaelhárítás 196 ADF (automatikus dokumentumadagoló) ajánlott hordozók 43 elakadások elhárítása 200 eredetik betöltése 35 megkeresés 13 támogatott hordozóméretek 40 ADF szélességállítók 13 ADF tálcák 13 ADF-ablak, tisztítás 161 ADF-fedél borítása, tisztítás 161 ADMIN menü 258 adminisztrátor PIN-kód beállítása és módosítása 116 szolgáltatások és eszközök 101 AIX támogatás 217 ajánlott hordozók 43 alapértelmezett beállítások beállítás beolvasási feladatok esetén 76 beállítás e-mail üzenetekhez 127 beállítása nyomtatási feladatokhoz 57 megváltoztatás a többfunkciós készüléken 31 visszaállítás a HP JetDirect nyomtatószervereken 118 ALAPHELYZET/VISSZATARTÁS PIN-KÓDHOZ gomb 16 alapvető tudnivalók 9 alapvető tudnivalók útmutatója 9 alhálózati maszk, konfigurálás 125 állapot megfigyelés 111 üzenetek 261 Anyagbiztonsági adatlapok (MSDS) 242 Apple webhely 151 AppleTalk konfigurálás 123 támogatás 218 árnyalatok, a készülék által előállítható árnyalatok száma 270 Artisoft LANtastic támogatás 217

automatikus beérkező faxok archiválása 95 beérkező faxok kicsinvítése 96 faxjelentések nyomtatása 130 faxok fogadása 98, 135 faxok továbbítása egy másik faxszámra 94 nyelvváltás 215 papírtípus-érzékelő 122 titkos másolat e-mail üzenetekhez 128 automatikus duplex egység ajánlott hordozók 43 be- és kikapcsolás a nyomtatóillesztő-programban 28 befogadóképesség 42 használat 59 súly 213 szolgáltatás elérése Windows operációs rendszereken 269 támogatott hordozóméretek 40 támogatott hordozótípusok 42 telepítés 19 automatikus válasz, beállítás fax számára 135

#### В

BCC e-mail üzenetekhez 128 be- és kikapcsolás fénykép (memóriakártya) szolgáltatás 126 hálózati protokollok 123 színes faxolás 130 színes másolás 125 tartozékok a nyomtatóillesztő-programban 28 be/ki gomb 16 beágyazott webszerver leírás 104 megnyitás 104 nyomtatószerver funkciói 20 rendszerkövetelmények 104 Beágyazott webszerver (EWS). Lásd: beágyazott webszerver beállítás soremelés 160 szín 160 beállítási menük a kezelőpanelen 251 beállítások ADMIN menü 258 alapértelmezések megváltoztatása lapolvasási feladatokhoz 76 E-MAIL BEÁLL. menü 256 FAXBEÁLLÍT. menü 253 HÁLÓZAT ÉS I/O 257 JELENTÉS NYOMTATÁSA menü 252 KARBANTARTÁS menü 259 MÁSOLÁSBEÁLL, menü 253 másolási feladatok alapértelmezéseinek megváltoztatása 65 megváltoztatás a többfunkciós készüléken 31 megváltoztatása beolvasási feladatok esetén 75 megváltoztatása faxolási feladatok esetén 93 megváltoztatása másolási feladatok esetén 64 módosítás nyomtatóillesztő-programokból 55 nyomtatási feladatok alapértelmezéseinek módosítása 57

NYOMTATÓ menü 256 SPEC. FAXBEÁLL menü 254 visszaállítása másolási feladatokhoz 65 Beállítások lap, beágyazott webszerver 105 Beállítások, Eszközkészlet 107 beérkező faxok archiválása 95 beérkező faxok átirányítása egy másik faxszámra 94 beérkező faxok kicsinyítése 96 beérkező faxok továbbítása egy másik faxszámra 94 behelyezés memóriakártyák 79 bejövő faxok automatikus válasz 98 fogadás 98 nem válaszol, hibaelhárítás 190 belső modem, csatlakoztatás a többfunkciós készülékhez 133 belső nyomtatószerverek. Lásd: HP Jetdirect nyomtatószerverek bemeneti port faxhoz 17 BEOLV. BEÁLL. menü 255 beolvasás ellenőrzőlap 86 beolvasott dokumentumok elküldése beállítások megváltoztatása 75 e-mail mellékletként 74 hálózati mappába 72 hibaelhárítás 182 jellemzők 227 leírás 71 nyomtatószerver funkciói 20 OCR-re 77 számítógépen futó programba 73 színes 71 szükséges beállítási lépések a szolgáltatáshoz 139 TWAIN-kompatibilis vagy WIA-kompatibilis programból 75 beszúrás hívókódok faxoláshoz 92 szóközök billentyűzeten 35 betöltés eredetik a lapolvasó üveglapjára 36 eredetik ADF-be 35 nyomtatási hordozók a tálcákban 37 betűképek másolás során, hibaelhárítás 169 betűtípusok hibaelhárítás 176 támogatott 215 Windows 142 billentyűzet cikkszámok 203 honosított verziók 203 különleges karakterek támogatása 35 leírás 16 telepítés 26 telepítés ellenőrzése 27 billentyűzettálca fedél eltávolítása 27 kinyitás 26 megkeresés 13 billentyűzettálca zárja 26 Bindery-támogatás 218

biztonság a HP Instant Support használata során 109 jellemzők 215 kezelés 117 LDAP-támogatás 129 biztonsági minősítések 231 BOOTP/DHCP-támogatás 218 borítékok használat 46 támogatott eszközök 41 Bővített képességű port (ECP) konfigurálása 174 bővíthetőség Lásd még: tartozékok leírás 11 Bright White Inkjet Paper (fényes papír tintasugaras nyomtatáshoz), HP 205 brosúra- és szórólappapír, HP 207 burkolat, tiszítás 161

#### С

cable statement 234 Canadian Declaration of Conformity (DOC) 235 CFS a termékben 240 cikkszámok 203 HP hordozók 205 nyomtatófejek 205 tartozékok 203 tintapatronok 205 címjegyzék fax gyorstárcsázás. Lásd: fax gyorstárcsázási bejegyzések címjegyzékek e-mail gyorstárcsázás. Lásd: e-mail gyorstárcsázási bejegyzések LDAP. Lásd: LDAP (Lightweight Directory Address Protocol) Colorfast Photo Paper (színtartó fotópapír), HP 206 ColorSync színkalibráció 215 CompactFlash memóriakártya 80, 228 Customization Utility (Testreszabási segédprogram) 152

#### Cs

csendérzékelés beállítása régebbi faxkészülékeken 131 csengetés és hangjelzés hangereje, beállítás 121 csengetési minta, beállítás 136 csengetésszám a válaszadásig, beállítás 254 csere nyomtatófejek 159 tintapatronok 159 csíkok lapolvasás során, hibaelhárítás 186 másolás, hibaelhárítás 168 csíkok a lapolvasás során, hibaelhárítás 185 csíkok vagy pontok lapolvasás során, hibaelhárítás 186 csikorgó vagy kattogó zaj a lapolvasóból, hibaelhárítás 182 csoportok gyorstárcsázáshoz. Lásd: gyorstárcsázási csoportok

#### D

dátum, beállítás faxfejléchez 134 Declaration of Conformity (DOC) Canada 235 U.S. 239 DFS (Distributed File System) támogatása 123, 129 DHCP (Dynamic Host Configuration Protocol) támogatása 218 Digital Print Order Format (DPOF) fájl, nyomtatás 85 digitális előfizetői vonal (DSL), használata faxkészülékkel 132 digitális fényképek. Lásd: fényképek digitális fényképezőgép memóriakártyája. Lásd: memóriakártya digitális küldés jellemzők 228, 230 leírás 12 nyomtatószerver funkciói 20 DIMM-ek (kétsoros memóriamodulok) be- és kikapcsolás a nyomtatóillesztő-programban 28 fedél eltávolítása 23 kezelés 22 megkeresés 13 telepítés 22 telepítés ellenőrzése 24 DIMM-ek fedele eltávolítás 23 megkeresés 13 DIMM-ek oldalsó fedőlapja eltávolítás 23 megkeresés 13 DIMM-modulok (kétsoros memóriamodulok) cikkszámok 204 jellemzők 214 Distributed File System (DFS) támogatása 123, 129 DLC/LLC konfigurálás 123 támogatás 218 DNS-szerver 125 DOC (Declaration of Conformity) Canada 235 U.S. 239 dokumentumok. Lásd: eredetik dots per inch (dpi) felbontási jellemzők 224 DPOF (Digital Print Order Format) fájl, nyomtatás 85 DSL (digitális előfizetői vonal), használata faxkészülékkel 132 duplex egység. Lásd: automatikus duplex egység Dynamic Host Configuration Protocol (DHCP) támogatása 218

#### E

ECP (Bővített képességű port) konfigurálása 174 Egyéb hivatkozások, beágyazott webszerver 105 egyenetlen betűk, hibaelhárítás 176 egyéni méretű hordozó támogatott eszközök 41 egyéni méretű hordozók használat 47 Egyszerű telepítés leírás 141 telepített összetevők 142 EIO nyomtatószerverek. Lásd: HP Jetdirect nyomtatószerverek EIO-foglalat jellemzők 214 megkeresés 17 elakadások elhárítás 198 megelőzés 202 elakadások elhárítása 198 elektromos jellemzők 232 elektronikus Súgó ügyfélszolgálat 209 elemek jellemzői 241 élettartam vége, visszaküldés 242 elkenődő tinta nyomtatás során, hibaelhárítás 178 elkenődő tinta, hibaelhárítás 178 elkenődött oldalak, hibaelhárítás 178 ellenőrzőlap beolvasás 86 beolvasás számítógépre nyomtatáshoz, e-mailben való elküldéshez vagy mentéshez 86 kitöltés 86 nyomtatás 84 elosztók, használat a többfunkciós készülékkel 188 eltávolítás billentyűzettálca fedele 27 DIMM fedél 23 memóriakártyák 79 nyomtatófejek 159 tintapatronok 159 E-MAIL BEÁLL. menü 256 e-mail címek beállítása gyorstárcsázási bejegyzésekként 51 beállítása gyorstárcsázási csoportokként 52 e-mail gyorstárcsázási bejegyzések beállítása 51 beállítása csoportokhoz 52 E-mail üzemmód gomb 15 konfigurálás 127 menü 248 e-mail üzenetek beolvasott dokumentumok elküldése mellékletként 74 FELADÓ és a TÁRGY sorok konfigurálása 127 fényképek elküldése mellékletként 83 melléklet méretének beállítása 128 titkos másolat (BCC) konfigurálása 128 e-mail üzenetek FELADÓ sora, konfigurálás 127 e-mail üzenetek TÁRGY sora, konfigurálás 127 EMC minősítések 231 EMI statement for Korea 238 emulált PS nyomtatóillesztő-program 267 Energiatakarékos üzemmód alapértelmezett időtartam a bekapcsolása előtt 232 energiatakarékos üzemmód időbeállításainak megadása 121 teljesítményfelvétel 232 Energy Star 240 engedélyezés és letiltás. Lásd: be- és kikapcsolás engedélyezés. Lásd: be- és kikapcsolás

eredetik behelyezése a lapolvasó üveglapjára 36 betöltése ADF-be 35 érzékelő, papírtípus 122 események, megfigyelés 111 Eszközkészlet leírás 106 megnyitás 106 eszközkezelő program frissítés 119 verziószám 112 eszközkezelő program frissítéseinek letöltése 119 Eszközkezelő program letöltési segédprogram (FDU) 119 Eszköztár leírás 163 Ethernet nyomtatószerverek. Lásd: HP Jetdirect nyomtatószerverek Everyday Photo Paper (fotópapír mindennapos használatra), HP 207

#### F

fáilformátum a lapolvasás beállításai 247 alapértelmezett beállítása a beolvasott e-mail mellékletekhez 127 Fast Ethernet kártyák. Lásd: HP Jetdirect nyomtatószerverek fax gyorstárcsázási bejegyzések beállítás 49 beállítása csoportokhoz 50 fax hibajavítási mód 130 Fax mód gomb 15 használat 89 fax nyomtatóillesztő-program 142, 143 fax telefon és vonalbemenet portok 17 Fax üzemmód konfigurálás 129 menü 249 faxátviteli naplók Lásd: faxnaplók FAXBEÁLLÍT. menü 253 faxjelentések automatikus nyomtatás beállítása 130 hibaelhárítás 191 faxnaplók hibaelhárítás 191 nvomtatás 99 faxok a memóriában tároltak nyomtatása 98 automatikus továbbítás egy másik faxszámra 94 beérkező automatikus archiválása 95 beérkező automatikus kicsinyítése 96 fogadás 98 hívókód beszúrása 92 küldés a kezelőpanelről 90 küldés más gyártó programjával 91 küldés számítógépről 91 lassú, hibaelhárítás 191 letiltás és engedélyezés 97 nem egy, hanem két oldalra nyomtat, hibaelhárítás 191 nem nyomtat vagy hibásan nyomtat, hibaelhárítás 191

túl világos, csak az oldal felére nyomtat, hibaelhárítás 191 ütemezés 92 faxok fogadása automatikusan 135 kézi 98 leírás 98 faxok újratárcsázása 16 faxok ütemezése 92 faxolás automatikus válasz beállítása 135 beállítások megváltoztatása 93 hibaelhárítás 187 idő, dátum és fejléc beállítása 134 jellemzők 230 küldés 89 leírás 89 nyomtatószerver funkciói 20 speciális funkciók beállítása 94 színes 89 tárcsázás figyelése 92 újratárcsázás 16 válaszolási csengetési minták beállítása 136 faxproblémák elhárítása a bejövő faxok túl világosak, vagy a készülék csak az oldal felére nyomtat 191 a faxok nem érkeznek meg a fogadó faxkészülékre 189 a faxokat a készülék nem egy, hanem két oldalra nyomtatja ki 191 a faxolási eljárás során az eredeti dokumentum adagolása megszakad 188 a kimenő faxok küldésekor folyamatosan tárcsáz 189 a többfunkciós készülék fogadja a faxokat, denem küld 189 általános problémák 187 hanghívásokat nem fogadja 190 lassú faxok 191 nem nyomtat faxokat vagy hibásan nyomtat 191 nem nyomtathatók faxjelentések 191 nem válaszol a bejövő faxhívásokra 190 faxszámok beállítása gyorstárcsázási bejegyzésekként 49 beállítása gyorstárcsázási csoportokként 49 gépelése a billentyűzeten 34 faxszámok engedélyezése 97 FCC statement 234 FDU (Eszközkezelő program letöltési segédprogram) 119 fedél a billentyűzettálcához 27 fedél borítása, tisztítás 161 fehér sávok vagy csíkok lapolvasás során, hibaelhárítás 185 másolás, hibaelhárítás 169 fehér vagy halvány csíkok másolás, hibaelhárítás 168 fejléc, beállítás faxhoz 134 fejléces papír, nyomtatás mindkét oldalra 48 fekete pontok vagy csíkok lapolvasás során, hibaelhárítás 186 pontok vagy csíkok másolás során, hibaelhárítás 168

FEKETE/SZÍNES gomb 16 fekete-fehér a sebesség és a színek viszonya 182 és OCR 77 faxolás 89 lapolvasás 71 másolás 63 színek nyomtatása 194 váltás színesre 16 Lásd még: színes; szürkeskála fekete-fehér felbontási jellemzők 224 feladatok beállítások megváltoztatása 31 beállítások megváltoztatása faxfeladatok esetén 93 beállítások megváltoztatása másolási feladatok esetén 64 beállítások módosítása nyomtatóillesztő-programokból 55 indítás 16 másolási feladatok alapértelmezéseinek beállítása 65 megfigyelés 115 nyomtatási feladatok alapértelmezéseinek beállítása 57 prioritások áttekintése 29 visszavonás a kezelőpanelről 32 feladatok leállítása a kezelőpanelről 16, 32 feladatok prioritása 29 feladatok visszavonása a kezelőpanelről 16, 32 feladatszámlázás konfigurálás 117 megfigyelés 115 felbontási jellemzők 224 felhasználók használat megfigyelése 114 konfigurálás 116 felügyelet nélküli nyomtatás, konfigurálás 124 felvétel teljesítmény 232 felvillanó fények 15, 165 fenntarthatósági program 240 Fénykép üzemmód gomb 15 használat 79 konfigurálás 126 menü 248 FÉNYKÉPBEÁLL. menü 256 fényképek egyedi fényképek nyomtatása memóriakártyáról 85 fényképpapír használata 47 küldés e-mail mellékletként 83 mentés hálózati mappába 81 mentés számítógépre 81 nem nyomtatható, hibaelhárítás 193 nyomtatás a kezelőpanelről 85 nyomtatás DPOF használatával 85 nyomtatás memóriakártyáról 84 fényképek küldése e-mail mellékletként 83 szükséges beállítási lépések a szolgáltatáshoz 140 fényképek. Lásd: fényképek

fényképekkel kapcsolatos hibák elhárítása a többfunkciós készülék nem olvassa a memóriakártyán található fényképeket 193 a többfunkciós készülék nem olvassa a memóriakártyát 192 a többfunkciós készülék nem válaszol 192 fényképek nem nyomtathatók 193 fényképezőgép memóriakártyái. Lásd: memóriakártyák ferde lapolvasás során, hibaelhárítás 185 másolás, hibaelhárítás 169 nyomtatás, hibaelhárítás 175, 181 ferde képek. Lásd: ferde feszültségadatok 232 Figyelem jelzőfény leírás 15 villog 165 figyelmeztetések konfigurálása 118 figyelmeztető üzenetek, leírás 261 fizikai méretek, többfunkciós készülék 213 fluor-klór-szénhidrogének a termékben 240 foglalatok a csatlakozáshoz, jellemzők 214 fogyasztás energia 240 papír 240 tinta 240 fóliák használat 46 tálca kapacitása 42 formázás, hibaelhárítás 175 források adminisztrátor 101 hibaelhárítás 162 információ a többfunkciós készülékről 9 Fotó és kép alkalmazás. Lásd: HP Fotó és kép alkalmazás fotókártyák. Lásd: memóriakártyák 79 frissítés a Windows korábbi verziójáról 267 eszközkezelő program 119 FTP nyomtatási támogatás 218 függőleges csíkok a másolás során, hibaelhárítás 168

#### G

gombok, kezelőpanel 14 grafika hiányosan kitöltött a másolás során, hibaelhárítás 169 levágás nyomtatás során, hibaelhárítás 175 nem tölti ki a tinta nyomtatás során, hibaelhárítás 179

#### Gy

gyorstárcsázási bejegyzések beállítása e-mail címekhez 51 beállítása faxszámokhoz 49 beállítása hálózati mappákhoz 53 sablon nyomtatása a kezelőpanelre 54 nyomtatása és megtekintése 53 gyorstárcsázási csoportok beállítása e-mail címekhez 51 beállítása faxszámokhoz 49 gyűrődések vagy ráncok a nyomtatás során, hibaelhárítás 178, 181

#### н

hajlás vagy hullámosodás nyomtatás során, hibaelhárítás 178, 181 HÁLÓZAT ÉS I/O menü 257 Hálózat lap, beágyazott webszerver 105 hálózati kapcsolat a szolgáltatások használatához szükséges beállítási lépések 139 leírás 137 telepített szoftverösszetevők 141 hálózati mappák beállítása gyorstárcsázási bejegyzésekként 53 beérkező faxok archiválása 95 beolvasott dokumentumok elküldése 72 fényképek mentése 81 hálózati nyomtatás 137 hálózati tápkábellel kapcsolatos tudnivalók 233 hálózatok beállítások megadása 122 biztonság támogatása 215 HP Jetdirect Adminisztrátorok kézikönyve 22 HP Jetdirect nyomtatószerverek telepítése 21 HP Jetdirect nyomtatószerverek visszaállítása 118 jellemzők 214 protokolltámogatás 218 támogatott operációs rendszerek 217 halvány csíkok a másolás során, hibaelhárítás 168 halvány képek másolás, hibaelhárítás 167 nyomtatás, hibaelhárítás 180 hangerők, beállítás 121 hanghívásokat nem fogadja, hibaelhárítás 190 hangjelzés és csengetés hangereje, beállítás 121 hangjelzések hangereje, beállítás 121 hangnyomás és -szint 232 hangposta, használat a többfunkciós készülékkel 133 használat számlálói 114 használati számlálók 114 havonkénti oldalszám (terhelési ajánlás) 215 hibaelhárítás, erőforrások kezelőpanel üzenetek 261 Konfigurációs oldal 112 ügyfélszolgálat 209 hibajavítási mód faxoláshoz 130 hibakeresés, erőforrások faxjelentések 191 hibaüzenetek a TWAIN-forrás nem aktiválható 184 beállítások az Eszközkészletben 107 leírás 261 hitelesítési séma támogatása 123, 129 hivatkozások, testreszabás a beágyazott webszerveren 105 hívókódok, beszúrás faxoláshoz 92 hívószámkijelző készülék, csatlakoztatás a többfunkciós készülékhez 133 hőmérsékleti specifikációk 232 honlapok terméktámogatás 10

hordozó követelmények 40 hordozók adagolási problémák, hibaelhárítás 196 ajánlott 43 betöltése tálcákba 37 borítékok 46 elakadások elhárítása 198 fóliák 46 HP cikkszámok: 205 kártyák 46 különleges 45 megfigyelés 113 támogatott méretek 40 támogatott tálcák 42 támogatott típusok 42 hordozókezelési problémák elhárítása a hordozók adagolása nem megfelelő 196 a tálca nem illeszthető be 197 lapok hullnak le a többfunkciós készülékről 198 nem húzza be a hordozókat a tálcából 197 HP Fotó és kép alkalmazás a többfunkciós készülék eltérései 33 használat 33 lapolvasási szolgáltatás beállítása 126 megnyitás 34 HP hordozók ajánlott 43 cikkszámok 205 HP Image Zone szoftver. Lásd: HP Fotó és kép alkalmazás HP Instant Support biztonság és személyes adatok 109 leírás 107 megnyitás 109 HP Instant Support. Lásd: HP Instant Support HP Jetdirect Adminisztrátorok kézikönyve 22 HP Jetdirect konfigurációs oldal 112 HP Jetdirect nyomtatószerverek cikkszámok 204 EIO-foglalat, megkeresés 17 funkciók 20 gyári alapbeállítások visszaállítása 118 jellemzők 214 Konfigurációs oldal 21 mellékelt 214 telepítés 21 telepítés ellenőrzése 21 visszaállítás 118 HP LaserJet Utility 144 HP Rendező. Lásd: HP Fotó és kép alkalmazás HP Ügyfélszolgálat 210 HP Web Jetadmin szoftver 106 HP-UX támogatás 217 HTTPS biztonság támogatása 215 HTTP-támogatás 218 hullámosodás vagy hajlás nyomtatás során, hibaelhárítás 178, 181

#### Т

I/O időtúllépés 122 IBM támogatás 217 ICC Profiles színkalibráció 215 idő beállítás faxfejléchez 134 időpont ütemezés faxok esetén 92 igazítás másolási hibák elhárítása 169 nyomtatás, hibaelhárítás 175, 181 IGMP-támogatás 218 illesztőkábelek cikkszámok 204 csatlakozók helye 17 illesztőprogramok. Lásd nyomtatóillesztő-programok illesztőprogramok. Lásd: nyomtatóillesztő-programok Image Zone szoftver. Lásd: HP Fotó és kép alkalmazás Információk lap, beágyazott webszerver 105 Információk lap, Eszközkészlet 107 inkjet paper (papír tintasugaras nyomtatáshoz), HP 205 inkjet paper, HP 207 Instant Support Lásd: HP Instant Support Intellifont raszterizáló 215 IP-cím megjelenítése a kezelőpanelen 257 többfunkciós készülék megkeresése 104 IPP-támogatás 218 iPrint-támogatás 218 IPX/SPX konfigurálás 123 támogatás 218 írásvetítő fóliák használat 46 HP cikkszámok 207 tálca kapacitása 42 ismételt tárcsázás, hibaelhárítás 189

#### J

javasolt rendszerkövetelmények 221 JELEK gomb 16 JELENTÉS NYOMTATÁSA menü 252 ielentések fax 99 nyomtatás a JELENTÉS NYOMTATÁSA menüből 252 jellemzők elem 241 készülék 213 jelzőfények a kagyló felvételét jelző 16 Figyelem 15 Kész 16 memóriakártya 79 villog 165 villogás 15 Jetdirect konfigurációs oldal 112 jogosult felhasználók használat megfigyelése 114 konfigurálás 116 jótállás 211

#### Κ

kábelek cikkszámok 204 csatlakozók helye 17 kapcsolatok hálózat 137 jellemzők 214 közvetlen 137 párhuzamos 147 többfunkciós készülék a telefonvonalhoz 132 további készülékek csatlakoztatása a többfunkciós készülékhez 133 USB (Windows) 147 karakterek támogatása a numerikus billentyűzeten és a billentyűzeten 35 KARBANTARTÁS menü 259 kartotékkártyák használat 46 támogatott eszközök 41 kártyák használat 46 támogatott eszközök 41 Lásd még: memóriakártyák kattogó vagy csikorgó zaj a lapolvasóból, hibaelhárítás 182 kellékek cikkszámok 205 megfigyelés 113 megrendelés 105 online rendelés 203 kellékek megrendelése 105 kellékeket tartalmazó rekesz elérése 156 leírás 17 kép eltér az eredetitől lapolvasás során, hibaelhárítás 185 nyomtatási sebesség 224 kép példányainak klónozása egy oldalra 68 kép több példányának másolása egy lapra 68 kép tükrözése 69 képek hiányoznak vagy halványak a másolás során, hibaelhárítás 167 képernyőn megjelenő betűtípusok, Windows 142 képfájlok, megtekintés és szerkesztés 82 képminőség, felbontási jellemzők 224 Kerberos-támogatás 123 keret nélküli nyomtatás 33 kész állapot 16 Kész jelzőfény 16, 165 készenléti teljesítményfelvétel 232 készülékek, csatlakoztatás a többfunkciós készülékhez faxolás céljából 133 kétirányú port. Lásd: párhuzamos portok KÉTOLDALAS BEÁLLÍTÁS gomb 14 kétoldalas nyomtatás automatikus végrehajtás 59 útmutató 48 végrehajtása kézzel 60 kétoldalas nyomtatás. Lásd: kétoldalas nyomtatás kétsoros memóriamodulok (DIMM-ek) Lásd: DIMM-ek (kétsoros memóriamodulok)

kezelőpanel ADMIN menü 258 beállítási menük 251 beállítások megváltoztatása 31 BEOLV. BEÁLL. menü 255 E-MAIL BEÁLL. menü 256 FAXBEÁLLÍT. menü 253 FÉNYKÉPBEÁLL. menü 256 gombok 14 HÁLÓZAT ÉS I/O menü 257 JELENTÉS NYOMTATÁSA menü 252 jelzőfények 14 KARBANTARTÁS menü 259 leírás 14 lezárás 16 MÁSOLÁSBEÁLL. menü 253 megkeresés 13 menük 243 menütérkép, kinyomtatás 251 nyelv, konfigurálás 120 nyelvek, választható 215 NYOMTATÓ menü 256 sablon nyomtatása gyorstárcsázási bejegyzésekhez 54 SPEC. FAXBEÁLL menü 254 súgó igénybevétele 15 számok és szöveg gépelése 34 üzenetek 261 kézi faxok fogadása 98, 135 kétoldalas nyomtatás 60 KICSINYÍTÉS/NAGYÍTÁS gomb 14 kimaradt részek nyomtatás során, hibaelhárítás 180 kimeneti port faxhoz 17 kimeneti tálca befogadóképesség 42 hibaelhárítás 198 megkeresés 13 támogatott hordozótípusok 42 kinyitás billentyűzettálca 26 kezelőpanel 16 kocsi ajtaja 156 lapolvasó 17 kiválasztás gomb 15 kocsi ajtaja kinyitás 156 megkeresés 13 kocsi ajtajának fogantyúja 13 kódok, beszúrás faxoláshoz 92 Konfigurációs oldal 112 konfigurálás faxbeállítások 129 feladatszámlázási beállítások 117 fényképekkel (memóriakártyákkal) kapcsolatos beállítások 126 jogosult felhasználók 116 lapolvasási beállítások 125 LDAP 129 másolási beállítások 125 nyomtatási beáll. 256 **SMTP 128** speciális faxfunkciók 94

Korean EMI statement 238 korlátozás. Lásd: be- és kikapcsolás korlátozott garancianyilatkozat 211 környezeti jellemzők 232 környezetvédelmi fenntarthatósági program 240 kötés, margó növelése másoláskor 67 követelmények hordozó 40 papírkezelés 40 közvetlen kapcsolat a szolgáltatások használatához szükséges beállítási lépések 139 leírás 137 telepített szoftverösszetevők 141 közvetlen nyomtatás 138 közvetlen tárcsázási nyomógombok. Lásd: gyorstárcsázási gombok különleges hordozók 45 különleges karakterek támogatása a numerikus billentyűzeten és a billentyűzeten 35 különleges lokalizált karakterek támogatása 35 külső modem, csatlakoztatás a többfunkciós készülékhez 133 külső nyomtatószerverek. Lásd: HP Jetdirect nyomtatószerverek külső, tisztítás 161 kusza karakterek nyomtatása 177

#### L

LANtastic támogatás 217 lapolvasás egyszer sokszori kinyomtatásra 11 előre többfeladatos működés során 11 hibaelhárítás 182 HP Fotó és kép alkalmazás konfigurálása 126 Lásd még: beolvasott dokumentumok elküldése Lapolvasás üzemmód gomb 15 használat 71 konfigurálás 125 menü 247 lapolvasási problémák elhárítása a kép egy része nem került beolvasásra, vagy hiányos a szöveg 183 a kép eltér az eredetitől 185 a lapolvasás túl sokáig tart 182 a szöveg nem szerkeszthető 183 a TWAIN-forrás nem aktiválható 184 gyenge képminőség 185 hibák vehetők észre 185 kattogó vagy csikorgó zaj 182 lapolvasási hibák vehetők észre 186 lapolvasó jellemzők 227 kattogó vagy csikorgó zaj, hibaelhárítás 182 lezárás és kinyitás 17 megkeresés 13 lapolvasó üveglapja eredetik betöltése 36 tisztítás 161

lapolvasó üveglapja. Lásd: lapolvasó üveglapja lapolvasó zárja 17 LaserJet Utility 144 LaserWriter illesztőprogram Macintosh rendszerhez 143 lassú faxok, hibaelhárítás 191 LDAP (Lightweight Directory Address Protocol) biztonság támogatása 129 konfigurálás 129 LED (fénykibocsátó dióda) osztályozás 233 Lásd még: jelzőfények letiltás és engedélyezés. Lásd: be- és kikapcsolás letiltott faxszámok beállítás 97 engedélyezés 97 lista megtekintése 100 levágott oldalak, hibaelhárítás 175 levelezőlapok használat 46 támogatott eszközök 41 lezárás billentyűzettálca 26 kezelőpanel 16 lapolvasó 17 lézerminőségű sebesség 224 Lightweight Directory Address Protocol (LDAP). Lásd: LDAP (Lightweight Directory Address) Linux használata HP nyomtatókkal 144 támogatás 216, 217 LPD-támogatás 218

#### Μ

Macintosh alkalmazott szoftverösszetevők 143 beállítások megváltoztatása 56, 57 csak a nyomtatóillesztő-program telepítése 151 faxsor beállításai 91, 188 nyomtatási sor beállításai 57, 173 rendszerkövetelmények 219, 220, 221, 222 szoftver telepítése 150 támogatás 216, 217 tartozékok be- és kikapcsolása a nyomtatóillesztő-programban 28 magasság, többfunkciós készülék 213 margók minimális 44 növelése kötéshez a kép eltolásával 67 másolás a kép eltolása a kötési margó növelése érdekében 67 aktuális beállítások mentése alapértelmezettként 65 alapértelmezések beállítása 65 általános beállítások megváltoztatása 64 beállítások létrehozása és alkalmazása 70 beállítások visszaállítása 65 fekete-fehér és színes másolatok készítése 63 hibaelhárítás 166 jellemzők 225 kép példányainak klónozása egy oldalra 68 leírás 63

nyomtatószerver funkciói 20 poszterek készítése 68 szükséges beállítási lépések a szolgáltatáshoz 139 több eredeti másolása egy lapra 66 tükrözött kép készítése az eredetiről 69 Másolás üzemmód gomb 15 használata 63 konfigurálás 125 menü 245 MÁSOLÁSBEÁLL. menü 253 Másolási jellemzők 226 másolási beállítások, létrehozása és alkalmazása 70 Mass Storage Device Class (MSDC) 142 megfigyelés feladatok 115 használat jogosult felhasználók által 114 hordozók és kellékek 113 kellékek 113 működés és állapot 111 nyomtatófej állapota 113 tintaszintek 113 meghajlott képek, hibaelhárítás. Lásd: ferde megkülönböztető csengetési minta, beállítás 136 megnyitás beágyazott webszerver 104 HP Fotó és kép alkalmazás 34 myPrintMileage 109 megtekintés gyorstárcsázási bejegyzések 53 képfájlok 82 letiltott faxszámok 100 megváltoztatás másolási beállítások 64 nyomtatóillesztő-program beállítások 55 többfunkciós készülék beállításai 31 memória cikkszámok 204 funkciók 22 jellemzők 215 tárolt faxok 98 telepítés 22 memóriában tárolt faxok újranyomtatása 98 memóriakártya-foglalatok 13, 79 memóriakártyák behelyezés és eltávolítás 79 eszközkezelő program frissítése 119 jellemzők 228 jelzőfény 79 leírás 79 nem olvasható, hibaelhárítás 192 nyomtatás 84 támogatott típusok 79 memóriakonfiguráció, szolgáltatás elérése Windows operációs rendszereken 269 Memory Stick memóriakártya 80, 228 mentés alapértelmezett beállítások 31 beolvasott dokumentumok hálózati mappába 72 fényképek hálózati mappába 81 fényképek számítógépre 81

MENÜ gomb 14 menük, kezelőpanel ADMIN 258 beállítási menük elérése 251 BEOLV. BEÁLL. 255 E-MAIL BEÁLL. 256 E-mail üzemmód 248 Fax üzemmód 249 FAXBEÁLLÍT. 253 Fénykép üzemmód 248 FÉNYKÉPBEÁLL. 256 HÁLÓZAT ÉS I/O 257 JELENTÉS NYOMTATÁSA 252 **KARBANTARTÁS 259** Lapolvasás üzemmód 247 Másolás üzemmód 245 MÁSOLÁSBEÁLL. 253 NYOMTATÓ 256 SPEC. FAXBEÁLL 254 térkép, nyomtatás 251 üzemmódmenük elérése 244 méret csökken a lapolvasás során, hibaelhárítás 187 kisebb a másolat, hibaelhárítás 168 konfigurálás e-mail mellékletekhez 128 támogatott hordozók 40 többfunkciós készülék 213 méretek, többfunkciós készülék 213 minimális margók 44 minimális rendszerkövetelmények 219, 220 MINŐSÉG gomb 14 minősítések a termékhez 231 MMC (MultiMedia Card) memóriakártya 80, 228 modem, csatlakoztatás a többfunkciós készülékhez 133 módosítás adminisztrátori PIN-kód 116 MPE-iX támogatás 217 MSDC (Mass Storage Device Class) 142 MS-DOS eszközkezelő program frissítése 119 támogatás 216 MSDS (Material Safety Data Sheets anyagbiztonsági adatlapok) 242 működtetéshez szükséges előkészületek 138 MultiMedia Card (MMC) memóriakártya 80, 228 Multipurpose Paper (többcélú papír), HP 206 myPrintMileage AutoSend beállítása 118 leírás 109 megnyitás 109 myPrintMileage AutoSend szolgáltatása 109, 118

#### Ν

naplók *Lásd:* eseménynapló, faxnaplók NCP-támogatás 218 NDPS-támogatás 218 NDS-támogatás 218 nedves oldalak, szárítás 178 nem igazodó színek, hibaelhárítás 195 nem válaszol, hibaelhárítás 164 NetWare támogatás 217 Network Print Setup Utility (Hálózati nyomtató telepítése segédprogram) 151 NÉVJEGYEK gomb 14 normál szöveges hitelesítési séma támogatása 123, 128, 129 Novell NetWare támogatás 217 NTLM-támogatás 123 numerikus billentyűzet különleges karakterek támogatása 35 számok és szöveg gépelése 34

#### Ny

nvelvek automatikus váltás 215 betűtípus-támogatás 215 billentyűzetverziók 203 karakterek támogatása a numerikus billentyűzeten és a billentyűzeten 35 kezelőpanelen 215 konfigurálás 120 támogatva a többfunkciós készüléken 215 nyomon követés feladatok 114 hordozók és kellékek 113 nyomtatás a Windows PS nyomtatóillesztő-program tulajdonságai és funkciói 269 alapértelmezések beállítása 57 általános beállítások megváltoztatása 55 automatikus faxjelentések beállítása 130 DPOF-fájl a memóriakártyáról 85 ellenőrzőlap 84 faxnaplók 99 felüqyelet nélküli 124 fényképek a kezelőpanelről 85 fényképek, egyedi 85 gyorstárcsázási bejegyzések 53 használt technológia 214 hibaelhárítás 171 keret nélküli 33 kétoldalas nyomtatás 59 leírás 55 memóriában tárolt faxok 98 memóriakártyáról 84 nyomtatóillesztő-programokból 55 nyomtatószerver funkciói 20 PostScript emulációval 267 sablon gyorstárcsázási bejegyzésekhez 54 színek szürkén, szolgáltatás elérése Windows operációs rendszereken 270 szükséges beállítási lépések a szolgáltatáshoz 139 nyomtatás faxba nyomtatóillesztőprogram 142, 143 nyomtatás mindkét oldalra Lásd: kétoldalas nyomtatás nyomtatási kellékeket tartalmazó rekesz elérése 156 leírás 17

nyomtatási problémák hibaelhárítása 175 a készülék nem nyomtat 171 a nyomat hibás vagy egy része hiányzik 177 a szöveg és a képek elhelyezkedése nem megfelelő 175 a tinta nem tölti ki teljesen a betűket vagy a képet 179 betűk éle egyenetlen 176 elkenődő tinta 178 értelmetlen karakterek kerültek nyomtatásra 177 gyenge nyomtatási minőség 179 lassú nyomtatás 173 nem megfelelő betűtípus kerül nyomtatásra 176 nem nyomtat mindkét oldalra 175 nyomtatási hibák vehetők észre 180 üres lapok 174 nyomtatási terhelési ajánlás 215 Nyomtató állapota lap, Eszközkészlet 107 NYOMTATÓ menü 256 nyomtató nyelvének támogatása 215 nyomtatófej rögzítőzárja kioldás 157 megkeresés 17 nyomtatófej sínje 17 nyomtatófej zárja 17 nyomtatófejek állapotinformációk 105 beigazítás 158 cikkszámok 205 csere 159 érintkezők tisztítása 157 jellemzők 214 jótállás 211 kellékek fogyása 215 megkeresés 17 tisztítás 156 nyomtatófejek beigazítása 158 nyomtatóillesztő-programok a többfunkciós készülékhez tartozó 142 azonosítás a Windows NT rendszerben 268 beállítások megváltoztatása 55 csak a nyomtatóillesztő-program telepítése, Macintosh rendszereken 151 elektronikus Súgó 10 elektronikus súgó 163 eltávolítás 152 emulált PS 267 funkciók 142 jótállás 211 kapcsolódási típusok, Windows 142 nyomtatás 55 nyomtatás faxba 142, 143 nyomtatóillesztő-program telepítése Windows rendszerre külön 268 telepítés Windows rendszerre 147 több telepítése 268 tulajdonságok és funkciók a Windows PS-illesztőprogramot futtató operációs rendszereken 269 nyomtatónak megfelelő betűtípusok 142 Nyomtatópatronok jótállás 211 nyomtatószerverek. Lásd: HP Jetdirect nyomtatószerverek

#### 0

OCR (optikai karakterfelismerés), használata 77 Office Paper (irodai papír), HP 205 Office Recycled Paper (irodai újrahasznosított papír), HP 206 oldalak laponként, szolgáltatás elérése Windows operációs rendszereken 270 oldalak szárítása 178 operációs rendszerek igény 220, 222 követelmények 219, 221 támogatás 216, 217 ország/régió beállítása, konfigurálás 120 OS/2 támogatás 216, 217 összemosódó színek, hibaelhárítás 195 ózonpajzsot károsító vegyi anyagok a termékben 240

#### Ρ

PANTONE színkalibráció 215 papír adagolási problémák 196 ajánlott 43 betöltése tálcákba 37 borítékok 46 egyéni méret 47 elakadások elhárítása 198 HP cikkszámok 205 kártyák 46 kiválasztás 40 követelmények 40 különleges 45 megfigyelés 113 támogatott hordozók 42 támogatott méretek 40 támogatott típusok 42 papíradagoló tálcák. Lásd: tálcák papírminőség beállítás, szolgáltatás elérése Windows operációs rendszereken 270 papírszintjelző 13 papírtípus beállítása, szolgáltatás elérése Windows operációs rendszereken 269 papírtípus-érzékelő 122 páratartalom specifikációi 232 párhuzamos elosztók, használat a többfunkciós készülékkel 188 párhuzamos kábelek cikkszámok 204 csatlakozó helye 17 párhuzamos port hibaelhárítás 164 iellemzők 214 megkeresés 17 nyomtatószerverek. Lásd: HP Jetdirect nyomtatószerverek patronok. Lásd: tintapatronok PCL 5c elérhetőség operációs rendszerek szerint 142 támogatás 215 PCL 6 elérhetőség operációs rendszerek szerint 142 támogatás 215

példányok alapértelmezett számának beállítása 124

percenkénti oldalszámban kifejezett nyomtatási sebesség 224 Photo Paper (fotópapír), HP 206 PhotoREt III 224 PhotoSave szoftverösszetevő 144 PIN (személyi azonosítószám) beállítás és módosítás az adminisztrátorhoz 116 beállítás és módosítás jogosult felhasználóknál 116 zárológomb 16 pipa gomb 15 platformok. Lásd: operációs rendszerek pontok lapolvasás során, hibaelhárítás 186 másolás, hibaelhárítás 168 nyomtatás, hibaelhárítás 180 portok fax telefon és vonalbemenet 17 hibaelhárítás 164 megkeresés 17 mellékelt 214 párhuzamos (EIO) 17 **USB 17** PostScript (PS) betűtípus-támogatás 215 hibajelentések 124 illesztőprogram telepítése 267 nyomtatási tulajdonságok és funkciók 269 PostScript nyomtatóleíró fájlok (PPD-k) Macintosh rendszerekhez 143 poszterek, készítése 68 PPD-k Macintosh rendszerhez 143 ppm (havonkénti oldalszám) (terhelési ajánlás) 215 Premium Inkjet Paper (normál papír tintasugaras nyomtatáshoz), HP 207 Premium Inkjet Transparency Film (írásvetítő fólia tintasugaras nyomtatáshoz), HP 207 Premium Paper (normál papír), HP 207 Premium Photo Paper (fotópapír), HP 206 Premium Plus Inkjet Transparency Film (írásvetítő fólia tintasugaras nyomtatáshoz), HP 207 Premium Plus Photo Paper (fotópapír), HP 206 Printing Paper (nyomtatópapír), HP 206 processzor jellemzői 215 Professional Brochure and Flyer Paper (professzionális brosúra- és szórólappapír), HP 207 protokolltámogatás 218 PS (PostScript) a többfunkciós készülékhez tartozó nyomtatóillesztő-programok 142 nyomtatás PS emulációval 267

#### R

RAM (közvetlen elérésű memória). *Lásd:* memória ráncok vagy gyűrődések a nyomtatás során, hibaelhárítás 178, 181 raszterizáló támogatása 215 RedHat Linux támogatás 217 relatív páratartalom 232 Rendező. *Lásd:* HP Fotó és kép alkalmazás rendszerkövetelmények 219, 220, 221, 222 riasztások konfigurálása 118

#### S

Scrubber segédprogram 153 sebesség faxolás hibaelhárítása 191 hibaelhárítás 173 jellemzők 224 konfigurálás nyomtatáshoz 124 lapolvasó hibáinak elhárítása 182 Secure Digital memóriakártya 80, 228 segédprogram hálózati nyomtató telepítéséhez, Macintosh 151 shielded cable statement 234 síkágyas lapolvasó üveglapja. Lásd: lapolvasó üveglapja síkágyas lapolvasó. Lásd: lapolvasó SLP-támogatás 218 Smart Media memóriakártya 80, 228 SMTP, konfigurálás 128 SNMP biztonság támogatása 215 hálózati támogatás 218 Solaris nyomtatószoftver, letöltés 144 támogatás 217 soremelés, beállítás 160 sötét képek lapolvasás során, hibaelhárítás 186 másolás, hibaelhárítás 168 SPARC rendszer támogatás 217 SPEC. FAXBEÁLL menü 254 SSL/TLS (HTTPS) biztonság támogatása 215 START gomb 16 Starter CD-lemezek egyéni telepítő létrehozása 152 szoftvertartalom 141 választható szoftvertartalom 144 STOP gomb 16 súgó gomb 15 HP Instant Support 105 nyomtatóillesztő-programok 10, 163 ügyfélszolgálat 209 súly elem 241 súlyos hibát jelző üzenetek, leírás 261 Sun Solaris nyomtatószoftver, letöltés 144 támogatás 217 SuSE Linux támogatás 217

#### Sz

szabályozási termékszám 233 szabályozó nyilatkozatok 233 számítógép beolvasott dokumentumok elküldése 73 ellenőrzőlapon lévő fotók beolvasása 86 faxok küldése 91 fényképek mentése 81 számítógépes hangposta, használat a többfunkciós készülékkel 133 számlázási beállítások a feladatok számára. *Lásd:* feladatszámlázás

szélesség, többfunkciós készülék 213 szemcsés vagy fehér sávok másolás során, hibaelhárítás 169 személyes adatok védelme a HP Instant Support használata során 109 szerkesztés képfájlok 82 szöveg OCR programban 77 szerverek DNS 125 HP Jetdirect nyomtatás. Lásd: HP Jetdirect nyomtatószerverek **WINS 125** szerverekre mutató hivatkozások, támogatás 123, 129 szerverhivatkozás-támogatás 123, 129 szimbólumkészlet támogatása 215 szimbólumok, gépelése a billentyűzeten 35 szín beállítás 160 hibaelhárítás 193 nyomtatás szürkén, szolgáltatás elérése Windows operációs rendszereken 270 színes be- és kikapcsolás a faxolás esetében 130 be- és kikapcsolás a kezelőpanelen 16 be- és kikapcsolás, másolás esetében 125 engedélyezés és letiltás másolásnál 125 és OCR 77 faxolás 89 jellemzők 224, 227 kalibráció módjai 215 lapolvasás 71 másolás 63 Lásd még: fekete-fehér; szürkeskála színproblémák megoldása a nyomatok halványak vagy fakók 194 a színek fekete-fehérben jelennek meg. 194 fekete szakaszok jelennek meg 196 nem jelennek meg színek 193 nem megfelelő színek 195 összemosódó színek 195 színek nem egyeznek meg a képernyő színeivel 194 színek nem illeszkednek megfelelően 195 színes pontok 196 szoftver eltávolítás 152 Eszközkészlet 107 funkciók 142 HP Fotó és kép 33 HP Image Zone 33 jótállás 211 **OCR 77** összetevők a Starter CD-lemezeken 141 telepítés Macintosh rendszerre 150 telepítés Windows rendszerre 145 választható a Starter CD-lemezeken 144 Szokásos telepítés leírás 141 telepített összetevők 142 szóközök, gépelése billentyűzeten 35 Szolgáltatások lap, Eszközkészlet 107

#### szöveg a szöveg nem szerkeszthető a lapolvasás után, hibaelhárítás 183 egyenetlen nyomtatás során, hibaelhárítás 176 elmosódás lapolvasás során, hibaelhárítás 187 elmosódott a másolás során, hibaelhárítás 168 értelmetlen karakterek nyomtatása, hibaelhárítás 177 hiányosan kitöltött a másolás során, hibaelhárítás 169 hiányzik a lapolvasás során, hibaelhárítás 183 levágás nyomtatás során, hibaelhárítás 175 nem megfelelő betűtípus kerül nyomtatásra 176 nem tölti ki a tinta nyomtatás során, hibaelhárítás 179 nyomtatás, hibaelhárítás 175 szöveges hitelesítési séma támogatása 123, 128, 129 SZÜNET gomb 16 szürke háttér a nyomtatás során, hibakeresés 180 szürke, színek nyomtatása, szolgáltatás elérése Windows operációs rendszereken 270 szürkeárnyalat a készülék által előállítható árnyalatok száma 270 leírás 270 nyomtatási szolgáltatás elérése Windows operációs rendszereken 269 szürkeskála Lásd még: fekete-fehér; színes szűrő DSL-hez (digitális előfizetői vonal) 132

#### T

TÁLCA/TÍPUS gomb 14 tálcák alapértelmezések beállítása 124 be- és kikapcsolás a nyomtatóillesztő-programban 28 cikkszámok 203 felügyelet nélküli nyomtatás 124 hibaelhárítás 197 kiválasztás 39 megkeresés 13 nyomtatás írásvetítő fóliákra 46 tálcazár billentyűzethez 26 támogatás. Lásd: ügyfélszolgálat tápellátás hibaelhárítás 164, 166 TÁPELLÁTÁS gomb 16 tápfeszültség kapcsolat 17 tárcsázás faxok 16 figyelés faxok esetén 92 tárcsázás figyelése faxok esetén 92 tárcsázás típusa, beállítás 131 tárolási hőmérséklet 232 Tartozékok jótállás 211

tartozékok 2. tálca 25 500 lapos tálca 203 automatikus duplex egység 19 be- és kikapcsolás a nyomtatóillesztő-programban 28 billentyűzet 26 cikkszámok 203 HP Jetdirect nyomtatószerverek 20 memória 22 telepítés 19 TCP/IP konfigurálás 123, 257 támogatás 218 telefon port faxhoz 17 telefonkapcsolat. Lásd: telefonvonal telefonkészülékek. Lásd: telefonok telefonok a kagyló felvételét jelző fény 16 csatlakoztatás a többfunkciós készülékhez 133 telefonvonalak a többfunkciós készülék csatlakoztatása 132 hibaelhárítás 190 telepítés 2. tálca 25 automatikus duplex egység 19 billentyűzet 26 csak nyomtatóillesztő-program, Macintosh 151 Egyszerű és Szokásos 141 HP Jetdirect nyomtatószerverek 21 memória 22 nyomtatóillesztő-program telepítése külön, Windows 268 nyomtatóillesztő-programok, Windows rendszerű számítógépek 147 szoftver, Macintosh rendszerű számítógépek 150 szoftver, Windows rendszerre 145 tartozékok 19 több nyomtatóillesztő-program, Windows 268 teljesítmény jellemzők 232 teljesítményfelvétel 232 Telnet-támogatás 218 T-elosztók, használat a többfunkciós készülékkel 188 terhelési ajánlás 215 térkép, menü 251 termál tintasugaras nyomtatási technológia 214 termékbemutató 9 termékminősítések 231 Terminal Server támogatás 217 Terminal Services támogatás 217 tétlen állapot 16 TIFF, konfigurálás e-mail mellékletekhez 127 tintapatronok állapotinformációk 105 cikkszámok 205 csere 159 hibaelhárítás 195 jellemzők 214 kellékek fogyása 215 megkeresés 17 újratöltött 195
tintapatronokkal és nyomtatófejekkel nyomtatható lapok száma 215 tintasugaras nyomtatási technológia 214 típusok funkciók és konfigurációk 11 jellemzők 213 szabályozási szám 233 tisztítás ADF-ablak 161 ADF-fedél borítása 161 lapolvasó üveglapja 161 nyomtatófejek 156 nyomtatófejek érintkezői 157 többfunkciós készülék 161 titkos másolat e-mail üzenetekhez 128 több oldal nyomtatása egy lapra leírás 271 szolgáltatás elérése Windows operációs rendszereken 269 többfunkciós készülék megosztása Macintosh 151 Windows 149 többfunkciós készülék szoftverének eltávolítása 152 Token Ring nyomtatószerver támogatás 218 Tömeg többfunkciós készülék 213 tray 2 accessory number 239 TrueType betűtípusok, hibaelhárítás 176 túlfeszültség elleni védőeszköz 188 türközött kép, készítése eredetiről 69 TWAIN a forrás nem aktiválható 184 beolvasott dokumentumok elküldése 75 jellemzők 227 lapolvasás illesztőprogramja 142, 143 szükséges beállítási lépések a szolgáltatáshoz 141

### U

UNIX nyomtatószoftver, letöltés 144 támogatás 216, 217 USB (Universal Serial Bus) cikkszám 204 kapcsolat Windows esetén 147 USB port nyomtatószerverek. *Lásd:* HP Jetdirect nyomtatószerverek USB-port hibaelhárítás 164 jellemzők 214 megkeresés 17

# Ü

ügyfélszolgálat HP Instant Support 105 telefon 210 webhelyek 209 Ügyfélszolgálat, HP 210 újrahasznosítás 241 újrahasznosított papír, cikkszámok 206 ÚJRATÁRCSÁZÁS/VÁLASZ gomb 16 újratárcsázási beállítások, meghatározás 132 újratöltött tintapatronok 195 üres lapok lapolvasás során, hibaelhárítás 186 másolás, hibaelhárítás 167 nyomtatás, hibaelhárítás 174 üzemi állapot jellemzői 232 üzemmódok gombok 15 használat 29 megfigyelés 111 menük a kezelőpanelen 244 nyomtatási sebesség 224 üzemmódok (nyelvek) a többfunkciós készülékhez tartozó 215 alapértelmezés beállítása 124 üzenetek, kezelőpanel 261 üzenetrögzítők, csatlakoztatás a többfunkciós készülékhez 133

# V

válasz a csengetésekre, beállítás 254 válasz bejövő faxokra 16 VÁLASZ gomb 16 válasz mód, beállítás fax számára 135 válaszolási csengetési minta, beállítás 136 választható tartozékok. Lásd: tartozékok veszélyes anyagok a termékben 241 vezeték nélküli nyomtatószerverek. Lásd: HP Jetdirect nyomtatószerverek világos képek lapolvasás során, hibaelhárítás 186 másolás, hibaelhárítás 168 nyomtatás, hibaelhárítás 180 VILÁGOSABB/SÖTÉTEBB gomb 14 villogó fények 15, 165 vissza gomb 15 alaphelyzetbe hozás Lásd még: visszaállítás visszaállítás használati számlálók 114 HP Jetdirect nyomtatószerver 118 másolási beállítások 65 visszaküldés az élettartam végén 242 visszaléptetés gomb 16 vízjelek leírás 271 szolgáltatás elérése Windows operációs rendszereken 269, 271 vonalak lapolvasás során, hibaelhárítás 185, 186 másolás, hibaelhárítás 168 vonalbemeneti port faxhoz 17

# W

webhelyek Apple 151 Energy Star 241 hálózati nyomtatás támogatása 22 HP vásárlás 203 terméktámogatás 164 ügyfélszolgálat 209

Webszerver, beágyazott. Lásd: beágyazott webszerver WIA beolvasott dokumentumok elküldése 75 jellemzők 227 WIA (Windows Image Application), beolvasott dokumentumok küldése 75 Windows alkalmazott szoftverösszetevők 142 Customization Utility (Testreszabási segédprogram) 152 elektronikus Súgó 10 elektronikus súgó 163 Eszközkészlet 106 frissítés egy korábbi verzióról 267 megosztás konfigurálása 149 nyomtatás a nyomtatóillesztő-programból 55 nyomtatás Windows 98 és Windows Me rendszerben PS emuláció használatával 267 nyomtatási beállítások megváltoztatása 56 nyomtatóillesztő-program telepítése külön 268 nyomtatóillesztő-programok azonosítása a Windows NT rendszerben 268 nyomtatóillesztő-programok telepítése 147 rendszerkövetelmények 219, 220, 221, 222 szoftver telepítése 145 támogatás 216, 217 tartozékok be- és kikapcsolása a nyomtatóillesztő-programban 28 több illesztőprogram telepítése 268 Windows Image Application (WIA), beolvasott dokumentumok küldése 75 WINS-szerver, konfigurálás 125 WINS-támogatás 218

### Ζ

zaj a lapolvasóból, hibaelhárítás 182 zajkibocsátás 232 zajszint 232

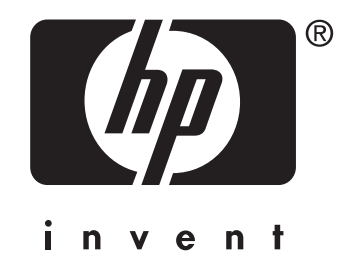

copyright © 2004 Hewlett-Packard Development Company, L.P.

http://www.hp.com/support/officejet9100